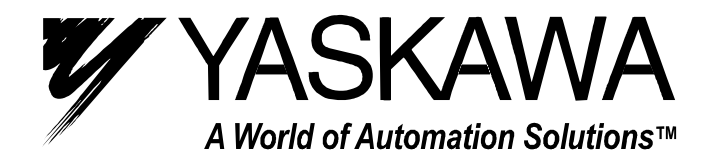

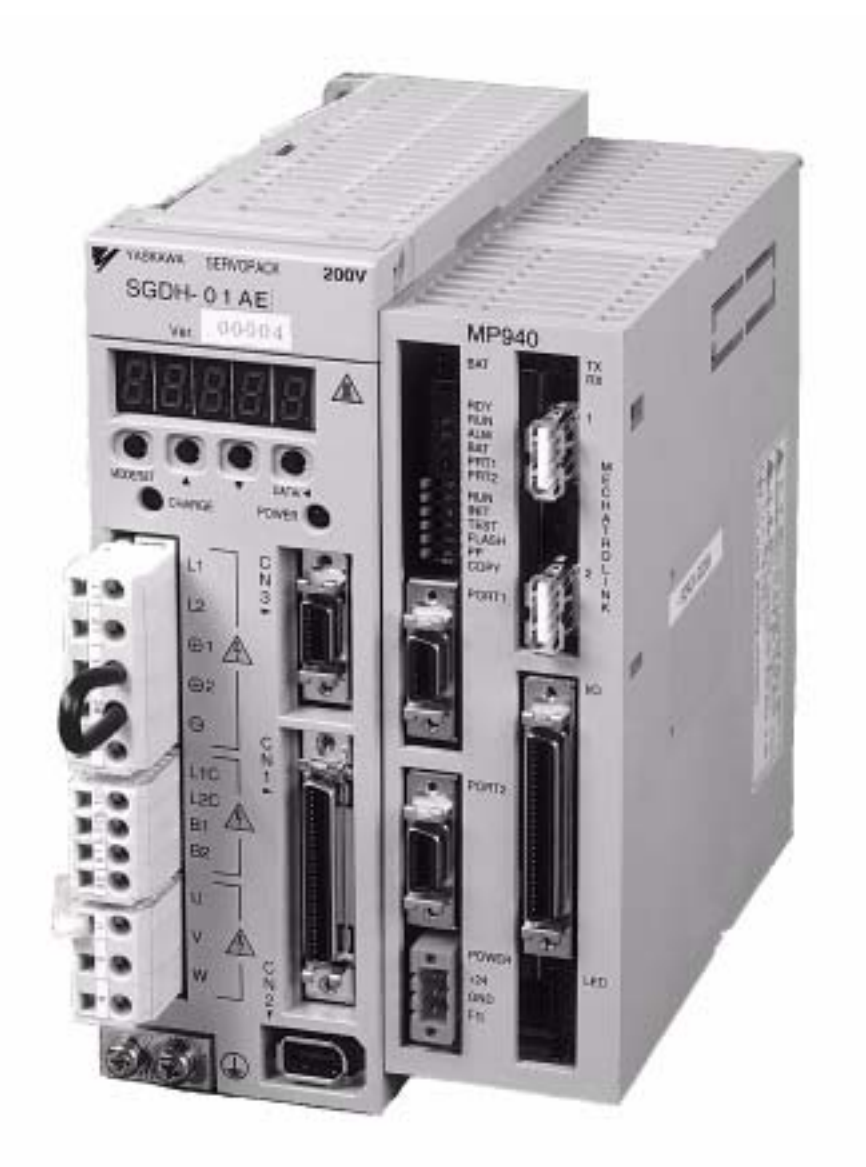

# MotionSuite<sup>™</sup> MP940 Machine Controller Reference Manual

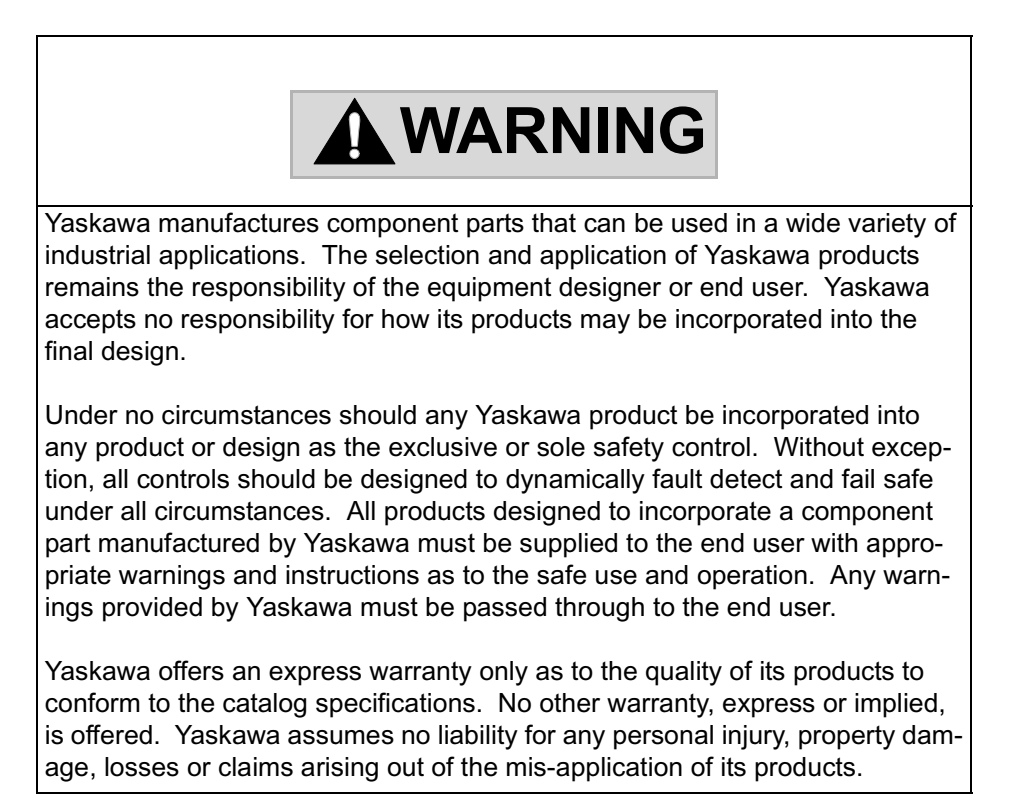

# Contents

| Chapter 1: General Functions                                                                                                    |
|----------------------------------------------------------------------------------------------------|
| Chapter 2: Specifications                                                                                                    |
| Chapter 3: Basic System Operation3-1Operation Mode3-1Start, Stop Sequence3-2Scan Processing3-8User Programs3-15Functions3-27Register3-34Symbol Management3-47                                                                                                    |
| Chapter 4: MP940 Functions4-1Outline of MP940 Functions4-1Serial Transmission Function4-4LI/O Function4-17CNTR Function4-23Mechatrolink Function4-34                                                                                                    |
| Chapter 5: System Start5-1Handling Each Part5-1Connection Method5-14Connection with Peripheral Devices5-27Servo Amplifier Main Circuit Connection5-34Servo Amplifier I/O Signal5-38Encoder Wiring5-46Outline of the Start-up Procedure5-49Test Device Configuration5-50Outline of Test Device Configuration5-51Preparation of Devices Used5-52Handling of the MP940 Module5-53Mounting of Battery Holder5-56Connection and Wiring5-57 |
| Chapter 6: Parameters6-1Parameter Outline6-1Parameter Setting6-3Parameter Details6-9                                                                                                    |

| SGDH User Parameters                                                                                                    |
|----------------------------------------------------------------------------------------------------|
| Chapter 7: Absolute Encoder                                                                                                    |
| Chapter 8: Maintenance Inspection8-1Inspection Items8-1MP940 Module Battery8-3                                                                                                    |
| Chapter 9: Troubleshooting9-1Troubleshooting Outline9-1System Errors9-5Motion Error9-21                                                                                                    |
| Chapter 10: Servo Amplifier Maintenance and Inspection . 10-1<br>Servo Amplifier Maintenance/Inspection 10-1<br>Troubleshooting 10-4                                                                                                    |
| Chapter 11: Motion Control11-1Outline of Motion Control11-1Control Mode11-6Position Control11-29Position Control by Motion Commands11-50External Positioning (EX_POSING)11-58Zero-point Return (ZRET)11-63Interpolation (INTERPOLATE)11-79Interpolation with Position Detection (LATCH)11-81Set Speed Feed (FEED)11-82Stepping (STEP)11-85Zero-point Setting (ZSET)11-89 |
| Appendix AA-1User Parameter ListA-1Structure of User ParametersA-1User Parameter ListA-2Switch ListA-7Input Signal Selection ListA-12Output Signal SelectionA-14Auxiliary Functions ListA-15Monitor Mode ListA-16ParametersA-17Scan ProcessingA-32                                                                                                    |

## **SAFETY INFORMATION**

#### PRECAUTIONS

- 1. Read this instruction manual in its entirety before using the MP940.
- 2. The following symbols are used to indicate precautions of which the user must be aware to safely use this equipment.

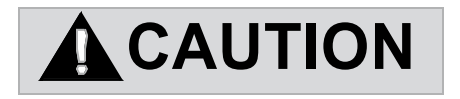

The symbol above indicates a potentially hazardous situation which, if not avoided, may result in minor or moderate injury."

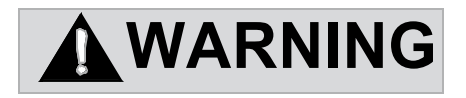

The symbol above indicates a potentially hazardous situation which, if not avoided, could result in death or serious injury."

## **Chapter 1: General Functions**

This chapter describes the general functions and characteristics of the MP940.

## **Outline of the MP940**

This section provides a general outline of theMP940.

### Exterior of the MP940 module

The MP940 is a single-axis controller with communication, local I/O, external encoder, and motion functions bus connected with an SGDH servo amplifier.

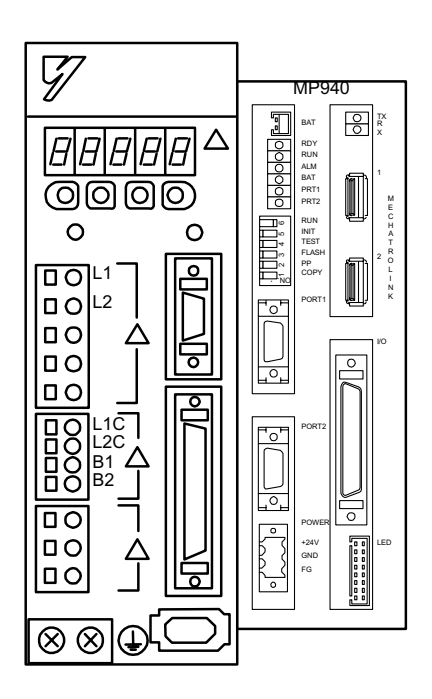

Figure 1.1: MP940 Machine Control and SGDH Servo Amplifier

#### Features of the MP940

The MP940 machine controller functions in a variety of machine control modes, from simple positioning to high-speed/high-precision synchronous control.

■ A single controller

The MP940 is composed of the following modules.

| Function Module    | Content                                             |
|--------------------|-----------------------------------------------------|
| MP940              | CPU                                                 |
| SERIAL             | Serial communication RS-232C, RS-422/485            |
| LIO                | Control I/O, DI 8points, DO 8points, AO 1CH         |
| SVA                | Motion function                                     |
| CNTR               | Counter function                                    |
| MLINK or DeviceNet | Mechatrolink I/F function or DeviceNet I/F function |

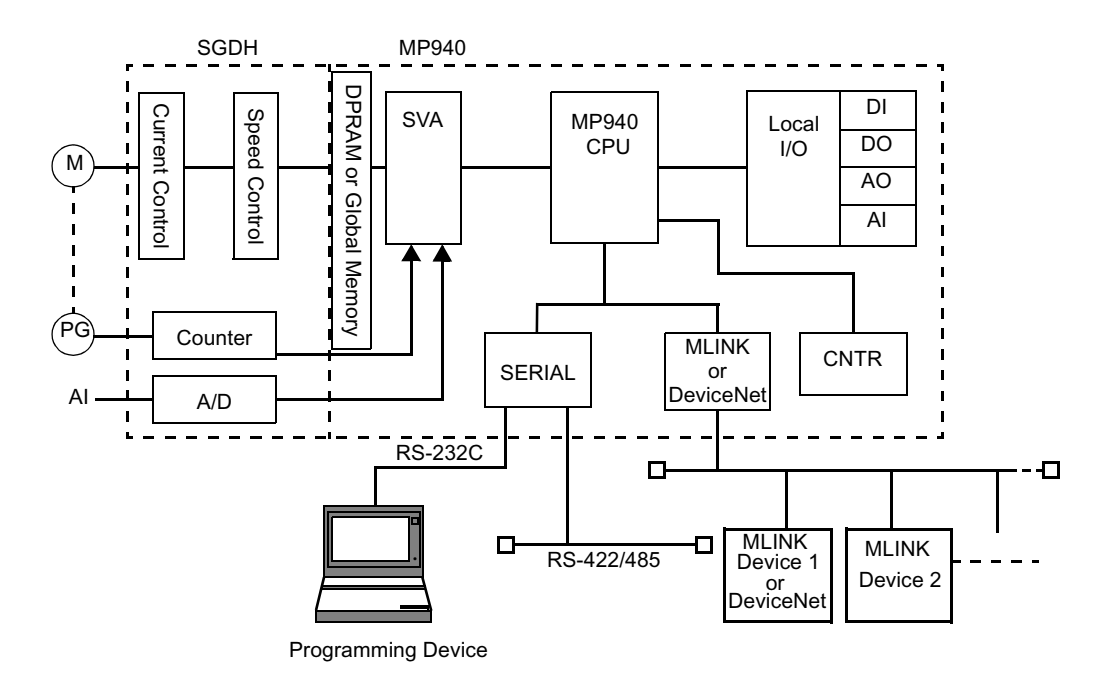

Figure 1.2: MP940 Functions

Synchronized controller and servo amplifier

High-speed/high-prescision control is possible because the controller and SGDH servo amplifier are bus connected. There is no lag in startup or monitor time, and execution is accomplished in perfect synchronization.

The control period settings can be set to the following periods:

 $500 \ \mu s$ ,  $1 \ ms$ ,  $2 \ ms$   $4 \ ms$ 

■ Reduced wiring/Smaller size

The combination controller/servo amplifier result in wiring reduction and space savings.

- Variety of motion control modes, including:
  - Positioning, linear interpolation motion program commands
  - High-speed processing position/synchronous phase/speed control/torque control
  - Excellent for electronic shaft and electronic gear applications

The four control modes (speed, synchronous phase, torque, and position) are illustrated below.

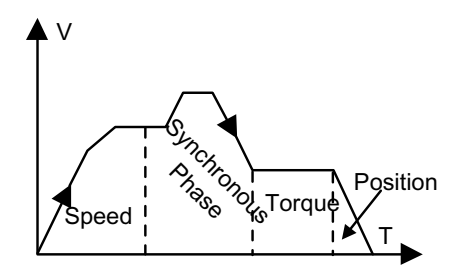

Figure 1.3 Four Control Modes

The following figure provides an example of a synchronous phase control application.

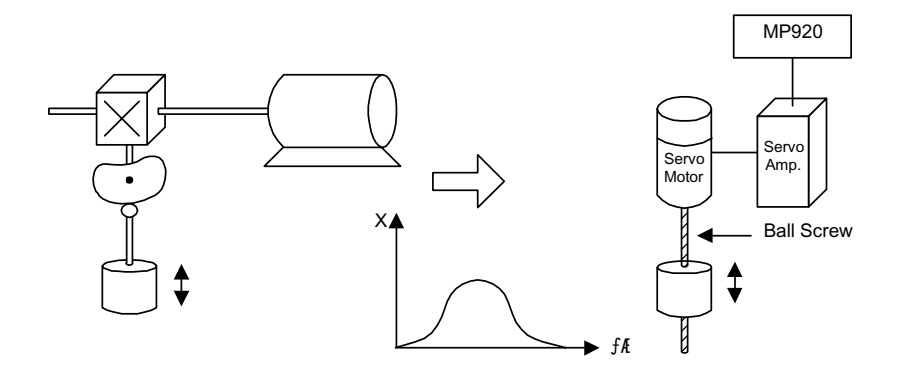

Figure 1.4: Electronic Camming

■ High-precision synchronous control

User parameter change is executed at high speed for monitor and servo amplifier data. High-precision synchronous control is possible through the READ/WRITE function of this data in both ladder and motion programs.

• Mode switching during operation

Switching between position control, torque control, speed control, and synchronous phase control is possible during operation.

• Run commands

P/PI switching, external torque limit, and speed limit during torque control can be commanded from the MP940 during operation.

• READ/WRITE function of servo amplifier user parameters

User parameters such as Servo Amplifier Position Loop Gain, Speed Loop Gain, Speed Loop Integral Time Constant, etc. may be modified during operation.

• Position data monitor

The various position data, reference speed, speed monitor, and external encoder data can be referenced at high speed within the program, as depicted below.

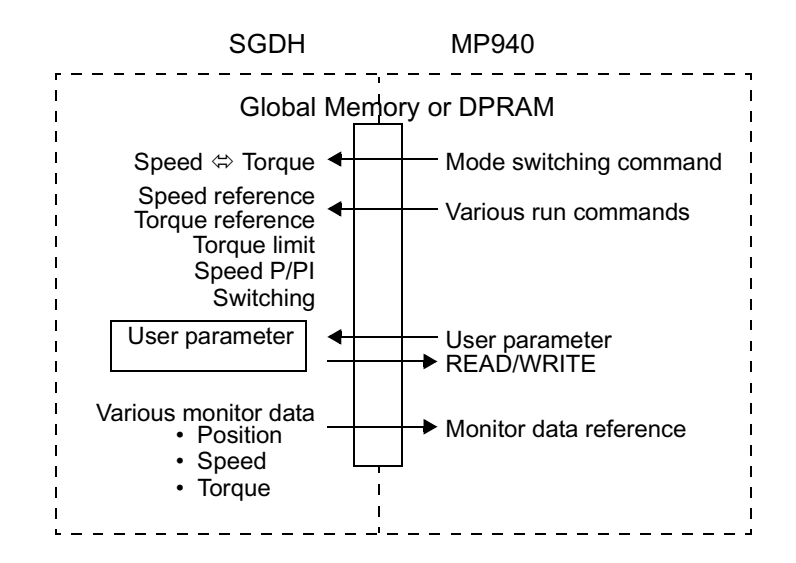

Figure 1.5: Position data monitor

# **Chapter 2: Specifications**

This chapter describes the general specifications and functions of the MP940.

## **Specifications and Functions**

This section describes the general specifications and functions of the MP940.

### **General Specifications**

|                                     | Item                        | Specification                                                                                                    |
|-------------------------------------|-----------------------------|----------------------------------------------------------------------------------------------------|
|                                     | Ambient Usage Temperature   | 0 ~ +55℃                                                                                                    |
| nent                                | Storage Temperature         | -20 ~ +85°                                                                                                    |
| ronn                                | Ambient Usage Humidity      | 30 ~ 95% RH (no condensation)                                                                                                    |
| Envi                                | Ambient Storage Temperature | 5 ~ 95% RH (no condensation)                                                                                                    |
| sical E                             | Pollution Level             | JIS B3501 standard pollution level 1                                                                                                    |
| hys                                 | Corrosion Resistance        | No flammable or corrosive gas                                                                                                    |
|                                     | Usage Altitude              | less than 2000M above sea level                                                                                                    |
| Electrical Drive<br>Characteristics | Noise Resistance            | JIS B3502 standard<br>Normal Mode 1500Vp-p<br>Common Mode 1500Vp-p<br>Pulse Width 100ns/ 1<br>Boot-up time 1ns<br>(according to noise simulator)                                                                                              |
| echanical Drive<br>haracteristics   | Vibration Resistance        | JIS B3502 standard<br>Vibration Amplitude/Acceleration :<br>10≤ f<57Hz Half-wave Amplitude 0.075mm<br>57≤ f ≤150Hz set acceleration 9.8m/s <sup>2</sup><br>Scan in each of the X, Y, Z directions (1<br>octave/ min.)<br>× Number of scans 10 |
| ¶<br>N<br>S                         | Shock Resistance            | JIS B3502 standard<br>Peak Acceleration 147m/s <sup>2</sup> work time 11ms<br>Twice in each direction ( X, Y, and Z)                                                                                                    |
| Ground<br>Conditions                | Grounding<br>Cooling Method | Class 3 Grounding<br>Natural Cooling                                                                                                    |

## Hardware Specifications

## Hardware Specifications

| Item               | Specification                            |                                       |  |  |
|--------------------|------------------------------------------|---------------------------------------|--|--|
| Name               | MP940 (Mechatrolink) MP940D (DeviceNet)  |                                       |  |  |
| Model              | JEPMC-MC400 JEPMC-MC410                  |                                       |  |  |
| Memory             | FLASH 2MB                                |                                       |  |  |
| -                  | SRAM 2MB (battery backup)                |                                       |  |  |
| Communication Port | 1 RS-232C Port (Port1)                   |                                       |  |  |
|                    | MDR-14 (dedicated pin assignment)        |                                       |  |  |
|                    | Protocol                                 |                                       |  |  |
|                    | Memobus                                  |                                       |  |  |
|                    | No Protocol                              |                                       |  |  |
|                    | <ul> <li>Melsec Communication</li> </ul> |                                       |  |  |
|                    | 1 RS-422/485 Port (Port2)                |                                       |  |  |
|                    | Baud Rate Setting 9.6k/19.2kbps          |                                       |  |  |
|                    | MDR-14 (dedicated pin assignment)        |                                       |  |  |
|                    | Protocol                                 |                                       |  |  |
|                    | Memobus                                  |                                       |  |  |
|                    | No Protocol                              |                                       |  |  |
|                    | Melsec Communication                     |                                       |  |  |
| Network            | Baud rate: 4Mbps                         | Baud rate: 125Kbps, 250 Kbps, 500Kbps |  |  |
|                    | Cycle: 1ms, 2ms, 4ms                     | Mode: Slave                           |  |  |
|                    | Maximum # of Slaves: 6 @ 1ms, 14 @       | Node: 63 maximum                      |  |  |
|                    | 2ms, 29 @4ms                             |                                       |  |  |
| Display LEDs       | Status Display LEDs                      |                                       |  |  |
|                    | READY (Green)                            |                                       |  |  |
|                    | RUN (Green)                              |                                       |  |  |
|                    |                                          |                                       |  |  |
|                    | BATALM (Red)                             |                                       |  |  |
|                    | PRTT (Green)                             |                                       |  |  |
|                    | Machatraliak Operation Display LEDa      | DeviceNet exercise display LEDa       |  |  |
|                    | RX (Groop)                               | MQ (Red/Groop)                        |  |  |
|                    | TX (Green)                               | N9 (Red/Green)                        |  |  |
| Setting Switches   | DIP switches for mode setting            |                                       |  |  |
| Setting Switches   | BLIN/STOP                                |                                       |  |  |
|                    | INITIAI                                  |                                       |  |  |
|                    | TEST                                     |                                       |  |  |
|                    | FLASH                                    |                                       |  |  |
|                    | PP_INIT                                  |                                       |  |  |
|                    | MREG_CPY                                 |                                       |  |  |

| Item                                         | Specification                                      |              |          |        |     |            |
|----------------------------------------------|----------------------------------------------------|--------------|----------|--------|-----|------------|
| DeviceNet Setting Switch                     |                                                    | DRO          | ).DR1: E | Baud i | ate |            |
|                                              |                                                    |              |          |        |     |            |
|                                              |                                                    |              | Γ        | R0     | DR1 |            |
|                                              |                                                    |              | C        | )FF    | OFF | 125Kbps    |
|                                              |                                                    |              | C        | )FF    | ON  | 250Kbps    |
|                                              |                                                    |              | (        | DN     | OFF | 500Kbps    |
|                                              |                                                    |              | (        | DN     | ON  | Do not use |
|                                              |                                                    |              |          |        |     |            |
|                                              |                                                    | X1:          | Slave/M  | laster |     |            |
|                                              |                                                    | X2:          | Reserve  | ed     |     |            |
| Input Signals                                | Number of Inputs: 8/Common                         |              |          |        |     |            |
|                                              | Input Type: Combined sink/source                   |              |          |        |     |            |
|                                              | Input Type: Type 1 (JIS-B3501)                     |              |          |        |     |            |
|                                              | Insulation Type: Photocoupler Insu                 | lation       |          |        |     |            |
|                                              | Base Voltage: 17.4VDC ~ 28.8VDC                    | 0            |          |        |     |            |
|                                              | 35VDC (at peak)                                    |              |          |        |     |            |
|                                              | Rated Current: 5.3mA                               | 41-0         |          |        |     |            |
|                                              | Input Impedance: approximately $4.4k\Omega$        |              |          |        |     |            |
| Operating Voltage: ON Voltage 15VDC or highe |                                                    |              |          |        |     |            |
|                                              |                                                    |              |          |        |     |            |
|                                              | Persona Time: OFF -> ON                            | ) 5mc or loc | 20       |        |     |            |
|                                              | $ON \rightarrow OFF \qquad 1$                      | 5ms or les   | 55<br>S  |        |     |            |
| Output Signals                               | Number of Outputs: 8/Common                        |              | 5        |        |     |            |
| Output Oignais                               | Output Type: Sinking Output                        |              |          |        |     |            |
|                                              | Output Type: Transistor Output                     |              |          |        |     |            |
| Insulation Type: Photocounler Insulation     |                                                    |              |          |        |     |            |
| Load Voltage: 19.2 ~ 28.8Vpc                 |                                                    |              |          |        |     |            |
|                                              | 35VDC (at peak)                                    |              |          |        |     |            |
|                                              | ommon                                              |              |          |        |     |            |
|                                              | ON Voltage: 1.0V or less                           |              |          |        |     |            |
|                                              | External Source Voltage: 24V <sub>DC</sub> ±2      | 20%          |          |        |     |            |
|                                              | 15mA                                               |              |          |        |     |            |
|                                              | Output Protection:1 common fuse                    |              |          |        |     |            |
|                                              | Fuse Rating:1.5A (Fusing Time: 5s or less at 3A)   |              |          |        |     |            |
|                                              | Response Time: OFF $\rightarrow$ ON 0.25ms or less |              |          |        |     |            |
|                                              | $ON \rightarrow OFF$ 1m                            | ns or less   |          |        |     |            |

## Hardware Specifications (Continued)

| Item                | Specification                                                                                                    |  |  |
|---------------------|----------------------------------------------------------------------------------------------------|--|--|
| Pulse Input         | Pulse Input Circuit: 5V Deviation 1MHz input maximum<br>Pulse Input Circuit: A/B phase input (1×, 2×, 4× multiples can be selected)<br>AB Format Sign Format Add/Subtract Format |  |  |
|                     | Pulse Counter Latch: (the external signal can be switched between 5V/12V/24V)                                                                                                    |  |  |
| Analog Input        | SGDH Servo Amplifier                                                                                                    |  |  |
| Analog Output       | Resolution:16-bit                                                                                                    |  |  |
|                     | Output Range: 0 ~ 10V                                                                                                    |  |  |
| Power Input         | Input Signal: 24V <sub>DC</sub> ±20% (19.2V <sub>DC</sub> ~ 28.8V <sub>DC</sub> )                                                                                                |  |  |
|                     | Input Current: 0.4A                                                                                                    |  |  |
|                     | Fuse Rating: 1.5A                                                                                                    |  |  |
|                     | Safety Criteria: UL, CSA standard                                                                                                    |  |  |
| External Dimensions | W44mm H142mm D128mm                                                                                                    |  |  |

## Hardware Specifications (Continued)

## **Function List**

| <ul> <li>MP940 Motion Control Function Specification</li> </ul> | onss |
|-----------------------------------------------------------------|------|
|-----------------------------------------------------------------|------|

| Item                                                                                 |                                   | Specification                                                                                                    |  |  |  |
|--------------------------------------------------------------------------------------|-----------------------------------|----------------------------------------------------------------------------------------------------|--|--|--|
| Number of Control Axes                                                               |                                   | 1                                                                                                    |  |  |  |
| su                                                                                   | PTP Control                       | Linear, Rotary, Unlimited                                                                                                    |  |  |  |
| atio                                                                                 | Interpolation                     | Linear                                                                                                    |  |  |  |
| cific                                                                                | Speed Reference Output            | Yes                                                                                                    |  |  |  |
| Spe                                                                                  | Torque Reference Output           | Yes                                                                                                    |  |  |  |
| ntour S                                                                              | Position Control                  | Positioning, External Positioning, Zero-point Return, Interpolation,<br>Interpolation with position detection function, set feed speed, stepping |  |  |  |
| ပိ                                                                                   | Phase Control                     | Yes                                                                                                    |  |  |  |
|                                                                                      | Command Unit                      | mm, inch, degree, pulse                                                                                                    |  |  |  |
| ntrol                                                                                | Minimum Command Set-<br>ting Unit | 1, 0.1, 0.01, 0.001, 0.0001, 0.00001                                                                                                    |  |  |  |
| on Col                                                                               | Maximum Command<br>Value          | -2147483648~+2147483647 (with 32-bit sign)                                                                                                    |  |  |  |
| ositi                                                                                | Speed Reference Unit              | mm / min., inch / min., deg / min., pulse / min.                                                                                                 |  |  |  |
| Ъ                                                                                    | Acceleration Type                 | Linear, Asymmetric, S-curve                                                                                                    |  |  |  |
|                                                                                      | Override Function                 | 0.01 ~ 327.67%                                                                                                    |  |  |  |
| Coordinat                                                                            | es                                | Linear Coordinates                                                                                                    |  |  |  |
| Zero-point Return                                                                    |                                   | 8 Types1. DEC1+C phase5. DEC1+ZERO2. DEC2+C phase6. DEC2+ZERO3. DEC1+LMT7. DEC1+LMT+ZERO4. C-phase8. ZERO                                        |  |  |  |
| S                                                                                    | Language                          | Dedicated motion language ladder                                                                                                    |  |  |  |
| ertie                                                                                | Number of Tasks                   | A maximum of 8 parallel programs can be simultaneously executed.                                                                                 |  |  |  |
| ope                                                                                  | Number of Programs                | 32 maximum                                                                                                    |  |  |  |
| ā                                                                                    | Program Capacity                  | 80kb                                                                                                    |  |  |  |
| Applied Se                                                                           | ervo Amplifier                    | Analog Type: SGDH-**AE                                                                                                    |  |  |  |
| Encoder                                                                              |                                   | Incremental/Absolute                                                                                                    |  |  |  |
| SpeedSpeed Reference-327.68 ~ +327.67 %/Rated SpeedControlWith torque limit function |                                   | -327.68 ~ +327.67 %/Rated Speed<br>With torque limit function                                                                                    |  |  |  |
|                                                                                      | Acceleration Type                 | Linear, asymmetric, S-curve (motion average)                                                                                                    |  |  |  |
| Torque<br>Control                                                                    | Torque Reference                  | -327.68 ~ +327.67 %/Rated Torque<br>With speed limit function                                                                                    |  |  |  |
| Phase<br>Control                                                                     | Speed Reference Unit              | -327.68 ~ +327.67 %/Rated Speed                                                                                                    |  |  |  |
| Speed Correction                                                                     |                                   | -327.68 ~ +327.67 %/Rated Speed                                                                                                    |  |  |  |
| Position Correction                                                                  |                                   | -2147483648 ~ +2147483647 pulses                                                                                                    |  |  |  |

| Item             | Specification                                                                                                    |  |  |
|------------------|----------------------------------------------------------------------------------------------------|--|--|
| Command Language | Axis Motion Commands 5<br>MOV, MVS, ZRN, SKP, EXM<br>Basic Control Commands 5<br>ABS, INC, POS, MVM, PLD<br>Speed, Accel/decel commands 8<br>ACC, DCC, SCC, VEL, IAC, IDC, IFP, FMX<br>Upper-level Control Commands 4<br>PFN, INP, SNG, UFC<br>Control Commands 10<br>MSEE, TIM, IOW, END, RET, EOX, IF, ELSE, IEND, WHILE WEND,<br>SFORK, JOINTO, SJOINT<br>Operations/Sequence Control Commands 32<br>=, +, -, *, /, MOD,  , ^, &, !, (), S{}, R{}, SIN, COS, TAN, ASN, ACS,<br>ATN_SORT_BIN_BCD == <> > < >= <= SER_SEL_BIK_CLB |  |  |
|                  | ATTA, OQIAT, DIN, DOD,, -, -, -, -, OTA, OLA, DER, CER                                                                                                    |  |  |

## PLC Function Specifications

| Item                                           | Specification                                                                                                    |                                                                    |  |  |
|------------------------------------------------|----------------------------------------------------------------------------------------------------|--------------------------------------------------------------------|--|--|
| Program Capacity                               | For every 2k steps (varies according to the size of the motion program. 40k steps maximum) <h></h>                                                                                                    |                                                                    |  |  |
| Control Format                                 | Sequence: Scan Format                                                                                                    |                                                                    |  |  |
| Program Language                               | CP Code<br>Ladder Diagram: Relay Circuit<br>Text-type language: Numerical operations, logical operations, etc.                                                                                                    |                                                                    |  |  |
| Scan                                           | Servo Control Scan Time Setting: 0.5 / 1.0 / 2.0 / 4.0 ms<br>High-speed Scan Time Setting: 0.5 ~ 32.0ms (0.01ms units) S scan integer multiples<br>Low-speed Scan Time Setting: 2.0 ~ 200.0ms (0.01ms units) S scan integer multi-<br>ples |                                                                    |  |  |
| User Diagrams<br>Functions, Motion<br>Programs | Start Drawing (DWG.A):Maximum of 4 drawings, with up to 3 layers per drawing<br>System Scan Drawing (DWG.S): Maximum of 16 drawings, with up to 3 layers per<br>drawing                                                                    |                                                                    |  |  |
|                                                | High-speed Scan<br>Drawing (DWG.H)                                                                                                    | :Maximum of 16 drawings, with up to 3 layers per drawing           |  |  |
|                                                | Low-speed Scan<br>Drawing (DWG.L)                                                                                                    | :Maximum of 32 drawings, with up to 3 layers per drawing           |  |  |
|                                                | Interrupt Drawing (DWG.I)                                                                                                    | :Maximum of 8 drawings, with up to 3 layers per drawing            |  |  |
|                                                | Number of steps                                                                                                    | Maximum 500 atoms/drawing                                          |  |  |
|                                                | Motion Programs                                                                                                    | :Maximum 500 steps/drawing<br>:Maximum 32 functions<br>:Maximum 32 |  |  |
|                                                | Drawing, Motion Program Modification History<br>Drawing, Motion Program Secure Holding Function                                                                                                    |                                                                    |  |  |

| Item                  | Specification                                                                                                    |                                                                                                    |                                                                                                    |  |
|-----------------------|----------------------------------------------------------------------------------------------------|----------------------------------------------------------------------------------------------------|----------------------------------------------------------------------------------------------------|--|
| Data Memory           | Global Data (M) Register<br>System (S) Register<br>DWG Local (D) Register<br>DWG Setting (#) Register<br>Input (I) Register<br>Output (I) Register<br>Constant (C) Register                                                                                                    |                                                                                                    | <ul> <li>: 32 kwords</li> <li>: 1 kwords</li> <li>: Maximum 16 words/DWG</li> <li>: Maximum 16 words/DWG</li> <li>: 2 kwords (including internal input register)</li> <li>: 2 kwords (including internal output register)</li> <li>: 32 kwords</li> </ul> |  |
| Trace Memory          | Data Trace                                                                                                    | :4k words (4k                                                                                                    | words × 1 group)                                                                                                    |  |
| Memory Backup         | Program Memory                                                                                                    | :CMOS Batter                                                                                                    | y Backup                                                                                                    |  |
| Data Type             | Bit (Relay)<br>Integer<br>Double-length Intege<br>Real Numbers                                                                                                    | ers                                                                                                    | : ON/OFF<br>: -32768 ~ +32767<br>: -2147483648 ~ 2147483648<br>: ±(1.175E-38 ~ 3.402E+38)                                                                                                    |  |
| Register Attribute    | Register Number<br>Designation<br>Symbol Designa-<br>tion                                                                                                    | <ul> <li>Direct Register Number Designation</li> <li>A maximum of 8 alphanumeric characters. (<br/>200 symbols/DWG maximum) Autonumbering and auto<br/>symbols available</li> </ul> |                                                                                                    |  |
| Command Lan-<br>guage | Program Control<br>Commands<br>During Direct I/O<br>Commands<br>Relay Circuit Com-<br>mands<br>Logical Operation<br>Commands<br>Numerical Opera-<br>tion Commands<br>Numerical Conver-<br>sion Commands<br>Numerical Compar-<br>ison Commands<br>Data Operation<br>Commands<br>Basic Function<br>Commands<br>Display Data Oper-<br>ation Commands<br>DDC Commands | :14<br>: 2<br>:14 (including<br>set, reset<br>coils)<br>: 3<br>:16<br>: 9<br>: 7<br>:14<br>:10<br>:11<br>:13<br>:9                                                                  | Command Language                                                                                                    |  |

#### Motion Command List

| Command Language Types       | Commands                  | Function                               |
|------------------------------|---------------------------|----------------------------------------|
| Axis Motion Commands         | MOV                       | Positioning                            |
|                              | MVS                       | Linear Interpolation                   |
|                              | ZRN                       | Zero-point return                      |
|                              | SKP                       | Skip command                           |
|                              | EXM                       | External Positioning                   |
| Basic Control Commands       | ABS                       | Absolute mode                          |
|                              | INC                       | Incremental mode                       |
|                              | POS                       | Current Variation                      |
|                              | MVM                       | Machine Coordinate Designation         |
|                              | PLD                       | Program Current Position Update        |
| Speed/Acceleration Commands  | ACC                       | Acceleration Time Change               |
|                              | SCC                       | S-curve Parameter Change               |
|                              | VEL                       | Feed Speed Change                      |
|                              | IAC                       | Interpolation Acceleration Time Change |
|                              | IDC                       | Interpolation Deceleration Time Change |
|                              | IFP                       | Interpolation Feed Speed Ratio Setting |
|                              | FMX                       | Interpolation Feed High-speed Setting  |
| Upper-level Control Commands | PFN                       | In-position Check                      |
|                              | INP                       | 2nd in-position check                  |
|                              | SNG                       | Ignore Single Block                    |
|                              | UFC                       | User Function Call-out                 |
| Control Commands             | MSEE                      | Sub-program Call-out                   |
|                              | TIM                       | Timed Wait                             |
|                              | IOW                       | I/O Variable Wait                      |
|                              | END                       | Program Close                          |
|                              | RET                       | Sub-program Close                      |
|                              | EOX                       | 1 scan WAIT command                    |
|                              | IF                        | Branching Commands                     |
|                              | ELSE<br>IEND              |                                        |
|                              | WHITE<br>WEND             | Repetition Commands                    |
|                              | SFORK<br>JOINTO<br>SJOINT | Selection Execution Commands           |

| Command Language Types | Commands                                                 | Function                      |
|------------------------|----------------------------------------------------------|-------------------------------|
| Sequence Commands      | =                                                        | Replacement                   |
|                        | +, -, ×, /, MOD                                          | Numerical Operations          |
|                        | , ^, &, !                                                | Logical Operations            |
|                        | SIN, COS,<br>TAN, ASN,<br>ACS, ATN,<br>SQRT, BIN,<br>BCD | Function Commands             |
|                        | ==, <>, >, <,<br>>=, <=                                  | Numerical Comparison Commands |
|                        | SFR, SFL,<br>BLK, CLR                                    | Data Operation                |
|                        | (), S{}, R{}                                             | Other                         |

#### Motion Command List

| Туре         | Command | Name                 | Command Format  | Function/Meaning                                                                                                    |
|--------------|---------|----------------------|-----------------|----------------------------------------------------------------------------------------------------|
|              | MOV     | Positioning          | MOV [axis1]—; * | Executes fast feed positioning.                                                                                                    |
|              | MVS     | Linear Interpolation | MVS [axis1]—F;  | Executes linear interpolation at interpolation feed speed F.                                                                                                    |
| g            | ZRN     | Zero-point return    | ZRN [axis1] ;   | Returns to zero-point.                                                                                                    |
| otion Comman | SKP     | Skip Command         | SKP [axis1]SSF; | When turned on during linear<br>interpolation execution, the<br>machine skips the remaining<br>motion and proceeds onto the<br>next block.                                                                 |
| Axis M       | EXM     | External Positioning | EXM [axis1] D;  | Upon input of an external posi-<br>tioning signal during positioning<br>execution, the machine pro-<br>ceeds to the next block after<br>positioning only in increments of<br>the motion designated in "D". |

| Туре                   | Command | Name                                         | Command Format                             | Function/Meaning                                                                                                    |
|------------------------|---------|----------------------------------------------|--------------------------------------------|----------------------------------------------------------------------------------------------------|
|                        | ABS     | Absolute mode                                | ABS;                                       | The following coordinate expressions are handles as absolute values.                                                                                                    |
|                        | INC     | Incremental mode                             | INC:                                       | The following coordinate expressions are handles as incremental values.                                                                                                    |
| Basic Control Commands | POS     | Current Variation                            | POS [axis1];                               | Changes the current value to a desired coordinate.Subsequent motion commands execute motion on the basis if the new coordinates.                                                                                                    |
|                        | MVM     | Machine Coordinate<br>Command                | MVM MOV [axis1];<br>or<br>MVM MVS [axis1]; | These commands are issued<br>when motion is desired based<br>on the machine coordinate.The<br>coordinates automatically set at<br>zero-point return completion are<br>called the machine coordi-<br>nates.These coordinates are not<br>affected by POS commands. |
|                        | PLD     | Program Current<br>Position Update           | PLD [axis1] ;                              | Updates the current position of<br>a program shifted by manual<br>feed, etc.                                                                                                    |
| ds                     | ACC     | Acceleration Time<br>Change                  | ACC [axis1];                               | Sets the acceleration time for linear acceleration                                                                                                    |
|                        | DCC     | Deceleration Time<br>Change                  | DCC [axis1];                               | Sets the deceleration time for linear acceleration                                                                                                    |
|                        | SCC     | S-curve Parameter<br>Change                  | SCC [axis1];                               | Sets parameters during motion average accel/decel.                                                                                                    |
| Lay Ja                 |         | Feed Speed Change                            | VEL [axis1] ;                              | Sets feed speed.                                                                                                    |
| Speed/Accel/Decel Comm | IAC     | Interpolation<br>Acceleration Time<br>Change | IAC T;                                     | Sets acceleration time for linear accel/decel during interpolation motion.                                                                                                    |
|                        | IDC     | Interpolation<br>Deceleration Time<br>Change | IDC T;                                     | Sets deceleration time for linear accel/decel during interpolation motion.                                                                                                    |
|                        | IFP     | Interpolation Feed<br>Speed Ratio Setting    | IFP P;                                     | Executes speed designation during interpolation feed in % of maximum speed.                                                                                                    |
|                        | FMX     | Interpolation Feed<br>High-speed Setting     | FMX T;                                     | Sets the maximum speed during<br>interpolation feed.<br>This is the time taken in interpo-<br>lation acceleration to go from<br>zero to this speed.                                                                                                    |

| Туре              | Command | Name                             | Command Format                                                     | Function/Meaning                                                                                                    |
|-------------------|---------|----------------------------------|--------------------------------------------------------------------|----------------------------------------------------------------------------------------------------|
|                   | 1       | Division                         | MW = MW / MW;<br>MW = MW / 123456;<br>MW = 123456 / MW;            | Executes integer/real number<br>division.Operates as real num-<br>bers when integers and real<br>numbers are intermixed.                                           |
|                   | MOD     | Modulus                          | MW = MW / MW;<br>MW = MOD;                                         | MOD is stored as a modulus<br>into a designated register when<br>designated in the next block of<br>the modulus.                                                   |
|                   | 1       | OR (Logical OR)                  | MB = MB   MB;<br>MB = MB   1;<br>MW = MW   MW;<br>MW = MW   H00FF; | Creates a logical OR in bits or integers.                                                                                                    |
|                   | ٨       | XOR<br>(Exclusive Logical<br>OR) | MW = MW ^ MW;<br>MW = MW ^ HOOFF;                                  | Creates an exclusive logical OR in integers.                                                                                                    |
|                   | &       | AND (Logical AND)                | MB = MB & MB;<br>MB = MB & 1;<br>MW = MW & MW;<br>MW = MW & H00FF; | Creates a logical AND in bits or integers.                                                                                                    |
| Sequence Commands | !       | NOT (Inversion)                  | MB = !MB;<br>MB = !1;<br>MW = !MW;<br>MW = !H00FF;                 | Creates an inverse value in bits.                                                                                                    |
|                   | ()      | Parentheses                      | MW = MW— &<br>(MW—   MW—);                                         | Logical operations within paren-<br>theses have priority.                                                                                                    |
|                   | S{}     | Designated bit ON                | S{MB} = MB & MB;                                                   | The designated bit goes ON if<br>the logical operation result is<br>"Valid".The designated bit goes<br>OFF when the result of a logical<br>operation is "Invalid". |
|                   | R{}     | Designated bit OFF               | R{MB} = MB & MB;                                                   | The designated bit goes OFF if<br>the logical operation result is<br>"Valid".The designated bit goes<br>ON when the result of a logical<br>operation is "Invalid". |
|                   | SIN     | Sine                             | SIN(MW)<br>;SIN(90);                                               | Obtains the sine in integers/real<br>numbers (deg), and returns a<br>real number value.                                                                            |
|                   | COS     | Cosine                           | COS(MW)<br>;COS(90);                                               | Obtains the cosine in integers/<br>real numbers (deg), and returns<br>a real number value.                                                                         |
|                   | TAN     | Tangent                          | TAN(MF)<br>;TAN(45.0);                                             | Obtains the tangent in real num-<br>bers (deg), and returns a real<br>number value.                                                                                |
|                   | ASN     | Arc Sine                         | ASN(MF)<br>;ASN(90.0);                                             | Obtains the arc sine in real num-<br>bers, and returns a real number<br>value.                                                                                     |

| Туре              | Command | Name                        | Command Format                   | Function/Meaning                                                                                                    |
|-------------------|---------|-----------------------------|----------------------------------|----------------------------------------------------------------------------------------------------|
|                   | ACS     | Arc Cosine                  | ACS(MF)<br>;ACSi_90.0);          | Obtains the arc cosine in real<br>numbers, and returns a real<br>number value.                                                                         |
|                   | ATN     | Arc Tangent                 | ATN(MW)<br>;ATNi_45j_;           | Obtains the arc tangent in inte-<br>gers/real numbers, and returns<br>a real number value (deg).                                                       |
|                   | SQT     | Square Root                 | SQT(MW)<br>;SQT(100);            | Obtains the square root in inte-<br>gers/real numbers (deg), and<br>returns a real number value.                                                       |
|                   | BIN     | BCD <sup>"</sup> _BIN       | BIN (MW);                        | Converts BCD data to BIN data.                                                                                                    |
|                   | BCD     | BIN"_BCD                    | BCD (MW);                        | Converts BIN data to BCD data.                                                                                                    |
|                   | ==      | Coincidence                 | IF MW == MW;<br>WHILE MW == MW ; | Used in the IF or WHILE condi-<br>tion formula. The formula is<br>assumed to be "Valid" if the left<br>and right sides coincide.                       |
|                   | <>      | Non-coincidence             | IF MW <> MW;<br>WHILE MW <> MW;  | Used in the IF or WHILE condi-<br>tion formula.The formula is<br>assumed to be "Valid" if the left<br>and right sides do not coincide.                 |
| Sequence Commands | >       | Larger than                 | IF MW > MW;<br>WHILE MW > MW;    | Used in the IF or WHILE condi-<br>tion formula.The formula is<br>assumed to be "Valid" if the left<br>side is larger than the right side.              |
|                   | <       | Smaller than                | IF MW < MW;<br>WHILE MW < MW;    | Used in the IF or WHILE condi-<br>tion formula. The formula is<br>assumed to be "Valid" if the left<br>side is smaller than the right<br>side.         |
|                   | >=      | Equal to or greater<br>than | IF MW >= MW;<br>WHILE MW >= MW;  | Used in the IF or WHILE condi-<br>tion formula.The formula is<br>assumed to be "Valid" if the left<br>side equal to or greater than the<br>right side. |
|                   | <=      | Equal to or less than       | IF MW <= MW;<br>WHILE MW <= MW;  | Used in the IF or WHILE condi-<br>tion formula.The formula is<br>assumed to be "Valid" if the left<br>side equal to or less than the<br>right side.    |
|                   | SFR     | Right Shift                 | SFR MB N W;                      | Shifts the word variables to the right by an exponent.                                                                                                 |
|                   | SFL     | Left Shift                  | SFL MB N W;                      | Shifts the word variables to the left by an exponent.                                                                                                  |
|                   | BLK     | Block Transfer              | BLK MW MW W;                     | Treats a designated bit (word)<br>variable as opened, and exe-<br>cutes transfer by block (parame-<br>ter designation) unit.                           |

| Туре             | Command                   | Name                            | Command Format                                                                                                    | Function/Meaning                                                                                                    |
|------------------|---------------------------|---------------------------------|----------------------------------------------------------------------------------------------------|----------------------------------------------------------------------------------------------------|
|                  | CLR                       | Clear                           | CLR MB W;                                                                                                    | The parameter designator num-<br>ber goes OFF (0) for a variable<br>group in which the designated<br>bit (word) variables are<br>assumed to be started. |
|                  | MSEE                      | Sub-program Call-out            | MSEE MPS ;                                                                                                    | Executes MPS sub-program.                                                                                                    |
|                  | TIM                       | Timed Wait                      | TIM T;                                                                                                    | Waits for the time designated in "T", and proceeds to the next block.                                                                                   |
| IOW              |                           | I/O Variable Wait               | IOW MB == ***;                                                                                                    | Stops motion control program<br>execution until the conditional<br>formula is satisfied.                                                                |
|                  | END                       | Program Close                   | END;                                                                                                    | Closes the motion program.                                                                                                    |
|                  | RET                       | Sub-program Close               | RET;                                                                                                    | Closes the sub-program.                                                                                                    |
| Control Commands | EOX                       | 1 scan WAIT com-<br>mand        | EOX;                                                                                                    | This command is for cutting into<br>a continuing sequence com-<br>mand during operation, and<br>forcing a single scan wait.                             |
|                  | IF<br>ELSE<br>IEND        | Branching Com-<br>mands         | IF (conditional formula);<br>(process 1)<br>ELSE;<br>(process 2)<br>IEND;                                                                                                    | (Process 1) is performed if the conditional formula is satisfied, and (process 2) if it is not.                                                         |
|                  | WHILE<br>WEND             | Repetition Com-<br>mands        | WHILE (conditional<br>formula);<br>•••<br>WEND;                                                                                                    | Repeats execution of<br>WHILE~WEND processing the<br>conditional formula is satisfied<br>and continues operating.                                       |
|                  | SFORK<br>JOINTO<br>SJOINT | Selection Execution<br>Commands | SFORK conditional for-<br>mula 1? label 1,<br>conditional formula 2?<br>label 2, •••;<br>label 1: Process 1<br>JOINTO label<br>xlabel 2: Process 2<br>JOINTO label<br>xlabel •<br>•label x: SJOINT; | (Process 1) is performed if the<br>conditional formula 1 is satis-<br>fied, and (process 2) if condi-<br>tional formula 2 is satisfied.                 |

The "—" symbol in MOV [axis1]— •••; signifies where the numerical data for [axis1] is recorded.

#### ■ Ladder Command List

| Command Language Types          | Symbol                                                                                                |
|---------------------------------|----------------------------------------------------------------------------------------------------|
| Program Control Command         | SEE, FOR FEND, WHILE ON/OFF WEND<br>, IFON/IFOFF ELSE IEND, DEND<br>FSTART, FIN, FOUT, XCALL, comment |
| Direct I/O Commands             | INS, OUTS                                                                                             |
| Relay Circuit Commands          |                                                                                                    |
|                                 | ┥┝ <sub>╺</sub> ┥⊱ <sub>╺</sub> ┥╴ <sub>╱</sub> ┥╹┝ <sub>┙</sub> ┥╹┝<br>┥┉┠╺┥┉┠╶╺┥╴ <b>╅</b> ╋╷┥╕╟    |
| Logical Operation Commands      | ^, v, ⊕                                                                                               |
| Numerical Operation Commands    | +, -, ++,, ×, ÷, INC, DEC, MOD, REM,<br>TMADD, TMSUB, SPEND                                           |
| Numerical Conversion Commands   | INV, COM, ABS, BIN, BCD, PARITY, ASCII, ASCBIN, BINASC,                                               |
| Numerical Comparison Commands   | <, ≤, ≠, ≥, >, RCHK                                                                                   |
| Data Operation Commands         | ROTL, ROTR, MOVB, MOVW, XCHG, SETW, BETD, BPRESS,<br>BSRCH, SORT, SHFTL, SHFTR, COPYW, BSWAP          |
| Basic Function Commands         | SQRT, SIN, COS, TAN, ASIN, ACOS, ATAN, EXP, LN, LOG                                                   |
| DDC Commands                    | DZA, DZB, LIMIT, PI, PD, PID, LAG, LLAG,<br>FGN, IFGN, LAU, SLAU, PWM                                 |
| Display Data Operation Commands | TBLBR, TBLBW, TBLSRL, TBLSRC, TBLCL<br>TBLMV, QTBLR, QTBLRI, QTBLW, QTBLWI<br>QTBLCL                  |
| System Functions                | COUNTER, FINFOUT, TRACE, DTRC-RD, MSG-SND, MSG-<br>RCV                                                |

#### Ladder Command List

| Туре            | Name                        | Symbol                                   | Content                                                                                                    |
|-----------------|-----------------------------|------------------------------------------|----------------------------------------------------------------------------------------------------|
|                 | Sub-program<br>Reference    | SEE                                      | After "SEE", designate the sub-program, or sub-sub-program<br>number to be referenced.<br>SEE H01                                                                                                    |
|                 | Motion Drawing<br>Reference | MSEE                                     | After "MSEE", designate the motion program number or status<br>work address to be referenced.<br>MSEE MPM001 DA00000                                                                                                    |
|                 | FOR expression              | FOR<br>:<br>:<br>FEND                    | Repeat Execution Expression 1<br>FOR V = a to b by c<br>V : Either integer register I or J may be designated as desired.<br>a, b, c :Any desired integer value can be designated (b>a>0,<br>c>0)<br>FEND:END of FOR command |
| l Commands      | WHILE<br>expression         | WHILE<br>:<br>ON/OFF<br>:<br>WEND        | Repeat Execution Expression 2<br>WEND:END of WHILE-ON/OFF command                                                                                                    |
| Program Control | IF expression               | IFON/<br>IFOFF<br>:<br>ELSE<br>:<br>IEND | Execution expression with conditions<br>IEND:END of IFON/IFOFF command                                                                                                    |
|                 | Drawing END                 | DEND                                     | END of drawing (DWG)                                                                                                    |
|                 | Comments                    | "nnnnnn"                                 | Characters surrounded by quotation marks (" ") are treated as comments.                                                                                                    |
|                 | Function I/F                | FSTART                                   | Function Reference Command                                                                                                    |
|                 |                             | FIN                                      | Function Input Command<br>Saves input data from a designated input register to the function<br>input register.                                                                                                    |
|                 |                             | FOUT                                     | Function Output Command<br>Saves output data from a designated output register to the func-<br>tion output register.                                                                                                    |
|                 |                             | XCALL                                    | Extended Program Reference Command                                                                                                    |
| Direct I/O      | Input Commands              | INS                                      | INS MA00100o <br>Executes data input and storage by interrupt prohibit.                                                                                                    |
| Commands        | Output Com-<br>mands        | OUTS                                     | OUTS MA00100 —————————————————————————————————                                                                                                    |

| Туре                   | Name                      | Symbol                | Content                                                                                                    |
|------------------------|---------------------------|-----------------------|----------------------------------------------------------------------------------------------------|
| ands                   | A Contact                 | $\dashv\vdash$        | No limit on series circuits<br>All register bit types can be designated as relay numbers.                                                                          |
| Comm                   | B Contact                 | -//-                  | No limit on series circuits<br>All register bit types can be designated as relay numbers.                                                                          |
| Circuit                | Rising Edge<br>Pulse      |                       | No limit on series circuits<br>All register bit types can be designated as relay numbers.                                                                          |
| Relay                  | Falling Edge<br>Pulse     | -1-                   | No limit on series circuits<br>All register bit types can be designated as relay numbers.                                                                          |
|                        | ON Delay Timer<br>(10ms)  | -[" ]-                | Setting count register<br>Setting = all registers, parameters (setting unit: 10ms)<br>Count register = registers M,D                                               |
|                        | OFF Delay Timer<br>(10ms) | -[ "]-                |                                                                                                    |
| Relay Circuit Commands | ON Delay Timer<br>(1s)    | -[ <sup>T</sup> \$ ]- | Setting count register<br>Setting = all registers, parameters (setting unit: 1s)<br>Count register = registers M,D                                                 |
|                        | OFF Delay Timer<br>(1s)   | -[ <sup>Ts</sup> ]-   |                                                                                                    |
|                        | Coil                      | - <del>О</del>        | $ \begin{array}{rcl} & \underline{MB000000} \\ & \underline{MB000000} \\ & \underline{MB000000} \\ & \underline{H} \\ & \underline{IFON} \end{array} \end{array} $ |
|                        | Setting Coil              | -[s]                  | MB000000 MB000010<br>→ → [s]<br>MB000010 is ON when MB000000 is ON. Subsequently, ON is<br>obtained even if MB000000 goes OEE                                      |
|                        | Reset Coil                | -[R]                  | MB000020 MB000010                                                                                                    |
|                        |                           |                       | MB000020 is ON when MB000010 is OFF. Subsequently, OFF is obtained even if MB000020 goes OFF.                                                                      |
|                        | Branching/<br>Joining     | ₹₹₹                   | All of the above relay commands can be connected to branching/<br>joining symbols.                                                                                 |

| Туре       | Name                       | Symbol        | Content                                                                                                    |
|------------|----------------------------|---------------|----------------------------------------------------------------------------------------------------|
|            | Logical AND                | ^             | All registers and parameters can be designated in integer form.                                                          |
| 0          | Logical OR                 | $\vee$        | All registers and parameters can be designated in integer form.                                                          |
| on Command | Exclusive<br>Logical OR    | $\oplus$      | All registers and parameters can be designated in integer form.                                                          |
|            | Addition                   | +             |                                                                                                    |
| berat      | Subtraction                | -             | Normal numerical subtraction (with operation error generation)                                                           |
| d O la     |                            |               | $\vdash$ MW00280 -00100 $\Rightarrow$ MW00220                                                                            |
| Logica     | Extended<br>Addition       | ++            | Adds closed values (no operation error generation)<br>$0^{"} \rightarrow 32767^{"} \rightarrow -32768^{"} \rightarrow 0$ |
|            | Extended<br>Subtraction    |               | Subtracts closed values (no operation error generation)<br>0~-32767, -32768~0                                            |
|            | Integer<br>Replacement     | $\vdash$      | Integer Operation Start                                                                                                  |
|            |                            |               | $\vdash$ MW00280 + 00100 $\implies$ MW00220                                                                              |
|            | Real Number<br>Replacement | ⊫             | Real Number Operation Start                                                                                              |
|            |                            |               | $\vdash$ MW00280 + 00100 $\implies$ MW00220                                                                              |
| spu        | Storage                    | $\Rightarrow$ | Stores operation results to a designated register.                                                                       |
| ımaı       | Multiplication             | ×             | Used with $\times$ and $\div$ in combination for integers and double-length                                              |
| Com        | Division                   | ÷             | integers.                                                                                                    |
| ation      | Increment                  | INC           | Adds 1 to a designated register.<br>INC MW00100                                                                          |
| l Oper     | Decrement                  | DEC           | Subtracts 1 from a designated register.<br>DEC MW00100                                                                   |
| erica      | Integer Remain-            | MOD           | Obtains the remainder from the results of division.                                                                      |
| Nume       | der                        |               | $ \begin{array}{c c} & & & \\ \hline & MW00100 \times 01000 \div 00121 \\ & MOD & & \Rightarrow MW00101 \end{array} $    |
|            | Real Number<br>Remainder   | REM           | Obtains the remainder from the results of division.<br>MF00200 REM 1.5 $\Rightarrow$ MF00202                             |
|            | Time Addition              | TMADD         | Addition of Hr/Min/Sec<br>TMADD MW00000, MW00100                                                                         |
|            | Time Subtraction           | TMSUB         | Subtraction of Hr/Min/Sec<br>TMSUB MW00000, MW00100                                                                      |
|            | Time Spent                 | SPEND         | Requests the elapsed time for two time measures.<br>SPEND MW00000, MW00100                                               |

| Туре         | Name                     | Symbol | Content                                                                                                    |
|--------------|--------------------------|--------|----------------------------------------------------------------------------------------------------|
|              | Sign Inversion           | INV    | ⊢ MW00100 INV<br>Operation result = -99 when MW00100=99                                                            |
|              | Complement of 1          | СОМ    | ├─ MW00100 CON<br>Operation result = 0000H when MW00100= FFFFH                                                     |
| <u>8</u>     | Absolute Conver-<br>sion | ABS    | H MW00100 ABS<br>Operation result = 99 when MW00100= -99                                                           |
| Commanc      | Binary Conver-<br>sion   | BIN    | HW00100 BIN<br>Operation result = 1234 (decimal) when MW00100 = 1234H (hexadeci-<br>mal)                           |
| onversion    | BCD Conversion           | BCD    | HW00100 BCD<br>Operation result = 1234H (hexadecimal) when MW00100 = 1234<br>(decimal)                             |
| Numerical Co | Parity Conver-<br>sion   | PARITY | Calculates the number binary expression bits ON.<br>The operation result = 8 when HW00100 PARITYMW00100<br>= F0F0H |
|              | ASCII Conver-<br>sion 1  | ASCII  | Converts a designated character string into ASCII, and replaces it into the register ASCII MW00200 "ABCDEFG"       |
|              | ASCII Conver-<br>sion 2  | BINASC | Converts 16-bit binary data into four hexadecimal digits in ASCII code.<br>BINASC MW00100                          |
|              | ASCII Conver-<br>sion 3  | ASCBIN | Converts numbers displayed as four hexadecimal digits in ASCII code into 16-bit binary data.<br>ASCBIN MW00100     |
| spr          | <                        | <      | Leaves the results of the comparison command ON or OFF in the B register.                                          |
| mar          | $\leq$                   | $\leq$ |                                                                                                    |
| Com          | =                        | =      | MB000010                                                                                                    |
| on C         | ≠                        | ≠      | H = MW00000 < 10000                                                                                                |
| omparisc     | 2                        | ≥      |                                                                                                    |
|              | >                        | >      | 1FON                                                                                                    |
| Numerical C  | Range Check              | RCHK   | Checks whether the A register value is within range.<br>MW00100 RCHK -1000, 1000                                   |

| Туре            | Name                            | Symbol | Content                                                                                                    |  |  |  |  |
|-----------------|---------------------------------|--------|----------------------------------------------------------------------------------------------------|--|--|--|--|
|                 | Right Bit Rotation              | ROTR   | Bit-addr Count Width<br>ROTR MB00100A <sup></sup> _ N=1 W=20                                                                    |  |  |  |  |
|                 | Bit Transfer                    | MOVB   | Source Destination. Width<br>MOVB MB00100A "_ MB00200A W=20                                                                     |  |  |  |  |
|                 | Word Transfer                   | MOVW   | Source Distribution. Width<br>MOVW MB00100 <sup></sup> MB00200 W=20                                                             |  |  |  |  |
|                 | Replacement<br>Transfer         | XCHG   | Source1 Source2 Width<br>XCHG MB00100 <sup></sup> _ MB00200 W=20                                                                |  |  |  |  |
|                 | Data Initialization             | SETW   | Destination. Data Width<br>SETW MW00200 D=00000 W=20                                                                            |  |  |  |  |
| mand            | Byte _<br>Word Display          | BEXTD  | Displays byte data stored into the word register area as words.<br>BEXTD MW00100 to MW00200 B=10                                |  |  |  |  |
| a Operation Com | Word _<br>Byte Compres-<br>sion | BPRESS | Concatenates lower-level bytes of word data stored into the word register area as words.<br>BPRESS MW00100 to MW00200 B=10      |  |  |  |  |
|                 | Data Scan                       | BSRCH  | Searches within a designated register range for register positions coinciding to the data.<br>BSRC MW00000 W=20 D=100 R=MW00100 |  |  |  |  |
| Da              | Sort                            | SORT   | Sorts the register within a designated register range.<br>SORT MW00000 W=100                                                    |  |  |  |  |
|                 | Left Shift                      | SHFTL  | Shifts a designated bit queue to the left.<br>SHFTL MB00100A N=1 W=20                                                           |  |  |  |  |
|                 | Bit Right Shift                 | SHFTR  | Shifts a designated bit queue to the right.<br>SHFTR MB00100A N=1 W=2                                                           |  |  |  |  |
|                 | Word Copy                       | COPYW  | Copies a designated register range.<br>COPYW MW00100 <sup></sup> _ MW00200 W=20                                                 |  |  |  |  |
|                 | Byte Swap                       | BSWAP  | Swaps the upper and lower-level bytes of designated word vari-<br>ables.<br>BSWAP MW00100                                       |  |  |  |  |

| Туре                    | Name                     | Symbol | Content                                                                                          |  |  |  |  |
|-------------------------|--------------------------|--------|--------------------------------------------------------------------------------------------------|--|--|--|--|
|                         | Square Root              | SQRT   | The square roots of negative values are the square roots of the absolute value multiplied by -1. |  |  |  |  |
|                         |                          |        | ⊩ MF00100 SQRT                                                                                   |  |  |  |  |
|                         | Sine                     | SIN    | Input = degrees                                                                                  |  |  |  |  |
|                         |                          |        | ⊩ MF00100 SIN                                                                                    |  |  |  |  |
|                         | Cosine                   | COS    | Input = degrees                                                                                  |  |  |  |  |
|                         |                          |        | ⊩ MF00100 COS                                                                                    |  |  |  |  |
|                         | Tangent                  | TAN    | Input = degrees                                                                                  |  |  |  |  |
| Basic Function Commands |                          |        | ⊩ MF00100 TAN                                                                                    |  |  |  |  |
|                         | Arc Sine                 | ASIN   | ⊩ MF00100 ASIN                                                                                   |  |  |  |  |
|                         | Arc Cosine               | ACOS   | ⊩ MF00100 ACOS                                                                                   |  |  |  |  |
|                         | Arc Tangent              | ATAN   | I— МF00100 ЕХР<br>е <b>мгоо100</b>                                                               |  |  |  |  |
|                         | Exponent                 | EXP    | ⊩ MF00100 LN<br>log <sub>e</sub> (FM00100)                                                       |  |  |  |  |
|                         | Naturalized<br>Logarithm | LN     | ⊩ MF00100 LOG<br>log <sub>10</sub> (FM00100)                                                     |  |  |  |  |
|                         | Common<br>Logarithm      | LOG    |                                                                                                  |  |  |  |  |

| Туре    | Name                          | Symbol | Content                    |  |
|---------|-------------------------------|--------|----------------------------|--|
|         | Dead Zone A                   | DZA    | HW00100 DZA 00100          |  |
|         | Dead Zone B                   | DZB    | HW00100 DZB 00100          |  |
|         | Upper Limit                   | LIMIT  | HW00100 LIMIT -00100 00100 |  |
|         | PI Control                    | PI     | ⊢ MW00100 PI MA00200       |  |
|         | PD Control                    | PD     | - MW00100 PD MA00200       |  |
| S       | PID Control                   | PID    | - MW00100 PID MA00200      |  |
| nand    | First-order Lag               | LAG    | - MW00100 LAG MA00200      |  |
| DDC Com | Phase Lead/Lag                | LLAG   | - MW00100 LLAG MA00200     |  |
|         | Function<br>Generator         | FGN    | - MW00100 FGN MA00200      |  |
|         | Inverse Function<br>Generator | IFGN   | MW00100 IFGN MA00200       |  |
|         | Linear LAU<br>Accelerator 1   |        | MW00100 LAU MA00200        |  |
|         | Linear<br>Accelerator 2       | SLAU   | MW00100 SLAU MA00200       |  |
|         | Pulse Width<br>Modulation     | PWM    | MW00100 PWM MA00200        |  |

| Туре          | Name                                            | Symbol  | Content                                                |
|---------------|-------------------------------------------------|---------|--------------------------------------------------------|
|               | Block Write                                     | TBLBR   | TBLBR TBL1, MA00000, MA00100                           |
|               | Block Read                                      | TBLBW   | TBLBW TBL1, MA00000, MA00100                           |
|               | Row Search (Ver-<br>tical)                      | TBLSRL  | TBLSRL TBL1, MA00000, MA00100                          |
|               | Column Search<br>(Horizontal)                   | TBLSRC  | TBLSRC TBL1, MA00000, MA00100                          |
| s             | Block Clear                                     | TBLCL   | TBLCL TBL1, MA00000                                    |
| nanc          | Block Move                                      | TBLMV   | TBLMV TBL1, TBL2, MA00000                              |
| ration Comm   | Queue Table<br>Read<br>(invariable<br>pointer)  | QTBLR   | QTBLR TBL1, MA00000, MA00100                           |
| / Data Op     | Queue Table<br>Read<br>(pointer stepping        | QTBLRI  | QTBLRI TBL1, MA00000, MA00100                          |
| Display       | Queue Table<br>Write<br>(invariable<br>pointer) | QTBLW   | QTBLW TBL1, MA00000, MA00100                           |
|               | Queue Table<br>Write<br>(pointer stepping       | QTBLWI  | QTBLWI TBL1, MA00000, MA00100                          |
|               | Queue Pointer<br>Clear                          | QTBLCL  | QTBLCL TBL1                                            |
| કા            | First-in<br>First-out                           | FINFOUT | First-in/First-out                                     |
| stem Functior | Trace Function                                  | TRACE   | Data Trace Execution Control                           |
|               | Data Trace Read                                 | DTRC-RD | Data read from data trace memory into the user memory. |
|               | Message<br>Send                                 | MSG-SND | Send message from controller.                          |
| ŝ             | Message<br>Receive                              | MSG-RCV | Receive message from controller.                       |

## **Servo Amplifier Specifications**

External Appearence and Nameplate

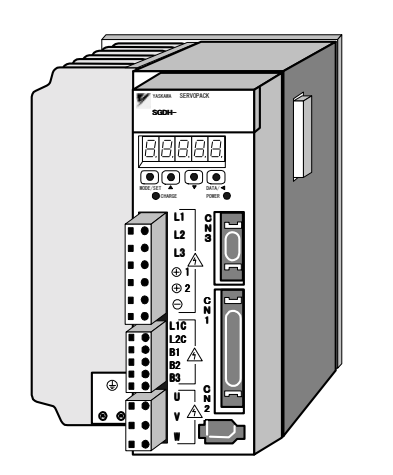

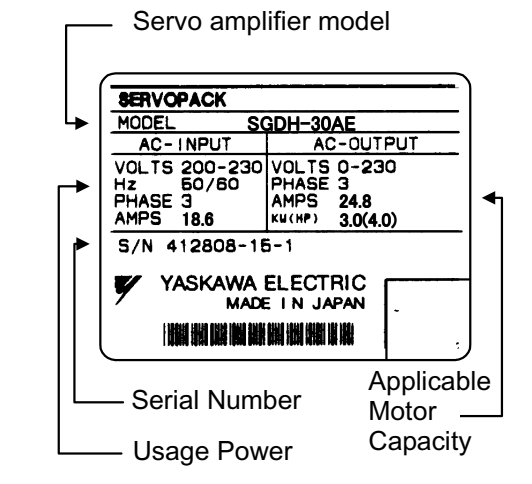

Σ-II Series SGDH Servo Amplifier ■ Interpretation of Model

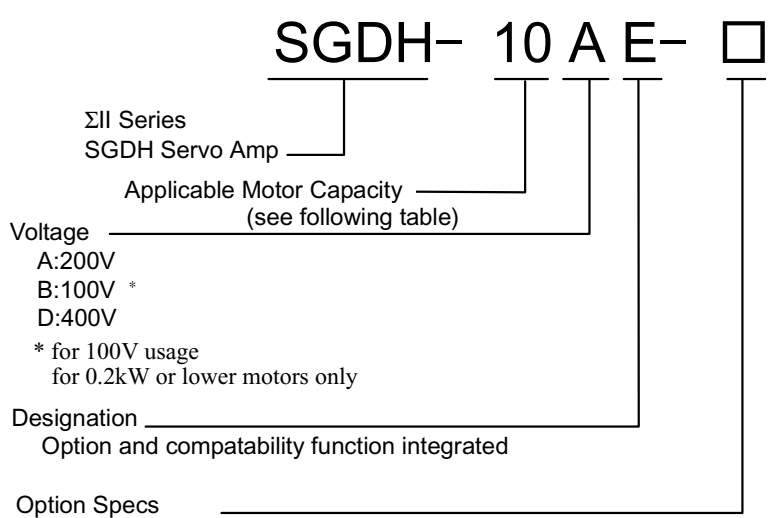

Name: Base-mount type

- R: Rack mount type (compatible with 5kW or lower only)
- P: Rack mount type (compatible with 6kW, 7kW only)

| Maximum applicable<br>motor capacity symbol | Capacity (kW) | Maximum applicable motor capacity | Capacity (kW) |
|---------------------------------------------|---------------|-----------------------------------|---------------|
| A3                                          | 0.03          | 08                                | 0.75          |
| A5                                          | 0.05          | 10                                | 1.0           |
| 01                                          | 0.10          | 15                                | 1.5           |
| 02                                          | 0.20          | 20                                | 2.0           |
| 04                                          | 0.40          | 30                                | 3.0           |
| 05                                          | 0.50          |                                   |               |

Only SGMAH and SGMPH servo motors of 0.2kW or less can be used with 100V.

■ Servo Motor and Amplifier Combination

Combinations of servo motors and amplifiers, as well as MCCB and phase capacity with regard to power source capacity are shown below.

| Main<br>Power            | Capacity<br>(kW) | Servo<br>Amplifier<br>Mode 1<br>SGDH- | Applicable<br>Motor<br>Model | Power<br>Capacity<br>per Servo<br>Amplifier<br>(kVA)* | Current<br>Capacity of<br>Wiring<br>Breaker or<br>Fuse<br>(A <sub>rms</sub> )*† | Recommended Noise<br>Filter† |                                              | 0 (0)                                    |
|--------------------------|------------------|---------------------------------------|------------------------------|-------------------------------------------------------|---------------------------------------------------------------------------------|------------------------------|----------------------------------------------|------------------------------------------|
|                          |                  |                                       |                              |                                                       |                                                                                 | Model                        | Specification                                | Туре                                     |
| 200V<br>single-<br>phase | 0.03             | A3AD                                  | SGMAH–<br>A3A                | 0.20                                                  | 4                                                                               | LF-205A                      | Single-phase<br>current<br>200V<br>-class 5A | HI–15E5<br>(30A)<br>Compatible<br>device |
|                          | 0.05             | A5AD                                  | SGMAH–<br>A5A                | 0.25                                                  |                                                                                 |                              |                                              |                                          |
|                          | 0.10             | 01AD                                  | SGMAH–<br>01A                | 0.40                                                  |                                                                                 |                              |                                              |                                          |
|                          |                  |                                       | SGMPH–<br>01A                |                                                       |                                                                                 |                              |                                              |                                          |
|                          | 0.20             | 02AD                                  | SGMAH–<br>02A                |                                                       |                                                                                 |                              |                                              |                                          |
|                          |                  |                                       | SGMPH–<br>02A                |                                                       |                                                                                 |                              |                                              |                                          |
|                          | 0.40             | 40 04AD                               | SGMAH–<br>04A                |                                                       | 8                                                                               | LF-210A                      | Single-phase<br>current<br>200V class<br>10A |                                          |
|                          |                  |                                       | SGMPH–<br>04A                |                                                       |                                                                                 |                              |                                              |                                          |

| Main<br>Power   | Capacity<br>(kW) | Servo<br>Amplifier<br>Mode 1<br>SGDH- | Applicable<br>Motor<br>Model | Power<br>Capacity<br>per Servo<br>Amplifier<br>(kVA)* | Current<br>Capacity of<br>Wiring<br>Breaker or<br>Fuse<br>(A <sub>rms</sub> )*† | Recommended Noise<br>Filter† |                                             | 0.000                                    |
|-----------------|------------------|---------------------------------------|------------------------------|-------------------------------------------------------|---------------------------------------------------------------------------------|------------------------------|---------------------------------------------|------------------------------------------|
|                 |                  |                                       |                              |                                                       |                                                                                 | Model                        | Specification                               | Type                                     |
|                 | 0.50             | 05AD                                  | SGMGH–<br>05A _A             | 1.4                                                   | 4                                                                               | LF-310                       | Three-phase<br>current<br>200V-class<br>10A | HI–15E5<br>(30A)<br>Compatible<br>device |
|                 |                  |                                       | SGMGH–<br>03A _B             | -                                                     |                                                                                 |                              |                                             |                                          |
|                 | 0.75             | 08AD                                  | SGMAH–<br>08A                | 1.9                                                   | 7                                                                               | LF-315                       | Three-phase<br>current<br>200V-class<br>15A |                                          |
|                 |                  |                                       | SGMPH–<br>08A                |                                                       |                                                                                 |                              |                                             |                                          |
|                 |                  |                                       | SGMGH–<br>06A _B             |                                                       |                                                                                 |                              |                                             |                                          |
|                 | 1.0              | 10AD                                  | SGMGH–<br>09A _A             | 2.3                                                   |                                                                                 |                              |                                             |                                          |
|                 |                  |                                       | SGMGH–<br>09A _B             |                                                       |                                                                                 |                              |                                             |                                          |
|                 |                  |                                       | SGMSH–<br>10A                |                                                       |                                                                                 |                              |                                             |                                          |
|                 | 1.5              | 15AD                                  | SGMPH–<br>15A                | 3.2                                                   | 10                                                                              |                              |                                             |                                          |
|                 |                  |                                       | SGMGH–<br>13A _A             |                                                       |                                                                                 |                              |                                             |                                          |
| 200V            |                  |                                       | SGMGH–<br>12A _B             |                                                       |                                                                                 |                              |                                             |                                          |
| Three-<br>phase |                  |                                       | SGMSH–<br>15A                | -                                                     |                                                                                 |                              |                                             |                                          |
|                 | 2.0              | 20AD                                  | SGMGH–<br>20A _A             | 4.3                                                   | 13                                                                              | LF-320                       | Three-phase<br>current<br>200V-class<br>20A | HI–18E<br>(35A)<br>Compatible<br>device  |
|                 |                  |                                       | SGMGH–<br>20A _B             |                                                       |                                                                                 |                              |                                             |                                          |
|                 |                  |                                       | SGMSH–<br>20A                |                                                       |                                                                                 |                              |                                             |                                          |
|                 | 3.0              | 30AD                                  | SGMGH–<br>30A _A             | 5.9                                                   | 17                                                                              | LF-330                       | Three-phase<br>current<br>200V-class<br>30A |                                          |
|                 |                  |                                       | SGMGH–<br>30A _B             |                                                       |                                                                                 |                              |                                             |                                          |
|                 |                  |                                       | SGMSH–<br>30A                |                                                       |                                                                                 |                              |                                             |                                          |
|                 | 5.0              | .0 50ADA                              | SGMDH–<br>32A                | 7.5                                                   | 28                                                                              | LF-340                       | Three-phase<br>current<br>200V-class<br>40A | -                                        |
|                 |                  |                                       | SGMDH–<br>40A                |                                                       |                                                                                 |                              |                                             |                                          |
|                 |                  |                                       | SGMSH–<br>40A                |                                                       |                                                                                 |                              |                                             |                                          |
|                 |                  |                                       | SGMGH–<br>44A _A             |                                                       |                                                                                 |                              |                                             |                                          |
|                 | 0 "  | Servo           | Applicable       | Power<br>Capacity                | Current<br>Capacity of                      | Recomm  | nended Noise<br>Filter†                     | 0 (0)                                   |
|-----------------|------|-----------------|------------------|----------------------------------|---------------------------------------------|---------|---------------------------------------------|-----------------------------------------|
| Power           | (kW) | Mode 1<br>SGDH- | Motor<br>Model   | per Servo<br>Amplifier<br>(kVA)* | Breaker or<br>Fuse<br>(A <sub>rms</sub> )*† | Model   | Specification                               | Type                                    |
|                 | 5.0  | 50ADA           | SGMDH–<br>44A _B | 7.5                              | 28                                          | LF-340  | Three-phase<br>current<br>200V-class<br>40A | HI–18E<br>(35A)<br>Compatible<br>device |
|                 |      |                 | SGMSH–<br>50A    |                                  |                                             |         |                                             | HI–25E<br>(50A)                         |
| 200V<br>Three-  | 6.0  | 60ADA           | SGMGH–<br>55A _A | 12.5                             | 32                                          | LF-350  | 50A                                         | Compatible<br>device                    |
| pnase           |      |                 | SGMGH–<br>60A _B | -                                |                                             |         |                                             |                                         |
|                 | 7.5  | 75ADA           | SGMGH–<br>75A _A | 15.5                             | 41                                          | LF-360  | 60A                                         |                                         |
|                 |      |                 | SGMSH–<br>15A    | -                                |                                             |         |                                             |                                         |
| 100V<br>Single- | 0.03 | A3BD            | SGMAH–<br>A3B    | 0.15                             | 4                                           | LF-205F | Single-phase current                        | HI–15E5<br>(30A)                        |
| phase           | 0.05 | A5BD            | SGMAH–<br>A5B    | 0.25                             |                                             |         | 200V-class<br>5A                            | Compatible device                       |
|                 | 0.10 | 01BD            | SGMAH–<br>01B    | 0.40                             | -                                           |         |                                             |                                         |
|                 |      |                 | SGMPH–<br>01B    | -                                |                                             |         |                                             |                                         |
|                 | 0.20 | 02BD            | SGMAH–<br>02B    | 0.60                             | 6                                           | LF-210  | Single-phase current                        |                                         |
|                 |      |                 | SGMPH–<br>02B    |                                  |                                             |         | 200V-class<br>10A                           |                                         |

All values are given at rated load. When selecting the actual fuse, determine the capacity after performing the proper derating.

Breaker Characteristics (25°C):200"\_ 2s or more, 700"\_ 0.01s or more

High-speed fuses cannot be used.Because the servo amplifiers power supplies are of a capacitor input-type, high-speed fuses may fuse upon power input.

SGDH servo amplifiers are equipped with a ground fault protection circuit. To create a safer system, connect a ground fault protection-dedicated leak current breaker in combination with a combined overload/short protection leak current breaker or a wiring breaker.

## Servo Motors

■ Example of External Appearence and Nameplate

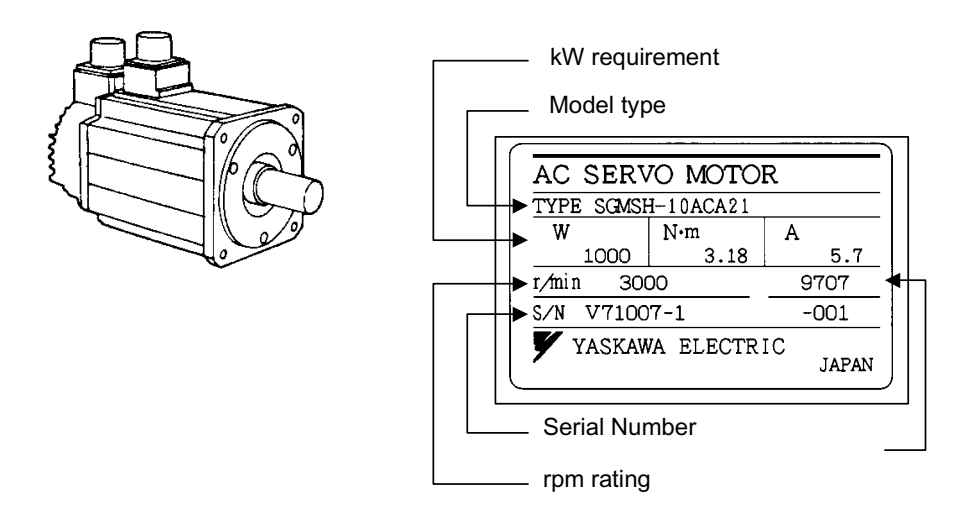

■ Interpretation of Model

Standard Servo Motors

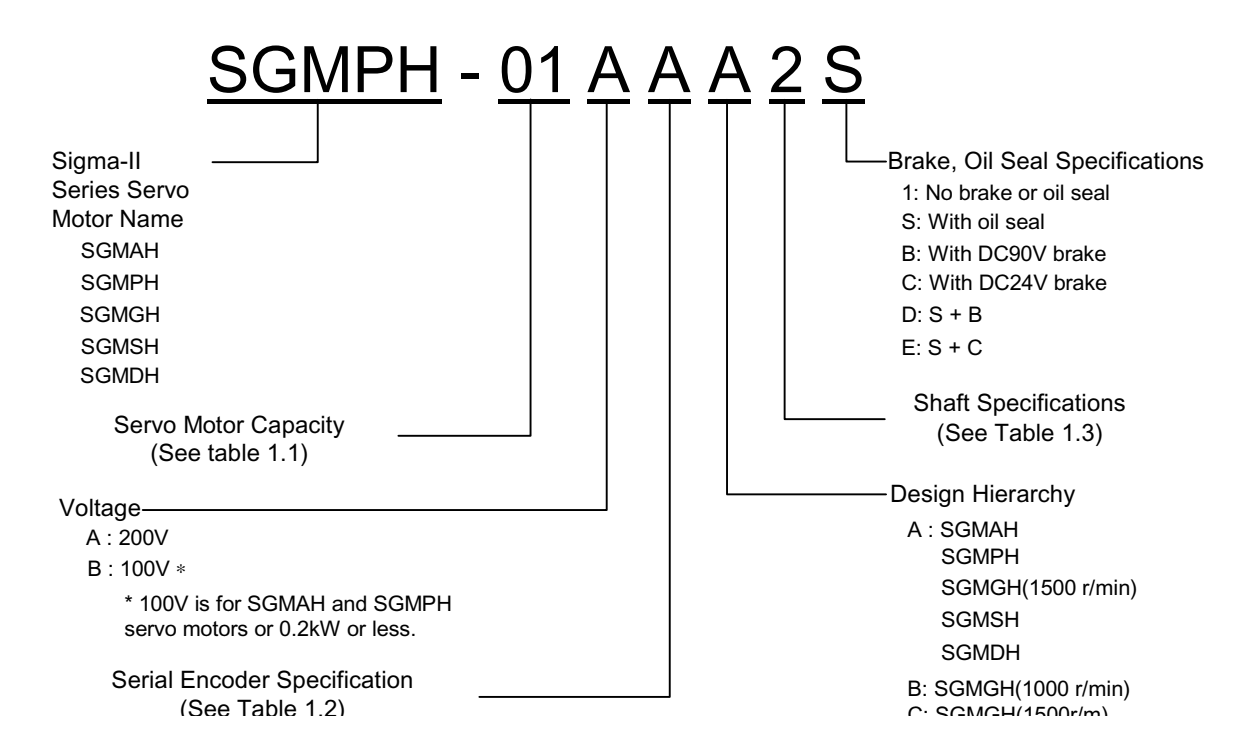

| 0    | SGMAH       | SGMPH       | SGN         | ИGH         | SGMSH       | SGMDH       | 0    | SGMAH       | SGMPH       | SG          | MGH         | SGMSH       | SGMDH       |
|------|-------------|-------------|-------------|-------------|-------------|-------------|------|-------------|-------------|-------------|-------------|-------------|-------------|
| code | 3000<br>rpm | 3000<br>rpm | 1500<br>rpm | 1000<br>rpm | 3000<br>rpm | 2000<br>rpm | Code | 3000<br>rpm | 3000<br>rpm | 1500<br>rpm | 1000<br>rpm | 3000<br>rpm | 2000<br>rpm |
| A3   | 0.03        |             |             | —           | —           |             | 15   | —           | 1.5         |             | —           | 1.5         |             |
| A5   | 0.05        |             |             | —           | —           |             | 20   | —           | —           | 1.8         | 2.0         | 2.0         |             |
| 01   | 0.1         | 0.1         |             | —           | —           |             | 22   | —           | —           |             | —           | —           | 2.2         |
| 02   | 0.2         | 0.2         | —           | —           | —           |             | 30   | —           | —           | 2.9         | 3.0         | 3.0         | —           |
| 03   |             |             | —           | 0.3         | —           |             | 32   | —           | —           | —           | —           | —           | 3.2         |
| 04   | 0.4         | 0.4         |             | —           |             |             | 40   | —           | —           |             | —           | 4.0         | 4.0         |
| 05   |             |             | 0.45        | —           | —           |             | 44   | —           | —           | 4.4         | 4.4         | —           | —           |
| 06   |             | —           | —           | 0.6         | —           | —           | 0    | —           | —           | —           | —           | 5.0         | —           |
| 08   | 0.75        | 0.75        |             | —           |             |             | 55   | —           | —           | 5.5         | —           |             | —           |
| 09   | —           | —           | 0.85        | 0.9         | —           | —           | 60   | —           | —           | —           | 6.0         | —           | —           |
| 10   | —           | —           | —           | —           | 1.0         | —           | 75   | —           | —           | 7.5         | —           | —           | —           |
| 12   |             | _           |             | 1.2         |             |             | —    |             |             |             | —           |             |             |
| 13   | —           | —           | 1.3         | —           |             | —           | —    |             | —           |             |             | —           | —           |

#### Servo Motor Capacities (kW)

Serial Encoder (•:Standard

♦:Optional)

| Sign | Specification      | SGMAH | SGMPH | SGMGH | SGMSH | SGMDH |
|------|--------------------|-------|-------|-------|-------|-------|
| 1    | 16-bit absolute    | •     | •     |       |       |       |
| 2    | 17-bit absolute    |       |       | •     | •     | •     |
| А    | 13-bit incremental | •     | •     |       |       |       |
| В    | 16-bit incremental | •     | •     |       |       |       |
| С    | 17-bit incremental |       |       | ٠     | •     | •     |

#### Shaft End Specification (•:Standard •:Optional)

| Sign | Specification                 | SGMAH | SGMPH | SGMGH    | SGMSH | SGMDH |
|------|-------------------------------|-------|-------|----------|-------|-------|
| 2    | Straight, no key              | •     | •     | ٠        | •     | •     |
| 3    | Taper: 1/10, w/ Parallel key  |       |       | •        | •     | •     |
| 4    | Straight, w/ key              | •     | •     |          |       |       |
| 5    | Taper: 1/10, w/ half-moon key |       |       | <b>♦</b> | •     |       |
| 6    | Straight, w/ key and tap      | •     | •     | <b>♦</b> | •     | •     |
| 8    | Straight, w/ tap              | •     | •     |          |       |       |

#### Servo Motors with Gearbox

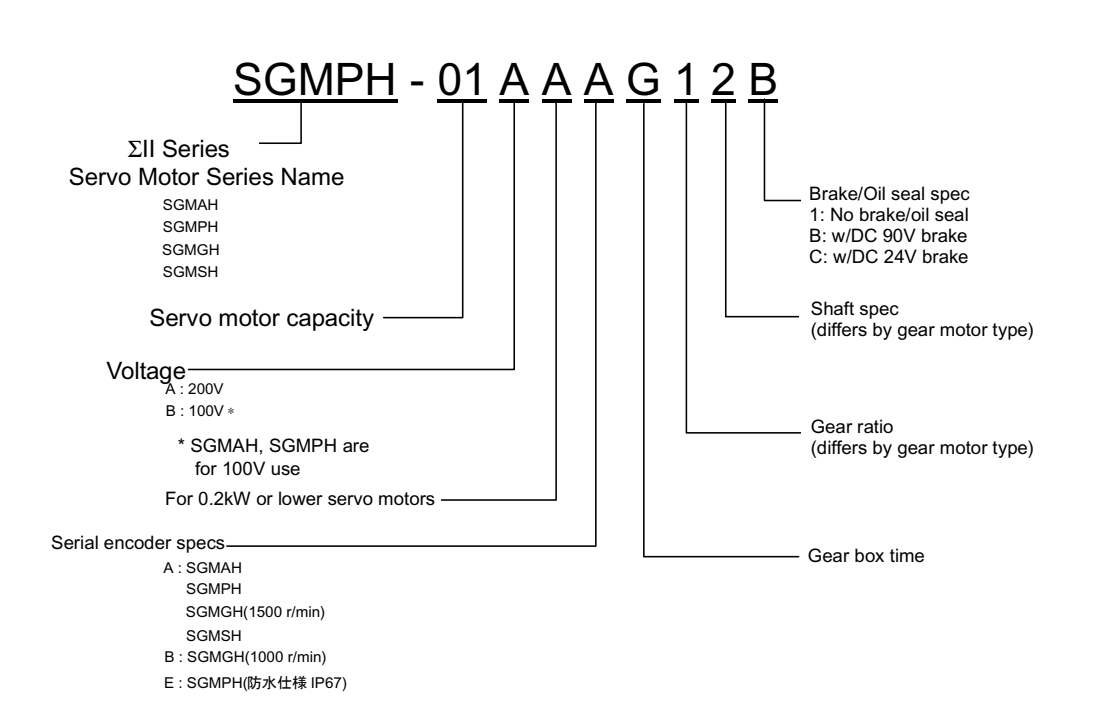

| 0   | SGMAH       | SGMPH       | SGN         | ИGH         | SGMSH       | 0    | SGMAH       | SGMPH       | SGI         | MGH         | SGMSH       |
|-----|-------------|-------------|-------------|-------------|-------------|------|-------------|-------------|-------------|-------------|-------------|
| ode | 3000<br>rpm | 3000<br>rpm | 1500<br>rpm | 1000<br>rpm | 3000<br>rpm | òode | 3000<br>rpm | 3000<br>rpm | 1500<br>rpm | 1000<br>rpm | 3000<br>rpm |
| A3  | 0.03        | —           |             |             | —           | 15   | —           | 1.5         | —           | —           | 1.5         |
| A5  | 0.05        | —           |             |             | —           | 20   | —           | —           | 1.8         | 2.0         | 2.0         |
| 01  | 0.1         | 0.1         |             |             | —           | 22   | —           | —           | —           | —           | —           |
| 02  | 0.2         | 0.2         |             |             | —           | 30   | —           | —           | 2.9         | 3.0         | 3.0         |
| 03  | —           | —           |             | 0.3         | —           | 32   | —           | —           |             |             | —           |
| 04  | 0.4         | 0.4         |             |             | —           | 40   | —           | —           | —           |             | 4.0         |
| 05  | —           | —           | 0.45        |             | —           | 44   | —           | —           | 4.4         | 4.4         | —           |
| 06  | —           | —           |             | 0.6         | —           | 0    | —           | —           |             |             | 5.0         |
| 08  | 0.75        | 0.75        |             |             | —           | 55   | —           | —           | 5.5         | —           | —           |
| 09  | —           | —           | 0.85        | 0.9         | —           | 60   | —           | —           | —           | 6.0         | —           |
| 10  | —           | —           |             |             | 1.0         | 75   | —           | —           | 7.5         |             | —           |
| 12  | —           | —           |             | 1.2         | —           |      | —           | —           |             |             | —           |
| 13  |             | _           | 1.3         |             |             |      |             |             |             |             | —           |

#### Servo Motor Capacities (kW)

The number of encoder pulses for the SGM\_H servo motor is shown below:

Serial Encoder (•:Standard

♦:Optional)

| Sign | Specification      | SGMAH | SGMPH | SGMGH | SGMSH | Number of<br>Encoder<br>Pulses |
|------|--------------------|-------|-------|-------|-------|--------------------------------|
| 1    | 16-bit absolute    | •     | •     |       |       | 16384                          |
| 2    | 17-bit absolute    |       |       | •     | •     | 32768                          |
| A    | 13-bit incremental | •     | •     |       |       | 2048                           |
| В    | 16-bit incremental | •     | •     |       |       | 16384                          |
| С    | 17-bit incremental |       |       | •     | •     | 32768                          |

The number of bits displaying the resolution of the applied encoder is not the same as the number of pulses of the encoder signal output (phases A, B) from the servo amplifier. In the MP940, the number of encoder pulses is quadrated (×4).

#### Types with Gearboxes (•:Standard)

| Sign | Specification                        | SGMAH | SGMPH | SGMGH | SGMSH |
|------|--------------------------------------|-------|-------|-------|-------|
| G    | HDS High-precision Planetary Gearbox | •     | •     |       |       |
| J    | General-purpose Gearbox              | •     | •     |       |       |
| S    | With mount                           |       |       | ٠     |       |
| Т    | Flange type                          |       |       | •     |       |
| L    | IMT High-precision Planetary Gearbox |       |       | ٠     | •     |

Gearbox (differs according to gearbox type)

| Sign | Specification   | SGMAH | SGMPH | SGMGH    | SGMSH |
|------|-----------------|-------|-------|----------|-------|
| А    | 1/6             | —     | —     | S, T*    | —     |
| В    | 1/11 or 1/11.13 | G     |       | S, T     |       |
| С    | 1/21            | G, J  | G, J  | S, T     | —     |
| 1    | 1/5             | G, J  | G, J  | L        | L     |
| 2    | 1/9             | G     | —     | L        | L     |
| 3    | 1/10 or 1/10.3  | J     | J     |          | —     |
| 5    | 1/20            | —     | —     | L*       | L     |
| 7    | 1/29 or 1/33    | G, J  | G, J  | L, S, T* | L*    |
| 8    | 1/45            | —     | —     | L*       | L*    |

(Some parts lack compatible devices.)

Shaft End Specifications (differ according to gearbox type)

| Sign | Specification            | SGMAH | SGMPH | SGMGH | SGMSH |
|------|--------------------------|-------|-------|-------|-------|
| 0    | Straight, no key         | G, J  | G, J  | _     | —     |
| 2    | Straight, no key         | G, J  | G, J  | _     | —     |
| 4    | Straight, w/ key         | G, J  | G, J  | L     | L     |
| 6    | Straight, w/ key and tap | G, J  | G, J  | S, T  | —     |
| 8    | Straight, w/ tap         | G, J  | G, J  | _     | —     |

# Chapter 3: Basic System Operation

An explanation of the basic system operation of the MP940 is given in this chapter.

# **Operation Mode**

This section describes both of the MP940 operation modes: the run mode and the stop mode.

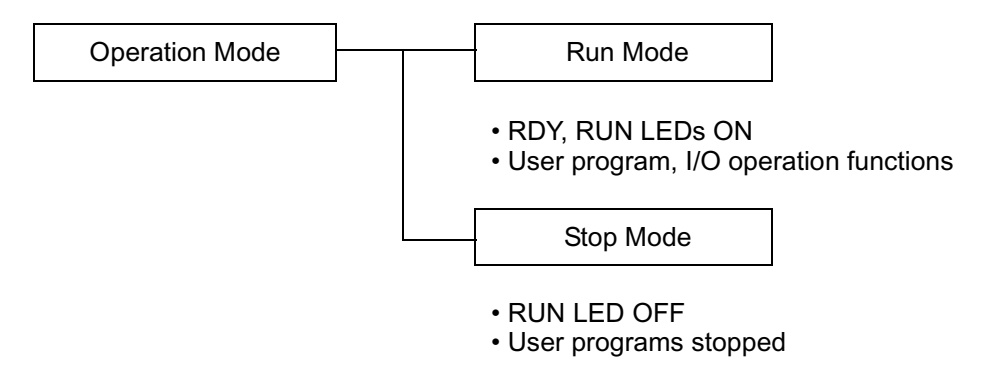

Figure 3.1: MP940 Operation Mode Classifications

## **Run Mode**

When power is fed into the MP940, the READY (RDY) and RUN (RUN) LEDs light up (the ALARM (ALM) LED is off), and the unit is in the run mode. This means that there are no errors or failures in the MP940, and that user programs and I/O operations can be executed. The run mode also continues when an I/O conversion error, user operation error, or when a user program is stopped; however, the ALARM (ALM) LED lights. See Chapter 10 "Troubleshooting" for error contents and countermeasures.

## **Stop Mode**

During the stop mode, user program execution is halted, and all outputs are reset (the digital output = 0). This state is displayed by the RUN LED being OFF. Drawing programs (DWG.H or DWG.L) are not executed in this state.

The stop mode results in the following four situations:

- 1. When the program memory is not initialized.
- 2. When a major fault such as watchdog time-out occurs.
- 3. When a STOP operation is executed from the MotionWorks<sup>TM</sup>.
- 4. When power is fed with the RUN/STOP switch set to OFF (STOP).

Note: 1 ~ 2 are user program errors or MP940 errors or failures. (See Chapter 10 Troubleshooting for error contents and countermeasures.)

In 3, the run mode can be entered by executing the RUN operation.

In 4, the run mode can be entered by turning the RUN/ STOP switch to ON (RUN).

## Start, Stop Sequence

This section describes the starting and stopping sequences of the MP940, the attendant dip switch setting method, as well as the types of self-diagnosis and display light (LED) patterns.

## **DIP Switch Setting Method**

The DIP switches on the CPU are used for start/stop sequence operation control. The CPU module has six switches as shown in the figure below. The function of each switch is shown in the following table.

| RUN       NUNT       Number       Name       Setting       Operation at Setting       Defaul Setting         P,P       COPY       Number       Name       Setting       Operation at Setting       Defaul Setting         G       COPY       Number       Name       Setting       Operation at Setting       ON         G       RUN       ON       User Program Run       ON       ON         G       RUN       ON       When SW4 is ON: Clear Memory       OFF         5       INITIAL       ON       When SW4 is ON: Clear Memory       OFF         4       TEST       ON       Terminal Mode/Initialization Mode       OFF         3       FLASH       ON       Program copy from FLASH to RAM       OFF         2       P.P       ON       Default Port 1 only       OFF         1       COPY       ON       M Register Copy when SW3 is ON       ON, SGDH servo parameter in the controller is transferred to SGDH.       or program copy from FLASH.       ON, SGDH servo parameter in the controller is transferred to SGDH.       OFF                                                                                                    |                                                                                                    |  |                                             |        |         |                                                                                                    |                                   |                    |
|----------------------------------------------------------------------------------------------------|----------------------------------------------------------------------------------------------------|--|---------------------------------------------|--------|---------|----------------------------------------------------------------------------------------------------|-----------------------------------|--------------------|
| 6       RUN       ON       User Program Run       ON         0FF       User Program Stop       OFF       OFF       User Program Stop         5       INITIAL       ON       When SW4 is ON: Clear Memory       OFF         4       TEST       ON       Terminal Mode/Initialization Mode       OFF         4       TEST       ON       Terminal Mode/Initialization Mode       OFF         3       FLASH       ON       Program copy from FLASH to RAM       OFF         2       P.P       ON       Default       OFF       Serial port setting         1       COPY       ON       M Register Copy when SW3 is ON<br>Turn the power ON when only SW1 is ON.<br>SGDH servo parameter in the controller is<br>transferred to SGDH.       OFF       OFF         0FF       No M Register Copy when SW3 is ON.<br>M Register Copy when SW3 is ON.<br>M Register Copy when SW3 is ON.<br>M Register Copy when SW3 is ON.<br>M Register Copy when SW3 is ON.<br>M Register Copy when SW3 is ON.<br>M Register Copy when SW3 is ON.<br>M Register Copy when SW3 is ON.<br>M Register Copy when SW3 is ON.<br>M Register Copy when SW3 is ON.<br>M Register Copy when SW3 is ON.<br>M Register Copy when SW3 is ON.<br>M Register Copy when SW3 is ON.<br>M Register Copy when SW3 is ON.<br>M Register has a battery backup. | ∞     RUN       ∞     INIT       ↓     TEST       ↓     ←       ↓     P.P       ↓     ←       ↓     NO |  | RUN<br>INIT<br>TEST<br>FLASH<br>P.P<br>COPY | Number | Name    | Setting                                                                                                    | Operation at Setting              | Default<br>Setting |
| OFFUser Program Stop5INITIALONWhen SW4 is ON: Clear Memory<br>OFFOFF4TESTONTerminal Mode/Initialization ModeOFF4TESTONTerminal Mode/Initialization ModeOFF3FLASHONProgram copy from FLASH to RAM<br>OFFOFF2P.P<br>DefaultONDefault Port 1 only<br>OFFOFF1COPYONM Register Copy when SW3 is ON<br>Turn the power ON when only SW1 is ON.<br>SGDH servo parameter in the controller is<br>transferred to SGDH.OFF0FFNo M Register Copy when SW3 is ON.<br>M Register Copy when SW3 is ON.<br>M Register Copy when SW3 is ON.<br>M Register Lopy when SW3 is ON.<br>M Register Copy when SW3 is ON.<br>M Register has a battery backup.OFF                                                                                                    |                                                                                                    |  |                                             | 6      | RUN     | ON                                                                                                    | User Program Run                  | ON                 |
| 5       INITIAL       ON       When SW4 is ON: Clear Memory       OFF         4       TEST       ON       Terminal Mode/Initialization Mode       OFF         3       FLASH       ON       Program copy from FLASH to RAM       OFF         3       FLASH       ON       Program copy from FLASH to RAM       OFF         2       P.P       OFF       Onefault       OFF       OFF         1       COPY       ON       Default Port 1 only       OFF       OFF         1       COPY       ON       M Register Copy when SW3 is ON       OFF         1       OFF       OFF       No M Register Copy when SW3 is ON.       OFF         0FF       OFF       No M Register Copy when SW3 is ON.       OFF         1       OFF       OFF       No M Register Copy when SW3 is ON.       OFF                                                                                                    |                                                                                                    |  |                                             |        |         | OFF                                                                                                    | User Program Stop                 | -                  |
| OFFWhen SW4 is ON: Terminal mode4TESTONTerminal Mode/Initialization ModeOFF3FLASHONProgram copy from FLASH to RAMOFF3FLASHONProgram copy from FLASH to RAMOFF2P.P<br>DefaultONDefault Port 1 only<br>OFFOFF1COPYONM Register Copy when SW3 is ON<br>Turn the power ON when only SW1 is ON.<br>SGDH servo parameter in the controller is<br>transferred to SGDH . $\rightarrow$ to replace<br>SGDH.OFF0FFNo M Register Copy when SW3 is ON.<br>M Register has a battery backup.OFF                                                                                                    |                                                                                                    |  |                                             | 5      | INITIAL | ON                                                                                                    | When SW4 is ON: Clear Memory      | OFF                |
| 4       TEST       ON       Terminal Mode/Initialization Mode       OFF         3       FLASH       ON       Program copy from FLASH to RAM       OFF         2       P.P       ON       Default Port 1 only       OFF         1       COPY       ON       M Register Copy when SW3 is ON       OFF         1       COPY       ON       M Register Copy when SW3 is ON       OFF         0FF       No M Register Copy when SW3 is ON       OFF       OFF         0FF       ON       OFF       Second Parameter in the controller is transferred to SGDH . → to replace SGDH.       OFF         0FF       No M Register Copy when SW3 is ON.       M Register has a battery backup.       OFF                                                                                                    |                                                                                                    |  |                                             |        |         | OFF                                                                                                    | When SW4 is ON: Terminal mode     | -                  |
| OFFOnline3FLASHONProgram copy from FLASH to RAMOFF3FLASHONProgram copy from FLASH to RAMOFF2P.P<br>DefaultONDefault Port 1 only<br>OFFOFF1COPYONM Register Copy when SW3 is ON<br>Turn the power ON when only SW1 is ON.<br>SGDH servo parameter in the controller is<br>transferred to SGDH . $\rightarrow$ to replace<br>SGDH.OFF0OFFNo M Register Copy when SW3 is ON.<br>M Register Copy when SW3 is ON.<br>SGDH servo parameter in the controller is<br>transferred to SGDH . $\rightarrow$ to replace<br>SGDH.OFF                                                                                                    |                                                                                                    |  |                                             | 4      | TEST    | ON                                                                                                    | Terminal Mode/Initialization Mode | OFF                |
| 3FLASH<br>OFFON<br>OFFProgram copy from FLASH to RAM<br>No program copy from FLASH to RAMOFF2P.P<br>DefaultON<br>OFFDefault Port 1 only<br>OFFOFF1COPYON<br>OFFM Register Copy when SW3 is ON<br>Turn the power ON when only SW1 is ON.<br>SGDH servo parameter in the controller is<br>transferred to SGDH> to replace<br>SGDH.OFF0OFFNo M Register Copy when SW3 is ON.<br>M Register Copy when SW3 is ON.<br>SGDH servo parameter in the controller is<br>transferred to SGDH> to replace<br>SGDH.OFF                                                                                                    |                                                                                                    |  |                                             |        |         | OFF                                                                                                    | Online                            | -                  |
| OFF       No program copy from FLASH to RAM         2       P.P<br>Default       ON       Default Port 1 only       OFF         1       COPY       OFF       Serial port setting       OFF         1       COPY       ON       M Register Copy when SW3 is ON<br>Turn the power ON when only SW1 is ON.<br>SGDH servo parameter in the controller is<br>transferred to SGDH> to replace<br>SGDH.       OFF         OFF       No M Register Copy when SW3 is ON.<br>M Register has a battery backup.       OFF                                                                                                    |                                                                                                    |  |                                             | 3      | FLASH   | ON                                                                                                    | Program copy from FLASH to RAM    | OFF                |
| 2       P.P       ON       Default Port 1 only       OFF       OFF       Serial port setting       OFF       OFF       Serial port setting       OFF       OFF       Serial port setting       OFF       OFF                                                                                                    |                                                                                                    |  |                                             |        |         | OFF                                                                                                    | No program copy from FLASH to RAM | -                  |
| Default       OFF       Serial port setting         1       COPY       ON       M Register Copy when SW3 is ON<br>Turn the power ON when only SW1 is ON.<br>SGDH servo parameter in the controller is<br>transferred to SGDH> to replace<br>SGDH.       OFF         0FF       No M Register Copy when SW3 is ON.<br>M Register has a battery backup.       OFF                                                                                                    |                                                                                                    |  |                                             | 2      | P.P     | ON                                                                                                    | Default Port 1 only               | OFF                |
| 1       COPY       ON       M Register Copy when SW3 is ON       OFF         1       COPY       ON       M Register Copy when SW3 is ON       OFF         1       Turn the power ON when only SW1 is ON.       SGDH servo parameter in the controller is transferred to SGDH.       OFF         0       OFF       No M Register Copy when SW3 is ON.       M Register has a battery backup.       OFF                                                                                                    |                                                                                                    |  |                                             |        | Default | OFF                                                                                                    | Serial port setting               |                    |
| OFF No M Register Copy when SW3 is ON.<br>M Register has a battery backup.                                                                                                    |                                                                                                    |  | 1                                           | COPY   | ON      | M Register Copy when SW3 is ON<br>Turn the power ON when only SW1 is ON.<br>SGDH servo parameter in the controller is<br>transferred to SGDH . $\rightarrow$ to replace<br>SGDH. | OFF                               |                    |
|                                                                                                    |                                                                                                    |  |                                             |        | OFF     | No M Register Copy when SW3 is ON.<br>M Register has a battery backup.                                                                                                    |                                   |                    |

Although "NO" is displayed on the arrow at the lower right side of the DIP switches, flipping the switches to the right turns them ON, and left turns them OFF.

#### Memory Initialization

The memory as initialized, and the user programs and configuration data are deleted upon setting the DIP switches in the following order, and cycling the power OFF/ON.

| 1          | 2                | 3               | 4                 | 5              |
|------------|------------------|-----------------|-------------------|----------------|
| Turn MP940 | Turn DIP         | Check that the  | Return the RUN    | Turn the power |
| power OFF  | switches INITIAL | RDY and RUN     | DIP switch to the | ON again       |
|            | and TEST ON.     | LEDs blink when | ON setting        |                |
|            |                  | power is fed    |                   |                |
|            |                  | (approximately  | o RUN             |                |
|            | ດ RUN            | 3 seconds).     | ு INITIAL         |                |
|            | ு INITIAL        |                 | ► TEST            |                |
|            | ► TEST           |                 | ω FLASH           |                |
|            | ω FLASH          |                 | N P.P             |                |
|            | N P.P            |                 | → COPY            |                |
|            | → COPY           |                 | → NO              |                |
|            | → NO             |                 |                   |                |
|            |                  |                 |                   |                |

Note: The memory is cleared if the battery is removed with the module power OFF.

## **Start Sequence**

The MP940 makes various determinations at start-up, and upon recognizing an error, flashes the ERR LED, showing the content of the error by the number of flashes. MotionWorks<sup>TM</sup> cannot be operated while the LEDs are flashing. The following table shows a partial list of the MP940 display LEDs.

|         |                       | LE           | ED           |            |                                                                                 |  |  |
|---------|-----------------------|--------------|--------------|------------|---------------------------------------------------------------------------------|--|--|
| Туре    | RDY                   | RUN          | ALM          | BAT<br>ALM | Display Content                                                                 |  |  |
| Normal  | 0                     | •            | •            | •          | User program stopped                                                            |  |  |
|         | 0                     | 0            | •            | •          | User program executing normally                                                 |  |  |
| Error   | •                     | •            | 0            | •          | Hardware reset state (when display continues)                                   |  |  |
|         | •                     | •            | •            | •          | Initializing (when display continues)                                           |  |  |
|         | •                     | 0 0 •        |              |            | Major fault                                                                     |  |  |
|         | •                     | •            | \$           | •          | 2 flashes: RAM error<br>3 flashes: ROM error<br>4 flashes: Peripheral LSI error |  |  |
| Warning | ?                     | ?            | ?            | 0          | Battery alarm                                                                   |  |  |
|         | 0                     | 0            | 0            | •          | Operation error (I/O error)                                                     |  |  |
|         | No LED d<br>register. | lisplay. Rep | ports to sys | stem (S)   | Hardware status (momentary stop, START/<br>STOP, testing mode, etc.)            |  |  |
| Other   | ☆                     | ${\simeq}$   | •            | •          | Memory initialization by DIP switch setting                                     |  |  |
|         | RDY and               | RUN flash    | simultane    | ously      | complete.                                                                       |  |  |
|         | •                     | •            | _            | •          | Offline testing mode                                                            |  |  |

●:OFF,

O:ON,

☆:Flash,

?:Undefined

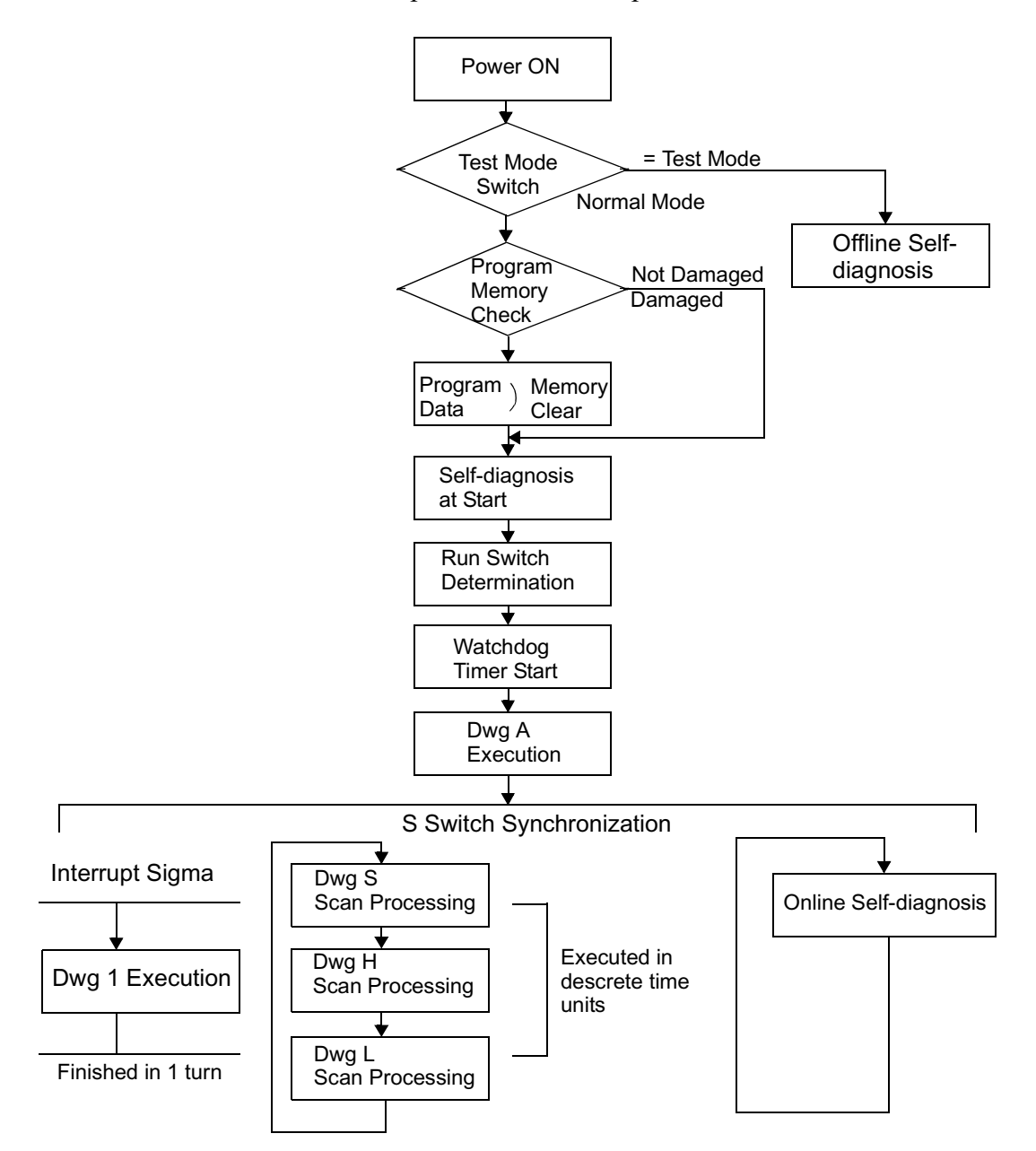

#### MP940 Start Sequence and Basic Operation

The starting sequence and basic operation of the MP940 are as follows:

1. Self-diagnosis at start-up

The following menu is displayed in self-diagnosis at start-up.

- Memory (RAM) Read/Write Determination
- System Program (ROM ) Diagnosis
- Main Processor (CPU) Function Diagnosis
- Numerical Operation Processor (FCPU) Function Diagnosis

The RDY LED flashes the designated number of times when there is an error in the diagnostic results.

2. Online Self-diagnosis

The following menu is displayed in online self-diagnosis

- System Program (ROM ) Diagnosis
- Main Processor (CPU) Function Diagnosis
- Numerical Operation Processor (FCPU) Function Diagnosis

The RDY LED flashes the designated number of times when there is an error in the diagnostic results.

3. Start New Run

Sets the run format to New Run in the CP717 system definition screen. A new run starts. Unlike the start of a continuous run, self-diagnostic processing occurs prior to DWGA execution.

4. Operation Stop

The MP940 stops operation in the following situations:

- When power is interrupted
- When power loss occurs
- When a fatal error is generated
- When a STOP operation is executed from MotionWorks<sup>TM</sup>.

Note: Restart is not possible in the first and second items above without restarting the power.

Restart is possible in the third item above by turning off the power. The cause of the error can be deduced by checking the LED display.

Restart is possible in the fourth item above by executing the RUN operation in CP717.

# **Scan Processing**

## **Outline of Scan Processing**

There are three types of MP940 scan processing: S (system) scans, H (Highspeed) scans, and L (Low-speed) scans. Scan processing segments all S scan periods into descrete time elements and then executes the S scan as a base period.

When setting the proportion of assignments into the background within the S scan period, ensure the "Background Processing Time" for PP processing.

| Туре                    | Content                                                                                                    |
|-------------------------|----------------------------------------------------------------------------------------------------|
| S Scan<br>(System Scan) | Select a base period for scan processing: 0.5, 1.0, 2.0, 4.0ms.<br>S, H and L scan processing segments all S scan periods into discrete time<br>elements and then executes the S scan as a base period. |
| H Scan                  | Set the S scan period in integer multiples.                                                                                                    |
| (High-speed Scan)       | The scan is broken into discrete time elements and executed within the S scan period.                                                                                                    |
| L Scan                  | Set the S scan period in integer multiples.                                                                                                    |
| (Low-speed Scan)        | The scan is broken into discrete time elements and executed within the S scan period.                                                                                                    |

■ Scan Types

#### ■ Service Scan of each Function

Except for SVA, a scan can be selected to execute I/O processing for each function.

| Function                                | Serviceable<br>Scans | Notes                                                                                                    |  |  |
|-----------------------------------------|----------------------|----------------------------------------------------------------------------------------------------|--|--|
| CNTR                                    | S/H/L                | Simultaneous processing with S, H, or L                                                                                                    |  |  |
| LIO (DI/DO/AI/AO)                       | S/H/L                | Simultaneous processing with S, H, L                                                                                                    |  |  |
| Mechatrolink<br>(distributed I/O, etc.) | H/L                  | Simultaneous processing with either H or L.                                                                                                    |  |  |
| SVA                                     | S/H                  | <ul> <li>Scan Fixation (unselectable)</li> <li>Synchronous selection of phase control mode<br/>and position control mode is possible in the<br/>setup parameter settings.</li> <li>Synchronous Selection of Phase Control<br/>Mode (OBC0016)</li> <li>0:H Scan (default)/1: S Scan</li> <li>Synchronous Selection of Position Control<br/>Mode(OBC0017)</li> <li>0:H Scan/1: S Scan (default)</li> </ul> |  |  |

## **Content of S Scan**

The processing content, as well as procedure, within the S scan is as follows:

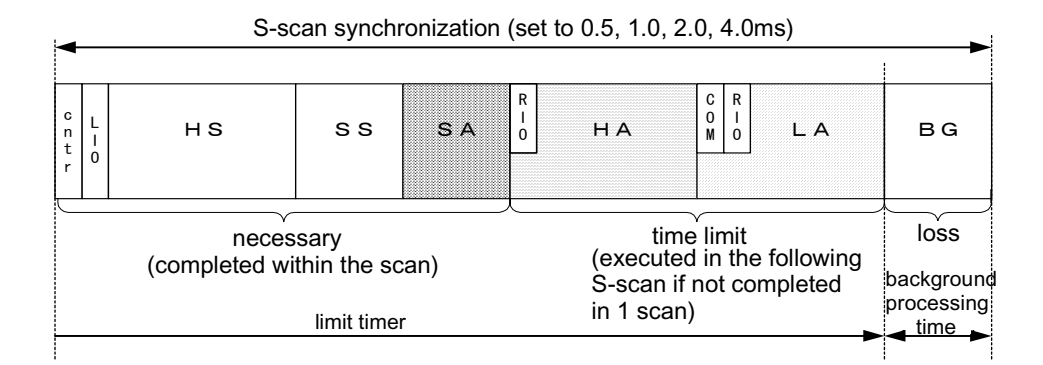

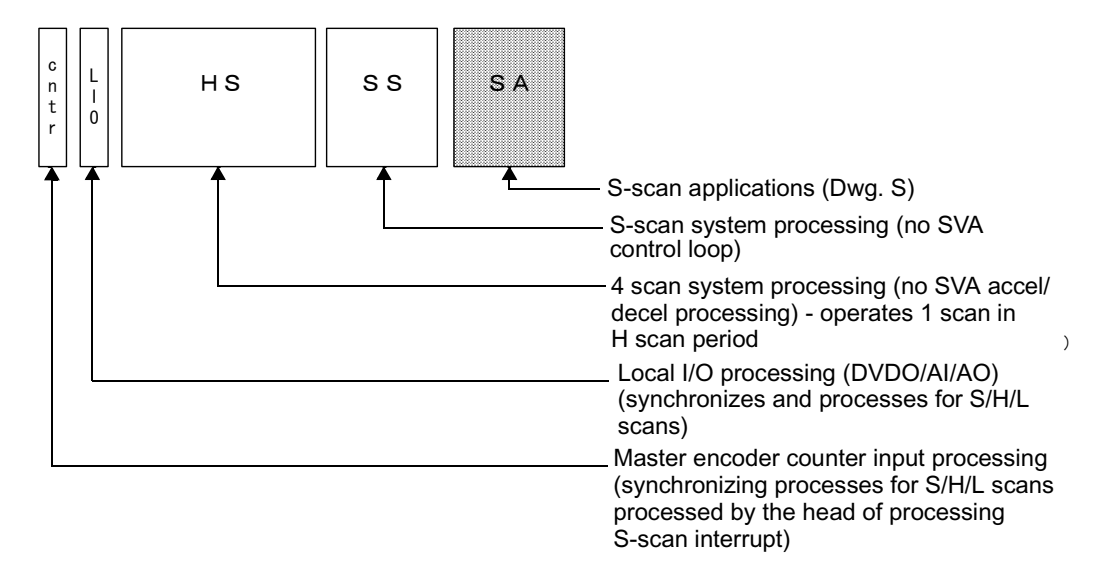

#### ■ Items Completed within the S Scan

#### ■ Time-shared Items

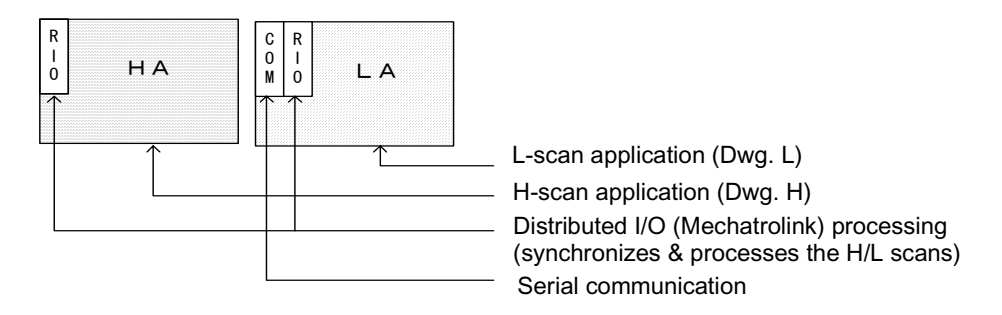

#### Background

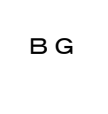

Background processing (PP processing)

- Notes on Scan Processing
  - 1. Complete item processing within the S scan in approximately half the time of the S scan period setting.
  - 2. Set an assignment ratio in the background processing.
- Scan Operation

Each scan process is executed as shown below:

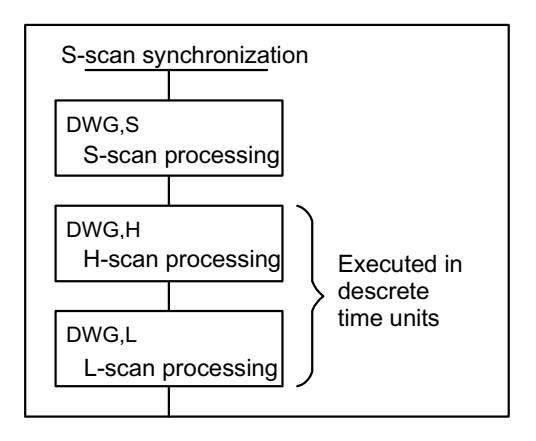

## **Scan Time Setting Method**

■ Opening the Scan Time Setting Window

From the MotionWorks<sup>TM</sup> File Manager, click the Scan Time Setting tab in the Definition Folder.

| 🔅 File Manager                          |                    |             |                        | _ 🗆 ×    |
|-----------------------------------------|--------------------|-------------|------------------------|----------|
| File(E) Edit(E) View(V) Tool(T) Help(H) |                    |             |                        |          |
| €   × @   ₽ 1: 1: 1: 1: 1: 2: 9   ?     |                    |             |                        |          |
| 回 📸 (root)                              | File Name          | File Type   |                        |          |
| 🖶 🛅 GROUP910                            |                    |             |                        |          |
| GROUP920                                |                    |             |                        |          |
| E GROUP930                              |                    |             |                        |          |
|                                         |                    |             |                        |          |
|                                         |                    |             |                        |          |
| MW/PLUS01                               |                    |             |                        |          |
| E C Register Folder                     |                    |             |                        |          |
| Definition Folder                       |                    |             |                        |          |
| Application Information Setting         |                    |             |                        |          |
| Data Trace                              |                    |             |                        |          |
| Module Configuration                    |                    |             |                        |          |
| Scan Time Setting                       | File Name : Scan 1 | ime Setting | File Type : Definition | n File   |
| System Configuration                    |                    |             |                        |          |
| H Programs                              |                    |             |                        |          |
|                                         |                    |             |                        |          |
| 1                                       | J                  |             |                        |          |
| Ready                                   |                    |             | 07/06/2000  08:33      | :17 AM 🥢 |

The ScanTime Setting window is displayed.

| 🖬 Scan Time 🛛 GROUP940 MWPLUS01 MP9 | 40 Online | Local 💶 🗆 🗙 |
|-------------------------------------|-----------|-------------|
| PT#: 1 UT#: 1 CPU#: 1               |           |             |
| Network Number                      | NT#000    |             |
| Station Number                      | ST#00     |             |
| Controller Number                   | CP#01     |             |
| Controller Type                     | MP940     |             |
| High Speed Scan Setting [ms]        | 1.00      |             |
| Maximum H-Scan run time [ms]        | 0.39      |             |
| Current H-Scan run time [ms]        | 0.38      |             |
| Number of steps                     | 1534      |             |
| Low Speed Scan Setting [ms]         | 20.00     |             |
| Maximum L-Scan run time [ms]        | 3.11      |             |
| Current L-Scan run time [ms]        | 1.21      |             |
| Number of steps                     | 494       |             |
| Start-up DWG Steps                  | 223       |             |
| Interrupt DWG Steps                 | 0         |             |
| User Function Steps                 | 821       |             |
| Total Steps                         | 3079      |             |
| Program Memory Total [Byte]         | 917480    |             |
| Available [Byte]                    | 821294    |             |
|                                     |           |             |
|                                     |           |             |
|                                     |           |             |

#### System Scan Time Setting

The MP940 has three scan time levels (System/High-speed/Low-speed), which determine the flow of the program execution format. Among these, the system scan time must be set first. The high-speed/low-speed scans are then set based upon the system scan.

The following relationship exists in the setting criteria for the various scan times. For details, see the MotionSuite<sup>™</sup> MP940 Machine Controller Hardware Manual.

| Scan Time Level | Setting Criteria                           |  |  |  |
|-----------------|--------------------------------------------|--|--|--|
| System Scan     | Select from 0.5, 1, 2, and 4ms.            |  |  |  |
| High-speed scan | 0.5 ~ 32ms (system scan integer multiple)  |  |  |  |
| Low-speed Scan  | 2.0 ~ 100ms (system scan integer multiple) |  |  |  |

Opening the Setup Window

| Basic Control Cycle |              |      | ×           |
|---------------------|--------------|------|-------------|
| Set Time            | 1.00<br>1.00 | ms   | (0.25-4.00) |
| Maximum Time        | 0.40         | ms   | (0.00-4.00) |
| Current Time        | 0.31         | ms   |             |
| Steps               | 7            | step | )           |
| Background Time     | 3.0          | %    | (1.0-20.0)  |
| Watch Dog Set       | 50           | ms   | (4-63)      |
|                     | OK           |      | Cancel      |

| Setting Item    | Content                                                                                                    |
|-----------------|----------------------------------------------------------------------------------------------------|
| Set Time        | Sets the system scan time. The value of the previous step is the current setting value.                         |
| Maximum Time    | Sets the maximum system scan time. The previous value is the maximum time measured by the system to this point. |
| Current Time    | Displays the current value of the system scan time.                                                             |
| Steps           | Displays the number of steps of the system scan time.                                                           |
| Background Time | Shows the percentage of the total system which is consumed by the background.                                   |
| Watch Dog Set   | Sets the watchdog time which provides system scan time limits.                                                  |

Restart the power if the base control synchronization has been changed.

The base control synchronization continues to be applied at its current value and does not return to defaults even if the memory is cleared. Restart power to return to defaults.

| Scan Time GROUP940 MWPLUS01 N | 4P940 Online | Local 💶 🛛 🗙 |
|-------------------------------|--------------|-------------|
| PT#: 1 UT#: 1 CPU#: 1         |              |             |
| Network Number                | NT#000       |             |
| Station Number                | ST#00        |             |
| Controller Number             | CP#01        |             |
| Controller Type               | MP940        |             |
| High Speed Scan Setting [ms]  | 1.00         |             |
| Maximum H-Scan run time [ms]  | 0.39         |             |
| Current H-Scan run time [ms]  | 0.38         |             |
| Number of steps               | 1534         |             |
| Low Speed Scan Setting [ms]   | 20.00        |             |
| Maximum L-Scan run time [ms]  | 3.11         |             |
| Current L-Scan run time [ms]  | 1.20         |             |
| Number of steps               | 494          |             |
| Start-up DWG Steps            | 223          |             |
| Interrupt DWG Steps           | 0            |             |
| User Function Steps           | 821          |             |
| Total Steps                   | 3079         |             |
| Program Memory Total [Byte]   | 917480       |             |
| Available [Byte]              | 821294       |             |
|                               |              |             |

## **Scan Time Definition Setting**

The machine controller high-speed scan time is displayed in the online mode. The scan time data stored on the hard drive is displayed in the offline mode.

| Setting Item                    | Content                                                                                                    |
|---------------------------------|----------------------------------------------------------------------------------------------------|
| High-speed scan setting         | Setting: Input the scan setting                                                                                                    |
|                                 | Max: Displays the maximum value of the scan. Input "0" here to reset the maximum scan time value. "0" is displayed in the offline mode.              |
|                                 | Current Value: Displays the current value of the scan. "0" is displayed in the offline mode.                                                         |
|                                 | The total number of steps in the scan processing drawing is displayed in the Number of Steps box.                                                    |
| Low-speed scan setting          | Sets the low-speed scan time. See the content of the high-speed scan time box for the meaning of the various data.                                   |
| Startup DWG steps               | Displays the total number of steps in the start scan drawing.                                                                                        |
| Interrupt DWG steps             | Displays the total number of steps in the interrupt scan drawing.                                                                                    |
| User function steps             | Displays the total number of user function steps.                                                                                                    |
| Total steps                     | Displays the total number of steps for all drawings.                                                                                                 |
| Program memory total<br>(bytes) | Displays the amount of the total program memory (total of drawings, func-<br>tions, and motion programs) used. "0" is displayed in the offline mode. |
| Available (bytes)               | Displays the amount of free space in the program memory. "0" is displayed in the offline mode.                                                       |

In the online mode, the maximum value may be cleared to "0" by inputting "0" to the maximum scan time box, and executing the save operation. Adoption of a new maximum value begins after being cleared.

## **Saving Scan Time Definitions**

The procedure for saving the scan time definitions is shown below.

- 1. Select File (F) > Save (S).
- 2. Click the Yes (Y) button in the Scan Time message box.
- 3. Click **OK** in the message box.

#### **Completion of Scan Time Definition**

Complete scan time setting by closing the scan time window. Close the window by selecting **File (F)** > **Close (C)** from the menu.

## **User Programs**

This section describes user program types, priority, processing formats, etc. for basic operation of the MP940.

#### DWG (drawing)

User programs are controlled in drawing units classified by drawing number (DWG number). These drawings form the basis of the user program.

Drawings consist of source drawings, sub-drawings, and sub-sub-drawings. Drawings can be either functions which seperately and freely reference individual drawings, or motion programs which reference an H drawing only.

• Source Drawing

This is automatically executed by the system program at establishment of the execution conditions in the following table.

• Sub-drawing

These are executed by reference from a source drawing using the SEE command.

• Sub-sub-drawing

These are executed by reference from a sub-drawing using the SEE command.

- Operation Error Processing Drawing These are automatically executed by the system program at operation error generation.
- Functions

These are executed by referencing a source drawing, sub-drawing, or subsub-drawing using an FSTART command.

Motion Programs

These can only reference H drawings. They are executed by referencing a source drawing, sub-drawing, or sub-sub-drawing using an MSEE command.

■ Types and Priority of Source Drawings

Source drawings are classified by their first letters (A, I, S, H, L) in accordance with their processing objective. Priority and execution conditions are determined as follows.

| Type of<br>Source<br>Drawing | Drawing Role                  | Priority | Execution Conditions                                                                                                   | Number of<br>Drawings<br>(Note) |
|------------------------------|-------------------------------|----------|----------------------------------------------------------------------------------------------------|---------------------------------|
| DWG.A                        | Start Processing              | 1        | Power Feed (executed once at power ON)                                                                                 | 4                               |
| DWG.I                        | Interrupt Processing          | 2        | Generated by DI interrupt and<br>counter coincidence interrupt for<br>option modules executed by<br>external interrupt | 8                               |
| DWG.S                        | System Scan                   | 3        | Set Interval Start (executed at each servo control scan time)                                                          | 16                              |
| DWG.H                        | High-speed Scan<br>Processing | 4        | Divides the servo control scan (S scan) period into discrete time ele-<br>ments to execute the scan.                   | 16                              |
| DWG.L                        | Low-speed Scan<br>Processing  | 5        | Divides the servo control scan (S<br>scan) period into discrete time ele-<br>ments to execute the scan.                | 32                              |

#### **Types and Priority of Source Drawings**

An annotated description of the number of drawings for each type of drawing is given below.

| Drawing                            | Number of Drawings |              |             |             |             |
|------------------------------------|--------------------|--------------|-------------|-------------|-------------|
|                                    | DWG.A              | DWG.I        | DWG.S       | DWG.H       | DWG.L       |
| Source Drawing                     | 1 (A)              | 1 (I)        | 1 (S)       | 1(H)        | 1 (L)       |
| Operation Error Processing Drawing | 1 (A00)            | 1 (I00)      | 1 (S00)     | 1 (H00)     | 1 (L00)     |
| Sub-drawing                        | Maximum of 2       | Maximum of 6 | Maximum of  | Maximum of  | Maximum of  |
| Sub-sub-drawings                   | drawings           | drawings     | 14 drawings | 14 drawings | 30 drawings |
|                                    | combined           | combined     | combined    | combined    | combined    |

## **Source Drawing Execution Control**

■ Source Drawing Execution Control

Each drawing is displayed as shown below based on its priority.

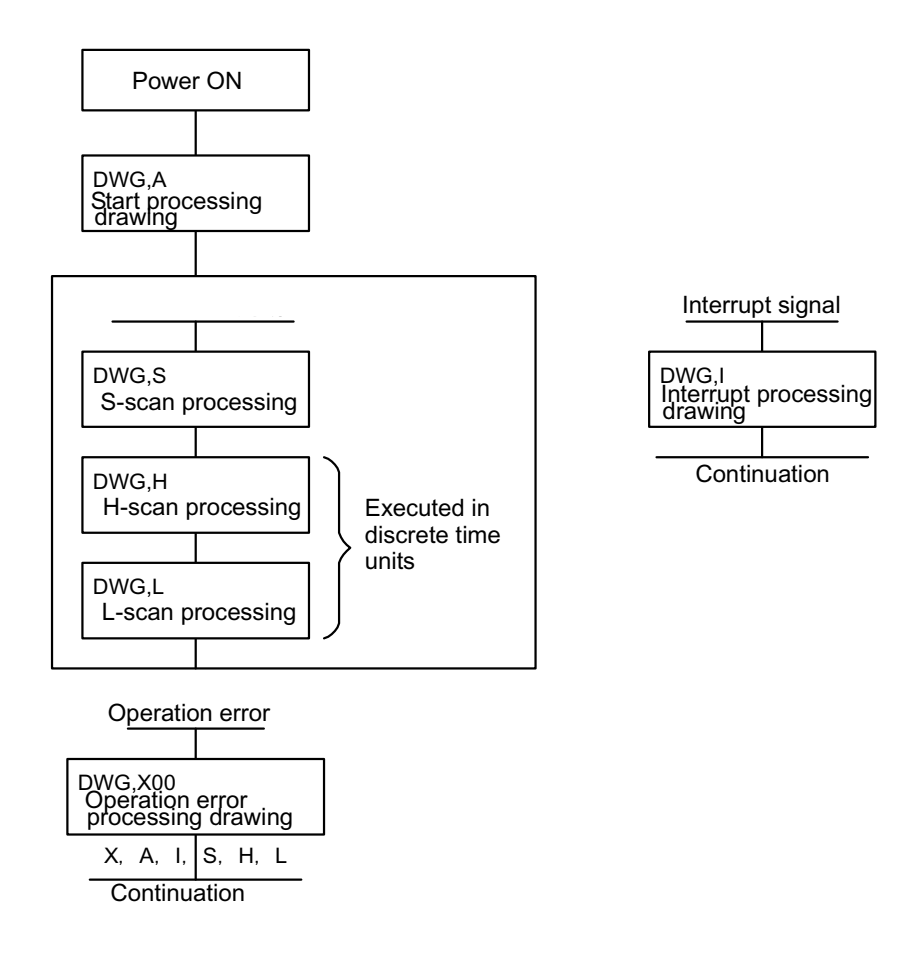

Layer Structure of Drawings

Each drawing comprises source, sub-, and sub-sub-drawings. It is not possible to reference sub-drawings of a different type from the source drawing, nor is it possible to reference sub-sub-drawings of a different type from the sub-drawing. It is also impossible to reference sub-sub-drawings directly from source drawings. A structure wherein sub-drawings are referenced from source drawings, and sub-sub-drawings from sub-drawings is neccessary. This is called the layer structure of the drawing.

Drawing Execution

Create user programs as shown below by layering processing programs into source drawings, sub-drawings, and sub-sub-drawings.

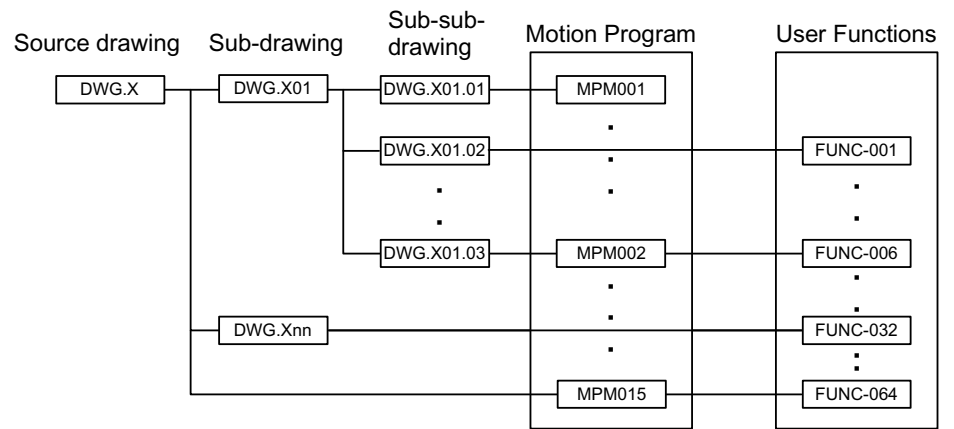

Note: "x" substitutes for A, I, H, and L.

Note: The system automatically executes the source drawing since the execution conditions for each function have been decided according to Table XXX. This means that source drawings are automatically called by the system. It is therefore possible for the customer to execute various sub-drawings and sub-sub-drawings by programming drawing reference commands (SEE commands) in the source and sub-drawings.

> Functions can be referenced from any drawing.Functions can also be referenced from any function.

> An operation error drawing starts, corresponding to a given drawing when an operation error occurs within that drawing.

Reference motion programs from the H drawing with an MSEE command. Source drawings, sub-drawings, or sub-sub-drawings can be referenced in an H drawing.

Source drawings are automatically called by the system. Sub-drawings are referenced from a source drawing using the SEE command. Therefore, user programs cannot be executed using only sub-drawings and subsub-drawings.

Drawing Execution Processing Format

The execution processing of each layered drawing is processed in a format which references from the upper-level drawings to the lower-level drawings.The DWG (drawing) layer structure is shown in the following diagram using DWG.A as an example.

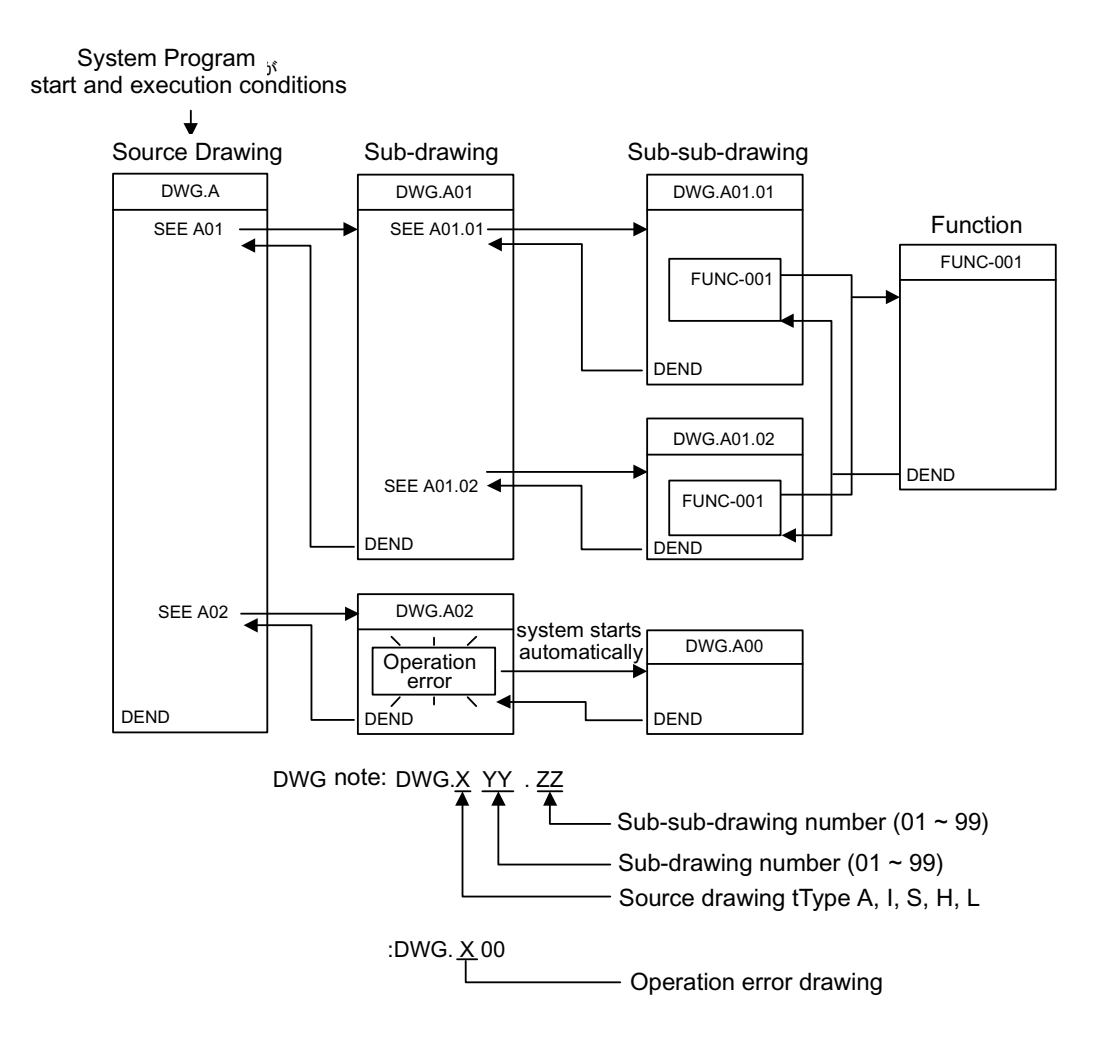

## **Motion Programs**

- Outline of Motion Programs
  - 1. A motion program is a program written in a text format motion language. Unlike ladder programs, up to 256 motion programs can be created.
  - 2. There are two types of motion programs: main programs that can be called from DWG.H (MPM000), and sub-programs that can be called from the main program (MPS000).

| Classification | Designation<br>Method    | Characteristics                 | No. of Programs                                                             |  |
|----------------|--------------------------|---------------------------------|-----------------------------------------------------------------------------|--|
| Main Program   | MPM <u>ooo</u><br>1 ~ 32 | Can be called from DWG.H        | A combined maximum of<br>main and sub-programs,<br>up to 32, can be created |  |
| Sub-program    | MPS <u>ooo</u><br>1 ~ 32 | Can be called from main program |                                                                             |  |

Ensure that the program numbers for MPMooo and MPSooo are different.

3. There are two methods of motion program designation, direct designation (in which the program number is designated), and indirect designation (in which a register number containing the program number is stored is designated). Examples of direct designation and indirect designation (respectively) appear below.

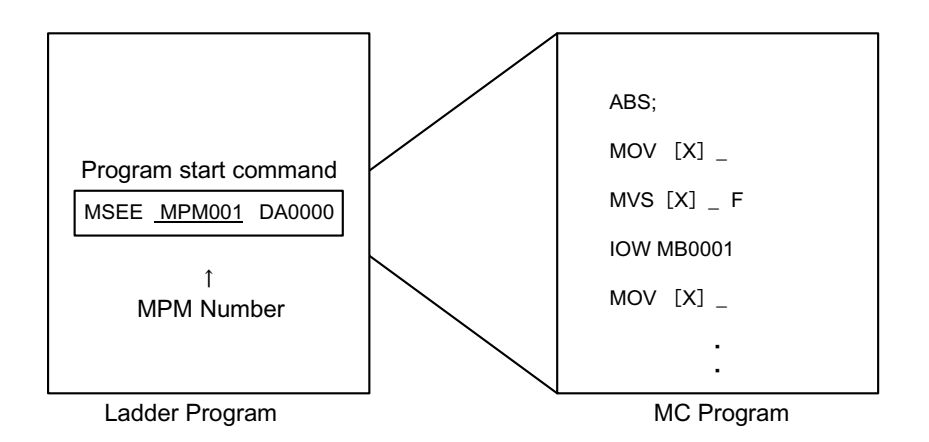

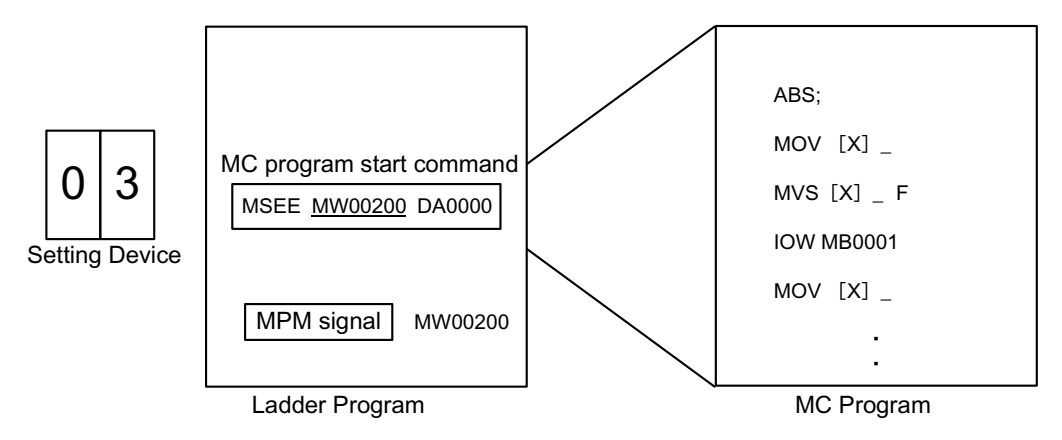

Motion Program Execution Processing Formats

Reference motion programs from the H drawing with an MSEE command. Source drawings, sub-drawings, or sub-sub-drawings can be referenced in an H drawing.

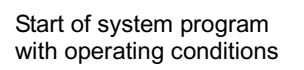

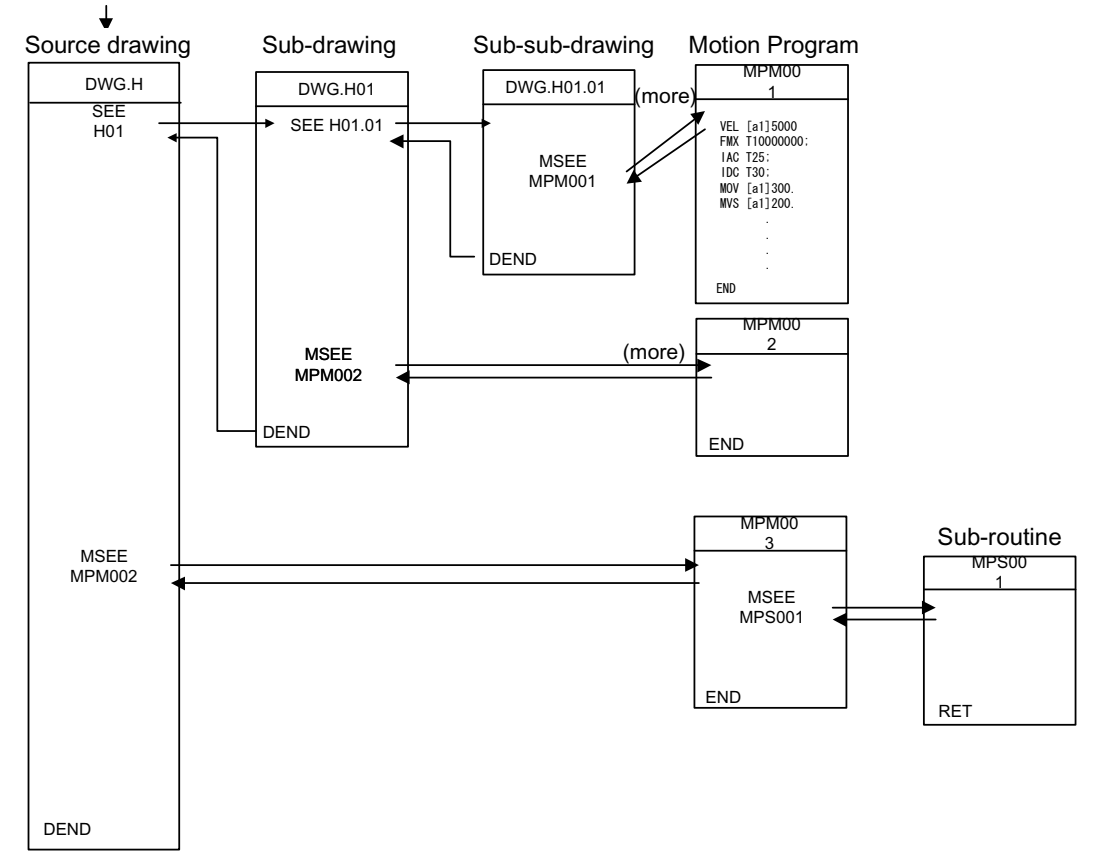

- 1. The ladder commands of the H drawing are executed at each highspeed scan period in the order of source drawing/sub-drawing/sub-subdrawing.
- 2. Although motion programs are referenced in the scan period, they cannot be referenced in a single scan. Motion programs execute an execution control dedicated to motion programs through the motion control functions of the system.
- 3. Although motion programs are referenced in the scan period, they cannot be executed simply by reference. A control signal set in the group definition screen must be set.

Ensure the following restrictions are observed in referencing motion programs.

- 1. Multiple reference of motion programs with the same number is not possible with the MSEE command.
- 2. Subroutines (MPSxxx) cannot be referenced from ladder MSEE commands. These can only be referenced from within the motion program (MPMxxx, MPSxxx).
- 3. The same subroutine cannot be simultaneously referenced.
- Motion Program Execution

Input program control signals (program run start requests, program stop requests, etc.) in order to execute the motion programs called from DWG.H by the MSEE command. Operation is possible by inputting the external control signal defined in the group definition screen into the program control signal.

| bit | Signal Name                  | Signal Type |
|-----|------------------------------|-------------|
| b0: | Program Run Start Request    | Bit Input   |
| b1: | Program Hold Request         | A Contact   |
| b2: | Program Stop Request         | A Contact   |
| b3: | Program Debug Mode Selection | A Contact   |
| b4: | Program Debug Start Request  | Bit Input   |
| b5: | Alarm Reset Request          | A Contact   |
| b8: | Skip 1 Data                  | A Contact   |
| b9: | Skip 2 Data                  | A Contact   |

1. The following signal types are for motion program control.

2. Control of motion program run/stop/hold, etc., is possible by inputting these signals in a ladder program into a work register +1 designated by the MSEE command. Convert the ladder program input to a signal in accordance with the signal types in step 1, above.

The program restarts after program close if the start signal is input to the A contact. The program does not operate with the start signal on an ON state at power ON.

3. The motion program execution processing method is shown below.

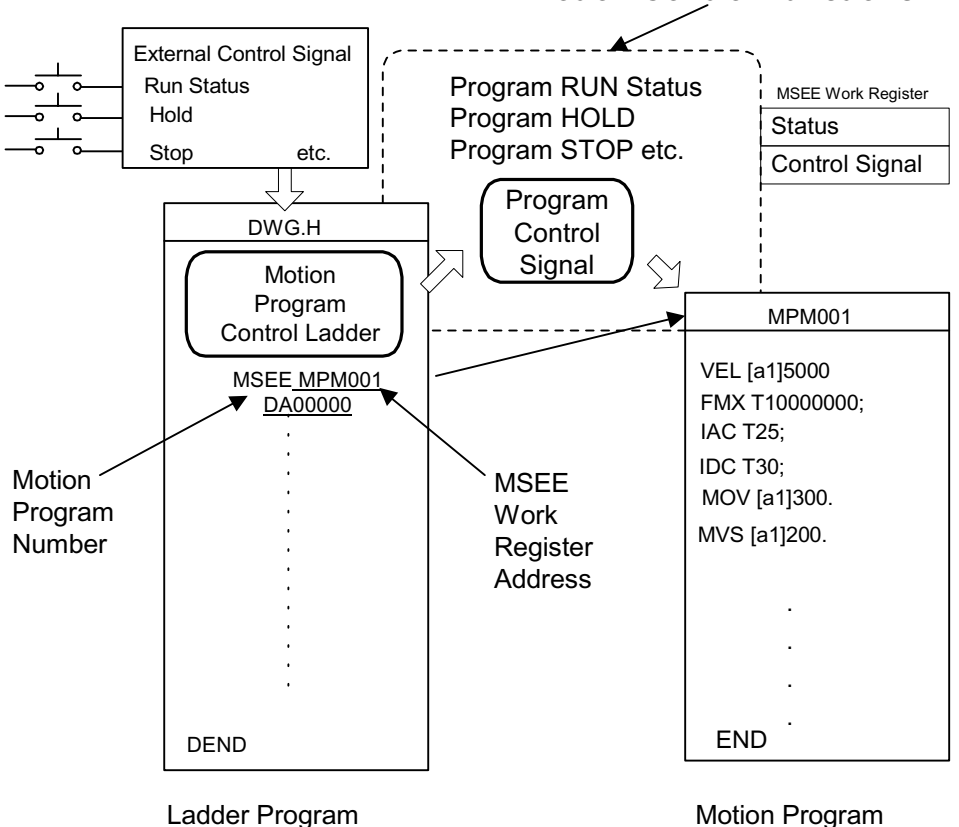

**Motion Control Functions** 

Motion Program Status Flags

The first word of the MSEE work register is a motion program status flag which tells the user the execution status of the motion program. The detailed contents of the status flag are shown below.

| bit | Status                              |
|-----|-------------------------------------|
| b0: | Program Running                     |
| b1: | Program Hold                        |
| b2: | (used by system)                    |
| b3: | (used by system)                    |
| b4: | Program Debug Running               |
| b8: | Program Alarm Generated             |
| bB: | In Debug Mode (EWS debug run)       |
| bE: | Main Program Duplication Error      |
| bF: | Excessive Main Program Number Error |

- Example of Motion Program Control Ladder
  - 1. The minimum necessary ladder program to control a motion program is shown below.

| 1 0000 | IB00000 DB000020    | DB000010 |
|--------|---------------------|----------|
| 1 0003 | IB00001             | DB000011 |
| 1 0005 | IB00002             | DB000012 |
| 1 0007 | IB00005             | DB000015 |
| 1 0009 | MSEE MPMOO1 DA00000 |          |
| 1 0011 | IB00005             | 0BC0006  |
| 1 0013 |                     | 0BC0406  |
| 1 0014 |                     | 0BC0806  |
| 1 0015 |                     | 0BC0C06  |

| Step<br>Number | Program Content                                                                                                    |
|----------------|----------------------------------------------------------------------------------------------------|
| 1~7            | Stores the signal connected to the external input signal of the MP940 into the<br>motion program control signal.<br>IW0000 (External Input Signal) "_ DW00001 (27th word of MSEE work register)<br>Program Run Start<br>Program Hold<br>Program Stop<br>Alarm Reset |
| 9              | Call-out of motion program MPM001<br><u>MSEE_MPM001_DA00000</u><br>(1) (2)<br>(1) Motion Program Number<br>(2) MSEE Work Register Address                                                                                                    |
| 11 ~ 15        | Reset the run mode setting alarm reset (B6 of OWxx00) for each axis setting parameter and clear the alarms on each axis by the alarm reset signal (IB00005).                                                                                                    |

2. The content of the above ladder program is as follows:

 Motion program run/hold/stop, etc., operation by the system motion control function is possible when the external I/O signals (IB00000 ~ IB00007) connected in the MP940 by the above ladder program are input as motion program control signals (word 27 of the MSEE work register).

The following table provides an example of the external input signals required to create the minimum neccessary in order to operate a motion program in the MP940.

| External<br>Signal<br>Address | External Signal Name |
|-------------------------------|----------------------|
| IB00000:                      | Program Run Start    |
| IB00001:                      | Program Hold         |
| IB00002:                      | Program Stop         |
| IB00003:                      | Program Debug Mode   |
| IB00004:                      | Program Debug Start  |
| IB00005:                      | Alarm Reset          |

| BIT | Motion Programs<br>Control Signal |
|-----|-----------------------------------|
| B0: | Program Run Start Request         |
| b1: | Program Hold Request              |
| b2: | Program Stop Request              |
| b3: | Program Debug Mode Selection      |
| b4: | Program Debug Start Request       |
| b5: | Alarm Reset Request               |

■ Motion Control Ladder Autotmatic Generation Function

An automatic generation function for motion control ladders is standard equipment in the MP940. Using this function, both jog operations and programmed runs may be performed without having to create a dedicated ladder program. Additionally, the system boot-up time is greatly reduced.

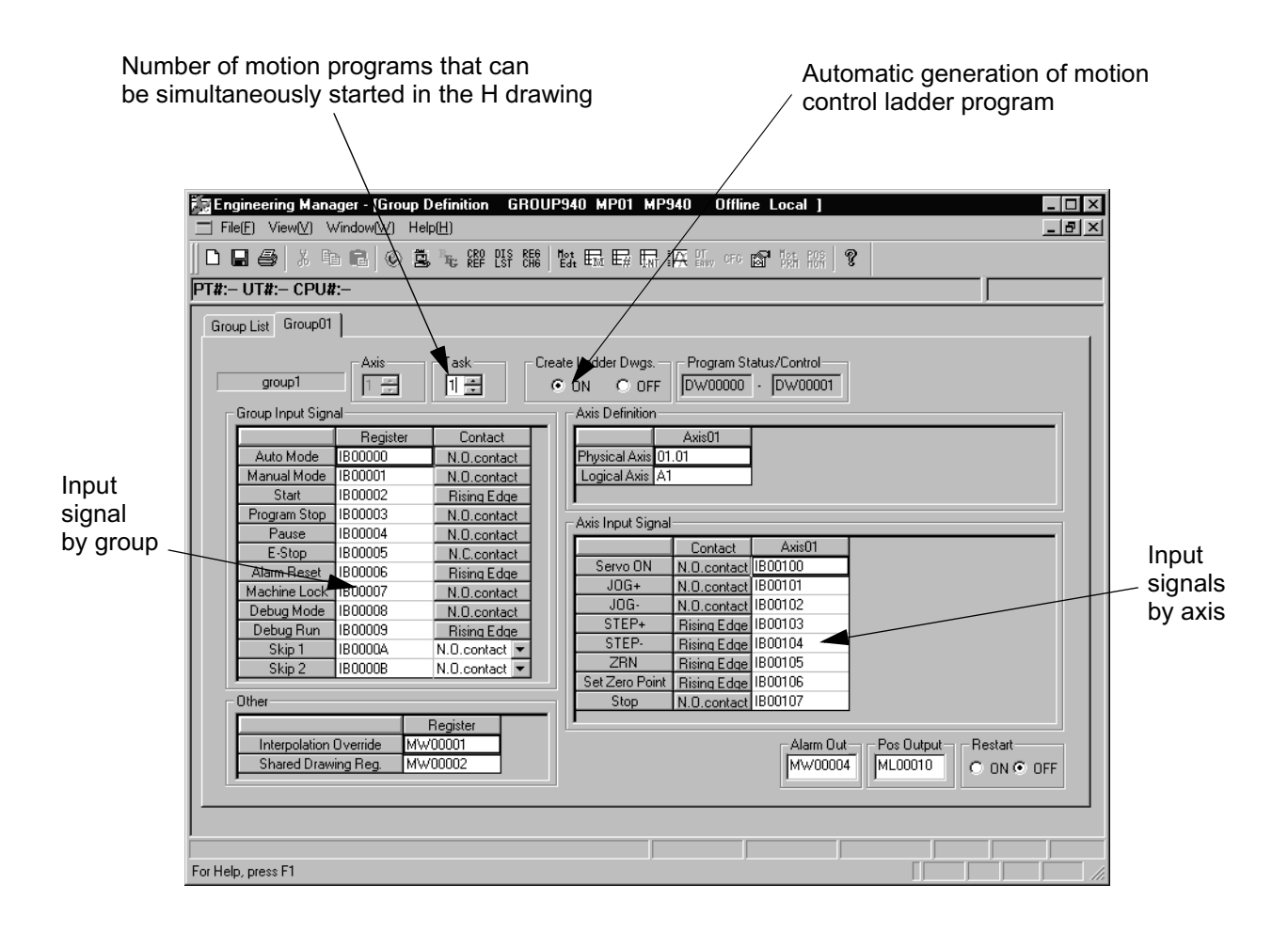

The motion control ladders are automatically generated according to external input signals assigned in the group definition screen. They can be used as; however, use of this ladder as a template is recommended (but only after optimization/modification to match the system).

# **Functions**

This section describes the usage method, characteristics, etc. of the MP940 functions. Functions are executed by referencing a source drawing, sub-drawing, or sub-subdrawing using an FSTART command. Unlike sub-drawings and sub-sub-drawings, function references can be freely executed from the various drawings. The same function can also be referenced simultaneously from different drawing types and layers. Functions created from other functions can also be referenced. The following advantages are derived from using functions.

- Program componentization can be easily achieved.
- Program creation/saving is easy.

There are two types of functions: standard system functions provided with the system, and user functions defined by the user.

## **Standard System Functions**

Nine functions are installed as standard system functions. The user cannot modify the standard system functions, listed below.

| Туре      | Name                | Symbol  | Content                                                |
|-----------|---------------------|---------|--------------------------------------------------------|
| System    | Counter             | COUNTER | Up/Down Counter                                        |
| Functions | First-in/First-out  | FINFOUT | First-in/First-out                                     |
|           | Trace Function      | TRACE   | Data Trace Execution Control                           |
|           | Data Trace Read-out | DTRC-RD | Data read from data trace memory into the user memory. |
|           | Message Sent        | MSG-SND | Send message from controller.                          |
|           | Message Receive     | MSG-RCV | Receive message to controller.                         |

## **User Functions**

The function itself (program) can be freely defined (programed) by the user. Up to 32 user program definitions can be created. The technique for creating user programsby using the user function creation procedure is described below.

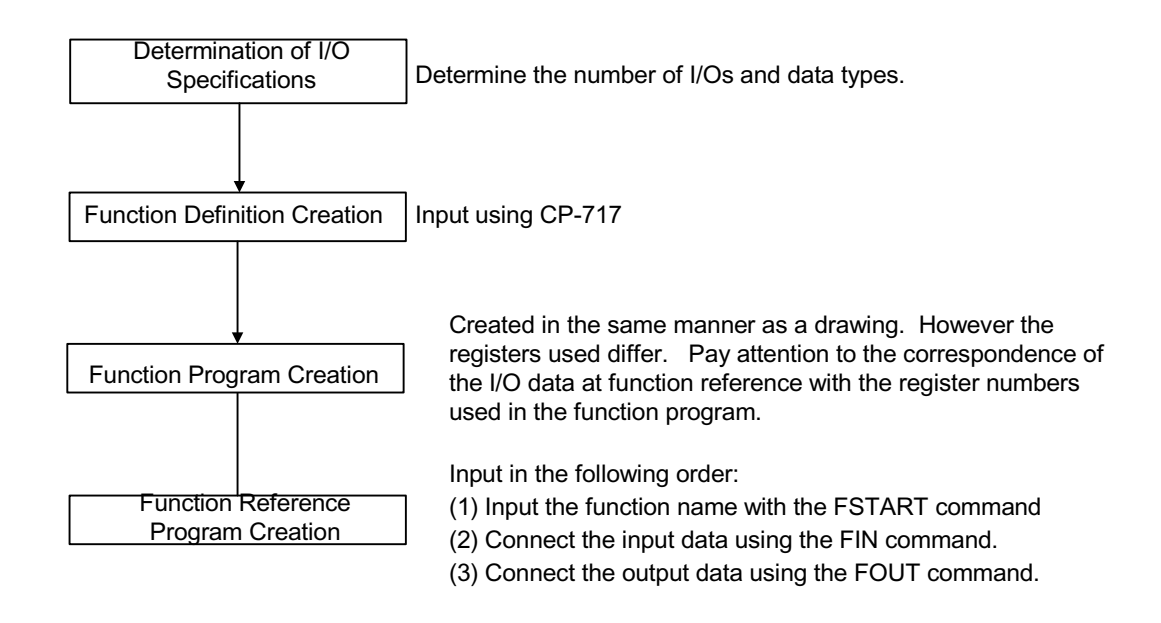

- See the following manual for details on MotionWorks<sup>TM</sup> operating methods. MP9xx Programming Unit Software Manual (volumes 1 and 2) (SIZA-C887-2.2-1/2.2-2).
- See the following manual for details on the FSTART command and other commands. MP9xx Programming Manual (SI-C887-1.2C)

## **Determination of I/O Specifications**

When creating a user funtion, determine the number of I/Os needed to meet the specifications required, as detailed in the table below.

| User Determined Specifications | Outline                                                                                                    |
|--------------------------------|----------------------------------------------------------------------------------------------------|
| Function Name                  | Input a name of up to 8 characters.                                                                                      |
| Number of Inputs               | Up to 16 input indices for the functions can be input.<br>Up to 17 can be input along with the number of address inputs. |
| Number of Address Inputs*      | Up to 1 of these can be input in the exponent of the addresses needed in the function.                                   |
| Number of Outputs              | Up to 16 outputs from a function can be input.                                                                           |

• This shows how many pointers have been provided to the external function register used in the function.

## **Creation of External Function Definitions**

 Defines the specifications determined in the "Determination of I/O Specifications" section, such as function name in MotionWorks<sup>TM</sup>. For details on the operation method, see MP9xx Programming Unit Software Manual (vol. 1 and 2) (SIZ-C887-2.2-1/2.2-2).

Example: Graphical Function Display Format defined as Function Name = "TEST", No. of Inputs = "4", No. of Address Inputs = "1", No. of Outputs = "4".

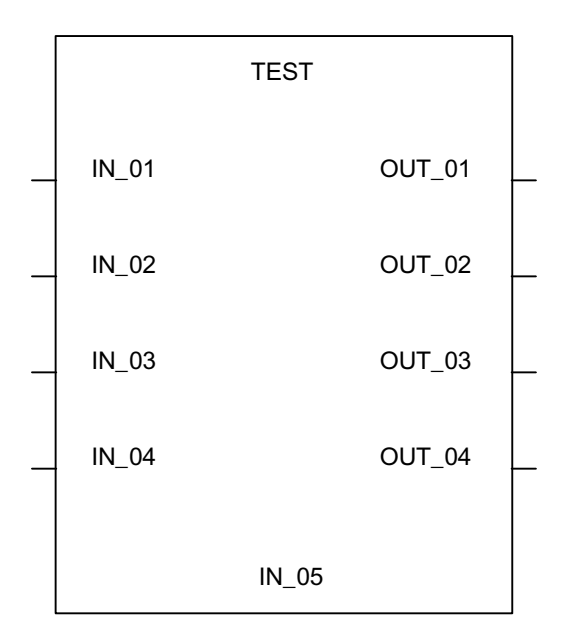

Note: After the graphical display format of the function has been created, define the data types of the function inputs, outputs, and address inputs.

> There are three types of definable data types: bit, integer, and double-length integer.

> Upon defining the data types, these are automatically assigned according to the system where input = X register, output = Y register, address input = A register.

- TEST Bit-type Bit-type Numerical Input Numerical Output IN 01 OUT 01 BIT1 BIT3 Bit-type Bit-type Numerical Input Numerical Output IN 02 OUT 02 BIT2 BIT4 Double-length Real Number Integer Numerical Numerical Input IN-03 0UT 03 **Output** \_\_\_\_ =` FLT1 LNG1 Integer Integer Numerical Output IN-04 0UT\_04 Numerical Input=> ===> INT1 INT2 IN\_05 ADR
- 2. An example of the function input definitions is given below:

3. The I/O signal addresses are automatically assigned from the signals on the graphical expression. Each of the I/O address assignments in the example above are as follows:

| Name          | Data Type                  | I/O Register |
|---------------|----------------------------|--------------|
| IN_01 (BIT1)  | Bit type                   | XB000000     |
| IN_02 (BIT2)  | Bit type                   | XB000001     |
| IN_03 (FLT1)  | Real number type           | XF00001      |
| IN_04 (INT1)  | Integer type               | XW00003      |
| IN_05 (ADR)   | Address input type         | AW00000      |
| OUT_01 (BIT3) | Bit type                   | YB000000     |
| OUT_02 (BIT4) | Bit type                   | YB000001     |
| OUT_03 (LNG1) | Double-length integer type | YL00001      |
| OUT_04 (INT2) | Integer type               | YW00003      |

XW00000 and YW00000 of the X and Y registers are used as bit type data.
4. The function input register is automatically assigned for "Graphical Function Display Format 2". The general structure of the function is created at this stage.

### **Creation of the Function Program**

The creation method is the same as for a drawing. However, the register type used differs. For details on the registers, see the Register Types section.

### **Creation of the Function Reference Program**

The user function is complete upon creation of the graphical function display format and program. Referencing is possible, just as in standard system functions, from source drawings, sub-drawings, and sub-sub-drawings, in addition to other functions. Functions may be called-out within both drawing and user function programs by the following procedure. For details on the operation method, see "MP9xx Ladder Programming Manual" (SI-C887-1.2C).

- 1. Input the function name with the FSTART command. For example, input FSTART, press the **Enter** key, input TEST, and press the **Enter** key. Already defined graphical function display formats are then displayed.
- 2. Use the FIN command to create the input data program. This imparts the input data to both the function inputs and address inputs.

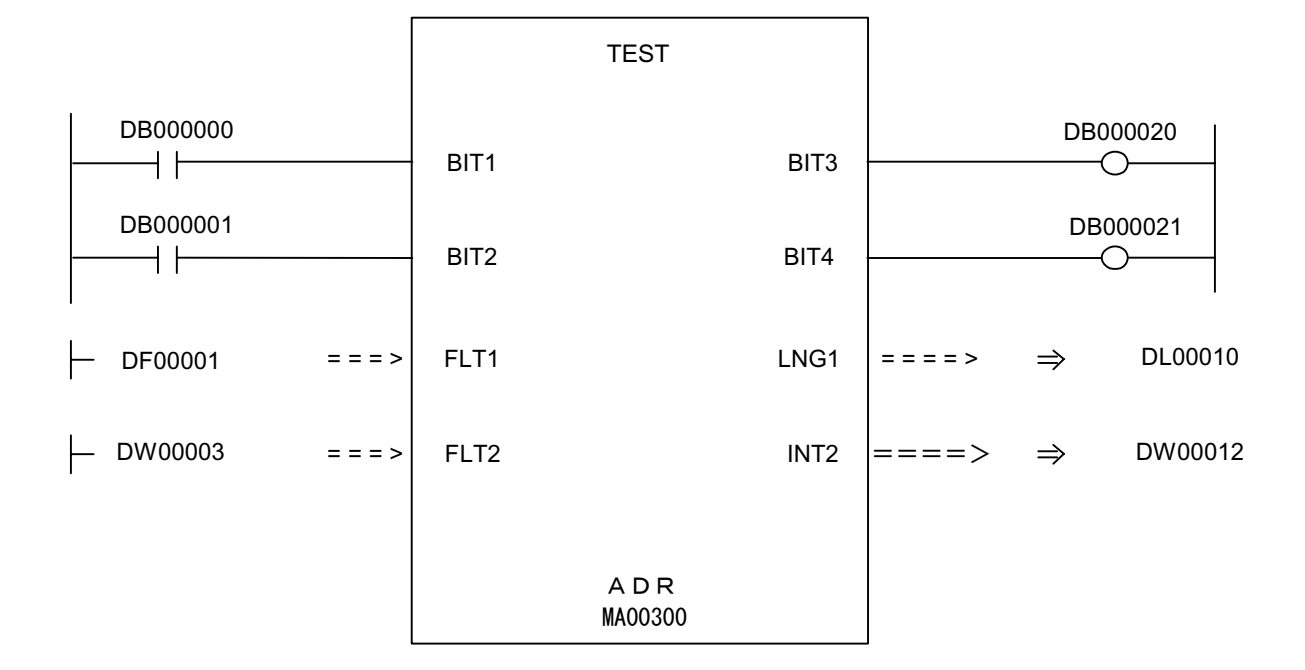

3. Use the FOUT command to create the output data program. For example, the I/O data is imparted as follows to graphical display format.

The relationship between I/O data and the internal function registers is listed below.

| Name | I/O Data |   | In | nternal Function<br>Register |  |
|------|----------|---|----|------------------------------|--|
| BIT1 | DB000000 |   | →  | XB000000                     |  |
| BIT2 | DB000001 |   | →  | XB000001                     |  |
| FLT1 | DF00001  |   | →  | XF00001                      |  |
| INT1 | DW00003  |   | •  | XW00003                      |  |
| ADR  | MA00300  | • | →  | AW00000                      |  |
| BIT3 | OB00020  | • |    | YB000000                     |  |
| BIT4 | OB00021  | • |    | YB000001                     |  |
| LNG1 | DL00010  | • |    | YL00001                      |  |
| INT2 | DW0012   | - |    | YW00003                      |  |

The address input register AW00000 in the above table is assigned to MW00300. AW00000, AW00001... used within the function test, correspond to the external registers MW00300, MW00301.... Therefore, if a value in AW00000 is stored in a function, that value is stored in MW00300, as shown below.

| Internal<br>Function |         | External<br>Register |          |
|----------------------|---------|----------------------|----------|
|                      | Dointor |                      |          |
| AW00000              |         | MW00300              | -MA00300 |
| AW00001              | ┣       | MW00301              |          |
| AW00002              | ▶       | MW00302              |          |
| AW00003              | ▶       | MW00303              |          |
|                      |         |                      |          |

■ Creation of function reference programs from motion programs

User functions can be called out from motion programs. For example, the following results when the user function on the previous page is called out from the motion program.

UFC TEST DB000000 DB000001 DF00001 DW00003,MA00300, DB000020 DB000021 DL00010 DW00012;

■ User program conditions referenced in motion programs

The first bit of the I/O data is always in bit form. This output data is assumed to be the "completion" signal for shifting the following motion commands.

| UFC DB000000, MA00300, DB000020; | Conditions@_DB000020==ON |  |
|----------------------------------|--------------------------|--|
| MVS [X]100. [Y]200. F10000;      |                          |  |

### Register

This section describes register types and usage formats used in MP940 user programs.

### **Register Designation Method**

There are two methods for register designation: direct designation of register numbers, and symbol designation. These methods may be used together in a user program. When symbol deignation is used, the relationship between symbols and register numbers is defined in the symbol table given later. The register designation method is shown below.

| Designation Method | Designation Method                                                                                                    |
|--------------------|----------------------------------------------------------------------------------------------------|
| Direct Register    | Bit type Register Designation: MB00100AX                                                                                  |
| Number Designation | Integer Type Register Designation: MW00100X                                                                               |
|                    | Double-length Integer Type Register Designation: ML00100X                                                                 |
|                    | Real Number Type Register Designation: MF00100X                                                                           |
|                    | Address Type Register Designation: MA00100X                                                                               |
|                    | X: In suffix designation, attach a suffix or a J after the register number.                                               |
| Symbol Designation | Bit type Register Designation: RESET1-A.X                                                                                 |
|                    | Integer Type Register Designation: STIME-H.X                                                                              |
|                    | Double-length Integer Type Register Designation: POS-REF.X                                                                |
|                    | Real Number Type Register Designation: IN-DEF.X                                                                           |
|                    | Address Type Register Designation: <u>PID-DATA</u> .X                                                                     |
|                    | ↓<br>↓                                                                                                    |
|                    |                                                                                                    |
|                    | Up to 8 alphanumeric characters                                                                                           |
|                    | X: In suffix designation, attach a period "." after the symbol up to 8 alphanumeric characters, then add a suffix or a J. |

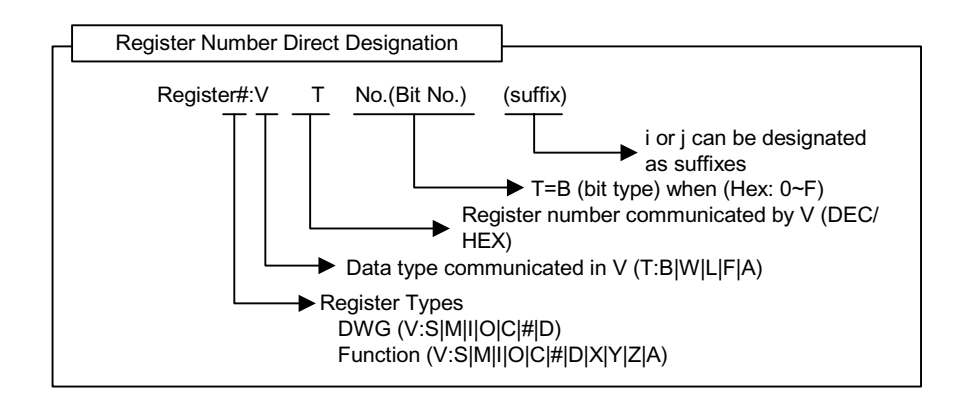

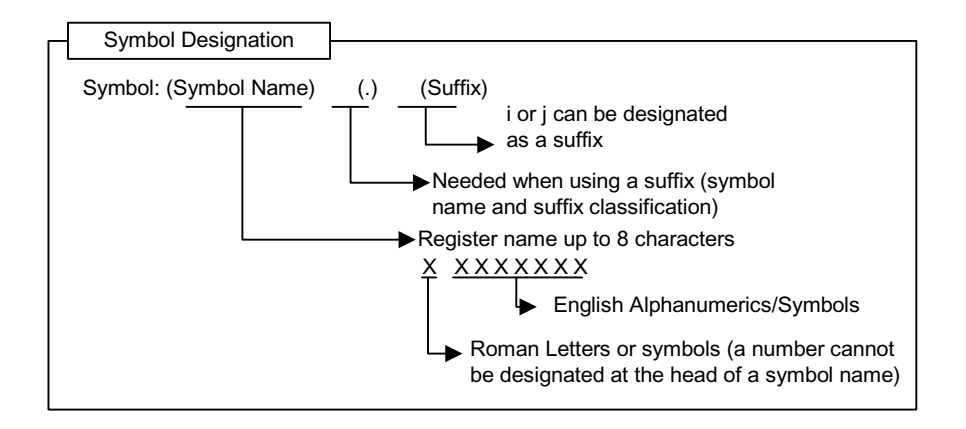

### Data Types

There are five data types used according to purpose: bit, integer, double-byte integer, real number, and address. Address type data is only used for bottom designation within a function. For details, see MP9xx Ladder Programming Manual (SI-C887-1.2C). The data types are shown below.

| Туре | Data<br>Type                  | Numerical Range                                     | Notes                                                                                                  |
|------|-------------------------------|-----------------------------------------------------|----------------------------------------------------------------------------------------------------|
| В    | Bit                           | ON, OFF                                             | Used in relay circuits.                                                                                |
| W    | Integer                       | -32768 ~ +32767<br>(8000H) (7FFFH)                  | Used in numerical calculations. Data<br>in parentheses "( )" indicates use in<br>logical calculations. |
| L    | Double-<br>length<br>integers | -2147483648 ~ +2147483647<br>(80000000H) (7FFFFFFH) | Used in numerical calculations. Data<br>in parentheses "( )" indicates use in<br>logical calculations. |
| F    | Real<br>numbers               | ±(1.175E -38 ~ 3.402E +38), 0                       | Used in numerical calculations.                                                                        |
| А    | Address                       | 0 ~ 32767                                           | Used only in pointer designations.                                                                     |

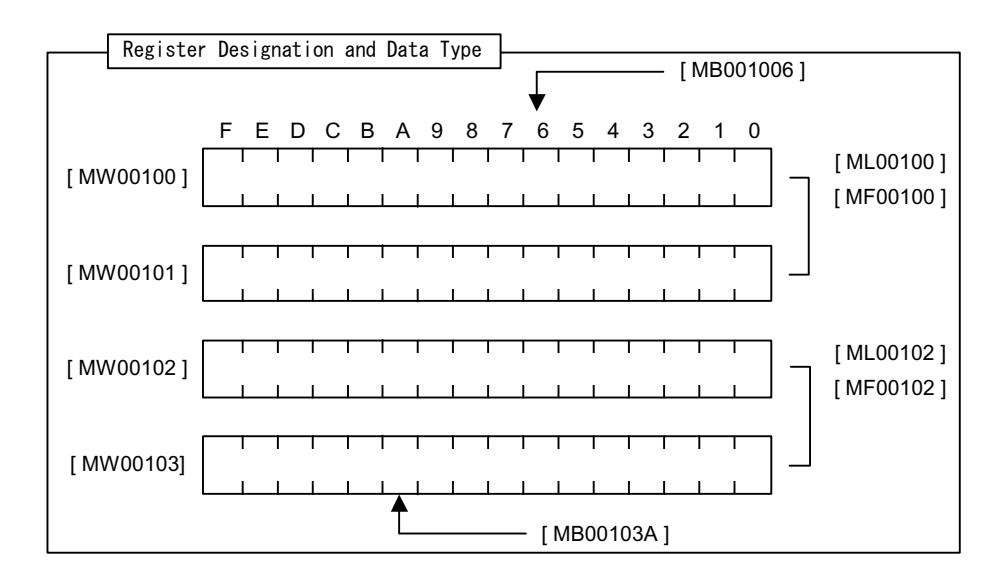

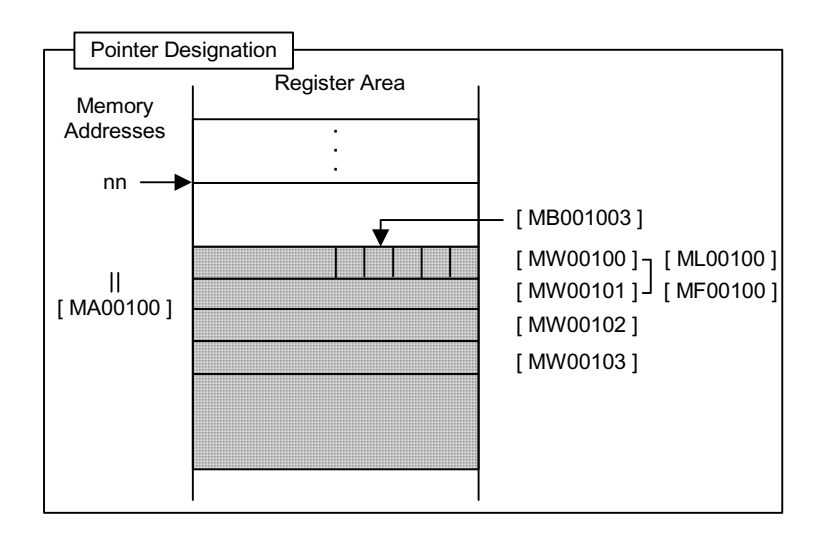

- Usage examples by data type
  - 1. Bit

Used in relay circuit ON/OFF or logical calculation.

| IB000100       | MB000101   |
|----------------|------------|
| B000001<br>    |            |
| IFON           |            |
| - OB000001 v 1 | ⇒ OB000001 |

• Sample motion program

MB000101=IB000100; IF IB000001==1; DB000001=DB000001|1

2. Word

Used in numerical calculations and logical calculations.

| — MW00100 | V HOOFF | ⇒ | MW00101 |
|-----------|---------|---|---------|
| — MW00102 | + 12345 | ⇒ | MW00103 |
| — MW00104 | INV     | ⇒ | MW00105 |

• Sample motion program

MW00101=MW00100|00FFH; MW00103=MW00102+12345; MW00105=MW00104; 3. Double-length Integers

Used in numerical calculations and logical calculations.

| - ML00100 + ML00102         | ⇒ | ML00104 |
|-----------------------------|---|---------|
| - ML00106 × ML00108 ÷÷18000 | ⇒ | ML00110 |
| — ML00112 BIN               | ⇒ | ML00114 |

• Sample motion program

ML00104=ML00100+ML00102; ML00110=ML00106\*ML00108/18000; ML00114=BIN (ML00112);

4. Real Numbers

Used in numerical calculations with floating points.

|                           | ⇒ DF00100<br>(1. 23456)        |
|---------------------------|--------------------------------|
| H- DF00102 SIN<br>(30. 0) | $\Rightarrow DF00104 \\ (0.5)$ |
| H- DF00200 TAN<br>(45. 0) | ⇒ DF00202<br>(1.0)             |

• Sample motion program

DF00100=1.23456; DF00104=SIN (DF00102); DF00202=TAN (DF00200); 5. Address

Used only in pointer designation.

MF00200~MF00228 are used as a parameter table.

| MF00200                         |            |
|---------------------------------|------------|
| PID MA00200                     | ⇒MF00022   |
| Parameter Table<br>Head Address | PID Output |

MF00200~MF00204 are used as a parameter table.

| — MW00200 🔶 Input                    |               |
|--------------------------------------|---------------|
| LAG MA00200                          | ⇒MW00022      |
| T<br>Parameter Table<br>Head Address | LÂG<br>Output |

### **Register Types**

### DWG Register

Each drawing or motion program can use the seven registers shown below.

| Туре | Name                 | Designation<br>Method                | Range                        | Content                                                                                                    | Characteristics |
|------|----------------------|--------------------------------------|------------------------------|----------------------------------------------------------------------------------------------------|-----------------|
| S    | System<br>Register   | SB, SW, SL,<br>SFnnnnn<br>(SAnnnnn)  | SW00000 ~<br>SW01023         | Register prepared by the sys-<br>tem. Register number nnnnn<br>is displayed in decimal format.<br>SW00000 ~ SW00049 are<br>cleared to 0 at system start.                                                                                                    | Common DWG      |
| М    | Data Reg-<br>ister   | MB, MW, ML<br>, MFnnnnn<br>(MAnnnnn) | MW00000 ~<br>MW32767         | Common registers between<br>each drawing. Used in I/Fs<br>between drawings, register<br>number nnnnn is displayed in<br>decimal format.                                                                                                    |                 |
| I    | Input<br>Register    | IB, IW, IL, IFh-<br>hhh<br>(IAhhhh)  | IW0000 ~<br>IW07FF           | Register used in input data.<br>Register number nnnnn is dis-<br>played in hexadecimal format.                                                                                                    |                 |
| 0    | Output<br>Register   | OB, OW, OL,<br>OFhhhh<br>(OAhhhh)    | OW0000OW<br>07FF ~<br>OW07FF | Register used in output data.<br>Register number hhhh is dis-<br>played in hexadecimal format.                                                                                                    |                 |
| С    | Constant<br>Register | CB, CW, CL,<br>CFnnnnn<br>(CAnnnnn)  | CW00000 ~<br>CW32767         | This register can only be ref-<br>erenced in programs. Regis-<br>ter number nnnnn is displayed<br>in decimal format.                                                                                                    |                 |
| #    | # Register           | #B, #W, #L,<br>#Fnnnnn<br>(Annnnn)   | #W00000 ~<br>#W16383         | This register can only be ref-<br>erenced in programs. Only<br>given drawings can be regis-<br>tered. The actual usage range<br>is designated by the user in<br>MotionWorks <sup>TM</sup> . The register<br>number nnnnn is displayed in<br>decimal format.     | By Drawing      |
| D    | D Register           | DB, DW, DL,<br>DFnnnn<br>(DAnnnnn)   | DW00000 ~<br>DW16383         | This is an internal register<br>intrinsic to each drawing. Only<br>given drawings can be regis-<br>tered. The actual usage range<br>is designated by the user in<br>the MotionWorks <sup>TM</sup> . Register<br>number nnnnn is displayed in<br>decimal format. |                 |

- 1. # registers cannot be used in motion programs.
- 2. The following registers are saved in flash memory.
  - M Registers
  - C Registers
  - # Registers (saved with user programs)
  - D Registers (saved with user programs)

#### ■ Function Registers

The 11 types of registers shown below can be used in each function.

| Туре | Name                             | Designation<br>Method               | Range                | Content                                                                                                    | Characteristics |
|------|----------------------------------|-------------------------------------|----------------------|----------------------------------------------------------------------------------------------------|-----------------|
| X    | Function<br>Input<br>Register    | XB, XW, XL,<br>XFnnnnn              | XW00000 ~<br>XW00016 | Input to Function<br>Bit Input: XB000000 ~ XB00000F<br>Integer Input: XW00001 ~ XW00016<br>Double-length Integer Input: XL00001 ~<br>XL00015<br>Register number nnnnn is displayed in<br>decimal format.                                              | By Function     |
| Y    | Function<br>Output<br>Register   | YB, YW, YL,<br>YFnnnnn              | YW00000 ~<br>YW00016 | Output from function<br>Bit Output: YB000000 ~ YB00000F<br>Integer Output: YW00001 ~ YW00016<br>Double-length Integer Output: YL00001<br>~ YL00015<br>Register number nnnnn is displayed in<br>decimal format.                                        |                 |
| Z    | Internal<br>Function<br>Register | ZB, ZW, ZL,<br>ZFnnnnn              | ZW0000 ~<br>ZW00063  | This is an internal register intrinsic to<br>each function. These can be used as<br>internal function processes. Register<br>number nnnnn is displayed in decimal for-<br>mat.                                                                        |                 |
| A    | External<br>Function<br>Register | AB, AW, AL,<br>AFhhhh               | AW0000 ~<br>AW32767  | This external address assumes the value<br>of the address input to be the base<br>address.<br>For linking with (S, M, I, O, #, DAnnnn).<br>Register number nnnnn is displayed in<br>decimal format.                                                   |                 |
| #    | # Register                       | #B, #W, #L,<br>#Fnnnnn<br>(Annnnn)  | #W00000 ~<br>#W16383 | This register can only be referenced in<br>functions. Only given functions can be<br>registered. The actual usage range is<br>designated by the user in<br>MotionWorks <sup>TM</sup> . Register number nnnnn<br>is displayed in decimal format.       | -               |
| D    | D Register                       | DB, DW, DL,<br>DFnnnnn<br>(DAnnnnn) | DW00000 ~<br>DW16383 | This is an internal register intrinsic to<br>each function. Only given functions can<br>be registered. The actual usage range is<br>designated by the user in<br>MotionWorks <sup>TM</sup> . Register number nnnnn<br>is displayed in decimal format. |                 |

| Туре | Name                   | Designation<br>Method               | Range                                                | Content     | Characteristics |
|------|------------------------|-------------------------------------|------------------------------------------------------|-------------|-----------------|
| S    | System<br>Register     | SB, SW, SL,<br>SFnnnnn<br>(SAnnnn)  | Same as DWG<br>Because this re<br>tions, use this re | By function |                 |
| М    | Data<br>Register       | MB, MW, ML,<br>MFnnnnn<br>(MAnnnnn) | functions from a                                     |             |                 |
| I    | Input<br>Register      | IB, IW, IL, IFh-<br>hhh<br>(IAhhhh) |                                                      |             |                 |
| 0    | Output<br>Register     | OB, OW, OL,<br>OFhhhh<br>(OAhhhh)   | -                                                    |             |                 |
| С    | Definition<br>Register | CB, CW, CL,<br>CFhhhh<br>(CAhhhh)   |                                                      |             |                 |

**Function Registers (Continued)** 

SA, MA, IA, OA, DA, A, and CA can be used within functions as well.

### Usage Method for Suffixes I and J

Two types of dedicated register, I and J, have been provided for modification of relay numbers and register numbers. The functions of I and J are exactly the same. Examples of each register data type follow below.

■ If the suffix is in bit form

The value of I is the same as the value of J when added to a relay number. For example, when I = 2 MB0000001 is the same as MB000002. When J = 27 MB000000J is the same as MB00001B.

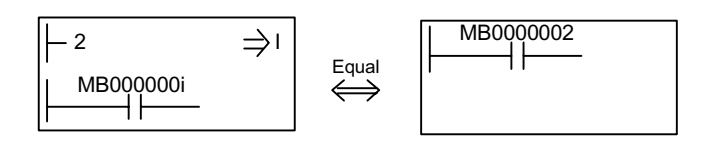

■ If the suffix is in integer form

The value of I is the same as the value of J when added to a register number. For example, when I = 3 MW000010l is the same as MW00013. When J = 30 MW00001J is the same as MW00031.

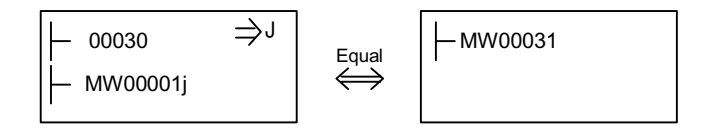

■ If the suffix is in double-length integer form

The value of I is the same as the value of J when added to a register number. For example, when I = 1 ML00000l is the same as ML0000I. Be aware that ML0000J is as follows when J = 0 and when J = 1.

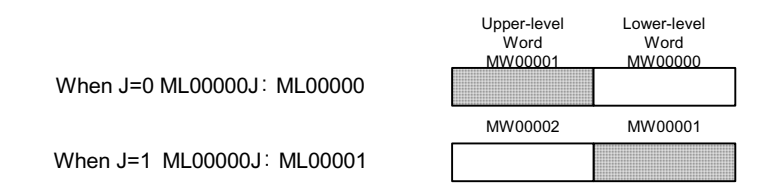

■ If the suffix is in real number form

The value of I is the same as the value of J when added to a register number. For example, when I = 1 MF00000l is the same as MF0000l. Be aware that MF0000J is as follows when J = 0 and when J = 1.

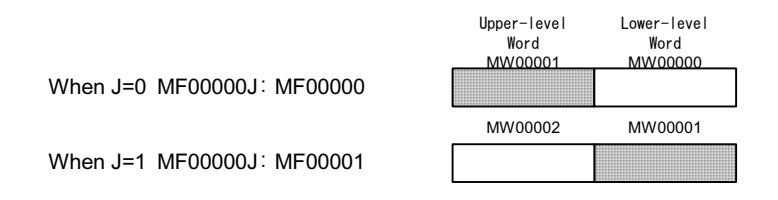

Example of Program Using Suffixes

Using suffix J, this program requests a total of 100 registers from MW00100 to MW0199 into MW00200.

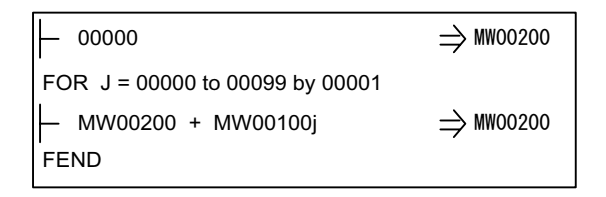

Suffixes I and J cannot be used in motion programs.

- I and J require initialization.
- I and J are handled in unsigned form. Do not allow their values to drop below zero.

### Function I/O and Function Registers

The I/Os referencing the function and the function registers correspond as shown in the table below.

| Function I/O                                            | Function Register                                                                                                    |
|---------------------------------------------------------|----------------------------------------------------------------------------------------------------|
| Bit input                                               | The order of bit input continually increases the bit number from XB00000.<br>(XB000000, XB000001, XB000002,, XB00000F)                                                                                                    |
| Integer/Double-<br>length integer/Real<br>number input  | The input order for integers, double-length integers, and real numbers continuously increases the register numbers from XW00001, XL00001, and XF00001. (XW00001, XW00002, XW00003,, XW00016) (XL00001, XL00003, XL00005,, XL00015) (XF00001, XF00003, XF00005,, XF00015) |
| Address input                                           | The address input corresponds to register number 0 of the external register.<br>(Input = MA00100: MW00100 = AW00000, MW00101 = AW00001)                                                                                                    |
| Bit output                                              | The order of bit output continually increases the bit number from YB000000. (YB000000, YB000001, YB000002,, YB00000F)                                                                                                    |
| Integer/Double-<br>length integer/Real<br>number output | The input order for integers, double-length integers, and real numbers continuously increases the register numbers from YW00001, YL00001, and YF00001. (YW00001, YW00002, YW00003,, YW00016) (YL00001, YL00003, YL00005,, YL00015) (YF00001, YF00003, YF00005,, YF00015) |

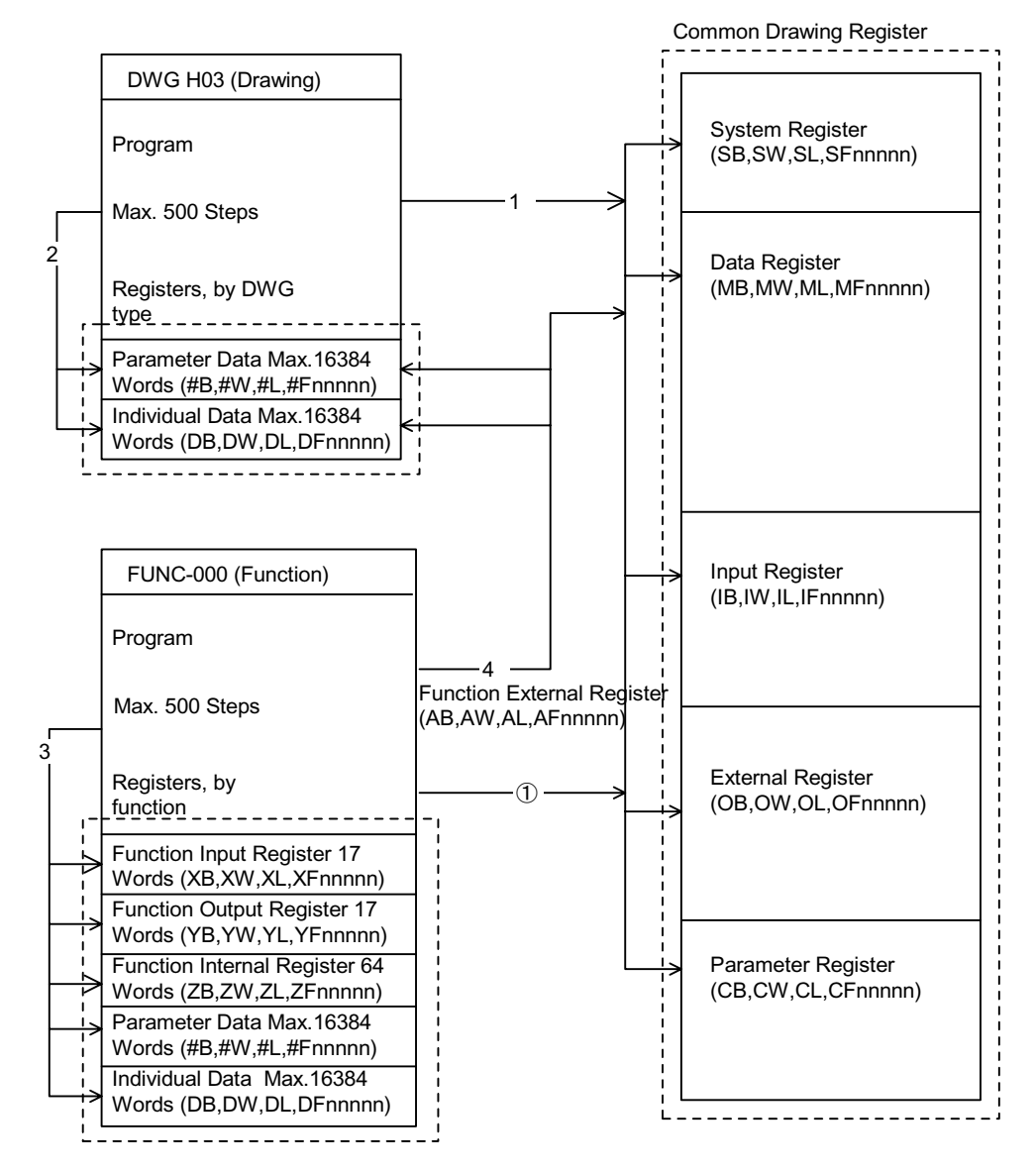

#### **Program Register Reference Range**

(1): The common drawing register can be referenced from any drawing or function.

(2): The common drawing register can only be accessed with in the drawing.

(3): The individual function register can only be accessed within the function.

(4): The common drawing register and indivdual drawing register can be accessed from a function by using the function external register.

٠

## **Symbol Management**

### **Symbol Management in Drawings**

Manage all symbols used in drawings according to the symbol table shown below. For details, see MP9xx Ladder Programming Manual (SI-C887-1.2C).

| Number | Register<br>Number | Symbol   | Size* | Notes                                               |
|--------|--------------------|----------|-------|-----------------------------------------------------|
| 0      | IB0000             | STARTPBL | 1     | Register number is displayed in hexadecimal format. |
| 1      | OB0000             | STARTCOM | 1     | Register number is displayed in hexadecimal format. |
| 2      | MW00000            | SPDMAS   | 1     | —                                                   |
| 3      | MB000010           | WORK-DB  | 16    | —                                                   |
| 4      | MW00010            | PIDDATA  | 10    | —                                                   |
| 5      | MW00020            | LAUIN    | 1     | —                                                   |
| 6      | MW00021            | LAUOUT   | 1     |                                                     |
| :      | _                  | —        | _     | —                                                   |
| Ν      | —                  | —        | —     | —                                                   |

Define the size used in the data structure when a program is created using data structures such as arrays, index process data, etc.

For example, in PIDDATA\_I, the size is 10 if the referenced data varies within a range of  $0 \sim 9$ .

•

### **Symbol Management in Functions**

Manage all symbols used in functions according to the function symbol table shown below. For details, see MP9xx Ladder Programming Manual (SI-C887-1.2C).

| Number | Register<br>Number | Symbol   | Size* |
|--------|--------------------|----------|-------|
| 0      | XB000000           |          | 1     |
| 1      | XW00001            |          | 1     |
| 2      | AW00001            |          | 1     |
| 3      | AB00000F           |          | 1     |
| 4      | YB000000           |          | 1     |
| 5      | YW00001            |          | 1     |
| 6      | ZB000000           |          | 4     |
| 8      | ZW00001            |          | 1     |
| 9      | ZW00002            |          | 1     |
| :      | —                  |          |       |
| :      |                    |          |       |
| N      | —                  | <u> </u> |       |

Define the size used in the data structure when a program is created using data structures such as arrays, index process data, etc.

For example, in PIDDATA\_I, the size is 10 if the referenced data varies within a range of 0~9.

### **Upper-level Symbol Link**

The following table is a table for linkable symbols and symbol link objects. For details on the upper-level symbol link, see the MP9xx Ladder Programming Manual (SI-C887-1.2C) and the MP9xx Software Manual (Vol. 1 & 2) (SIZ-C887-2.2-1/2.2-2).

|                         | Symbol Table      |             |                     |  |  |
|-------------------------|-------------------|-------------|---------------------|--|--|
|                         | Source<br>Drawing | Sub-drawing | Sub-sub-<br>drawing |  |  |
| Source Drawing Symbols  | х                 | —           | —                   |  |  |
| Sub-drawing Symbols     | >_                | —           | _                   |  |  |
| Sub-sub-drawing Symbols | >_                | >_          |                     |  |  |
| Symbols in Functions    | х                 | —           |                     |  |  |

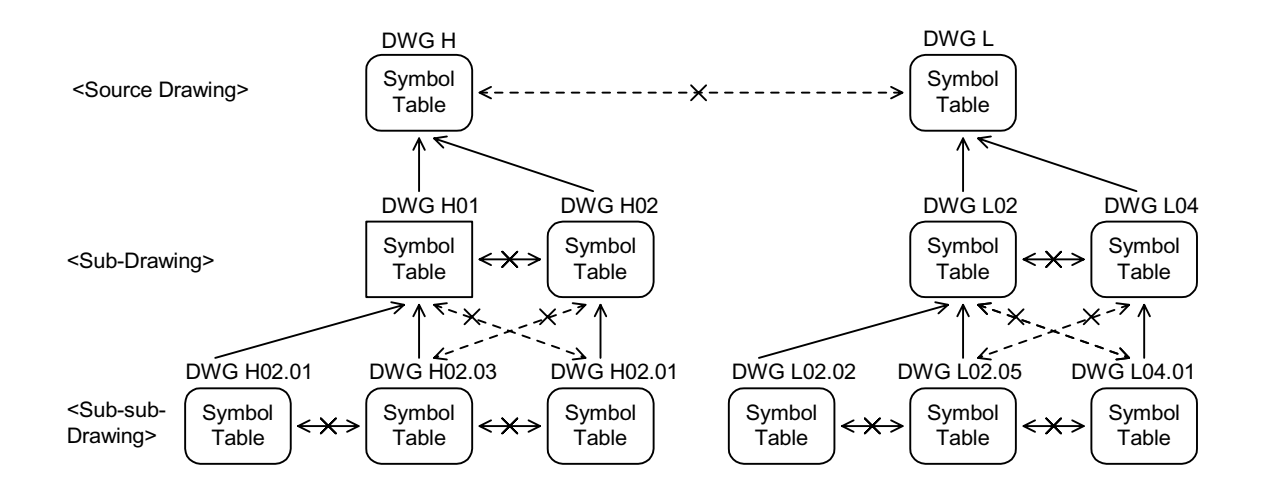

### **Automatic Register Numbering**

The following table shows where register autonumbering is possible and not possible.For details on register autonumbering, see the MP9xx Ladder Programming Manual (SI-C887-1.2C) and the MP9xx Software Manual (Vol. 1 & 2) (SIZ-C887-2.2-1/2.2-2).

| Drawing Symbol  | Table | Autonumbering | Function Symbol Table        |   | Autonumbering |
|-----------------|-------|---------------|------------------------------|---|---------------|
| _               |       | MotionWorks   | _                            |   | MotionWorks   |
| System Register | s     | 0             | System Register              | s | 0             |
| Input Register  | I     | 0             | Input Register               | Ι | 0             |
| Output Register | 0     | 0             | Output Register              | 0 | 0             |
| Data Register   | М     | 0             | Data Register                | М | 0             |
| # Register      | #     | 0             | # Register                   | # | 0             |
| C Register      | С     | 0             | C Register                   | С | 0             |
| D Register      | D     | 0             | D Register                   | D | 0             |
| _               |       |               | Function Input Register      | Х | Х             |
| _               |       |               | Function Output Register Y   |   | Х             |
| _               |       |               | Internal Function Register   | Z | 0             |
| _               |       |               | External Function Register A |   | Х             |

O: Autonumbering Possible X: Autonumbering not possible

# Chapter 4: MP940 Functions

An explanation of the various MP940 functions is given in this chapter.

## **Outline of MP940 Functions**

### **Module Structure**

The MP940 is a single-axis controller bus-connected to an SGDH servo amplifier with function unit modules such as local I/O built into a single box.

The MP940 consists of the following function modules, centering around servo control. Each of these modules must be initially set-up according to the module definition described in this chapter.

■ MP940 Function Module List

The MP940 Function Module List is shown below:

| Function<br>Modules | Content                                  |
|---------------------|------------------------------------------|
| MP940               | CPU Unit                                 |
| SERIAL              | Serial Communication RS-232C, RS-422/485 |
| LIO                 | Local I/O DI 8-points DO 8-points AO 1CH |
| SVA                 | Motion Functions                         |
| CNTR                | Counter Function                         |
| MLINK               | Mechatrolink I/F Function                |

#### ■ Block Diagram of MP940 Functions

A block diagram of the MP940 functions is shown in the figure below:

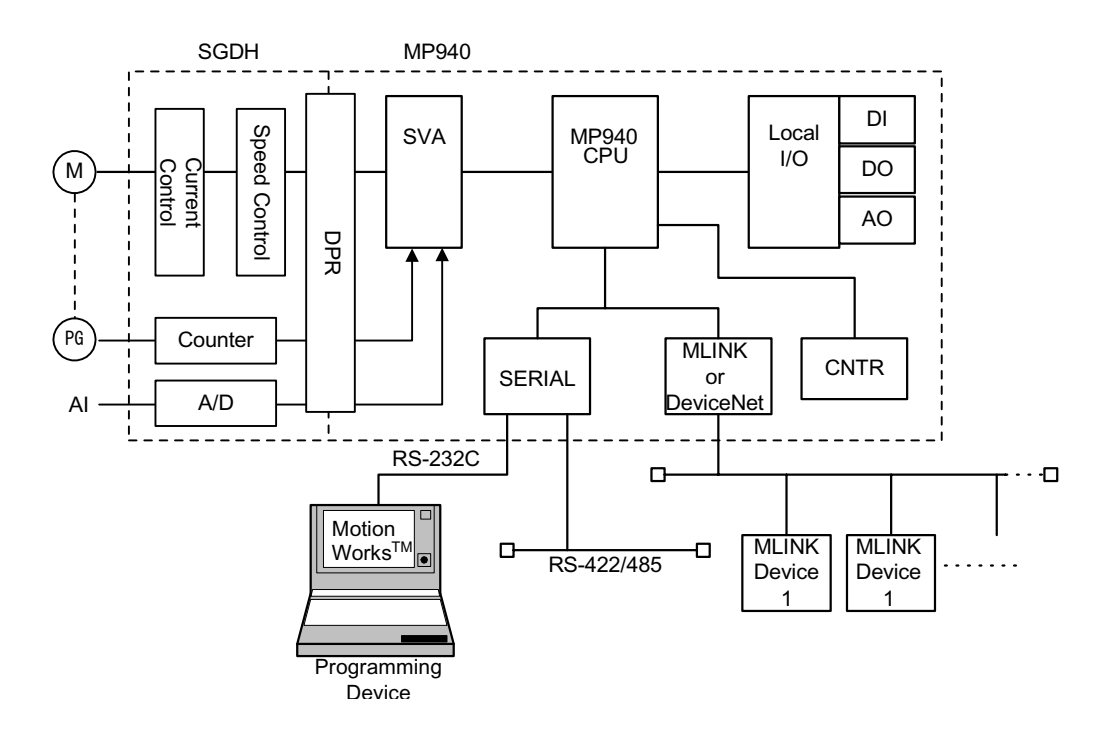

### MP940 Virtual Building Block Structure

The MP940 is an all-in-one machine controller wherein function unit hardware modules have been miniatureized and placed in a single case.

The parameter setting of each function module realizes an operating environment identical to a building block type machine controller. For this reason, definitions are easy when you think of deploying an all-in-one structure in virtual building blocks. The MP940 is deployed in virtual building blocks as shown below.

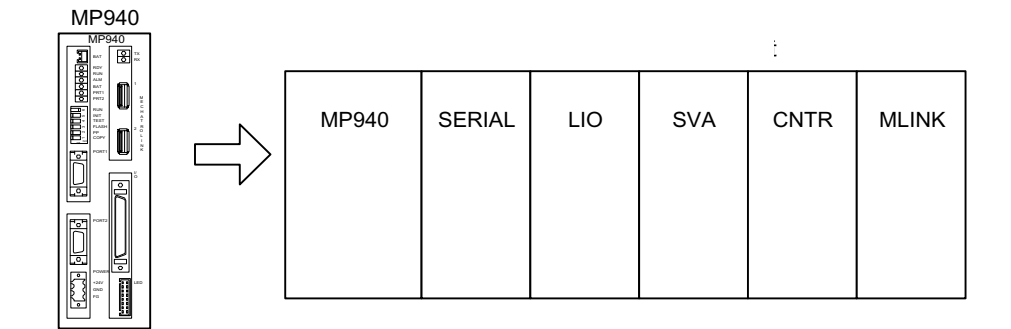

■ Main Module Structure Definiton Window

Set slots 00 through 06 in rack 1. Slot 1 however, is reserved for the system.

| Module Configuration                                                                       | GROUP940 | MP01 MP940 | Offline Loca | d .      |       |          |            |          |
|--------------------------------------------------------------------------------------------|----------|------------|--------------|----------|-------|----------|------------|----------|
| PT#: UT#: CPU#:                                                                            |          |            |              |          |       |          |            |          |
| ,                                                                                          |          |            |              |          |       |          |            |          |
| Select Rack Rack kind   Rack 1 Short   Rack 2 Not Used   Rack 3 Not Used   Rack 4 Not Used |          |            |              |          |       |          |            |          |
| Rack 1 Rack 2 Rack 3                                                                       | Rack 4   |            |              |          |       |          |            |          |
| No.                                                                                        | 00       | 01         | 02           | 03       | 04    | 05       | 06         |          |
| Module                                                                                     | MP940    | RESERVED   | SERIAL 💌     | LIO 💌    | SVA 💌 | CNTR 💌   | MLINK(C) 📃 | ▼        |
| Contorol CPU No                                                                            | ·        | •          | 01           | 01       | 01    | 01       | 01         |          |
| Cir No                                                                                     | ŀ        | •          | 01           | -        | 01    |          | 01         |          |
| Module(Dual)                                                                               |          | · ·        |              | -        | -     | -        | -          | <u> </u> |
| Cir(Dual)                                                                                  |          | · ·        | -            | -        | -     | -        | -          | <u> </u> |
| Replacement                                                                                |          | r 🔻        | <b>•</b>     | <b>•</b> | -     | <b>•</b> | •          | <u> </u> |
| I/O Start Register                                                                         |          |            |              | 0000     |       | 0210     | 0010       |          |
| I/O End Register                                                                           |          |            |              | 0001     |       | 021F     | 020F       |          |
| Input DISABLE                                                                              |          | r 🔻        | -            | E 💌      | -     | E 💌      | E 💌        | <u> </u> |
| Output DISABLE                                                                             |          | r 🔻        | -            | E 💌      | -     | E 💌      | E 💌        | ▼        |
| Motion Start Register                                                                      |          |            |              |          | C000  |          |            |          |
| Motion End Register                                                                        |          |            |              |          | C3FF  |          |            |          |
| Detail                                                                                     |          |            |              |          |       |          |            |          |
| Status                                                                                     |          |            |              |          |       |          |            |          |
|                                                                                            |          |            |              |          |       |          |            | Þ        |
|                                                                                            |          |            |              |          |       |          |            |          |

### **Serial Transmission Function**

### **Outline of Serial Transmission Function**

The MP940 is equipped with a serial transmission interface containing (1) RS-232C and (1) RS-422/485.1. This arrangement is compatible with several transmission protocols, starting with Yaskawa's proprietary Memobus protocol, as well as with various interfaces. The PORT1RS-232 can be used as an engineering port. MP940 engineering is possible by connection to MotionWorks<sup>TM</sup>.

MP940works as either a master or slave in a set program according to the serial transmission setting.

Serial Transmission executes data send/receive by using the MSG-SND and MSG-RCV functions within the DWG/ function program.

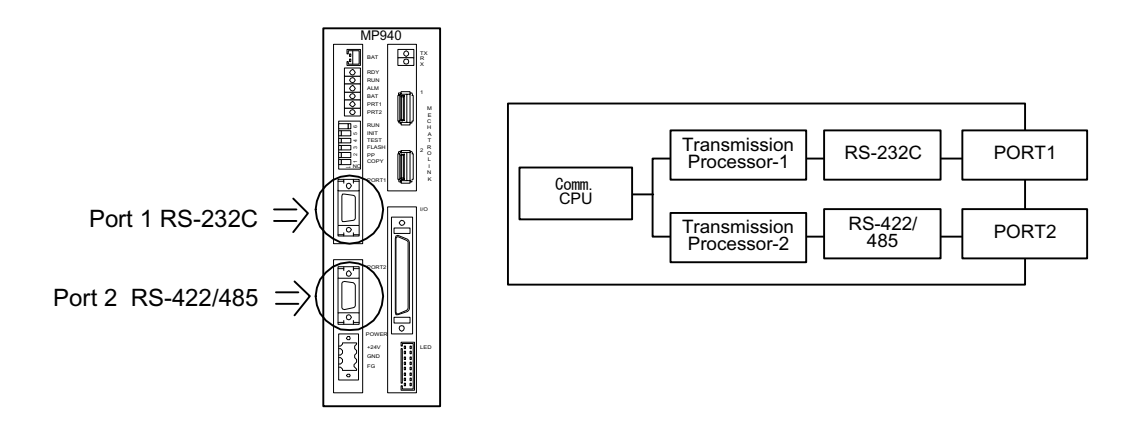

### **System Configuration**

■ Standard System Configuration

The following is an example of connecting the MotionWorks<sup>TM</sup>

programming device and the display panel in a serial MP940.

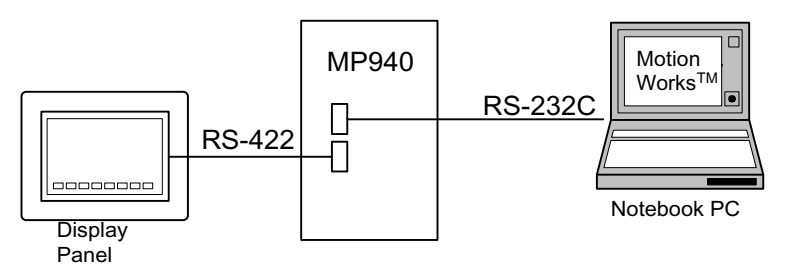

Below is an example of connection of the MotionWorks<sup>™</sup> programming device to the RS-232C port and branched connection of peripheral devices from the RS-485 port.

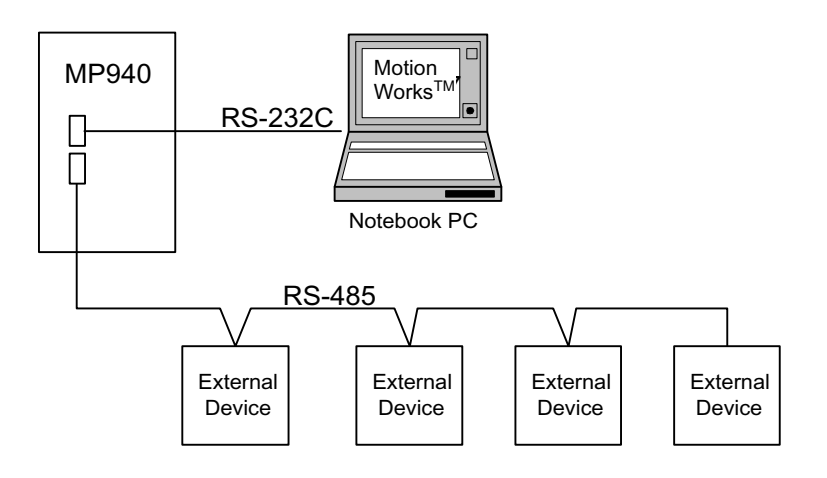

### **Communication Specifications**

A description of the serial communication function specification follows.

The table below shows the MP940 module transmission specifications.

| Item                                 | Specification                             |                                                                        |  |  |  |
|--------------------------------------|-------------------------------------------|------------------------------------------------------------------------|--|--|--|
| Interface                            | RS-232,<br>RS-422/485                     | 1Line<br>1Line                                                         |  |  |  |
| Connector                            | RS-232 PORT1<br>RS-422/485 PORT2          | MDR-14pin/female<br>MDR-14pin/female                                   |  |  |  |
| Transmission<br>Range                | RS-232:<br>RS-422/485:                    | 15m Maximum<br>300m Maximum                                            |  |  |  |
| Baud Rate                            | RS-232 PORT1<br>RS-422/485 PORT2:         | 9600, 14400, 19200bps<br>9600, 14400, 19200bps                         |  |  |  |
| Synchronization<br>Type              | Asynchronous (start-stop                  | synchronization)                                                       |  |  |  |
| Transmission Pro-<br>tocol           | Memobus (Master/Slave<br>dural)           | , MELSEC communication, non-proce-                                     |  |  |  |
| Connection Status                    | RS-232<br>RS-422<br>RS-485                | 1:1<br>1:1<br>1:N                                                      |  |  |  |
| Transmission<br>Format<br>(Settable) | Data Bit Length<br>Stop Bit<br>Parity Bit | :7/8Bit<br>:1/2Bit (port 1only):port 2 is fixed at 1<br>:Even/Odd/None |  |  |  |

### **Connector Hookup**

■ Serial Port 1

MP940 can communicate between transision devices on the Memobus network using RS-232C via serial port 1.

A programming device (a PC equipped with an RS-232C interface) is connected to serial port 1.

■ Connection with Programming Device

The following is an example of connecting serial port 1 to the programming device.

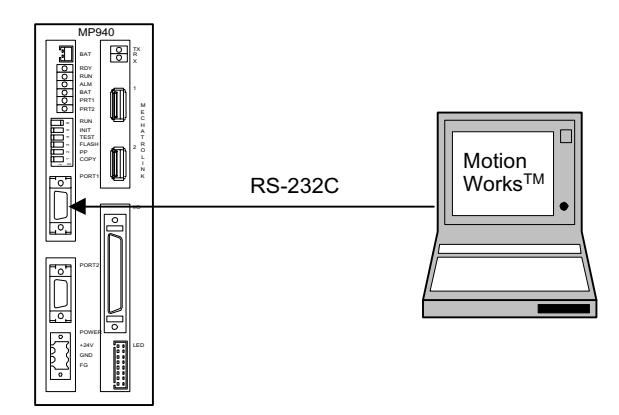

■ Connector pin array and signal name

An example is shown below of the connector pin array and signal names in serial port 1.

|                          | PORT1 |
|--------------------------|-------|
| $\left[ \bigcap \right]$ |       |
|                          |       |
|                          |       |

| Number | Signal<br>Name | Reference     | Number | Signal<br>Name | Reference |
|--------|----------------|---------------|--------|----------------|-----------|
| 1      | TxD            | Transmit data | 8      | —              | —         |
| 2      | —              | —             | 9      | —              | —         |
| 3      | RxD            | Receive data  | 10     |                | —         |
| 4      | —              | —             | 11     | —              | —         |
| 5      | —              | —             | 12     | RTS            | —         |
| 6      | CTS            |               | 13     |                |           |
| 7      | —              | —             | 14     | GND            | Ground    |

- Module Side Connector : 10214-52A2JL (3M)
- Cable Side Connector Unit : 10114-3000VE (3M)
- Shell : 10314-52A0-008 (3M)

■ Connection of Serial Port 1 (RS-232C)

The following is an example of connecting serial port (RS-232C):

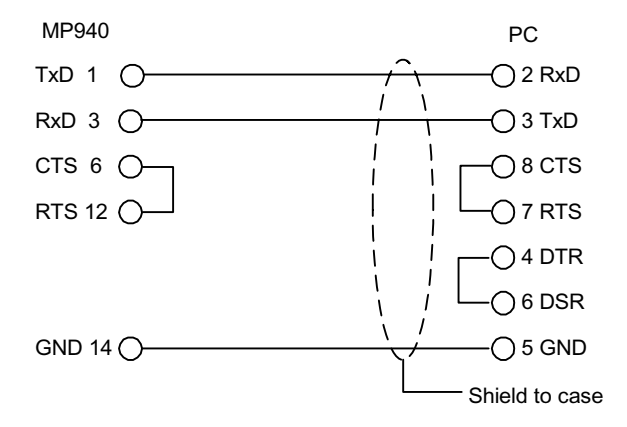

■ Serial Port 2

This is the port used in RS-422/485 connection.

An example is given of branch connection of peripheral devices with serial port 2.

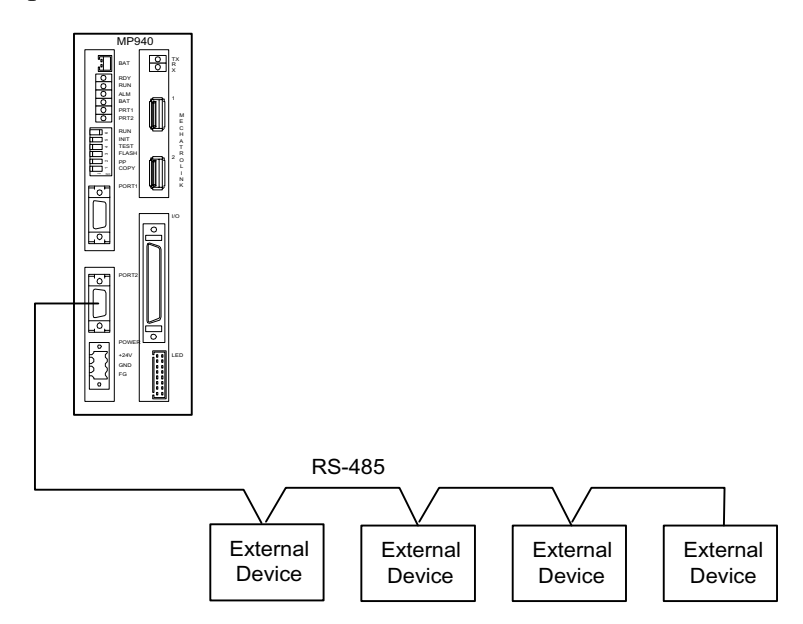

Г

#### Connector pin array and signal name

The table below shows details of programming device connection to serial port 2.

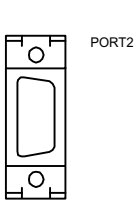

| No. | Signal<br>Name | Reference                               | No. | Signal<br>Name | Reference                           |
|-----|----------------|-----------------------------------------|-----|----------------|-------------------------------------|
| 1   | TX+            | + side of transmission data             | 8   | TX+            | + side of transmission data         |
| 2   | TX-            | - side of transmission data             | 9   | TX-            | - side of transmission data         |
| 3   | RX+            | + side of received data                 | 10  | RX+            | + side of received data             |
| 4   | RX-            | - side of received data                 | 11  | TXR            | Transmission data terminal resistor |
| 5   |                | —                                       | 12  |                | —                                   |
| 6   | RX-            | - side of received data                 | 13  | VCC            | Power+5V                            |
| 7   | RXR            | Reception data termi-<br>nal resistance | 14  | GND            | Ground                              |

Insert the terminal resistor to the (+) pole.

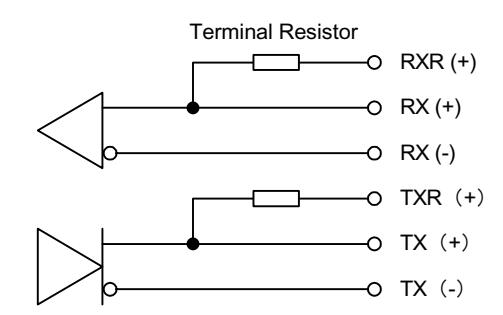

If inserting the terminal resistor, connect to the RXR(+) and RX(-), as well as TXR(+) and TX(-) signals.

If not inserting the terminal resistor, connect to the RX(+) and RX(-) as well as TX(+) signals.

- Module Connector: 10214-52A2JL (3M)
- Cable Connector Unit: 10114-3000VE (3M)
- Shell: 10314-52A0-008 (3M)

- RS422/485 Interface Cable
  - 1. Ensure that the drive system, control system, power system, and other transmission systems are separate from each other.
  - 2. The MP940 interface module RS422/485 interface is an MDR-14 female pin (Port 2).
  - 3. The RS422/485 cable length is 300m maximum. Use the minimum length necessary.
  - 4. The MP940 module RS422/485 interface is a non-isolated system. Errors may occur from noise in the connected terminal. If so, reduce the noise by using a shield-type cable and modem.
  - 5. In the case of RS422, insert a terminal resistor as needed. Make the terminal on the receiving side.
  - 6. In the case of RS-485, attach a terminal resistor to both ends of the transmission line.

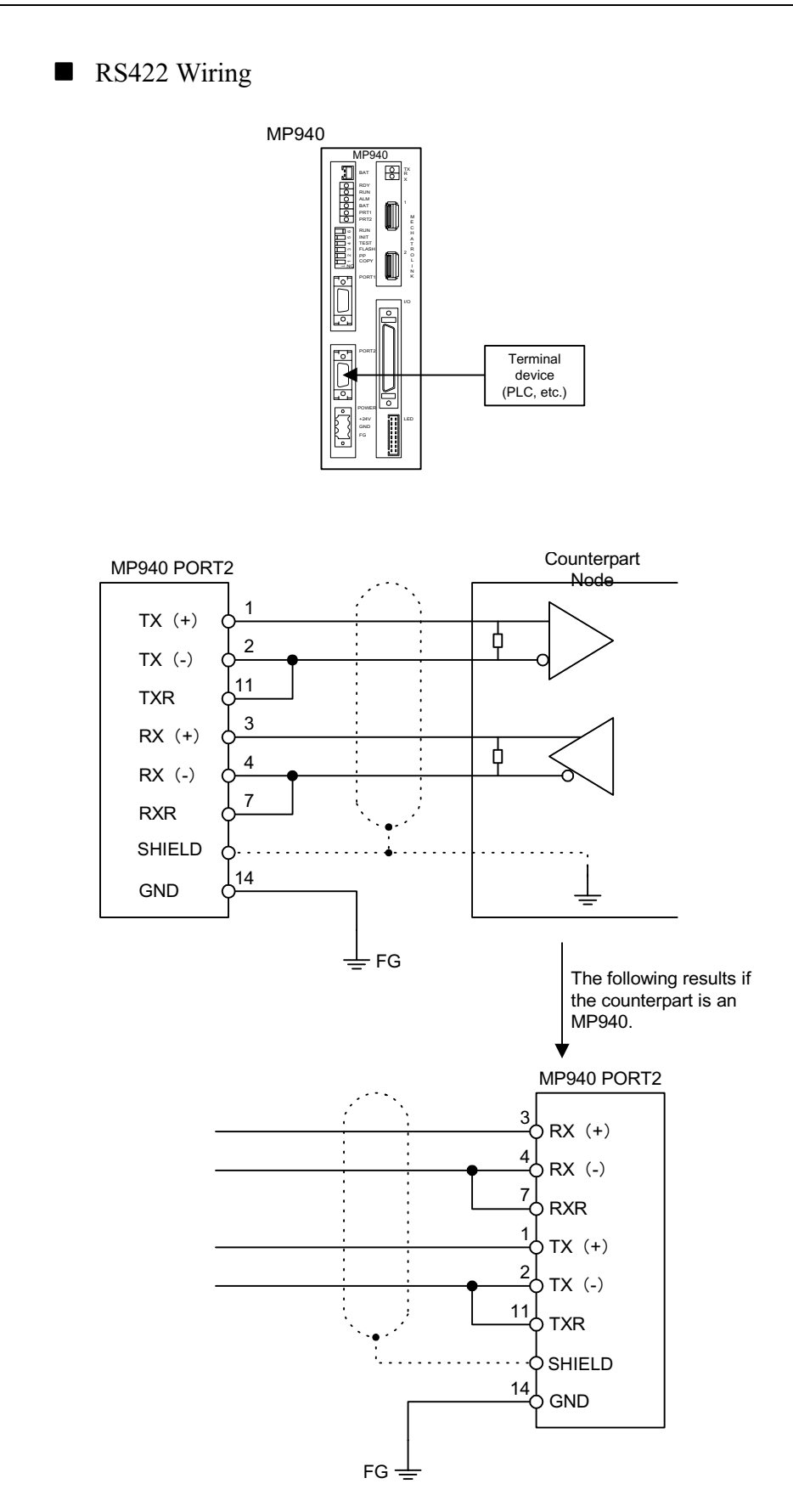

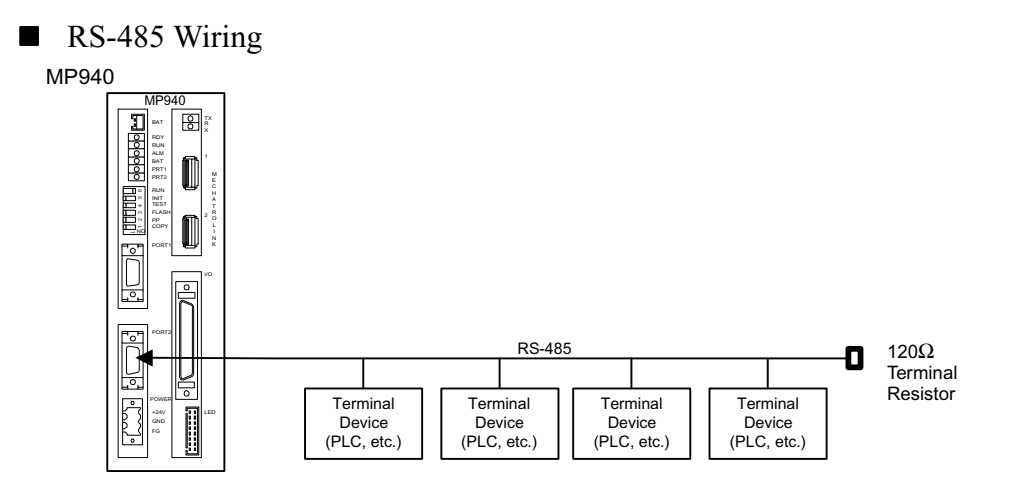

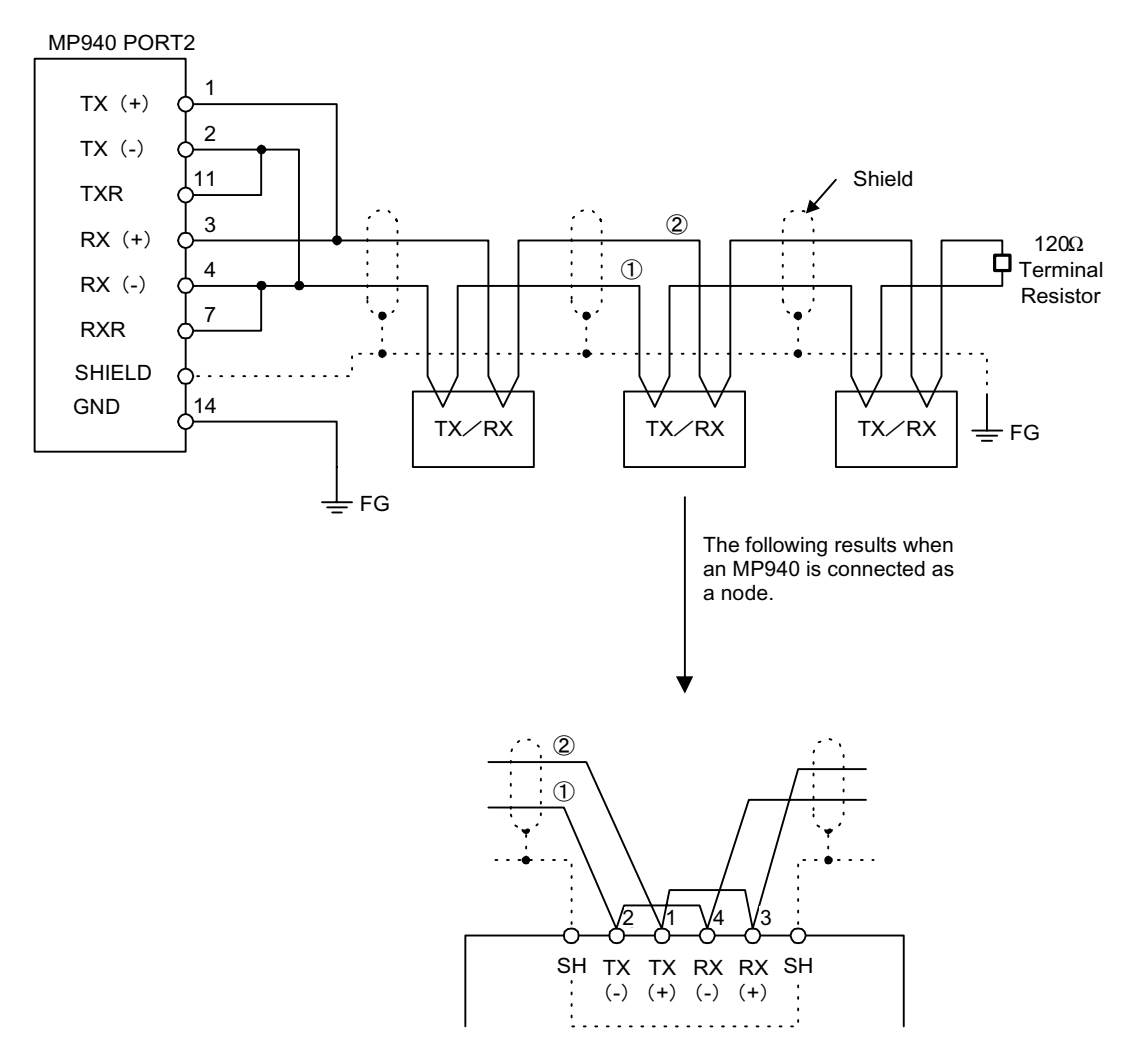

Enable the terminal resistor in the MP940 Port2 by connecting pin 2 to pin 11 and pin 4 to pin 7.

### **Time Needed for Transmission**

The types and content of the time needed for signal transmission between master and slave using the Memobus protocol as an example are described below.

#### Outline

The time needed for signal transmission between master and slave in a Memobus system can be calculated.

- Transmission processing time for command messages by the master
- Modem delay time on master side
- Command message transmission time
- Slave processing time
- Modem delay time on slave side
- Response message transmission time
- Transmission processing time for response messages by the master

For total time needed when a number of slaves are connected to the same master port, calculate the time needed for each slave, and use the sum thereof.

■ Scale of time needed by external units

Each of these times is described in detail below.

- Transmission processing time for command messages by the master
  - Time until the PC sends the command message into the Memobus port.
  - This time depends on each of the master processing times. (This is normally 1 scan, and depends on the machine controller scan time.)
- Modem Delay Time on Master Side
  - This is the time which transpires between the receipt of a Request Transmission Signal (RTS) by the modem, and the Confirm Transmission Signal (CTS) return to the master.
  - This can be ignored if a Yaskawa modem is used, because this time is 5ms or less. This delay time does not exist if no modem is used.

- Command Message Transmission Time
  - This is the time for transmitting a command message from the master communication port.
  - This time depends on the command message length and baud rate, and can be calculated by the following formula.

Transmission Time =  $\frac{\text{No. of Command Message Characters } \times \text{No. of bits per character } \times 1000}{\text{Baud Rate}}$  (ms)

- Use the following additions to the data bit number (8 or 7) as bit numbers corresponding to single characters: status bit (1), step bit (1 or 2), parity bit (1 or 0).
- Slave Processing Time
  - This is the time which transpires between the receipt of a command message by the slave, through process execution, to preparation of a return message through the Memobus port.
  - This time relates to the machine controller scan time as well as the number of coils and registers designated during command messaging, in addition to the number of processes in each machine controller scan.
  - This time is a single scan time, as all functions are executed in a single scan.
- Modem Delay Time on Slave Side
  - This is the time which transpires between the receipt of a Request Transmission Signal (RTS) by the modem on the slave side, and the return of a Confirm Transmission Signal (CTS).
  - This can be ignored in the case of a Yaskawa modem, because this time is 5ms or less.
  - This delay does not exist if no modem is used.
- Response Message Transmission Time
  - This is the time in which a response message is transmitted from a slave communication port. Just as in command messaging, it is possible to calculate this by the following formula.

```
Transmission Time = \frac{\text{No. of Response Message Characters } \times \text{No. of bits per character } \times 1000}{\text{Baud Rate}} (ms)
```

• Use the following additions to the data bit number (8 or 7) as bit numbers corresponding to single characters: status bit (1), step bit (1 or 2), parity bit (1 or 0).

- Transmission Processing Time for Response Messages by the Master
  - This is the time needed to execute processing after a response message from a slave has been received by a master, such as a computer.
  - This time depends on each of the master processing times.
  - This is normally 1 ~ 2 scans, and depends on the machine controller scan time.

### **Serial Transmission Protocol**

The MP940 module starts with the Yasakawa standard Memobus transmission protocol, and is compatible with a variety of transmission protocols.

We have prepared standard functions for the Melsec communication protocol for connection with controllers made by Mitsubishi Electric, Inc.

Memobus Communication

Memobus communication is a form of message transmission that obeys the Memobus protocol. A table is given below of the commands and registers which correspond to Memobus.

| Туре              | Memobus             | Memobus<br>Command *2 | MP940           |                    |  |
|-------------------|---------------------|-----------------------|-----------------|--------------------|--|
| 51                | Reference Number *1 |                       | Start Number *3 | Register Number *4 |  |
| Coil              | 000001 - 0XXXXX     | 01H, 05H, 0FH         | 00000-          | MB000000-          |  |
| Input Relay       | 100001 - 1XXXXX     | 02H                   | 00000-          | IB00000-           |  |
| Input Register    | 300001 - 3XXXXX     | 04H                   | 00000-          | IW0000-            |  |
| Storage Register7 | 400001 - 4XXXXX     | 05H                   | 00000-          | MW00000-           |  |

- \*1 Memobus reference number This assigns a start number range for coils, input relays, input registers, and storage registers. The start number is used in Yaskawa standard Memobus protocol messaging.
- \*2. Memobus command This is the command identification number set in the Memobus protocol.

- \*3. Start Number Start numbers used in MP940 start from zero (0) in any event.
- \*4. Register Number

This is a register number corresponding to the start number. This register number can designate offsets in coils, input relays, input registers, storage registers, as well as the MSG-SND and MSG-RCV of system functions. For example, in the case of a Yaskawa GL:

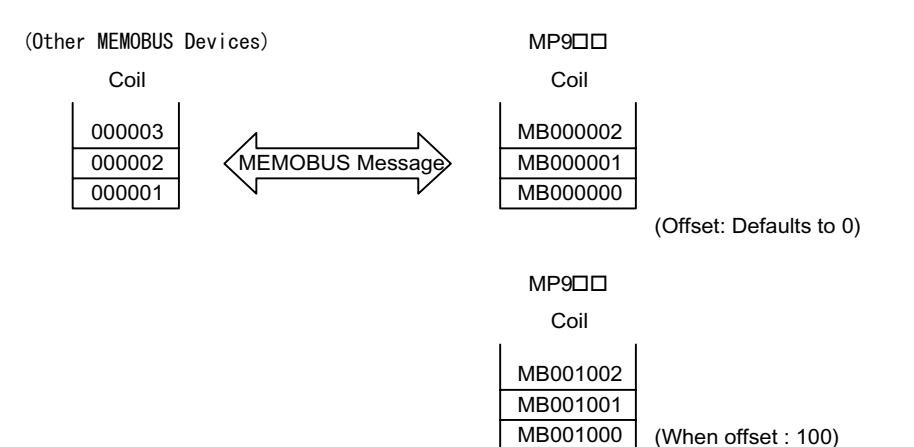

### LI/O Function

The Counter (CNTR) functions of the MP940 are explained below.

### **Outline of LI/O Definition**

The LI/O module is equipped with eight digital inputs (DI), eight digital outputs (DO), and one analog output channel (AO). The I/O is updated at each MP940 system (S) high speed/low speed scan.

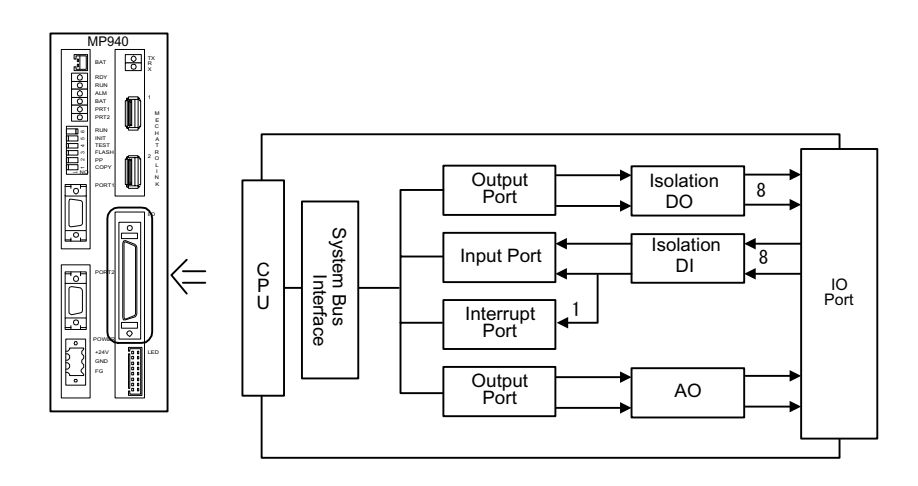
## Local Digital I/O Specifications

The hardware specifications of the local digital I/O are as shown below.

| Item                   | Specifications                                                                                                    |
|------------------------|----------------------------------------------------------------------------------------------------|
| Number of Input Points | 8/Global                                                                                                    |
| Input Format           | Combined sink/source                                                                                                    |
| Input Type             | Type 1 (JIS-B3501)                                                                                                    |
| Insulation Type        | Photocoupler Insulation                                                                                                    |
| Applied Voltage        | 17.4V <sub>DC</sub> /28.8V <sub>DC</sub><br>35V <sub>DC</sub> (at peak)                                                                       |
| Rated Current          | 5.3mA                                                                                                    |
| Input Impedance        | approximately 4.4kΩ                                                                                                    |
| Operation Voltage      | ON Voltage: DC15V <sub>DC</sub> or higher OFF Voltage: $5V_{DC}$ or lower                                                                     |
| OFF Current            | 0.9mA or less                                                                                                    |
| Response Time          | OFF $\rightarrow$ ON: 0.5ms or less<br>ON $\rightarrow$ OFF: 1.5ms or less                                                                    |
| Digital Input Circuit  | $\begin{array}{c} 13 \\ 38 \\ 38 \\ 14 \\ 39 \\ 15 \\ 40 \\ 40 \\ 16 \\ 41 \\ 41 \\ 7 \\ 42 \\ 0 \\ 0 \\ 0 \\ 0 \\ 0 \\ 0 \\ 0 \\ 0 \\ 0 \\ $ |
| Register Number        | Can be set in the IW0000 (default) module configuration defini-<br>tion screen.<br>IB00000 can set the use/non-use of an interrupt input.     |

## Digital Input Circuit

#### Digital Output Circuit

| Item                    | Specifications                                                                                                    |  |  |
|-------------------------|----------------------------------------------------------------------------------------------------|--|--|
| Number of Output Points | 8/Global                                                                                                    |  |  |
| Output Form             | Sinking Output                                                                                                    |  |  |
| Output Classification   | Transistor Output                                                                                                    |  |  |
| Insulation Type         | Photocoupler Insulation                                                                                                    |  |  |
| Load Voltage            | 19.2V <sub>DC</sub> ~ 28.8V <sub>DC</sub>                                                                                                    |  |  |
|                         | 35V <sub>DC</sub> (at peak)                                                                                                    |  |  |
| Load Current            | 0.1A/Circuit,0.8A/Common                                                                                                    |  |  |
| ON Voltage              | 1.0V or less                                                                                                    |  |  |
| External Common Power   | 24V <sub>DC</sub> ±20% 15mA                                                                                                    |  |  |
| Output Protection       | 1 fuse in the common input                                                                                                    |  |  |
| Fuse Rating             | 1.5A (Fusing Time: 5s or less at 3A)                                                                                                    |  |  |
| Response Time           | OFF→ON 0.25ms or less<br>ON→OFF 1.0ms or less                                                                                                    |  |  |
| Digital Output Circuit  | 20<br>45<br>21<br>46<br>22<br>46<br>22<br>47<br>46<br>22<br>47<br>47<br>23<br>48<br>23<br>0<br>24<br>48<br>0<br>24<br>0<br>24<br>0<br>0<br>0<br>0<br>0<br>0<br>0<br>0<br>0<br>0<br>0<br>0<br>0 |  |  |
| Register Number         | OW0000 (default) Setting is possible in the module confutation definition screen.                                                                                                    |  |  |

\* See the LIO function. DO-07 becomes the coincidence output when the CNTR fixed parameter is set to the Conformance Detection Function Use Selection.
A fuse is included on the common output line of the MP940 module as a protection circuit. However, there is a risk of the fuse not breaking if the output layer shorts.

#### Analog Input

The analog input uses the SGDH analog input circuit. The input data is stored in a register designated in the definition screen via the port 2 RAM.

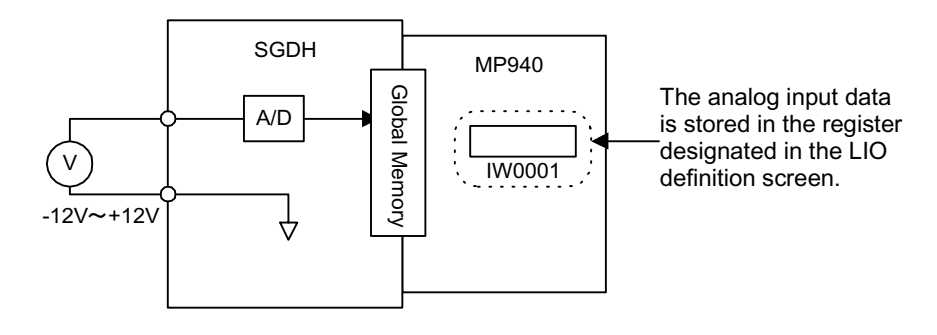

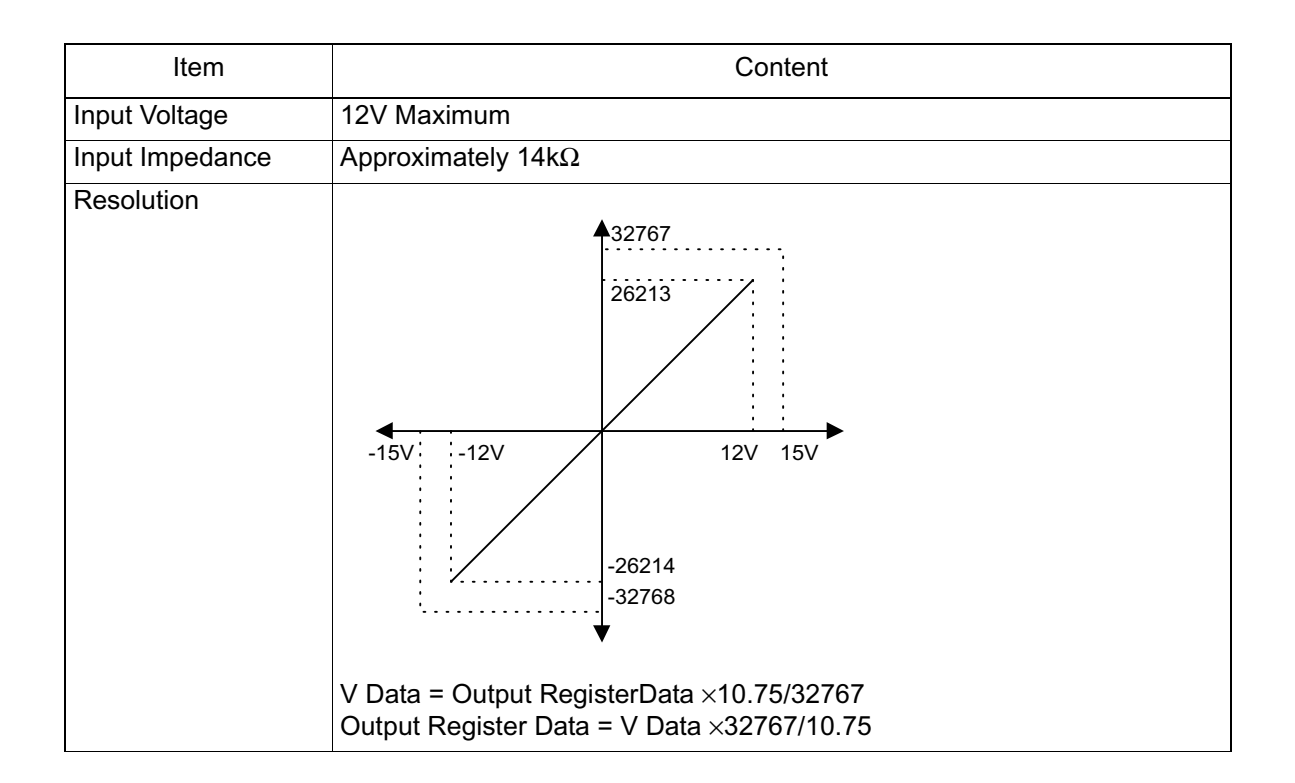

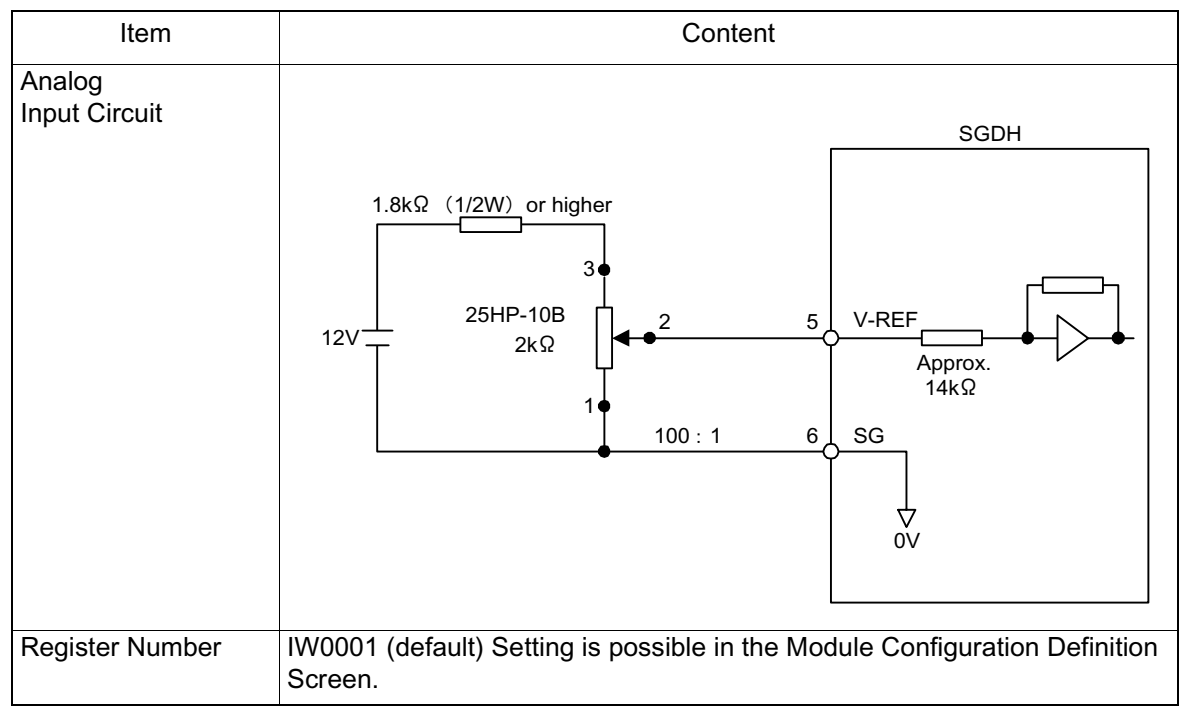

- \* The linearity of the analog input is guaranteed only within the range of +/-12.0V.
  - Analog Output

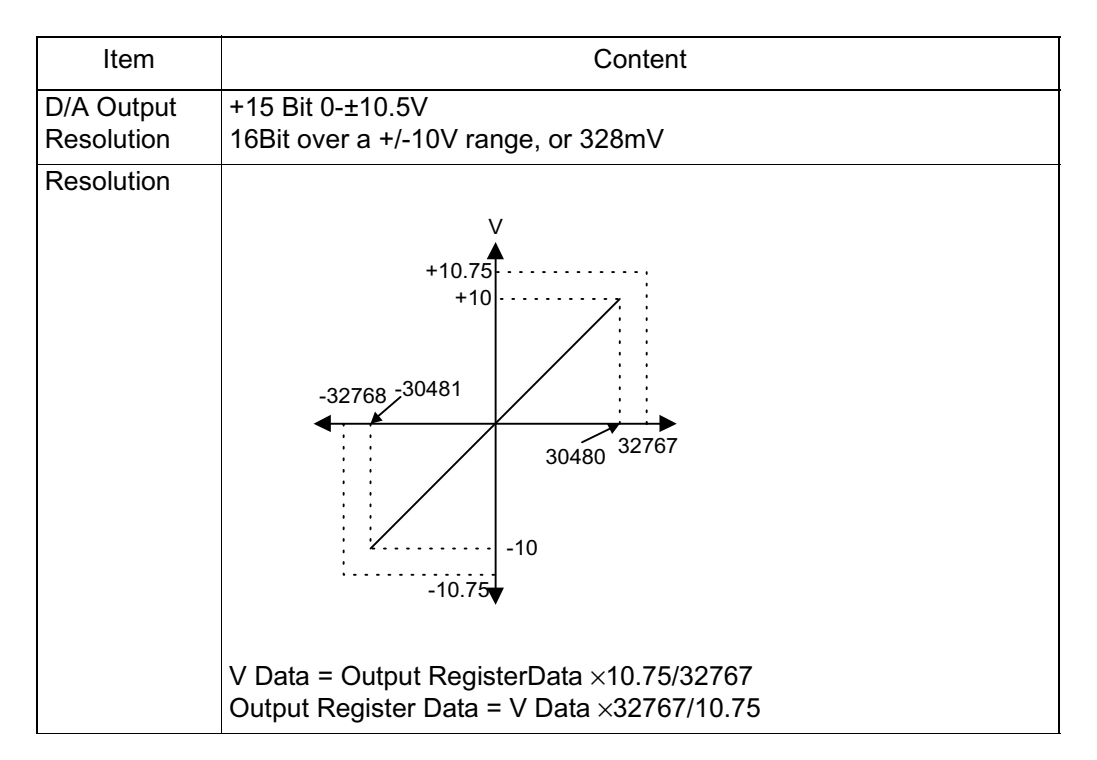

\*

| Item                     | Content                                                                             |  |  |
|--------------------------|-------------------------------------------------------------------------------------|--|--|
| Analog<br>Output Circuit | $\begin{array}{c} +15V \\ 1 \\ 1 \\ 1 \\ 1 \\ 1 \\ 1 \\ 1 \\ 1 \\ 1 \\ $            |  |  |
| Register No.             | OW0001 (default) Setting is possible in the Module Configuration Definition Screen. |  |  |

The linearity of the analog output is guaranteed only within the range of  $\pm$ -10.0V.

# **CNTR Function**

The counter (CNTR) functions of the MP940 are explained below.

## **Outline of CNTR Function**

The MP940 counter function employs one pulse input (PI). The pulse can integrate a 5V differential interface.

Counter values can be latched onto at latch signal generation because there is a latch input signal. Furthermore, output can be made to external devices in tandem with CPU recognition if the internal setting values coincide to the counter calculation values because there is a coincidence detection signal output function.

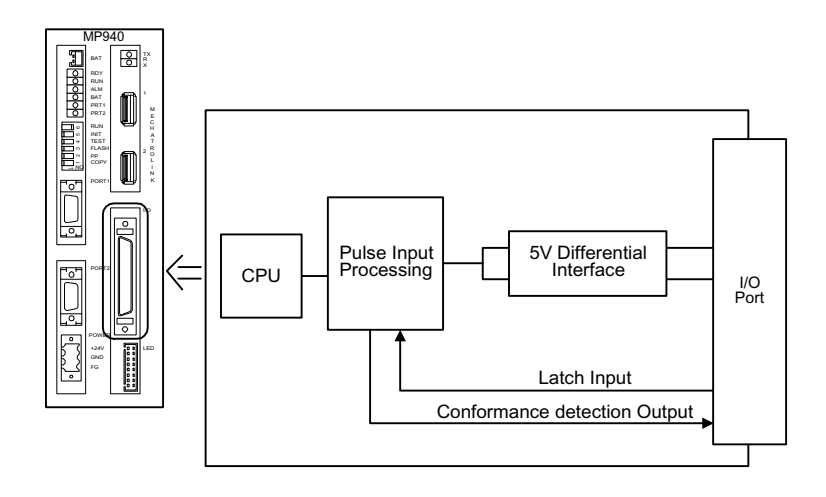

## **External Encoder Specifications**

The hardware specifications of the external encoder hardware are as shown below.

#### **Hardware Specifications**

|          | Item                      | Content                                                                                             | Reference         |
|----------|---------------------------|----------------------------------------------------------------------------------------------------|-------------------|
|          | Number of I/O<br>Circuits | 1                                                                                                   | _                 |
|          | Input Format              | A/B Format (1/2/4 multiples)<br>UP/DOWN Format (1/2/4 multiples)<br>Notation Format (1/2 multiples) | Soft<br>Switching |
|          | Counter Function          | Reversible Counter                                                                                  | Fixed             |
| hut      | Response<br>Frequency     | 1MHz                                                                                                | —                 |
| Pulse Ir | Pulse Input<br>Circuit    | MP940<br>Pulse Generator<br>A-phase                                                                 |                   |
|          | Number of I/O<br>Circuits | 1                                                                                                   | -                 |
|          | Input Type                | Current Source Photocoupler Insulation                                                              |                   |
|          | Input Voltage             | Can be switched between 24VDC: 12VDC: 5VDC                                                          |                   |
| Iput     | Input Current             |                                                                                                    |                   |
| Latch Ir | Latch Circuit             | $2.2K\Omega 2.2K\Omega 10 24V$                                                                      | <br> <br>         |

|                 | Item                         | Content                                                                                                    | Reference |
|-----------------|------------------------------|----------------------------------------------------------------------------------------------------|-----------|
|                 | Number of<br>Output Circuits | 1 point (Uses the digital output at DO-07).                                                                                                    | —         |
|                 | Output Form                  | Sinking Output Photocoupler Insulation                                                                                                    | —         |
| put             | Rated Voltage/<br>Current    | DC24V/100mA                                                                                                    | —         |
| Conformance Out | General Output<br>Circuit    | See the LIO function specifications.<br>DO-07 becomes the coincidence output when the CNTR fixed<br>parameter uses Conformance Detection Function Use Selection. |           |

### Hardware Specifications (Continued)

#### Structure of the External Encoder Function

The counter function executes functions selected according to the fixed parameters and output registers, and messages the status and counter to the input register.

The data flow of the counter function is shown in the figure below.

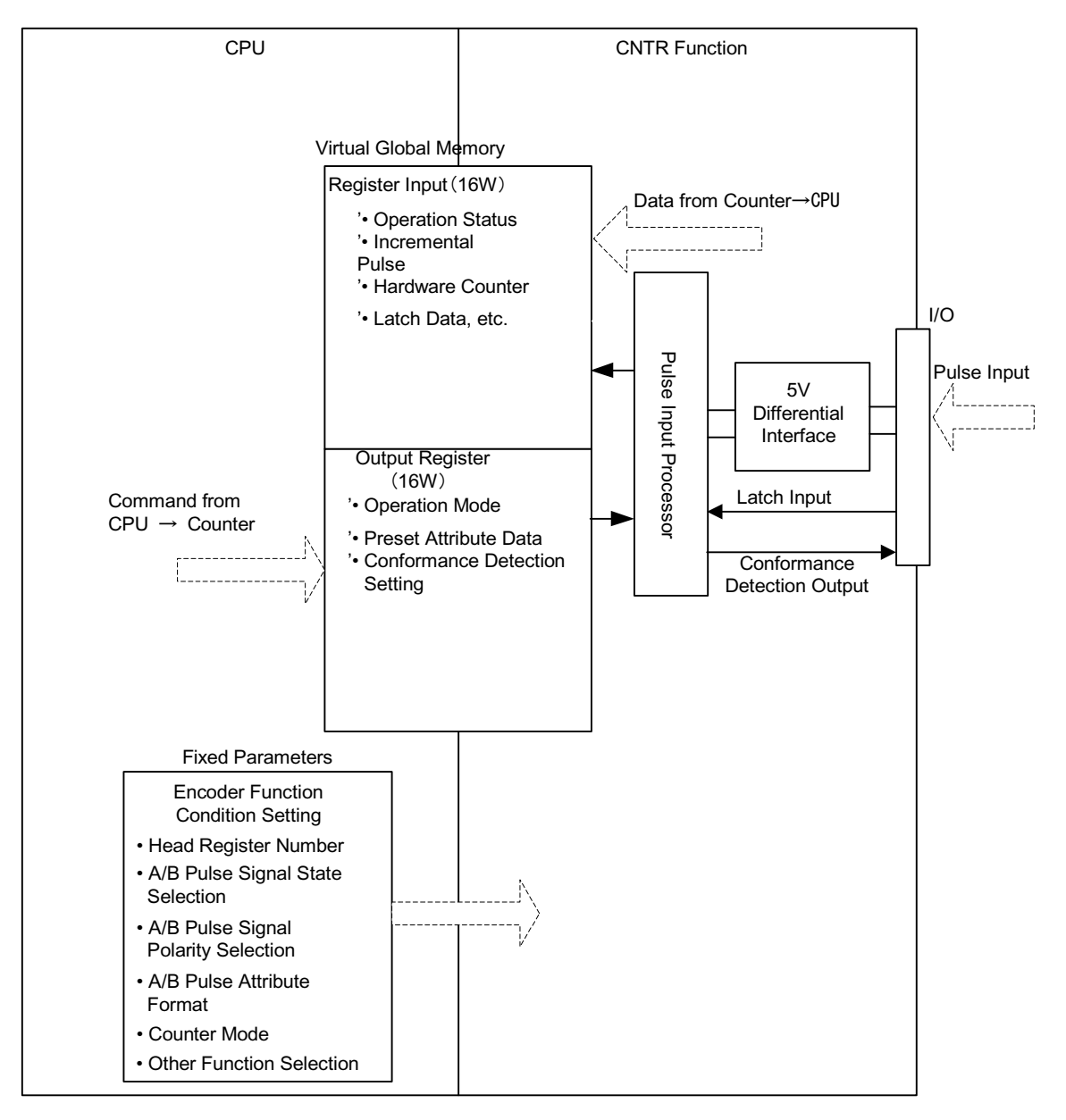

## **Pulse Calculation Format**

The following formats can be selected by setting fixed parameter 5 (Pulse Calculation Method).

| Measurement Type   | Pulse Calculation<br>Format *1 | Multiple *2 | Note |
|--------------------|--------------------------------|-------------|------|
| Reversible Counter | Sign Format                    | ×1          | _    |
|                    |                                | ×2          |      |
|                    | A/B format                     | ×1          |      |
|                    |                                | ×2          |      |
|                    |                                | ×4          |      |
|                    | UP/DOWN format                 | ×1          |      |
|                    |                                | ×2          |      |

**Table 1: Pulse Calculation Format Type** 

#### Pulse calculation format

A pulse

• Sign Format

B pulse

Positive logic 5V during differential input UP count in A pulse input when B pulse input is LOW. DOWN count in A pulse input when B pulse input is HIGH.

Negative logic 5V during differential input

DOWN count in B pulse input when A pulse input is HIGH. UP count in B pulse input when A pulse input is LOW.

• A/B format

Positive Logic/Negative Logic

UP count by the A pulse input phase delay according to the B pulse input. DOWN count by the A pulse input phase progress according to the B pulse input.

• UP/DOWN format

Positive Logic/Negative Logic

The pulse input is the addition pulse. The B pulse input is the sub-traction pulse.

# **Signal Calculation Format**

(Positive Logic)

- ×1 : Calculation at A pulse rise
- $\times 2$  : Calculation at A pulse rise and fall
- ×4 : Calculation at A and B pulse rise and fall

(Negative Logic)

- ~1 : Calculation at A pulse fall
- $\sim 2$ : Calculation at A pulse fall and rise
- ~4 : Calculation at A and B pulse fall and rise

The external input pulse timing is shown below.

#### **External Pulse Timing**

| Pulse Calculation<br>Format                         |    | Polarity          | UP Count (Fwd)         | DOWN Count (Rev.)      |
|-----------------------------------------------------|----|-------------------|------------------------|------------------------|
| Sign Format<br>(5V during<br>differential<br>input) | ×1 | Positive<br>Logic | A pulse                | A pulse<br>B pulseHIGH |
|                                                     |    | Negative<br>Logic | A pulse<br>B pulseHIGH | A pulse                |
|                                                     | ×2 | Positive<br>Logic | A pulse<br>B pulse     | A pulse                |
|                                                     |    | Negative<br>Logic | A pulse                | A pulse Low            |

| Pulse Calculation<br>Format |    | Polarity          | UP Count (Fwd)     | DOWN Count (Rev.)  |
|-----------------------------|----|-------------------|--------------------|--------------------|
| A/B Format                  | ×1 | Positive<br>Logic | A pulse<br>B pulse | A pulse<br>B pulse |
|                             |    | Negative<br>Logic | A pulse            | A pulse            |
|                             | ×2 | Positive<br>Logic | A pulse<br>B pulse | A pulse<br>B pulse |
|                             |    | Negative<br>Logic | A pulse            | A pulse<br>B pulse |
|                             | ×4 | Positive<br>Logic | A pulse<br>B pulse | A pulse<br>B pulse |
|                             |    | Negative<br>Logic | A pulse<br>B pulse | A pulse            |

#### **External Pulse Timing (Continued)**

| Pulse Calcula<br>Format | ition | Polarity          | UP Count (Fwd)     | DOWN Count (Rev.)  |
|-------------------------|-------|-------------------|--------------------|--------------------|
| UP/DOWN<br>Format       | ×1    | Positive<br>Logic | A pulse<br>B pulse | A pulse<br>B pulse |
|                         |       | Negative<br>Logic | A pulse<br>B pulse | A pulse<br>B pulse |
|                         | ×2    | Positive<br>Logic | A pulse<br>B pulse | A pulse<br>B pulse |
|                         |       | Negative<br>Logic | A pulse<br>B pulse | A pulse<br>B pulse |

**External Pulse Timing (Continued)** 

#### **Reversible Counter Mode**

This is the mode in which UP or DOWN counts are executed according to the A/B pulse input.

The following functions are possible by output register designation in the reversable counter mode.

- Attribute Prohibition : Prohibits counter attributes.
- Attribute Presetting : Forcibly changes the counter values.
- PI Latch Detection : Places the counter value in memory when an external signal is input.
- Conformance Detection :

Outputs an external output signal when the output register conformance detection setting value and the current counter value coincide.

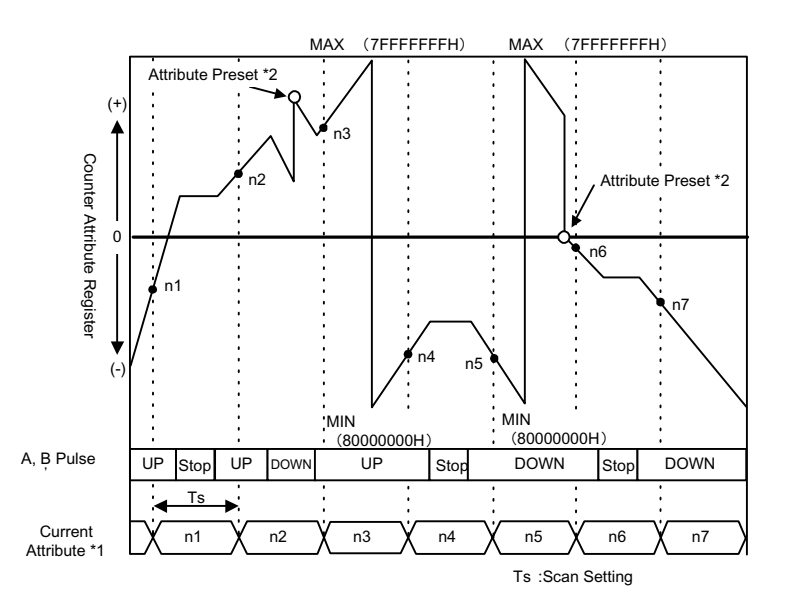

- \*1. Current Attribute Value = Hardware Counter (ILxxxx+4)
- \*2. Attribute Pre-setting = Attribute Pre-setting Data (OLxxxx+2)

### **Conformance Output/Interrupt Function**

The coincidence output/interrupt function outputs an external output signal (coincidence detection signal) when the preset output register (coincidence detection signal : OL0006) and the current counter value coincide, and outputs a CPU interrupt signal.

The coincidence output function selection is enabled when fixed parameter 6 "Conformanace Detection Function Use Selection" is set to "Use".

The coincidence interrupt function selection is further enabled when fixed parameter 7 (conformance interrupt detection function use selection) is set to "Use".

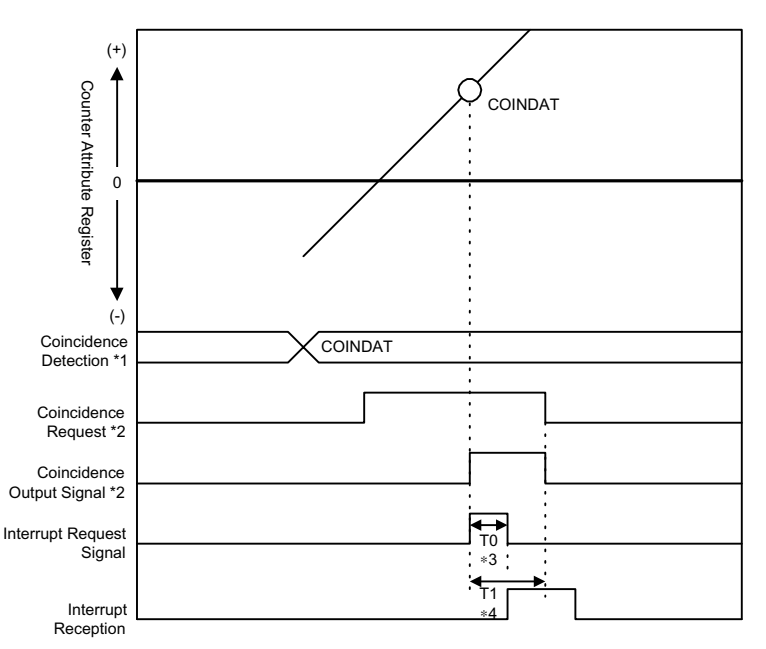

- \*1. Coincidence Detection Value = Conformance Detection Setting (OL0004).
- \*2. Coincidence Detection Request = Operation Mode (OW0002 Bit 3).
- \*3. T0: Maximum time from when the CPU module receives an INT signal until interrupt processing starts  $(70 \sim 120 \text{ms})$ .
- \*4. T1: Time from when an interrupt request signal is received until DWG.I (interrupt drawing) execution starts.

| During Normal Program Execution     | Approximately 90 ~ 170ms               |
|-------------------------------------|----------------------------------------|
| During Direct I/O Command Execution | Approximately 90 ~ (1460 + 40 + N)ms   |
| Ν                                   | Number of Direct I/O Words (maximum 8) |

### **PI Latch Function**

The PI latch function records (latches onto) the current position at the moment an external signal is input (rising edge).

This selects a dedicated discrete input (PI input) as an external signal.

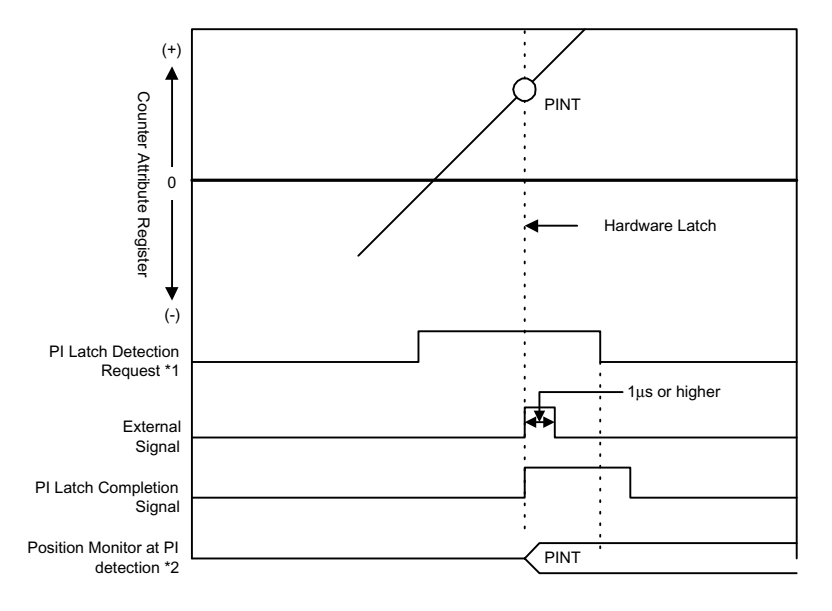

- \*1. PI Latch Detection request = Operation Mode (OW0002 Bit 2).
- \*2. Position Monitor at PI Detection = PI Latch Data (IL0008).

# **Mechatrolink Function**

This section describes the MP940 high-speed field network communication function, Mechatrolink.

## **Outline of Mechatrolink**

An example of a network-compatible I/O module connected to an MP940 machine controller by high-speed field network communication (Mechatrolink) is shown below as a schematic drawing.

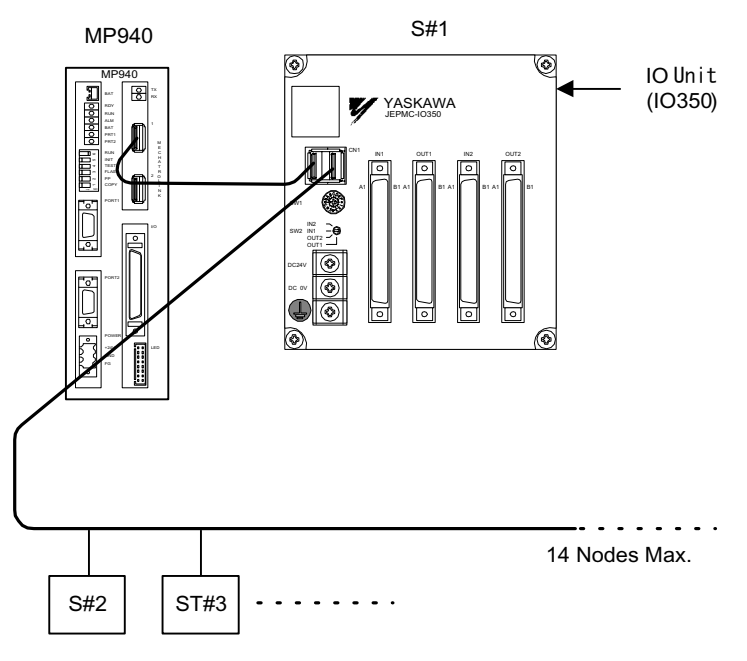

Mechatrolink Connection Example

This figure is an example of connecting a Mechatrolink I/O device from a remote I/O module (S#2) to station 1 (S#1).

## **Mechatrolink Specifications**

Mechatrolink Communication Specifications

The Mechatrolink communication specifications in MP940 are shown below.

| Number | Item                        | Specification                                 |
|--------|-----------------------------|-----------------------------------------------|
| 1      | Transmission Path Status    | Bus Type                                      |
| 2      | Transmission Path           | Electrical Bus                                |
| 3      | Baud Rate                   | 4Mbps                                         |
| 4      | Communication Period        | 1ms/2ms/4ms                                   |
| 5      | Number of Nodes Connected   | 14                                            |
| 6      | Transmission Control Format | Cyclic                                        |
| 7      | Data Conversion             | 1:N                                           |
| 8      | Transmission Mode           | Control transmission                          |
| 9      | Error Control               | CRC check, number of expressions check, timer |

#### Master/Slave

The MP940 can be selected for use as a master or slave node. An axample is given below of master/slave connection.

■ When the MP940 is used as a master

**Connection Example** 

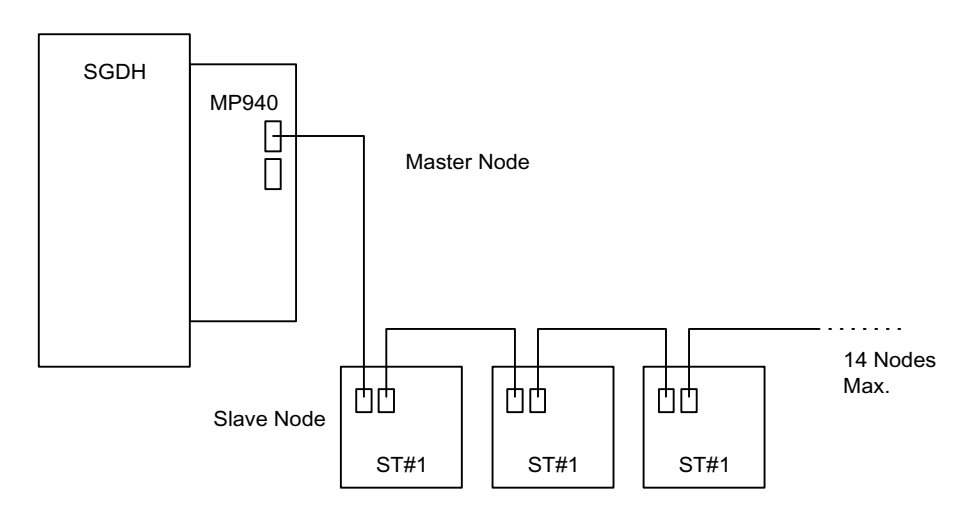

#### ■ Connectable Slave Functions

The slave functions that can be connected to an MP940 selected by a master are shown in the table below.

| Device Name                | TYPE         | SIZE<br>(Word) | SCAN |
|----------------------------|--------------|----------------|------|
| CP-816 remote I/O (RIO-01) | RIO-01       | 1              | L/H  |
| MP940                      | MP940        | 8              | L/H  |
| Absolute Encoder           | ABS-CODER    | 4              | L/H  |
| MP930 I/O Unit             | JEPMC-IO3008 | 4              | L/H  |

Note SCAN is set in the Mechatrolink definition parameter setting window.

This function is used only as a simple I/O supported by the MP940 Mechatrolink. Mechatrolink servos and 216IF inverters cannot be connected.

■ Control Data Structure

The data structure used in data transmission with each of the slave nodes is shown below:

#### 1. RIO-01

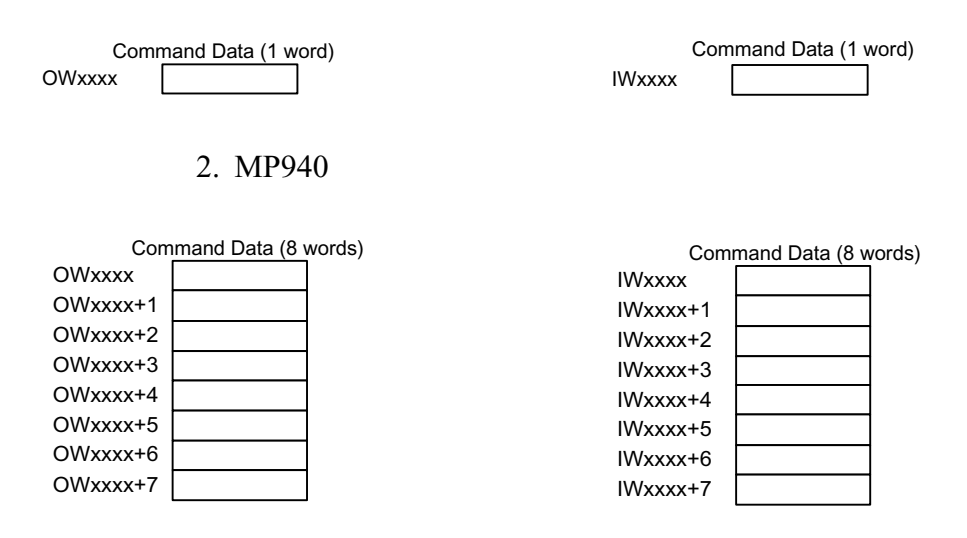

#### 3. MP930I/O Unit (IO350)

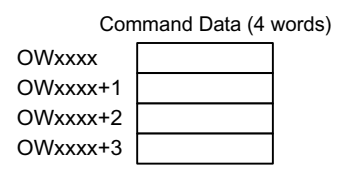

| Command Data (4 words) |  |  |  |  |
|------------------------|--|--|--|--|
| IWxxxx                 |  |  |  |  |
| IWxxxx+1               |  |  |  |  |
| IWxxxx+2               |  |  |  |  |
| IWxxxx+3               |  |  |  |  |

#### 4. Absolute Encoder

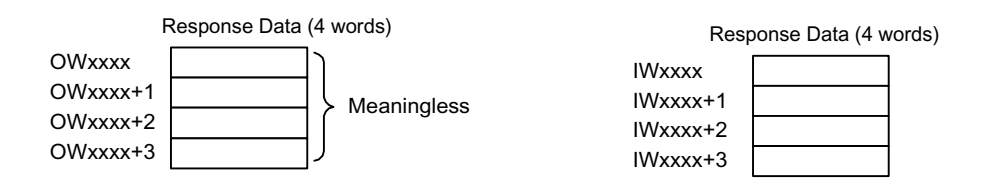

■ When the MP940 is used as a slave node:

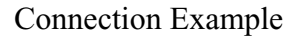

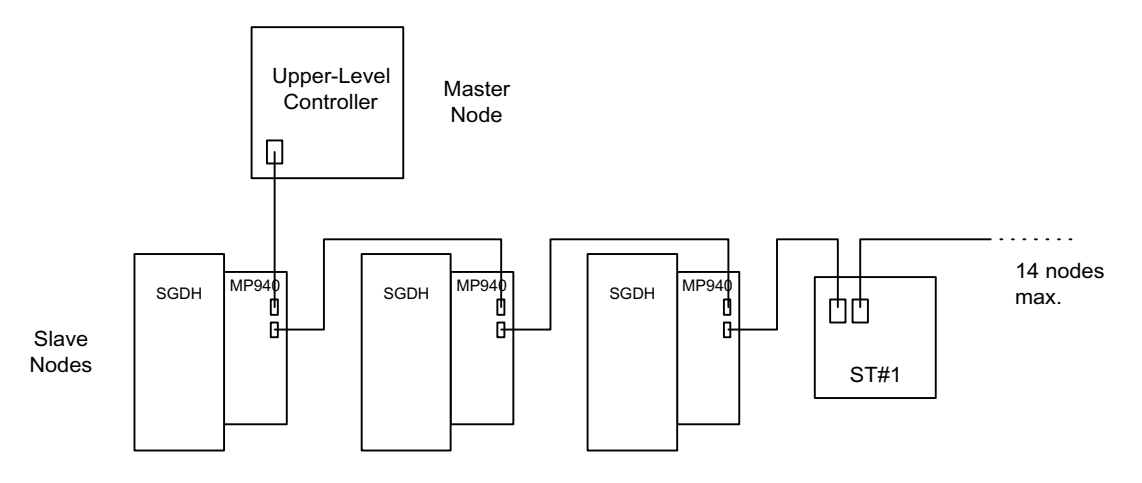

The MP940 cannot connect to the IO350 or distributed I/O if a slave node is selected.

#### **Mechatrolink Connection**

The following shows the conneciton of the MP940 module to an IO350 unit. Use the standard cable (JEPMC-W6000-A3) when connecting an MP940 module to an IO350, or when connecting an IO350 to another IO350.

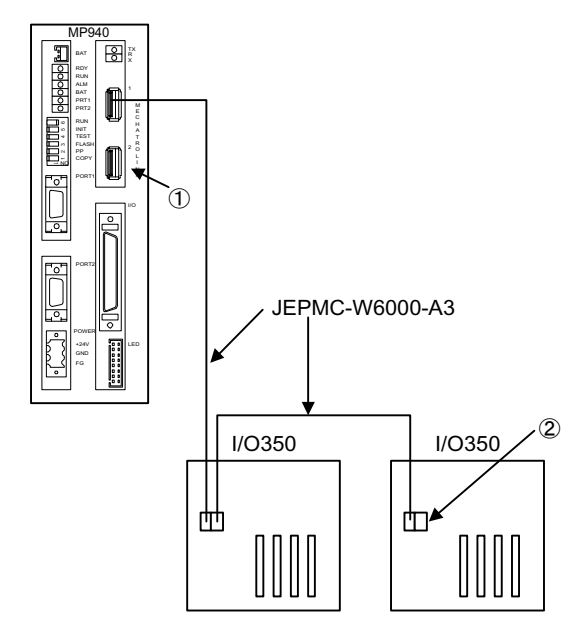

Be sure to insert the USB terminator (JEPMC-W6020) into the terminal connector ((1) or (2) in the figure above). See the item on cables for external appearances and internal connection.

The Mechatrolink conectors 1 and 2 are the same. The terminator may be inserted into either one.

Insert a USB terminator (JEPMC-W6020) into unused ports.

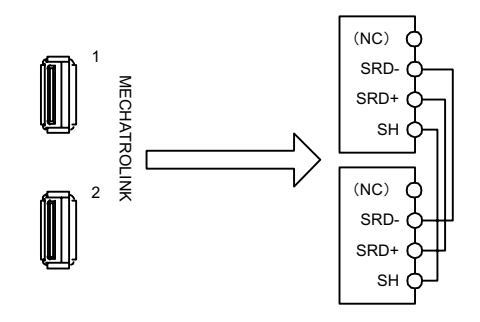

There is only one channel per Mechatrolink port in the MP940 module. As shown in the figure above, the top and bottom of the connector are the same even though it has two receptacles.

#### **MP940 Servo Control Function**

The MP940 and SGDH servo amplifier is a unified servo motion controller connected with a global memory. Commands to the servo amplifier such as Servo ON, control mode switching, speed reference, torque control, etc., are directly commanded to the SGDH via the global memory, thereby executing motion control.

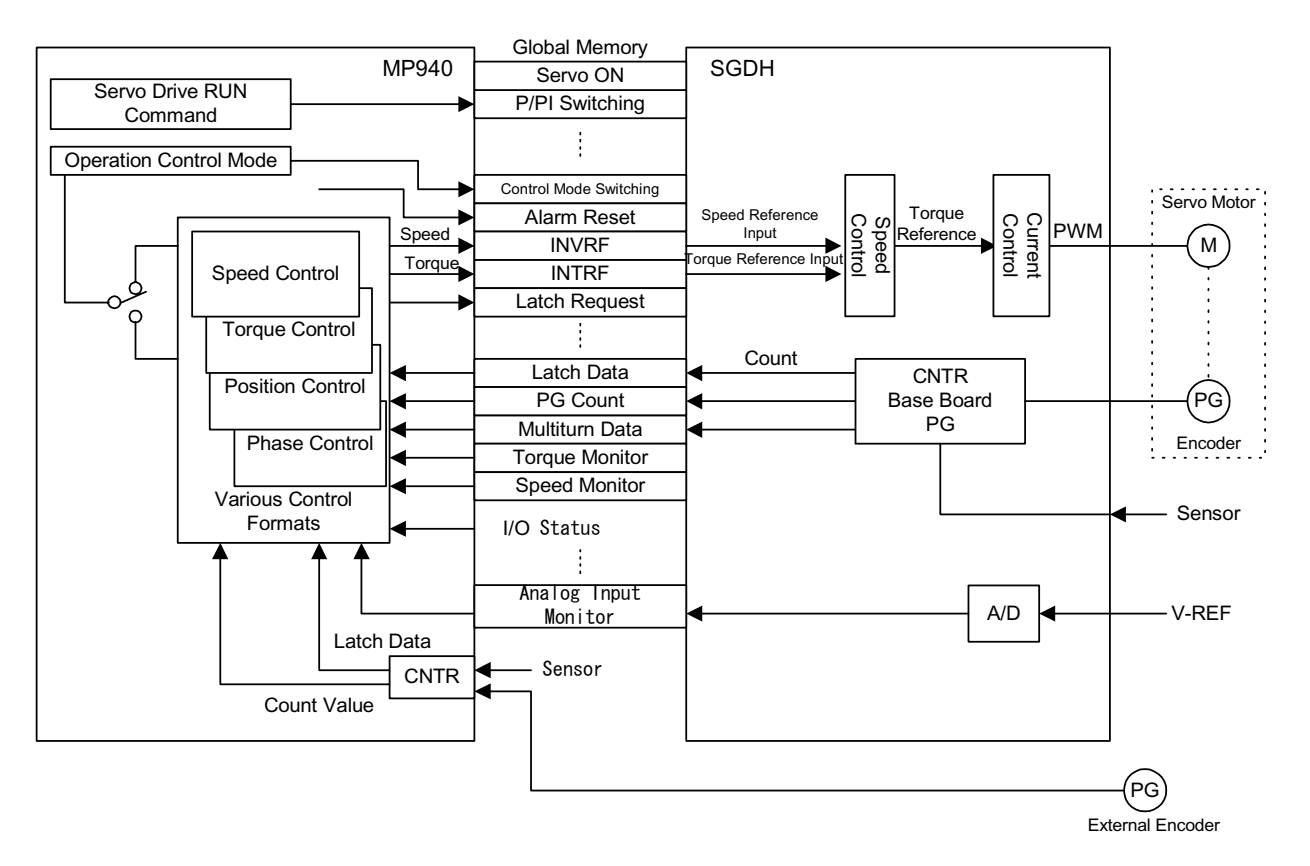

The MP940 has the following servo control functions enabling hi-speed and high-precision control.

1. Position, speed, torque, and phase control switching are possible during operation.

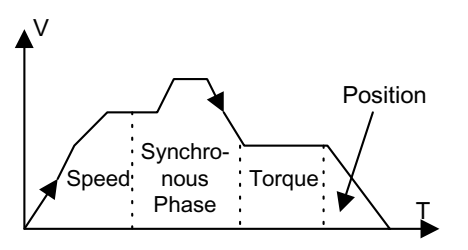

Operation mode switching is executed according to the motion setting parameter Operation Mode Setting (OWC000 Bit0 ~ Bit4).

2. P/PI switching of the servo amplifier (SGDH) speed loop is possible during operation.

A usage example is given below.

- To Suppress Overshoot During Acceleration
- To suppress Undershoot and Shorten Settling Time

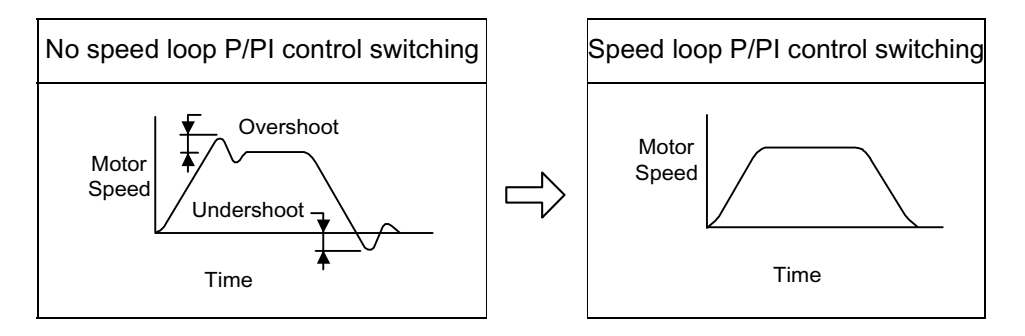

Speed loop P/PI switching is executed according to the motion setup parameter RUN Command (OBC0011).

3. Parameter change is possible during operation.

The following parameters can still be changed during operation by the ladder or motion program.

| Parameter Type               | Change Method                                                                                                    |
|------------------------------|----------------------------------------------------------------------------------------------------|
| Target Position              | Still changeable by the motion setting parameter position reference setting (OLC012)                                                              |
| Speed                        | Still changeable by the motion setting parameters speed reference setting (OWC015) and speed reference setting (OWC022).                          |
| Accel/Decel Time<br>Constant | Still changeable by the motion setting parameters linear acceleration time con-<br>stant (OWC00C) and linear deceleration time constant (OWC00D). |
| Position Loop Gain           | Still changeable by the motion setting parameter position loop gain (OWC010).                                                                     |
| Feed Forward Gain            | Still changeable by the motion setting parameter feed forward gain (OWC010).                                                                      |

#### **Changeable Parameters**

| Speed Loop Gain                               | Set the following user parameters for SGDH beforehand.<br>Pn100:<br>Speed Loop Gain Pn101:<br>Speed Loop Integral Time Constant<br>Pn104:<br>2nd Speed Loop Gain Pn105: 2nd Speed Loop Integral Time Constant<br>This is switched by Gain Switching (OWC001) of the motion setup parameter<br>Servo RUN Command (OBC0012).<br>Note: Change SGDH user parameters Pn100, Pn101, Pn104, Pn105 by com-<br>mand communication with the SGDH.                                                                                                    |
|-----------------------------------------------|----------------------------------------------------------------------------------------------------|
| Speed Loop<br>Integration Time<br>Constant    |                                                                                                    |
| Position Loop<br>Integration Time<br>Constant | Still changeable by the motion setting parameter Position Control Integral Time Constant (OWC035).                                                                                                    |
| Soft Start<br>Acceleration Time<br>Constant   | $\begin{array}{l} Change \ the \ SGDH \ user \ parameters \ Pn 305 \ Soft \ Start \ Acceleration \ Time \ Constant \\ and \ Pn 305 \ Soft \ Start \ Deceleration \ Time \ Constant \ with \ SGDH \ command \ communication. \end{array}$                                                                                                    |
| Soft Start<br>Deceleration Time<br>Constant   |                                                                                                    |
| Positive Torque Limit                         | There are two types of torque limit switching.<br>Method with Control by Torque Limit Command from MP940<br>Set the limit using the emotion setting parameter Forward Torque Limit Setting<br>(OWC002).<br>Method Using the SGDH User Parameters<br>Changes the user parameters through SGDH command communication.<br>Pn402:<br>Forward Torque Limit<br>Pn403:<br>External Input Forward Torque Limit<br>Pn405:<br>Reverse Torque Limit<br>Pn406: External Input Reverse Torque Limit<br>Perform Forward/Reverse switching with Forward External Torque Limit Input<br>(OBC0013) and Reverse External Torque Limit Input (OBC0014) of the motion<br>set-up parameter Servo Drive RUN Command (OWC001). |
| Reverse Torque Limit                          | —                                                                                                    |

#### **Changeable Parameters (Continued)**

4. Designating a Desired Torque.

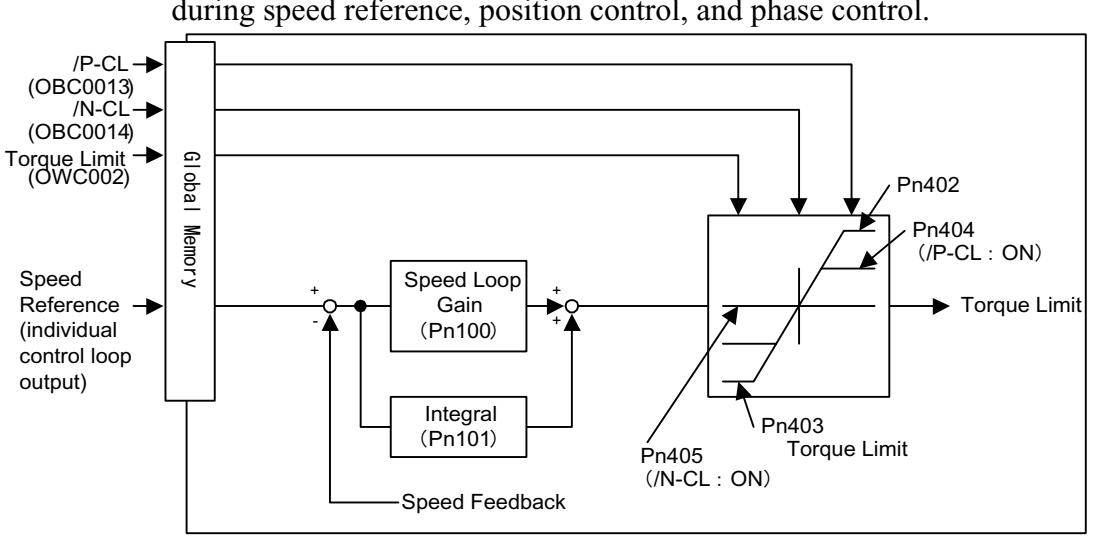

5. The monitor data of the servo amplifier (SGDH) can be referenced at high speed. The following parameters can be referenced from the ladder or motion program.

| Monitor Data           | Reference Method                                                                        |
|------------------------|-----------------------------------------------------------------------------------------|
| Feedback Position      | Motion Monitor Parameter Machine Coordinate Feedback Position (ILC008).                 |
| Position Deviation     | Motion Monitor Parameter Position Offset (ILC00A)                                       |
| Command Position       | Motion Monitor Parameter Machine Coordinate Command Position (ILC002)                   |
| Reference Speed        | Motion Monitor Parameter Speed Reference Output Monitor (IWLC00C).                      |
| Motor Speed            | Motion Monitor Parameter Speed Monitor (IWLC00D).                                       |
| External Encoder Count | CNTR I/O Data Setting Current Hardware Value (IL0004)<br>Current Counter Value (IL0010) |

# Torque limit control is possible according to the motion parameter setting during speed reference, position control, and phase control.

| Monitor Data                  | Reference Method                                                                                                    |
|-------------------------------|----------------------------------------------------------------------------------------------------|
| Servo Amplifier Status        | The following signals can be referenced with the motion monitor<br>parameter Servo Drive Status (IWC001).<br>Bit0: ALM: Servo Alarm<br>Bit1: WARN: Warning<br>Bit2:V-CMP: Speed Conformance<br>Bit3: TGON: Motor Rotation Detection<br>Bit4: S-RDY Servo Ready<br>Bit5: CLT: Torque Limit Detection<br>Bit6: VLT: Speed Limit Detection<br>Bit7: BK Brake Interlock<br>Bit8: SVON: Servo ON Completion<br>Bit9: PON:Main Circuit Completion |
| Servo Amplifier<br>I/O Status | The following signals can be referenced with the motion monitor<br>parameter Servo Drive I/O Status (IWC025).<br>Bit0: SIO: General-purpose Input Signal<br>Bit1: DEC:Deceleration LS Signal<br>Bit2: P-OT: Forward OT Signal<br>Bit3: N-OT: Reverse OT Signal<br>Bit4: EXT1: External Input Signal 1<br>Bit5: EXT1: External Input Signal 2<br>Bit6: EXT1: External Input Signal 3                                                         |

#### Ladder/Motion Program Referenced Parameters (Continued)

6. 1.5 Axis Control by External Encoder Input is Possible

External encoder synchronous control such as conveyor follow-up, arrangers, labelers, etc., is possible using the pulse input of the MP940 CNTR function as an external encoder.

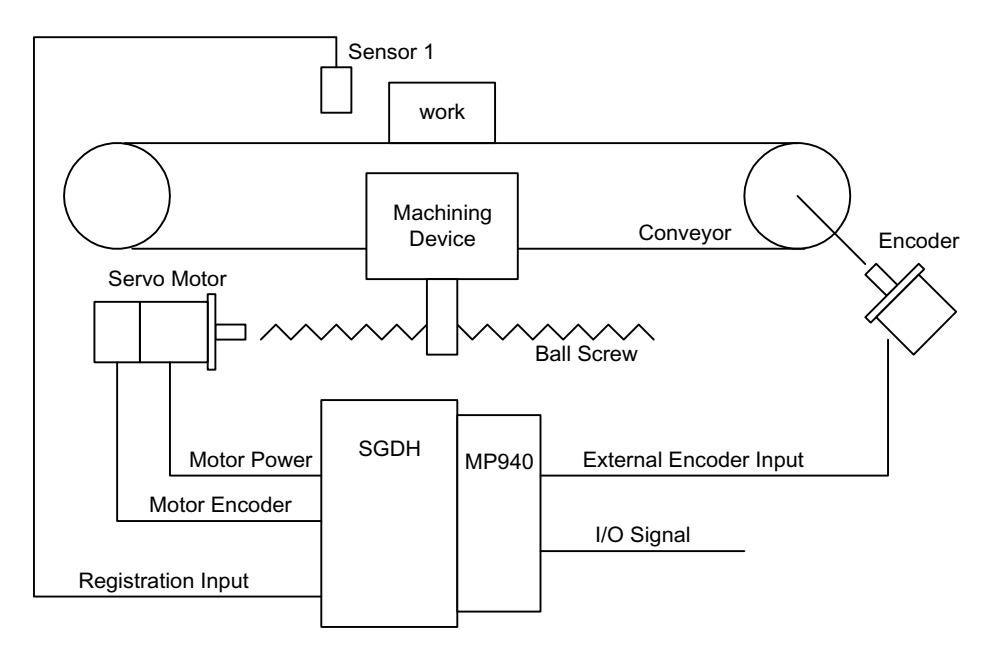

• Application Example: Conveyor Follow-up Machining Device

## **SGDH User Parameter Setting**

Always execute these settings using either the front operator or digital operator prior to connection with the MP940 module. The following SGDH user parameter settings are used, when needed, only in combination with the MP940 module.

Pn004.0 Option Port Selection is automatically set to "1" upon power ON with the MP940 module mounted to the SGDH.

| Parameter<br>Number | Name                  | Setting | Setting Content                                     | Reference |
|---------------------|-----------------------|---------|-----------------------------------------------------|-----------|
| Pn000.1             | Control Format        | 9       | Torque Control ¤<br>Speed Control                   | _         |
| Pn002.0             | Speed Control Option  | 1       | TREF is used as an exter-<br>nal torque limit input | _         |
| Pn002.1             | Torque Control Option | 1       | VREF is used as an exter-<br>nal speed limit input  | _         |
| Pn003.0             | Monitor 1             | 2       | Torque Reference Monitor                            | —         |
| Pn003.1             | Monitor 2             | 0       | Motor Speed Monitor                                 |           |

**SGDH User Parameter Settings** 

| Parameter<br>Number | Name                             | Setting | Setting Content                | Reference                                       |
|---------------------|----------------------------------|---------|--------------------------------|-------------------------------------------------|
| Pn004.0             | Option Board Selection           | 1       | Option Board-compatible        | Automatically set to "1" at power ON            |
| Pn005.0             | Brake Control Function Selection | 0       | Brake Control by Servo         | _                                               |
| Pn50A.0             | I/O Assignment Mode              | 1       | Signals may be assigned freely | _                                               |
| Pn50A.1             | /S-ON Signal Mapping             | 8       | Disabled                       | /S-ON uses the signals on the global memory.    |
| Pn50A.2             | /P-CON Signal Mapping            | 8       | Disabled                       | /P-CON uses the signals on the global memory.   |
| Pn50A.3             | /P-OT Signal Mapping             | 2       | Assigned to SI2(CN1-43)        | —                                               |
| Pn50B.0             | N-OT Signal Mapping              | 3       | Assigned to SI3(CN1-43)        |                                                 |
| Pn50B.1             | /ALM-RST Signal Map-<br>ping     | 8       | Disabled                       | /ALM-RST uses the signals on the global memory. |
| Pn50B.2             | /P-CL Signal Mapping             | 8       | Disabled                       | /P-CL uses the signals on the global memory.    |
| Pn50B.3             | /N-CL Signal Mapping             | 8       | Disabled                       | /N-CL uses the signals on the global memory.    |
| Pn50C.0             | /SPD-D Signal Mapping            | 8       | Disabled                       | —                                               |
| Pn50C.1             | /SPD-A Signal Mapping            | 8       | Disabled                       | —                                               |
| Pn50C.2             | /SPD-B Signal Mapping            | 8       | Disabled                       | —                                               |
| Pn50C.3             | /C-SEL Signal Mapping            | 8       | Disabled                       | /C-SEL uses the signals on the global memory.   |
| Pn50D.0             | /ZCLAMP Signal Map-<br>ping      | 8       | Disabled                       | /Z-CLAMP uses the signals on the global memory. |
| Pn50D.1             | /INHIBIT Signal Map-<br>ping     | 8       | Disabled                       | _                                               |
| Pn50D.2             | /G-SEL Signal Mapping            | 8       | Disabled                       | /G-SEL uses the signals on the global memory.   |
| Pn511.0             | /DEC Signal Mapping              | 1       | Assigned to SI1(CN1-41)        | Enabled in "L"                                  |
| Pn511.1             | /EXT1 Signal Mapping             | 4       | Assigned to SI4(CN1-44)        | Enabled in "L"                                  |
| Pn511.2             | /EXT2 Signal Mapping             | 5       | Assigned to SI5(CN1-45)        | Enabled in "L"                                  |
| Pn511.3             | /EXT3 Signal Mapping             | 6       | Assigned to SI6(CN1-46)        | Enabled in "L"                                  |

## SGDH User Parameter Settings (Continued)

#### ■ Pn000.1 Pn002 Control Format

The conditions assumed when using the MP940 in combination are shown in detail below:

| User<br>Parameter                   | Setting | Content                                                                                                    |   |  |  |
|-------------------------------------|---------|----------------------------------------------------------------------------------------------------|---|--|--|
| Pn000.1<br>Control<br>Format        | 9       | Torque Control⇔Speed Control (analog)<br>It is possible to switch between torque control and speed<br>control.                                                                                                    |   |  |  |
|                                     |         | MP940→SGDH<br>Speed<br>Reference<br>Torque<br>Reference<br>Speed/<br>Torque<br>Switching<br>MP940→SGDH                                                                                                    |   |  |  |
| Pn002.1<br>Torque Control<br>Option | 1       | During torque control (when C-SEL = 0)<br>Executes torque control in accordance to the INTRF com-<br>mand.<br>It is possible to apply speed limits with INVRF.<br>MP940→SGDH<br>Speed Limit Speed Limit<br>Torque INTRF Speed Limit<br>Torque Reference                        | 0 |  |  |
| Pn002.0<br>Speed Control<br>Option  | 1       | During speed control (when C-SEL = 1)<br>Executes speed control in accordance to the INVRF com-<br>mand.<br>It is possible to apply torque limits with INTRF.<br>$\frac{MP940 \rightarrow SGDH}{INTRF} \xrightarrow{Torque} Limit$ Speed<br>Reference INVRF Speed<br>Reference | 0 |  |  |

| User Parameter                | Setting |                                                                                                    | Factory<br>Setting                                                                                                    |                                                                                                    |                                       |  |
|-------------------------------|---------|----------------------------------------------------------------------------------------------------|----------------------------------------------------------------------------------------------------|----------------------------------------------------------------------------------------------------|---------------------------------------|--|
| Pn003.0<br>(Analog Monitor 1) | 2       | Selects the A maximur                                                                                                    | Selects the signal for analog monitoring.<br>A maximum of two signals can be monitored.                                                                                                    |                                                                                                    |                                       |  |
| Pn003.1<br>(Analog Monitor 2) | 0       | 0<br>1<br>2<br>3<br>4<br>5<br>6<br>Set the foll<br>MP940.<br>Pn003.0 =<br>Pn003.1 =<br>The data ir<br>MP940 mc<br>Torque Re<br>Motor Spe | Monitor Signal<br>Motor Speed<br>Speed<br>Reference<br>Torque<br>Reference<br>Position<br>Deviation<br>Position Devia-<br>tion<br>Command<br>Pulse Fre-<br>quency<br>Motor Speed<br>whotor Speed<br>Command<br>Pulse Fre-<br>quency<br>Motor Speed<br>Command<br>Pulse Fre-<br>quency<br>Motor Speed<br>Command<br>Command<br>Pulse Fre-<br>quency<br>Motor Speed<br>Command<br>Command<br>Pulse Fre-<br>quency<br>Motor Speed<br>Command<br>Command<br>Pulse Fre-<br>quency<br>Notor Speed<br>Commonitors 1 and 2<br>Command<br>Command<br>Command<br>Pulse Fre-<br>quency<br>Notor Speed<br>Commonitor 1 and 2<br>Commonitor = IWC | Content<br>Observation Gain<br>1V/1000rpm<br>1V/1000rpm<br>1V/100% Rated Torque<br>0.05V/1 Command Unit<br>0.05V/100 Command<br>Unit<br>1V/1000rpm<br>1V/250rpm<br>1V/250rpm<br>a in combination with the<br>nce (1V/100% Rated Torque<br>1V/1000rpm)<br>can be referenced with the<br>IWC00E<br>00D | · · · · · · · · · · · · · · · · · · · |  |

#### Pn003.0 Monitor 1/ Pn003.1 Monitor 2

\*

| User<br>Parameters                    | Setting | Content                                                                                                    | Factory<br>Setting |
|---------------------------------------|---------|----------------------------------------------------------------------------------------------------|--------------------|
| Pn004.0<br>Option Board<br>Selection* | 1       | Option Board-compatible      SGDH   MP940     MP940   MP940     Set to option board-compatible (SGDH-□□AE).     Connect with the MP940 and execute the interface via the global memory. | 0                  |

■ Pn004.0 Option Board Selection

These user parameters are automatically set after connecting the MP940 to CN10 in the SGDH.

| User<br>Parameters | Setting |                                                                                                    | Content                                                                                                    | Factory<br>Setting |
|--------------------|---------|----------------------------------------------------------------------------------------------------|----------------------------------------------------------------------------------------------------|--------------------|
| Pn005.0            | 0       | Brake Control Se<br>Pn005.0 = 0 use<br>side.<br>The brake ON/O<br>fier sequence ou<br>standard connect<br>Power<br>+24V<br>BK-RY : Brake control r<br>*1,*2 :Output terminal<br>Related Parame | election<br>so the brake sequence on the servo amplifier<br>PFF circuit is configured using the servo ampli-<br>toput signal "/BK" and the "brake power". A<br>ction example is given in the figure below.<br>$\underbrace{V_{uit}}_{U_{uit}} \underbrace{V_{uit}}_{U_{uit}} \underbrace{V_{uit}} \underbrace{V_{uit}}_{U_{uit}} \underbrace{V_{uit}}_{U_{uit}} \underbrace{V_{uit}}_{U_{uit}} \underbrace{V_{uit}}_{U_{uit}} \underbrace{V_{uit}}_{U_{uit}} \underbrace{V_{uit}}_{U_{uit}} \underbrace{V_{uit}} \underbrace{V_{uit}} \underbrace{V_{uit}} \underbrace{V_{uit}} \underbrace{V_{uit}} \underbrace{V_{uit}} \underbrace{V_{uit}} \underbrace{V_{uit}} \underbrace{V_{uit}} \underbrace{V_{uit}} \underbrace{V_{uit}} \underbrace{V_{uit}} \underbrace{V_{uit}} V$ | 0                  |
|                    |         | Pn50F2                                                                                                    | Output Signal Selection 2                                                                                                    |                    |
|                    |         | Pn506                                                                                                    | Time lag from brake command to servo OFF                                                                                                    |                    |
|                    |         | Pn507                                                                                                    | Speed level outputting the brake command during motor rotation                                                                                                    |                    |
|                    |         | Pn508                                                                                                    | Timing outputting the brake command during motor rotation                                                                                                    |                    |
|                    |         | See the chapter                                                                                                    | on parameters for details.                                                                                                    |                    |

#### ■ Pn005.0 Brake Control

| <r> User<br/>Parameters</r> | Name                       | Setting | Content                                                                                                    | Factory<br>Setting |
|-----------------------------|----------------------------|---------|----------------------------------------------------------------------------------------------------|--------------------|
|                             |                            |         | Set the following sequence input signal cir-<br>cuit assignments when using in connection<br>with the MP940.<br>Disabled 40 SI0<br>/DEC 41 SI1<br>/P-OT 42 SI2<br>/N-OT 43 SI3<br>/EXT1 44 SI4<br>/EXT2 45 SI5<br>/EXT3 46 SI6 |                    |
| Pn50A.0                     | _                          | 1       | The sequence input signal can be set as desired.                                                                                                    | 0                  |
| Pn50A.167                   | /S-ON<br>Signal Mapping    | 8       | The signal is fixed at "Disabled"<br>/S-ON uses signals on the global memory                                                                                                    | 0                  |
| Pn50A.2                     | /P-CON<br>Signal Mapping   | 8       | The signal is fixed at "Disabled"<br>/P-ON uses signals on the global memory                                                                                                    | 1                  |
| Pn50A.3                     | /P-OT<br>Signal Mapping    | 2       | Inputs the P-OT signal from the SI2 (CN1-<br>42) input terminal.                                                                                                    | 2                  |
| Pn50B.0                     | N-OT<br>Signal Mapping     | 3       | Inputs the P-OT signal from the SI3 (CN1-<br>43) input terminal.                                                                                                    | 3                  |
| Pn50B.1                     | /ALM-RST<br>Signal Mapping | 8       | Signal is fixed at "disabled"                                                                                                    | 4                  |
| Pn50B.2                     | /P-CL<br>Signal Mapping    | 8       | Signal is fixed at "disabled"                                                                                                    | 5                  |
| Pn50B.3                     | N-CL<br>Signal Mapping     | 8       | Signal is fixed at "disabled"                                                                                                    | 6                  |
| Pn511.0                     | /DEC<br>Signal Mapping     | 1       | Inputs the /DEC signal from the SI1 (CN1-<br>41) Input terminal.                                                                                                    | 8                  |
| Pn511.1                     | /EXT 1<br>Signal Mapping   | 4       | Inputs the /EXT 1 signal from the SI4 (CN1-44) input terminal.                                                                                                    | 8                  |
| Pn511.2                     | /EXT 2<br>Signal Mapping   | 5       | Inputs the /EXT 2 signal from the SI5 (CN1-45) input terminal.                                                                                                    | 8                  |
| Pn511.3                     | /EXT 3<br>Signal Mapping   | 6       | Inputs the /EXT 3 signal from the SI6 (CN1-46) input terminal.                                                                                                    | 8                  |

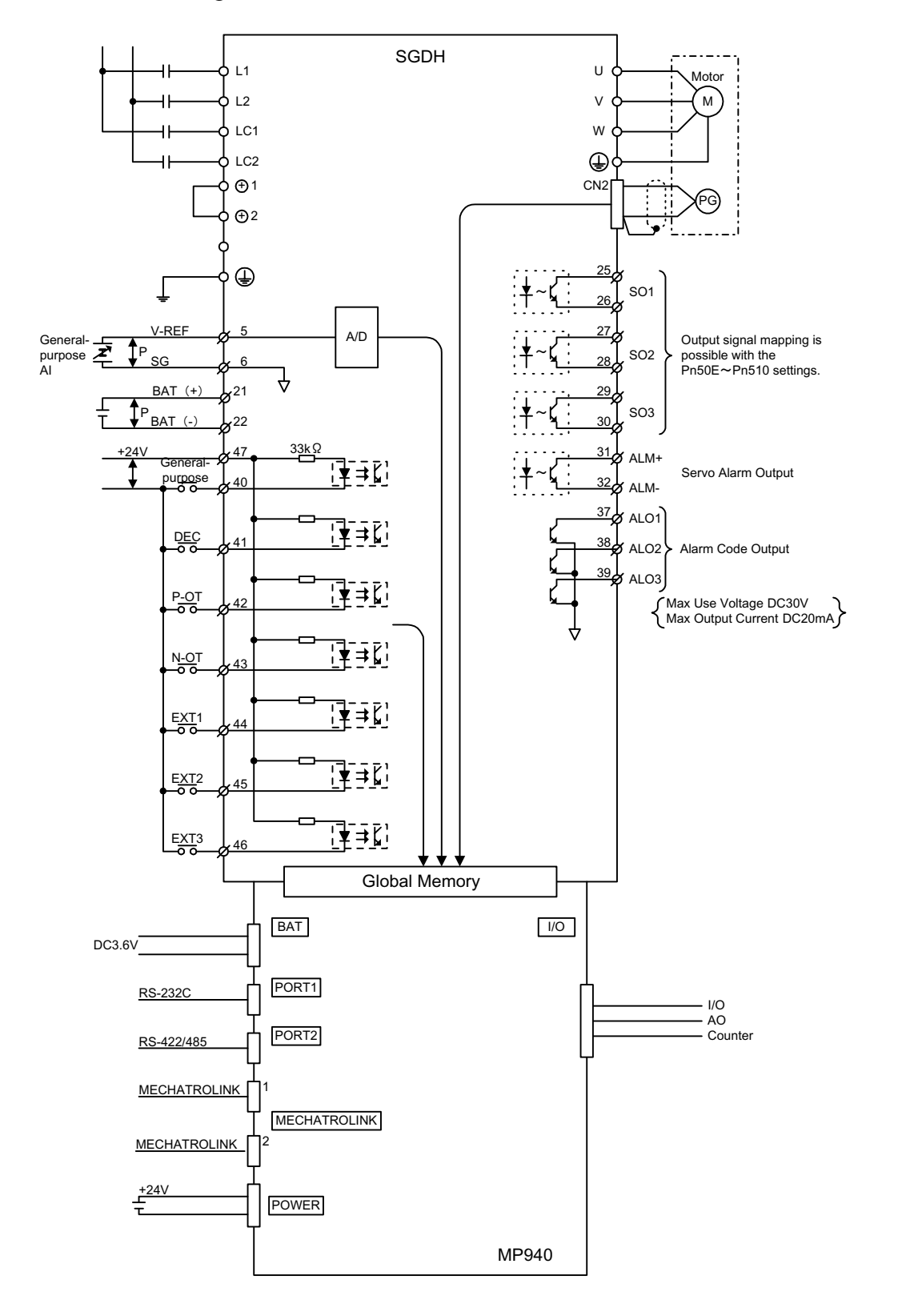

The following I/O specifications result upon executing SGDH user parameter setting when used in combination with the MP940.

# Chapter 5: System Start

A description follows of the system start-up method for an MP940 used in combination with a servo amplifier.

# **Handling Each Part**

This section describes the handling of each of the parts.

## Handling of the Servo Amplifier

The following figure shows the names of the servo amplifier parts.

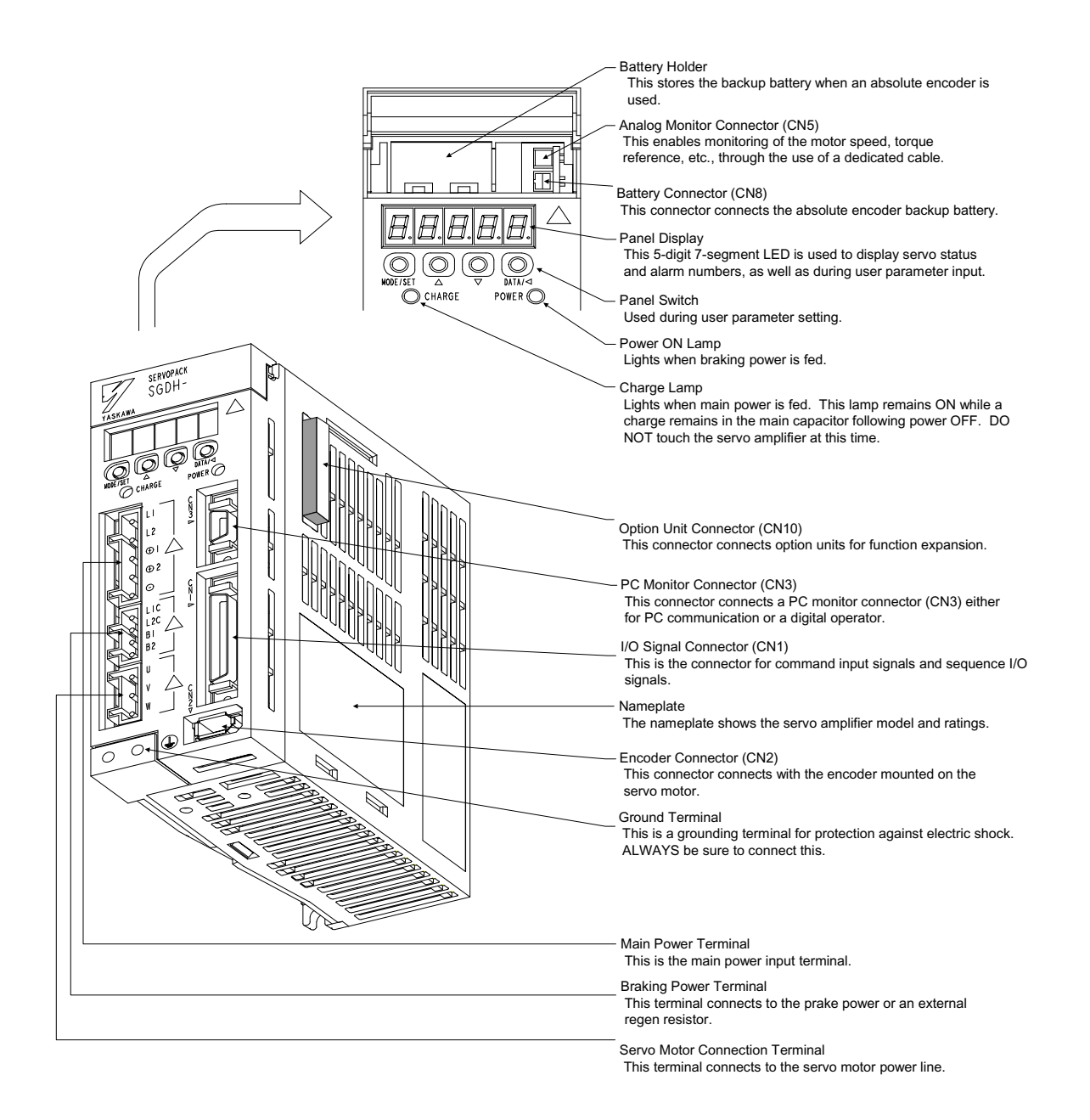
# Handling the MP940 Module

An external view of the MP940 module (MC400) is shown below.

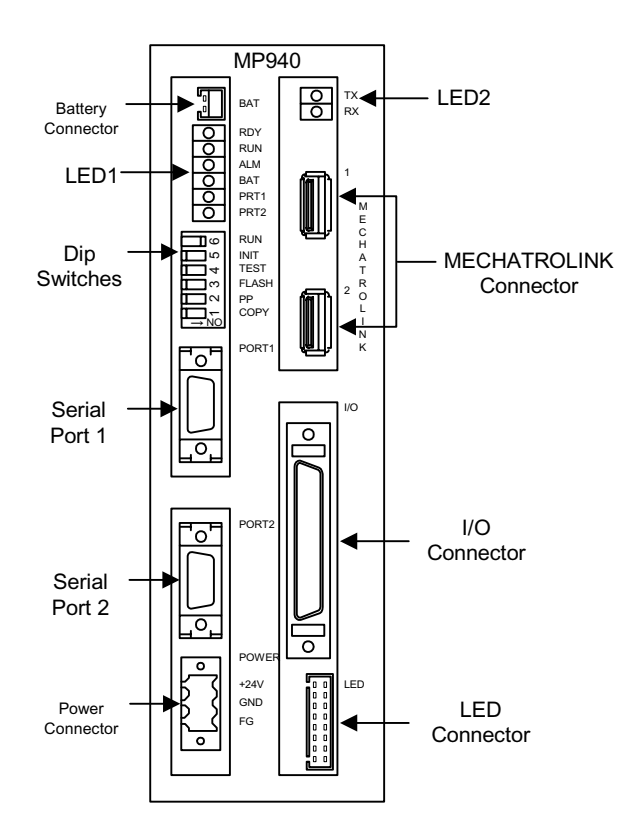

■ LED 1 shows the module status

| 0 | RDY  |
|---|------|
| 0 | RUN  |
| 0 | ALM  |
| 0 | BAT  |
| 0 | PRT1 |
| 0 | PRT2 |

| Name  | Display<br>Light Color | Meaning when Lit                                           |  |  |
|-------|------------------------|------------------------------------------------------------|--|--|
| RDY   | Green                  | System normal                                              |  |  |
| RUN   | Green                  | Program running                                            |  |  |
| ERR   | Red                    | On/Flashing (or ON) at minor (or major) system fault/error |  |  |
| BAT   | Red                    | On at battery voltage drop                                 |  |  |
| PRT 1 | Green                  | Transmitting to Serial Port 1                              |  |  |
| PRT 2 | Green                  | Transmitting to Serial Port 2                              |  |  |

■ LED 2 shows the Mechatrolink status.

| Ο ΤΧ | Name | Display Light Color | Meaning when Lit  |
|------|------|---------------------|-------------------|
| O RX | RX   | Green               | Data reception    |
|      | ТХ   | Green               | Data transmission |

- The battery connector connects the program memory backup battery.
  - Connector Model:DF3-2P-2DS (HIROSE)
  - Battery :ER6VLY+DF3.CONNECTOR

|     | Terminal Name | Function      |  |
|-----|---------------|---------------|--|
| BAT | BAT IN        | Battery Input |  |
|     | GND           | Ground        |  |
|     |               |               |  |

■ DIP Switches

There are six DIP switches, numbered  $1 \sim 6$  as shown in the figure below. Each switch is ON when flipped to the right. Each switch setting is enabled at the next timing. The function of each switch is shown in the following table.

|   | Number         | Name    | Setting                                                                                                    | Operation at Setting                                                   | Default<br>Setting |  |
|---|----------------|---------|----------------------------------------------------------------------------------------------------|------------------------------------------------------------------------|--------------------|--|
|   | 6              | RUN     | ON                                                                                                    | User Program Run                                                       | ON                 |  |
|   |                |         | OFF                                                                                                    | User Program Stop                                                      |                    |  |
|   | 5              | INITIAL | ON                                                                                                    | When SW4 is ON: Clear Memory                                           | OFF                |  |
|   |                |         | OFF                                                                                                    | When SW4 is ON: Terminal mode                                          |                    |  |
|   | 4              | TEST    | ON                                                                                                    | Terminal Mode/Initialization Mode                                      | OFF                |  |
| ł |                |         | OFF                                                                                                    | Online                                                                 | -                  |  |
|   | 3 FLASH ON OFF |         | ON                                                                                                    | Program copy from FLASH to RAM                                         | OFF                |  |
|   |                |         | OFF                                                                                                    | No program copy from FLASH to RAM                                      |                    |  |
|   | 2 P.P ON       |         | ON                                                                                                    | Default Port 1 only                                                    |                    |  |
|   |                | Default | OFF                                                                                                    | Serial port setting                                                    | -                  |  |
|   | 1 COPY OI      |         | COPY ON M Register Copy when SW3 is ON<br>Turn the power ON when only SW1 is ON<br>SGDH servo parameter in the controller is<br>transferred to SGDH . $\rightarrow$ to replace<br>SGDH |                                                                        | OFF                |  |
|   |                |         | OFF                                                                                                    | No M Register Copy when SW3 is ON.<br>M Register has a battery backup. |                    |  |

|     | 9    | RUN   |
|-----|------|-------|
|     | 5    | INIT  |
|     | 4    | TEST  |
|     | с    | FLASH |
|     | 2    | P.P   |
|     | -    | COPY  |
|     | ► NO |       |
| OFF | 10   | N     |

#### ■ Serial Port 1

MP940 can communicate between transision devices on the Memobus network using RS-232C via serial port 1.

A programming device (i.e., a PC equipped with an RS-232C interface) is connected to serial port 1.

■ Connection with Programming Device

The following is an example of connecting serial port 1 to the programming device.

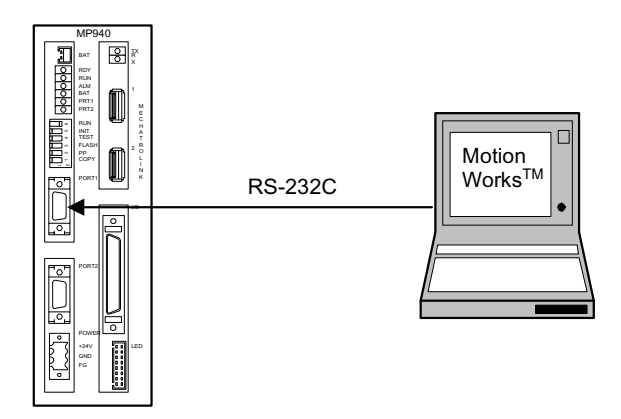

■ Connector pin array and signal name

An example is shown below of the connector pin array and signal names in serial port 1.

| TOF       |  |
|-----------|--|
| $\square$ |  |
|           |  |
| _0_       |  |

PORT1

| Number | Signal Name | Reference        | Number | Signal<br>Name | Reference |
|--------|-------------|------------------|--------|----------------|-----------|
| 1      | TxD         | Transmit<br>data | 9      | —              |           |
| 2      |             |                  | 9      |                |           |
| 3      | RxD         | Receive<br>data  | 10     | _              | —         |
| 4      | —           |                  | 11     |                | —         |
| 5      | —           | —                | 12     | RTS            | —         |
| 6      | CTS         | —                | 13     | —              | —         |
| 7      |             | —                | 14     | GND            | Ground    |

#### ■ Serial Port 2

This is the port used in RS-422/485 connection.

Branched connection of peripheral devices

The figure below illustrates a branch connection of peripheral devices with serial port 2.

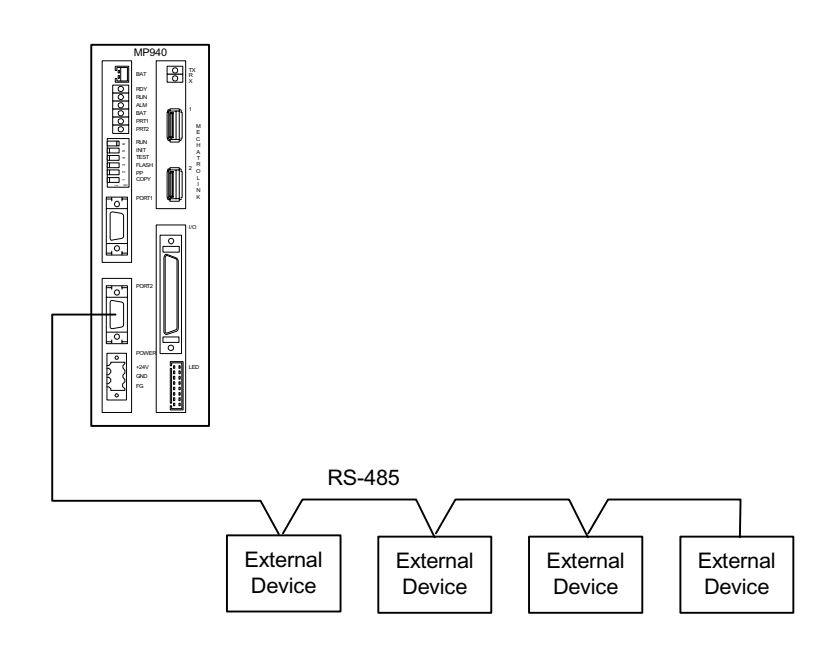

Г

PORT2

■ Connector pin array and signal name

The example below depicts the programming device connection to serial port 2.

| Number | Signal<br>Name | Reference                             | Number | Signal<br>Name | Reference                           |
|--------|----------------|---------------------------------------|--------|----------------|-------------------------------------|
| 1      | TX+            | + side of transmission data           | 8      | TX+            | + side of transmission data         |
| 2      | TX-            | - side of transmission data           | 9      | TX-            | - side of transmission data         |
| 3      | RX+            | + side of received data               | 10     | RX+            | + side of received data             |
| 4      | RX-            | - side of received data               | 11     | TXR            | Transmission data terminal resistor |
| 5      |                | —                                     | 12     |                | —                                   |
| 6      | RX-            | - side of received data               | 13     | VCC            | Power+5V                            |
| 7      | RXR            | Data Reception<br>Terminal Resistance | 14     | GND            | Ground                              |

Power Connector 

Supplies +24VDC power to the MP940 module.

The connectors use a screw-mount terminal block BL3.,5/3F-AU (Weidmuller, Inc.).

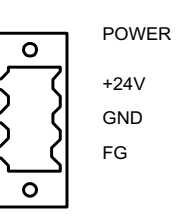

Function Terminal Name +24V +24VDC 0V 0VDC FG Protective grounding terminal

5-7

- 8 IO350 IO350 IO350 ß ┨ᠿ ┨ᠿ -10 1 MECHATROLINK Function Number N.C 1 2 2 SRD-
- The Mechatrolink Connector connects a distributed I/O via Mechatrolink.

I/O Connector 

> This is a connector used to join the MP940 module with external input signals as well as analog outputs and pulse inputs.

SRD+

Shield

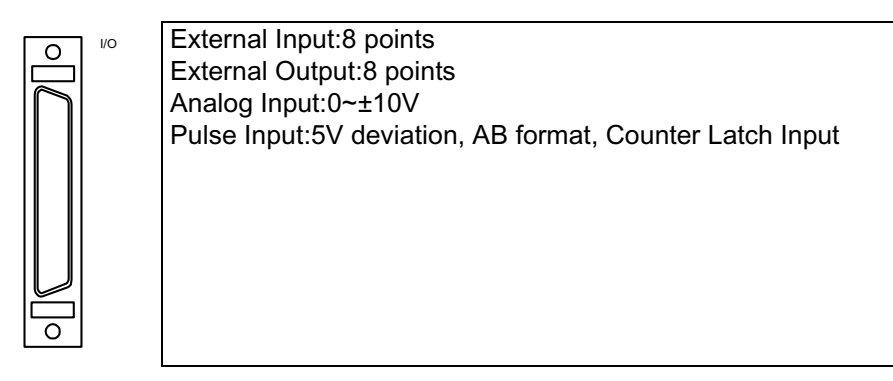

3

4

#### Example of I/O Connection

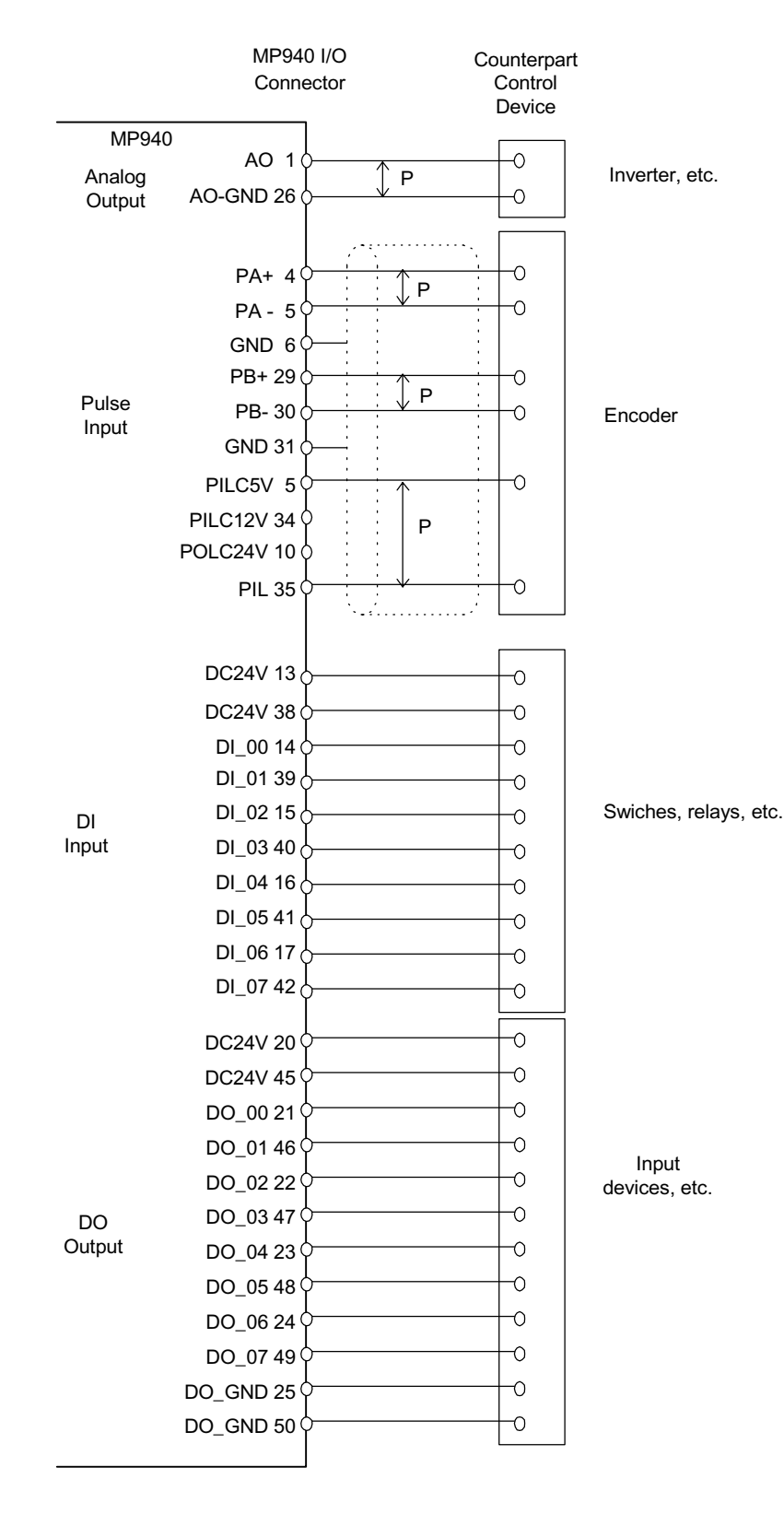

0 0

٦

#### LED Connector

The status of the DI/DO connected to the I/O connector can be displayed by connecting the following LED blocks.

|     | Number | Signal Name | Reference  | Number | Signal Name | Reference |
|-----|--------|-------------|------------|--------|-------------|-----------|
| LED | 1      | VCC         | Power(+5V) | 2      |             | —         |
|     | 3      |             | —          | 4      | LED 0*      | —         |
|     | 5      | LED 1*      | —          | 6      |             | —         |
|     | 7      | LED 2*      | —          | 8      | LEDPW 0     | —         |
|     | 9      | LEDPW 3     | —          | 10     | LEDPW 2     | —         |
|     | 11     | LED 3*      | —          | 12     | LED 4*      | —         |
|     | 13     | LED 5*      | —          | 14     | LEDPW 1     | —         |
|     | 15     | LED 7*      | —          | 16     | LED 6*      | —         |

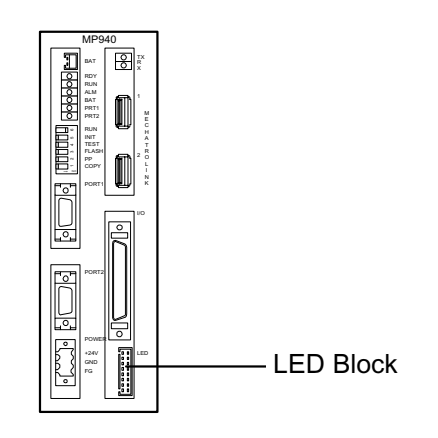

• Schematic diagram of the LED block

| R | ACTIVE | F  |  |
|---|--------|----|--|
| 1 | 9 17   | 25 |  |
| 2 | 10 18  | 26 |  |
| 3 | 11 19  | 27 |  |
| 4 | 12 20  | 28 |  |
| 5 | 13 21  | 29 |  |
| 6 | 14 22  | 30 |  |
| 7 | 15 23  | 31 |  |
| 8 | 16 24  | 32 |  |
|   |        |    |  |

| Number | Signal Name | Meaning when Lit | Number | Signal Name | Meaning when Lit |
|--------|-------------|------------------|--------|-------------|------------------|
| 1      | DI 0        | DI 0 Input       | 9      | DO 0        | DO 0 Output      |
| 2      | DI 1        | DI 1 Input       | 10     | DO 1        | DO 1 Output      |
| 3      | DI 2        | DI 2 Input       | 12     | DO 2        | DO 2 Output      |
| 4      | DI3         | DI 3 Input       | 13     | DO 3        | DO 3 Output      |
| 5      | DI 4        | DI 4 Input       | 13     | DO 4        | DO 4 Output      |
| 6      | DI 5        | DI 5 Input       | 14     | DO 5        | DO 5 Output      |
| 8      | DI 6        | DI 6 Input       | 15     | DO 6        | DO 6 Output      |
| 9      | DI 7        | DI 7 Input       | 16     | DO 7        | DO 7 Output      |

Other numbers and symbols are unused.

Note: The MP940 is mounted to the side of an SGDH servo amplifier. Securely mount the MP940 in the correct direction with regard to the SGDH amplifier.

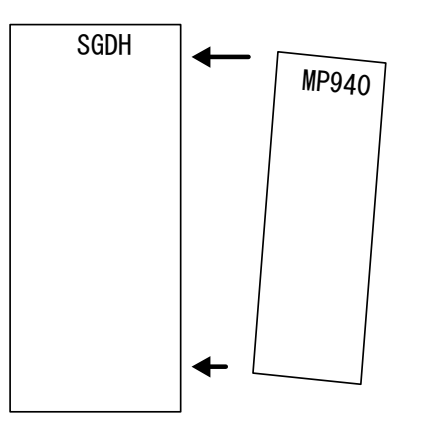

Turn the power ON in the SGDH within 10 seconds of turning the power ON in the MP940. If the SGDH amplifier power is not tuned ON within ten seconds, the MP940 will not operate synchronously with the SGDH, and stand-alone operation results.

Install the MP940 and SGDH in the correct direction when using a cooling fan.

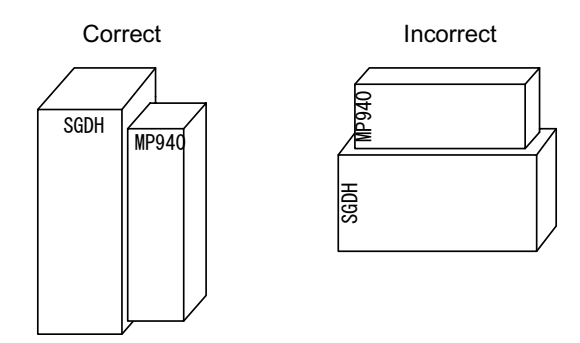

Connect the grounding line securely to a class three ground.

## **Accessories/Options**

#### MP940 Accessories List

| Model     | Name                                              |       |        |
|-----------|---------------------------------------------------|-------|--------|
| DF9402712 | Battery Holder                                    |       | J      |
|           | Dawar Cannastar                                   |       |        |
| UFS-0118  | Power Connector<br>Counterpart POWER<br>connector | Lacol |        |
| DF9402713 | Fixing Spring: 2 types<br>Spring A: 2             |       | $\sim$ |
| DF9402714 | Spring B: 1                                       |       |        |
|           |                                                   | A     | В      |

# Options

| Model    | Name                                     |  |
|----------|------------------------------------------|--|
| BA000518 | MP940 Module<br>Memory Backup<br>Battery |  |
|          | LED Block                                |  |

# **Connection Method**

This section describes the connection method for the MP940.

# **Connector Names and Positions**

The names and positions for connectors on all sides of the MP940 module are given below.

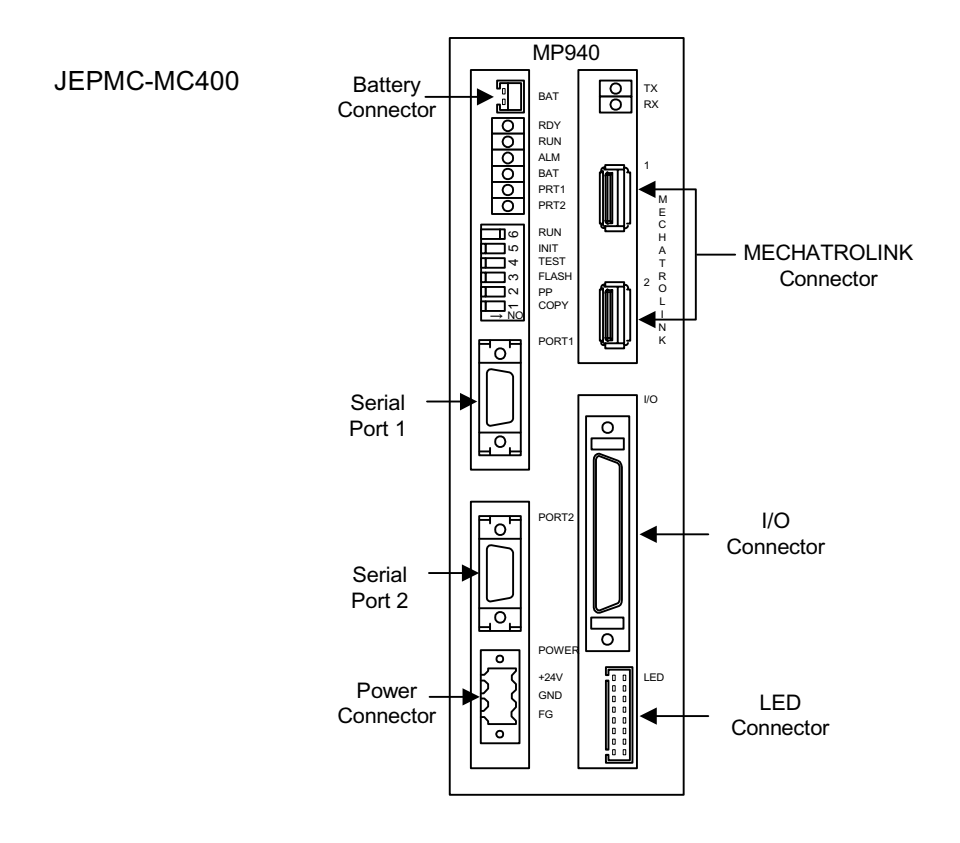

JEPMC-MC410

# **Connector Specifications**

| Name                        | Connector    | Number  |                | Cable Model                                               |              |                                                                             |
|-----------------------------|--------------|---------|----------------|-----------------------------------------------------------|--------------|-----------------------------------------------------------------------------|
| Name                        | Name         | of Pins | Module Side    | Cable Side                                                | Manufacturer |                                                                             |
| Battery<br>Connector        | BAT          | 2       | DF3-2P-2DS     | Battery<br>ER6VLY+DF3, CON-<br>NECTOR                     | HIROSE       | BA000518                                                                    |
| Serial Port<br>(RS-232C)    | PORT 1       | 14      | 10214-52A2JL   | Connector Unit<br>10114-3000VE<br>Shell<br>10314-52A0-008 | 3M           | YS-15                                                                       |
| Serial Port<br>(RS-422/485) | PORT 2       | 14      | 10214-52A2JL   | Connector Unit<br>10114-3000VE<br>Shell<br>10314-52A0-008 | 3M           | YS-14                                                                       |
| Power<br>Connector          | POWER        | 3       | 3L3.5/3/90F    | BL3.5/3F-AU                                               | Weidmuller   | —                                                                           |
| Mechatrolink<br>Connector   | Mechatrolink | 4       | DUSB-APA41-T11 | Connector unit<br>DUSB-APA41-B1-C50<br>USB-USB type       | DDK          | JEPMC-<br>W6000-A3                                                          |
|                             |              |         |                | Connector unit<br>DUSB-APA41-B1-C50<br>USB-loose type     | DDK          | JEPMC-<br>W6010-01,<br>JEPMC-<br>W6010-03,<br>JEPMC-<br>W6010-05            |
|                             |              |         |                | Connector unit<br>DUSB-APA41-B1-C50<br>USB terminator     | DDK          | JEPMC-<br>W6020                                                             |
| I/O<br>Connector            | I/O          | 50      | 10250-52A2JL   | Connector Unit<br>10150-3000VE<br>Shell<br>10350-52A0-008 | 3М           | JEPMSZ-<br>120W0402-01,<br>JEPMSZ-<br>120W040-03,<br>JEPMSZ-<br>120W0402-05 |
| LED<br>Connector            | LED          | 16      | IMSA-9220B-16A | -                                                         | —            | —                                                                           |

## Serial Port Connector Pin Array and I/O Circuit

■ Serial Port 1 Connector pin array and signal name

The connector pin array and signal names in serial port 1 appear below

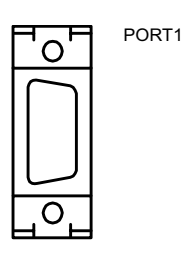

| Number | Signal Name | Reference     | Number | Signal Name | Reference |
|--------|-------------|---------------|--------|-------------|-----------|
| 1      | TxD         | Transmit data | 8      | —           | —         |
| 2      | —           | —             | 9      | —           | —         |
| 3      | RxD         | Receive data  | 10     | —           | —         |
| 4      | —           | —             | 11     | —           | —         |
| 5      | —           | —             | 12     | RTS         | —         |
| 6      | CTS         | —             | 13     |             |           |
| 7      | —           | —             | 14     | GND         | Ground    |

Module Connector:10214-52A2JL (3M)

- Cable Connector Unit:10114-3000VE (3M)
- Shell:10314-52A0-008 (3M)
- Connection of Serial Port 1(RS-232C)

The following is an example of connecting Serial Port RS-232C.

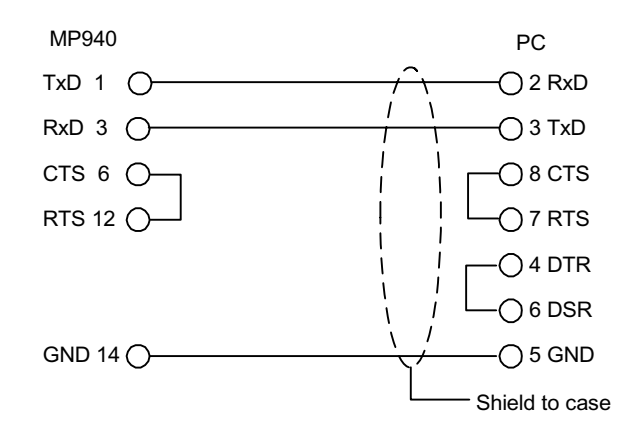

#### ■ Serial Port 2

O

| PORT2 | Number | Signal Name | Reference                             | Number | Signal Name | Reference                           |
|-------|--------|-------------|---------------------------------------|--------|-------------|-------------------------------------|
|       | 1      | TX+         | + side of<br>transmission<br>data     | 8      | TX+         | + side of transmission<br>data      |
|       | 2      | TX-         | - side of trans-<br>mission data      | 9      | TX-         | - side of transmission data         |
|       | 3      | RX+         | + side of received data               | 10     | RX+         | + side of received data             |
|       | 4      | RX-         | - side of<br>received data            | 11     | TXR         | Transmission data terminal resistor |
|       | 5      | _           | —                                     | 12     | —           |                                     |
|       | 6      | RX-         | - side of<br>received data            | 13     | VCC         | Power (+5V)                         |
|       | 7      | RXR         | Received<br>Data Terminal<br>Resistor | 14     | GND         | Ground                              |

The connector pin array and signal names in serial port 2 appear below.

Insert the terminal resistor at the (+) pole.

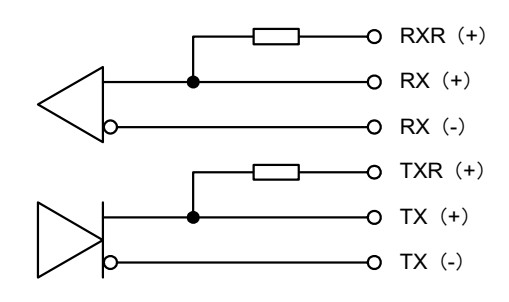

If a terminal resistor is inserted, connect the RXR (+) to the RX (-) signal, and the TXR (+) to the TX (-) signal.

If a terminal resistor is not inserted, connect the RX (+) to the RX (-) signal, and the TX (+) to the TX (-) signal.

- Module Connector:10214-52A2JL (3M)
- Cable Connector Unit:10114-3000VE (3M)
- Shell:10314-52A0-008 (3M)

- RS422/485 Interface Cable
  - 1. Make sure that the drive system, control system, power system, and other transmission systems are separate from each other.
  - 2. The MP940 interface module RS422/485 interface is an MR-8-pin (CN3).
  - 3. The RS422/485 cable length is 300m maximum. Use the minimum length necessary.
  - 4. The RS422/485 interface on the MP940 is non-insulated. Misoperation may result due to noise in the connected terminal. In this case, reduce the noise by using a shielded cable, modem, etc.
  - 5. In the case of RS422, insert a terminal resistor as needed. Place the terminal on the receiving side.
  - 6. In the case of RS-485, attach a terminal resistor to both ends of the transmission line.

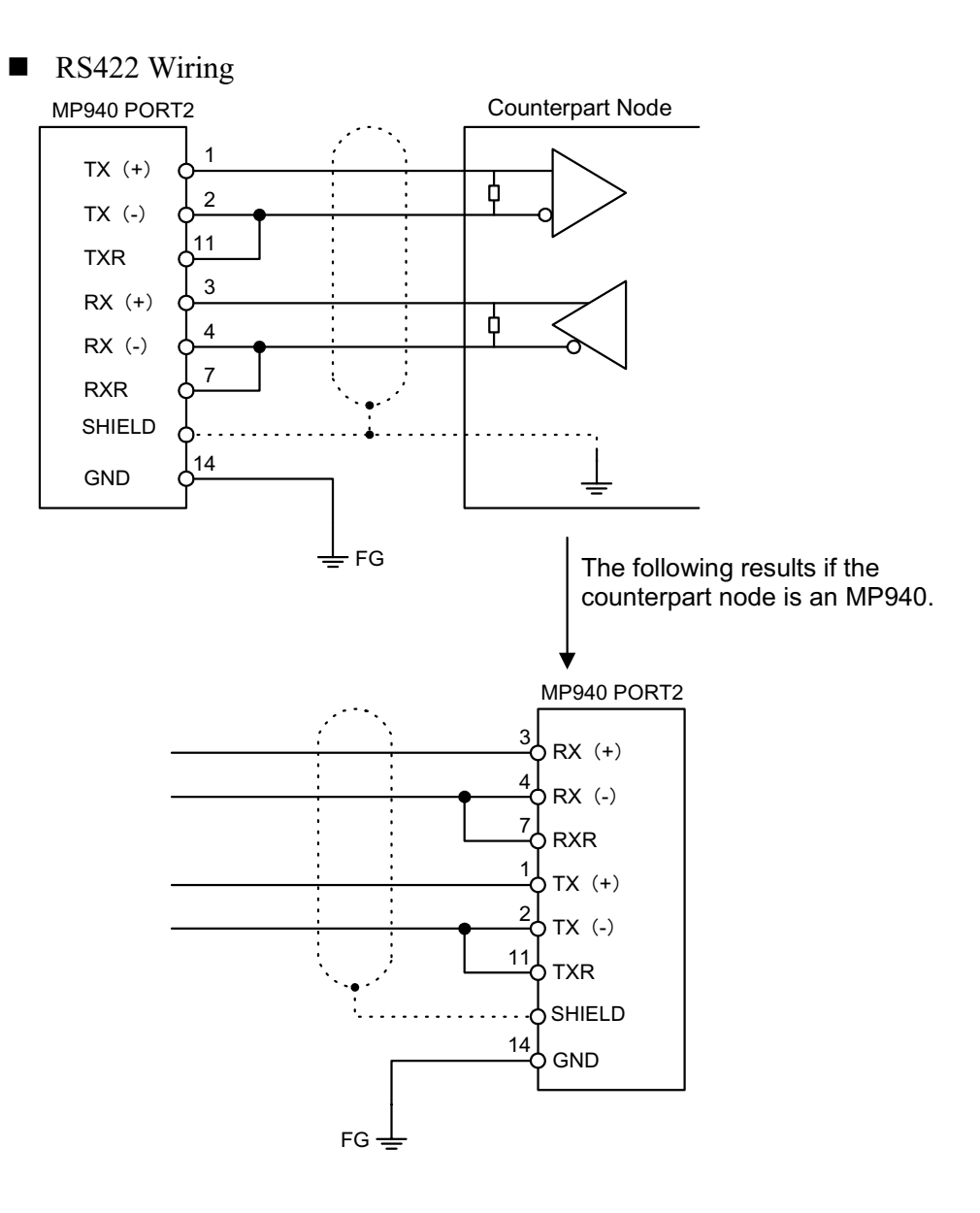

5-19

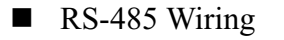

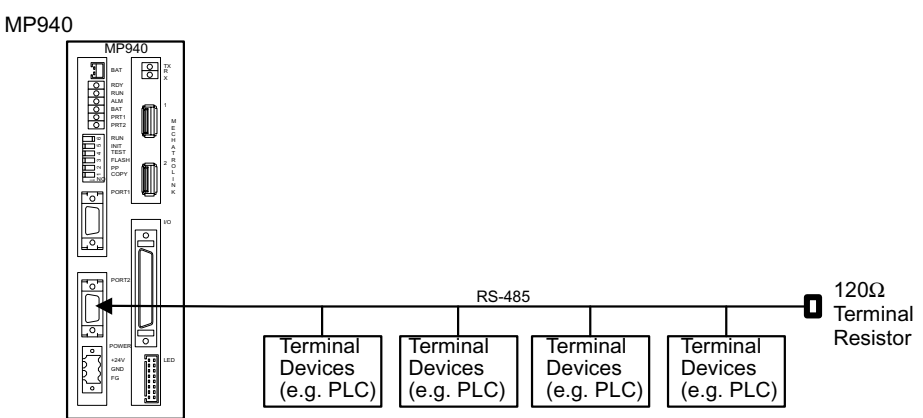

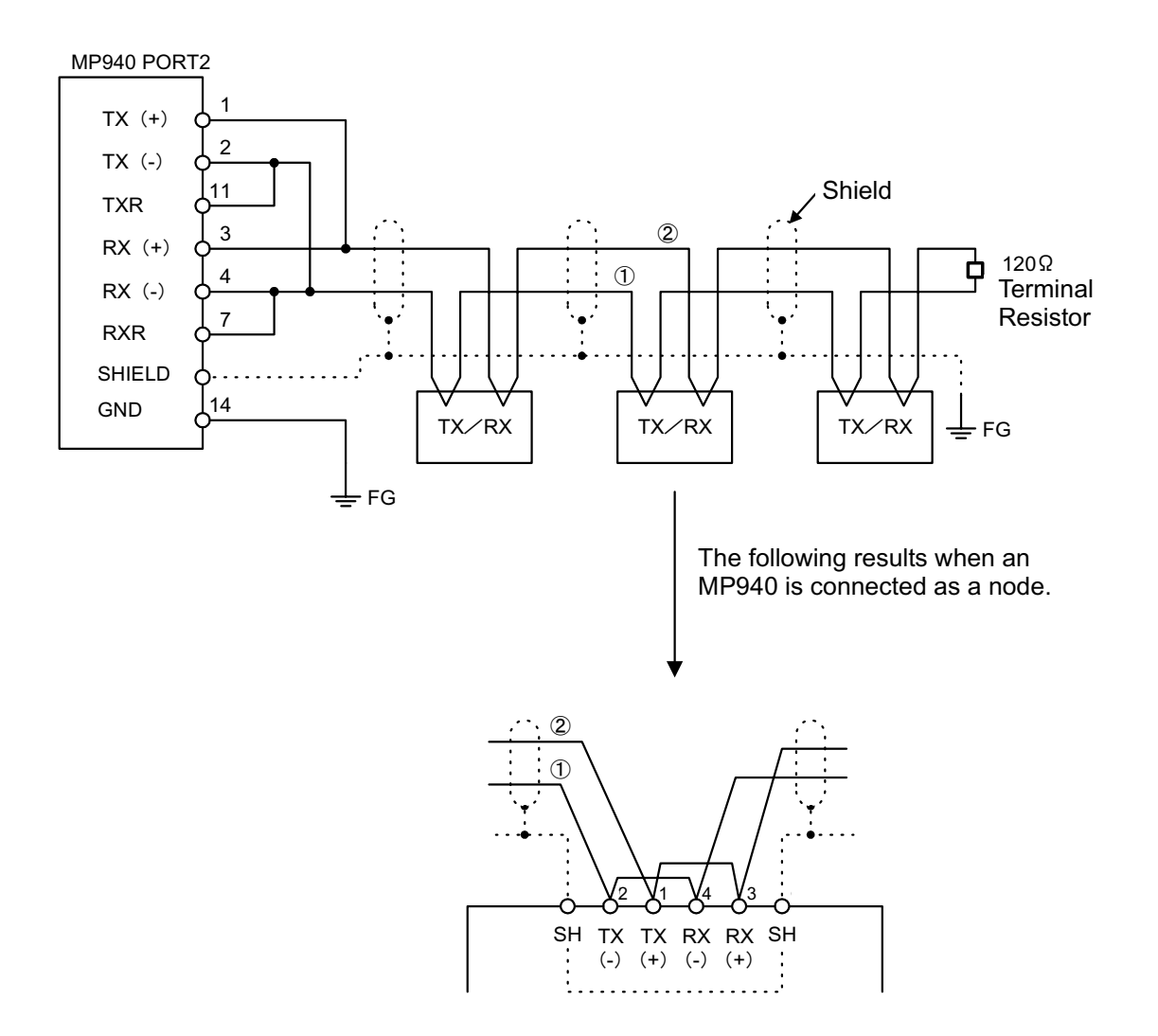

Enable the terminal resistor in the MP940 Port2 by connecting pin 2 to pin 11, and pin 4 to pin 7.

# I/O Connector Pin Array and I/O Circuit

The names and content of each of the I/O connector terminals is shown in the table below.

| Number | Signal Name | Reference                        | Number | Signal Name | Reference                                       |
|--------|-------------|----------------------------------|--------|-------------|-------------------------------------------------|
| 1      | AO          | Analog Output                    | 26     | AO_GND      | Analog Output Ground                            |
| 2      | —           | —                                | 27     | —           | —                                               |
| 3      | —           | —                                | 28     | —           | —                                               |
| 4      | PA+         | A_ Pulse +                       | 29     | PB+         | B_Pulse +                                       |
| 5      | PA-         | A_ Pulse -                       | 30     | PB-         | B_Pulse -                                       |
| 6      | GND         | Pulse Input<br>Ground            | 31     | GND         | Pulse Input Ground                              |
| 7      | —           | —                                | 32     | —           | —                                               |
| 8      | —           | —                                | 33     | —           | —                                               |
| 9      | PILC 5V     | PI Latch Input<br>Common (5V)    | 34     | PILC 12V    | PI Latch Input<br>Common (12V)                  |
| 10     | PILC 24V    | PI Latch Input<br>Common (24V)   | 35     | PIL         | PI Latch Input                                  |
| 11     | —           | —                                | 36     | —           | —                                               |
| 12     | —           | —                                | 37     | —           | —                                               |
| 13     | DC 24V      | DI Power (input)                 | 38     | DC 24V      | DI Power (input)                                |
| 14     | DI_00       | DI_00<br>Input<br>(DI interrupt) | 39     | DI_01       | DI_01 Input                                     |
| 15     | DI_02       | DI_02 Input                      | 40     | DI_03       | DI_03 Input                                     |
| 16     | DI_04       | DI_04 Input                      | 41     | DI_05       | DI_05 Input                                     |
| 17     | DI_06       | DI_06 Input                      | 42     | DI_07       | DI_07 Input                                     |
| 18     | —           | —                                | 43     | —           | —                                               |
| 19     | —           | —                                | 44     | —           | —                                               |
| 20     | DC 24V      | DO Power (input)                 | 45     | DC 24V      | DO Power (input)                                |
| 21     | DO_00       | DO_00 Output                     | 46     | DO_01       | DO_01 Output                                    |
| 22     | DO_02       | DO_02 Output                     | 47     | DO_03       | DO_03 Output                                    |
| 23     | DO_04       | DO_04 Output                     | 48     | DO_05       | DO_05 Output                                    |
| 24     | DO_06       | DO_06 Output                     | 49     | DO_07       | DO_07<br>Output (Counter<br>coincidence output) |
| 25     | DO_GND      | DO Ground(0V)                    | 50     | DO_GND      | DO Ground(0V)                                   |

#### ■ I/O Connector I/O Circuit

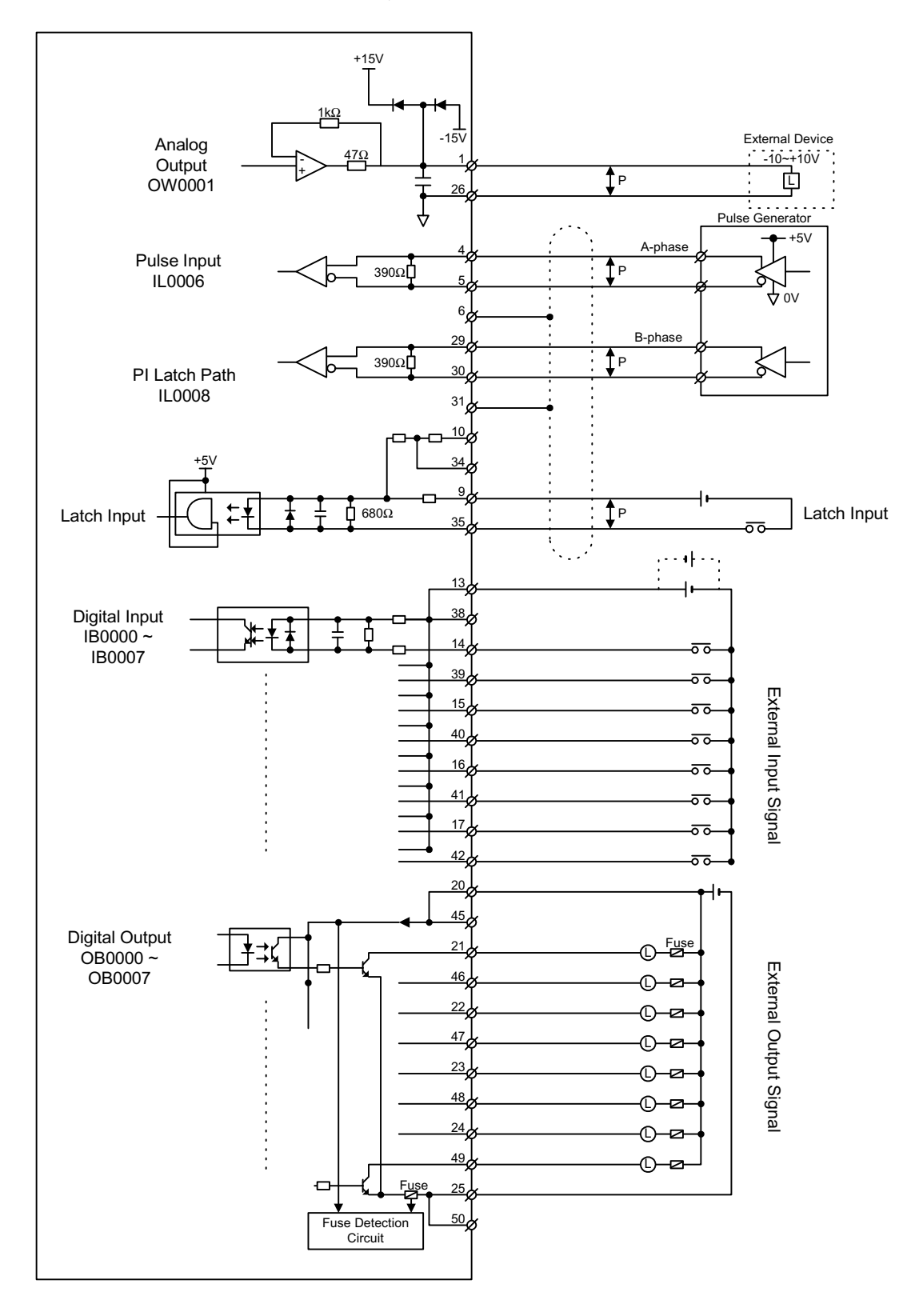

The I/O connections, and each of the I/O Circuits is shown below.

## **Power Connector Cable**

Power Connector (POWER)

Supplies DC +24V power supply to the MP940 module. The connectors use a screw-mount terminal block BL3.,5/3F-AU (Weidmuller, Inc.).

|  | POWER       | Pin# | Signal Name | Name         |
|--|-------------|------|-------------|--------------|
|  | +24V<br>GND | 3    | +24V        | +24VDC input |
|  | FG          | 2    | GND         | 0V           |
|  |             | 1    | FG          | —            |

■ Creating 24V Power Cable

When connecting the 24VDC power source and MP940 power connector, use a twisted-pair cable of wire size AWG #24~AWG#20 (0.2mm<sup>2</sup>~0.51mm<sup>2</sup>).

Create the cables as follows:

1. Strip approximately 6.5mm of sheathing from the end of the line.

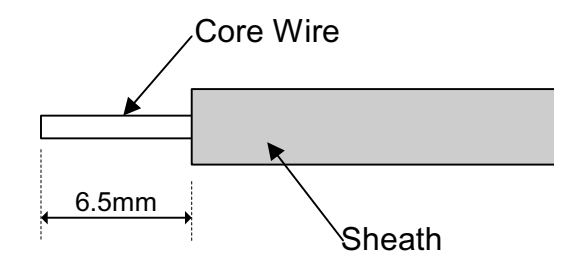

2. Screw down the wires.

Insert the wire core deep within the plug, and tighten firmly with a tightening torque of 0.3Nm ~ 0.4Nm.

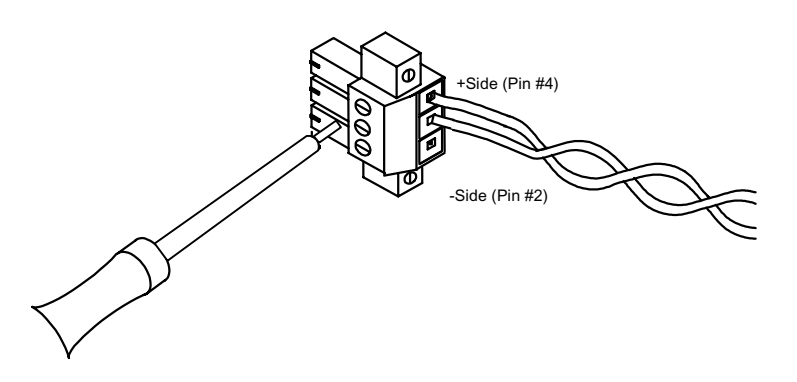

| Pin # | Signal Name | Name         |
|-------|-------------|--------------|
| 3     | +24V        | +24VDC input |
| 2     | GND         | GND          |
| 1     | FG          | FG           |

## **Mechatrolink Cable**

The internal cable connections between the MP940 module and the I/O unit (IO350) are shown below.

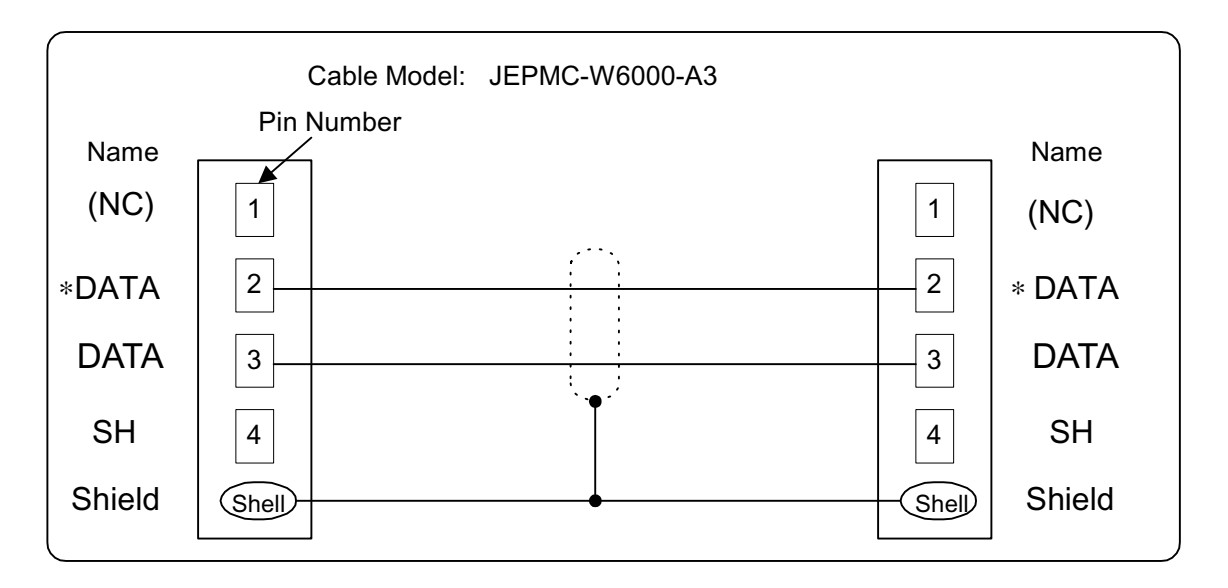

 Pin Number

 Name

 (NC)

 1

 \*DATA

 2

 DATA

 3

 SH

 4

 Shield

Below is a wiring diagram for the USB terminator.

Red Lead: DATA Black Lead: \*DATA

The external view of the Mechatrolink cable is shown below.

| Model: JEPMC-W6000-A3 |  |
|-----------------------|--|
|                       |  |

| Model: JEPMC-W6010-** |  |
|-----------------------|--|
|                       |  |

The USB terminator is shown below.

| Model: JEPMC-W6020 |  |
|--------------------|--|
|                    |  |

The Mechatrolink conectors 1, 2 are the same. The terminator may be inserted into either one.

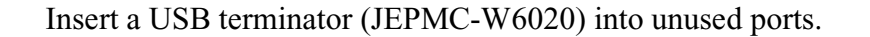

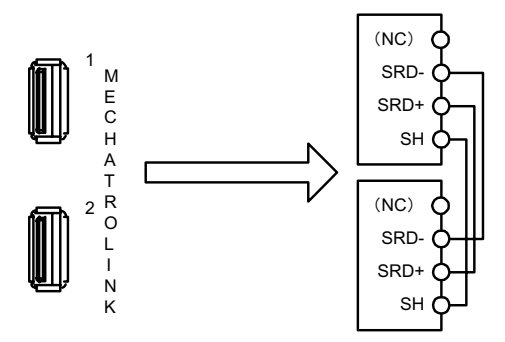

There is only one channel set aside for the Mechatrolink port in the MP940 module. Although there are two connector orifices, they are identical, as shown in the figure above.

The Mechatrolink connection to an IO350 unit is shown below.

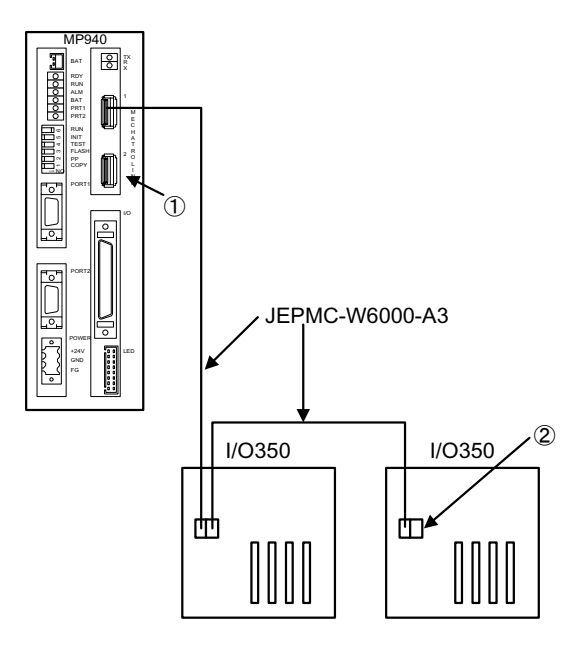

Use the standard cable (JEPMC-W6000-A3) when connecting an MP940 module to an IO350, or an IO350 to another IO350.

Be sure to insert a USB terminator (JEPMC-W6020) into the terminal connector (1 or 2 in the figure above). See the section on cables for external drawings and internal connection diagrams.

# **Connection with Peripheral Devices**

The MP940 is used in combination with an SGDH amplifier, as illustrated in the figures on the following two pages.

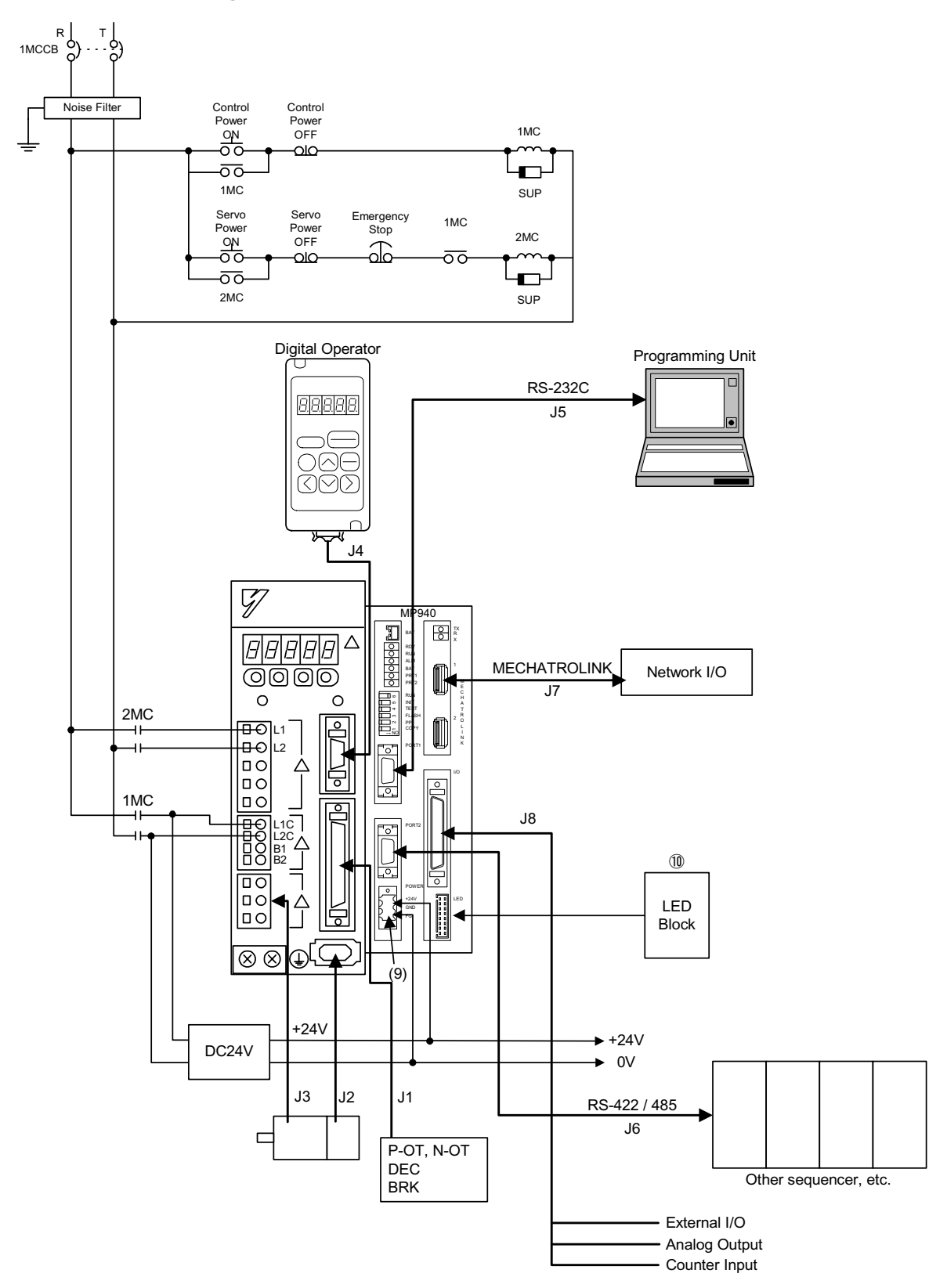

### Single-phase Power Specifications

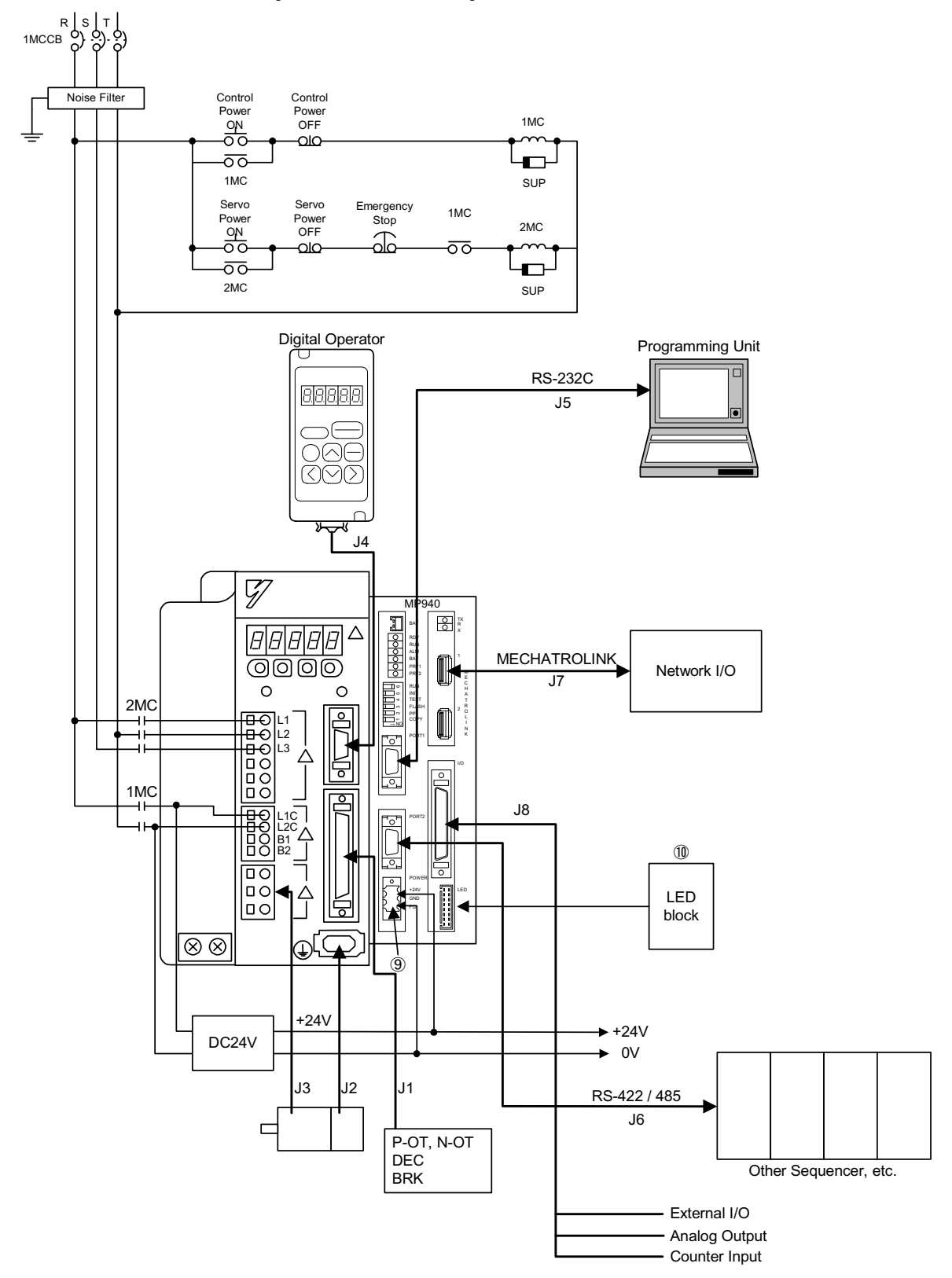

#### Three-phase Power Specifications

# **Standard Cable List**

Yaskawa supplies standard cables used for connecting the MP940 to external I/O devices as well as to servo amplifiers. A list is given below of the cables neccessary to configure a system with the MP940.

| Number | Connector<br>Name | Specification                                                                               | Model         | Length |
|--------|-------------------|---------------------------------------------------------------------------------------------|---------------|--------|
| J1     | CN1               | CN1 I/O Signal (CN1) Connection Cable                                                       |               | 1m     |
|        |                   | MDR (50 pin) connector on servo amplifier side                                              | JZSP-CK101-2  | 2m     |
|        | pigtan            | JZSP-CK101-3                                                                                | 3m            |        |
|        |                   | Connector Terminal Block Exchange Unit<br>• Terminal Block + Connection Cable (0.5m)        | JZSP-TA50P    | —      |
|        | Connector<br>Kit  | Connector Parts List (Sumitomo/3M)<br>Connector 10150-3000VE (1)<br>Case 10350-52A0-008 (1) | JZSP-CK19     |        |
| J2     | CN2               | Encoder Cable                                                                               | JZSP-CMP00-03 | 3m     |
|        |                   | Connector with terminals on both encoder and                                                | JZSP-CMP00-05 | 5m     |
|        |                   | For SGMGH, SGMSH<br>(w/ straight plug)                                                      | JZSP-CMP00-10 | 10m    |
|        |                   |                                                                                             | JZSP-CMP00-15 | 15m    |
|        |                   |                                                                                             | JZSP-CMP00-20 | 20m    |
|        |                   | Encoder Cable                                                                               | JZSP-CMP01-03 | 3m     |
|        |                   | Connector with terminals on both encoder and                                                | JZSP-CMP01-05 | 5m     |
|        |                   | For SGMAH, SGMPH                                                                            | JZSP-CMP01-10 | 10m    |
|        |                   | (w/ L plug)                                                                                 | JZSP-CMP01-15 | 15m    |
|        |                   |                                                                                             | JZSP-CMP01-20 | 20m    |
|        |                   | Encoder Cable<br>Connector with terminals on both encoder and<br>amplifier sides.           | JZSP-CMP02-03 | 3m     |
|        |                   |                                                                                             | JZSP-CMP02-05 | 5m     |
|        |                   |                                                                                             | JZSP-CMP02-10 | 10m    |
|        |                   |                                                                                             | JZSP-CMP02-15 | 15m    |
|        |                   |                                                                                             | JZSP-CMP02-20 | 20m    |
|        |                   | Encoder Cable                                                                               | JZSP-CMP03-03 | 3m     |
|        |                   | Connector on servo amplifier side                                                           | JZSP-CMP03-05 | 5m     |
|        |                   |                                                                                             | JZSP-CMP03-10 | 10m    |
|        |                   |                                                                                             | JZSP-CMP03-15 | 15m    |
|        |                   |                                                                                             | JZSP-CMP03-20 | 20m    |

#### Servo Amplifier-Related Cables

| Number | Connector<br>Name                                                                                                    | Specification                                                                                                    | Model         | Length |
|--------|----------------------------------------------------------------------------------------------------|----------------------------------------------------------------------------------------------------|---------------|--------|
| J2     | Cable                                                                                                    | Standard Cables (can be wired up to 20m)                                                                                            | JZSP-CMP09-05 | 5m     |
|        | Materials                                                                                                    |                                                                                                    | JZSP-CMP09-10 | 10m    |
|        |                                                                                                    |                                                                                                    | JZSP-CMP09-15 | 15m    |
|        |                                                                                                    |                                                                                                    | JZSP-CMP09-20 | 20m    |
|        |                                                                                                    | Standard Cables (can be wired up to 50m)                                                                                            | JZSP-CMP09-30 | 30m    |
|        |                                                                                                    |                                                                                                    | JZSP-CMP09-40 | 40m    |
|        |                                                                                                    |                                                                                                    | JZSP-CMP09-50 | 50m    |
| J2     | Connector Servo Amplifier Side<br>Kit Encoder Connector (CN2) Plug<br>Manufacturer Set Number:55100-0600<br>Manufacturer: Molex Japan, Inc. |                                                                                                    | JZSP-CMP09-1  |        |
|        |                                                                                                    | Motor Side<br>Encoder connector socket for SGMAH, SGMPH<br>motors<br>Manufacturer Set:54280-0600<br>Manufacturer: Molex Japan, Inc. | JZSP-CMP09-2  |        |
| J3     | Motor Cable                                                                                                    | 200V:For 30W~750W No brake                                                                                                    | JZSP-CMM00-03 | 3m     |
|        |                                                                                                    | 100V:For 30W~200W                                                                                                    | JZSP-CMM00-05 | 5m     |
|        |                                                                                                    |                                                                                                    | JZSP-CMM00-10 | 10m    |
|        |                                                                                                    |                                                                                                    | JZSP-CMM00-15 | 15m    |
|        |                                                                                                    |                                                                                                    | JZSP-CMM00-20 | 20m    |
|        |                                                                                                    | 200V:For 30W~750W With brake                                                                                                    | JZSP-CMM10-03 | 3m     |
|        |                                                                                                    | 100V:For 30W~200W                                                                                                    | JZSP-CMM10-05 | 5m     |
|        |                                                                                                    |                                                                                                    | JZSP-CMM10-10 | 10m    |
|        |                                                                                                    |                                                                                                    | JZSP-CMM10-15 | 15m    |
|        |                                                                                                    |                                                                                                    | JZSP-CMM10-20 | 20m    |
|        |                                                                                                    | SGMPH-15:For 1.5KW No brake                                                                                                    | JZSP-CMM20-03 | 3m     |
|        |                                                                                                    |                                                                                                    | JZSP-CMM20-05 | 5m     |
|        |                                                                                                    |                                                                                                    | JZSP-CMM20-10 | 10m    |
|        |                                                                                                    |                                                                                                    | JZSP-CMM20-15 | 15m    |
|        |                                                                                                    |                                                                                                    | JZSP-CMM20-20 | 20m    |
|        |                                                                                                    | SGMPH-15:For 1.5KW With brake                                                                                                    | JZSP-CMM30-03 | 3m     |
|        |                                                                                                    |                                                                                                    | JZSP-CMM30-05 | 5m     |
|        |                                                                                                    |                                                                                                    | JZSP-CMM30-10 | 10m    |
|        |                                                                                                    |                                                                                                    | JZSP-CMM30-15 | 15m    |
|        |                                                                                                    |                                                                                                    | JZSP-CMM30-20 | 20m    |

Servo Amplifier-Related Cables (Continued)

| Number | Connector<br>Name | Specification                                     | Model        | Length |
|--------|-------------------|---------------------------------------------------|--------------|--------|
| J3     | Connector Kit     | 200V:For 30W~750W No brake<br>100V:For 30W~200W   | JZSP-CMM9-1  | _      |
|        |                   | 200V:For 30W~750W With brake<br>100V:For 30W~200W | JZSP-CMM9-2  | _      |
|        |                   | SGMPH-15:For 1.5KW No brake                       | JZSP-CMM9-3  |        |
|        |                   | SGMPH-15:For 1.5KW With brake                     | JZSP-CMM9-4  |        |
| J4     | CN3               | Digital Operator<br>(unit + cable (1m))           | JUSP-OP02A-2 | _      |
|        |                   | Cable only                                        | JZSP-CMS00-1 | 1m     |
|        |                   |                                                   | JZSP-CMS00-2 | 1.5m   |
|        |                   |                                                   | JZSP-CMS00-3 | 2m     |
|        |                   | Analog Monitor Cable                              | DE9404559    | 1m     |
|        |                   | Battery for absolute encoder                      | JZSP-BA01    | _      |
|        |                   | Brake Power AC200V Power Input                    | LPSE-2H01    |        |
|        |                   | Brake Power AC100V Power Input                    | LPSE-1H01    | _      |

|--|

| Number | Connector<br>Name | Specification                                 | Mode           | Length |
|--------|-------------------|-----------------------------------------------|----------------|--------|
| J5     | PORT 1            | RS-232C MDR14-pin                             | YS-15          | 1m     |
| J6     | PORT 2            | RS-422/485                                    | YS-14          | 1m     |
| J7     | Mecha-            | Mechatrolink Cable                            | JEPMC-W6000-A3 | 0.3m   |
|        | trolink 1, 2      | USB connector - USB connector                 | JEPMC-W6000-01 | 1m     |
|        |                   |                                               | JEPMC-W6000-03 | 3m     |
|        |                   |                                               | JEPMC-W6000-05 | 5m     |
|        |                   |                                               | JEPMC-W6000-10 | 10m    |
|        |                   |                                               | JEPMC-W6000-20 | 20m    |
|        |                   |                                               | JEPMC-W6000-30 | 30m    |
|        |                   | Mechatrolink Cable<br>USB Connector - pigtail | JEPMC-W6010-07 | 7m     |
|        |                   |                                               | JEPMC-W6010-10 | 10m    |
|        |                   |                                               | JEPMC-W6010-15 | 15m    |
|        |                   |                                               | JEPMC-W6010-20 | 20m    |
|        |                   |                                               | JEPMC-W6010-30 | 30m    |
|        |                   |                                               | JEPMC-W6010-40 | 40m    |
|        |                   |                                               | JEPMC-W6010-50 | 50m    |
|        |                   | USB Terminator                                | JEPMC-W6020    |        |
| J8     | I/O               | —                                             | —              | —      |
| (9)    | POWER             | DC24V Power Connector                         | —              | —      |
| (10)   | LED               | I/O Monitor LED Block (option)                | —              | —      |

### **MP940-Related Cables**

# Servo Amplifier Main Circuit Connection

# **Main Circuit Terminal Names and Functions**

The names and functions of the main circuit terminals are shown in the table below:

| Terminal Mark                  | Name                                                                            | Function                                                                                                    |                                                                                                    |  |
|--------------------------------|---------------------------------------------------------------------------------|----------------------------------------------------------------------------------------------------|----------------------------------------------------------------------------------------------------|--|
| L1, L2 or L1,                  | Main Circuit Power                                                              | 30W ~ 200W                                                                                                    | Single-phase 100 ~115V +10%, -15% (50/60Hz)                                                                                                    |  |
| L2 , L3                        | Input Terminal                                                                  | 30W ~ 400W                                                                                                    | Single-phase 200 ~ 230V +10%, -15% (50/60Hz)                                                                                                    |  |
|                                |                                                                                 | 0.5kW ~ 7.5kW                                                                                                    | Three-phase 200 ~ 230V +10%, -15% (50/60Hz)                                                                                                    |  |
| U, V, W                        | Motor Connection<br>Terminal                                                    | Connects with motor.                                                                                                    |                                                                                                    |  |
| L1C, L2C                       | Control Power                                                                   | 30W ~ 200W                                                                                                    | Single-phase 100 ~ 115V +10%, -15% (50/60Hz)                                                                                                    |  |
|                                | Input Terminal                                                                  | 30W ~ 7.5kW                                                                                                    | Single-phase 200 ~ 230V +10%, -15% (50/60Hz)                                                                                                    |  |
| (2 places)                     | Ground Terminal                                                                 | Installed by connecting to either the power grounding terminal or the motor grounding terminal.                                                                                 |                                                                                                    |  |
| B1, B2, or<br>B1, B2, B3       | External Regen<br>Resistor<br>Connection<br>Terminal                            | 30W ~ 40W                                                                                                    | This is not normally connected.<br>Connect an external regen resistor (provided by<br>customer) between B1-B2 if the regen capacity is<br>insufficient.*1                                                                                       |  |
|                                |                                                                                 | 0.5kW ~ 5.0kW                                                                                                    | Normally, B2-B3 is shorted (using an internal regen resistor). When the capacity of the internal regen resistor is insufficient, open B2-B3 (remove the wiring), and connect an external regen resistor (provided by customer) between B1 - B2. |  |
|                                |                                                                                 | 6.0kW, 7.5kW                                                                                                    | Connect an external regen resistor (provided by customer) between B1-B2.*1                                                                                                    |  |
| Φ <sub>1</sub> Φ <sub>,2</sub> | High Power<br>Frequency Sup-<br>pression DC Reac-<br>tor Connection<br>Terminal | 1 - 2 are normally shorted. $\oplus \oplus$<br>When a countermeasure for high power frequency suppression is<br>needed, connect a DC reactor between 1 - 2. $\oplus \oplus *_2$ |                                                                                                    |  |
| •                              | Main Circuit<br>Positive Terminal                                               | This is not normally connected.*3                                                                                                    |                                                                                                    |  |
| θ                              | Main Circuit<br>Negative Terminal                                               | This is not norma                                                                                                    | ally connected.                                                                                                    |  |

\*1 There is no terminal B3.

\*2 This connection terminal does not exist on servo amplifiers of 6kW capacity or higher.

\*3 Servo amplifiers of 6kW or higher capacity have only the servo amplifier terminals.

# **Representative Main Circuit Wiring**

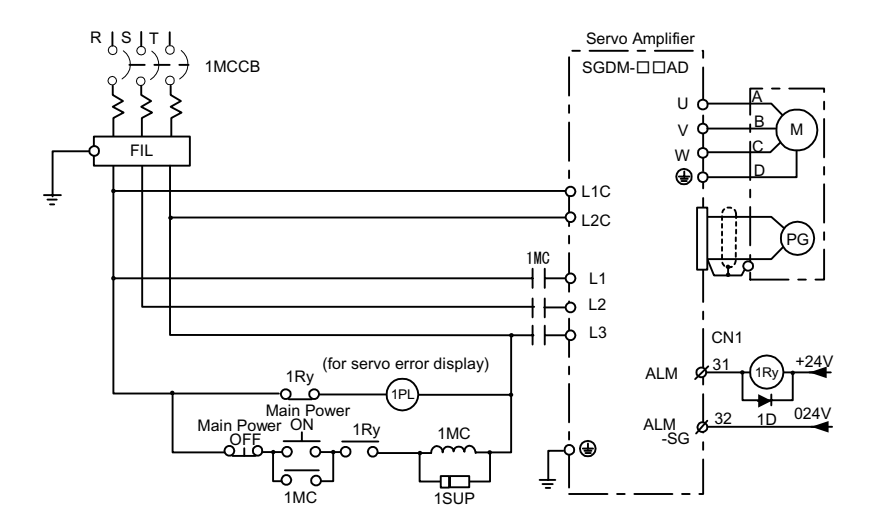

An example is given in the figure below of typical wiring of the main circuit.

| 1MCCB: Wiring Breaker (for inverters) | 1Ry: Relay             |
|---------------------------------------|------------------------|
| FIL: Noise Filter                     | 1PL: Display Lamp      |
| 1MC: Connector                        | 1SUP: Surge Suppressor |
|                                       | 1D: Flywheel Diode     |

Power Feed Sequence Setting

Keep the following points in mind when designing the power feed sequence:

- Design the power sequence so that the power goes OFF when a servo alarm signal is output (see the above circuit).
- Push the **POWER** button continuously for at least 2 seconds. The servo amplifier outputs a servo alarm signal within a maximum of two seconds of power ON. This is necessary for initial setting of the servo amplifier.

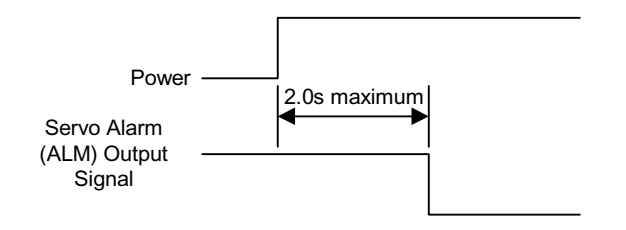

# Main Circuit Terminal Block Wiring

Observe the following cautionary items when performing the wiring.

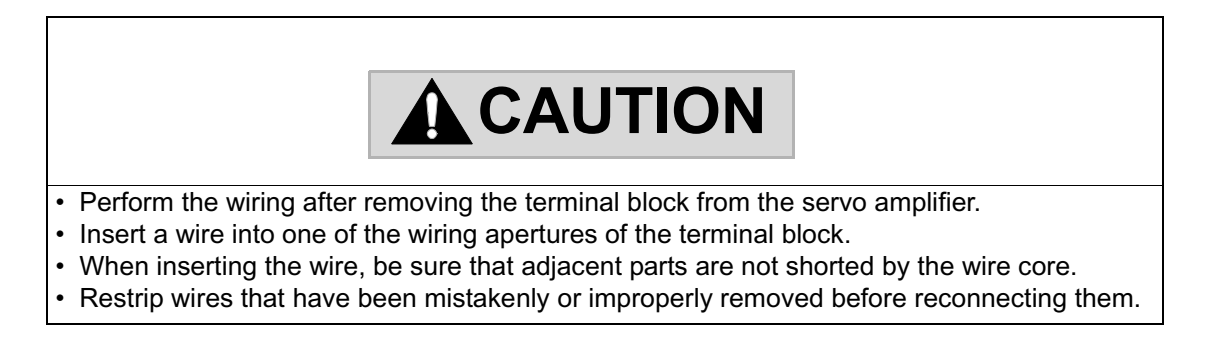

The main circuit terminals of servo amplifiers of less than 1.5kW capacity consist of connector type terminal blocks. Wire the terminal block as follows:

- Connection Method
  - 1. Strip the cover from the wires used.

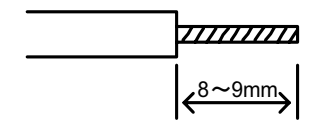

- 2. Open the wire insertion aperture of the terminal block with a tool. Open the terminal by either method A or B (below).
  - Method A uses the accessory lever to pry open.
  - Method B uses a commercial flathead screwdriver (head width 3.0 ~ 3.5mm) to press on the aperture. An alternate screwdriver is that corresponding to the 210-120J series driver from Wago Japan, Inc. Either of the methods above may be employed.

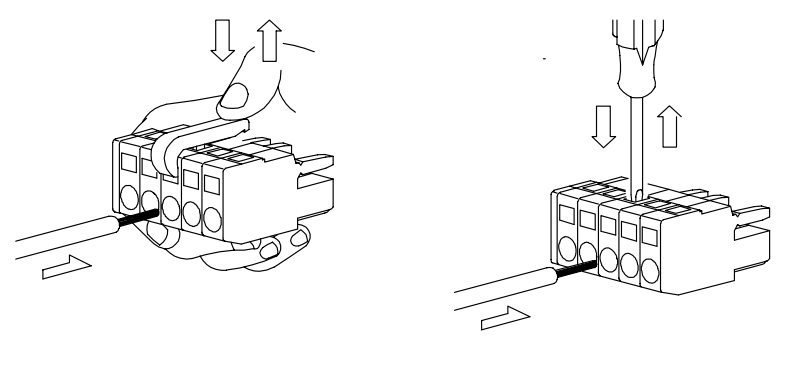

Figure A

Figure B

- 3. Insert the wiring core into the aperture. After insertion, release the lever or apply pressure with a flathead screwdriver.
- Wire Terminal Processing

Remove the wire shield, and use as is. The useable wire sizes are as follows:

- Single Wire:  $f0.5 \sim 1.6$ mm
- Twisted Wire: AWG28 ~ AWG12

# Servo Amplifier I/O Signal

In this section, a description is given of the SGDH-E servo amplifier I/O signals as they are used in combination with an MP940.

### Schematic Diagram of I/O Signals

The typical connection of the I/O signals is shown below:

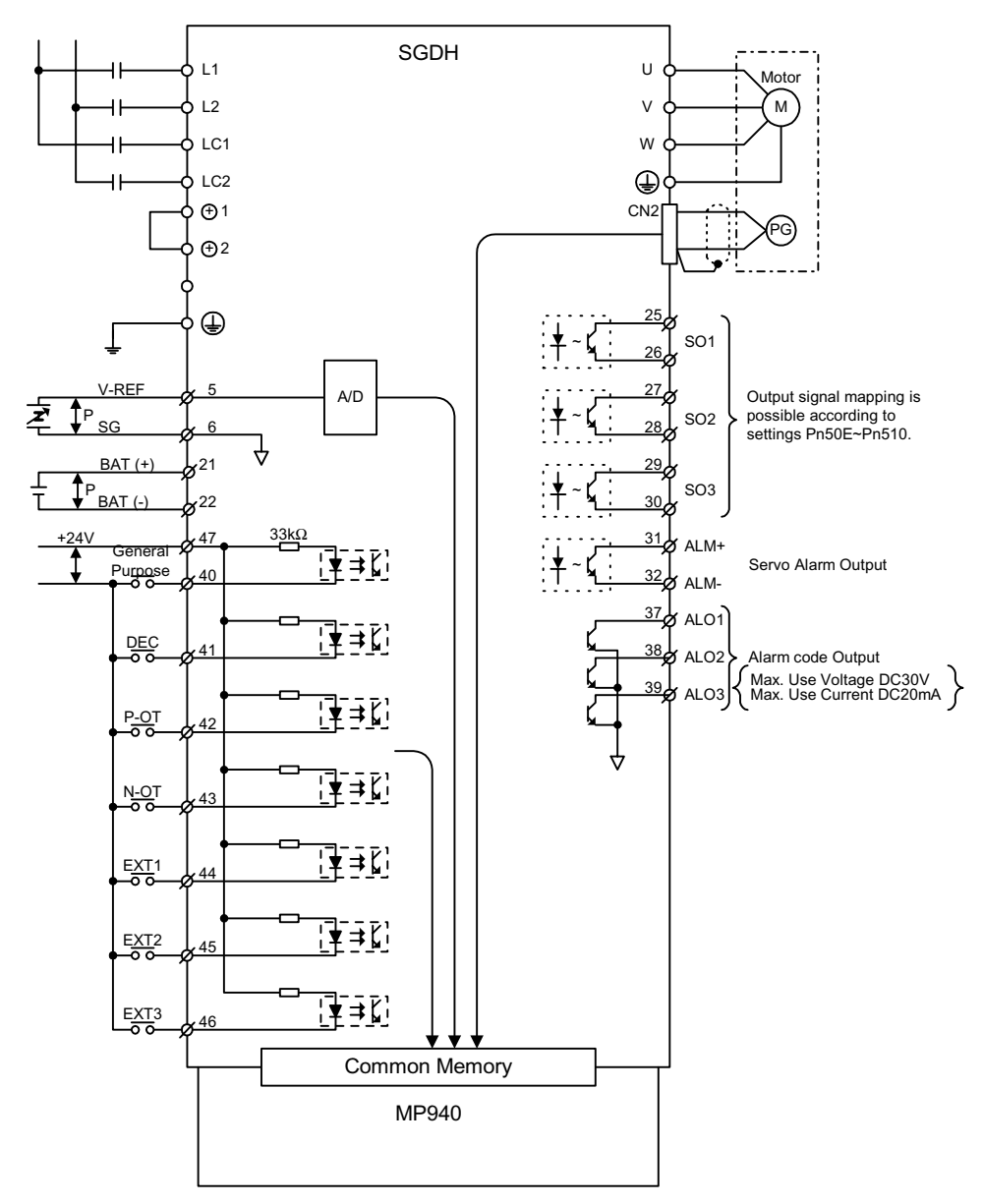

Note: EXT3 is used for latch signal
## Connector (CN1) terminal array list.

The CN1 terminal array and specifications are shown below.

| GND         |                 |                                                 |                                                                                                    | 07                                                                                                    | TOOL                                                                                                    | TOON                                                                                                    |                                                                                                    |                                                                                                    | A ' ' '                                                                                                    |
|-------------|-----------------|-------------------------------------------------|----------------------------------------------------------------------------------------------------|----------------------------------------------------------------------------------------------------|----------------------------------------------------------------------------------------------------|----------------------------------------------------------------------------------------------------|----------------------------------------------------------------------------------------------------|----------------------------------------------------------------------------------------------------|----------------------------------------------------------------------------------------------------|
|             |                 |                                                 |                                                                                                    | 21                                                                                                    | /IGON+                                                                                                    | Signal<br>Output                                                                                                    |                                                                                                    | (,00114-)                                                                                                    | Detection<br>Output                                                                                                    |
|             | 3               | —                                               | -                                                                                                    |                                                                                                    |                                                                                                    |                                                                                                    | 28                                                                                                    | /TGON-                                                                                                    | TGON<br>Signal Out-                                                                                                    |
| —           |                 |                                                 |                                                                                                    | 29                                                                                                    | /S-RDY+                                                                                                    | Servo Ready<br>Output                                                                                                    |                                                                                                    |                                                                                                    | put                                                                                                    |
|             | 5               | V-REF                                           | General<br>purpose Al                                                                                       |                                                                                                    |                                                                                                    |                                                                                                    | 30                                                                                                    | /S-RDY -                                                                                                    | Servo Ready<br>Output                                                                                                    |
| GND         | _               |                                                 |                                                                                                    | 31                                                                                                    | ALM+                                                                                                    | Servo Alarm                                                                                                    |                                                                                                    |                                                                                                    |                                                                                                    |
|             | _ ′             | -                                               | —                                                                                                    |                                                                                                    |                                                                                                    | ouiput                                                                                                    | 32                                                                                                    | ALM -                                                                                                    |                                                                                                    |
| _           |                 |                                                 |                                                                                                    | 33                                                                                                    | -                                                                                                    | _                                                                                                    |                                                                                                    |                                                                                                    | Servo Alarm<br>Output                                                                                                    |
|             | 9               | —                                               | —                                                                                                    |                                                                                                    |                                                                                                    |                                                                                                    | 34                                                                                                    | —                                                                                                    | -                                                                                                    |
| —           |                 |                                                 |                                                                                                    | 35                                                                                                    | —                                                                                                    | —                                                                                                    |                                                                                                    |                                                                                                    |                                                                                                    |
|             | 11              | -                                               | —                                                                                                    |                                                                                                    |                                                                                                    |                                                                                                    | 36                                                                                                    | —                                                                                                    | —                                                                                                    |
|             |                 |                                                 |                                                                                                    | 37                                                                                                    | —                                                                                                    | —                                                                                                    |                                                                                                    |                                                                                                    |                                                                                                    |
|             | 13              | -                                               | <b>—</b>                                                                                                    |                                                                                                    |                                                                                                    |                                                                                                    | 38                                                                                                    | —                                                                                                    | -                                                                                                    |
| —           |                 |                                                 |                                                                                                    | 39                                                                                                    | —                                                                                                    | —                                                                                                    |                                                                                                    |                                                                                                    |                                                                                                    |
|             | 15              | -                                               | —                                                                                                    |                                                                                                    |                                                                                                    |                                                                                                    | 40                                                                                                    | —                                                                                                    | -                                                                                                    |
| —           |                 |                                                 |                                                                                                    | 41                                                                                                    | /DEC                                                                                                    | —                                                                                                    |                                                                                                    |                                                                                                    |                                                                                                    |
|             | 17              | -                                               | —                                                                                                    |                                                                                                    |                                                                                                    | _                                                                                                    | 42                                                                                                    | P-OT                                                                                                    | Forward                                                                                                    |
| _           |                 |                                                 |                                                                                                    | 43                                                                                                    | N-OT                                                                                                    | Reverse<br>Over-travel                                                                                                    |                                                                                                    |                                                                                                    | Input                                                                                                    |
|             | 19              | -                                               | —                                                                                                    |                                                                                                    |                                                                                                    | Input                                                                                                    | 44                                                                                                    | /EXT1                                                                                                    | <b> </b> -                                                                                                    |
| —           |                 |                                                 |                                                                                                    | 45                                                                                                    | /EXT2                                                                                                    | Forward                                                                                                    |                                                                                                    |                                                                                                    |                                                                                                    |
|             | 21              | BAT(+)                                          | Battery (+)                                                                                                 |                                                                                                    |                                                                                                    |                                                                                                    | 46                                                                                                    | /EXT3                                                                                                    | -                                                                                                    |
| Battery (-) |                 |                                                 |                                                                                                    | 47                                                                                                    | +24V<br>-IN                                                                                                    | External Input<br>Power                                                                                                    |                                                                                                    |                                                                                                    |                                                                                                    |
|             | 23              | -                                               | —                                                                                                    |                                                                                                    |                                                                                                    |                                                                                                    | 48                                                                                                    | —                                                                                                    | —                                                                                                    |
| —           |                 |                                                 |                                                                                                    | 49                                                                                                    | —                                                                                                    | —                                                                                                    |                                                                                                    |                                                                                                    |                                                                                                    |
|             | 25              | /V-CMP+<br>(/COIN+)                             | Speed Coinci-<br>dence Detec-<br>tion<br>Output                                                             |                                                                                                    |                                                                                                    |                                                                                                    | 50                                                                                                    | _                                                                                                    |                                                                                                    |
| -           | <br>Battery (-) | 19        21       Battery (-)     23        25 | -     17       -     19       -     21       Battery (-)     23       -     25       /V-CMP+       (/COIN+) | Image: Constraint of the second second se | -     -     -     43       19     -     -     45       21     BAT(+)     Battery (+)     47       Battery (-)     23     -     -       23     -     -     49       25     /V-CMP+<br>(/COIN+)     Speed Coinci-<br>dence Detec-<br>tion<br>Output     49 | -     17     -     43     N-OT       19     -     -     43     N-OT       19     -     -     45     /EXT2       21     BAT(+)     Battery (+)     47     +24V       Battery (-)     23     -     -       23     -     -     49     -       25     /V-CMP+<br>(/COIN+)     Speed Coinci-<br>dence Detec-<br>tion<br>Output     49     - | -     17     -     -     43     N-OT     Reverse<br>Over-travel<br>Input       19     -     -     43     N-OT     Reverse<br>Over-travel<br>Input       -     21     BAT(+)     Battery (+)     45     /EXT2     Forward       Battery (-)     23     -     -     47     +24V     External Input<br>Power       23     -     -     49     -     -       25     /V-CMP+<br>(/COIN+)     Speed Coinci-<br>dence Detec-<br>tion<br>Output     49     -     - | -       17       -       -       43       N-OT       Reverse<br>Over-travel<br>Input       44         -       19       -       -       45       /EXT2       Forward       44         -       21       BAT(+)       Battery (+)       47       +24V       External Input       46         Battery (-)       23       -       -       49       -       -       48         -       25       /V-CMP+<br>(/COIN+)       Speed Coinci-<br>dence Detec-<br>tion<br>Output       49       -       -       50 | Image: Second state of the second state of the second s |

#### ■ CN1 Terminal Array

Do not use empty terminals for relays.

Insert the shield wire of the I/O signal cable into the connector shell.

Connect the ground (frame ground) to the servo amplifier connector.

## CN1 Specifications

| Connector Specifications                   | Applied Receptacle Model |                |                     |  |
|--------------------------------------------|--------------------------|----------------|---------------------|--|
| Used in Servo Amplifiers                   | Soldered<br>Type         | Case           | Manufacturer's Name |  |
| 10250-52A2JL<br>Compatible Right Angle 50P | 10150-<br>3000VE         | 10350-52A0-008 | Sumitomo/3M, Inc.   |  |

## I/O Signal Names and Functions

The names and functions of the servo amplifier I/O signals are shown below.

| Signal I        | Name                    | Pin#                                            | Function                                                                                  |                                                                                                    |  |
|-----------------|-------------------------|-------------------------------------------------|-------------------------------------------------------------------------------------------|----------------------------------------------------------------------------------------------------|--|
| Common          | SIO                     | 40                                              | General-use Input Si                                                                      | gnal                                                                                                    |  |
|                 | /DEC                    | 41                                              | Zero-point Return Deceleration LS Signal                                                  |                                                                                                    |  |
|                 | P-OT<br>N-OT            | 42<br>43                                        | Forward Travel<br>Prohibition<br>Reverse Travel<br>Prohibition                            | Overtravel Prevention: Motor driving stops when a mobile part of the machine exceeds its mobile range.                                                                            |  |
|                 | /EXT1<br>/EXT2<br>/EXT3 | 44<br>45<br>46                                  | External Input<br>Signal 1<br>External Input<br>Signal 2<br>External Input<br>Signal 3    | EXT1 is a general-use input signal<br>EXT2 and EXT3 are used DI latch detection signals.<br>(Can be used as a general-purpose input signal if<br>not used for DI latch detection) |  |
|                 | +24VIN                  | 47                                              | Control Power Input for Sequence Signal: A +24V power source is su plied by the customer. |                                                                                                    |  |
|                 | SEN                     | 4 (2)                                           | This is an initial data request signal for absolute encoder use.                          |                                                                                                    |  |
|                 | BAT (+)<br>BAT (-)      | 21<br>22                                        | This is a connector pin for the absolute encoder backup battery.                          |                                                                                                    |  |
| Analog<br>Input | V-REF                   | 5 (6)<br>9 (10)                                 | Used as a general-purpose analog input.<br>Do not use.                                    |                                                                                                    |  |
|                 |                         | 7<br>8<br>11<br>12<br>15<br>14<br>3<br>13<br>18 | Do not use.                                                                               |                                                                                                    |  |

#### **Input Signal**

The function assignments of the /S-ON, /P-CON, P-OT, N-OT, /ALM-RST, /P-CL, and /N-CL input signals can be changed by user parameter settings.

Pin numbers in parentheses show a signal ground.

The input voltage setting ranges for the speed reference and torque reference are  $\pm 12V$  (maximum).

| Signal Name Pina |                      | Pin#                                 | Function                                                                                                    |
|------------------|----------------------|--------------------------------------|----------------------------------------------------------------------------------------------------|
| Common           | ALM+<br>ALM-         | 31<br>32                             | Servo Alarm: OFF due to error detection                                                                                                    |
|                  | /TGON+<br>/TGON-     | 27<br>28                             | Motor Rotation Detection: Detects whether a motor is rotating at a speed above the set value. The detection speed can be set in the user parameters. |
|                  | /S-RDY+<br>/S-RDY-   | 29<br>30                             | Servo Ready: ON when an alarm is generated with the control/main power ON.                                                                           |
|                  |                      | 33 (1)<br>34<br>35<br>36<br>19<br>20 | Do not use.                                                                                                    |
|                  |                      | 48<br>49                             | Do not use.                                                                                                    |
|                  | ALO1<br>ALO2<br>ALO3 | 37<br>38<br>39 (1)                   | Alarm Code Output: Outputs a 3-bit alarm code.                                                                                                    |
|                  | FG                   | Shell                                | Connect the frame ground after attaching the I/O signal cable shell wire to the connector shell.                                                     |
|                  | /V-CMP+<br>/V-CMP-   | 25<br>26                             | Speed Coincidence (output in speed control mode):<br>Detects coincidence of the motor speed with the speed referenced in<br>the setting range.       |
| Prepara-<br>tion |                      | 16<br>17<br>23<br>24<br>50           | Empty Terminal<br>Note: Do not use empty terminals for relays.                                                                                       |

#### **Output Signal**

Pin numbers in parentheses are signal grounds.

The output signals /TGON, /S-RDY, and /V-CMP (/COIN) can have their function assignments changed by the setting of user parameters. They can be changed to /CLT, /VCT, /BK, /WARN, and /NEAR signals.

## **Interface Circuit**

An example of connecting the servo amplifier I/O signals to an upper-level device is shown below.

Interface with Command Input Circuit

Analog Input Circuit

The analog signal is either the speed reference or torque reference signal. The input impedance is as follows:

- Speed Reference Input: approximately 14k
- Torque Reference Input: approximately 14k
- The maximum allowable voltage of the input signal is  $\pm 12$ V.

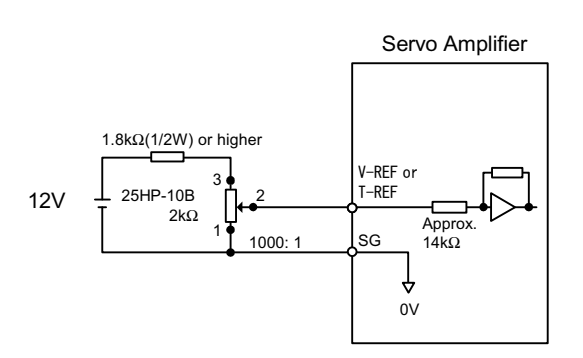

■ Interface with Sequence Input Circuit

Connect this with a relay or open collector transisitor circuit. Select a relay for use in minimal current. Use of a relay unsuited for minimal current may result in poor connection.

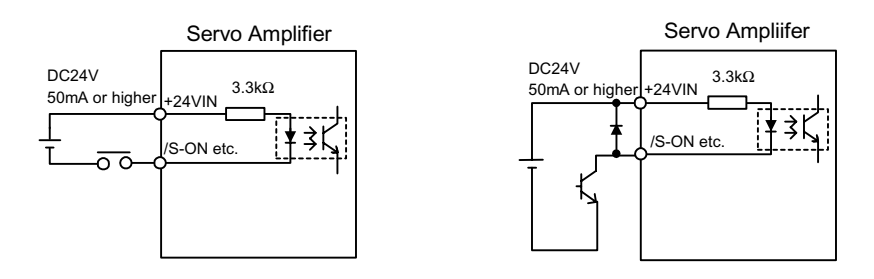

■ Connection with Open Collector Output Circuit.

Alarm code output signals use open collector transistor output circuits. Connect this with a photocoupler, relay, or line reciever circuit.

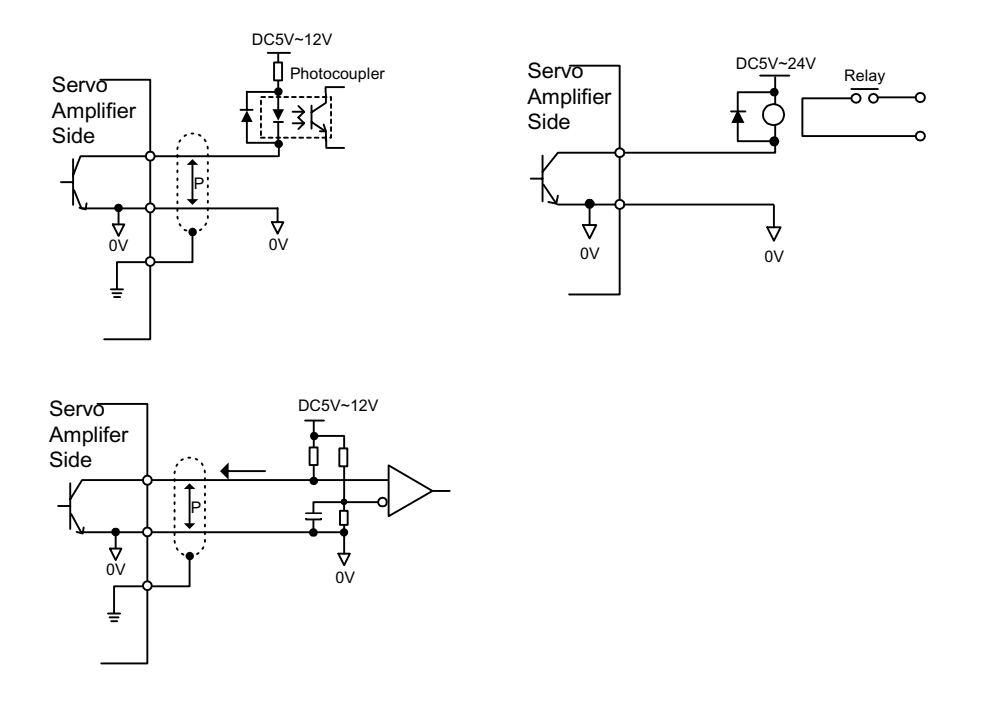

The maximum allowable voltage and current capacities of the open collector circuit are as follows:

- Voltage: 30VDC (maximum)
- Current: 20mADC (maximum)

■ Connection with Photocoupler Output Circuit

Other sequence output signals such as the servo alarm, servo ready, etc., are configured as photocoupler output circuits. Connect this with a relay or line reciever circuit.

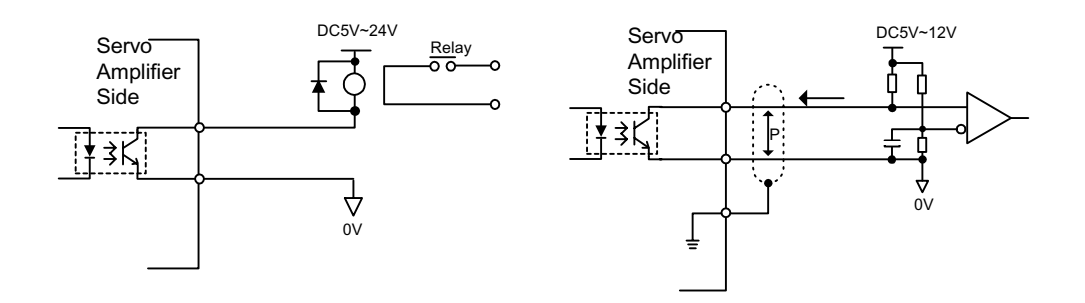

The maximum allowable voltage and current capacities of the photocoupler output circuit are as follows:

- Voltage: 30VDC (maximum)
- Current: 50mADC (maximum)

# **Encoder Wiring**

The wiring of the servo amplifier to the encoder is described below.

# Connection with the Encoder (CN2) and Output Signal Processing from the Servo Amplifier (CN1)

The examples below illustrate both an incremental encoder and an absolute encoder.

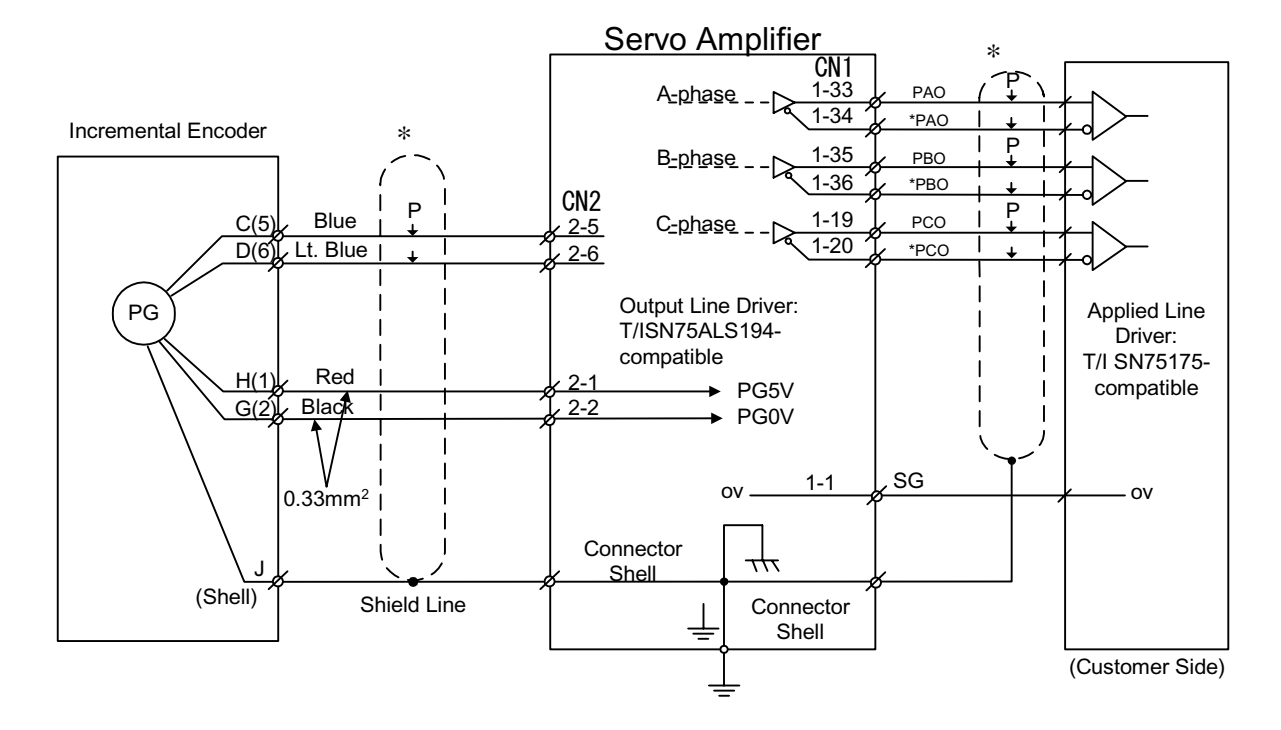

Incremental Encoder

#### ■ Absolute Encoder

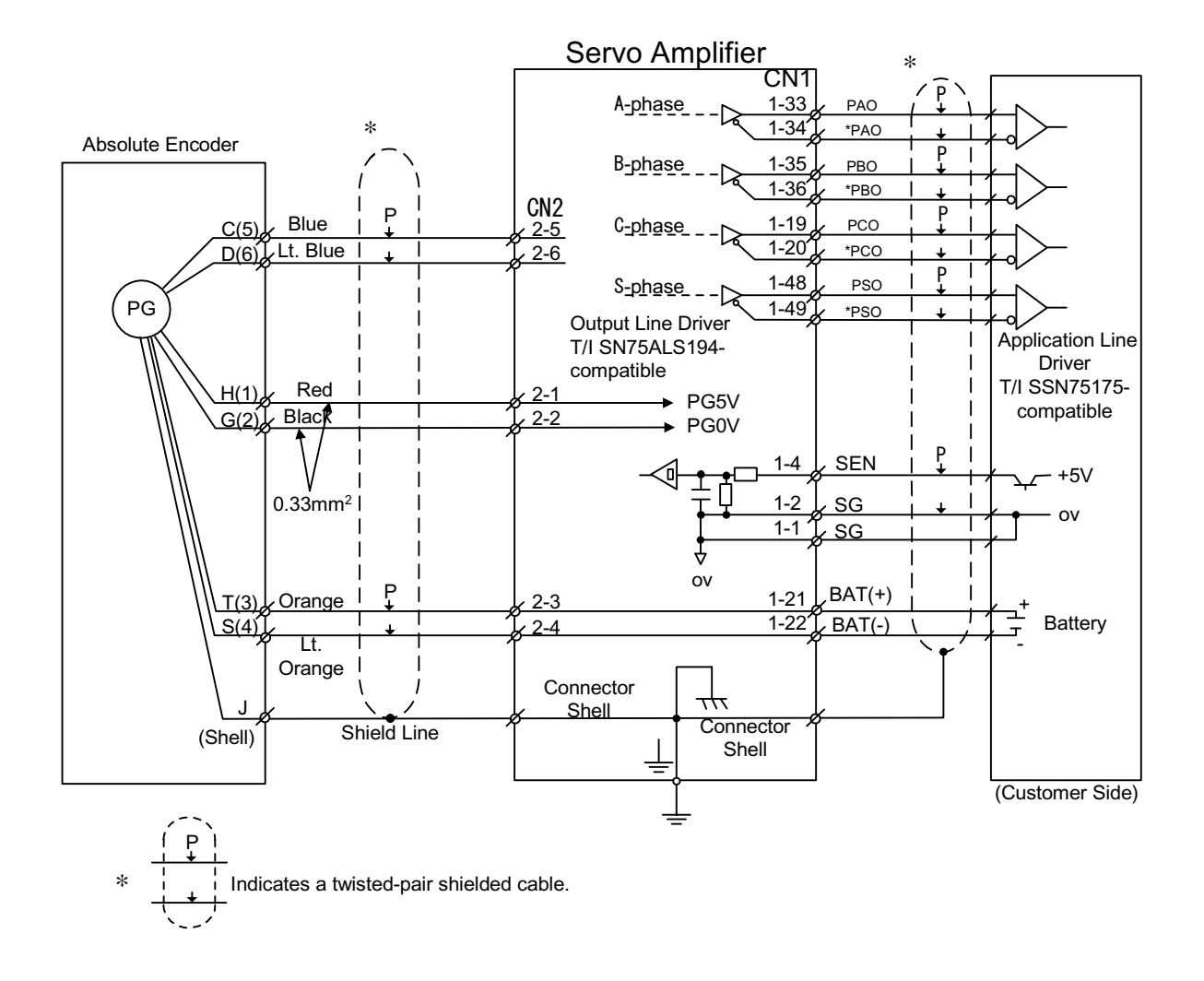

## **Terminal Array and Model of Encoder Connector (CN2)**

The terminal array and model for CN2 are shown below.

#### **CN2** Terminal Array

| 1 | PG5V    | PG Power<br>+5V                                | 2 | PG 0V   | Encoder Power<br>0V                            |
|---|---------|------------------------------------------------|---|---------|------------------------------------------------|
| 3 | BAT (+) | Battery (+)<br>(for use with absolute encoder) | 4 | BAT (-) | Battery (-)<br>(for use with absolute encoder) |
| 5 | PS      | Encoder Serial Number<br>Input                 | 6 | *PS     | Encoder Serial Number<br>Input                 |

#### 1

CN2 Mode

|                                            | Applied Plug (or socket) Model                                   |                                                         |                     |  |
|--------------------------------------------|------------------------------------------------------------------|---------------------------------------------------------|---------------------|--|
| Connector Model Used<br>in Servo Amplifier | Relay Plug Soldered<br>Type (Servo Amplifier-<br>side Connector) | Relay Socket Soldered<br>Type (Motor-side<br>Connector) | Manufacturer's Name |  |
| 53460-0611                                 | 55100-0600                                                       | 54280-0600                                              | Molex Japan, Inc.   |  |

- The amplifier-side plug and motor-side socket have the Molex Japan set number of FA 1394.
- The relay socket on the motor side connects to an SGMAH, SGMPH servo motor encoder connector.

The SGMGH, SGMSH servo motor encoder connectors are shown below.

• Plug L-type: MS3108B20-29S or Straight: MS3106B20-29S Cable Clamp: MS3057-12A

Yaskawa provides dedicated cabled for encoders. Refer to the following materials for details.

• Σ-II Series SGM\_H/SGDM Users Manual "Servo Selection and Data Sheets" (Document Number: SI-S800-31.1B)

# **Outline of the Start-up Procedure**

An outline of the system start-up procedure is as follows:

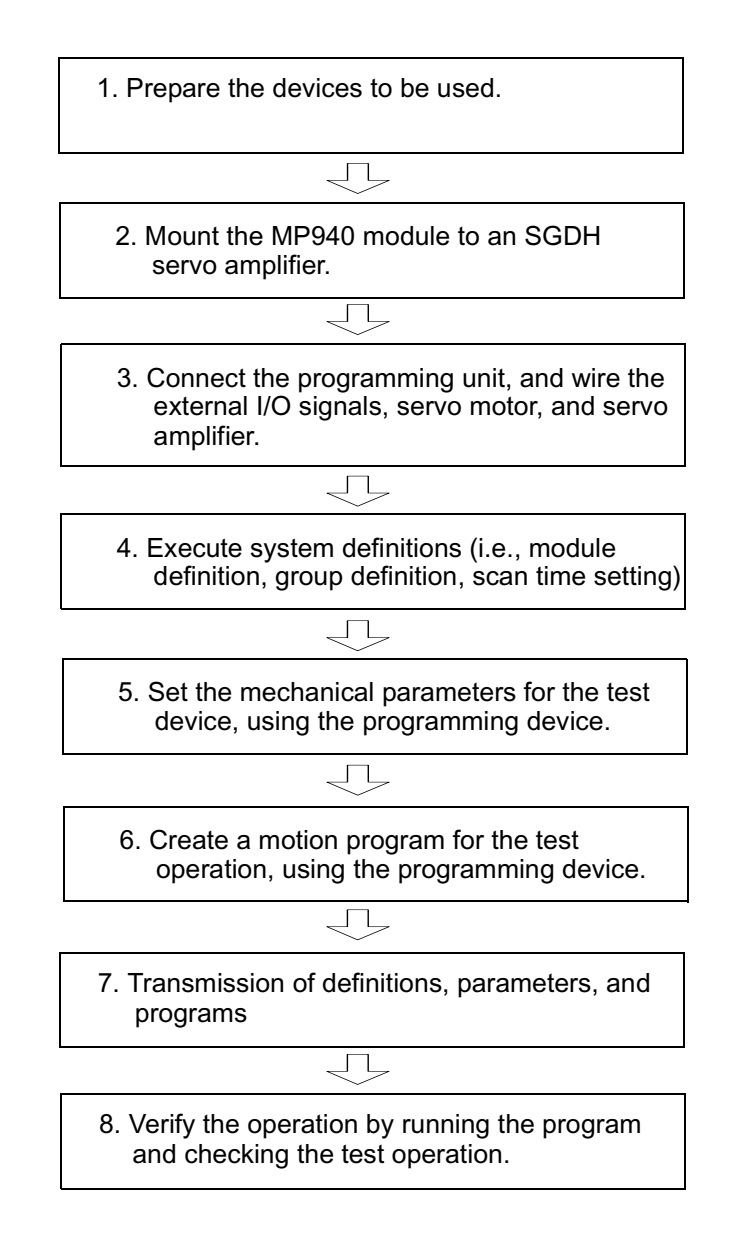

# **Test Device Configuration**

The configuration of the test device is shown in the figure below:

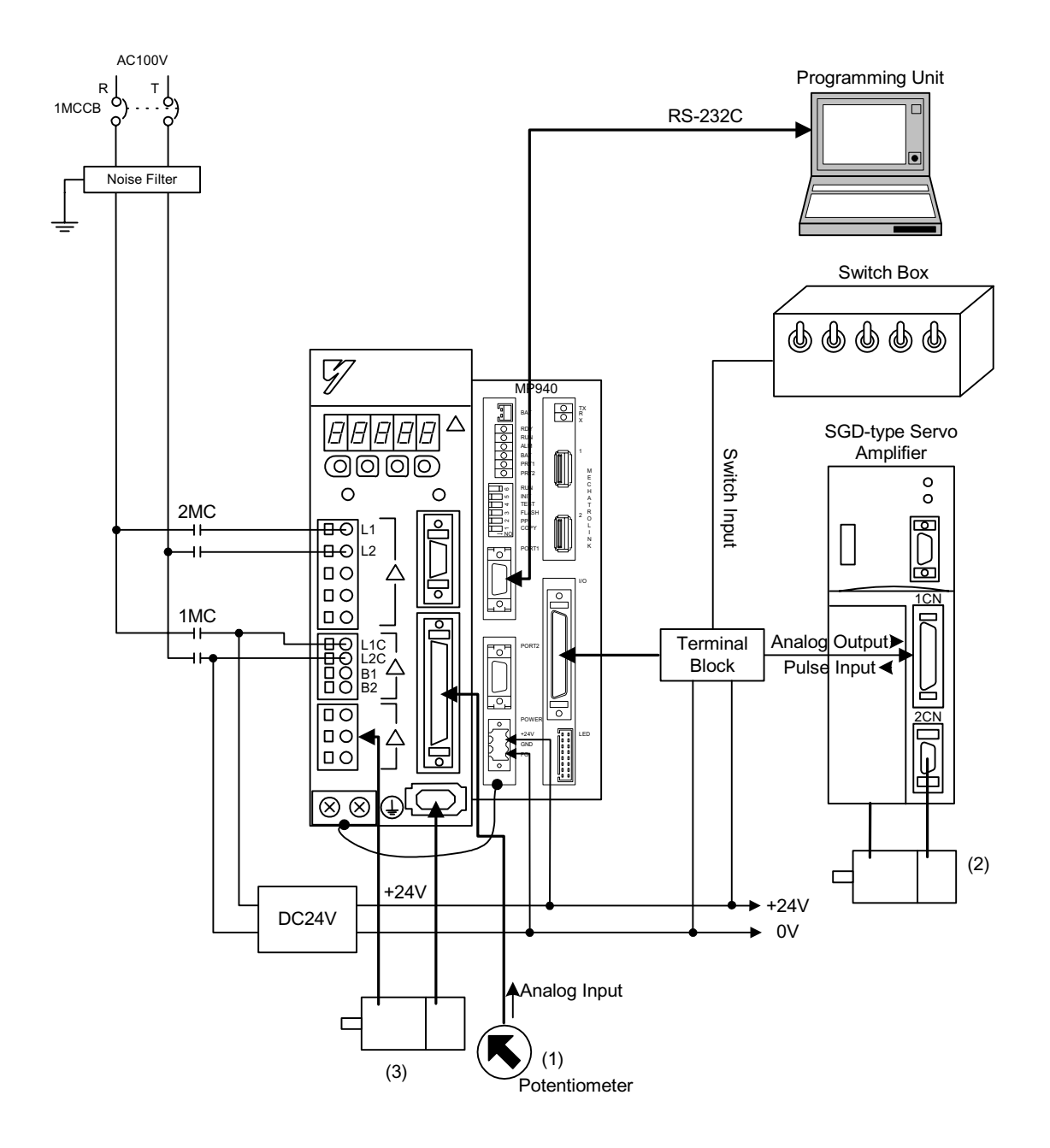

# **Outline of Test Device Configuration**

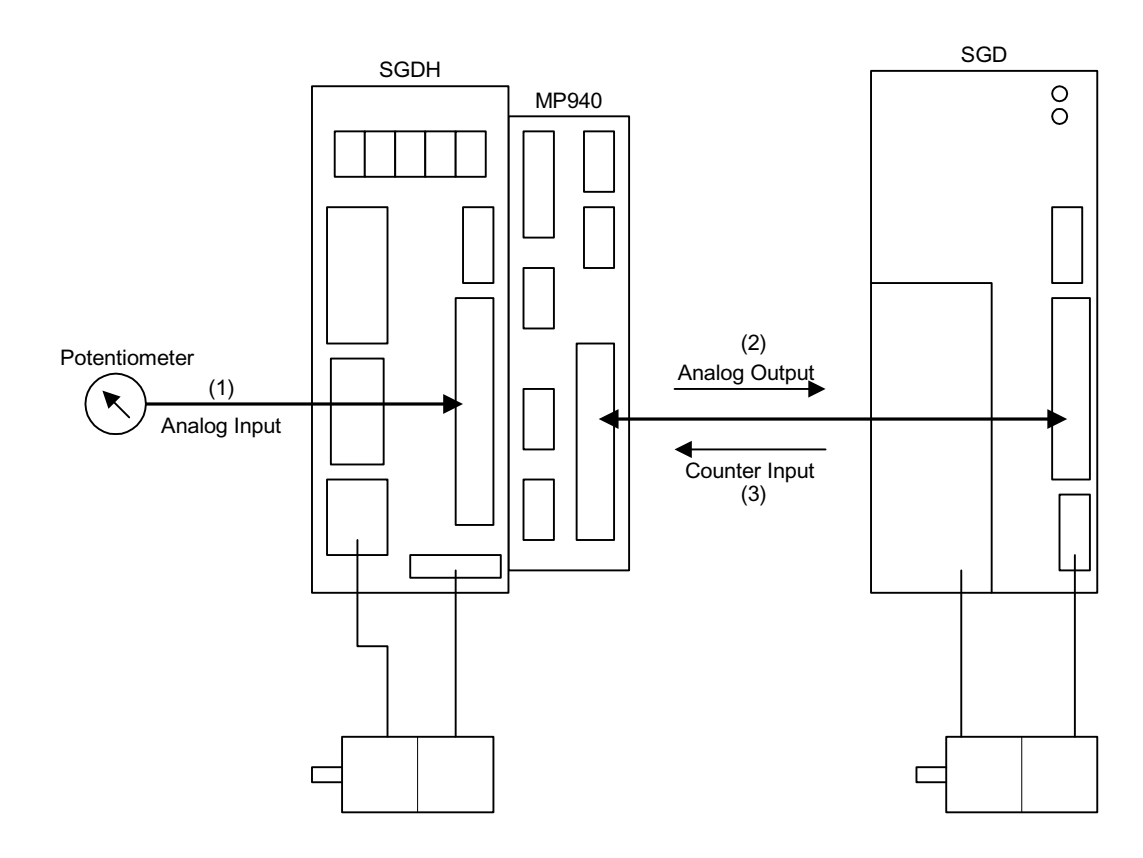

## Outline of Control

## Outline of Operation

- 1. The potentiometer is connected to the SGDH analog input terminal.
- 2. Output is made to the servo amplifier (SGD) connected to the analog output (AO), turning the motor according to the read potentiometer.
- 3. Using the MP940 counter, the encoder pulses of the servo motor moved in item 2 are read, and the servo motor connected to the SGDH moves the number of pulses read in each scan period only.

# **Preparation of Devices Used**

Prepare the following devices.

#### **Controller-related Devices**

| Name                                                                          | Model      |
|-------------------------------------------------------------------------------|------------|
| MP940                                                                         | •          |
| I/O Signal Cable                                                              |            |
| Connector Terminal Block Exchange Unit<br>(Terminal Block + Connection Cable) | JZSP-TA50P |

#### Servo-related Devices

| Name                  | Model         |
|-----------------------|---------------|
| SGDH Servo Amplifier  | •             |
| Servo Motor           |               |
| Motor Cable           | JZSP-CMM00-03 |
| Encoder Cable         | JZSP-CMP00-03 |
| Servo Amplifier (SGD) | —             |
| Servo Motors          | —             |
| Motor Cable           | —             |
| Encoder Cable         | —             |

#### **Programming-related Devices**

| Name                     | Model                     |
|--------------------------|---------------------------|
| PC                       | Windows95/98/NT           |
| Software                 | MotionWorks <sup>TM</sup> |
| Serial Programming Cable | YS-15                     |

#### **Other Necessary Items**

| Name               | Model |
|--------------------|-------|
| Switch Box         |       |
| 24VDC Power Supply |       |
| 12VDC Power Supply |       |
| No-fuse Breaker    |       |
| Switch             |       |
| Potentiometer      |       |
| Wiring Materials   |       |

# Handling of the MP940 Module

The procedure for mounting the MP940 module to an SGDH servo amplifier is shown below.

1. Insert the two mounting tabs on the bottom of the MP940 into the mounting holes on the lower right side of the SGDH.

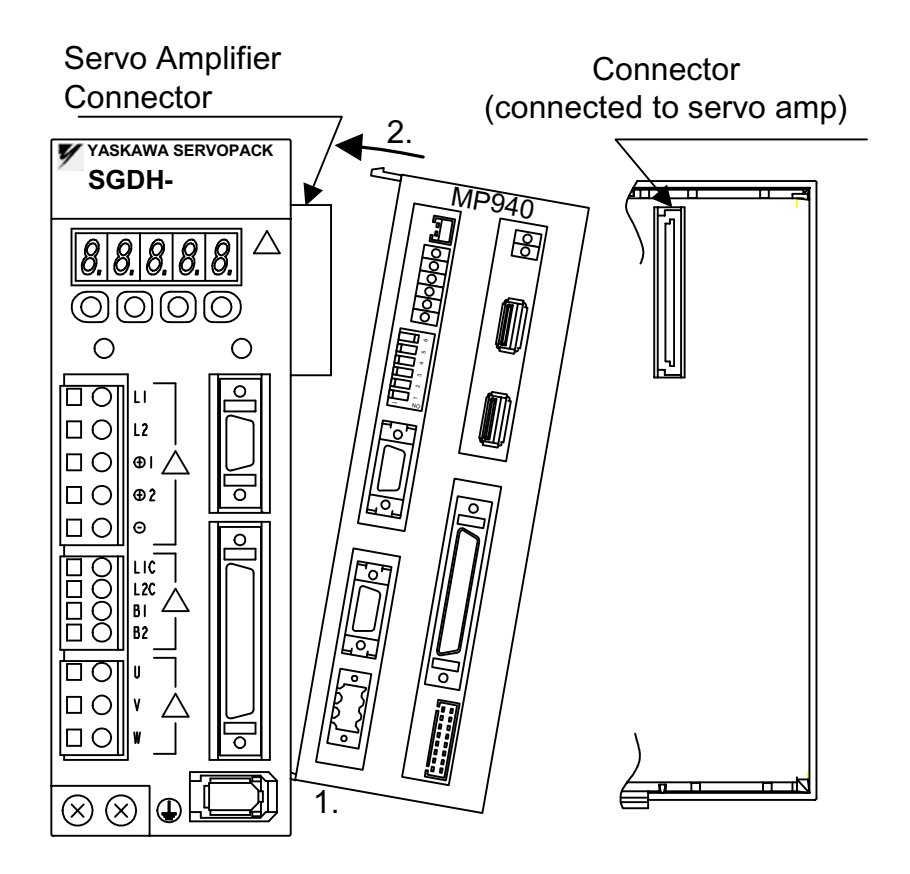

2. Pressing in the direction of the arrows, insert the mounting tabs on the top of the MP940 into the mounting holes on the top right side of the SGDH.

- Spring Mounting MP940 DDP
- 3. Insert the MP940 module fixing spring into the hole on the top of the SGDH.

- 4. While pulling on the fixing spring, pull the spring mounting hook on the top of the MP940 case.
- 5. Mount the bottom spring in the same manner as in step 4.

Refer to the following diagrams when mounting the MP940 to a servo amplifier. There are two kinds of mounting springs; they differ in shape according to the servo amplifier capacity.

# Spring Type

Spring A x 2

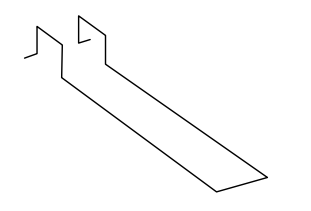

Spring B x 1

SGDH-04

# Servo Amplifier Capacities and Mounting Springs

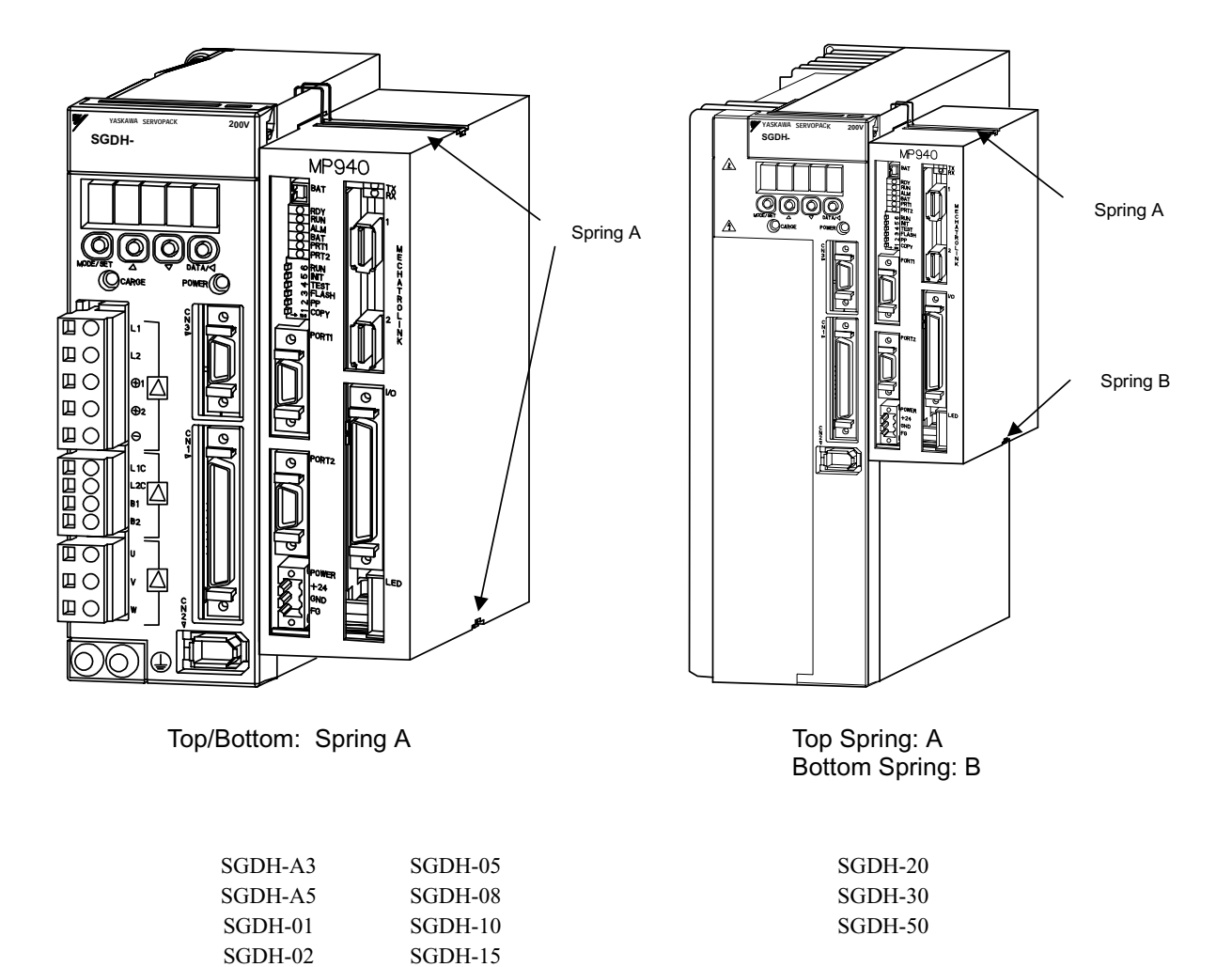

# **Mounting of Battery Holder**

The method for mounting the MP940 battery holder is shown below:

- 1. Insert the battery holder into the MP940 battery holder mounting aperture (at the top).
- 2. Insert the battery holder into the bottom mounting aperture while pressing up on the battery holder in order to push up the hooks on the top of the holder.

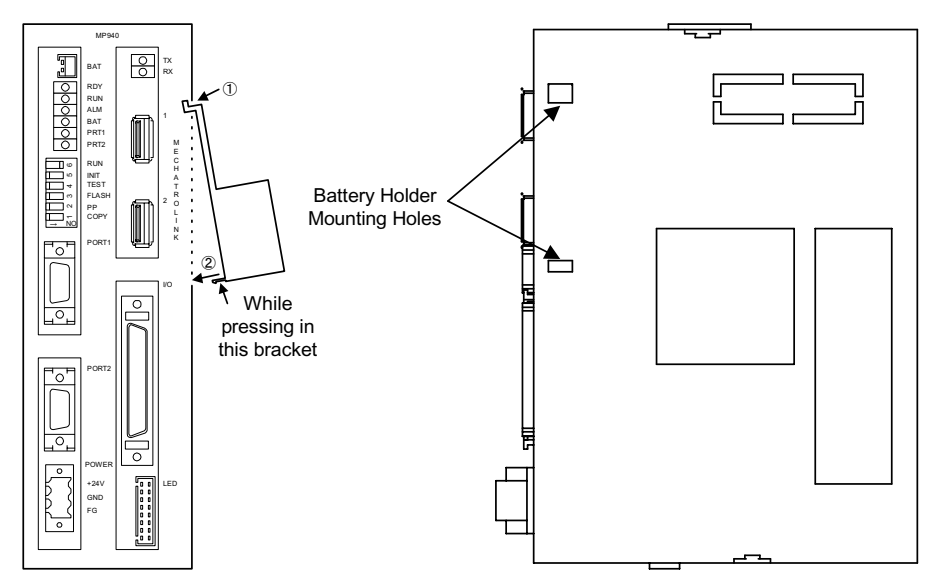

3. Ensure the battery holder is securely inserted.

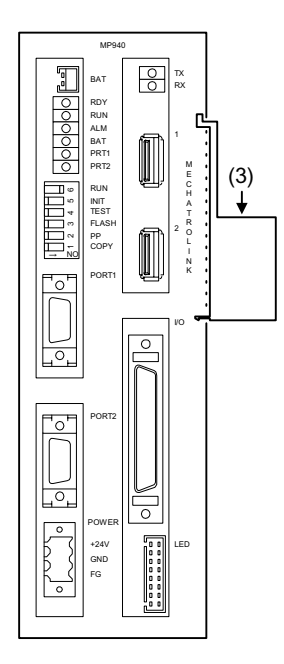

# **Connection and Wiring**

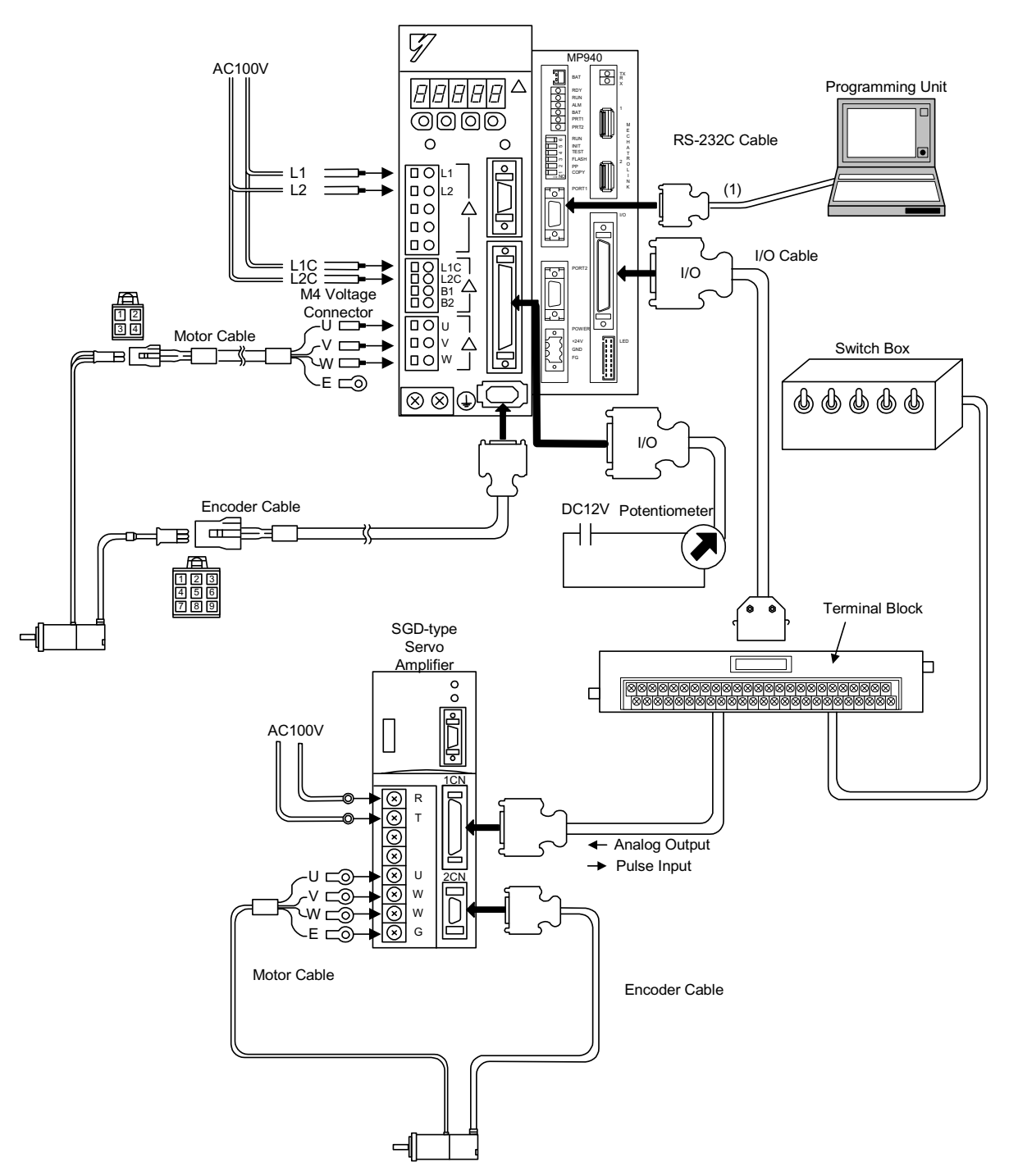

## **Connection of Peripheral Devices**

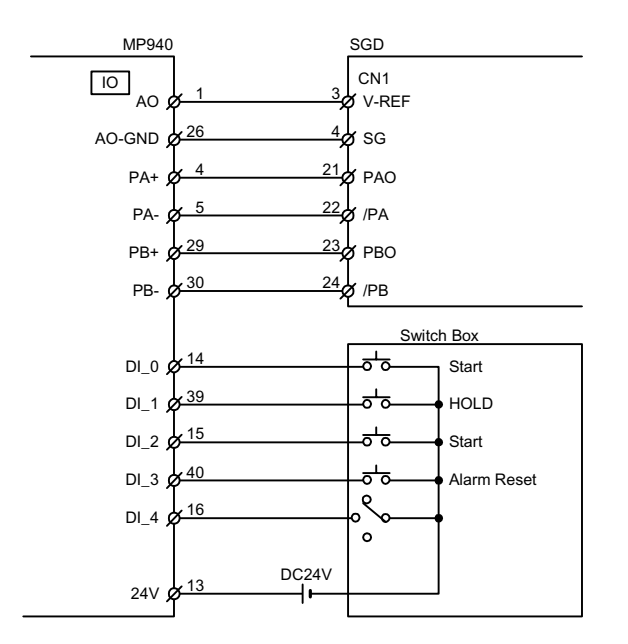

## Connection of the Servo Amplifier (SGD) and Switch Box

## Potentiometer Connection with the SGDH V-REF Terminal as a General-purpose AI Input

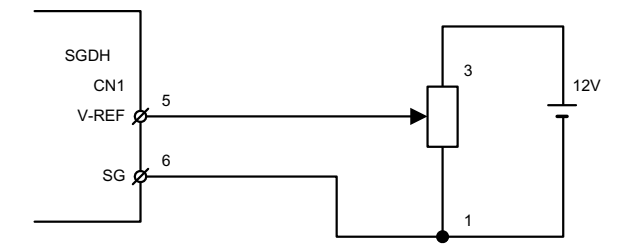

# Chapter 6: Parameters

The parameter setting methods (which are needed for the MP940 system operation) are explained in this chapter.

# **Parameter Outline**

This section describes the parameter outline which is needed for the MP940 motion modules. Read this thoroughly for a complete understanding of the parameters.

## **Parameter Types and Classifications**

The parameters are the "specified constants" which are needed for the motion function of the MP910 modules. Set up the most suitable parameter values so that the performance of the applied servo drives (= motor + amplifier) corresponds to machine specifications. To create or edit the parameters, use the MotionWorks<sup>TM</sup> Programing Unit.

Parameters are classified into the following four types:

| Classification                | Register Number | Setting Contents                                                                                                    |
|-------------------------------|-----------------|----------------------------------------------------------------------------------------------------|
| Fixed Parameters              | No Register     | Sets up mechanical condition of machine, motor, encoder, etc.<br>These cannot be changed during operation because they can-<br>not normally be changed once set. |
| Setup<br>Parameters           | OWC000 ~ OWC03F | Used for commanding the servo controller. They can be set up from the motion program or ladder program while running.                                            |
| Monitor<br>Parameters         | IWC000 ~ IWC03F | User constants of the servo amplifier. They can be set up in the Motion Parameter window.                                                                        |
| Servo Amplifier<br>Parameters | Pn000 ~ Pn602   | These are servo amplifier user parameters. They are set in the motion parameter setup screen.                                                                    |

#### **Parameter Types**

To create, edit, or change the parameters, use the following methods:

| Parameter | Editing |
|-----------|---------|
|-----------|---------|

| Tool                  | Method                                                                                                    | Settable Parameters                                                |
|-----------------------|----------------------------------------------------------------------------------------------------|--------------------------------------------------------------------|
| PC Programing<br>Unit | From the Definition folder, edits the parameters in Parameter Settings window.                                                                                  | Fixed Parameters<br>Setup Parameters<br>Servo Amplifier Parameters |
| Motion Program        | <f17>In the motion program, sets up the parame-<br/>ters by substituting for setup parameter (output<br/>register <f18>OWC000 ~ OWC03F<f17>).</f17></f18></f17> | Setup Parameters                                                   |
| Ladder Program        | From the ladder program, stores the parameters directly to setup parameters.                                                                                    | Setup Parameters                                                   |

# **Parameter Setting**

The parameter setting methods are explained here in detail.

## **Open the Parameter window**

Double-click slot 4 (SVA) of the Module Structure Definition window.

| Module Configuration                                                                                                 | GROUP940 | MWPLUS01                     | MP940  | Online | Local   |   |         |   |         |           |   |   | _ 🗆 × |
|----------------------------------------------------------------------------------------------------|----------|------------------------------|--------|--------|---------|---|---------|---|---------|-----------|---|---|-------|
| PT#: 1 UT#: 1 CPU#: 1                                                                                                |          |                              |        |        |         |   |         |   |         |           |   | 2 |       |
| Select Rack. Rack I<br>Rack 1 Short<br>Rack 2 Nor Used<br>Rack 3 Nor Used<br>Rack 4 Nor Used<br>Rack 1 Rack 2 Rack 3 | ind      |                              |        |        |         |   |         |   |         |           |   |   |       |
| No.                                                                                                    | 00       | 01                           |        | 02     | 03      |   | 04      |   | 05      | 06        |   |   |       |
| Module                                                                                                    | MP940    | <ul> <li>RESERVED</li> </ul> | SERIA  |        | LIO     | • | SVA     | - | CNTR •  | MLINK(C)  | • |   | •     |
| Contorol CPU No                                                                                                    |          |                              | 01     |        | 01      |   | 01      | _ | 01      | 01        |   |   |       |
| Cir No                                                                                                    | •        | •                            | 01     |        | •       | _ | 01      |   |         | 01        | _ |   |       |
| Module(Dual)                                                                                                    |          | <b>•</b>                     | •      | •      |         | • |         | • |         | •         | • |   | •     |
| Cir(Dual)                                                                                                    |          | <b>v</b>                     | •      | -      |         | - |         | _ |         | -         | - |   | -     |
| Replacement                                                                                                    |          | •                            | •      | -      |         | - |         |   |         | -         | • |   | -     |
| I/O Start Register                                                                                                   |          |                              |        |        | 0000    |   |         |   | 0002    |           |   |   |       |
| I/O End Register                                                                                                    |          |                              |        |        | 0001    |   |         |   | 0011    |           |   |   |       |
| Input DISABLE                                                                                                    |          | •                            | •      | -      | E       | - |         | - | E 💽     | E         | - |   | -     |
| Output DISABLE                                                                                                    |          | -                            | •      | -      | E       | - |         | ⊸ | E 💽     | E         | - |   | -     |
| Motion Start Register                                                                                                |          |                              |        |        |         |   | C000    |   |         |           |   |   |       |
| Motion End Register                                                                                                  |          |                              |        |        |         |   | C3FF    |   |         |           |   |   |       |
| Detail                                                                                                    |          |                              |        |        |         |   |         |   |         |           |   |   |       |
| Status                                                                                                    | Running  |                              | Runnir | ng     | Running |   | Running |   | Running | X MLINK(C | ) |   |       |
|                                                                                                    |          |                              |        |        |         |   |         |   |         |           |   |   |       |
|                                                                                                    |          |                              |        |        |         |   |         |   |         |           |   |   |       |

The New Program message box is displayed if an unset SVA definition window is opened. Proceed to the next operation by clicking **OK** in the Automatic Edit message box. The Motion Parameter window appears.

| xed parameters   Set Up Parameters   Servo Pack   Monitor |
|-----------------------------------------------------------|
| lo. Name Input Data Unit                                  |
| Axis Enabled Axis used 🗸 -                                |
| 7 Rated Speed 0 r/min                                     |
| 3 Latch Input Signal Type DI IN signal 🔻 -                |
| 14 Functions 0000 0000 0000 0000 H                        |
| 16 Simulation Mode Usual operational mode                 |
| 17 Servo Axis Functionality 0000 0000 0000 0000 H         |
| 18 Number of Decimal Places 3 -                           |
| 19 Command Units per Revolution 10000 Command Unit        |
| 21 Gear Ratio[MOTOR] 1 rev                                |
| 22 Gear Ratio[LOAD] 1 rev                                 |
| 23 Maximum Value of Rotary Counter 360000 Command Unit    |
| 27 Forward Software Limit 2147483647 Command Unit         |
| 29 Reverse Software Limit -2147483648 Command Unit        |
| 31 Home Return Type DEC1 + C-Phase ▼ -                    |
| 32 Backlash Compensation 0 Command Unit                   |
| 33 Encoder Resolution in Simulation Mode 0 pulse/rev      |
| 36 Speed Filter Bias 0 10**n Command L                    |

#### **Parameter Setting**

■ Fixed Parameter Setting

Set the parameters needed for servo adjustment in the Fixed Parameters tab.

| No. | Name                                  | Input Data               | Unit                 |
|-----|---------------------------------------|--------------------------|----------------------|
| 1   | Axis Enabled                          | Axis used 🔻              | ŀ                    |
| 7   | Rated Speed                           | 0                        | r/min                |
| 3   | Latch Input Signal Type               | DI IN signal 🔻           |                      |
| 4   | Functions                             | 0000 0000 0000 0000      | 0000 H               |
| 6   | Simulation Mode                       | Usual operational mode 💌 |                      |
| 7   | Servo Axis Functionality              | 0000 0000 0000 0000      | 0000 H               |
| 8   | Number of Decimal Places              | 3                        | •                    |
| 9   | Command Units per Revolution          | 10000                    | Command Unit         |
| 1   | Gear Ratio[MOTOR]                     | 1                        | rev                  |
| 2   | Gear Ratio[LOAD]                      | 1                        | rev                  |
| 3   | Maximum Value of Rotary Counter       | 360000                   | Command Unit         |
| 7   | Forward Software Limit                | 2147483647               | Command Unit         |
| 29  | Reverse Software Limit                | -2147483648              | Command Unit         |
| 31  | Home Return Type                      | DEC1 + C-Phase 🔻         | •                    |
| 32  | Backlash Compensation                 | 0                        | Command Unit         |
| 33  | Encoder Resolution in Simulation Mode | 0                        | pulse/rev            |
| 3   | Speed Filter Bias                     | 0                        | 10**n Command Unit/s |

**Fixed Parameters Tab** 

| Item Name   | Content                                                                    |
|-------------|----------------------------------------------------------------------------|
| Axis Number | The axis number shown in the combo box.Setting for "Axis1"                 |
| No.         | Fixed Parameter Number                                                     |
| Name        | Name of parameter to be set.                                               |
| Input Data  | Input (select) the parameter value.See the "Fixed Motion Parameters" list. |
| Unit        | Setting data unit                                                          |

See "Details of Fixed Parameters" for the setting content of the individual parameters.

The default values may be set without inputting each fixed parameter. Display the default values of the various fixed parameters in the fixed parameter setting table. Set the default values as follows:

- 1. Select Edit (E) > Default Setting (R) in the Parameters menu.
- 2. Click the Yes (Y) button in the message box.
- 3. The default values are set for the fixed parameters.

These default settings apply to the fixed parameters of the currently displayed servo axis.

■ Set-up Parameter Setting

Click the Set-up Parameters tab.

| = SVA                                                             | GROUP940 MWPLUS01 MP940     | Online Local |                     |                      |                     |  |  |  |
|-------------------------------------------------------------------|-----------------------------|--------------|---------------------|----------------------|---------------------|--|--|--|
| <b>РТ#:</b> 1                                                     | UT#: 1 CPU#: 1              |              | RACK#01             | SLOT#04 CIR#01       | C000-C3FF           |  |  |  |
| Avis 1 V<br>Fixed parameters Set Up Parameters Servo Pack Monitor |                             |              |                     |                      |                     |  |  |  |
| No.                                                               | Name                        | Reg-No.      | Input Data          | Unit                 | Current Value       |  |  |  |
| 1                                                                 | Run Mode                    | 0WC000       | 0000 0000 0000 0000 | 0000 H               | 0000 0010 0000 0100 |  |  |  |
| 2                                                                 | Run Commands                | 0WC001       | 0010 0000 0000 0000 | 2000 H               | 0010 0000 0000 0000 |  |  |  |
| 3                                                                 | Forward Torque Limit        | 0WC002       | -300.00             | %                    | -280.00             |  |  |  |
| 5                                                                 | Forward Speed Limit         | 0WC004       | 200.00              | %                    | 20.00               |  |  |  |
| 6                                                                 | Reverse Speed Limit         | 0WC005       | 200.00              | %                    | 20.00               |  |  |  |
| 7                                                                 | Zero Point Offset           | OLC006       | 0                   | Command Unit         | 0                   |  |  |  |
| 11                                                                | Home Approach Speed         | OWCODA       | 0                   | 10**n Command Unit/s | 100                 |  |  |  |
| 12                                                                | Home Creep Speed            | OW/C00B      | 20                  | 10**n Command Unit/s | 20                  |  |  |  |
| 13                                                                | Linear Acceleration Time    | OWC00C       | 0                   | ms                   | 2000                |  |  |  |
| 14                                                                | Linear Deceleration Time    | 0WC00D       | 0                   | ms                   | 2000                |  |  |  |
| 15                                                                | Positioning Completed Range | OWCODE       | 10                  | Command Unit         | 1638                |  |  |  |
| 16                                                                | Following Error Limit       | OWCOOF       | 65535               | pulse                | 0                   |  |  |  |
| 17                                                                | Position Loop Gain          | 0WC010       | 30.0                | /s                   | 30.0                |  |  |  |
| 18                                                                | Feed-forward Gain           | 0WC011       | 0                   | %                    | 0                   |  |  |  |
| 19                                                                | Position Reference Type     | OLC012       | 0                   | Command Unit         | 57327               |  |  |  |
| 21                                                                | S-Curve Acceleration Time   | 0WC014       | 0                   | time                 | 0                   |  |  |  |
| 22                                                                | Speed Reference             | 0WC015       | 0.00                | %                    | 60.00               |  |  |  |
| 23                                                                | Phase Compensation          | OLC016       | 0                   | pulse                | 0                   |  |  |  |
| 25                                                                | Speed Compensation          | 0WC018       | 0.00                | %                    | 0.00                |  |  |  |
| 26                                                                | Proportional Gain           | 0WC019       | 30.0                | /s                   | 30.0                |  |  |  |
| 27                                                                | Integral Time               | OWC01A       | 300                 | ms                   | 300                 |  |  |  |
| 28                                                                | Torque Reference            | OWC01B       | 0.00                | %                    | 0.00                |  |  |  |

#### Set-up Parameters Tab

| Item Name     | Content                                                                                                    |
|---------------|----------------------------------------------------------------------------------------------------|
| Axis Number   | The axis number shown in the combo box. Setting for Axis1.                                                  |
| No.           | Set-up Parameter Number                                                                                     |
| Name          | Name of parameter to be set.                                                                                |
| RegNo.        | The register number corresponding to the parameter name is displayed.                                       |
| Input Data    | Input (select) the parameter value. See the Motion Set-up Parameters list.                                  |
| Unit          | Setting data unit                                                                                           |
| Current Value | The current parameter values are displayed in the online mode.<br>Nothing is displayed in the offline mode. |

• See Details of Fixed Motion Parameters for the setting content of the individual motion set-up parameters.

• The input setting values are immediately saved into the machine controller register upon pressing the **Enter** key. The current value is then displayed.

The default values may be set without inputting each parameter. See the default values in the Fixed Parameters list.

Set the default values as follows:

- 1. Select Edit (E) > Default Setting (R) in the Parameters menu.
- 2. Click the Yes (Y) button in the message box.
- 3. The default values are set for the fixed parameters.

These default settings apply to the parameters of the currently displayed servo axis. The setting values are immediately saved into the machine controller register upon executing the default setting. The current value is then displayed.

■ Servo Parameter Setting

Click the Servo Pack tab.

| f#: 1  | UT#: 1 CPU#: 1                                      |            | RACK#01 SLO  | T#04 CIR#01 C000-C3 | FF |
|--------|-----------------------------------------------------|------------|--------------|---------------------|----|
| ixed p | arameters   Set Up Parameters   Servo Pack   Monito | 1          |              |                     |    |
| No.    | Name                                                | Input Data | Unit         | Current Value       |    |
| 0000   | Function Selection Basic Switches                   | 0090 H     |              | 0000 H              | -  |
| 0001   | Function Selection Application Switches 1           | 0000 H     | -            | 0000 H              |    |
| 0002   | Function Selection Application Switches 2           | 0011 H     |              | 0000 H              |    |
| 0003   | Function Selection Application Switches 3           | 0002 H     |              | 0002 H              |    |
| 0004   | Reserved Constants                                  | 0000 H     | -            | 0000 H              |    |
| 0005   | Function Selection Application Switches 5           | 0000 H     |              | 0000 H              |    |
| 100    | Speed Loop Gain                                     | 40         | Hz           | 40                  |    |
| 0101   | Speed Loop Integral Time Constant                   | 2000       | 10 micro s   | 2000                |    |
| 0102   | Position Loop Gain                                  | 40         | 15           | 40                  |    |
| 0103   | Inertia Ratio                                       | 0          | %            | 100                 |    |
| 0104   | 2nd Speed Loop Giain                                | 40         | Hz           | 40                  |    |
| 0105   | 2nd Speed Loop Integral Time Constant               | 2000       | 10 micro s   | 2000                |    |
| 0106   | 2nd Position Loop Gain                              | 40         | 12           | 40                  |    |
| 1107   | Bias                                                | 0          | r/min        | 0                   |    |
| 0108   | Bias Width Addition                                 | 7          | Command Unit | 7                   |    |
| 0109   | Feed-forward                                        | 0          | %            | 0                   |    |
| 10A    | Feed-forward Filter Time Constant                   | 0          | 10 micro s   | 0                   |    |
| 10B    | Gain-related Application Switches                   | 0000 H     |              | 0000 H              |    |
| 10C    | Mode Switch Torque Reference                        | 200        | %            | 200                 |    |
| 10D    | Mode Switch Speed Reference                         | 0          | r/min        | 0                   |    |
| 10E    | Mode Switch Acceleration                            | 0          | 0.167r/s     | 0                   |    |
| 010F   | Mode Switch Error Pulse                             | 0          | Command Unit | 0                   |    |

#### Servo Pack Tab

| Item Name     | Content                                                                                                    |
|---------------|----------------------------------------------------------------------------------------------------|
| Axis Number   | The axis number shown in the combo box. Setting for Axis1.                                                  |
| No.           | These are servo amplifier parameter numbers.                                                                |
| Name          | Name of the servo amplifier parameter                                                                       |
| Input Data    | Input (select) the Servo Amplifier parameter value.<br>See the Servo Amplifier Parameters list.             |
| Unit          | Setting data unit                                                                                           |
| Current Value | The current parameter values are displayed in the online mode.<br>Nothing is displayed in the offline mode. |

See SGDH User Parameters for the setting content of the individual servo amplifier parameters.

#### Monitor Display

Click the Monitor tab. The settings cannot be changed; they are read only.

| Acc    | :1 🔽                                          |         |                     |              |
|--------|-----------------------------------------------|---------|---------------------|--------------|
| ixed ( | arameters Set Up Parameters Servo Pack, Monit | or      |                     |              |
| No.    | Name                                          | Reg-No. | Monitor Data        | Unit         |
| 1      | Drive Status                                  | TW/C000 | 0001 0000 1000 0000 |              |
| 2      | Network Servo Status                          | Tw/C001 | 0000 0010 1001 0100 |              |
| 3      | Target Position                               | LC002   | 0                   | Command Unit |
| 5      | Incremental Target Positon                    | ILC004  | 0                   | Command Unit |
| 7      | Machine Coordinate Latch Position             | ILC006  | 0                   | Command Unit |
| 9      | Machine Coordinate Feedback Position          | LC008   | 57275               | Command Unit |
| 11     | Position Error                                | ILC00A  | 0                   | pulse        |
| 13     | Speed Reference Output Value[%]               | INVCOOC | 0.00                | 2            |
| 14     | Speed Monitor                                 | IWC00D  | 0.00                | *            |
| 15     | Torque Monitor                                | INCODE  | 0.00                | *            |
| 16     | Over Range Parameter Number                   | IW/COOF | 0                   |              |
| 17     | Number of Absolute Encoder Turns              | ILC010  | 0                   | 18V          |
| 19     | Initial Incremental Pulse of Absolute Encoder | ILC012  | 0                   | pulse        |
| 21     | Servo Command Type Response                   | TV/C014 | 0                   |              |
| 22     | Servo Module Command Status                   | IW/0015 | 0000 0000 0000 0000 |              |
| 23     | Number of Decimal Places                      | TWE016  | 3                   |              |
| 24     | Position Management Status                    | IW/0017 | 0000 0000 0000 0000 |              |
| -25    | Machine Coordinate System Position            | ILC018  | 0                   | Command Unit |
| 27     | SGDH Setial Command Answer                    | IN/C01A | 0                   |              |
| 28     | SGDH Serial Command Address                   | INVC018 | 0                   |              |
| 29     | POSMAX Monitor                                | ILC01C  | 360000              | Command Unit |
| 31     | POSMAX Number of Turns                        | ILC01E  | 0                   | 16V          |

#### **Monitor Tab**

| Item Name    | Content                                                                                                    |
|--------------|----------------------------------------------------------------------------------------------------|
| Axis Number  | The axis number shown in the combo box. Setting for Axis1.                                                  |
| No.          | Monitor Parameter Number                                                                                    |
| Name         | Name of Monitor parameter                                                                                   |
| RegNumber    | This is the register number corresponding the monitor parameter.                                            |
| Monitor Data | The current parameter values are displayed in the online mode.<br>Nothing is displayed in the offline mode. |
| Unit         | Setting data unit                                                                                           |

• See Details of Fixed Parameters for the setting content of the individual servo parameters for motion monitoring.

## **Parameter Deletion**

Click **File** > **Delete** in the Parameters menu.

Click the **Yes** button in the message box.

The fixed parameters and setup parameters for all axes are deleted upon executing the delete operation.

## **Saving Parameters**

Select **File** > **Save** in the Parameters menu.

Click the **Yes** button in the message box.

Click Y in the message box.

Modified parameters cannot be saved if bit 1 (during servo drive operation) of the current value is ON in parameter No. 2 Servo drive operation command on the Setup Parameter tab. The save operation is possible after setting bit 1 to OFF.

The fixed parameters for all servo axes whose numbers are currently displayed, are saved upon executing the save function. The error detection message box is displayed if the save fails. Remove the cause of the error and repeat the save operation after referring to the Error Message List.

## **Parameter Details**

Each of the MP940 parameters are explained here in detail.

## **Details of Fixed Parameters**

The fixed parameters cannot be changed when the current value of bit 0 of the setup parameter "Run Command Setting (OWC001)" is ON. Care is required, because the position data is initialized upon changing the fixed parameters. Details of the fixed parameters appear below.

| Number | Name                       |                                                                                   | Content                                                                                                    |             |  |  |  |
|--------|----------------------------|-----------------------------------------------------------------------------------|----------------------------------------------------------------------------------------------------|-------------|--|--|--|
| 1      | Axis Enabled               | Axis Use/Non-use<br>When unused is se<br>discontinued, and<br>not updated. 0 is s | Axis Use/Non-use Designation. 0: Unused; 1: Used<br>When unused is selected, control of that axis is immediately<br>discontinued, and monitor parameters (IWC00~IWC03F) are<br>not updated. 0 is stored in the operation status (IWC000).                                                                                                    |             |  |  |  |
| 7      | Rated Speed                | Motor rpm                                                                         |                                                                                                    | 0           |  |  |  |
| 13     | Latch Input Signal<br>Type | Set the external sig<br>0: The DI signal is<br>1: The C pulse is u                | Set the external signal executing DI latch detection.<br>0: The DI signal is used as the latch detection signal.<br>1: The C pulse is used as the latch detection signal.                                                                                                    |             |  |  |  |
| 14     | Functions                  | Selects additional signals used.                                                  | ects additional functions for the types and meanings of the als used.                                                                                                    |             |  |  |  |
|        | Bit 0 ~ 1                  | Unused                                                                            | —                                                                                                    | —           |  |  |  |
|        | Bit 2                      | Limit Switch<br>Signal Selection<br>(LIMITSEL)                                    | During zero point return, select whether to<br>use OBC001F, or the DI signal D105 as<br>the limit switch signal.<br>0: use OBC001F; 1: use DI Signal (D105<br>deceleration limit signal)<br>When using OBC001F it is necessary to<br>connect (program) the external signal (DI<br>signal integrated into the LIO-01 module,<br>etc.)in the user program to OBC001F. | 0           |  |  |  |
|        | Bit 3 ~ 6                  | Unused                                                                            | —                                                                                                    | —           |  |  |  |
|        | Bit 7                      | Motion<br>Command Use<br>Selection<br>(MCMDSEL)                                   | During position control mode selection<br>(OWC000 b2), set whether the motion com-<br>mand code (OWC020) is used.<br>0: Unused; 1: Used                                                                                                    | 1<br>(Used) |  |  |  |
|        | Bit 8 ~ 15                 | Unused                                                                            | —                                                                                                    | —           |  |  |  |
| 15     | Unused                     | -                                                                                 |                                                                                                    | —           |  |  |  |

#### **Fixed Parameters**

| Number | Name                        | Content                                                                      |                                                                                                    | Default<br>Value      |
|--------|-----------------------------|------------------------------------------------------------------------------|----------------------------------------------------------------------------------------------------|-----------------------|
| 16     | Simulation Mode             | 0Bit 0 ~ 1                                                                   | 0: Normal Run Mode<br>1: Simulation Mode                                                                                                    | 0<br>(Normal<br>Run)  |
| 17     | Servo Axis<br>Functionality | Selects whether each function is enabled/disabled during motion command use. |                                                                                                    |                       |
|        | Bit 0~3                     | Command Unit<br>Selection<br>(CMD_UNIT)                                      | Select the input command units.<br>0:pulse(electronic gearing disabled)<br>1: mm<br>2: deg<br>3: inch<br>Set a number between 0~3.<br>Minimum command unit is determined by<br>this command unit selection as well as fixed<br>motion parameter No. 18 Decimal Place.                                    | 0<br>(pulse)          |
|        | Bit 4                       | Electronic Gear-<br>ing Selection<br>(USE_GEAR)                              | Selects whether electronic gearing is<br>enabled.<br>0:Disabled1:Enabled<br>When there is a Command Unit Selection<br>pulse, electronic gearing is disabled even<br>though this flag is enabled.                                                                                                    | 0<br>(disabled)       |
|        | Bit 5                       | Axis Selection<br>(PMOD_SEL)                                                 | Linear Axis/Rotary Axis<br>Set whether the control axis ha a motion<br>limit.<br>0:Linear Axis<br>This is an axis with a motion limit.<br>_ Soft limit function enabled.<br>1:Rotary Axis<br>This is an axis without a motion limit.<br>_ Soft limit function disabled                                   | 0<br>(Linear<br>Axis) |
|        | Bit 6                       | Backlash Com-<br>pensation<br>Selection<br>(USE_BKRSH)                       | Selects whether backlash compensation is<br>executed.<br>0: Disabled; 1: Enabled                                                                                                    | 0<br>(Disabled)       |
|        | Bit 7                       | Soft Limit<br>(Forward)<br>Selection<br>(USE_SLIMP)                          | Selects whether a positive soft limit is used<br>during motion command (OWC020) usage.<br>0: Disabled; 1: Enabled<br>Set the soft limit value with fixed parameter<br>27.<br>The soft limit function is enabled after the<br>timing becomes the zero point return com-<br>pletion state (IBC0156 is ON). | 0<br>(Disabled)       |

-

Г

| Number | Name                        | Content                                                                                                    |                                                                                                    | Default<br>Value |
|--------|-----------------------------|----------------------------------------------------------------------------------------------------|----------------------------------------------------------------------------------------------------|------------------|
| 17     | Bit 8                       | Soft Limit<br>(Reverse)<br>Selection<br>(USE_SLIMN)                                                                                                    | Selects whether a reverse soft limit is used<br>during motion command (OWC020) usage.<br>0: Disabled; 1: Enabled<br>Set the soft limit value with fixed parameter<br>29.<br>The soft limit function is enabled after the<br>timing becomes the zero point return com-<br>pletion state ((IBC0156) is ON).                  | 0<br>(Disabled)  |
|        | Bit 9                       | Override<br>Selection<br>(USE_OV)                                                                                                    | Selects whether the override function is used.<br>0: Disabled; 1: Enabled<br>Setting value of the OWC02C [Override] is enabled<br>when 1 (enabled) is selected. [Override] becomes 100%<br>fixed when 0 (disabled) is selected.<br>Note: Override is a function in which the feed speed set-<br>ting is modified and used. |                  |
|        | Bit 10                      | Deceleration LS<br>Inverse Selection<br>(INV_DEC)                                                                                                    | During zero point return, select whether to u<br>inverse limit switch (decelerationLS).<br>0: Disabled; 1: Enabled                                                                                                    | se an            |
|        | Bit 11~12                   | Unused                                                                                                    | —                                                                                                    |                  |
|        | Bit 13                      | Forward Over-<br>travel<br>Selection<br>(OVT1-SEL)                                                                                                    | Selects whether the forward overtravel funct<br>0: Disabled; 1: Enabled                                                                                                    | ion is used.     |
|        | Bit 14                      | Reverse Over-<br>travel<br>Selection<br>(OVT2-SEL)                                                                                                    | Selects whether the reverse overtravel functi<br>0: Disabled; 1: Enabled                                                                                                    | on is used.      |
|        | Bit 15                      | Unused                                                                                                    | _                                                                                                    |                  |
| 18     | Number of Decimal<br>Places | Set the number of places below the decimal point for the input command unit. The minimum designatable unit in parameter and command selection (Bit $0 \sim 3$ of the motion controller function selection flag) is determined here. |                                                                                                    |                  |

| Number | Name                            | Content                                                                                                    | Default<br>Value |
|--------|---------------------------------|----------------------------------------------------------------------------------------------------|------------------|
| 19     | Command Units<br>per Revolution | Parameter that sets up the load motion amount (command unit) of 1 load axis rotation.<br>ï Setting range: 1~231-1           | —                |
|        |                                 | Ball Screw                                                                                                    |                  |
|        |                                 | 10→ I ←<br>Ball Screw Pitch = 10mm                                                                                          |                  |
|        |                                 | Set Ball Screw Pitch = 10mm<br>Command Unit Selection = mm<br>Decimal Place = 3 Å´<br>Motion per1Machine Rotation = 10,000  |                  |
|        |                                 | Rotation Table                                                                                                    | _                |
|        |                                 | Set Table 1Rotation =360_<br>Command Unit Selection =deg<br>Decimal Place =3 Å'<br>Motion per Machine Rotation = 360,000    |                  |
|        |                                 | Belt<br>πD                                                                                                    |                  |
|        |                                 |                                                                                                    |                  |
|        |                                 | Set Roller Rotation1 = 360_<br>Command Unit Selection = mm<br>Decimal Place = 3 ´<br>Motion per 1 Machine Rotation = ~ 1000 |                  |

| Number | Name                               | Content                                                                                                    |                   |
|--------|------------------------------------|----------------------------------------------------------------------------------------------------|-------------------|
| 21     | Gear Ratio (Motor)                 | Parameter that sets up gear ratio between the motor and load.<br>Set up the following 2 values in the configuration so that if<br>motor axis rotates m rotations, then load axis rotates n rota-<br>tions.<br>Gear ratio (motor side) = m<br>Gear ratio (load side) = n<br>Setting Example<br>$Motor = \frac{7 \text{ Turns}}{4 \text{ Turns}} + \frac{4 \text{ Turns}}{4 \text{ Load Axis n}} + \frac{1000 \text{ Coad Axis n}}{4 \text{ Turns}} + \frac{1000 \text{ Coad Axis n}}{4 \text{ Turns}} + \frac{1000 \text{ Coad Axis n}}{4 \text$ | 1                 |
|        |                                    | Gear Ratio (Load Side) = 4                                                                                                    |                   |
| 22     | Gear Ratio (Load)                  |                                                                                                    | 1                 |
| 23     | Maximum Value of<br>Rotary Counter | When a rotary axis is set, set the reset position upon 1 rotation.<br>This is disabled in the case of linear axes.<br>Setting range: $1 \sim 2^{31-1}$ (Command Unit)<br>(Ex.) Reset at each 360 degree in a rotating unit.<br>270 + 0 + 0 + 0 + 0 + 0 + 0 + 0 + 0 + 0 +                                                                                                    | 360000            |
| 27     | Forward Software<br>Limit          | Sets the position at which the soft limit function operates.<br>Setting range: $1 \sim 2^{31}$ -1(Command Unit)<br>Set up using or not using the soft limit function in b7 and b8 of<br>Fixed Parameter No. 17 [Motion Controller Function Selection<br>Flag].                                                                                                    | 2 <sup>31-1</sup> |

| Number | Name                                        | Content                                                                                                    | Default<br>Value                 |
|--------|---------------------------------------------|----------------------------------------------------------------------------------------------------|----------------------------------|
| 29     | Reverse Software<br>Limit                   | The Soft Limit function constantly monitors the range in which<br>the controller operates the machine by setting the upper/lower<br>limits of the mechanical system operation range in the fixed<br>parameters. | -231                             |
|        |                                             | (forward) (reverse)                                                                                                    |                                  |
| 31     | Home Return Type                            | Sets the zero point return format during Zero-point Return (ZRET) when using the Motion Command (OWC020). See the following pages for zero-point return formats.                                                | 0<br>(DEC1+C-<br>phase<br>Pulse) |
| 32     | Backlash<br>Compensation                    | Sets up the amount of backlash compensation when backlash<br>compensation is enabled (Bit 6 of fixed parameter No. 17,<br>Servo Axis Functionality).                                                            | 0                                |
| 33     | Encoder<br>Resolution in<br>Simulation Mode | Sets the encoder resolution in pulses per revolution.                                                                                                    | 0 pulse/rev                      |
| 36     | Speed Filter Bias                           | Sets the bias speed during exponent accel/decel w/bias.                                                                                                    | 0                                |
| 37~48  | Unused                                      |                                                                                                    | —                                |

The zero-point return formats are as follows:

■ 0: DEC1 + C-phase Pulse Format

Executes zero-point return in 3-stage speed switching format.

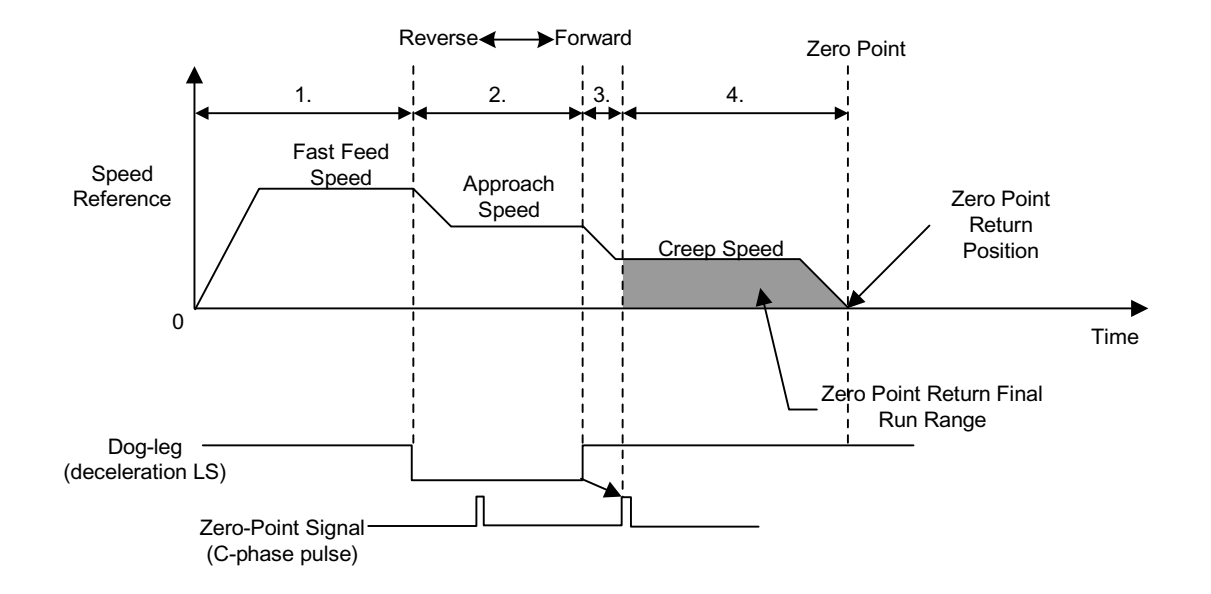

■ 6: DEC2 + C-phase Pulse Format

Exectes zero-point return by reversing at approach speed, then searching for the zero-point at creep speed. This format is used in machines that require repeat precision.

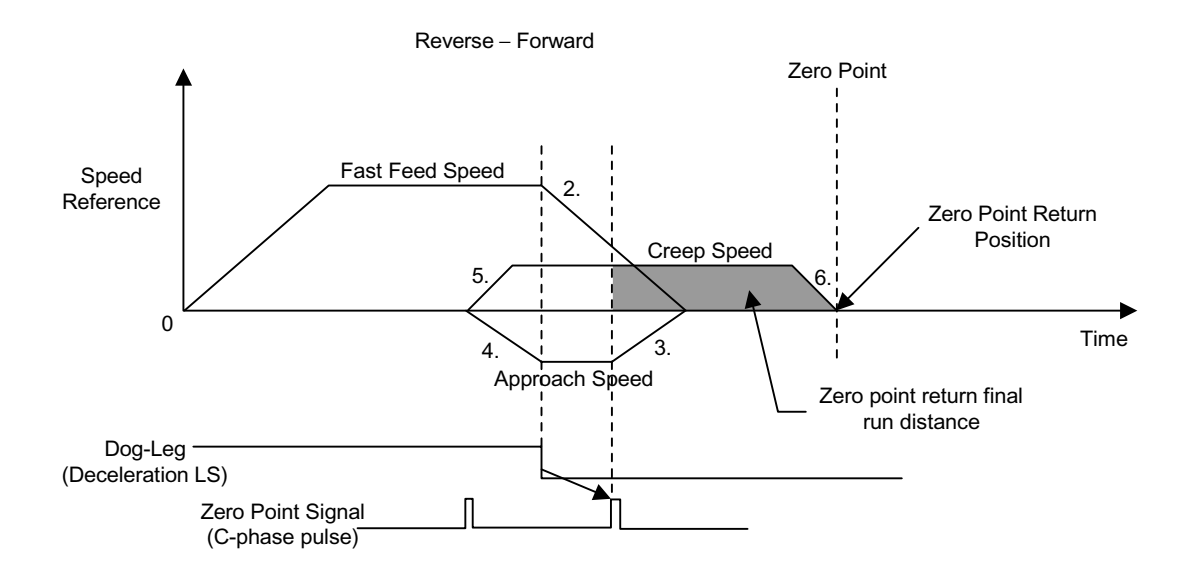

#### ■ 7:DEC1+LMT+C-phase Pulse Format

This format knows the current position by the Fwd/RevLMT signal, and automatically executes retreival. Zero point return is possible from any position in this format.

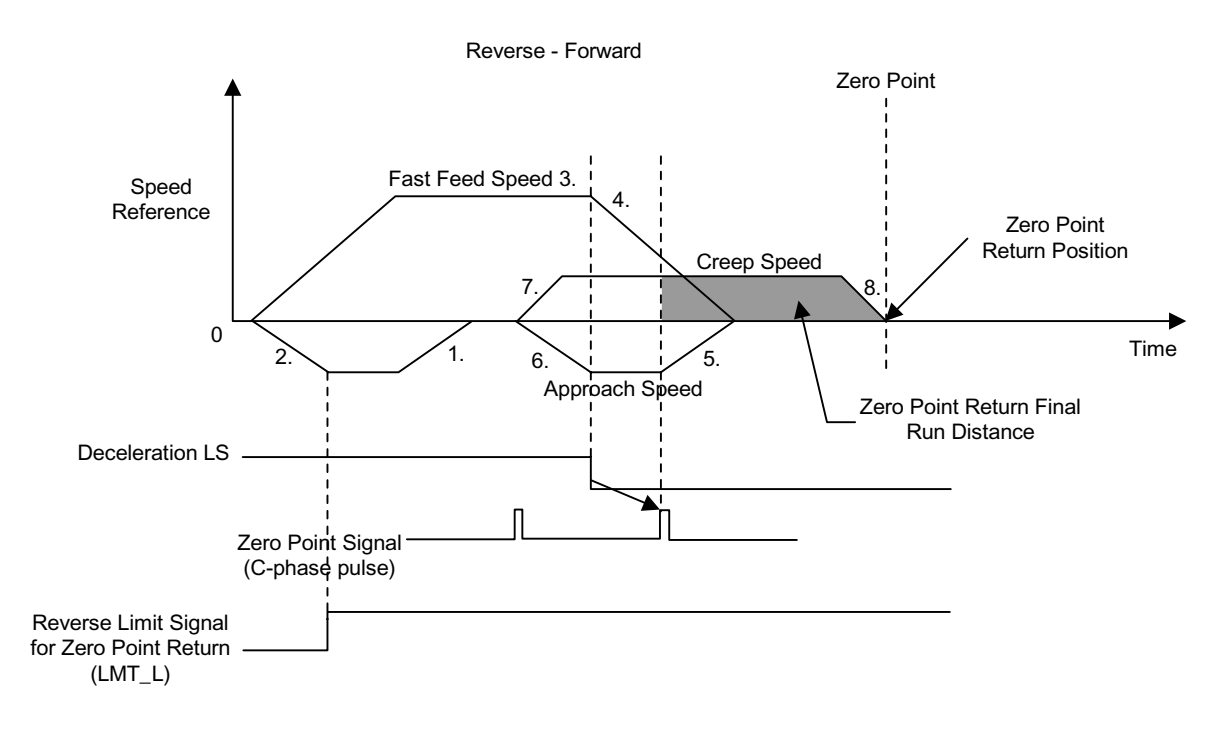

■ **3**:C-phase Pulse Format

Executes zero-point return using only the motor C-phase pulse in machines where deceleration LS, etc. is not incorporated.

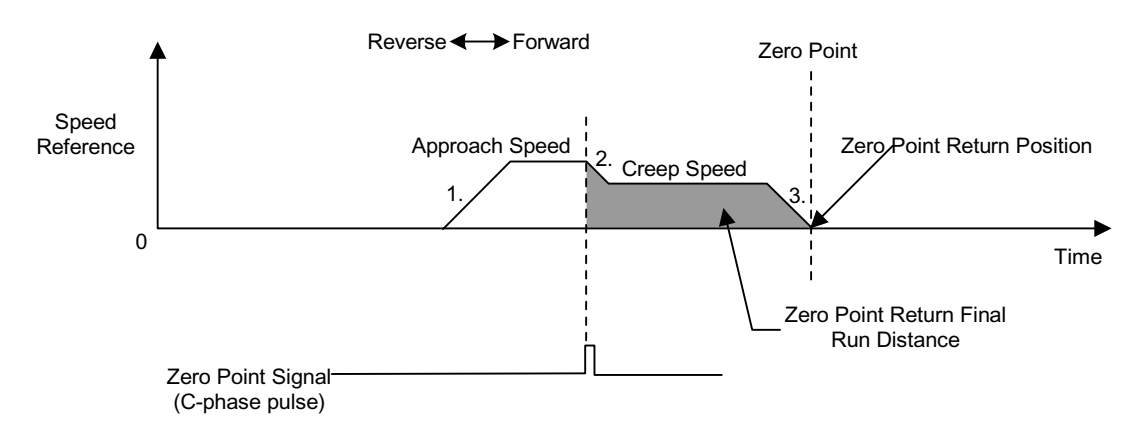
### ■ 2:DEC1+ZERO Signal Format

Executes zero-point return using the ZERO signal instead of the C-phase pulse of the "DEC1+C-phase pulse format".

■ 4:DEC2+ZERO Signal Format

Executes zero-point return using the ZERO signal instead of the C-phase pulse of the "DEC2+C-phase pulse format".

■ 5:DEC1+LMT+ZERO Signal Format

Executes zero-point return using the ZERO signal instead of the C-phase pulse of the "DEC1+LMT+C-phase pulse format".

■ 1:ZERO Signal Format

Executes zero-point return using the ZERO signal instead of the C-phase pulse of the "C-phase pulse format".

# **Details of Setup Parameters**

Machine Coordinate Zero-point Position Offset Setting (ABSOFF). This data structures the position control managed by the module. Erroneous settings in this register affect subsequent motion operations. Always ensure the data settings are correct prior to operation. Failure to conduct these checks may result in tool damage and/or physical injury, due to the intervention of the tool.

### Run Mode Setting (RUNMOD)

| Register<br>Number | Bit Name                                              | Content                                       | Default<br>Value |
|--------------------|-------------------------------------------------------|-----------------------------------------------|------------------|
| OWC000             | Sets control modes and operation modes s shown below. | uch as alarm reset, etc. The bit structure is |                  |
| Bit 0              | Speed Reference Output Mode (NCON)                    | Selects the speed reference output mode.      | 0                |
| Bit 1              | Torque Reference Output Mode (TCON)                   | Selects the torque reference output mode.     | 0                |
| Bit 2              | Position Control Mode (PCON)                          | Selects position control mode.                | 1                |
| Bit 3              | Phase Control Mode (PHCON)                            | Selects phase control mode.                   | 0                |
| Bit 4              | Zero-point Return Mode (ZRN)                          | Selects the zero-point return mode.           | 0                |

■ Supplemental Explanation

The order of priority in operation mode setting (OWC000), and run commands (OWC001), is as follows:

When ON at the same time, control modes are executed in order of priority.

(High) Order of Priority (Low)

RUN>ZRN>NCON>TCON>PCON>PHCON

Operation differs according to the control mode when a RUN signal (Bit 0 of OWC001) is turned OFF while running.

- When Selecting Position/Speed/Phase Control/Zero-point Return Modes The RUN signal remains ON until the axis decelerates to stop according to the linear deceleration parameter set from the current speed reference.
- If Torque Reference Output Mode When the RUN signal is OFF, 0 is output immediately as a speed reference, and outputs an OFF signal in the case of a servo amplifier.

| Register<br>Number | Bit Name                                                         | Content                                                                                                    | Default<br>Value |
|--------------------|------------------------------------------------------------------|----------------------------------------------------------------------------------------------------|------------------|
| Bit 5              | Phase Control Test Signal<br>(PHTEST)                            | Selects whether the phase reference generation<br>operation or the results of the In the phase control<br>mode PI control operation are enabled/disabled.<br>0: Disabled; 1: Enabled<br>When Disabled is selected, the settings during filter-<br>ing and deceleration are equivalent to the speed ref-<br>erence output mode in 0. | 0                |
| Bit 6              | Alarm Clear (ACR)                                                | The following monitor parameters are cleared when<br>this bit is ON.<br>Offset Error (bit 0) of the run status (IWC000) and<br>servo parameter setting error (bit 1).<br>Alarm (ILC022)                                                                                                    | 0                |
| Bit 7              | Phase Reference Genera-<br>tion Operation Disabled<br>(PHREFOFF) | Selects whether to use phase control as an elec-<br>tronic shaft or electronic gear.<br>0: Electronic Shaft<br>1: Electronic Gear Ratio                                                                                                    | 0                |

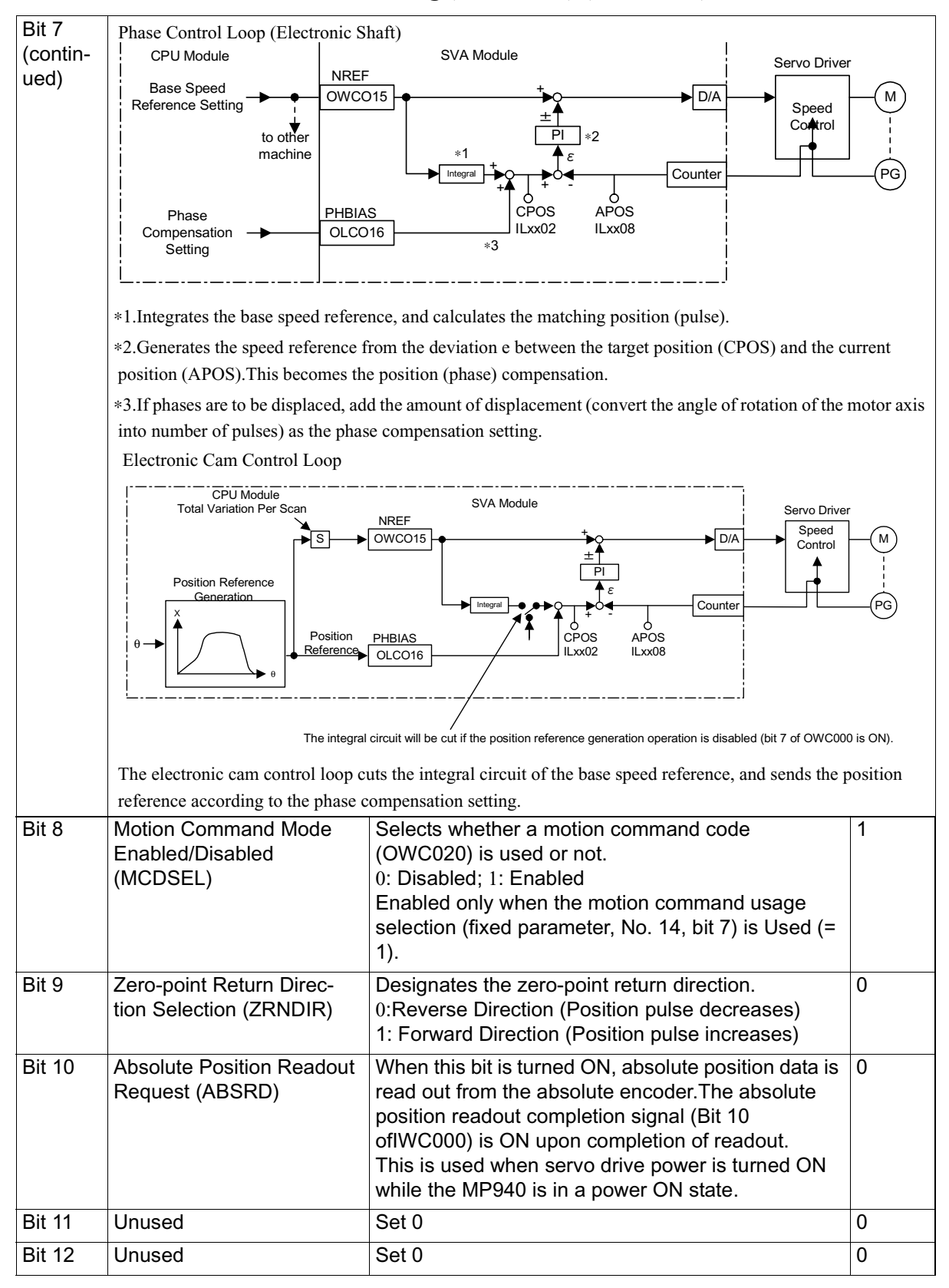

#### **RUN Mode Setting (RUNMOD) (Continued)**

| Bit 13 | DI Latch Detection Request<br>(DINTREQ)  | When this bit is set to ON, immediate position at the time that the DI latch signal went ON is messaged to the machine coordinate latch position (ILC006).The DI latch completion signal (Bit 11 of IWC000) goes ON upon completion of DI latch detection. | 0 |
|--------|------------------------------------------|----------------------------------------------------------------------------------------------------|---|
| Bit 14 | Unused                                   | —                                                                                                    | 0 |
| Bit 15 | Phase Control Integral<br>Reset (IRESET) | In phase control mode, the PI control integral is reset when this bit is ON.                                                                                                    | 0 |

#### **RUN Mode Setting (RUNMOD) (Continued)**

### ■ Supplemental Explanation

The latch selection is one of the following according to fixed parameter No. 13 (DI Latch Detection Signal Selection).

- (DI Latch Detection Signal Selection = 0) :EXT3 (SGDH External Input Signal 3)
- (DI Latch Detection Signal Selection = 1) :C-phase (encoder C-phase)

| Number                                                                                                    | Register<br>Number                             | Bit Name                       | Content                                                                                                    |   |  |  |  |  |
|----------------------------------------------------------------------------------------------------|------------------------------------------------|--------------------------------|----------------------------------------------------------------------------------------------------|---|--|--|--|--|
| 2                                                                                                    | OWC001                                         | Sets the opera<br>SGDH as well | Sets the operation modes necessary for signal output from the module to the SGDH as well as motion control. The bit structure is shown below. |   |  |  |  |  |
| Bit 0Servo ON<br>(RUN) (DO0)This is used as a servo ON signal for the drive. 1 is out<br>from DO0 when SVCRDY (IBC0007) is ON and this b<br>1. |                                                |                                |                                                                                                    |   |  |  |  |  |
|                                                                                                    | Bit 1                                          | P-CON                          | Speed Loop P/PI Switching                                                                                                    | 0 |  |  |  |  |
|                                                                                                    | Bit 2                                          | G-SEL                          | Gain Switching                                                                                                    | 0 |  |  |  |  |
|                                                                                                    | Bit 3                                          | P-CL                           | Forward External Torque Limit Input                                                                                                    | 0 |  |  |  |  |
|                                                                                                    | Bit 4 N-CL Reverse External Torque Limit Input |                                | Reverse External Torque Limit Input                                                                                                    | 0 |  |  |  |  |
| Bit 5ZCLAMPZero Clamp InputBit 6PHSCANSELPhase Control Mode Syr<br>0: H Scan; 1: S Scan                                                        |                                                | ZCLAMP                         | Zero Clamp Input                                                                                                    | 0 |  |  |  |  |
|                                                                                                    |                                                | PHSCANSEL                      | Phase Control Mode Synchronous Scan Selection<br>0: H Scan; 1: S Scan                                                                         | 0 |  |  |  |  |
|                                                                                                    | Bit 7                                          | PSCANSEL                       | position control Mode<br>Control Loop Synchronous Scan Selection<br>0: H Scan; 1: S Scan                                                      | 1 |  |  |  |  |
|                                                                                                    | Bit 8                                          | ACCSEL                         | Position Control Mode<br>Selection of Accel/Decel Function Use in Simple Position-<br>ing<br>0:Used 1:Unused                                  | 0 |  |  |  |  |
|                                                                                                    | Bit 9                                          | SEGSEL                         | Position Control Mode Segment Assignment Function Use<br>Selection<br>0:Used 1:Unused                                                         | 0 |  |  |  |  |
|                                                                                                    | Bit 10                                         | Unused                         |                                                                                                    | — |  |  |  |  |
|                                                                                                    | Bit 11                                         | Unused                         |                                                                                                    | — |  |  |  |  |

# Run Command Setting (SVRUNCMD)

-

| Number | Register<br>Number | Bit Name                                        | Content                                                                                                    | Default<br>Value |
|--------|--------------------|-------------------------------------------------|----------------------------------------------------------------------------------------------------|------------------|
| 2      | Bit 12             | Position<br>Reference<br>Selection<br>(USE_BUF) | Selects the position reference data designation method.<br>Enabled only when the motion command (OWC020) is<br>used in the position control mode.<br>0: The direct designation (OLC012) data is assumed to be<br>the position reference data.<br>1: The indirect designation (OLC012) data is assumed to<br>be the position buffer number.                                                                                                    | 0                |
|        |                    |                                                 | Direct Position Reference                                                                                                    |                  |
|        |                    |                                                 | Indirect<br>Reference Position Buffer Pointer<br>Position Buffer<br>Position Reference Data 1<br>2<br>Position Reference Data 100                                                                                                    |                  |
|        |                    |                                                 | 256                                                                                                    |                  |
|        |                    |                                                 | The position buffer is inside the MP940 module, and must<br>be written into the startup drawing at power ON.<br>For writing to the position buffer, see OBC012E,<br>OBC012F, and OLC03A.                                                                                                    |                  |
|        | Bit 13             | Speed<br>Reference<br>Selection<br>(SPDTYPE)    | Selects the speed designation method such as feed<br>speed, approach speed, creep speed, etc.<br>Enabled only when the motion command (OWC020) is<br>used in the position control mode.<br>0: Designate the speed in command units, and set the fast<br>feed speed into OLC022.<br>The approach speed (OWC00A) and creep speed<br>(OWC00B) setting units are also 1 = 10n command units/<br>min.<br>1: Designate the speed in percentage (%), and set the fast<br>feed speed into OLC015.<br>The approach speed (OWC00A) and creep speed<br>(OWC00B) setting units are also 1 = 0.01%. | 0                |
|        | 14                 | Position Refer-<br>ence Type<br>(XREFTYPE)      | <ul> <li>Selects the data type for position reference data OLC012 when motion command (OWC020) is used in position control mode.</li> <li>0: Absolute Position Format</li> <li>Sets the absolute position in OLC012.</li> <li>1: Incremental Addition Format</li> <li>Sets data into OLC012 in which the current movement is added to the previous value of OLC012.</li> <li>Note: The absolute position format is assumed when indirect designation is selected for the position reference.</li> </ul>                                                                                | 1                |

## Run Command Setting (SVRUNCMD) (Continued)

| Number | Register<br>Number | Bit Name                                                                  | Content                                                                                                    | Default<br>Value |
|--------|--------------------|---------------------------------------------------------------------------|----------------------------------------------------------------------------------------------------|------------------|
| 2      | 15                 | Zero-point<br>Return<br>Deceleration<br>Limit Switch<br>Number<br>(LSDEC) | This functions as a limit switch signal (deceleration LS) in<br>the zero-point return operation. Fixed Parameter No. 14<br>"Additional Function Use Selection"<br>This is enabled when the bit 2 limit switch signal selection<br>in OFF.<br>It is necessary to connect (program) external signals (DI<br>signals integrated into the LIO-01 module) to OBC001F. | 0                |

## Run Command Setting (SVRUNCMD) (Continued)

| Number | Name                    | Register<br>Number | Bit Name                             | Content                                                                                                    | Default<br>Value      |
|--------|-------------------------|--------------------|--------------------------------------|----------------------------------------------------------------------------------------------------|-----------------------|
| 3      | Forward Torque<br>Limit | OWC002             | -32768~32767                         | Sets the torque limit referenced to a servo<br>amplifier, or inverter.<br>Unit:0.01%<br>Set to a positive value (units of 0.01%) for<br>VS-866, and a negative value (units of<br>0.01%) for servo amplifiers.                                                                                                    | -300.00<br>(-300.00%) |
| 4      | Unused                  | OWC003             | —                                    | Set 0                                                                                                    | 0                     |
| 5      | Forward Speed<br>Limit  | OWC004             | 0~32767                              | Sets forward and reverse speed limits.<br>Designated in percentage (%) of rated<br>speed.<br>The limit is output if the result if the result<br>of adding the compensation speed to the<br>designated speed exceeds the limit.                                                                                                    | 150.00 (150.00%)      |
| 6      | Reverse Speed<br>Limit  | OWC005             | 0 ~ 32767                            |                                                                                                    | 150.00<br>(150.00%)   |
| 7      | Zero-point<br>Offset    | OLC006             | -2 <sup>31</sup> ~ 2 <sup>31-1</sup> | It is possible to offset the position data by<br>the setting value of this register only.<br>Although this is also enabled during RUN,<br>use this during OFF.<br>This register OLC006 is data which struc-<br>tures the position control managed by the<br>MP940 module.Erroneous settings in this<br>register affect the following motion opera-<br>tions.Always be sure to check that the data<br>settings are correct prior to operation.<br>Failure to conduct these checks may result<br>in tool damage, and physical injury, due to<br>the intervention of the tool. | 0                     |
| 8~10   | Unused                  | OLC008             | —                                    | Set 0                                                                                                    | 0                     |

| Other Command | l/Mode | Settings |
|---------------|--------|----------|
|---------------|--------|----------|

■ Supplemental Explanation

The usage method for zero-point offset is shown below.

• When used in applications where the absolute encoder moves in only one direction:

Using the motion parameter zero-point posiiton offset setting (OLC006), an absolute encoder may be used in single direction applications by creating a user program which manages the absolute position.

• When initializing an absolute encoder:

Pulse reset in less than 1 rotation is not possible when an absolute encoder is initialized. For example, when stopping at 95.5 rotations, an incremental pulse is sent corresponding to the 0.5 rotation even though an absolute encoder was initialized. Position data corresponding to the 0.5 rotations, rather than 0, is thereby messaged to the position monitor (ILC008).

Set the following to set the position monitor to 0.

(Assumed Conditions)

The 120 pulse initial incremental pulse is assumed to be sent after the absolute encoder has been initialized and the MP940 turned ON. The number displayed on the position monitor is 120.

(Countermeasures)

Countermeasures can be adjusted with the zero-point position offset. The position monitor shows 0 if -120 is set into the zero-point position offset. This setting is recommended for drawing A (start processing drawing) as the value set in the zero-point position offset is reset to 0 upon turning the power OFF.

(Exp. 1) DWG.A

OLC006 - | 000000120 > OLC006

(Exp. 2) DWGA

OLC006 - | DL00022 > OLC006

Set the above, then open the register list screen, and set 120 in DL00022 using the MP940 programming panel. Once set, this program is automatically executed, and -120 set into OLC006 at MP940 power ON because DL00022 (D register of DWG.A) has battery backup.

Although DL00022 was used in this example, another D register (DLC0C0x) or M register (MLC0C0x) can also be used. The -120 value must be changed each time the absolute encoder is initialized because the initial incremental pulse within a single rotation changes.

In the case of Example 1, the user program must be modified using the programming panel. In Example 2, there is no need to mmodify the user program, and only the register data is modified using the programming panel. Example 2 is more convenient in the case of repeating machines.

Set as command units when the motion command usage selection (fixed parameter) is "Used" and the motion command enablement is 1 (= enabled). Set as a pulse in all other cases. See the section on "Absolute Encoder Initialization" for the absolute encoder initialization procedure.

| Number | Name                           | Register<br>Number | Setting Range                                                                     | Content                                                                                                    | Default<br>Value |
|--------|--------------------------------|--------------------|-----------------------------------------------------------------------------------|----------------------------------------------------------------------------------------------------|------------------|
| 11     | Home Approach<br>Speed         | OWC00A             | 0~32767                                                                           | Sets the approach speed and creep<br>speed during zero-point return (ZRET).<br>Be aware that the setting units differ<br>according to the speed reference selec-<br>tion (OBC001D).<br>When OBC001D = 0 (designated in com-<br>mand units), $1 = 10^n$ command units/min.<br>(n = decimal places below 1)<br>Pulse Units: $1 = 1000$ Pulses/min.<br>mm Units: $1 = 1000$ Pulses/min.<br>Inch Units: $1 = 1000$ Pulses/min.<br>Inch Units: $F = 18 > 1 = 1$ inch/min.<br>When OBC001D = 1 (% designation)<br>1 = 0.01% (ratio of rated speed)<br>Note: In zero-point return mode, a per-<br>centage (%) command results regardless<br>of the setting of OBC01D. | 0                |
| 12     | Home Creep                     | OWC00B             | 0 ~ 32767                                                                         | —                                                                                                    | 0                |
|        |                                |                    | Speed<br>Reference<br>0<br>Uog-leg<br>(deceleration LS)<br>Zero Point<br>(C-phase | Reverse Forward Zero<br>Point<br>1. 2. 3. 4.<br>Fast Feed Approach Speed Creep Speed Point Return Position<br>Creep Speed Zero Point Return Final Run Distance<br>t Signal pulse)                                                                                                    | Time             |
| 13     | Linear<br>Acceleration<br>Time | OWC00C             | 0~32767                                                                           | Sets the linear accel/decel time constant<br>in the speed, position control, and zero-<br>point return modes.<br>Unit: ms<br>Sets the acceleration time from 0% to 100%<br>(rated speed).                                                                                                    | 0                |

**Other Command/Mode Settings (Continued)** 

| Number | Name                              | Register<br>Number | Setting Range             | Content                                                                                                    | Default<br>Value |
|--------|-----------------------------------|--------------------|---------------------------|----------------------------------------------------------------------------------------------------|------------------|
| 14     | Linear<br>Deceleration<br>Time    | OWC00D             | 0 ~ 32767<br>Speed (%)▲   | —                                                                                                    | 0                |
|        |                                   |                    | NR<br>(100%)<br>NREF<br>0 | NACC NDEC                                                                                                    | Time<br>(t)      |
| 15     | Positioning<br>Completed<br>Range | OWC00E             | 0 ~ 65535                 | Used in position control zero-point return<br>modes.<br>Sets the range in which the positioning<br>completion signal (bit 13 of IWC000) or<br>zero-point return completion signal (bit 15<br>of IWC000) turns ON.<br>Command Unit: See the description of bit<br>D of IWC000.                                                 | 10               |
| 16     | Following Error<br>Limit          | OWC00F             | 0~65535                   | Used in the position, phase control, and<br>zero-point return modes.<br>Sets the limits outputting deviation error<br>(bit 0 of IWC000). Upon exceeding this<br>range, the deviation error goes ON, and<br>position control is executed using this<br>value as the deviation.<br>Deviation error is not detected if 0 is set. | 65535            |
| 17     | Position Loop<br>Gain             | OWC010             | 0~32767                   | Parameter that sets up servo [Position<br>Loop Gain].<br>The [Position Loop Gain] is an important<br>constant that determines servo response<br>performance. The scale of the setting<br>value is shown as follows:                                                                                                    | 300<br>(30.0)    |
|        |                                   |                    |                           | 40 ~ 250<br>Responsiveness is<br>extremely good (beware<br>of hunting!)<br>Normal Responsiveness                                                                                                    |                  |
|        |                                   |                    |                           | Set up the most suitable value according<br>to machine rigidity, inertia, servo motor,<br>etc.<br>• Setting range:1 ~ 32767 [0.1/s]                                                                                                    |                  |

## **Other Command/Mode Settings (Continued)**

| Number | Name                          | Register<br>Number | Setting Range                        | Content                                                                                                    | Default<br>Value |
|--------|-------------------------------|--------------------|--------------------------------------|----------------------------------------------------------------------------------------------------|------------------|
| 18     | Feed<br>Forward<br>Gain       | OWC011             | 0~200                                | Positioning time can be shortened by exe-<br>cuting the feed forward control.<br>• Setting range: 0 ~ 200 [%]<br>The bigger the setting value, the less the<br>error between reference position and<br>actual position.<br>Vibration may result if the setting is too<br>high.                                                                                                    | 0                |
| 19     | Position<br>Reference<br>Type | OLC012             | -2 <sup>31</sup> ~ 2 <sup>31-1</sup> | Sets the position reference. Be aware that<br>the meaning of the set data differs accord-<br>ing to the position reference selection<br>(OBC001C) and the position reference<br>type (OBC001E).<br>Explanation<br>Uses OLC012as the position reference of<br>the absolute position reference format.<br>OBC001C = 0: Direct Designation<br>OBC001E = 0: Absolute Position Refer-<br>ence Format<br>Uses OLC012as the position reference of<br>the integral addition format.<br>OBC001C = 0: Direct Designation<br>OBC001E = 1: Integral Addition Format<br>Uses OLC012 as the position buffer<br>pointer.<br>OBC01E = 1: Indirect Designation<br>OBC01E = 0: Absolute Position<br>Reference Format<br>Note: A setup parameter error results if<br>OBC01E = 1 is set. | 0                |

| Other Comma | nd/Mode     | Settings | (Continued) |
|-------------|-------------|----------|-------------|
| other comme | 110/1/10/40 | Sectings | (commuta)   |

| Number | Name                         | Register<br>Number | Setting Range                                                                                   | Content                                                                                                    | Default<br>Value |
|--------|------------------------------|--------------------|-------------------------------------------------------------------------------------------------|----------------------------------------------------------------------------------------------------|------------------|
| 21     | S-curve<br>Acceleration Time | OWC014             | Average Motion<br>Filter 0 ~ 255<br>(0 = 1 = no filter)<br>Exponent<br>Accel/Decel<br>0 ~ 32767 | Sets simple execution of S-curve accel/<br>decel in the speed reference output mode<br>and position control mode.<br>During Speed Reference Output Mode,<br>calculates the average motion of the<br>speed reference (Vr), and makes this the<br>speed reference.<br>During Position Control Mode, calculates<br>the feed pulse at each scan, and makes<br>this the position reference.<br>The averaging operation is not executed<br>in the following operations:<br>When switching to speed or position con-<br>trol mode from another control mode dur-<br>ing operation.<br>When the number of averaging iterations<br>is changed during operation.<br>When motion commands have been used<br>in the position control mode<br>The filter time constant setting range var-<br>ies according to the filter type selection<br>(bit 4 ~ 7 of OWC021).<br>When Filter Type 1 = Exponent Accel/<br>Decel Filter, 0 ~ 32767<br>When Filter Type 2 = Motion Average Fil-<br>ter, 0 ~ 255<br>Note: This is enabled at feed completion<br>(IBC0152 = ON) if the filter time constant<br>has been changed. | 0                |

| Other Command/Mode Se | ettings (Continued) |
|-----------------------|---------------------|
|-----------------------|---------------------|

| Number | Name                                       | Register<br>Number | Setting Range                        | Content                                                                                                    | Default<br>Value |
|--------|--------------------------------------------|--------------------|--------------------------------------|----------------------------------------------------------------------------------------------------|------------------|
| 22     | Speed Reference                            | OWC015             | -32768 ~<br>32767                    | During Speed Reference Output Mode<br>Sets the speed reference in units of<br>0.01%.<br>During Position Control Mode, sets the<br>speed reference in units of 0.01% in the<br>normal status.<br>When motion commands have been used<br>in the position control mode, sets the feed<br>speed in units of 0.01% (ratio of rated<br>speed) when speed reference selection<br>(OBC001D) is set to 1.<br>During Phase Control, sets the base<br>speed reference in units of 0.01%.<br>D/A output = (Speed Reference<br>(OWC015) ~ D/A Output Voltage Setting<br>(Fixed Parameter 9) at 100% speed)/<br>10000.<br>Example: (10000 ~ 6V)/10000 = 6.0V is<br>output if the D/A Output Voltage setting =<br>6V, and the Speed Reference = 100% at<br>100% speed. | 0                |
| 23     | Phase<br>Compensation                      | OLC016             | -2 <sup>31</sup> ~ 2 <sup>31-1</sup> | Set the number of compensation pulses in<br>single pulse units in the phase control<br>mode.<br>Used when compensating reference<br>pulses in control systems without taking<br>rigidity and gain into account.                                                                                                    | 0                |
| 25     | Speed<br>Compensation<br>Setting<br>(NLIM) | OWC018             | -32768 ~<br>32767                    | Set the speed compensation in units of 0.01% in the phase control mode. The speed compensation (OWC018) is enabled even in position control mode when speed compensation enablement (bit 10 of OWC018) is ON during position control.                                                                                                    | 0                |
| 26     | Proportional<br>Gain                       | OWC019             | 0 ~ 32767                            | Set the PI control proportional gain in units of 0.1 when in phase control mode.                                                                                                    | 300<br>(30.0)    |
| 27     | Integral Time                              | OWC01A             | 0 ~ 32767                            | Set the PI control integral time in units of<br>1ms in the phase control mode.<br>The integral is reset if 0 is set as the inte-<br>gral time.                                                                                                    | 300<br>(300ms)   |

| Number | Name                  | Register<br>Number | Setting Range                        | Content                                                                                                    | Default<br>Value       |
|--------|-----------------------|--------------------|--------------------------------------|----------------------------------------------------------------------------------------------------|------------------------|
| 28     | Torque Refer-<br>ence | OWC01B             | -32768 ~<br>32767                    | Set the torque reference in units of 0.01%<br>when in the torque reference output<br>mode.<br>D/A Output Value = (Torque Reference<br>(OWC01B) ~ D/A Output Voltage Setting<br>(Fixed Parameter 10) when the Torque<br>Limit is 100%)/10000<br>Example: (5000 ~ 3V)/10000 = 1.5V is<br>output if the D/A Output Voltage setting =<br>3V and the Torque Reference = 50%<br>when the torque limit is 100%. | 0                      |
| 29     | Speed Limit           | OWC01C             | -32768 ~<br>32767                    | Set the speed limit in units of 0.01% when<br>in the torque reference output mode.<br>D/A output = (Speed Limit (OWC015) ~ D/<br>A Output Voltage Setting (Fixed Parame-<br>ter 9) at 100% speed)/10000.<br>Example: $(15000 ~ 6V)/10000 = 9.0V$ is<br>output if the D/A Output Voltage setting =<br>6V, and the Speed Limit = 150% at 100%<br>speed.                                                    | 15000<br>(150.00<br>%) |
| 31     | Pulse<br>Compensation | OLC01E             | -2 <sup>31</sup> ~ 2 <sup>31-1</sup> | Used in the position control mode.<br>During Position Control Mode, set the<br>number of compensation pulses in single<br>pulse units.<br>When motion commands have been used<br>in the position control mode, set in single<br>pulse units so as to compensate for refer-<br>ence pulses such as the backlash com-<br>pensation amount, etc.<br>Not compensated during machine lock<br>(IbC0170 is ON). | 0                      |

| Other | Command | /Mode | Settings | (Continued) | ) |
|-------|---------|-------|----------|-------------|---|
|-------|---------|-------|----------|-------------|---|

| Number | Name                      | Register<br>Number | Setting Range                         | Content                                                                                                    | Default<br>Value |
|--------|---------------------------|--------------------|---------------------------------------|----------------------------------------------------------------------------------------------------|------------------|
| 33     | Motion<br>Command<br>Code | OWC020             | 0~65535                               | Sets motion commands into the MP940<br>module.This can be used under the fol-<br>lowing conditions:<br>Motion Command Use Selection<br>(bit 7 of fixed parameter No. 14)<br>Position Control Mode Selection<br>(ObC0002)<br>Enable Operation Mode Setting Motion<br>Command<br>(ObC0008)<br>Motion Command Types0:NOP(no command)<br>(ObC0008)<br>Motion Command Types0:NOP(no command)<br>1: Positioning (POSING)<br>2: External Positioning (EX-POSING)<br>3: Zero-point Return (ZRET)<br>4: Interpolation (INTERPOLATE)<br>5: Unusable (used by system)<br>6: Interpolation with Position Detection Func-<br>tion (LATCH)<br>7: Set Speed Feed (FEED)<br>8: Stepping (STEP)<br>9: Zero-point Setting (ZSET)<br>10 ~ 65535: Unused | 0                |
| 34     | Motion                    | OWC021             | Sets the motion                       | command supplemental function.                                                                                                    |                  |
|        | Command<br>Options        | Bit 0              | Command Hold<br>(HOLD)                | The axis decelerates to stop if this bit<br>goes ON during operation with the motion<br>command code (OWC020) in positioning<br>or stepping. Hold Complete (IBC0151)<br>goes ON when holding is complete. The<br>hold is released, and the positioning oper-<br>ation restarted if this bit is returned to OFF<br>in this state.                                                                                                    |                  |
|        |                           | Bit 1              | Abort<br>Command<br>(ABORT)           | The axis decelerates to stop if this bit<br>goes ON during operation with the motion<br>command code (OWC020) in positioning,<br>zero-point return, or stepping.<br>BUSY (IBC0150) goes ON during abort<br>processing, and OFF at abort completion.<br>The same function can be executed when<br>aborting during fixed speed feed by mak-<br>ing NOP the motion command.                                                                                                    | 0                |
|        |                           | Bit 2              | Direction of<br>Motion<br>(DIRECTION) | Designates the motion direction.<br>Motion command (OWC020) is enabled<br>during set speed feed and stepping.<br>0:Forward 1:Reverse                                                                                                    | 0 (For-<br>ward) |

| <b>Other Command/Mode</b> | Settings | (Continued) |
|---------------------------|----------|-------------|
|---------------------------|----------|-------------|

| Number | Name                         | Register<br>Number | Setting Range                                                                               | Content                                                                                                    | Default<br>Value |
|--------|------------------------------|--------------------|---------------------------------------------------------------------------------------------|----------------------------------------------------------------------------------------------------|------------------|
| 34     | Motion<br>Command<br>Options | Bit 3              | No 1-dimension<br>Lag (LAGRST)                                                              | The 1-dimension lag is reset when this bit<br>is turned ON in the position loop.The<br>operation is the same as when the 1-<br>dimensional lag time constant (OWC037)<br>is set to 0.<br>This is used in the position control mode<br>and zero-point return control mode. | 0                |
|        |                              | Bit 4 ~ 7          | Filter Type<br>Selection<br>(FILTER TYPE)                                                   | Selects the accel/decel filter type.<br>0: No Filter<br>1: Exponent Accel/Decel Filter<br>2: Average Motion Filter<br>The filter time constant (OWC014) is<br>enabled when set to 1 or 2.                                                                                 | 0 (No<br>Filter) |
|        |                              | Bit 8              | Position Loop<br>P/PI<br>Switching<br>(POS_PPI)                                             | Sets whether position control is executed<br>by P control or PI control.<br>0: P Control<br>1: PI Control<br>Used in the position control mode or zero-<br>point return mode.                                                                                             | 0 (P<br>Control) |
|        |                              | Bit 9              | Position<br>Control<br>Integral Reset<br>(POS_IRST)                                         | The PI control integral is reset if this bit is<br>turned ON when using a position loop with<br>PI control (bit 8 of OWC021).<br>Used in the position control mode or zero-<br>point return mode.                                                                         | 0                |
|        |                              | Bit 10             | Speed Com-<br>pensation dur-<br>ing Position<br>Control<br>(OWC018)<br>Enabled<br>(NCOMSEL) | Upon this bit going ON, the data set in the<br>speed compensation setting (OWC018) is<br>added to the position loop operation as<br>the speed compensation amount (1 =<br>0.01%).<br>Used in the position control mode or zero-<br>point return mode.                     | 0                |
|        |                              | Bit 11             | SCMD                                                                                        | SGDH Serial Command Enable Flag<br>1:Enabled 0:Disabled                                                                                                    | 0                |
|        |                              | Bit 12             | Zero-point<br>Return<br>Reverse Limit<br>Signal<br>(LMT_L)                                  | This bit functions as a reverse limit signal<br>in zero-point return (ZRET).<br>It is therefore necessary to connect (pro-<br>gram) an external signal (DI signal inte-<br>grated into the LIO_01 module, etc.) in the<br>user program to OBC021C.                        | 0                |
|        |                              | Bit 13             | Zero-point<br>Return For-<br>ward Limit<br>Signal<br>(LMT_R)                                | This bit functions as a forward limit signal<br>in zero-point return (ZRET).It is therefore<br>necessary to connect (program) an exter-<br>nal signal (DI signal integrated into the<br>LIO_01 module, etc.) in the user program<br>to OBC021C.                           | 0                |

**Other Command/Mode Settings (Continued)** 

| Number | Name                                     | Register<br>Number | Setting Range                          | Content                                                                                                    | Default<br>Value |
|--------|------------------------------------------|--------------------|----------------------------------------|----------------------------------------------------------------------------------------------------|------------------|
| 34     | Motion<br>Command<br>Options             | Bit 14             | Position Buffer<br>Write-in<br>(BUF_W) | The data set in position buffer write-in<br>data (OLC03A) is stored in the position<br>buffer set in the position buffer access<br>number (OLC038) as absolute position<br>data.                                                                                                    | 0                |
|        |                                          | Bit 15             | Position Buffer<br>Read-out<br>(BUF_R) | This reads out data from a position buffer<br>designated in the position buffer access<br>number (OLC038), and stores it in posi-<br>tion buffer read-out data (ILC028). This is<br>used when verifying position data stored<br>in the position buffer.<br>Be aware that 2 scans are required from<br>the time that read-out is commanded until<br>the data is stored in position buffer read-<br>out data (ILC028). | 0                |
| 35     | Feed Speed                               | OLC022             | 0 ~ 2 <sup>31-1</sup>                  | Set the fast feed speed in 10n command<br>units/min. (n: dumber of decimal places)<br>when the speed reference selection<br>(OBC001D) is set to 0.<br>When displayed by setting unit:<br>Pulse Unit Time: 1 = 1000 pulse/min.<br>When unit is mm: 1 = 1mm/min.<br>deg Units: 1 = 1deg/min.<br>Inch Units: F 18><br>1 = 1inch/min.<br>Used when a motion command<br>(OWC020) is used in the position control<br>mode. | 0                |
| 37     | External<br>Positioning Move<br>Distance | OLC024             | -2 <sup>31</sup> ~ 2 <sup>31-1</sup>   | Sets the distance from where the latch 0<br>signal is input (external positioning signal)<br>to stoppage during external positioning<br>(EX_POSING).                                                                                                    |                  |
|        |                                          |                    |                                        | Latch<br>Signal<br>Used when a motion command (OWC020)<br>in position control mode.                                                                                                    | → t<br>is used   |
| 39     | Stopping<br>Distance                     | OLC026             | -2 <sup>31</sup> ~ 2 <sup>31-1</sup>   | Used as a system. Do not use this parameter.                                                                                                    | 0                |

| Other Comma | and/Mode      | Settings | (Continued) |
|-------------|---------------|----------|-------------|
| other comm  | 110,1,1,10000 | Sectings | (commaca)   |

| Number | Name                                                     | Register<br>Number                                                       | Setting Range                                                                                     | Content                                                                                                    | Default<br>Value   |
|--------|----------------------------------------------------------|--------------------------------------------------------------------------|---------------------------------------------------------------------------------------------------|----------------------------------------------------------------------------------------------------|--------------------|
| 41     | STEP Distance                                            | OLC028                                                                   | 0 ~ 2 <sup>31-1</sup>                                                                             | Sets the amount of motion in motion command<br>(OWC020) stepping feed in command units.<br>Unit: Command Unit                                                                                                    | 0                  |
| 43     | Home Offset                                              | OLC02A                                                                   | -2 <sup>31</sup> ~ 2 <sup>31-1</sup>                                                              | When the motion command (OWC020) is<br>Zero-point Return (ZRET), the axis moves<br>for a set distance after detection of an<br>enabled zero-return pulse, and then<br>stops. This position is the machine coor-<br>dinate zero point.<br>Unit: Command Unit      | 0                  |
|        | Speed<br>Reference<br>0<br>Dog-Leg<br>(deceleration<br>Z | 1.<br>Fast Feed S<br>The LS)<br>Gero Point Signa<br>(C-phase pulse       | Reverse - 2.                                                                                      | Forward Zero<br>Point<br>3. 4.<br>Creep Speed Point<br>Return<br>Position<br>Zero Point Return Final<br>Run Distance                                                                                                    | Time               |
| 45     | Speed Override                                           | OWC02C<br>Fas<br>Refere<br>Sper<br>(OLxx<br>Enabled whe<br>function sele | 0 ~ 32767<br>t Feed Speed Outp<br>erence Speed × Over<br>(OLxx22) (OV<br>ence<br>ed<br>(22) Fixed | Override sets the output ratio with regard<br>to the feed speed (OWC022) setting in<br>outs of 0.01%.<br>ut<br>erride = Output Speed<br>Vxx2C)<br>ride Function<br>Selection<br>Parameter b9<br>U<br>tion of fixed parameter No. 17 (Bit 9 of motion contr<br>d. | put<br>ed<br>oller |

| Other | Command | /Mode | Settings | (Continued) | ) |
|-------|---------|-------|----------|-------------|---|
|-------|---------|-------|----------|-------------|---|

| Number | Name                              | Register<br>Number | Setting Range                                                                        | Content                                                                                                    | Default<br>Value |
|--------|-----------------------------------|--------------------|--------------------------------------------------------------------------------------|----------------------------------------------------------------------------------------------------|------------------|
| 46     | Position<br>Management<br>Control | OWC02D             | Selects function<br>motion module.<br>The bit structur                               | hs related to positioning data managed my t<br>e is shown below.                                                                                                    | he               |
|        |                                   | Bit 0              | Machine Lock<br>Mode Setting<br>(MLK)                                                | In the machine lock mode, the Mechanical<br>Coordinate Calculation Position (IwC002)<br>is updated without actually moving the<br>axis.<br>Enabled at feed completion (IBC0152 =<br>ON) if this bit has been changed.<br>Used when a motion command<br>(OWC020) is used in the position control<br>mode.                                                                                                    | 0                |
|        |                                   | Bit 1              | Number of<br>POSMAX<br>Turns<br>Presetting<br>Request<br>(TPRSREQ)                   | Number of Posmax Turns Presetting<br>Request In rotary length, counts the num-<br>ber of turns each time the position value<br>exceeds POSMAX, and stores it in moni-<br>tor parameter ILC01E (Number of POS-<br>MAX Turns).                                                                                                    | 0                |
|        |                                   |                    |                                                                                      | Presetting is possible by turning the num-<br>ber of POSMAX turns preset request flag<br>from OFF to ON in setting parameter<br>OLxx30 (number of POSMAX turns preset<br>data).<br>Related Parameters<br>Fixed parameter 22 (maximum value of<br>rotary counter)<br>Setup Parameter OLC030 (Number of<br>POSMAX turns preset request)                                                                                                    |                  |
|        |                                   |                    |                                                                                      | Setup Parameter ILC01E (number of POSMAX turns)                                                                                                    |                  |
|        |                                   | Bit 2              | ABS System<br>Rotary<br>Position<br>Management<br>Data LOAD<br>Request<br>(ABSLDREQ) | In a rotary axis using an absolute<br>encoder, the position data managed by<br>the motion module is updated upon this<br>bit going ON by data set into the encoder<br>position at power OFF (OLC038,<br>OLC03A) or the pulse position at power<br>OFF (OLC03C, OLC03E).<br>Used when a motion command<br>(OWC020) is used in the position control<br>mode.<br>(Conditions)<br>Fixed Parameter No. 3 Encoder Selection<br>1<br>Fixed Parameter No. 17 Bit 5 1 Rotary<br>Axis | 0                |

| Number | Name                              | Register<br>Number | Setting Range                                         | Content                                                                                                    | Default<br>Value |
|--------|-----------------------------------|--------------------|-------------------------------------------------------|----------------------------------------------------------------------------------------------------|------------------|
| 46     | Position<br>Management<br>Control | Bit 3              | Position Moni-<br>tor 2<br>(ILC034)<br>Unit Selection | Select the data units to be messaged in<br>Position Monitor 2 (ILC034).<br>0:<br>Command Unit 1 = Messaged at 1 com-<br>mand unit<br>1:<br>Pulse Units 1 = Messaged at 1 pulse unit<br>Used when a motion command<br>(OWC020) is used in the position control<br>mode.                                                                                                    |                  |
|        |                                   | Bit 4 ~ 15         | Unused                                                | Set to 0                                                                                                    | 0                |
| 47     | Work Coordinate<br>Offset         | OLC02E             | -2 <sup>31</sup> ~ 2 <sup>31-1</sup>                  | Always set to 0.<br>Used as a system.                                                                                                    | 0                |
| 49     | Preset Data of<br>POSMAX Turn     | OLC030             | -2 <sup>31</sup> ~ 2 <sup>31-1</sup>                  | It is possible to preset a number of POS-<br>MAX turns (ILC01E) in set data by turning<br>the number of POSMAX turns presetting<br>request (OBC02D1) to ON.<br>Used when resetting to 0, and when a<br>motion command (OWC020) is used in<br>the position control mode.                                                                                                    | 0                |
| 51     | 2nd In-position<br>Width          | OWC032             | 0 ~ OWC032                                            | Sets the range in which the 2nd INP com-<br>pletion (Bit 2 of IWC017) goes ON.<br>The 2nd INP completion (IBC0172) goes<br>ON if the difference between the refer-<br>ence position and the feedback position in<br>feed output completion (when IBC0152 is<br>ON) is within the setting range of this<br>parameter.<br>Used when a motion command<br>(OWC020) is used in the position control<br>mode. | 0                |
| 52     | Home Window                       | OWC033             | 0 ~ 65535                                             | Sets the zero-point position range.<br>In the Zero-point Return Completion State<br>(IBC0156 is ON):<br>The zero-point position (IBC0171) is ON<br>when Machine Coordinate Reference<br>Position (ILC018) Zero-point Position Out-<br>put Width<br>Used when a motion command<br>(OWC020) is used in the position control<br>mode.                                                                      | 10               |

| Number | Name                                                   | Register<br>Number | Setting Range | Content                                                                                                    | Default<br>Value |
|--------|--------------------------------------------------------|--------------------|---------------|----------------------------------------------------------------------------------------------------|------------------|
| 53     | Position<br>Complete<br>Timeout                        | OWC034             | 0~66535       | Set the positioning time-over (Bit 6 of<br>ILC0022) detection limit (1 = 1ms).<br>A positioning time-over results after feed<br>completion (Bit 2 of IWC015 is ON) if the<br>positioning completion signal (Bit 13 of<br>IWC000) is not ON even though this<br>range has been exceeded.<br>This check is not performed if set to 0.<br>Used when a motion command<br>(OWC020) is used in the position control<br>mode. | 0                |
| 54     | Position<br>Control Integral<br>Time                   | OWC035             | 0~32767       | Set the integral time (1 = 1ms) when used<br>in a position loop or PI control (Bit 8 of<br>OWC021).<br>The integral operation is not executed if 0<br>is set.<br>Used in position control mode or zero-<br>point return mode.                                                                                                    | 300              |
| 55     | Integral Upper/<br>Lower Limit for<br>Position Control | OWC036             | 0~32767       | Set the upper/lower limit of the integral in<br>cases of use in position loop or PI control<br>(Bit 8 of OWC021).<br>The limit is applied to this range when the<br>integral output exceeds this range.<br>Used in position control mode or zero-<br>point return mode.                                                                                                    | 32767            |
| 56     | First Order Lag<br>Constant                            | OWC037             | 0~32767       | Sets the one-time delay time constant (1 = 1ms) in the position loop. The one-time delay operation is not executed if 0 is set. Used in position control mode or zero-point return mode.                                                                                                    | 0                |

## **Other Command/Mode Settings (Continued)**

| Number | Name                                                | Register<br>Number | Setting Range                        | Content                                                                                                    | Default<br>Value |
|--------|-----------------------------------------------------|--------------------|--------------------------------------|----------------------------------------------------------------------------------------------------|------------------|
| 57     | Absolute<br>Position at<br>Power Off (low<br>value) | OLC038             | -2 <sup>31</sup> ~ 2 <sup>31-1</sup> | The following 2 usage methods exist.<br>Exercise care in using either one.<br>Encoder Position at Power Cut-off (lower<br>2 words) 2<br>Enabled when either the fixed motion<br>parameter Encoder Selection is set to<br>Absolute Encoder (= 1), or the fixed<br>motion parameter Axis Selection (Bit 5 of<br>the Motion Controller Function Selection<br>Flag) is set to Rotary Axis = 1.<br>When the ABS system rotary position<br>management data LOAD request (Bit 2 of<br>OWC02D) is ON, the data set in this<br>parameter is handled as the lower 2<br>words of the encoder position at power<br>cutoff.<br>Position Buffer Access Number<br>The position data set in this parameter is<br>handled as the position Buffer Number<br>when either the Position Buffer Write (Bit<br>14 of OWC021) or Position Buffer Read<br>(Bit 15 of OWC021) is ON.<br>In this case, the setting range is 1 ~ 256. It<br>is disabled if 0 is set.<br>Used when a motion command<br>(OWC020) is used in the position control<br>mode. | 0                |
|        | SGDH Serial<br>Command<br>Setting                   | OWC038             |                                      | Motion Command Control Flag<br>executes SGDH parameter Read/Write<br>when (ObC021B) = 1.<br>1: Data Read 2: Data Write                                                                                                    |                  |
|        | SGDH Serial<br>Command<br>Address Setting           | OWC039             |                                      | Executes SGDH parameter Read/Write<br>when (OWC021B) = 1 Motion Command<br>Control Flag (OWC021B).                                                                                                    |                  |

| Other | <b>Command/Mode</b> | Settings | (Continued) |
|-------|---------------------|----------|-------------|
|-------|---------------------|----------|-------------|

| Number | Name                                                   | Register<br>Number | Setting Range                         | Content                                                                                                    | Default<br>Value |
|--------|--------------------------------------------------------|--------------------|---------------------------------------|----------------------------------------------------------------------------------------------------|------------------|
| 59     | Absolute<br>Position at<br>Power Off (high<br>value)   | OLC03A             | -2 <sup>31</sup> ~ 2 <sup>31-1</sup>  | The following 2 usage methods exist.<br>Exercise care in using either one.<br>Upper 2 Words of Encoder Position at<br>Power Cutoff<br>Enabled when either the fixed motion<br>parameter Encoder Selection is set to<br>Absolute Encoder = 1, and the fixed<br>motion parameter Axis Selection (Bit 5 of<br>the motion controller function selection<br>flag is set to Rotary = 1.<br>When the ABS system rotary position<br>management data LOAD request (Bit 2 of<br>OWC02D) is ON, the data set in this<br>parameter is handled as the upper 2<br>words of the encoder position at power<br>cutoff.<br>Position Buffer Write Data<br>The position data set in this parameter is<br>written as absolute position data into the<br>position buffer designated in OLC038<br>when the Position Buffer Write Bit 14 of<br>OWC021 is ON.<br>Used when a motion command<br>(OWC020) is used in the position control<br>mode. | 0                |
|        | SGDH Serial<br>Command Data<br>Setting                 | OWC03A             |                                       | Sets the command data to be sent to the<br>SGDH when the motion command control<br>flag SCMD (ObC021B) = 1 and the data<br>write command (OWC038) = 2.                                                                                                    |                  |
| 61     | Modularized<br>Position at<br>Power Off (low<br>value) | OLC03C             | -2 <sup>31</sup> ~ 2 <sup>31</sup> -1 | <ul> <li>When the load command (OWC02D 2<br/>bit) of the infinite position control informa-<br/>tion is ON, the data which has been set<br/>for this parameter is processed as a low<br/>2WORD pulse position when the power is<br/>cut.</li> <li>Enabled when the fixed motion parameter<br/>Encoder Setting is set to Absolute (=1), or<br/>when the fixed motion parameter Axis<br/>Selection (bit 5 of the motion controller<br/>function selection axis flag is set to Rotary<br/>=1.</li> <li>Used when a motion command<br/>(OWC020) is used in the position control<br/>mode.</li> </ul>                                                                                                    | 0                |

| Number | Name                                                    | Register<br>Number | Setting Range                         | Content                                                                                                    | Default<br>Value |
|--------|---------------------------------------------------------|--------------------|---------------------------------------|----------------------------------------------------------------------------------------------------|------------------|
| 63     | Modularized<br>Position at<br>Power Off (high<br>value) | OLC03E             | -2 <sup>31</sup> ~ 2 <sup>31</sup> -1 | When the ABS system rotary Position<br>Management Data LOAD Request (bit 2<br>of OWC02D) is ON, the data set in this<br>parameter is handled as the upper 2<br>words of the pulse position at power cut-<br>off.<br>Enabled when the fixed motion parameter<br>Encoder Setting is set to Absolute =1, or<br>when the fixed motion parameter Axis<br>Selection (bit 5 of the motion controller<br>function selection axis flag is set to Rotary<br>=1.<br>Used when a motion command<br>(OWC020) is used in the position control<br>mode. | 0                |

| Other | Comman | d/Mode | Settings | (Continued) | ) |
|-------|--------|--------|----------|-------------|---|
|-------|--------|--------|----------|-------------|---|

# **Monitor Parameter Details**

### Number 1 - Run Status (RUNSTS)

| Register<br>Number | Bit Name                                                       | Content                                                                                                    |  |  |  |  |
|--------------------|----------------------------------------------------------------|----------------------------------------------------------------------------------------------------|--|--|--|--|
| IWC000             | Messages the run statu<br>The bit structure is sho             | tus of the MP940 Module.<br>own below.                                                                                                    |  |  |  |  |
| Bit 0              | Deviation Error<br>(EOVER)                                     | This bit is ON when the position deviation (ILC00A) exceeds the<br>Deviation Error Detection Setting (OWC00F).<br>Note: Because control continues in its current state, create a user<br>program to execute a different process by observing this bit when<br>processing is necessary in response to such applications as emer-<br>gency stop.<br>The following items may cause offset errors.<br>The Deviation Detection Value Setting (OWC00F) is too small.<br>Motor does not turn.<br>Motion is not done as per command because the machine load is<br>too heavy.<br>Enabled in the position control mode, zero-point return mode, or<br>phase control mode. |  |  |  |  |
| Bit 1              | Setup Parameter Set-<br>ting Error (PRMERR)                    | This bit goes ON when the setting range is exceeded in the setup parameter (OWC000~OWC03F).<br>The parameters with the most recent setting range errors are messaged to Over Parameter No. (IWC00F).                                                                                                    |  |  |  |  |
| Bit 2              | Fixed Parameter<br>Setting Error (FPRM-<br>ERR)                | This bit is ON when the setting of a fixed parameter exceeds the set-<br>ting range.<br>The most recent fixed parameter in which a setting range error has<br>occurred has 100 added, and is messaged to the Over Range<br>Parameter No. (IWC00F).<br>This bit automatically goes OFF when a normal fixed parameter is<br>set from MotionWorks <sup>TM</sup> .                                                                                                    |  |  |  |  |
| Bit 3              | Unused                                                         |                                                                                                    |  |  |  |  |
| Bit 4              | Unused                                                         |                                                                                                    |  |  |  |  |
| Bit 5              | Unused                                                         |                                                                                                    |  |  |  |  |
| Bit 6              | Unused                                                         |                                                                                                    |  |  |  |  |
| Bit 7              | Motion<br>Controller Run Prepa-<br>ration Complete<br>(SVCRDY) | ON when motion module run preparations are complete.<br>The following are possible reasons for the run preparation not com-<br>pleting.<br>Major Fault<br>Axis not selected for use (fixed parameter setting)<br>Fixed parameter setting error<br>Cumulative Turns Reception Error<br>Fixed parameter change underway<br>Absolute position readout underway from absolute encoder                                                                                                    |  |  |  |  |

| Register<br>Number | Bit Name                                                                                 | Content                                                                                                    |
|--------------------|------------------------------------------------------------------------------------------|----------------------------------------------------------------------------------------------------|
| Bit 8              | Motion<br>Controller<br>Run (SVCRUN)                                                     | This bit goes ON under the following conditions<br>Run Preparation Complete (IBC0007) is ON<br>Control Mode Flag (OBC0000~OBC0004)<br>Servo ON (OBC0010) is ON<br>In the position control mode using motion commands (OWC020), the<br>axis does not move when a motion command is issued during an<br>alarm, even when this bit is ON.<br>After clearing the alarm, reset the motion command after setting the<br>motion command do NOP from the 1st scan on. |
| Bit 9              | Rotation Direction<br>Selection Messaging<br>During Absolute<br>Encoder Use<br>(DIRINV)< | Rotation Direction During Absolute Encoder Use<br>Monitors the fixed motion parameter Rotation Direction Selection.<br>0: Forward; 1: Reverse                                                                                                    |
| Bit 10             | Absolute Position<br>Read Completion<br>Signal (ABSRDC)                                  | ON at completion of absolute position data readout from the abso-<br>lute encoder when the Absolute Position Readout Request (bit 10 of<br>OWC000) is ON. The cumulative rotation signal error (bit 4 of<br>IWC000) is ON upon error occurrence.                                                                                                    |
| Bit 11             | DI Latch Completion<br>Signal (DIINT)                                                    | ON when the DI Latch Detection Request (bit 13 of OWC000) is ON or when the DI Latch signal is input. Messages the current position to the Machine Coordinate Latch Position (ILC006).                                                                                                    |
| Bit 12             | Feedback Pulse 0<br>(FBP0) <hr/>                                                         | Displays when there is no feedback pulse.This is always ON when<br>the motor is not rotating. The feedback signal line from the encoder<br>may be cut off if this bit is ON even though a command is output.                                                                                                    |
| Bit 13             | Positioning Comple-<br>tion Signal<br>(POSCOMP)                                          | ON when positioning is completed in the position control mode.<br>When no motion commands are used<br>: ON when the Current Value (ILC008) - Position Reference<br>(OLC012) Positioning Completion Range (OWC00E)<br>When motion commands are used<br>: ON when Feed Completion (bit 2 of IWC015) is ON, or when Cur-<br>rent Value (ILC008) - Machine Coordinate Command Position<br>(ILC018) Positioning Completion Range (OWC00E)                          |
| Bit 14             | Unused                                                                                   | <b>—</b>                                                                                                    |
| Bit 15             | Zero-point Return<br>Signal (ZRNC)                                                       | ON at completion of zero-point return in the zero-point return mode.<br>ON when Current Value (ILC008) - Zero-point Position ÅÖ Position-<br>ing Completion Range (OWC00E).                                                                                                    |

Number 1 - Run Status (RUNSTS) (Continued)

| IWC001    | Messages servo amplifier status data. This status data is not used in internal motion module control. Control with a user program, when needed. The bit structure is shown below: |                          |  |  |  |
|-----------|----------------------------------------------------------------------------------------------------|--------------------------|--|--|--|
| Bit 0     | ALM                                                                                                    | Servo Alarm              |  |  |  |
| Bit 1     | WARN                                                                                                    | Warning                  |  |  |  |
| Bit 2     | V-CMP                                                                                                    | Speed Coincidence        |  |  |  |
| Bit 3     | TGON                                                                                                    | Motor Rotation Detection |  |  |  |
| Bit 4     | S-RDY                                                                                                    | Servo Ready              |  |  |  |
| Bit 5     | CLT                                                                                                    | Torque Limit Detection   |  |  |  |
| Bit 6     | VLT                                                                                                    | Speed Limit Detection    |  |  |  |
| Bit 7     | ВК                                                                                                    | Brake Interlock          |  |  |  |
| Bit 8     | SVON                                                                                                    | Servo ON Completion      |  |  |  |
| Bit 9     | PON                                                                                                    | Main Circuit Completion  |  |  |  |
| Bit 10~15 | —                                                                                                    | Unused                   |  |  |  |

## Number 2 - Servo Amplifier Status (SYSTS)

### **Other Monitor Parameters**

| Number | Name                                               | Register<br>Number | Bit Name                             | Content                                                                                                    |
|--------|----------------------------------------------------|--------------------|--------------------------------------|----------------------------------------------------------------------------------------------------|
| 3      | Target Position                                    | ILC002             | -2 <sup>31</sup> ~ 2 <sup>31-1</sup> | Messages the calculated machine coordinate<br>position managed by the MP940.<br>The position data messaged to this register is the<br>target position at each scan.                                                               |
| 5      | Incremental Target<br>Position                     | ILC004             | -2 <sup>31</sup> ~ 2 <sup>31-1</sup> | Messages the feed amount at each scan.                                                                                                    |
| 8      | Machine Coordi-<br>nate Latch Posi-<br>tion (LPOS) | ILC006             | -2 <sup>31</sup> ~ 2 <sup>31-1</sup> | Messages the current latch position the moment the DI latch signal is ON.                                                                                                    |
| 9      | Machine Coordi-<br>nate Feedback<br>Position       | ILC008             | -2 <sup>31</sup> ~ 2 <sup>31-1</sup> | Messages the current position monitor value.<br>(note: Enabled during A Drawing execution.<br>Enabled from H Drawing or L Drawing execution.                                                                                      |
| 11     | Position Error                                     | ILC00A             | -2 <sup>31</sup> ~ 2 <sup>31-1</sup> | Messages the position deviation (accumulation<br>pulse).<br>(Position Deviation = Target Position - Current<br>Position at each scan)<br>Enabled in the zero-point return mode, position<br>control mode, and phase control mode. |
| 13     | Speed Reference<br>Output                          | IWC00C             | -32768 ~<br>32767                    | Messages the value output by the servo amplifier as the speed reference output.                                                                                                    |

| Number | Name                                                | Register<br>Number | Bit Name                                                                                          | Content                                                                                                    |
|--------|-----------------------------------------------------|--------------------|---------------------------------------------------------------------------------------------------|----------------------------------------------------------------------------------------------------|
| 14     | Speed Monitor                                       | IWC00D             | -32768 ~<br>32767                                                                                 | Scales and messages the A/D conversion results<br>for the input analog signal at the value set in Input<br>Voltage at 100% Speed Monitor (A/D).<br>Speed Monitor = (A/D Input Voltage X 10000)/<br>Speed Monitor (A/D)<br>Input Voltage Setting at 100%<br>Example: Input Voltage Setting = 6V at 100%<br>Speed Monitor (A/D)<br>Messages (3V X 10000)/6V = 5000 when the<br>actual A/D input voltage = 3V |
| 15     | Torque Monitor                                      | IWC00E             | -32768 ~<br>32767                                                                                 | 1 = 0.01%                                                                                                    |
| 16     | Over Range<br>Parameter Number                      | IWC00F             | 1 ~ 65<br>At Motion<br>Parameter Set-<br>ting<br>101 ~ 148<br>for Fixed<br>Motion Param-<br>eters | Messages the most recent parameter set outside<br>the setting range in either the motion setting<br>parameters (OWC000 ~ OWC03F) or the fixed<br>motion parameters.<br>Motion Setting Parameters: 1 ~ 65<br>Fixed Motion Parameters: 101 ~ 148<br>Messages values where 100 was added to the<br>parameter number for fixed motion parameters.                                                              |
| 17     | Number of Abso-<br>lute Encoder Turns               | ILC010             | -2 <sup>31</sup> ~ 2 <sup>31-1</sup>                                                              | Messages the cumulative number of rotations received from the absolute encoder. Enabled only when an absolute encoder is used.                                                                                                    |
| 19     | Initial Incremental<br>Pulse of Absolute<br>Encoder | ILC012             | -2 <sup>31</sup> ~ 2 <sup>31-1</sup>                                                              | Messages the number of initial incremental pulses received from the absolute encoder. Enabled only when an absolute encoder is used.                                                                                                    |
| 21     | Servo Command<br>Type Response                      | IWC014             | 0 ~ 65535                                                                                         | Messages the currently executed motion com-<br>mand (OWC020). See OWC020 for the motion<br>command. Enabled when a motion command<br>(OWC020) is used in the position control mode.                                                                                                    |
| 22     | Servo Module<br>Command Status                      | IWC015             | Messages the e<br>Enabled when a<br>tion control mod                                              | execution state of the motion command (OWC020).<br>a motion command (OWC020) is used in the posi-<br>de. The bit structure is shown below:                                                                                                    |
|        |                                                     | Bit 0              | Command<br>Execution Flag<br>(BUSY)                                                               | Messages the motion command status.<br>0: Ready<br>(Done)1: BUSY (Processing)<br>This bit is used as a status during interruption.                                                                                                    |
|        |                                                     | Bit 1              | Command<br>Hold comple-<br>tion flag<br>(HOLDL)                                                   | ON at hold completion. Refer to the motion func-<br>tion "Hold " itself for details.                                                                                                    |

| Number | Name                             | Register<br>Number | Bit Name                                                                | Content                                                                                                    |
|--------|----------------------------------|--------------------|-------------------------------------------------------------------------|----------------------------------------------------------------------------------------------------|
| 22     | Servo Module<br>Command Status   | Bit 2              | Feed Comple-<br>tion (DEN)                                              | ON upon completion of the feed distance.                                                                                                    |
|        |                                  | Bit 3              | Zero-point Set-<br>ting Comple-<br>tion (ZSET)                          | ON when zero-point setting (ZSET) execution is<br>completed by a motion command (OWC020).<br>Also ON at completion of loading ABS system<br>rotary axis management data.                           |
|        |                                  | Bit 4              | External Posi-<br>tioning Signal<br>LATCH Com-<br>pletion<br>(EX_LATCH) | ON at external positioning signal input during external positioning (EX_POSING) execution.                                                                                                    |
|        |                                  | Bit 5              | Command<br>Error Comple-<br>tion Status<br>(FAIL)                       | ON when an error occurs during motion command<br>(positioning, fast feed, etc.) execution. Operation<br>is not possible while this bit is ON. NOP from the<br>1st motion command (OWC020) scan on. |
|        |                                  | Bit 6              | Zero-point<br>Return Com-<br>pletion State<br>(ZRNC)                    | ON at zero-point return completion or zero-point setting completion. OFF at the start of zero-point return.                                                                                        |
|        |                                  | Bit 7 ~ 15         | Unused                                                                  | —                                                                                                    |
| 23     | Number of<br>Decimal Places      | IWC016             | 0~5                                                                     | Messages Decimal Points of fixed motion parame-<br>ter No. 18. Enabled when a motion command<br>(OWC020) is used in the position control mode.                                                     |
| 24     | Position<br>Management<br>Status | IWC017             | Messages statu<br>MP940Module.<br>used in the posi<br>below:            | ses related to the position managed by the<br>Enabled when a motion command (OWC020) is<br>tion control mode. The bit structure is shown                                                           |
|        | В                                | Bit 0              | Machine Lock<br>(MLKL)                                                  | ON during machine lock. Analog output not possible when this bit is ON. The actual control axis locks-up and stops.                                                                                |
|        |                                  | Bit 1              | Zero Position<br>(ZERO)                                                 | ON in the Zero-point Return Completion state<br>(IBC0156 is ON), or when Machine Coordinate<br>Command Position Zero-point Position Output<br>Width (OWC033).                                      |
|        |                                  | Bit 2              | 2nd INP Com-<br>pletion<br>(PSET2)                                      | ON when Feed Completion (bit 2 of IWC015) is<br>ON, or when Current Position (ILC008) - Machine<br>Coordinate Command Position 2nd In-position<br>Width (OWC032).                                  |

| Number | Name                                         | Register<br>Number | Bit Name                                                                        | Content                                                                                                    |
|--------|----------------------------------------------|--------------------|---------------------------------------------------------------------------------|----------------------------------------------------------------------------------------------------|
| 24     | Position<br>Management<br>Status             | Bit 3              | ABS System<br>Rotary Position<br>Management<br>LOAD Com-<br>pletion<br>(ABSLDE) | ON at load completion when the ABS System<br>Rotary Position Management Data Load Request<br>(OBC02D2) is ON.<br>OFF when the ABS System Rotary Position Man-<br>agement Data Load Request (OBC02D2) is OFF.<br>Enabled when a rotary axis is set in an absolute<br>encoder. |
|        |                                              | Bit 4              | Number of<br>POSMAX<br>Turns Preset-<br>ting Comple-<br>tion (TPRSE)            | ON at completion of presetting when the No. of<br>POSMAX Turns Presetting Request (OBC02D1)<br>is ON.<br>OFF when the No. of POSMAX Turns Presetting<br>Request (OBC02D1) is OFF.<br>Enabled when a rotary axis is set.                                                      |
|        |                                              | Bit 5              | Electronic<br>Gearing Selec-<br>tion (GEARM)                                    | Messages the fixed motion parameter "Electronic Gearing Selection" (bit 4 of No. 17).                                                                                                    |
|        |                                              | Bit 6              | Axis Selection<br>(MODSELM)                                                     | Messages the fixed motion parameter "Axis Selection" (bit 5 of No. 17).                                                                                                    |
|        |                                              | Bit 7~15           | Unused                                                                          |                                                                                                    |
| 25     | Machine Coordi-<br>nate System Posi-<br>tion | ILC018             | -2 <sup>31</sup> ~ 2 <sup>31-1</sup>                                            | This is the machine coordinate command position (MPOS). It is essentially identical to ILC002 (CPOS). This position data cannot be updated in the machine lock state (IBC0170 is ON). Enabled when a motion command (OWC020) is used in the position control mode.           |
| 27     | SGDH Serial<br>Command Answer                | ILC01A             |                                                                                 | Answer monitor during SGDH serial command<br>execution.<br>During Data Read01H:<br>Normal41H:<br>Data Error81H:Address Error                                                                                                    |
|        |                                              |                    |                                                                                 | During Data Write<br>02H:<br>Normal42H:<br>Data Error82H:<br>Address ErrorC2H:Answer Time-out                                                                                                    |
| 28     | SGDH Serial Com-<br>mand Address             | IWC01B             |                                                                                 | Data monitor during SGDH serial command exe-<br>cution                                                                                                    |
| 29     | POSMAX Monitor                               | ILC01C             | -2 <sup>31</sup> ~ 2 <sup>31-1</sup>                                            | Messages fixed motion parameter No. 23 "Rotary<br>Axis Reset Position (POSMAX)".<br>Enabled when a motion command (OWC020) is<br>used in the position control mode.                                                                                                    |

| Number | Name                          | Register<br>Number | Bit Name                                                                  | Content                                                                                                    |
|--------|-------------------------------|--------------------|---------------------------------------------------------------------------|----------------------------------------------------------------------------------------------------|
| 31     | POSMAX Number<br>of Turns     | ILC01E             | -2 <sup>31</sup> ~ 2 <sup>31-1</sup>                                      | This goes up/down each time the value in fixed<br>motion parameter No. 23 "Rotary Axis Reset Posi-<br>tion (POSMAX)".<br>This can be preset by either of the motion setting<br>parameters "Number of POSMAX Turn Presetting<br>Data (OLC030)" or "Number of POSMAX Turns<br>Presetting Request (OBC02D1)."<br>Enabled when a motion command (OWC020) is<br>used in the position control mode.                                                                                                    |
| 33     | SGDH Serial Com-<br>mand Data | ILC020             |                                                                           | Data monitor during SGDH serial command exe-<br>cution                                                                                                    |
| 35     | Servo Alarms                  | ILC022             | Enabled when a<br>tion control mod<br>Messages alarn<br>set to other than | a motion command (OWC020) is used in the posi-<br>le.<br>n data. Motion is not possible when this register is<br>n 0. Clears to 0 at boot-up of Alarm Clear.                                                                                                    |
|        |                               | Bit 0              | Unused                                                                    |                                                                                                    |
|        |                               | Bit 1              | Forward Over-<br>travel                                                   | ON when forward motion is commanded in an ON<br>direction overtravel signal input state.<br>Enabled when bit 13 "Overtravel Forward Direc-<br>tion Enable/Disable Selection" of the motion con-<br>troller function selection flag for fixed motion<br>parameter 17 is selected as Enabled.                                                                                                    |
|        |                               | Bit 2              | Reverse Over-<br>travel                                                   | ON when a reverse motion command is executed<br>in a reverse direction overtravel signal input state.<br>Bit 14 "Overtravel Reverse Direction Enable/Dis-<br>able Selection" of the motion controller function<br>selection flag for fixed motion parameter 17 is<br>enabled when Enabled is selected.                                                                                                    |
|        |                               | Bit 3              | Forward Soft<br>Limit (SOTF)                                              | Enabled when in the zero-point return completion<br>state (IBC0156 is ON), under conditions with the<br>axis selection as Linear and the forward direction<br>soft limit enabled.<br>This bit goes ON during motion command<br>(OWC020) interpolation when the machine coordi-<br>nate command position (ILC018) + stopping dis-<br>tance (OLC026) positive soft limit (fixed motion<br>parameter no.27)<br>This bit goes ON when the machine coordinate<br>command position (ILC018) positive soft limit<br>(fixed motion parameter no. 27) during position-<br>ing, set speed feed, stepping, etc. |

| Number | Name         | Register<br>Number                  | Bit Name                                          | Content                                                                                                    |
|--------|--------------|-------------------------------------|---------------------------------------------------|----------------------------------------------------------------------------------------------------|
| 35     | Servo Alarms | Bit 4                               | Negative Soft<br>Limit (SOTR)                     | Enabled when in the zero-point return completion<br>state (IBC0156 is ON), under conditions with the<br>axis selection as Linear and the negative direction<br>soft limit enabled.<br>This bit goes ON during motion command<br>(OWC020) interpolation<br>when the machine coordinate command position<br>(ILC018) + stopping distance (OLC026) negative<br>soft limit (fixed motion parameter no.29)<br>This bit goes ON when the machine coordinate<br>command position (ILC018) negative soft limit<br>(fixed motion parameter no.29) during positioning,<br>set speed feed, stepping, etc. |
|        |              | Bit 5                               | Unused                                            |                                                                                                    |
|        |              | Bit 6                               | TIMEOVER                                          | This goes ON if positioning completion (bit 13 of IWC000) is not done even though the positioning completion check time (OWC034) is exceeded after feed completion (bit 2 of IWC015 is ON).                                                                                                    |
|        |              | Bit 7                               | Positioning<br>Distance<br>Exceeded<br>(DISTOVER) | A motion command was executed in which the positioning motion exceeded the limit value.                                                                                                    |
|        |              | Bit 8 ~ 9                           | Unused                                            |                                                                                                    |
|        |              | <bit<br>1018&gt;Bit<br/>10</bit<br> | Control Mode<br>Error (MOD-<br>ERR)               | ON when a motion command (positioning, set<br>speed feed, etc.) is set into Motion Command<br>(OWC020) in other than position control mode<br>(OBC0002 is OFF).                                                                                                    |
|        | -            | Bit 11                              | Zero-point Not<br>Set<br>(ZSET_NRDT)              | ON upon attempting to execute the next motion<br>command in the zero-point setting completion sig-<br>nal (bit 3 of IWC015) OFF state.<br>POSING<br>EX-POSING<br>INTERPOLATE<br>ENDOF-INTERPOLATE<br>LATCH<br>Enabled when a rotary axis is set while using an<br>absolute encoder.                                                                                                    |
|        |              | Bit 12~16                           | Unused                                            |                                                                                                    |
|        |              | Bit 17                              | Excessive<br>Absolute<br>Encoder Rota-<br>tion    | ON when the range in which absolute encoder<br>rotations can be handled by the motion module is<br>exceeded. Enabled when a rotary axis is set<br>while using an absolute encoder.                                                                                                    |
|        |              | Bit 18                              | Encoder Dis-<br>connection<br>Error               | ON when an encoder disconnection is detected.<br>Enabled when the fixed motion parameter "Pulse<br>Attribute Format Selection is set to A/B Type.                                                                                                    |
| 35     | Servo Alarms | Bit 19~31                           | Unused                                            | —                                                                                                    |

| Number | Name                                              | Register<br>Number | Bit Name                             | Content                                                                                                    |
|--------|---------------------------------------------------|--------------------|--------------------------------------|----------------------------------------------------------------------------------------------------|
| 37     | Network Servo<br>Alarm Code                       | IWC024             | -32768 ~<br>32767                    | Messages the code of the alarm currently occur-<br>ring in the servo amplifier.                                                                                                    |
| 38     | Network Servo I/O                                 | IWC025             | Bit 0: SIO                           | General-use Input Signal                                                                                                    |
|        | Monitor                                           |                    | Bit 1: DEC                           | Deceleration Dog-leg Switch                                                                                                    |
|        |                                                   |                    | Bit 2:P-OT                           | Forward Limit Switch Input                                                                                                    |
|        |                                                   |                    | Bit 3:N-OT                           | Reverse Limit Switch Input                                                                                                    |
|        |                                                   |                    | Bit 4:EXT1                           | External Input Signal 1                                                                                                    |
|        |                                                   |                    | Bit 5:EXT2                           | External Input Signal 2                                                                                                    |
|        |                                                   |                    | Bit 6:EXT3                           | External Input Signal 3                                                                                                    |
|        |                                                   |                    | Bit 7:~15F                           | Unused                                                                                                    |
| 39     | Speed Reference<br>Output Value                   | ILC026             | -2 <sup>31</sup> ~ 2 <sup>31-1</sup> | Messages the feed amount at each scan. 0 when machine lock (IBC0170 is ON). Enabled when a motion command (OWC020) is used in the position control mode.                                                                                                    |
| 41     | Position Buffer<br>Data                           | ILC028             | -2 <sup>31</sup> ~ 2 <sup>31-1</sup> | Reads out the position data designated in the<br>Position Buffer Access Number (OLC038), and<br>stores it in this register when the motion setting<br>parameter "Position Buffer Readout (OBC021F)"<br>is ON.<br>Be aware that 2 scans are required from the time<br>that the position buffer read-out command<br>(OBC021F) goes ON until the data is stored in this<br>register.<br>Enabled when a motion command (OWC020) is<br>used in the position control mode. |
| 43     | Unused                                            | IIC02A             | —                                    | -                                                                                                    |
| 45     | Integral Output<br>Value                          | ILC02C             | -2 <sup>31</sup> ~ 2 <sup>31-1</sup> | Messages the integral output when a position loop<br>is used in PI control (see bit 8 of OWC021).<br>Enabled in position control mode or zero-point<br>return mode.                                                                                                    |
| 47     | Reference Coordi-<br>nate Calculation<br>Position | ILC02E             | -2 <sup>31</sup> ~ 2 <sup>31-1</sup> | This is significant when a rotary axis (= 1) is<br>selected for the fixed motion parameter "Axis<br>Selection" (bit 5 of the motion controller function<br>selection flag). It messages the target position at<br>each scan of the rotary axis. Enabled when a<br>motion command (OWC020) is used in the posi-<br>tion control mode.                                                                                                    |
| 49     | First Order Lag                                   | ILC030             | -2 <sup>31</sup> ~ 2 <sup>31-1</sup> | Messages (PI Output - One-time Lag Output).<br>Enabled in position control mode or zero-point<br>return mode.                                                                                                    |
| 51     | Position Loop Out-<br>put Value                   | ILC032             | -2 <sup>31</sup> ~ 2 <sup>31-1</sup> | Messages the position loop output (value prior to<br>addition of feed-forward operation). Enabled in<br>position control mode or zero-point return mode.                                                                                                    |
1

Г

| Number | Name                                                   | Register<br>Number | Bit Name                             | Content                                                                                                    |
|--------|--------------------------------------------------------|--------------------|--------------------------------------|----------------------------------------------------------------------------------------------------|
| 53     | Position Monitor 2                                     | ILC034             | -2 <sup>31</sup> ~ 2 <sup>31-1</sup> | Enabled when Motion Command Use Selection<br>(fixed parameter) is used. Messages the value<br>prior to addition of the zero-point position offset<br>(OLC006). Use this parameter after adding the<br>zero-point offset converted to the currently used<br>units (command units or pulses). The content dif-<br>fers from that messaged in Position Monitor 2<br>(OBC02D3). Messages the current position moni-<br>tor in 1= 1 command units when OBC02D3 = 0.<br>This parameter cannot be used when a rotary axis<br>has been selected (fixed parameter), and when<br>the zero-point position offset (OLC002) = 0.<br>Changes the position monitor (ILC008) to pulse<br>units and then executes messaging when<br>OBC02D3 = 1. |
| 55     | Unused                                                 | IWC036             | —                                    | —                                                                                                    |
| 56     | Unused                                                 | IWC037             | —                                    | -                                                                                                    |
| 57     | Absolute Position<br>at Power Off (low<br>value)       | ILC038             | -2 <sup>31</sup> ~ 2 <sup>31-1</sup> | These are parameters used when executing<br>rotary position management of an absolute sys-<br>tem. "Encoder Position at Power OFF" and "Pulse<br>Unit Position at Power OFF" are paired data, and<br>together are called "ABS System Rotary Position<br>Management Data", which must be periodically<br>stored in the M register in low-speed drawings<br>(DWG.L).                                                                                                    |
| 59     | Absolute Position<br>at Power Off (high<br>value)      | ILC03A             | -2 <sup>31</sup> ~ 2 <sup>31-1</sup> |                                                                                                    |
| 61     | Modularized Posi-<br>tion at Power Off<br>(low value)  | ILC03C             | -2 <sup>31</sup> ~ 2 <sup>31-1</sup> |                                                                                                    |
| 63     | Modularized Posi-<br>tion at Power Off<br>(high value) | ILC03E             | -2 <sup>31</sup> ~ 2 <sup>31-1</sup> |                                                                                                    |

# **Other Monitor Parameters (Continued)**

# **SGDH User Parameters**

# **Structure of User Parameters**

The user parameters consist of the following types.

| Function/Name                       | User Parameter<br>Number | Summary                                                                                                    |
|-------------------------------------|--------------------------|----------------------------------------------------------------------------------------------------|
| Function Selection Switch Setting   | Pn000 ~ Pn003            | Selects the control format, stopping method<br>at alarm generation, basic functions, and<br>applied functions.                     |
| Setting of Servo Gain, etc.         | Pn100 ~ Pn118            | Sets the values for the speed loop gain and position loop gain.                                                                    |
| Position Control-Related Parameters | Pn200 ~ Pn205            | Sets position control-related parameters such<br>as the command pulse input state, electronic<br>gear ratio, etc.                  |
| Speed Control-Related Parameters    | Pn300 ~ Pn308            | Sets speed control-related parameters such<br>as the speed reference input gain, accel/<br>decel time setting for soft start, etc. |
| Torque Control-related Parameters   | Pn400 ~ Pn407            | Sets torque control-related parameters such<br>as the torque reference input gain, fwd/rev<br>torque limit setting, etc.           |
| Sequence-related Parameters         | Pn500 ~ Pn510            | Changes the selection and assignment of the various sequence signal output condition settings and I/O signals.                     |
| Other                               | Pn000 ~ Pn601            | Designates and reserves the external regen resistor capacity.                                                                      |

# **Parameters for Function Selection**

A detailed list of function selection parameters follows.

#### **User Parameters**

| User Parameter<br>Number                    | Digit<br>Position | Name<br>(Setting<br>Range)       | Contents                                                                                                    | Default<br>Setting | Control<br>Mode |
|---------------------------------------------|-------------------|----------------------------------|----------------------------------------------------------------------------------------------------|--------------------|-----------------|
| Pn000<br>Function Selection<br>Basic Switch | 0                 | Direction<br>Selection<br>(0, 1) | The direction of servo motor rotation can be<br>changed without changing the wiring of the<br>servo motor.<br>0: Forward is counterclockwise when viewed<br>from the motor load side.(Standard Setting)<br>1: Forward is clockwise when viewed from<br>the motor load side.(Reverse Mode)<br>Forward Rotation Command:<br>Standard Setting<br>Encoder Output from<br>Servo Amplifier<br>PAO (A-phase)<br>PBO (B-phase)<br>Reverse Mode<br>Encoder Output from<br>Servo Amplifier<br>PAO (A-phase)<br>PAO (A-phase) |                    |                 |
|                                             |                   |                                  | PB0 (B-phase)<br>Reverse Rotation Command:                                                                                                    |                    |                 |
|                                             |                   |                                  | PA0 (A-phase)<br>PB0 (B-phase)                                                                                                    |                    |                 |
|                                             |                   |                                  | Encoder Output from<br>Servo Amplifier<br>PAO (A-phase)                                                                                                    |                    |                 |

| User Parameter<br>Number                                | Digit<br>Position | Name<br>(Setting<br>Range)              | Contents                                                                                                    | Default<br>Setting | Control<br>Mode             |
|---------------------------------------------------------|-------------------|-----------------------------------------|----------------------------------------------------------------------------------------------------|--------------------|-----------------------------|
| Pn000<br>Function Selection Basic<br>Switch (continued) |                   | Control<br>Format<br>Selection<br>(0~B) | The SGDH Servo Amplifier can seperately use a total of 12 control formats starting with speed control, position control, and torque control. Be sure to set: Torque Control (analog command) Speed Control (analog command) when integrated with the MP940.  Speed Control (analog command) when integrated with the MP940.  Speed INVRF Speed INVRF Speed/ C-SEL Switching  The above commands and switching are executed via the 2-port RAM. In Torque Control: When C-SEL is OFF: Executes torque control in accordance with the INTRF command. It is possible to apply speed limits with INVRF (when Pn002.1=1. Limits the forward or reverse speed according to the INVRF command.  Speed INVRF command.  Servo Amplifier C-SEL=0  C-SEL=0 | 9                  | Speed<br>Torque<br>Position |

| User Parameter<br>Number                                | Digit<br>Position                                                                                                    | Name<br>(Setting<br>Range)                                                    | Contents                                                                                                    | Default<br>Setting | Control<br>Mode             |
|---------------------------------------------------------|----------------------------------------------------------------------------------------------------|-------------------------------------------------------------------------------|----------------------------------------------------------------------------------------------------|--------------------|-----------------------------|
| Pn000<br>Function Selection Basic<br>Switch (continued) | In Selection Basic (continued)       1       Control Format Selection (0~B)       A maximum speed limit is posible in us parameter Pn407. In Speed Control: N SEL is ON         2       Axis Address       Investor       Executes speed control in accordance INVRF command. It is possible to app limits with INTRF. (when Pn002.0 = 1)         3       Unused       Speed INVRF         Selection (0~B)       Speed INVRF         Control (0~B)       Speed INVRF         Control (0~B)       Speed INVRF         Image: Speed Investor       Speed Investor         Speed Investor       Speed Investor         Speed Investor       Speed Investor         Image: Speed Investor       Speed Investor         Image: Speed Investor       Speed Investor         Speed Investor       Speed Investor         Image: Speed Investor       Speed Investor         Image: Speed Investor       Speed Investor         Image: Speed Investor       Speed Investor         Image: Speed Investor       Speed Investor         Image: Speed Investor       Speed Investor         Image: Speed Investor       Speed Investor         Image: Speed Investor       Speed Investor         Image: Speed Investor       Speed Investor         Image: Speed Investor       Speed Investor      S |                                                                               | A maximum speed limit is posible in user<br>parameter Pn407. In Speed Control: When C-<br>SEL is ON<br>Executes speed control in accordance to the<br>INVRF command. It is possible to apply torque<br>limits with INTRF. (when Pn002.0 = 1)<br>Servo Amplifier<br>Speed<br>Reference INVRF<br>Torque<br>Reference INTRF<br>C-SEL=1                                                                                                    | 9                  | Speed<br>Torque<br>Position |
| Pn001<br>Function Selection<br>Application Switch 1     | 0                                                                                                    | Stop<br>method at<br>servo<br>OFF or<br>alarm<br>genera-<br>tion (0, 1,<br>2) | Selects the stopping method during motor<br>operation by the servo amplifier at servo<br>OFF under the following conditions:<br>When the Servo ON command is OFF<br>At servo alarm generation<br>At power OFF<br>0: Stops by dynamic braking. The dynamic<br>braking is maintained after stopping.<br>1: Stops by dynamic braking. The dynamic<br>braking is released, and a free-run state<br>results after stopping.<br>2: Coasts to stop. The motor is in an unpow-<br>ered state. Stoppage is by mechanical fric-<br>tion. | 0                  | Speed<br>Torque<br>Position |

| User rarameters (Continueu) | User | <b>Parameters</b> | (Continued) |
|-----------------------------|------|-------------------|-------------|
|-----------------------------|------|-------------------|-------------|

| User Parameter<br>Number                                        | Digit<br>Position | Name<br>(Setting<br>Range)                            | Contents                                                                                            | Default<br>Setting        | Control<br>Mode             |
|-----------------------------------------------------------------|-------------------|-------------------------------------------------------|----------------------------------------------------------------------------------------------------|---------------------------|-----------------------------|
| Pn001 Function<br>Selection Application<br>Switch 1 (continued) | 1                 | Motor<br>stop<br>method at<br>overtravel<br>(0, 1, 2) | Selects the stopping method used during<br>motor operation when the following signals<br>are input. | 0<br>)1.1<br>)1.1<br>)1.2 | Speed<br>Torque<br>Position |

| User Parameter<br>Number                                           | Digit<br>Position | Name<br>(Setting<br>Range)                                                |                                                                                                    | Conten                                                                                                    | ıts                                                                                             |                                                                                        | Default<br>Setting | Control<br>Mode |  |
|--------------------------------------------------------------------|-------------------|---------------------------------------------------------------------------|----------------------------------------------------------------------------------------------------|----------------------------------------------------------------------------------------------------|-------------------------------------------------------------------------------------------------|----------------------------------------------------------------------------------------|--------------------|-----------------|--|
| Pn001<br>Function Selection<br>Application Switch 1<br>(continued) | 1                 | Motor<br>stop<br>method at<br>overtravel<br>(0, 1, 2)<br>(contin-<br>ued) | Related Paran<br>Switching betw<br>travel input sig<br>user paramete<br>Pn50A.3: Use<br>hibit input sign<br>Pn50B.0: Use<br>prohibit input s                                    | 0                                                                                                    | Speed<br>Torque<br>Position                                                                     |                                                                                        |                    |                 |  |
|                                                                    |                   |                                                                           | Servo<br>CN1<br>(P-<br>CN1-<br>(N-<br>OV<br>Sets the stopp<br>ward prohibit i<br>Pn406: Emerc                                                                                   | Amplifier<br>-42<br>0T)<br>-43<br>0T)<br>ing torque<br>nput, rever<br>ency Stop                            | The shot<br>the figure<br>can be o<br>P-OT an<br>are not u<br>at overtr<br>rse prohil<br>Torque | rt wiring in<br>e at left<br>mitted if<br>d N-OT<br>ised.<br>avel (for-<br>pit input). |                    |                 |  |
|                                                                    | 2                 | AC/DC<br>power<br>input<br>selection<br>(0, 1)                            | 0: DC power in<br>AC power via<br>1: DC power in<br>power via (+)                                                                                                    | 0                                                                                                    |                                                                                                 |                                                                                        |                    |                 |  |
|                                                                    | 3                 | Warning<br>Code<br>Output<br>Selection<br>(0, 1)                          | Sets the warn<br>alarm codes.<br>0: ALO1, ALO<br>codes only.<br>1: ALO1, ALO<br>alarm codes a<br>nal output rem<br>warning code<br>/WARN Signal<br>The warning c<br>three bits: | ng content<br>2, and ALC<br>2, and ALC<br>nd warning<br>ains ON (r<br>output.<br>: Overload<br>ode is outp | when ou<br>D3 output<br>g codes.<br>hormal) d<br>, Regen<br>but by the                          | utputting<br>t alarm<br>t both<br>Alarm sig-<br>luring<br>Overload<br>e following      | 0                  |                 |  |
|                                                                    |                   |                                                                           | Warning<br>Indicator                                                                                                    | Warning (                                                                                                  | Code Ou<br>nal                                                                                  | tput Sig-                                                                              | Meanir             | ng              |  |
|                                                                    |                   |                                                                           | A 01                                                                                                    | AL01                                                                                                    | AL02                                                                                            | ALU3                                                                                   | <b></b>            |                 |  |
|                                                                    |                   |                                                                           | A.91<br>A.92                                                                                                    | OFF                                                                                                    | ON                                                                                              | OFF                                                                                    | Regenera           | ative<br>ad     |  |

| User Parameter<br>Number                                              | Digit<br>Position | Name<br>(Setting<br>Range)                                                       | Contents                                                                                                    | Default<br>Setting | Control<br>Mode             |
|-----------------------------------------------------------------------|-------------------|----------------------------------------------------------------------------------|----------------------------------------------------------------------------------------------------|--------------------|-----------------------------|
| Pn001<br>Function Selection<br>Application<br>Switch 1<br>(continued) | 3                 | Warning<br>Code<br>Output<br>Selection<br>(contin-<br>ued)                       | Servo Amplifier         Max. Use Voltage:<br>DC30V<br>Ma. Output Current::<br>DC50mA<br>Per Output         Q50mA<br>Per Output       Image: CN1-*1 WARN-<br>Image: CN1-*2 WARN         (Note)*1,*2 are the output terminals assigned in user<br>parameter Pn503F.3.         Related Parameters<br>Pn50F.3: Select which CN1 terminal outputs<br>the /WARN signal.         Image: VARN<br>Warning<br>Output       Image: CN1-*2 WARN<br>Image: CN1-*2 WARN         Image: VARN<br>Warning<br>Output       Image: CN1-*2 Image: CN1-*2 Ima |                    | Speed<br>Torque<br>Position |
| Pn002<br>Function Selection<br>Application<br>Switch 2                | 0                 | Speed<br>Control<br>Option<br>(0, 1, 2)<br>Torque<br>Control<br>Option<br>(0, 1) | <ul> <li>In Speed Control: When /P-CON(/C-SEL) is<br/>ON, The command to the torque reference<br/>input becomes the torque reference limit.<br/>Always be sure to set 1 when using with the<br/>MP940.</li> <li>0: Do not set.</li> <li>1: Speed control with torque limit according<br/>to the analog voltage reference.</li> <li>2: Do not set.</li> <li>In Torque Control: When /P-CON(/C-SEL) is<br/>OFF, the command to the speed reference<br/>input becomes the speed limit.</li> <li>Always be sure to set 1 when using with the<br/>MP940.</li> <li>0: Do not set.</li> <li>1: Torque control with speed limit according<br/>to the analog voltage reference.</li> <li>2: Do not set.</li> <li>2: Do not set.</li> <li>1: Torque control with speed limit according<br/>to the analog voltage reference.</li> <li>2: Do not set.</li> </ul>                                                                                                    | 1                  | Speed<br>Torque<br>Position |

| User Parameter<br>Number                               | Digit<br>Position | Name<br>(Setting<br>Range)                       |                                                                                                    | Contents                                                                                                    |                                                                                | Default<br>Setting | Control<br>Mode             |
|--------------------------------------------------------|-------------------|--------------------------------------------------|----------------------------------------------------------------------------------------------------|----------------------------------------------------------------------------------------------------|--------------------------------------------------------------------------------|--------------------|-----------------------------|
| Pn002<br>Function Selection<br>Application<br>Switch 2 | 2                 | Absolute<br>Encoder<br>Usage<br>Method<br>(0, 1) | Selects the us<br>encoder.<br>0: The absolu<br>lute encode<br>1: The absolu<br>mental enc<br>Related Para<br>Pn205: Multi-<br>Multi-turn limi<br>of the multi-turn<br>Pn205 (multi-<br>0. | sage method of the ab<br>ite encoder is used as<br>er.<br>ite encoder is used as<br>coder.<br>meters<br>turn limit setting<br>t setting: This is the up<br>irn data. When Pn002.<br>data varies within the<br>turn limit setting) starti                                                                                                    | solute<br>an abso-<br>an incre-<br>oper limit<br>2 = 0,<br>range of<br>ng from | 0                  | Speed<br>Torque<br>Position |
|                                                        | 3                 | Prepara-<br>tion                                 |                                                                                                    |                                                                                                    |                                                                                | 0                  |                             |
| Pn003<br>Function Selection<br>Application<br>Switch 3 | 0                 | Analog<br>Monitor 1<br>(0 ~ 7)                   | The analog m<br>setting user p<br>Pn003.1.<br>Set the follow<br>MP940:<br>Pn003.0: 2 To<br>Pn003.1: 0 M                                                                                   | White<br>White<br>White | Red<br>CN5<br>Black<br>aried by<br>ad                                          | 2                  | Speed<br>Torque<br>Position |
|                                                        | 1                 | Analog<br>Monitor 2<br>(0 ~ 7)                   | Cable Color:<br>White                                                                                                    | Signal Name<br>Analog Monitor 1                                                                                                    | Content<br>TorqueF<br>Rated T                                                  | Reference ?        | IW100%                      |
|                                                        |                   |                                                  | Black                                                                                                    | GND (0V)                                                                                                    | iviotor S                                                                      |                    | oourpm                      |
|                                                        | 2                 | Unused                                           |                                                                                                    |                                                                                                    |                                                                                | 0                  |                             |
|                                                        | 3                 | Unused                                           |                                                                                                    |                                                                                                    |                                                                                | 0                  |                             |

| User Parameter<br>Number                               | Digit<br>Position | Name<br>(Setting<br>Range)                                              | Contents                                                                                                    | Default<br>Setting | Control<br>Mode             |
|--------------------------------------------------------|-------------------|-------------------------------------------------------------------------|----------------------------------------------------------------------------------------------------|--------------------|-----------------------------|
| Pn004<br>Function Selection<br>Application<br>Switch 4 | 0                 | Optional<br>Board<br>Selection<br>(0, 1)                                | Set to 0 at power input when connected to<br>the MP940.<br>0: Do not use the 2 port RAM<br>1: Use the 2 port RAM (option board com-<br>patible)                                                             | 1                  | Speed<br>Torque<br>Position |
|                                                        | 1                 | Unit Con-<br>version<br>(0, 1)                                          | 0: No unit conversion<br>1: Execute unit conversion                                                                                                    | 0                  |                             |
|                                                        | 2                 | Unused                                                                  |                                                                                                    | 0                  |                             |
|                                                        | 3                 | Unused                                                                  |                                                                                                    | 0                  |                             |
| Pn005<br>Function Selection<br>Application<br>Switch 5 | 0 1 2 3           | Brake<br>Control<br>Function<br>Selection<br>(0, 1)<br>Unused<br>Unused | <ul> <li>Set to 0 when used in connection with the MP940.</li> <li>0: Use the brake sequence on the servo amplifier side.</li> <li>1: Use the brake sequence on the upper-level controller side.</li> </ul> | 0<br>0<br>0        | Speed<br>Torque<br>Position |
|                                                        | 3                 | Unused                                                                  |                                                                                                    | 0                  | -                           |

# **Gain-related Parameters**

A detailed list of gain-related parameters appears below.

| User Digital<br>Parameter Number | Name<br>(setting<br>range) | Content                                                                                                    | Default<br>Setting | Control<br>Mode             |
|----------------------------------|----------------------------|----------------------------------------------------------------------------------------------------|--------------------|-----------------------------|
| Pn100 H<br>Speed Loop Gain 1     | Hz<br>1 ~ 2000             | This is the parameter that determines the responsiveness of the speed loop. Set within a range that does not result in vibration in the machine system. The higher the value, the more responsive the system becomes; however, limits apply in accordance with the function characteristics.<br>$Speed = Speed Loop Gain = Kv(1 + \frac{1}{TIS}) = Speed Feedback$ This is the value of the speed loop gain (Kv) units (Hz) when the user parameter Pn103 Inertia Ratio is set correctly. | 40                 | Speed<br>Torque<br>Position |

| User<br>Parameter<br>Number                                                                        | Digital<br>Position | Name<br>(setting<br>range) | Content                                                                                                    | Default<br>Setting | Control<br>Mode             |
|----------------------------------------------------------------------------------------------------|---------------------|----------------------------|----------------------------------------------------------------------------------------------------|--------------------|-----------------------------|
| Number     Position       Pn101     ()       Speed Loop Integral     ()       Time Constant     () |                     | 0.01ms<br>15 ~<br>51200    | Integral elements are kept in the speed<br>loop so that response can be obtained<br>even for minute inputs. These integral ele-<br>ments are delaying elements from the<br>viewpoint of the servo system. For this<br>reason, an increase in the time constant<br>results in lengthened settling time for posi-<br>tioning, and degradation of responsive-<br>ness.<br>Failure to increase the integral time con-<br>stant to some degree results in a machine<br>prone to vibration if the load inertia is too<br>large, or if vibratory elements are included<br>in the machine system. Use the following<br>scales.<br>$Ti \ge 2.3 \times \frac{1}{2\pi \times Kv}$ Ti: Integral Time Constant [s]<br>Kv: Speed Loop Gain (value calculated in 1)<br>[Hz] | 2000               | Speed<br>Torque<br>Position |
| Pn102<br>Position Loop                                                                             | Gain                | 1/s<br>1 ~ 2000            | This parameter is not used. (Do not set.)<br>Set the position loop gain in the SVA set-<br>ting parameter OWC010.                                                                                                    | 40                 | Position                    |
| Pn103<br>Inertia Ratio                                                                             |                     | %<br>0 ~ 10000             | Inertia Ratio = Load inertia of motor axis<br>conversion (JL)<br>Servo motor rotor inertia (JM) x 100%                                                                                                    | 0                  | Speed<br>Torque<br>Position |
|                                                                                                    |                     |                            | The factory setting is Motor Axis Conver-<br>sion Load Inertia = Servo Motor Load Iner-<br>tia. Obtain the inertia ratio by the above<br>formula, and set the user parameter<br>Pn103.<br>This user parameter is set automatically in<br>the autotuning operation.                                                                                                    |                    |                             |
| Pn104<br>2nd Speed Lo                                                                              | opGain              | Hz<br>1 ~ 2000             | It is possible to switch between the speed<br>loop gain, speed loop integral time con-<br>stant, and position loop gain using Pn100<br>~ Pn102, and Pn104 ~ Pn106, by the G-<br>SEL (gain switching (OBC0012)) com-<br>mand of the MP940 setting parameters.<br>OBC0012 = 0: Use Pn100 ~ Pn102<br>= 1: Use Pn104 ~ Pn106                                                                                                    | 40                 | Speed<br>Torque<br>Position |

| User<br>Parameter<br>Number                      | Digital<br>Position                                                                                           | Name<br>(setting<br>range)             | Content                                                                                                    | Default<br>Setting | Control<br>Mode             |
|--------------------------------------------------|----------------------------------------------------------------------------------------------------|----------------------------------------|----------------------------------------------------------------------------------------------------|--------------------|-----------------------------|
| Pn105<br>2nd Speed Log<br>gral Time Con          | op Inte-<br>stant                                                                                             | 0.01ms<br>15 ~<br>51200                |                                                                                                    | 2000               | Speed<br>Torque<br>Position |
| Pn106<br>2nd Position L                          | oopGain                                                                                                    | 1/s<br>1 ~ 2000                        |                                                                                                    | 40                 | Position                    |
| Pn107<br>Bias                                    |                                                                                                    | r/min<br>0 ~ 450                       | Use this user parameter when using in connection with the MP940.                                                                                                    | 0                  | Position                    |
| Pn108<br>Bias Width Ad                           | dition                                                                                                    | Com-<br>mand Unit<br>0 ~ 250           | Use this user parameter when using in connection with the MP940.                                                                                                    | 7                  | Position                    |
| Pn109<br>Feed Forward                            |                                                                                                    | %<br>0 ~ 100                           | Use this user parameter when using in connection with the MP940.                                                                                                    | 0                  | Position                    |
| Pn10A<br>Feed Forward<br>Filter Time Co          | 10A0.01msUse this user parameter when using in<br>connection with the MP940.ter Time Constant0 ~ 64000 ~ 6400 |                                        | Use this user parameter when using in connection with the MP940.                                                                                                    | 0                  | Position                    |
| Pn10B<br>Gain-related<br>Application<br>Switches | 0                                                                                                    | Mode<br>Switch<br>Selection<br>(0 ~ 4) | The mode switch function automatically<br>switches the speed control mode within the<br>servo amplifier from PI Control to P Control<br>while given conditions are established. The<br>mode switch function is used in the follow-<br>ing situations:<br>Suppressing accel/decel overshoot in<br>speed control.<br>Suppressing undershoot during position-<br>ing operation and reducing settling time in<br>position control.<br>Speed<br>Overshoot<br>Reference<br>Time<br>Undershoot<br>Settling<br>Time<br>Mode Switch Selection<br>The following four mode switches can be<br>selected for this servo amplifier. Select<br>with the following user parameter<br>(Pn10B.0). | 0                  | Speed<br>Torque<br>Position |

| User<br>Parameter<br>Number                                     | Digital<br>Position | Name<br>(setting<br>range)                   | C                               | Content                                                                                                    | Default<br>Setting                                      | Control<br>Mode |
|-----------------------------------------------------------------|---------------------|----------------------------------------------|---------------------------------|----------------------------------------------------------------------------------------------------|---------------------------------------------------------|-----------------|
| Pn10B<br>Gain-related<br>Application<br>Switches<br>(continued) | 0                   | Mode<br>Switch<br>Selection<br>(0 ~ 4)       | Pn 10B<br><u>0 Setting</u><br>0 | Mode Switch<br>Selection<br>Assuming the torque<br>reference to be the<br>detection point<br>(standard setting) | Detection Point<br><u>Setting User Paramet</u><br>Pn10C |                 |
|                                                                 |                     |                                              | 0                               | Assuming the speed reference as the detection point.                                                            | Pn10D                                                   |                 |
|                                                                 |                     |                                              | 2                               | Assuming the acceleration as the detection point                                                                | Pn10E                                                   |                 |
|                                                                 |                     |                                              | 3                               | Assuming the deviation pulse as the detection point                                                             | Pn10F                                                   |                 |
|                                                                 |                     |                                              | 4                               | Mode switch not used.                                                                                           | —                                                       |                 |
|                                                                 |                     |                                              | For details of each<br>Pn10E.   | mode, see the descriptic                                                                                        | ons of Pn10C,                                           | Pn10D, and      |
|                                                                 | 1                   | Speed<br>Loop<br>Control<br>Method<br>(0, 1) | 0: PI Control<br>1: IP Control  |                                                                                                    | 0                                                       |                 |
|                                                                 | 2                   | Prepara-<br>tion                             |                                 |                                                                                                    | 0                                                       |                 |
|                                                                 | 3                   | Reserved<br>Parameter                        | Do not handle                   |                                                                                                    | 0                                                       |                 |

|  | Gain | Related | Parameters | (Continued) |
|--|------|---------|------------|-------------|
|--|------|---------|------------|-------------|

1

Г

| User<br>Parameter<br>Number             | Digital<br>Position | Name<br>(setting<br>range) | Content                                                                                                    | Default<br>Setting                      | Control<br>Mode             |
|-----------------------------------------|---------------------|----------------------------|----------------------------------------------------------------------------------------------------|-----------------------------------------|-----------------------------|
| Pn10C<br>Mode Switch<br>(torque referen | nce)                | %<br>0~800                 | When Pn10B.0 = 0 assuming torque reference as the detection point, the speed loop is in P control when the torque reference is at or above the torque set in user parameter Pn10C.<br>This mode is the standard factory setting for the servo amplifier. (Pn10C = 200) | 200<br>w/ Mode Switch<br>Motor<br>Speed | Speed<br>Torque<br>Position |

| User<br>Parameter<br>Number            | Digital<br>Position | Name<br>(setting<br>range) | Content                                                                                                    | Default<br>Setting | Control<br>Mode             |
|----------------------------------------|---------------------|----------------------------|----------------------------------------------------------------------------------------------------|--------------------|-----------------------------|
| Pn10D<br>Mode Switch<br>(speed referer | nce)                | rpm<br>0 ~ 10000           | When Pn10B.0 = 1 assuming speed refer-<br>ence as the detection point, the speed loop<br>is in P control when the speed reference is<br>at or above the speed set in user parame-<br>ter Pn10D.<br>Speed<br>Pn10D<br>Pl Control<br>Pl Control<br>Usage Example<br>Used to shorten the settling time. Although<br>this is generally needed to shorten the set-<br>tling time, it suppresses overshoot and<br>undershoot at this time.                                                                                                    | 0                  | Speed<br>Torque<br>Position |
|                                        |                     |                            | Wo Mode Switch<br>Motor<br>Speed<br>Long Settling Time<br>W/ Mode Switch<br>Motor<br>Speed<br>Speed<br>Speed<br>Speed<br>Motor<br>Speed<br>Speed | W/o Mode Switch    | er-<br>vot                  |

Г

| User<br>Parameter<br>Number            | Digital<br>Position | Name<br>(setting<br>range) | Content                                                                                                    | Default<br>Setting     | Control<br>Mode             |
|----------------------------------------|---------------------|----------------------------|----------------------------------------------------------------------------------------------------|------------------------|-----------------------------|
| Pn10E<br>Mode Switch<br>(acceleration) |                     | 10rpm/s<br>0 ~ 3000        | When Pn10B.0 = 2 assuming acceleration<br>as the detection point, the speed loop is in<br>P control when the motor acceleration is at<br>or above the speed set in user parameter<br>Pn10E.<br>Speed Reference Speed Motor Speed<br>+Pn10E Motor Acceleration<br>-Pn10E PI Control P Control<br>Usage Example<br>During accel/decel, torque saturation may<br>occur, resulting in motor speed<br>undershoot or overshoot when constant PI<br>control without the use of mode switches<br>is assumed.Supress torque saturation ans<br>eliminate motor speed overshoot and<br>undershoot by using the mode switches.<br>W/o Mode Switch<br>Motor<br>Speed Overshoot<br>Motor<br>Speed Overshoot<br>Motor<br>Speed Overshoot<br>Motor<br>Speed Covershoot<br>Motor<br>Speed Covershot<br>Motor<br>Speed Covershot<br>Mot | 0 O Dede Switch Time 0 | Speed<br>Torque<br>Position |
| Mode Switch<br>(error pulse)           |                     | Unit<br>0 ~ 10000          | with an MP940.                                                                                                    |                        |                             |

| Gain | Related | <b>Parameters</b> | (Continued) |
|------|---------|-------------------|-------------|
|------|---------|-------------------|-------------|

| User<br>Parameter<br>Number               | Digital<br>Position | Name<br>(setting<br>range)                                                | Content                                                                                                    | Default<br>Setting | Control<br>Mode   |
|-------------------------------------------|---------------------|---------------------------------------------------------------------------|----------------------------------------------------------------------------------------------------|--------------------|-------------------|
| Pn110<br>Online<br>Autotuning<br>Switches | 0                   | Online<br>Autotun-<br>ing<br>Method<br>(0, 1, 2)                          | <ul> <li>Sets the conditions at autotuning execution.</li> <li>O: Tuning is executed only at the initial run after power feed. Calculated data cannot be modified after load inertia calculation.</li> <li>There is no need for constant inertia calculations in applications where the torque inertia variation is small, or does not vary much. In this case the value calculated at initial run can be used continuously.</li> <li>1: Constant tuning (inertia value calculations constantly vary. Consistent responsiveness can be maintained by constantly updating the inertia calculation data and reflecting this update in the servo gain.</li> <li>If the load inertia variation occurs in a time frame of 200ms or less, it is sometimes impossible to correctly update the inertia calculation result. In this case, set Pn110.0 = 0 or 2.</li> <li>2: Online autotuning function not used. Select if online autotuning is not used as follows:</li> <li>Cases In Which Autotuning Cannot be Used:</li> <li>When the load inertia is known beforehand, the inertia ratio data is set into Pn103, and tuning is done manually.</li> </ul> | 0                  | Speed<br>Position |
|                                           | 1                   | Speed<br>Feedback<br>Compen-<br>sation<br>Function<br>Selection<br>(0, 1) | Selects whether the speed feedback com-<br>pensation function is used/unused in the<br>autotuning operation. Special adjustment<br>is not necessary if online autotuning is<br>used. The manually adjusted values of the<br>speed feedback compensation function<br>user parameters are reflected in the tuning<br>operation.<br>0: Enabled; 1: Disabled<br>See "Speed Feedback Compensation<br>(Pn111)" for the speed feedback compen-<br>sation function.                                                                                                    | 1                  |                   |

| User<br>Parameter<br>Number               | Digital<br>Position | Name<br>(setting<br>range)                                                     | Content                                                                                                    | Default<br>Setting | Control<br>Mode   |
|-------------------------------------------|---------------------|--------------------------------------------------------------------------------|----------------------------------------------------------------------------------------------------|--------------------|-------------------|
| Pn110<br>Online<br>Autotuning<br>Switches | 2                   | Viscous<br>Friction<br>Compen-<br>sation<br>Function<br>Selection<br>(0, 1, 2) | Selects whether the load inertia calcula-<br>tions in online autotuning are to consider<br>the influence of viscous friction on the<br>servo system.<br>Upon entering this compensation function,<br>select the degree of compensation in<br>accordance with the conceivable amount<br>of viscous friction. It is possible to raise the<br>load inertia calculation accuracy.<br>0: Viscous Friction Compensation: None<br>1: Viscous Friction Compensation: Small<br>2: Viscous Friction Compensation: Large | 0                  | Speed<br>Position |
|                                           | 3                   | Reserved<br>Parameter                                                          | Do not adjust.                                                                                                    | 0                  | +                 |

| Gain Rela | ated Param | eters (Con | tinued) |
|-----------|------------|------------|---------|
|-----------|------------|------------|---------|

| User<br>Parameter<br>Number           | Digital<br>Position | Name<br>(setting<br>range) |                                                                                                    | Content                                                                                                    | Default<br>Setting                                                                      | Control<br>Mode                                                                       |
|---------------------------------------|---------------------|----------------------------|----------------------------------------------------------------------------------------------------|----------------------------------------------------------------------------------------------------|-----------------------------------------------------------------------------------------|---------------------------------------------------------------------------------------|
| Pn111<br>Speed Feedba<br>Compensatior | ack<br>1*2          | %1~500                     | The speed<br>tion is use<br>tling<br>time.                                                                                                    | d feedback compensation func-<br>ed to shorten the positioning set-                                                                                                    | 100                                                                                     | Speed<br>Position                                                                     |
|                                       |                     |                            | Deviation<br>Counter<br>Output                                                                                                    | Position Loop<br>Gain<br>(Pn102)<br>(Pn101)<br>(Pn101)<br>(Pn101)<br>(Pn100)<br>(Pn100)<br>(Pn10)<br>(Pn100)<br>(Pn100)<br>(Pn10)<br>(Pn100)<br>(Pn10) | Torque Reference<br>Filter<br>(Pn401)<br>Speed Feedback<br>Compensation<br>(Pn111)<br>S | Torque<br>Reference<br>Speed Feedback<br>pensation Function<br>Selection<br>(Pn110.1) |
|                                       |                     |                            | Adjustment Method<br>When adding speed feedback com<br>tion, be sure to adjust the servo ga<br>observing the position deviation an<br>torque reference using the analog<br>tor. The adjustment procedure is sh<br>below.<br>The online auto-tuning function is u<br>user parameter Pn110 is set to 000<br>Adjust using the normal servo gain<br>ment procedure without feedback of<br>sation. The value of the speed loop<br>time constant (Pn101) becomes sm<br>the speed loop gain (Pn100) gradu<br>rises. At this time, the values of the<br>loop gain (Pn100) and the position<br>gain (Pn102) are made equal.<br>The relationship between the spee<br>gain and the integral time constant<br>follows:<br>Use the value obtained in the follow<br>mula as the scale for the speed loop<br>gral time constant (Pn101) setting. |                                                                                                    | ain seconds                                                                             |                                                                                       |

٦

Г

| User<br>Parameter<br>Number                                                 | Digital<br>Position              | Name<br>(setting<br>range)     | Content                                                                                                    | Default<br>Setting        | Control<br>Mode                      |
|-----------------------------------------------------------------------------|----------------------------------|--------------------------------|----------------------------------------------------------------------------------------------------|---------------------------|--------------------------------------|
| Parameter<br>Number<br>Pn111<br>Speed Feedba<br>Compensation<br>(continued) | Digital<br>Position<br>ack<br>*2 | (setting<br>range)<br>%1 ~ 500 | Content<br>Speed loop gain unit: Hz<br>Verify the unit when setting the speed loop<br>integral time constant (Pn101). The setting<br>unit of Pn101 is 0.01ms.<br>The setting values for the speed loop gain<br>and torque loop gain are equivalent even<br>though their respective setting units are<br>(Hz) and (1/S).<br>Repeat procedure 2, then raise the speed<br>gain while observing the settling time in<br>position deviation as well as the occur-<br>rence of vibration in the torque command.If<br>a vibration noise is generated, or if the<br>vibrations increase, increase the torque<br>reference filter time constant (Pn104) in<br>small increments.<br>Then, in small increments, raise the posi-<br>tion gain only. Raise the gain to approxi-<br>mately the assumed limit, and enter the<br>next step. Lower the speed feedback com-<br>pensation (Pn111) from 100% to 90%. In<br>the above state, repeat procedures 2 and<br>3.<br>Further reduce the speed feedback com-<br>pensation from 90%, and repeat proce-<br>dures 2 ~ 4, thereby shortening the settling<br>time. However, the response waveform<br>becomes prone to oscillation if the speed | Default<br>Setting<br>100 | Control<br>Mode<br>Speed<br>Position |
|                                                                             |                                  |                                | Search for conditions where the shortest setting time is achieved within a range a                                                                                                    |                           |                                      |
|                                                                             |                                  |                                | vibratory or unstable state does not arise in<br>either the position deviation or torque<br>waveform observed in the analog monitor.<br>Servo gain adjustment is complete when a<br>shorter positioning time cannot be<br>obtained.                                                                                                    |                           |                                      |

# **Position-related Constants**

A detailed list of position-related parameters appears below.

| User<br>Parameter<br>Number                                      | Digit<br>Position | Name<br>(setting<br>range) | Content                                     | Default<br>Setting | Control<br>Mode             |
|------------------------------------------------------------------|-------------------|----------------------------|---------------------------------------------|--------------------|-----------------------------|
| Pn200<br>Position<br>Control                                     | 0                 | Command<br>Pulse<br>Form   | Cannot be used in connection with an MP940. | 0                  | Position                    |
| Reference<br>Selection<br>Switches *3                            | 1                 | CLEAR<br>Signal<br>Form    | Cannot be used in connection with an MP940. |                    |                             |
|                                                                  | 2                 | CLEAR<br>Operation         | Cannot be used in connection with an MP940. |                    |                             |
|                                                                  | 3                 | Filter<br>Selection        | Cannot be used in connection with an MP940. |                    |                             |
| Pn201<br>PG Divider Ratio <sup>*3</sup>                          |                   | p/r<br>16 ~ 16384          | Cannot be used in connection with an MP940  | 16384              | Speed<br>Torque<br>Position |
| Pn202<br>Electronic Gearing<br>Ratio (Numerator) <sup>*3</sup>   |                   | 1 ~ 65535                  | Cannot be used in connection with an MP940. | 4                  | Position                    |
| Pn203<br>Electronic Gearing<br>Ratio (denominator) <sup>*3</sup> |                   | 1 ~ 65535                  | Cannot be used in connection with an MP940. | 1                  | Position                    |
| Pn204<br>Position Refer<br>Accel/Decel T<br>Constant             | rence<br>ïme      | 0.01ms<br>0 ~ 6400         | Cannot be used in connection with an MP940. | 0                  | Position                    |

#### **Position Related Parameters**

| User<br>Parameter<br>Number                        | Digit<br>Position | Name<br>(setting<br>range)                   | Content                                                                                                    | Default<br>Setting | Control<br>Mode             |
|----------------------------------------------------|-------------------|----------------------------------------------|----------------------------------------------------------------------------------------------------|--------------------|-----------------------------|
| Pn205<br>Multi-turn<br>Limit Setting <sup>*3</sup> |                   | rev<br>0 ~ 65535                             | In systems where an absolute encoder is<br>desired, such as circular tables, etc., it is<br>more convenient to return the multi-turn<br>data from the encoder to 0 every m rota-<br>tions in machines where the motors<br>rotate m times when the additional axes<br>rotate n times.<br>The multi-turn data varies within a range<br>of -32768 ~ +32767 when the multi-turn<br>limit setting is 65535 (factory setting).<br>When a servomotor rotates in a negative<br>direction from 0, the multi-turn data var-<br>ies in the Pn205 setting.When a servo-<br>motor rotates in a positive direction from<br>the Pn205 setting, the multi-turn data<br>changes to 0.Set (m-1) into Pn205.<br>Note: Recycle power after modifying user<br>parameters Pn001.0 and Pn205.<br>Related Parameters<br>The multi-turn limit setting is enabled<br>when Pn002.2 Absoute Encoder Usage<br>Method is set to 0.<br>0: The absolute encoder is used as an<br>absolute encoder.<br>1: The absolute encoder is used as an<br>incremental encoder. | 65535              | Speed<br>Torque<br>Position |
| Pn206<br>Reserved Cor                              | nstant            | p/rev<br>5/3 ~<br>32768                      | Cannot be used in connection with an MP940.                                                                                                    | 16384              | Position                    |
| Pn207<br>Position<br>Control<br>Function           | 0                 | Position<br>Reference<br>Filter<br>Selection | Cannot be used in connection with an MP940.                                                                                                    | 0                  | Position                    |
| Switches *3                                        | 1                 | Position<br>Reference<br>Option              |                                                                                                    |                    |                             |
|                                                    | 2                 | Unused                                       |                                                                                                    |                    |                             |
|                                                    | 3                 | Unused                                       |                                                                                                    |                    |                             |
| Pn208<br>Position Refe<br>Movement Av<br>Time      | rence<br>eraging  | —                                            | Cannot be used in connection with an MP940.                                                                                                    | 0                  | Position                    |

| <b>Position Related P</b> | arameters ( | (Continued) |
|---------------------------|-------------|-------------|
|---------------------------|-------------|-------------|

# **Speed-related Parameters**

A detailed list of speed-related parameters appears below.

# **Speed Related Parameters**

| User<br>Parameter<br>Number   | Digit<br>Position                                                                                                    | Name<br>(setting<br>range)                | Content                                                                                                    | Default<br>Setting          | Control<br>Mode             |
|-------------------------------|----------------------------------------------------------------------------------------------------|-------------------------------------------|----------------------------------------------------------------------------------------------------|-----------------------------|-----------------------------|
| Pn300<br>Speed Refere<br>Gain | nce Input                                                                                                    | 0.01V<br>/<br>Rated<br>Speed150<br>~ 3000 | This parameter is not used.                                                                                                    | 600                         | Speed<br>Torque<br>Position |
| Pn301<br>Speed 1              |                                                                                                    | rpm<br>0 ~ 10000                          | This user parameter is not used due to<br>the fact that it is used by the MP940 in<br>the control type selection Pn000. $1 = 9$<br>(torque speed). | 100                         | Speed<br>Torque<br>Position |
| Pn302<br>Speed 2              | Pn302rpmThis user parameter is not used due toSpeed 20 ~ 10000the fact that it is used by the MP940 in<br>the control type selection Pn000.1 = 9<br>(torque speed).                                                                                                    |                                           | 200                                                                                                    | Speed<br>Torque<br>Position |                             |
| Pn303<br>Speed 3              |                                                                                                    | rpm<br>0 ~ 10000                          | This user parameter is not used due to<br>the fact that it is used by the MP940 in<br>the control type selection Pn000.1 = 9<br>(torque speed).    | 300                         | Speed<br>Torque<br>Position |
| Pn304<br>Jog Speed            | 04       rpm       Sets the motor speed in running moto         0 ~ 10000       using the panel operator or digital operator. A motor rotates at maximum speed if a value higher than the maximum speed is set.         Image: Comparison of the panel operator of the panel operator operator of the panel operator operator o |                                           | 500                                                                                                    | Speed<br>Torque<br>Position |                             |
|                               |                                                                                                    |                                           |                                                                                                    |                             |                             |

| User<br>Parameter<br>Number              | Digit<br>Position | Name<br>(setting<br>range) | Content                                                                                                    | Default<br>Setting | Control<br>Mode |
|------------------------------------------|-------------------|----------------------------|----------------------------------------------------------------------------------------------------|--------------------|-----------------|
| Pn305<br>Soft Start<br>Acceleration Time |                   | ms<br>0 ~ 10000            | Speed control is performed by applying<br>the accel/decel value of this setting to<br>the speed reference within the servo<br>amplifier.<br>Speed<br>Reference<br>Servo Amplifier<br>Internal Speed<br>Reference<br>Pn305: Set this time                                                                                                    | 0                  | Speed           |
|                                          |                   |                            | MAX Speed<br>Pn306: Set this time<br>Smooth speed control is possible upon<br>selecting the internal setting speed<br>when inputting a step-type speed refer-<br>ence. Set 0 in normal speed control.<br>Set the following times:<br>Pn305: The time from stoppage to maxi-<br>mum speed<br>Pn306: The time from maximum speed<br>to stoppage |                    |                 |
| Pn306<br>Soft Start Dec<br>Time          | eleration         | ms<br>0 ~ 10000            |                                                                                                    | _                  |                 |
| Pn307<br>Speed Refere<br>Constant        | nce Time          | 0.01ms<br>0 ~ 65535        |                                                                                                    | 0                  | Speed           |
| Pn308<br>Speed Feed-fo<br>Filter Time Co | orward<br>nstant  | 0.01ms<br>0 ~ 65535        |                                                                                                    | 0                  | Speed           |

| Speed | Related | Parameters | (Continued) |
|-------|---------|------------|-------------|
|-------|---------|------------|-------------|

# **Torque-related Constants**

A detailed list of torque-related constants appears below.

| <b>Torque Related</b> | Constants |
|-----------------------|-----------|
|-----------------------|-----------|

| User<br>Parameter<br>Number                       | Digit<br>Position | Name<br>(setting<br>range)           | Content                                                                                                    | Default<br>Setting           | Control<br>Mode             |
|---------------------------------------------------|-------------------|--------------------------------------|----------------------------------------------------------------------------------------------------|------------------------------|-----------------------------|
| Pn400<br>Torque Referer<br>Gain                   | ice Input         | 0.1V<br>/Rated<br>Torque<br>10 ~ 100 | Cannot be used in connection with an MP940.                                                                                                    | 30                           | Speed<br>Torque<br>Position |
| Pn401<br>Torque Reference Filter<br>Time Constant |                   | 0.01ms<br>0 ~ 65535                  | Adjust the Filter Time Constant below when<br>vibration believed to be caused by the servo<br>drive occurs in the machine. There are cases<br>where vibration is obtained.<br>This is where the torque filter time constant<br>within the servo amplifier is used. The smaller<br>the value, the better the attainable control<br>responsiveness; however, limits apply in<br>accordance with the machine conditions.                                                                                                    | 100                          | Speed<br>Torque<br>Position |
| Pn402<br>Forward Torque Limit                     |                   | %<br>0~800                           | This is used when an upper output torque<br>limit is desired to protect both the machine<br>and the work (Internal Torque Limit). It sets<br>the torque limits in both the forward and<br>reverse sides.<br>The limits are always active, and output the<br>following signal when their value is reached.<br>The output signal is as follows when the<br>torque limit is reached.<br>/CLT<br>/CLT Signal Output Condition: Assign<br>Pn50F.0 to any of the output terminals<br>S01~03.<br>Monitor Mode: Un006<br>The setting unit is in % of rated torque.<br>Note: The motor is limited to the maximum<br>torque if a value higher than the maximum<br>torque is set.<br>Application Example: Machine Protection<br>Speed<br>Torque Limit An excessively small setting<br>torque during accel/decel. | 800<br>g will result in insu | Speed<br>Torque<br>Position |

| Name<br>(setting<br>range) | Content                                                                                                    | Default<br>Setting                                                                                                    | Control<br>Mode                                                                                                    |
|----------------------------|----------------------------------------------------------------------------------------------------|----------------------------------------------------------------------------------------------------|----------------------------------------------------------------------------------------------------|
| _                          |                                                                                                    | —                                                                                                    |                                                                                                    |
| %<br>0 ~ 800               | Used when applying a torque limit after mov-<br>ing the machine to a given position. (External<br>Torque Limit)<br>Using a contact input signal, enables the<br>torque (current) limit set beforehand in the<br>user parameters. Independent settings can<br>be made for both the forward and reverse<br>directions.                                                                                                    | 100                                                                                                    | Speed<br>Torque<br>Position                                                                                                    |
|                            | P-CL<br>Forward<br>P-CL<br>Forward<br>Forward<br>Forward<br>Speed<br>Torque<br>Speed<br>Torque<br>Speed<br>Torque<br>Torque<br>Pn402<br>(the lin<br>whiche<br>smalle<br>Torque<br>Pn402<br>(the lin<br>whiche<br>Speed<br>Torque<br>Torque<br>Pn402<br>(the lin<br>whiche<br>smalle<br>Torque<br>Pn402<br>(the lin<br>whiche<br>smalle<br>Torque<br>Pn402<br>(the lin<br>whiche<br>smalle<br>Torque<br>Pn402<br>(the lin<br>whiche<br>smalle<br>Torque<br>Pn402<br>(the lin<br>whiche<br>smalle<br>Torque<br>Pn402<br>(the lin<br>whiche<br>smalle<br>Torque<br>Pn402<br>(the lin<br>whiche<br>smalle<br>Pn402<br>Torque<br>Pn402<br>(the lin<br>whiche<br>smalle<br>Torque<br>Pn402<br>(the lin<br>whiche<br>smalle<br>Torque<br>Pn402<br>Torque<br>Pn402<br>Torque<br>Pn402<br>(the lin<br>whiche<br>smalle<br>Torque<br>Pn402<br>(the lin<br>whiche<br>smalle<br>Torque<br>Pn402<br>(the lin<br>whiche<br>smalle<br>Torque<br>Pn402<br>(the lin<br>whiche<br>smalle<br>Torque<br>Pn402<br>(the lin<br>whiche<br>smalle<br>Torque<br>Pn402<br>(the lin<br>whiche<br>smalle<br>Torque<br>Pn402<br>(the lin<br>whiche<br>smalle<br>Torque<br>Pn402<br>(the lin<br>whiche<br>smalle<br>Torque<br>Speed<br>Torque<br>Torque<br>Speed<br>Torque<br>Speed<br>Torque<br>Smalle<br>Speed<br>Torque<br>Smalle<br>Smalle | Limit<br>2<br>Limit<br>or Pn404<br>nit is<br>ever one is<br>r)<br>limit<br>3 or Pn405<br>mit is<br>ever one is<br>ever one is<br>er)                                                                                                    |                                                                                                    |
|                            | Name<br>(setting<br>range)<br>%<br>0 ~ 800                                                                                                    | Name<br>(setting<br>range)       Content         %       Used when applying a torque limit after mov-<br>ing the machine to a given position. (External<br>Torque Limit)         Using a contact input signal, enables the<br>torque (current) limit set beforehand in the<br>user parameters. Independent settings can<br>be made for both the forward and reverse<br>directions.         Servo Amplifier         P-CL       Forward         Speed       Torque<br>Torque<br>(the lin)         N-CL       Speed         N-CL       Speed         N-CL       Speed         N-CL       Speed         N-CL       Speed         Input the external torque (current) limit for<br>both the forward and reverse directions. | Name<br>(setting<br>range)     Default<br>Setting       Image: Content     Default<br>Setting       Image: Content     Default<br>Setting       Image: Content     Default<br>Setting       Image: Content     Default<br>Setting       Image: Content     Default<br>Setting       Image: Content     Default<br>Setting       Image: Content     Image: Content       Image: Content     Image: Content       Image: Content     Image: Content       Image: Content     Image: Content       Image: Content     Image: Content       Image: Content     Image: Content       Image: Content     Image: Content       Image: Content     Image: Content       Image: Content     Image: Content       Image: Content     Image: Content       Imput the external torque (current) limit for<br>both the forward and reverse directions. |

| User<br>Parameter<br>Number | Digit<br>Position | Name<br>(setting<br>range) |                                                                                                    | Content                                                                                               | Default<br>Setting       | Control<br>Mode |
|-----------------------------|-------------------|----------------------------|----------------------------------------------------------------------------------------------------|----------------------------------------------------------------------------------------------------|--------------------------|-----------------|
| Pn405<br>Reverse Exterr     | nal Torque        | Limit                      | P-CL at ON<br>OBC0013 = 1                                                                                                    | Applies the torque<br>limit to the forward<br>direction                                               | Limit<br>Value:<br>Pn404 |                 |
|                             |                   |                            | P-CL at OFF<br>OBC0013 = 0                                                                                                    | Does not apply the torque limit to the forward direction.                                             | _                        |                 |
|                             |                   |                            | N-CL at ON<br>OBC0014 = 1                                                                                                    | Applies the torque<br>limit to the reverse<br>direction                                               | Limit<br>Value:<br>Pn405 |                 |
|                             |                   |                            | N-CL at OFF<br>OBC0014 = 0                                                                                                    | Does not apply the<br>torque limit to the<br>reverse direction.<br>Normal run.                        | _                        |                 |
|                             |                   |                            | The following signal is output during torque<br>limit application.<br>CLT=IBC001B<br>(Bit 11 of motion monitor parameter Servo<br>Drive Status)<br>Monitor Mode<br>Un005: No. 6, No. 7(for factory settings)<br>Un006: According to output signal assign-<br>ment conditions.<br>Application Example<br>Pushing Stop Operation<br>Robot Work Protection |                                                                                                    |                          |                 |
| Pn406<br>Emergency Sto      | p Torque          | %<br>0 ~ 800               | Sets the stopping t<br>ward prohibit input<br>Enabled when 1 or<br>Method at Overtray<br>The setting unit is                                                                                                    | 800                                                                                                   | Speed<br>Position        |                 |
|                             |                   |                            | Pn001<br>Forward Prohibit<br>Input<br>P-OT(CN1-42)<br>Reverse Prohibit<br>Input<br>OT(CN1-43)                                                                                                    | I.1<br>DB Stop<br>Coast to Stop<br>Decel Stop<br>Maximum<br>Emergency Stop<br>Torque Setting<br>Pn406 |                          |                 |
|                             |                   |                            | For details on over                                                                                                    | travel, see Ph001.1.                                                                                  |                          |                 |

| User<br>Parameter<br>Number               | Digit<br>Position | Name<br>(setting<br>range) | Content                                                                                                    | Default<br>Setting | Control<br>Mode |
|-------------------------------------------|-------------------|----------------------------|----------------------------------------------------------------------------------------------------|--------------------|-----------------|
| Pn407<br>Speed Limit Du<br>Torque Control | iring             | rpm<br>0 ~ 10000           | Sets a motor speed limit in torque control.<br>Used to prevent machine overspeed in torque control.<br>(Control Range in Torque Control)<br>Speed Limit<br>Torque<br>The limit is the maximum speed of the servo motor if a value higher than the maximum speed of the applied motor is set into Pn407.<br>Note: Principle of Speed Limit<br>Values outside the limit speed range return to be within the limit speed range by returning a negative torque proportionate to the speed differential with the limit speed. Therefore, the actual motor speed limit generates a band according to the load conditions.<br>Motor Speed<br>V-REF | 10000              | Torque          |

| User<br>Parameter<br>Number             | Digit<br>Position | Name<br>(setting<br>range)               | Content                                                                                                    | Default<br>Setting | Control<br>Mode             |
|-----------------------------------------|-------------------|------------------------------------------|----------------------------------------------------------------------------------------------------|--------------------|-----------------------------|
| Pn408<br>Torque<br>Function<br>Switches | 0                 | Notch<br>Filter<br>Function<br>Selection | Selects whether the notch filter for reducing<br>machine vibration is enabled/disabled.<br>0:<br>None: Notch filter used in the torque refer-<br>ence (sets the vibration frequency in Pn409). | 0                  | Speed<br>Torque<br>Position |
|                                         | 1                 | Unused                                   | —                                                                                                    | 0                  |                             |
|                                         | 2                 | Unused                                   |                                                                                                    | 0                  |                             |
|                                         | 3                 | Unused                                   |                                                                                                    | 0                  |                             |
| Pn409<br>Notch Filter<br>Frequency      |                   | Hz<br>50~2000                            | Sets the machine vibration frequency.<br>Enabled when Pn408.0 "Notch Filter Function<br>Selection" = 1.                                                                                        | 2000               |                             |

# **Sequence-related Parameters**

Below is a detailed list of sequence-related parameters.

| User<br>Parameter<br>Number      | Digit<br>Position | Name<br>(setting<br>range) | Content                                                                                                    | Default<br>Setting | Control<br>Mode |
|----------------------------------|-------------------|----------------------------|----------------------------------------------------------------------------------------------------|--------------------|-----------------|
| Pn500<br>Positioning Co<br>Width | mpleted           | Command<br>Unit<br>0 ~ 250 | Cannot be used with an MP940                                                                                                    | 7                  | Position        |
| Pn501<br>Zero Clamp Le           | vel               | rpm<br>0 ~ 10000           | This function is used in systems where<br>the upper-level device uses a Speed<br>Reference input, and no Position Loop<br>is integrated.For example, this is used<br>when motor stoppage and servo lock<br>are desired without the speed refer-<br>ence input voltage (INVRF) being 0.<br>When the zero-clamp function is turned<br>ON, a position loop is temporarily inte-<br>grated within the servo amplifier, result-<br>ing the motor being clamped to within 1<br>pulse of the current position. Even if<br>turned by an outside force, the shaft<br>returns to the zero-clamp position.<br>Zero Clamp Function<br>This is speed control which is capable<br>of setting the zero-clamp function dur-<br>ing stopping./The speed reference is<br>input from INVRF.ZCLAMP(OBC0015)<br>is used in turning ON/OFF the zero-<br>clamp function.<br>ZCLAMP = 0: Zero-clamp function OFF<br>ZCLAMP = 1: Zero-clamp ON | 10                 | Speed           |

#### **Sequence Related Parameters**

| User<br>Parameter<br>Number            | Digit<br>Position | Name<br>(setting<br>range) | Content                                                                                                    | Default<br>Setting | Control<br>Mode             |
|----------------------------------------|-------------------|----------------------------|----------------------------------------------------------------------------------------------------|--------------------|-----------------------------|
| Pn501<br>Zero Clamp Lev<br>(continued) | el                | rpm<br>0 ~ 10000           | The motor enters the zero-clamp oper-<br>ation when both of the following two<br>conditions are enabled.<br>Condition 1: ZCLAMP is ON<br>Condition 2: Motor speed is below set<br>value<br>Setting: Pn501<br>Sets the speed at which the zero-<br>clamp operation is entered, when<br>speed control with zero-clamp is<br>selected.Even though an speed higher<br>than the motor maximum speed is set,<br>the actual setting is the motor maxi-<br>mum speed.<br>Zero-clamp Operation Conditions<br>The unit enters into the zero-clamp<br>operation when the following condi-<br>tions are instated.<br>ZCLAMP(OBC0015) is ON.<br>The motor speed is at or below this set-<br>ting.<br>Zero-clamp Level Setting<br>ZCLAMP Input<br>Zero Clamp Operation | 10                 | Speed                       |
| Pn502<br>Rotation Detec                | tion Level        | rpm<br>1 ~ 10000           | Determines that the servo amplifier is<br>currently driving a motor, and sets the<br>speed level at which signal output<br>(TGON) is done.<br>The following signal is output at speeds<br>higher than this setting.<br>Output Signal at Run Detection<br>TGON (IBC0019)<br>TGON (IBC0019) = 1: Motor Running<br>TGON (IBC0019) = 0: Motor Stopped<br>Status Display mode<br>Monitor Mode: Un006                                                                                                    | 20                 | Speed<br>Torque<br>Position |
|                                        |                   | 1 ~ 10000                  |                                                                                                    | 20                 | Speea<br>Torque<br>Position |

| User<br>Parameter<br>Number               | Digit<br>Position | Name<br>(setting<br>range)             | Content                                                                                                    | Default<br>Setting | Control<br>Mode |
|-------------------------------------------|-------------------|----------------------------------------|----------------------------------------------------------------------------------------------------|--------------------|-----------------|
| Pn503<br>Speed Coincid<br>Signal Output V | ence<br>Width     | rpm<br>1 ~ 1000                        | Sets the output conditions range for the<br>speed coincidence signal V-CMP.<br>The V-CMP signal is output when the<br>difference between the speed refer-<br>ence and the actual motor speed is at<br>or below this setting.<br>V-CMP is on between 1900~2100rpm<br>when the setting = 100, and the speed<br>reference is 2000rpm.<br>Motor<br>Speed<br>Pn503<br>V-CMP is output in this<br>range<br>V-CMP(IBC0018) = 1: Speeds coincide.<br>V-CMP(IBC0018) = 0: Speeds do not<br>coincide. | 10                 | Speed           |
| Pn504<br>NEAR Signal V                    | Vidth             | Command<br>Unit<br>1 ~ 250             | Cannot be used in connection with an MP940.                                                                                                    | 7                  | Position        |
| Pn505<br>Overflow Level                   |                   | 256 Com-<br>mand<br>Units<br>1 ~ 32767 | Cannot be used in connection with an MP940.                                                                                                    | 1024               | Position        |

| Sequence | Related | <b>Parameters</b> | (Continued) |
|----------|---------|-------------------|-------------|
|----------|---------|-------------------|-------------|

| User<br>Parameter<br>Number              | Digit<br>Position | Name<br>(setting<br>range) | Content                                                                                                    | Default<br>Setting | Control<br>Mode             |
|------------------------------------------|-------------------|----------------------------|----------------------------------------------------------------------------------------------------|--------------------|-----------------------------|
| Pn506<br>Brake Referend<br>OFF Delay Tim | ce - Servo<br>le  | 10ms<br>0 ~ 50             | Brake ON Timing<br>(Timing in the motor STOP state)<br>Get the timing in Pn506 when the<br>machine has mode a minute amount<br>due to gravity, etc., in accordance with<br>the brake ON timing.<br>Sets the brake control output signal (/<br>BK) and the servo OFF operation<br>(motor output stop) timing when a ser-<br>vomotor with brake is used. | 0                  | Speed<br>Torque<br>Position |

| User<br>Parameter<br>Number                                       | Digit<br>Position | Name<br>(setting<br>range) | Content                                                                                                    | Default<br>Setting           | Control<br>Mode             |
|-------------------------------------------------------------------|-------------------|----------------------------|----------------------------------------------------------------------------------------------------|------------------------------|-----------------------------|
| Pn506<br>Brake Reference - Servo<br>OFF Delay Time<br>(continued) |                   | Servo 0 ~ 50               | The braking must be applied at a<br>proper timing with the motor stopped<br>since the servo motor brake was<br>designed for use as a holding<br>brake.Adjust the user parameters while<br>observing the operation of the<br>machine.<br>/BK Signal Output Conditions During<br>Motor Rotation<br>The output is assumed to be open<br>under any of the following conditions:<br>When the motor speed is at or below<br>the setting of Pn507 after servo OFF.<br>When the time has exceeded the set-<br>ting in Pn508 after servo OFF.<br>Even if the value set in Pn507 is higher<br>than the maximum speed, the actual<br>setting is the maximum speed of the<br>motor. | 0                            | Speed<br>Torque<br>Position |
|                                                                   |                   |                            | Related Parameters<br>The output signal in Pn50F.2 must be<br>selected when a /BK signal is used.<br>This is the brake control output when a<br>brake motor is used. This need not be<br>connected if the motor used has no<br>brake.<br>ON State (Open or L Level): Releases<br>Brake<br>OFF State (Open or H Level): Engages<br>Brake<br>$ Pn50F.2 \\ CN1-25,26(S \\ Output \\ CN1-25,26(S \\ CN1-27,28(S \\ Output \\ CN1-29,30(S \\ CN1-29,30(S \\ CN1-29,30(S \\ Select the terminal to which the /BK signal is to be output.$                                                                                                    | 0<br>so(1)<br>so(2)<br>so(3) | Speed<br>Torque<br>Position |

| User<br>Parameter<br>Number                                  | Digit<br>Position | Name<br>(setting<br>range) | Content                                                                                                    | Default<br>Setting                                                                                                    | Control<br>Mode             |
|--------------------------------------------------------------|-------------------|----------------------------|----------------------------------------------------------------------------------------------------|----------------------------------------------------------------------------------------------------|-----------------------------|
| Pn507<br>Brake Comma<br>Speed Level                          | nd Output         | rpm<br>0 ~ 10000           | _                                                                                                    | 100                                                                                                    | Speed<br>Torque<br>Position |
| Pn508<br>Timing for Brak<br>Reference duri<br>Operation (con | tinued)           | 10ms<br>10 ~ 100           | User Output<br>Parameter Setting Terminal (CN1)<br>*1*2<br>Pn50F.20—<br>1 25 26<br>2 27 28<br>3 29 30<br>Connection Example<br>The brake ON/OFF circuit is configured<br>using the servo amplifier sequence out-<br>put signal /BK and the brake power. A<br>standard connection example is given<br>in the figure below. | 50<br>Ser<br>A(1)<br>B(2)<br>C(3)<br>D(4)<br>E(5)<br>F(6)<br>F(6)<br>C(3)<br>D(4)<br>E(5)<br>F(6)<br>C(3)<br>D(4)<br>E(5)<br>F(6)<br>C(3)<br>D(4)<br>E(5)<br>F(6)<br>C(3)<br>D(4)<br>E(5)<br>F(6)<br>C(3)<br>D(4)<br>E(5)<br>F(6)<br>C(3)<br>D(4)<br>E(5)<br>F(6)<br>C(3)<br>D(4)<br>E(5)<br>C(3)<br>D(4)<br>E(5)<br>C(3)<br>C(3)<br>C(3)<br>D(4)<br>C(3)<br>C(3 | Speed<br>Torque<br>Position |
|                                                                                                    | Content                                                                                                    |                                                                                                    | Setting                                                                                                    | Mode                                                                                                    |
|----------------------------------------------------------------------------------------------------|----------------------------------------------------------------------------------------------------|----------------------------------------------------------------------------------------------------|----------------------------------------------------------------------------------------------------|----------------------------------------------------------------------------------------------------|
| vvnen the per<br>amplifier is r<br>the servo ar<br>tion, and sh<br>factory settin<br>continues as<br>loss is 20ms<br>following ca<br>with the sett<br>Time, but is<br>alarms or co<br>(these are h<br>normal power<br>When the set<br>sive, and a l<br>generated in<br>when contro<br>(handled in<br>power OFF<br>momentary<br>Momentary<br>detects an O<br>circuit powe<br>and operation<br>form OFF to<br>time set in u | be wer voltage to the serv<br>momentarily turned OFF<br>nplifier detects this conc<br>uts off the servo. The 20<br>ng means that operation<br>is is if a momentary power<br>is or less. However, in the<br>ses, this has nothing to<br>ing of the Momentary H<br>rather related to servo<br>ontrol not possible states<br>andled in the same way<br>er OFF operations).<br>ervo motor load is excess<br>low voltage alarm (A.41)<br>in a momentary power lo<br>ob becomes impossible<br>the same way as a norm<br>operation) during a<br>loss of control power.<br>power loss detection<br>DN/OFF state in the mai<br>r. The off state is ignore<br>on continues if the recov<br>o ON is occurs within the<br>user parameter Pn509. | o<br>;<br>li-<br>ms<br>er<br>e<br>do<br>old<br>s<br>as<br>;<br>is<br>;<br>nal<br>n<br>ed<br>ery                        | 20                                                                                                    | Speed<br>Torque<br>Position                                                                                 |
| Source<br>Voltage<br>(1) Pn50<br>(2) Pn50<br>In (1)<br>In (2)                                                                                                    | Occurence of<br>Momentary Power<br>09 Setting > t OFF                                                                                                    | f<br>r⊥oss<br>← t<br>→                                                                                                 | OFF<br>Time                                                                                                    |                                                                                                    |
|                                                                                                    | Source<br>Voltage<br>(1) Pn54<br>(2) Pn54<br>In (1)<br>In (2)                                                                                                    | Source<br>Voltage     Occurrence of<br>Momentary Power       (1) Pn509 Setting > t OFF       (2) Pn509 Setting < t OFF | Source<br>Voltage<br>(1) Pn509 Setting > t OFF<br>(2) Pn509 Setting < t OFF<br>In (1)<br>Servo ON<br>In (2)<br>Servo ON<br>Servo ON<br>Servo ON | Source<br>Voltage<br>(1) Pn509 Setting > t OFF<br>(2) Pn509 Setting < t OFF<br>In (1) Servo ON<br>Servo OFF |

### **Sequence Related Parameters (Continued)**

# **Input Signal Selection**

A detailed list of sequence-related parameters appears below.

| User<br>Parameter<br>Number           | Digit<br>Position | Name                                  | Setting<br>Range | Content                                                                                                    | Default<br>Setting | Control<br>Mode             |
|---------------------------------------|-------------------|---------------------------------------|------------------|----------------------------------------------------------------------------------------------------|--------------------|-----------------------------|
| Pn50A Input<br>Signal<br>Selections 1 | 0                 | Input<br>Signal<br>Assignment<br>Mode | 0                | The assignment of the input<br>signals for sequencing is the<br>same as in the SGDB servo<br>amplifier.<br>The assignment of the above<br>input signal can be set as | 1                  | Speed<br>Torque<br>Position |
|                                       |                   |                                       |                  | desired.                                                                                                    |                    |                             |
| _                                     | 1                 | /SVON Sig-                            | 0                | Enabled when the SI0 (CN1-40)                                                                                                    | 8:disabled         |                             |
|                                       |                   | Set to 8 -<br>disabled                | 1                | Enabled when the SI1 (CN1-41)<br>input signal is ON (L level).                                                                                                    |                    |                             |
|                                       |                   |                                       | 2                | Enabled when the SI2 (CN1-42) input signal is ON (L level).                                                                                                    |                    |                             |
|                                       |                   |                                       | 3                | Enabled when the SI3 (CN1-43) input signal is ON (L level).                                                                                                    |                    |                             |
|                                       |                   |                                       | 4                | Enabled when the SI4 (CN1-44) input signal is ON (L level).                                                                                                    |                    |                             |
|                                       |                   |                                       | 5                | Enabled when the SI5 (CN1-45) input signal is ON (L level).                                                                                                    |                    |                             |
|                                       |                   |                                       | 6                | Enabled when the SI6 (CN1-46) input signal is ON (L level).                                                                                                    |                    |                             |
|                                       |                   |                                       | 7                | The signal is always set to                                                                                                    |                    |                             |
|                                       |                   |                                       | 8                | enabled.                                                                                                    |                    |                             |
|                                       |                   |                                       | 9                | The signal is always set to disabled.                                                                                                    |                    |                             |
|                                       |                   |                                       | A                | Enabled when the SI0 (CN1-40) input signal is OFF (H level).                                                                                                    |                    |                             |
|                                       |                   |                                       | В                | Enabled when the SI1 (CN1-41) input signal is OFF (H level).                                                                                                    |                    |                             |
|                                       |                   |                                       | С                | Enabled when the SI2 (CN1-42) input signal is OFF (H level).                                                                                                    |                    |                             |
|                                       |                   |                                       | D                | Enabled when the SI3 (CN1-43) input signal is OFF (H level).                                                                                                    |                    |                             |
|                                       |                   |                                       | E                | Enabled when the SI4 (CN1-44) input signal is OFF (H level).                                                                                                    |                    |                             |
|                                       |                   |                                       | F                | Enabled when the SI5 (CN1-45)<br>input signal is OFF (H level).<br>Enabled when the SI6 (CN1-46)<br>input signal is OFF (H level)                                    |                    |                             |

| User<br>Parameter<br>Number           | Digit<br>Position | Name                          | Setting<br>Range | Content                                                    | Default<br>Setting | Control<br>Mode             |
|---------------------------------------|-------------------|-------------------------------|------------------|------------------------------------------------------------|--------------------|-----------------------------|
| Pn50A<br>(continued)                  | 2                 | /P-CON<br>Signal<br>Mapping   | 0 ~ F            | Set to 8 - disabled                                        | 8:disabled         | Speed<br>Torque<br>Position |
|                                       | 3                 | /P-OT<br>Signal<br>Mapping    | 0 ~ F            | Set to 2 - this assigns the /P-OT<br>signal to SI2 (CN1-2) | 2:SI2              | -                           |
| Pn50B Input<br>Signal<br>Selections 2 | 0                 | N-OT<br>Signal<br>Mapping     | 0 ~ F            | Set to 3 - this assigns the /P-OT<br>signal to SI2 (CN1-3) | 3:SI3              |                             |
|                                       | 1                 | /ALM-RST<br>Signal<br>Mapping | 0 ~ F            | Set to 8 - disabled                                        | 8:disabled         | -                           |
|                                       | 2                 | /P-CL<br>Signal<br>Mapping    | 0 ~ F            | Set to 8 - disabled                                        | 8:disabled         |                             |
|                                       | 3                 | N-CL Signal<br>Mapping        | 0 ~ F            | Set to 8 - disabled                                        | 8:Disabled         |                             |
| Pn50C<br>Input Signal<br>Selections 3 | 0                 | /SPD-D<br>Signal<br>Mapping   | 0 ~ F            | Set to 8 - disabled                                        | 8: disabled        | Speed<br>Torque<br>Position |
|                                       | 1                 | /SPD-A<br>Signal<br>Mapping   | 0 ~ F            | Set to 8 - disabled                                        | 8: disabled        | -                           |
|                                       | 2                 | /SPD-B<br>Signal<br>Mapping   | 0 ~ F            | Set to 8 - disabled                                        | 8: disabled        |                             |
|                                       | 3                 | /C-SEL<br>Signal<br>Mapping   | 0 ~ F            | Set to 8 - disabled                                        | 8: disabled        |                             |
| Pn50D<br>Input Signal<br>Selections 4 | 0                 | /ZCLAMP<br>Signal<br>Mapping  | 0 ~ F            | Set to 8 - disabled                                        | 8: disabled        | Speed<br>Torque<br>Position |
|                                       | 1                 | /INHIBIT<br>Signal<br>Mapping | 0 ~ F            | Set to 8 - disabled                                        | 8: disabled        |                             |
|                                       | 2                 | /G-SEL<br>Signal<br>Mapping   | 0 ~ F            | Set to 8 - disabled                                        | 8: disabled        |                             |
|                                       | 3                 | Unused                        | 0 ~ F            | Set to 8 - disabled                                        | 8: disabled        |                             |

| Sequence Related | l Parameters - | <b>Input Signal</b> | Selection | (Continued) |
|------------------|----------------|---------------------|-----------|-------------|
| 1                |                |                     |           | ( )         |

| User<br>Parameter<br>Number | Digit<br>Position | Name                          | Setting<br>Range | Content                                                     | Default<br>Setting | Control<br>Mode |
|-----------------------------|-------------------|-------------------------------|------------------|-------------------------------------------------------------|--------------------|-----------------|
| Pn511 Input<br>Signal       | 0                 | /DEC Signal<br>Mapping        | 0 ~ F            | Set to 1 - this assigns the /DEC signal to SI1 (CN1-44)     | 1/Dec              | Speed<br>Torque |
| Selections 5                | 1                 | /EXT 1 Sig-<br>nal<br>Mapping | 0 ~ F            | Set to 4 - this assigns the /EXT1 signal to SI4 (CN1-44)    | 4:/Ext1            | Position        |
|                             | 2                 | /EXT 2 Sig-<br>nal<br>Mapping | 0 ~ F            | Set to 5 - this assigns the /EXT2<br>signal to SI5 (CN1-45) | 5:/Ext2            |                 |
|                             | 3                 | /EXT 3 Sig-<br>nal<br>Mapping | 0 ~ F            | Set to 6 - this assigns the /EXT3<br>signal to SI6 (CN1-46) | 6:/Ext3            |                 |

| Sequence | Related | Parameters - | - Input | Signal | Selection | (Continued) |
|----------|---------|--------------|---------|--------|-----------|-------------|
| 1        |         |              | 1       |        |           | ( )         |

# **Output Signal Selection**

A detailed list of sequence-related parameters appears below.

| User<br>Parameter<br>Number            | Digit<br>Position | Name                                                                 | Setting<br>Range | Content                                                                                                    | Default<br>Settings | Control Mode             |
|----------------------------------------|-------------------|----------------------------------------------------------------------|------------------|----------------------------------------------------------------------------------------------------|---------------------|--------------------------|
| Pn50E Output<br>Signal<br>Selections 1 | 0                 | Positioning<br>Completion<br>Signal Map-<br>ping                     | 0<br>1<br>2<br>3 | Disabled (Do not use the<br>signal output on the left.)<br>Output the signal on the left<br>using output terminal SO1<br>(Cn1-25, 26),<br>Outputs the signal on the left<br>using output terminal SO2<br>(CN1-27, 28),<br>Outputs the signal on the left<br>using output terminal SO3<br>(CN1-29, 30). | 1:SO1               | Speed Torque<br>Position |
|                                        | 1                 | Speed Coin-<br>cidence<br>Detection<br>Signal<br>Mapping<br>(/V-CMP) | 0~3              | As above                                                                                                    | 1:SO1               |                          |
|                                        | 2                 | Run Detec-<br>tion Signal<br>Mapping<br>(/TGON)                      | 0~3              | As above                                                                                                    | 2:SO3               |                          |
|                                        | 3                 | Servo<br>Ready Sig-<br>nal Mapping<br>(/S-RDY)                       | 0~3              | As above                                                                                                    | 3:SO3               |                          |
| Pn50F Output<br>Signal<br>Selections 2 | 0                 | Torque Limit<br>Detection<br>Signal<br>Mapping<br>(/CLT)             | 0~3              | As above                                                                                                    | 0:Unused            | Speed Torque<br>Position |
|                                        | 1                 | Speed Con-<br>trol Signal<br>Mapping)                                | 0~3              | As above                                                                                                    | 0:Unused            |                          |
|                                        | 2                 | Brake Inter-<br>lock Signal<br>Mapping<br>(/BK)                      | 0~3              | As above                                                                                                    | 0:Unused            |                          |

| User<br>Parameter<br>Number                    | Digit<br>Position | Name                                                               | Setting<br>Range | Content      | Default<br>Settings | Control Mode             |
|------------------------------------------------|-------------------|--------------------------------------------------------------------|------------------|--------------|---------------------|--------------------------|
| Pn50F<br>(continued)                           | 3                 | Warning<br>Signal Map-<br>ping (/<br>WARN)                         | 0~3              | As above     | 0:Unused            | Speed Torque<br>Position |
| Pn510 Output<br>Signal<br>Selections 3         | 0                 | NEAR Sig-<br>nal Mapping<br>(?NEAR)                                | 0~3              | As above     | 0: Unused           | Speed Torque<br>Position |
|                                                | 1                 | Similar C<br>Signal Map-<br>ping (/C-<br>PULS)                     | 0~3              | As above     | 0: Unused           |                          |
|                                                | 2                 | Unused                                                             | —                | —            | 0                   |                          |
|                                                | 3                 | Unused                                                             | —                | —            | 0                   |                          |
| Pn512<br>output Signal<br>Reversal<br>Settings | 0                 | SO1 (CN1-<br>25, 26)<br>Terminal<br>Output Sig-<br>nal Inversion   | 0                | Not inverted | 0: Not<br>inverted  | Speed Torque<br>Position |
|                                                |                   |                                                                    | 1                | Inverted     |                     |                          |
|                                                | 1                 | SO2 (SN1-<br>27, 28) Ter-<br>minal Output<br>Signal Inver-<br>sion | 0                | Not inverted | 0: Not<br>inverted  |                          |
|                                                |                   |                                                                    | 1                | Inverted     |                     |                          |
|                                                | 2                 | SO3(CN1-<br>29, 30)<br>Terminal<br>Output Sig-<br>nal Inversion    | 0                | Not inverted | 0: Not<br>inverted  |                          |
|                                                | 0                 |                                                                    | Ĩ                | Inverted     | 0                   |                          |
|                                                | 3                 | Unused                                                             |                  | —            | 0                   |                          |

#### Sequence Related Parameters - Output Signal Selection (Continued)

Note: Output by OFF logic if a number of signals have been assigned to the same output circuit. Signals not detected by the control mode are assumed to be OFF. For example, in speed control, the /COIN signal is assumed to be off.

/WARN Signal Types: Overload, regen overload, optional warnings

# Chapter 7: Absolute Encoder

This chapter explains the absolute encoder system.

# **Outline of Absolute Encoder Functions**

The absolute encoder functions are detailed below.

### Overview

By detecting the machine position even with the power OFF, the absolute encoder system makes it possible to automatically set the machine coordinates and immediately execute an automatic run following power ON without zero return.

The advantages of the absolute encoder system are as follows:

- " Zero-point Return" is not necessary after power re-feed.
- The " soft limit" function is enabled immediately after power ON.
- Zero-point dog-legs, and overtravel limit switches become unnecessary.

Any of the following three systems may be selected by setting the parameters in this function.

- Operated as an "Incremental Encoder System" using an incremental encoder.
- ② Operated as an "Absolute Encoder System" using an absolute encoder.
- ③ Operated as an "Incremental Encoder System" using an absolute encoder.。

#### **Absolute Encoder Basics**

Absolute Encoder <F \*13>

Absolute value detection is executed in a semi-closed loop by using an absolute encoder mounted on the motor. The device consists of the encoder itself, which detects the absolute position within one turn, and a counter, which counts the number of turns.

```
Absolute Data <F *13>
```

The absolute data recorded by the absolute encoder consists of the "No. of Turns From Absolute Base Position (P)" and the "Position Within Single Motor Turn (PO)". This absolute data is read as serial data upon powering on the device. The device operates thereafter in the same manner as an incremental encoder.

That means, assuming

|                                                     |      | J |
|-----------------------------------------------------|------|---|
| Number of rotations from absolute standard position | : N  |   |
| Number of Pulses per motor rotation                 | : RP |   |
| Position within motor rotation                      | : PO |   |
|                                                     |      |   |

The absolute value (P) is derived by:

Absolute Position (P) = N x RP + PO

Absolute Data Storage

The absolute encoder uses a battery to save the absolute data at power cutoff. Changes are also updated.

#### Battery

When using an absolute encoder, a battery is needed to record position data to the MP940 unit and the SGDH.

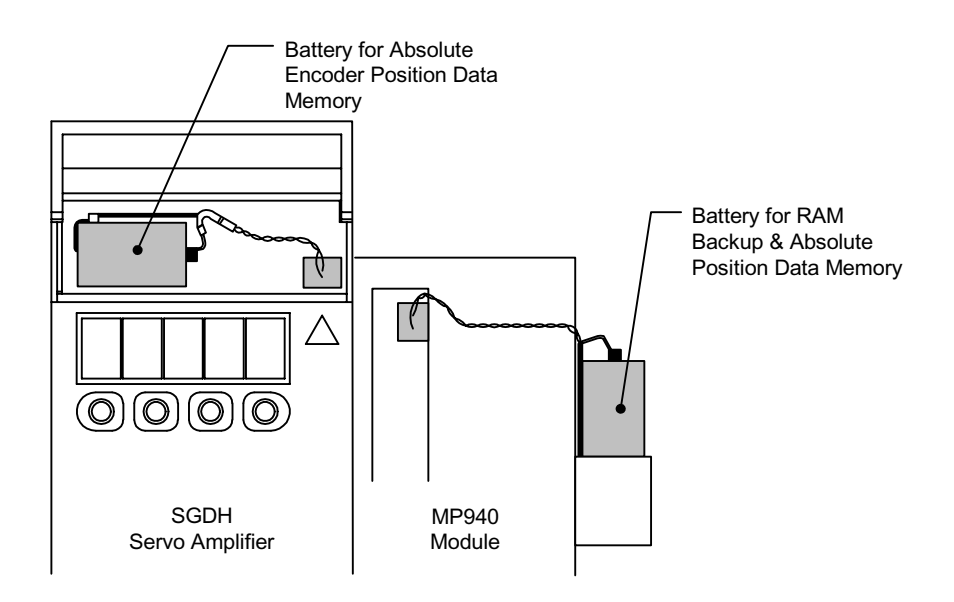

The following table shows the conditions under which a battery is needed.

| SGDH | MP940 | Usage Method                                                                              |
|------|-------|-------------------------------------------------------------------------------------------|
| No   | No    | Flash Operation<br>Incremental Encoder Use<br>Using absolute data as incremental data.    |
| No   | Yes   | No Flash Operation<br>Incremental Encoder Use<br>Using absolute data as incremental data. |
| Yes  | Yes   | No Flash Operation<br>Absolute Encoder Use                                                |

Initialization of Absolute Data

At power ON, the absolute data is sent to the servo amplifier as well as the MP940 module, the absolute position is calculated, and the machine coordinates are automatically set. In this way, the absolute machine position can be detected immediately after power ON, and automatic run immediately performed.

Handling of SGDH Battery

A battery backup is needed so that the absolute encoder can record the position data even when the power is OFF. Obtain the following recommended battery.

Lithium Battery Model: JZSP-BA01 (Battery and connector)

Battery: Toshiba Battery ER3V 3.6V 1000mA

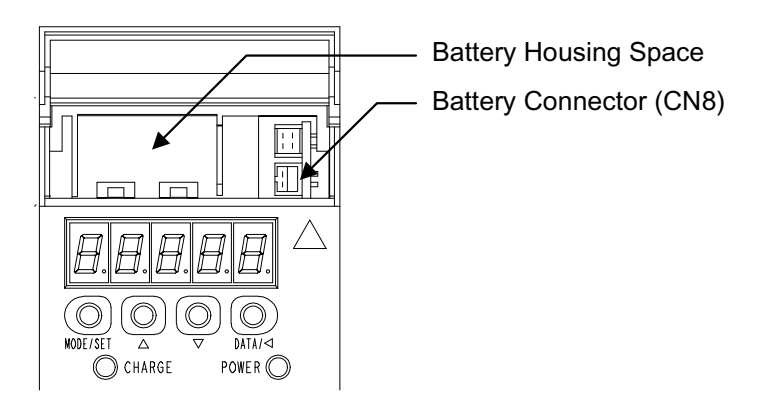

When a 30 ~ 5.0kW Servo Amplifier is Used

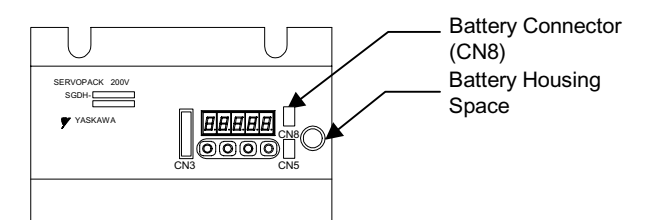

When a 6.0kW, 7.5kW Servo Amplifier is Used

#### Status Shift of the Absolute Encoder System

The status shift of the absolute encoder system is shown in the figure below:

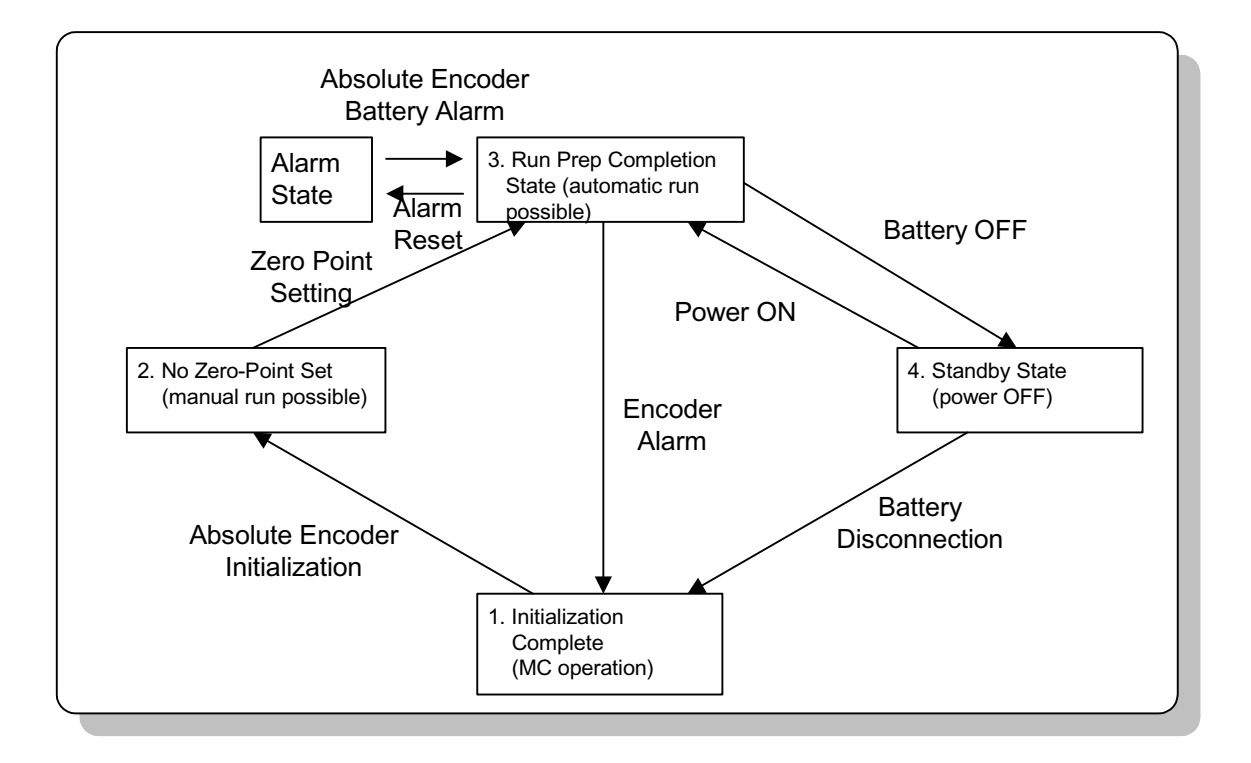

Figure Status Shift Diagram of Absolute Encoder System

Each of the states is as follows:

1. Initialization Incomplete State

Absolute encoder operation cannot be assured in this state.

Initialization of the absolute encode must be executed because an error results if the absolute encoder backup battery is completely drained or if the absolute encoder is being used for the first time.

Zero-point setting is not possible in this state.

2. Zero-Point Unset State

In this state, the zero-point setting, which determines the zero-point of the machine coordinate system, is not set. Because an alarm results upon powering on the device, execute zero-point setting after alarm reset. Axial motion in a zero-point unset state is of a manual jog or step run only. 3. Run Preparation Complete State

In this state, zero-point setting is complete, the absolute encoder functions, and normal operation is possible.

4. Standby Mode

This state detects machine motion while the power is OFF. Data is modified and updated by the turning of the absolute encoder.

At this time, the battery is the power source for the absolute encoder.

# **Starting the Absolute Encoder Function**

This section explains the startup procedure for the absolute encoder system.

# System Startup Procedure

When starting up the absolute encoder system, peripheral devices such as the servo amplifier and motor must be checked. The following procedure is necessary when starting up the absolute encoder system.

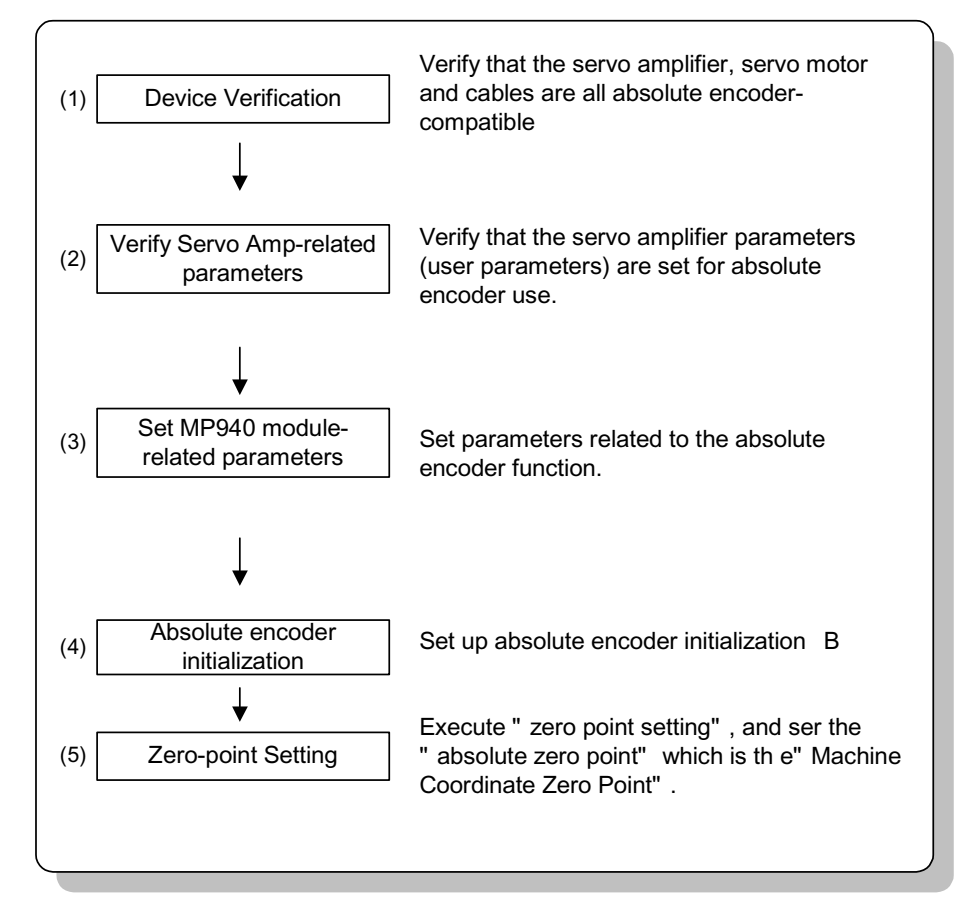

When items  $1 \sim 5$  (above) have been completed properly, the run preparations complete state results, and the absolute encoder system functions normally. Execute the absolute encoder system startup procedure under the following conditions:

- (1) When the absolute encoder system is first started
- (2) When the servo motor is replaced
- (3) When an absolute encoder-related alarm is generated

# **Setting of Related Parameters**

An explanation is given below of the absolute encoder-related parameters in the MP940 module. Set the following related parameters before starting the absolute encoder system.

| Parameter Number                | Name                                                        | Setting Range                                              | Unit                  | Initial<br>Value |
|---------------------------------|-------------------------------------------------------------|------------------------------------------------------------|-----------------------|------------------|
| Fixed Parameter 17<br>b5        | Linear/Rotary Axis                                          | 0: Designates a linear axis<br>1: Designates a rotary axis |                       | 0                |
| Fixed Parameter 23              | Rotary Axis<br>Reset Position                               | 1 ~ 2 <sup>31-1</sup>                                      | 1 = 1 Command<br>unit | 360000           |
| Setting parameter 7<br>(OLxx06) | Machine Coordinate<br>Zero-point Position<br>Offset Setting | $0 \sim \pm 2^{31-1}$                                      | Command Unit          | 0                |

Servo amplifier user parameters are listed below.

| User Parameter | Name                             | Setting Range                                                                                                    | Unit | Initial<br>Value |
|----------------|----------------------------------|----------------------------------------------------------------------------------------------------|------|------------------|
| Pn002.2        | Absolute Encoder<br>Usage Method | <ol> <li>Using an absolute encoder<br/>as an absolute encoder</li> <li>Using an absolute encoder<br/>as an incremental encoder</li> </ol> | _    | 0                |
| Pn205          | Multi-turn Limit Setting         | 0 ~ 65535                                                                                                    | rev  | 65535            |

Encoder Selection Setting (Pn202.2)

Set the SGDH user parameter Pn002.2 Absolute Encoder Usage Method for the axis governed by the absolute encoder.

- Linear/Rotary Axis Selection (fixed parameter 17, bit 5) Set whether the control axis has a motion limit.
- Maximum Number of Absolute Encoder Rotations (fixed parameter 23) An Absolute Encoder Over-rotation Error results if the difference between the pulse value of the machine coordinates stored at power OFF and the pulse value of the machine coordinates at the next power ON is greater than half the total number of pulses of the absolute encoder maximum rotation.
- Multi-turn Limit Setting (Pn205) Sets the rotary axis synchronization in command units. This parameter is enabled when a rotary axis is selected using an absolute encoder.

• Machine Coordinate Zero-point Position Offset Setting (OLC006) This is a parameter for determining the zero-point of the machine coordinates. The meaning of this parameter differs according to the type of encoder used and the linear/rotary axis selection.

| Linear Axis | INC Axis | Parameter (OIxx06) ABS OFF is always enabled                                                         |
|-------------|----------|----------------------------------------------------------------------------------------------------|
| —           | ABS Axis | Parameter (OIxx06) ABS OFF is always enabled                                                         |
| Rotary Axis | INC Axis | Parameter (OIxx06) ABS OFF is always enabled                                                         |
|             | ABS Axis | Enabled only in zero-point return (used for defining the ABS System Rotary Position Management Data) |

For an ABS Linear Axis

Setting parameter OLxx06 Zero-point Position Offset Setting is always enabled. It is possible to change the zero-point of the machine coordinate system by simply changing the Zero-point Position Offset Setting. The zero-point setting operation is unnecessary for ABS linear axes.

For an ABS Rotary Axis

Setting parameter OLxx06 Zero-point Position Offset Setting is enabled only during the zero-point setting operation. The electronic gearing value which positively converts the zero-point position offset setting is assumed to be the current position of the machine coordinates. Set parameter OLxx06 Zero-point Position Offset Setting to the desired position.

# **Absolute Encoder Initialization**

Perform the setup operation for the absolute encoder in the following situations.

- At first startup of the machine
- When an encoder backup alarm is generated
- When servo amplifier power is OFF and the encoder cable is disconnected.

Setup can be executed using either the handheld digital operator, or the panel operator on the servo amplifier. Setup is also possible using the PC monitor software.

The setup operation for the absolute encoder is possible with the servo OFF.

Restart power after the setup process.

Setup with the Handheld Digital Operator

1. Select the auxiliary function execution mode by pushing the **DSPL/SET** key.

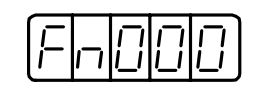

 Select the user parameter Fn008. Select the setting digit by pressing the LEFT (<) key or the RIGHT (>) key. Change the value by pressing the UP and DOWN keys.

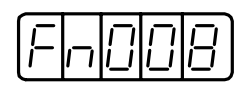

3. Press the **DATA/ENTER** key. The following is displayed.

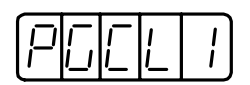

4. The display changes as follows when the **UP** key is pressed. Keep pressing the **LEFT** key until "PGCL5" is displayed. If a keying mistake is made, "nO\_OP" flashes for 1 second, and the display returns to the Auxiliary Function Execution mode. Return to item 3 (above) and redo.

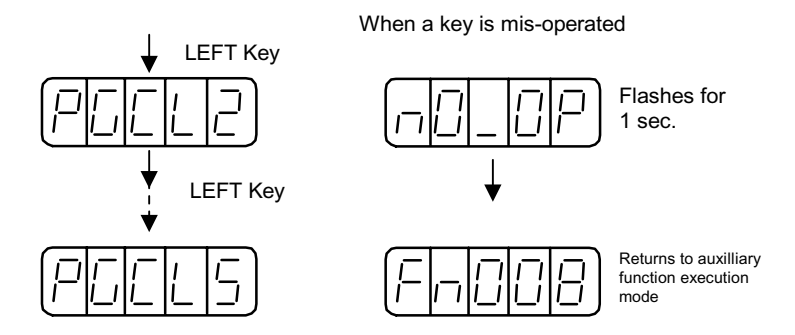

5. Keep pressing the **DSPL/SET** key until PGCL5 is displayed. The display changes as follows, and the multi-turn data in the absolute encoder is cleared.

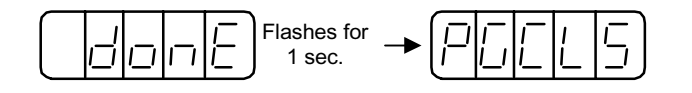

6. Press the **DATA/ENTER** key. The unit returns to the Auxiliary Function Execution mode.

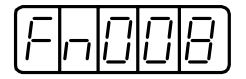

The absolute encoder setup operation is now complete. Turn the power OFF then ON again.

Setup with the Integrated Panel Operator

1. Select the auxiliary function execution mode by pushing the **MODE**/**SET** key.

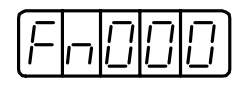

2. Select user parameter Fn008 by pressing the **UP** and **DOWN** keys.

| Fn | 0 | $\Box$ | 8 |
|----|---|--------|---|
|----|---|--------|---|

3. Press the **DATA/SHIFT** key for at least 1 second. The following is displayed.

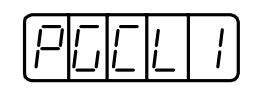

4. The display changes as follows when the **UP** key is pressed. Keep pressing the **UP** key until PGCL5 is displayed. If a keying mistake is made, nO\_OP flashes for 1 second, and the display returns to the Auxiliary Function Execution mode. Return to item 3 (above) and redo.

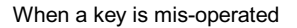

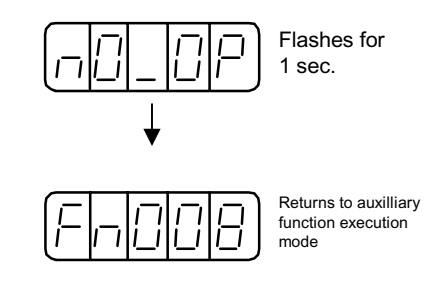

5. Continue pressing the **MODE/SET** key until PGCL5 is displayed. The display changes as follows, and the multi-turn data on the absolute encoder is cleared.

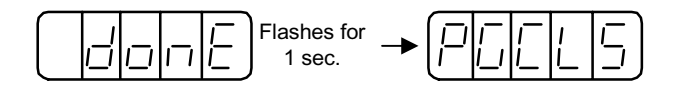

6. Press the DATA/SHIFT key for at least 1 second. The unit returns to the Auxiliary Function Execution mode.

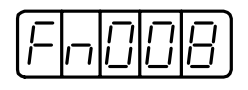

The absolute encoder setup operation is now complete. Turn the power OFF then ON again.

When any of the absolute encoder alarms shown below are displayed, the alarm must be released by the same method as shown in the Setup Operation section on the previous pages. Release cannot be performed by the MP940 alarm reset (OBC0005).

- Encoder Backup Alarm (A.81)
- Encoder Sum Check Alarm (A.82)

When other alarms observed within the encoder are generated, the alarms must be released by the power OFF operation.

# **Multi-turn Limit Setting**

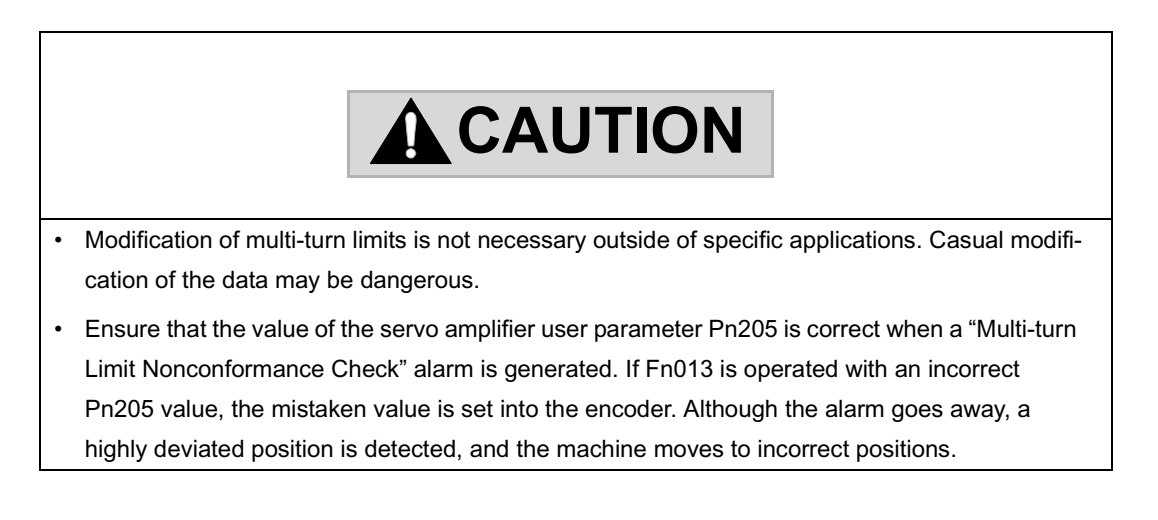

In systems in which an absolute encoder is desired, such as circular tables, returning the multi-turn data from the encoder to 0 every m rotations in machines where the motors rotate m times when the load axes rotate n times, may be convenient. Multi-turn limit setting is a function that sets the value "m" into the encoder.<sup>1</sup>

<sup>1.</sup> Multi-turn Limit: This is the upper limit of the multi-turn data. When Pn002.2 = 0, the multi-turn data varies within the range of 0 ~ Pn205 (multi-turn limit setting).

Select the absolute encoder usage method by the following user parameter.

| Pn002.2 | Absolute Encoder Usage Method | Factory Setting | Speed Control/Torque     |
|---------|-------------------------------|-----------------|--------------------------|
|         |                               | 0               | Control/Position Control |

Set the following to 0 to enable the absolute encoder.

| Pn002.2 Setting | Content                                                 |
|-----------------|---------------------------------------------------------|
| 0               | The absolute encoder is used as an absolute encoder.    |
| 1               | The absolute encoder is used as an incremental encoder. |

Set the multi-turn limit into the servo amplifier by the user parameters.

| Pn205 | Multi-turn Limit Setting | Unit<br>rev | Setting Range<br>0 ~ 65535 | Factory Setting<br>65535 | Speed Control/<br>Torque Control/<br>Position Control |
|-------|--------------------------|-------------|----------------------------|--------------------------|-------------------------------------------------------|
|-------|--------------------------|-------------|----------------------------|--------------------------|-------------------------------------------------------|

The multi-turn data varies within a range of  $-32768 \sim +32767$  when the multi-turn limit setting is 65535 (factory setting). In all other settings, the multi-turn data varies within a range of  $0 \sim$  (value set in Pn205).

When a servomotor rotates in a negative direction from 0, the multi-turn data varies in the Pn205 setting. When a servomotor rotates in a positive direction from the Pn205 setting, the multi-turn data changes to 0. Set (m-1) into Pn205. Recycle the power after modifying user parameters Pn002.2 and Pn205.

The multi-turn limit value in the encoder is set at delivery to 65535, as in the servo amplifier. The following alarm is generated if the servo amplifier power is cycled after modifying the servo amplifier multi-turn limit value in Pn205.

Alarm Name: Multi-turn Limit Non-coincidence

| Alarm Display | Alarm Code Output |      | utput | Alarm Content                                                                |
|---------------|-------------------|------|-------|------------------------------------------------------------------------------|
| —             | ALO1              | ALO2 | ALO3  | —                                                                            |
| A.CC          | On                | Off  | On    | The multi-turn limit values in the encoder and servo amplifier do not match. |

On = low signal; Off = high signal

Next, the multi-turn limit within the encoder must be modified. Execute the conversion of these settings in the Auxiliary Function Execution mode of the digital operator. Setup is also possible using the PC monitor software. The operating procedure using the digital operator is shown below:

The setting modification operation for multi-turn limits within the encoder can be performed during a Multi-turn Limit Non-coincidence alarm. After modifications are completed, turn the power OFF then ON again.

Setting Modification with the Handheld Digital Operator

1. Select the auxiliary function execution mode by pushing the **DSPL/SET** key.

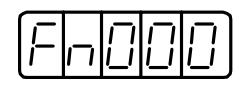

Select the user parameter Fn013. Select the setting digit by pressing the LEFT (<) key or the RIGHT (>) key. Change the value by pressing the UP key and DOWN key.

| Fn |  | E |
|----|--|---|
|----|--|---|

3. Press the **DATA/ENTER** key. The following is displayed.

| POSE | E |
|------|---|
|------|---|

4. Press the **DSP/SET** key. The display changes as follows, and the multiturn limit in the absolute encoder is set.

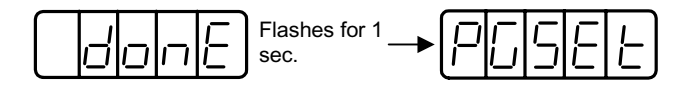

5. Press the **DATA/ENTER** key. The unit returns to the Auxiliary Function mode.

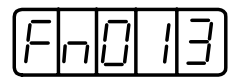

Modification of the absolute encoder multi-turn limit is now complete. Turn the power OFF then ON again. Setting Modification with the Integrated Panel Operator

1. Select the auxiliary function execution mode by pushing the **MODE**/**SET** key.

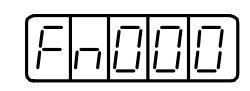

2. Select user parameter Fn013 by pressing the UP key and DOWN key.

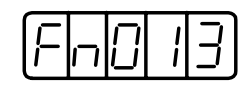

3. Press the **DATA/SHIFT** key for at least 1 second. The following is then displayed.

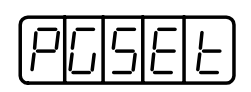

4. Press the **MODE/SET** key. The display changes as follows, and the multi-turn limit in the absolute encoder is set.

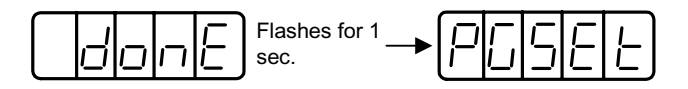

5. Press the **DATA/SHIFT** key for at least 1 second. The unit returns to the Auxiliary Function Execution mode.

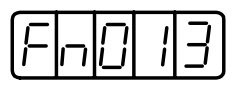

Modification of the absolute encoder multi-turn limit is now complete. Turn the power OFF then ON again.

# **Absolute Encoder Usage Method**

This section explains various cautionary items in absolute encoder usage, as well as the zero-point setting method. The usage of the absolute encoder differs for linear axes and rotary axes.

#### When Used with Linear Axes

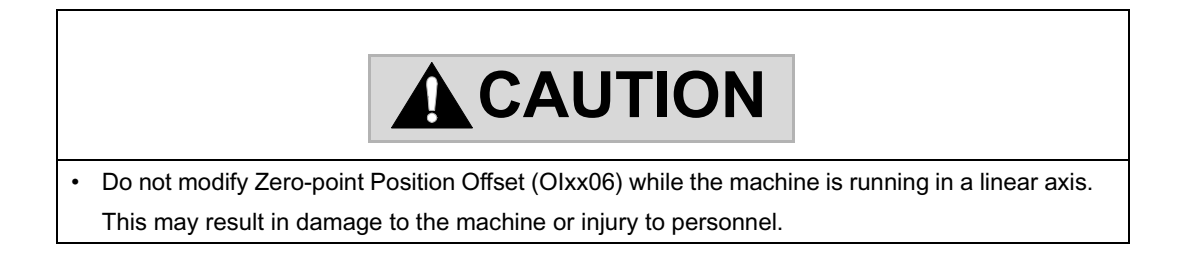

#### Overview

The absolute encoder records the rotation from encoder zero-point into the internal battery backup memory. Therefore, the coordinate system zero-point may be obtained without executing a zero-point return operation after system start. After system startup, the device operates in exactly the same manner as an incremental encoder.

Because the rotations from the encoder zero-point can only be managed within a range of  $-32768 \sim +32768$  rotations, the rotations can be reset to "0" when  $-32768 \sim +32768$  rotations are exceeded. The positions managed by the MP940 before and after power ON differ if the system power is cycled in this state.

A linear axis is an axis which has a range of motion using the absolute encoder range of  $-32768 \sim +32767$ .

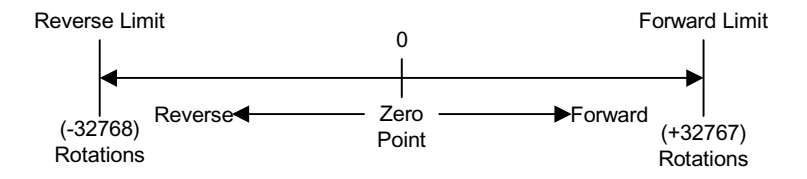

Pay attention to the following items when using an absolute encoder with a linear axis.

- Be sure to execute encoder initialization before zero-point setting.
- Use the absolute encoder in the range of -32768 ~ +32767 rotations. (The actual range of machine operation varies according to such conditional parameters as gear ratio.)

Position Management when Using a Linear Axis

When used as a linear axis, the initialization of the position at power ON proceeds as follows:

Current Machine Coordinate Position = Encoder Position at Servo Power ON + Setting Parameter OLxx06 "Zero-point Position Offset"\*

> • Multi-turn Data × number of Encoder Pulses + Initial Increment Setting parameter OLxx06 "Zero-point Position Offset Setting" is always enabled in linear axes. The current position of the machine coordinates (zero-point setting) may be changed. The meaning of setting parameter OLxx06 differs in linear/rotary axes.

#### Linear

Set the current position of the machine coordinate system to "0" by setting as follows: -(ILxx02) + OLxx06 into OLxx06.

Example: When ILxx02 = 10000, OLxx06 = 100,

To change the current position of the machine coordinate system to "0" during zero-point setting execution:

-(10000) + 100 = -9900 Set -9900 into OLxx06

ILxx02: Machine Coordinate Calculation Position Monitor

#### Rotary

Set the desired position into OLxx06, and set the current machine coordinate position with that setting value upon executing zero-point setting.

Example: When Setting the Current Machine Coordinate Position to "0" during Zero-point Setting Execution:

Set 0 into OLxx06

#### Procedure for Setting a Zero-point for a Linear Axis

After executing absolute encoder initialization, set the machine coordinate zero-point and create the machine coordinate system by executing zero-point setting.

The operating procedure for executing zero-point setting in a linear axis is shown below:

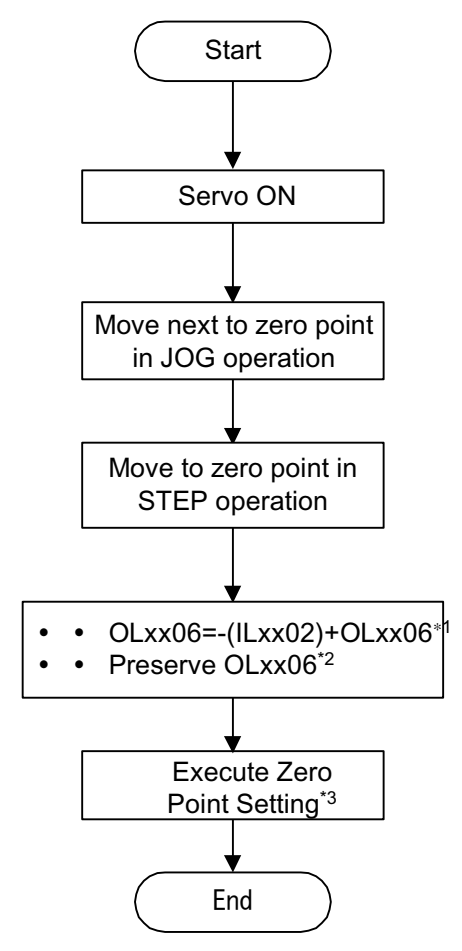

- \*1 The OLxx06 value must be saved at the same time as setting OLxx6.
- \*2 See the following supplemental item on saving OLxx06.
- \*3 Execute with the ZSET command.

• Save the zero-point position offset as follows:

Saving to the M Register in Ladder Programs

Calculate (- (machine coordinate calculation position monitor) + zeropoint position offset setting), and save to the M register at the same time as storing into OLxx06.

Save the content stored in the M register into setting parameter OLxx06 "Zero-point Position Offset" at power restart or servo power ON.

The program necessary for linear axis abs system linear axis is as follows:

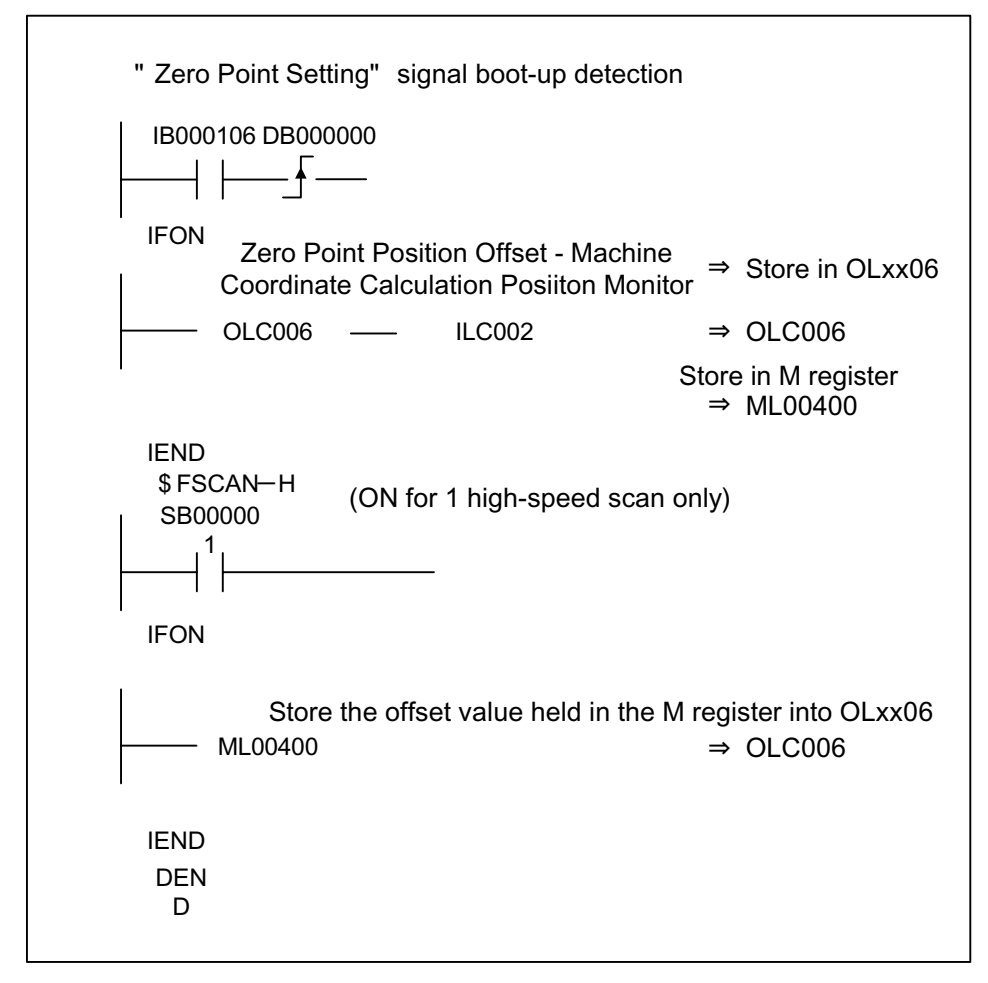

 Saving the Zero-point Position Offset (OLxx06) setting in the Motion-Works<sup>TM</sup> parameter screen

After execution of zero-point setting, set the value (current value) of the zero-point position offset (OLxx06) and save to the controller by the

"Save" operation. Upon turning power ON again, the value of the zeropoint position offset (OLxx06) at "Save" is automatically stored.

# When Used as a Rotary Axis

#### Outline

Rotary positioning is a function in which the current values of the machine position and program position (absolute value occurring in the program coordinate system) are periodically and automatically updated according to the settings in the fixed parameters. Repeated positioning in the same direction can be executed by the rotary axis positioning function.

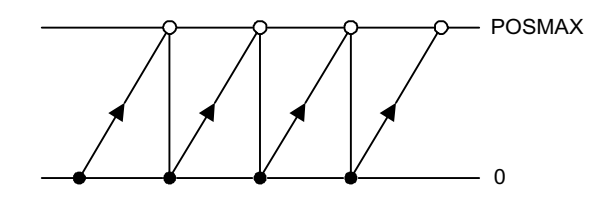

Because the rotations from encoder zero-point can only be managed within a range of rotations of  $0 \sim Pn205$  (multi-turn limit setting), the number of rotations can be reset to "0" if the number of rotations exceeds Pn205 (multi-turn limit setting). The positions managed by the MP940 before and after power ON differ if the system power is cycled in this state. This problem can be resolved by the following method.

Position Management when Using a Rotary Axis

At system power ON, the position managed by the MP940 derives the pulse unit position from the encoder phase position by the following formula.

The pulse position and encoder position are always saved as paired data to the battery backup memory. At the next power ON, this data is used as the "Pulse Position at Power OFF" and "Encoder Position at Power OFF", respectively, and the pulse unit is derived from the encoder phase position by the following formula.

Pulse Position = Pulse Position at Power OFF + (Encoder Position - Encoder Position at Power OFF)\*

- Motion during power OFF is significant (phase position of encoder position)
- The meaning of the terms used is as follows:
  - Encoder Position: Absolute Encoder Position Data

(Multi-turn Data × number of Encoder Pulses + Initial Incremental Pulses)

- Pulse Position: Position at which position data managed by the MP940 is converted to pulses.

Procedure for Setting a Zero-point for a Rotary Axis

Execute the ZSET (zero-point setting) for the motion command.

The system assures the pulse position at power OFF, encoder position at power OFF, and all position data by the zero-point setting operation.

The operating procedure for zero-point setting in a rotary axis is shown below:

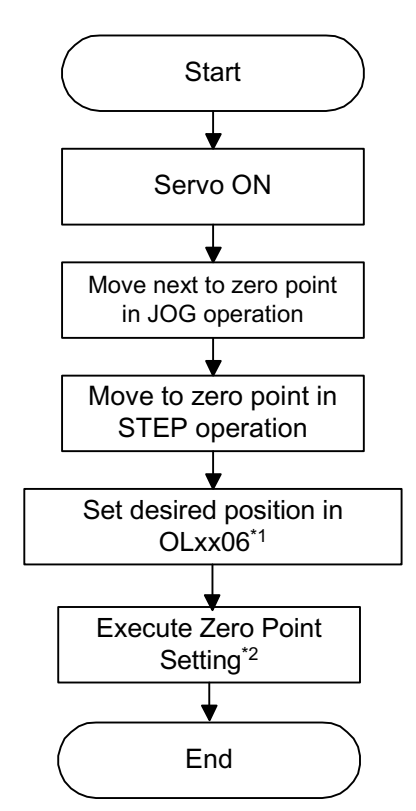

In a rotary axis, the setting parameter "zero-point setting offset" (OLxx06) is only enabled during ZSET command execution. It is therefore not necessary to save OIxx06 to the M register. For rotary axes, set the desired coordinates in "zero-point position offset" (OIxx06).

Example: When Setting the Current Stop Position to the Machine Coordinate Zero-point Position (0)

Set 0 into OLxx06

Note: Execute with the ZSET command.

Creation of Ladder Program for Rotary Axis Position Management

When using an absolute encoder as a rotary axis, a dedicated ladder program for absolute rotary position management is needed at normal run or for restarting the system power.

At Normal Run

- Verification of Zero-point Setting Completion Status Verify that the monitor parameter "Zero-point Setting Completion" (bit 3 of IWxx15) is ON. If ON, execute step 2. If OFF, the system cannot assure the pulse position at power OFF, encoder position at power OFF, or any position data. In this situation, execute system power restart, and set up the position data again, or assure the new position data by executing the ZSET command (zeropoint setting).
- Saving the Pulse Position At Power OFF and Encoder Position at Power OFF Saves the following monitor parameters to a battery backed-up M register at high-speed scan timing according to the customer's ladder program.

Monitor Parameter "Encoder Position at Power OFF" (all four words of ILxx38/ILxx3A) Monitor Parameter "Pulse Position at Power OFF" (all four words of ILxx3C/ILxx3E) Configure the M register into which the above monitor parameters are saved as follows:

| MWxxxxx                                                  | bit 0                               | Toggle Buffer Enable Flag (0 = enabled/1 = disabled)                                                       |                                                                                                    |  |  |  |
|----------------------------------------------------------|-------------------------------------|----------------------------------------------------------------------------------------------------|----------------------------------------------------------------------------------------------------|--|--|--|
|                                                          | bit 1                               | Toggle Buffer Selection Flag (0 = buffer 0/1 = buffer 1)                                                   |                                                                                                    |  |  |  |
|                                                          | bit 2                               | Position Data Repeat Setup Request Flag (0 = complete/1 = Request)                                         |                                                                                                    |  |  |  |
| MWxxxxx +1                                               | Empty                               |                                                                                                    |                                                                                                    |  |  |  |
| MLxxxxx +2                                               | Buffer 0                            | Monitor Parameter                                                                                          | Lower 2 words (ILxx38)                                                                                                    |  |  |  |
| MLxxxxx +4                                               |                                     | "Encoder Position at Power OFF"                                                                            | Upper 2 words (ILxx3A)                                                                                                    |  |  |  |
| MLxxxxx +6                                               |                                     | Monitor Parameter                                                                                          | Lower 2 words (ILxx3C)                                                                                                    |  |  |  |
| MLxxxxx +8                                               |                                     | "Pulse Position at Power OFF"                                                                              | Upper 2 words (ILxx3E)                                                                                                    |  |  |  |
| MLxxxxx +10                                              | Buffer 1                            | Monitor Parameter                                                                                          | Lower 2 words (ILxx38)                                                                                                    |  |  |  |
| MLxxxxx +12                                              | +12 "Encoder Position at Power OFF" | "Encoder Position at Power OFF"                                                                            | Upper 2 words (ILxx3A)                                                                                                    |  |  |  |
| MLxxxxx +14                                              |                                     | Monitor Parameter                                                                                          | Lower 2 words (ILxx3C)                                                                                                    |  |  |  |
| MLxxxxx +16                                              |                                     | "Pulse Position at Power OFF"                                                                              | Upper 2 words (ILxx3E)                                                                                                    |  |  |  |
| MLxxxxx +10<br>MLxxxxx +12<br>MLxxxxx +14<br>MLxxxxx +16 | Buffer 1                            | Monitor Parameter<br>"Encoder Position at Power OFF"<br>Monitor Parameter<br>"Pulse Position at Power OFF" | Lower 2 words (ILxx38)<br>Upper 2 words (ILxx3A)<br>Lower 2 words (ILxx3A)<br>Upper 2 words (ILxx3C)<br>Upper 2 words (ILxx3E) |  |  |  |

Note: Two buffers are needed because the buffer saving the encoder position at power OFF and pulse position at power OFF may close without assuring the 4-word position data if there is a power cutoff during high-speed scan.

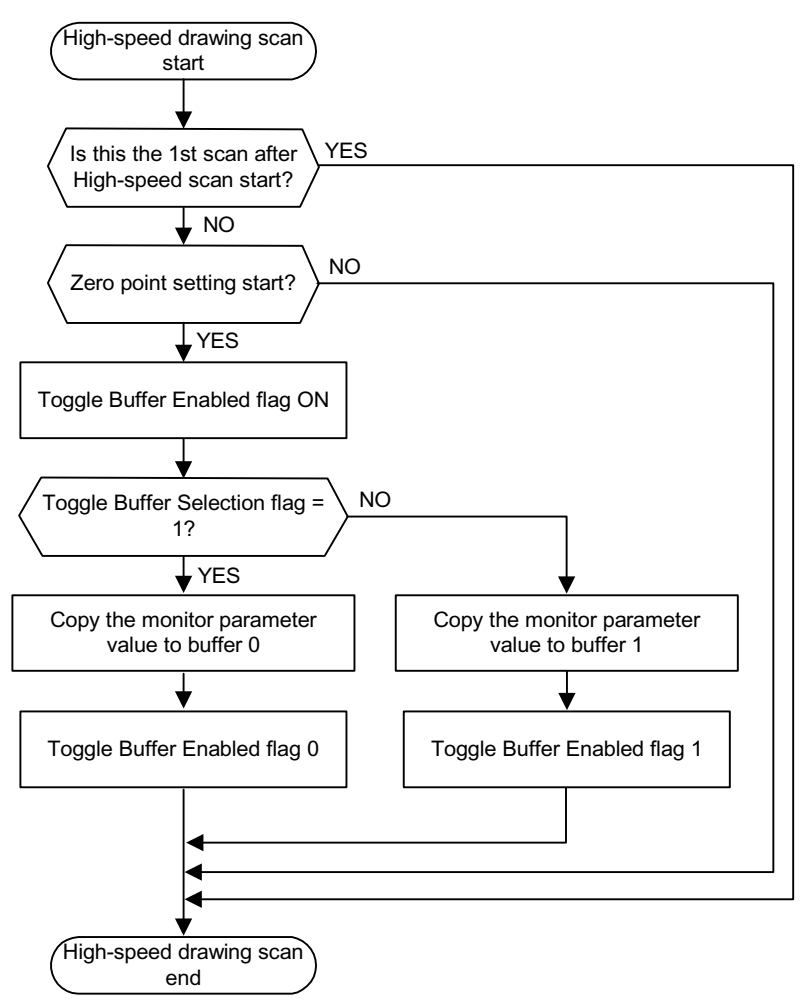

Observe the following flowchart as a procedure for saving values to the buffer.

An example for programming (ladder program) the above flow is depicted below. The axis used is the first axis of module number 1. Overwrite the motion parameter register number if the module number and axis number differ.

| H10         |                      | ABS System Infinite-length Axis: No. 1 |
|-------------|----------------------|----------------------------------------|
| IBC00       | 07                   | Toggle Buffer HEad Address: MW30000    |
| (contro     | oller run preparatio | on ready)                              |
|             | <u>↓</u>             |                                        |
|             | N<br>SCAN-H (ON af   | ter 1 high-speed scan)                 |
| SB          | 000001               |                                        |
|             |                      |                                        |
| Fi          | xed Motion Para      | ameter Setting Error (*1)              |
|             | 1/                   |                                        |
|             | и і<br>1             |                                        |
| L Ze        | ro Point Setting     | Completion Flag                        |
| IB          | C0153                |                                        |
| IFON        | 1                    |                                        |
| CON CON     |                      | Toggle Buffer Enabling Flag ON         |
| SE          | 8000004              | MB300000                               |
|             |                      | 0                                      |
| Tog         | gle Buffer Seleo     | ction Flag                             |
| ME          | 3300001              |                                        |
|             |                      |                                        |
| IFUN<br>Sto | ro the monitor i     | acromotor in huffor 0                  |
|             | C038                 | ⇒ ML30002                              |
|             | C03A                 | ⇒ ML30004                              |
| ⊨ ⊫         | C03C                 | ⇒ ML30006                              |
|             | C03E                 | ⇒ ML30008                              |
| ELSE        |                      |                                        |
| Sto         | ore the monitor      | parameter in buffer 1                  |
|             | C038                 | ⇒ ML30010                              |
| - ILO       | C03A                 | ⇒ ML30012                              |
| _ IL        | _C03C                | ⇒ ML30014                              |
| - ILO       | C03E                 | ⇒ ML30016                              |
|             | ר                    |                                        |
|             | -                    | Toggle Buffer Selection Flag Inversion |
| ME          | 3300001<br>/         | MB300001                               |
|             | r I                  |                                        |
| ELS         | E                    |                                        |
| IEN         | C                    |                                        |
| IEND        | D                    |                                        |
| IEND        | C                    |                                        |
| IEND        | )                    |                                        |
| DENI        | D                    |                                        |
|             |                      |                                        |
| ·           |                      |                                        |

When Restarting System Power (including turning servo power ON again)

Set up the position data again as follows at high-speed scan timing according to the customer's ladder program. Perform this operation when power is returned to the system, or when power is returned to the servo.

1. Saving to the "Pulse Position at Power ON" and "Encoder Position at Power ON" setting parameters

Save the "Pulse Position at Power ON" and "Encoder Position at Power ON" stored in the M register into the following setting parameters.

Setting Parameter "Encoder Position at Power OFF" (all four words of OLxx38/OLxx3A) Setting Parameter "Pulse Position at Power OFF" (all four words of OLxx3C/OLxx3E)

> At this time, save the buffer content selected in the previously mentioned toggle buffer selection flag.

 "ABS System Rotary Position Management Data LOAD Request" operation Turn the setting parameter "ABS System Rotary Position Management

Data LOAD Request (bit 3 of OWxx2D)" OFF"  $\rightarrow$  ON"  $\rightarrow$  OFF. All position data is assured by this operation. The monitor parameter "Zero-point Setting Completion (bit 3 of IWxx15)" goes ON, and the following monitor parameter is enabled.

Monitor Parameter "Encoder Position at Power OFF" (all four words of ILxx38/ILxx3A) Monitor Parameter "Pulse Position at Power OFF" (all four words of ILxx3C/ILxx3E)

> The system generates the position data by the following formula during an ABS system rotary position management data LOAD request.

Pulse Position = Pulse Position at Power OFF + (Encoder Position - Encoder Position at Power OFF)\*

• Motion is significant while power is OFF.

The following flowchart shows how to perform this by turning the position data setup request ON. Observe the following flowchart as a procedure for setting up the position data.

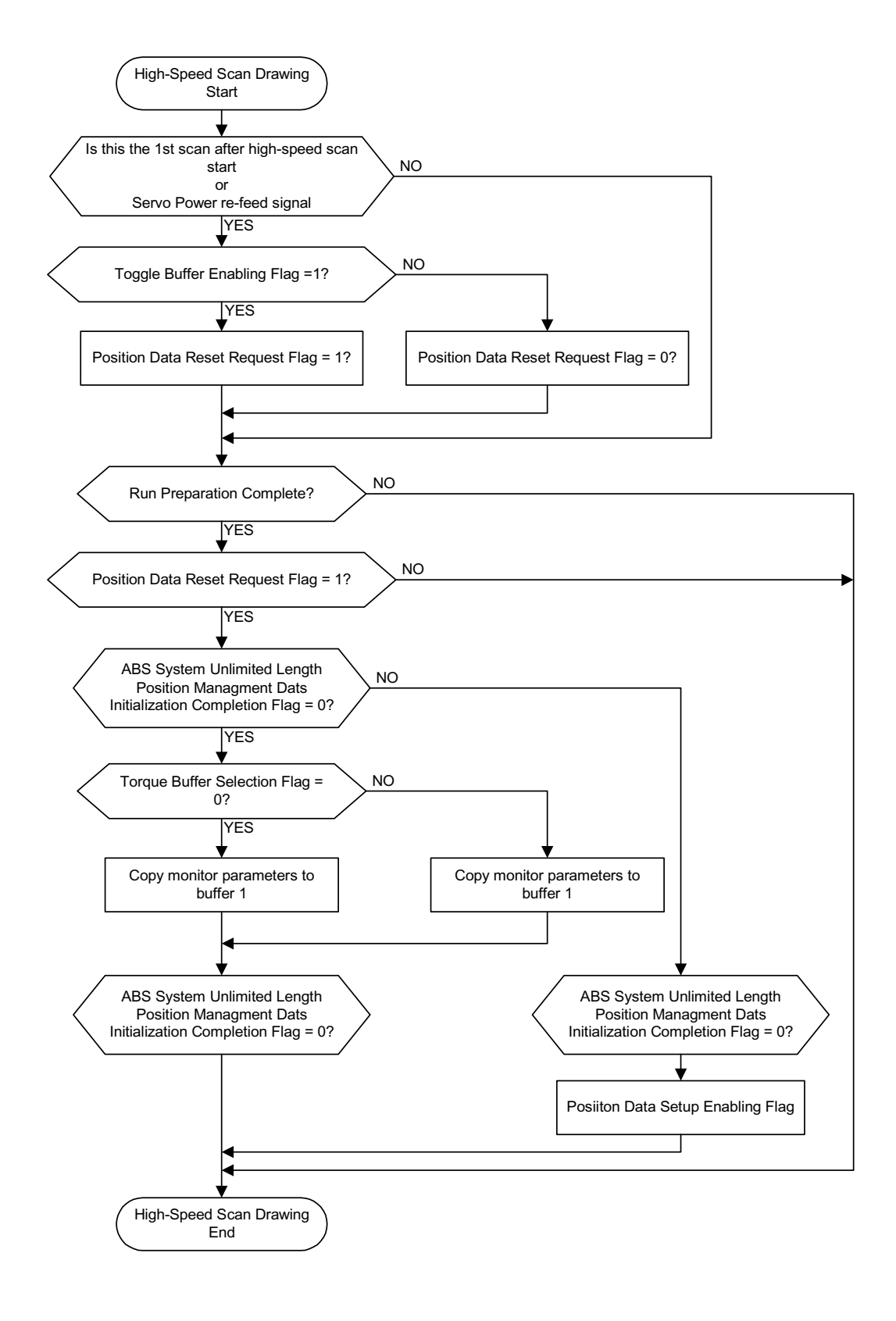

The following shows an example for programming (ladder program) the above flow.

The axis used is the first axis of module number. Overwrite the motion parameter register number if the module number and axis number differ.

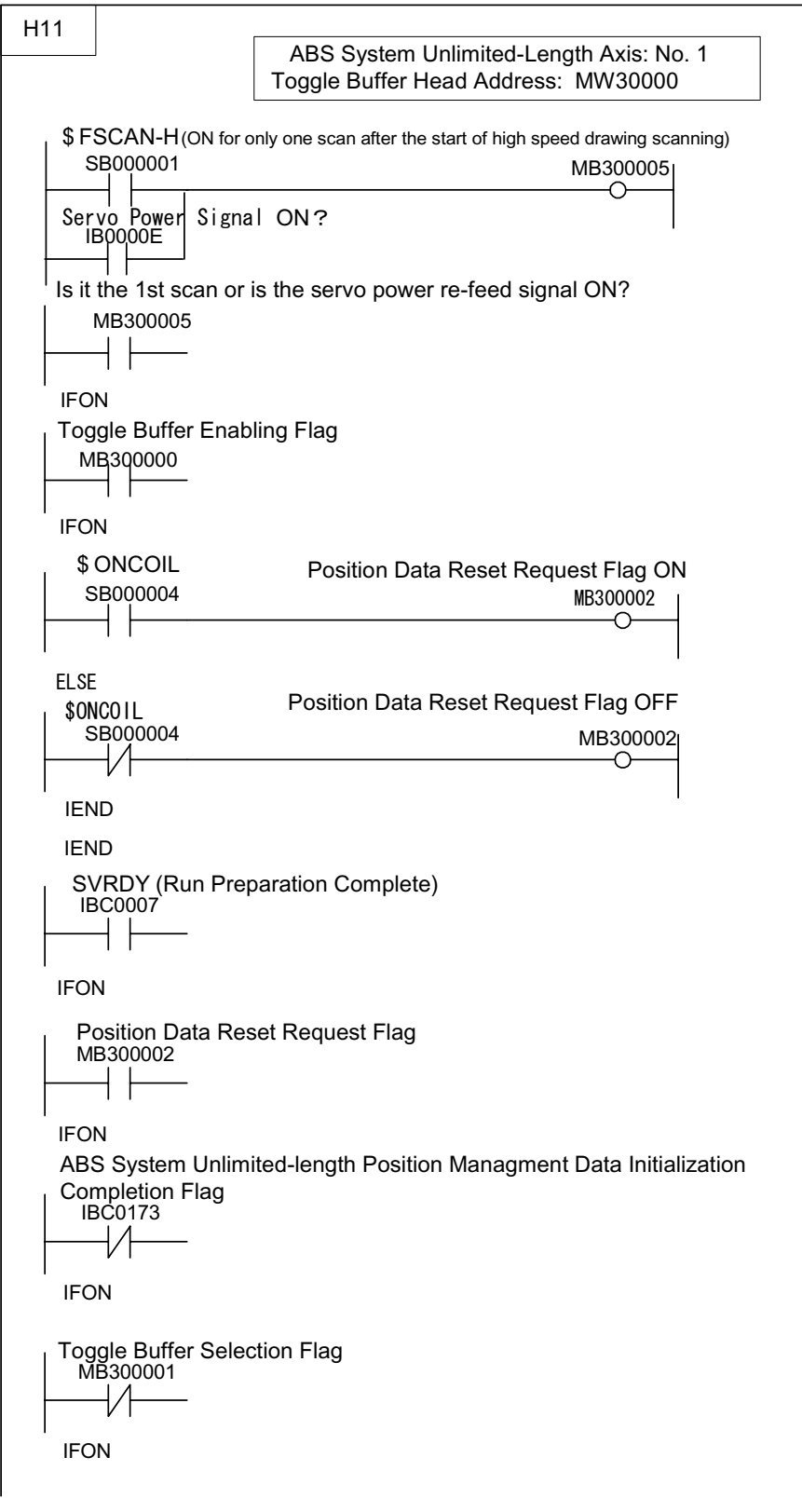

Continued on next page

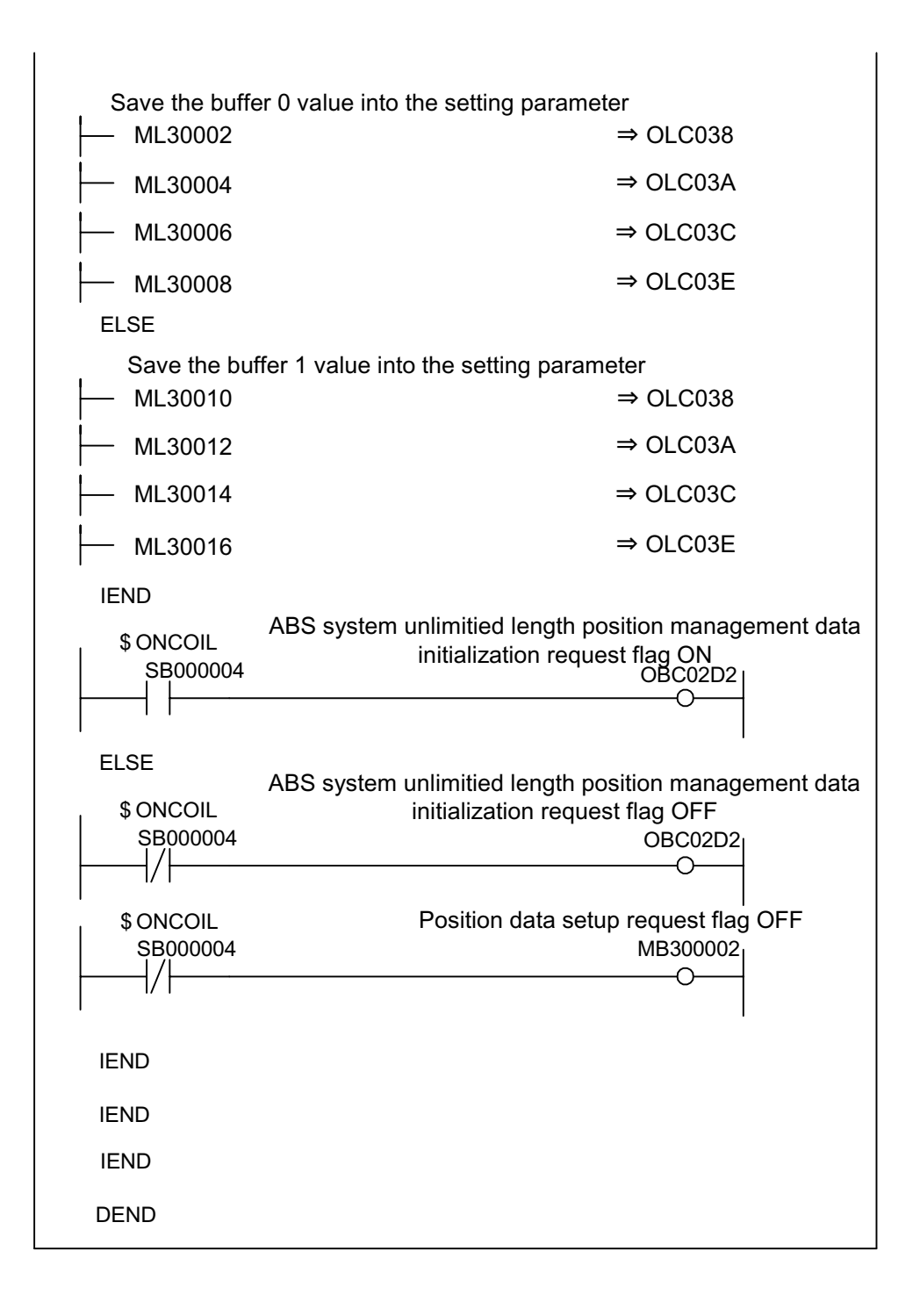

When using the absolute encoder as a rotary axis, there is no restriction on the order of execution for the necessary ladder programs H10 and H11.
# Chapter 8: Maintenance Inspection

This chapter explains the daily and periodic inspection items necessary for optimum use of the MP940.

# **Inspection Items**

This section describes the daily and periodic inspections to be executed by the customer.

## **Daily Inspection**

The necessary items for daily inspection are shown in the table below:

| Item | Inspection Items            |             | Inspection<br>Content                                                          | Determination Standard             | Installation                               |
|------|-----------------------------|-------------|--------------------------------------------------------------------------------|------------------------------------|--------------------------------------------|
| 1    | Mounting State of<br>Module |             | Check for loose-<br>ness in the<br>screws and<br>misplacement of<br>the cover. | These should be securely mounted.  | Tighten screws.                            |
| 2    | Conne                       | ction State | Looseness in terminal screws                                                   | There should be no loose-<br>ness. | Tighten the terminal screws.               |
|      |                             |             | Connector                                                                      | Connectors should not be loose.    | Tighten the connector fixing screws.       |
|      |                             |             | Adjacent to con-<br>tact terminals                                             | Separation should be normal.       | Straighten                                 |
| 3    | Dis-<br>play<br>LEDs        | RDY LED     | Check lights.                                                                  | ON<br>(light OFF indicates errors) | See the chapter on "Trou-<br>bleshooting". |
|      |                             | RUN LED     | Verify that the<br>light is ON in the<br>RUN state.                            | ON<br>(light OFF indicates errors) | See the chapter on "Trou-<br>bleshooting". |
|      |                             | ALM LED     | Verify that the light is OFF.                                                  | OFF<br>(light ON indicates errors) | See the chapter on "Trou-<br>bleshooting". |
|      |                             |             | "BAT" LED                                                                      | Verify that the light is OFF.      | Battery disconnected if ON                 |
|      |                             | "PRT1" LED  | Verify that lights are ON, OFF.                                                | Transmitting to Serial Port 1      | —                                          |
|      |                             | "PRT2" LED  | Verify that lights are ON, OFF.                                                | Transmitting to Serial Port 2      | —                                          |

## **Periodic Inspection**

The spot inspection items that must be executed once or twice every six months to a year are detailed below. Execute these spot checks whenever the installation has been moved or altered, if the wiring has been modified, etc.

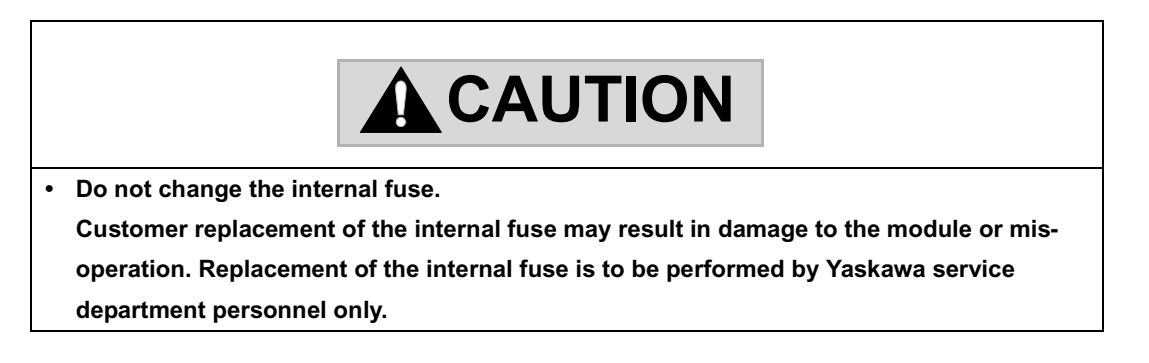

#### Periodic Inspection Items

| Item | Inspection Items           |                                                            | Inspection<br>Content                                         | Determination<br>Standard         | Installation                                                              |
|------|----------------------------|------------------------------------------------------------|---------------------------------------------------------------|-----------------------------------|---------------------------------------------------------------------------|
| 1    | Surrounding<br>Environment | Ambient<br>Temperature                                     | Measure corro-<br>sive gas with<br>thermometer/               | 0~55°C                            | When used in a panel,<br>the temperature within<br>the panel is the ambi- |
|      |                            | Atmosphere                                                 | hydrometer                                                    | No corrosive gas                  | ent temperature.                                                          |
| 2    | Power Voltage Check        |                                                            | Voltage measure-<br>ment between<br>24VDC terminals           | DC19.2 ~ 28.8V                    | Changing of supplied power                                                |
| 3    | Mounting<br>State          | Looseness, rattling                                        | Try running the module.                                       | These should be securely mounted. | Tighten screws                                                            |
|      |                            | Attachment of<br>grime, foreign<br>material <sup>2</sup> , | Appearance                                                    | Nothing stuck to unit             | Removal, cleaning                                                         |
| 4    | Connection<br>State        | Looseness in termi-<br>nal screws                          | Tighten with screwdriver.                                     | There must be no looseness.       | Tighten                                                                   |
|      |                            | Adjacent to contact terminals                              | Appearance                                                    | Separation should be normal.      | Straighten                                                                |
|      |                            | Connector<br>looseness                                     | Appearance                                                    | There should be no looseness.     | Tighten the connector fixing screws.                                      |
| 5    | Battery                    |                                                            | Check the "BAT"<br>LED on the front<br>panel of the<br>MP940. | The "BAT" LED<br>must be OFF.     | Change the battery if the "BAT" LED is ON.                                |

## **MP940 Module Battery**

One replaceable battery is integrated into the MP940 module. This battery is for backup purposes so that programs and data stored in the MP940 module are not lost in a power outage (when the power supply to the MP940 module is cut OFF).

## **Battery Life**

The internal battery can perform power loss backup of memory content for up to one year of total power loss time. The battery storgae life is five years. These values can differ however, according to ambient temperature and usage conditions.

Change the battery (model: BA000518) within two weeks when the "BAT" display light is ON on the MP940 module. Delay in replacing the battery results in loss of the programs and data stored in the MP940 module memory.

If two weeks have passed since the "BAT" light has gone ON, replace the battery (Model: BA000518) immediately.

The above explanation presupposes the following:

<sup>2</sup> This occurs when the "BAT" light is ON prior to continuous rest, and power is cut off during the continuous rest so that the "BAT" display lights up when power is fed again after the rest period.

## **Changing the Battery**

The method for changing the battery is shown below.

Saving Memory Content

Prior to changing the battery, save the programs and data stored in the MP940 module memory to floppy disk or hard disk. The saved programs and data are used if the programs and data are mistakenly deleted due to a mistake in the battery change operation.

Preparation for Battery Replacement

Prepare the replacement battery (Model: BA000518). This battery is not commercially available; it must be ordered from Yaskawa. The appearence of the replacement battery is shown in the figure below.

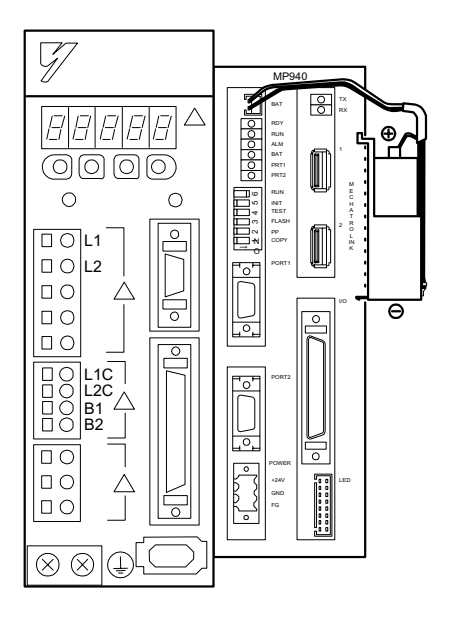

BA000518 (battery w/ cables)

■ Battery Change Procedure

Change the battery as follows:

- 1. Check that the "POWER" display light on the MP940 module is ON.
- 2. Remove the ends of the connectors attached to the battery leads from the MP940 module connectors, and remove the internal battery from the battery holder.
- 3. Firmly insert the connectors attached to the ends of the replacement battery leads into the MP940 module connectors. Then place the replacement battery into the battery holder.
- 4. Check that the "BAT" display light on the MP940 module is OFF.

Battery replacement is now complete.

Be sure to feed power to the MP940 module during battery replacement. Cutting off the power to the MP940 module while replacing the battery risks loss of the programs and data stored in the module memory.

# Chapter 9: Troubleshooting

This chapter deals with the content of various errors occurring in system use, and the methods for dealing with them.

# **Troubleshooting Outline**

This section contains basic troubleshooting methods and a list of errors.

## **Troubleshooting Methods**

There are three methods to verify the content of an error should one occur in the system: from the phenomenon, by error code, and by the monitor function of a peripheral device. The causes can be quickly verified by using each of these methods in accordance with the situation.

Phenomenological Verification

This is the execution of causal analysis and recovery by observing the LED display on the front of the module and the operational status of each device.

■ Verification by Error Code

This is causal analysis and recovery which occur by monitoring the error code upon error generation. Errors are classified into the following types:

| Classification                  | Error Code Type                                    |
|---------------------------------|----------------------------------------------------|
| Error Codes in Sequence Control | System Register (S register)<br>SW00040 ~          |
| Error Codes in Motion Control   | Motion Program Error Codes<br>Servo Errors by Axis |

Verification by Peripheral Device Monitors

In this method, the cause of the error is analyzed by ascertaining the control state according to the monitor functions of the peripheral devices. The status of the following functions may be verified:

- Program Monitor
- Position Monitor
- Error Monitor
- Trace

## **Basic Troubleshooting Flow**

When an error is generated, the cause which generated the problem must be found as soon as possible, countermeasures taken, and the system restarted quickly. The basic troubleshooting flow is as follows:

| No. | Point                       | Specific Investigation Content                                                                                                    |
|-----|-----------------------------|----------------------------------------------------------------------------------------------------|
| 1   | Visual Verification         | Machine motion (state when stopped)<br>Power status<br>Status of I/O devices<br>Wiring state<br>Status of the various displays (LEDs on each module)<br>Status of each setting switch (e.g., DIP switches)<br>Verification of parameter and program content |
| 2   | Malfunction<br>Verification | Perform the following operations to determine whether<br>there has been any change in the malfunction:<br>Put the controller to the STOP state<br>Execute alarm reset<br>Turn power ON again                                                                |
| 3   | Narrow the range            | Ascertain the failure location by performing steps 1 and 2<br>above.<br>Controller or external?<br>Sequence control or motion control?<br>Software or hardware?                                                                                             |

## **LED Error List**

The content of errors can be verified by the LED display status on the front of the MP940 module. Pinpoint the location to correct the program by checking the drawings which generate the errors, as well as the function numbers. Then, review the content of the operation error (by reading the general error from the content of the LED display) and refer to the content of the system (S) register.

■ LED Display Light

The LEDs displaying the MP940 operation status and error content are shown below.

| Ο | RDY  |
|---|------|
| 0 | RUN  |
| 0 | ALM  |
| 0 | BAT  |
| 0 | PRT1 |
| 0 | PRT2 |
|   |      |

| DY<br>UN<br>LM<br>AT<br>RT1<br>RT2 | Name  | Display<br>Light Color | Meaning when Lit                        |  |
|------------------------------------|-------|------------------------|-----------------------------------------|--|
|                                    | RDY   | Green                  | System normal                           |  |
|                                    | RUN   | Green                  | Program running                         |  |
|                                    | ERR   | Red                    | On/flashing at minor system fault/error |  |
|                                    | BAT   | Red                    | On at battery voltage drop              |  |
|                                    | PRT 1 | Green                  | Transmitting to Serial Port 1           |  |
|                                    | PRT 2 | Green                  | Transmitting to Serial Port 2           |  |

#### ■ Content of LED Display

The display content and countermeasure methods for the LEDs displaying the MP940 operation status and error content are shown below.

| Type  | Display Light Name |                     |                   | ime                                                                                                    | Display Content                                                          | Countermeasure                                                                                                    |  |
|-------|--------------------|---------------------|-------------------|----------------------------------------------------------------------------------------------------|--------------------------------------------------------------------------|----------------------------------------------------------------------------------------------------|--|
| Type  | RDY                | RUN                 | ALM               | BAT                                                                                                    | Display content                                                          |                                                                                                    |  |
| Nor-  | ×                  | ×                   | *                 | ×                                                                                                    | Hardware Reset State                                                     | The CPU normally starts within 1 second. If                                                                                                    |  |
| mal   | × × × × In         |                     | Initial Execution | this state continues, there is a software error/<br>hardware fault. Execute system error coun-<br>termeasures.                                                              |                                                                          |                                                                                                    |  |
|       | *                  | ×                   | ×                 | ×                                                                                                    | User Program Stopped<br>(online stop mode)                               | When a STOP operation is executed by MotionWorks <sup>TM</sup> . This state results when the RUN switch is turned OFF.                                                         |  |
|       | *                  | *                   | ×                 | ×                                                                                                    | User Program Executing<br>Normally                                       | This state results during normal execution.                                                                                                    |  |
| Error | ×                  | *                   | *                 | ×                                                                                                    | Major Fault Generation                                                   | —                                                                                                    |  |
|       | *                  | ×                   | *                 | ×                                                                                                    | Program Memory<br>Initialization Complete<br>Scan Time Setting<br>Error  | Execute the program memory clear operation<br>in the MotionWorks <sup>TM</sup> system definition<br>screen. A hardware failure is suspected if the<br>system does not recover. |  |
|       | × × § ×            |                     | ×                 | Hardware Error<br>Number of Flashes<br>2: RAM Diagnostic Error<br>3: ROM Diagnostic Error<br>4: CPU Function Diag-<br>nostic Error<br>5: FPU Function Diag-<br>nostic Error | Hardware fault. Execute system error counter-<br>measures.               |                                                                                                    |  |
| Warn- | —                  | —                   | —                 | *                                                                                                    | Battery Alarm                                                            | Replace the battery.                                                                                                    |  |
| ing   | *                  | *                   | *                 | §                                                                                                    | Operation Error                                                          | —                                                                                                    |  |
|       |                    |                     |                   |                                                                                                    | I/O Error                                                                | —                                                                                                    |  |
|       |                    |                     |                   |                                                                                                    | Invalid Assignment Error                                                 | —                                                                                                    |  |
|       | Repo<br>(no Li     | rt to sy<br>ED disp | stem re<br>play)  | egister                                                                                                    | MotionWorks <sup>™</sup><br>Connection Data                              | See the System Status Display table.                                                                                                    |  |
|       |                    |                     |                   |                                                                                                    | Hardware Status<br>(momentary stop, RUN/<br>STOP, testing mode,<br>etc.) | See the System Status Display table.                                                                                                    |  |

Note: In the display light LED ×: OFF; ★:ON; §:Flash; —:Undefined

## **System Errors**

This section deals with the content of system errors and their countermeasures.

## **Outline of System Errors**

The operation state and error state of the MP940 can be gathered from the LED display on the front of the CPU module. See the System (S) resgister to obtain the detailed contents of an error. By ckecking the detailed contents of the system register, the fault location may be pinpointed and the countermeasures executed. The details of the system register are shown below:

■ System Register Assignment

The total configuration of the system register is as follows:

| SW00000 | System/Service Register         |           |   |
|---------|---------------------------------|-----------|---|
| SW00030 | System Status                   |           | * |
| SW00050 | System Error Status             |           | * |
| SW00080 | User Operation Status           |           | * |
| SW00090 | System Service Execution Status |           |   |
| SW00100 | Interrupt Input Error Status    |           |   |
| SW00110 | User Operation Error Status     | (details) | * |
| SW00200 | System I/O Error Status         |           |   |
| SW00424 | Reserved for System             |           |   |
| SW00500 | System Analysis Status          |           |   |
| SW00530 | Reserved for System             |           |   |
| SW00600 | System Operation Error Status   |           |   |
| SW00620 | Reserved for System             |           |   |
| SW00698 | Interrupt Status                |           | 1 |
| SW00800 | Reserved for Option Module      |           | 1 |

For details, see the section on "Configuration of System Registers".

#### **Processing Flow at System Error Generation**

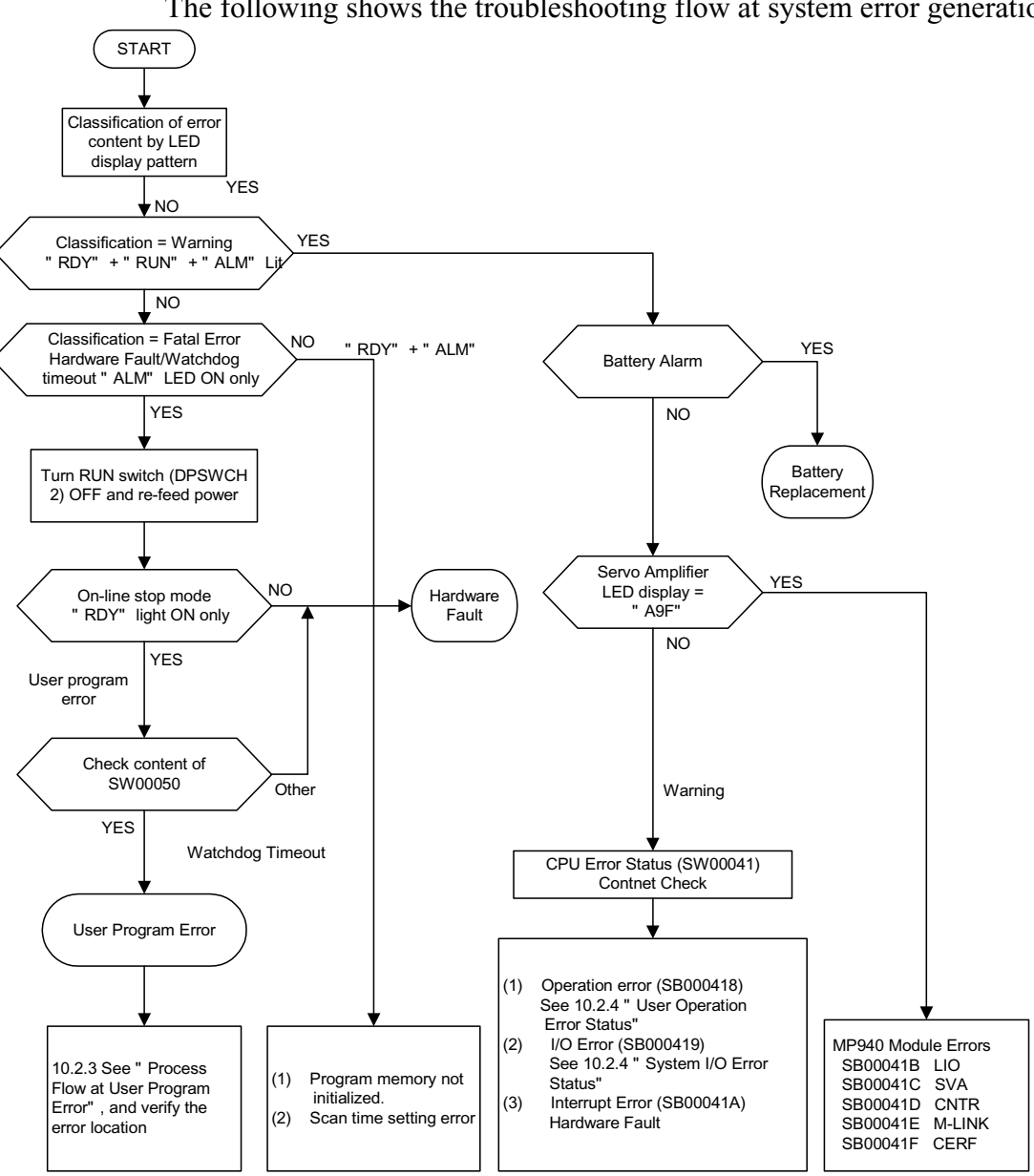

The following shows the troubleshooting flow at system error generation.

For the LED display patterns, see "Content of LED Display" in the "LED Error List".

## **Processing Flow at User Program Error Generation**

When both the RUN and ERR LEDs on the front of the MP940 module are ON, a major fault has likely been generated. Inspect the error program as follows:

| (1) Inspection by major fault error     | Check the content of SW00050 (error type), and determine whether                                               |  |  |  |
|-----------------------------------------|----------------------------------------------------------------------------------------------------|--|--|--|
| types                                   | the major fault is a system error or a user program error.                                                     |  |  |  |
|                                         | +                                                                                                    |  |  |  |
| (2) Investigation by error program type | Check the content of SW00055 (Program Type) to determine                                                       |  |  |  |
|                                         | whether the error was generated in a drawing or in a function.                                                 |  |  |  |
|                                         | +                                                                                                    |  |  |  |
| (3) Inspection of erroneous drawings    | Check SW00054 (error status) and the numbers in SW00056 (draw-<br>ing number) to obtain the erroneous drawing. |  |  |  |
|                                         | ¥                                                                                                    |  |  |  |
| (4) Inspection of erroneous functions   | An error has occurred in a function when SW00056 (DWG number)                                                  |  |  |  |
|                                         | IS U1ZZH.<br>Chook SW00057 (arror status) and the numbers in SW00058 (draw                                     |  |  |  |
|                                         | ing number) to obtain the erroneous drawing                                                                    |  |  |  |
|                                         | Check the step number of the operation error generation in                                                     |  |  |  |
|                                         | SW00059 (function reference drawing step number).                                                              |  |  |  |
|                                         | +                                                                                                    |  |  |  |
| (5) Operation error occurrence inspec-  | Check the error count for each drawing in SW00080 ~ SW00088.                                                   |  |  |  |
| tion                                    | An operation error is generated during count-up. See (6).                                                      |  |  |  |
|                                         | <b>↓</b>                                                                                                    |  |  |  |
| (6) Investigation of                    | a) Investigation of Error Content                                                                              |  |  |  |
| tion                                    | Investigate the error code is drawings where the error count was counted up.                                   |  |  |  |
|                                         | DWG.A:SW00111 DWG.H:SW00143                                                                                    |  |  |  |
|                                         | DWG.I:SW00127 DWG.L:SW00175                                                                                    |  |  |  |
|                                         | b) Investigation of Drawing Number                                                                             |  |  |  |
|                                         | Check the error drawing number for which the drawing number error is generated.                                |  |  |  |
|                                         | DWG.A:SW00122 DWG.H:SW00154                                                                                    |  |  |  |
|                                         | DWG.I:SW00138 DWG.L:SW00186                                                                                    |  |  |  |
|                                         | c) When an error is generated within a function, check the function                                            |  |  |  |
|                                         | reference drawing number and the function reference step num-<br>ber.                                          |  |  |  |
|                                         |                                                                                                    |  |  |  |
|                                         | DWG.I:SW00139,40 DWG.L:SW00187,8                                                                               |  |  |  |
|                                         | ł                                                                                                    |  |  |  |
| (7) Program correction                  | Correct the program at the location in which the error was gener-                                              |  |  |  |
|                                         | ated.                                                                                                    |  |  |  |

## **Configuration of System Register**

The system status display indicates the system operation status and error content. Determine whether the error is due to software or hardware, according to the content of the system status.

| Name               | Register<br>Number   | Contents |                     |                                                     |  |  |
|--------------------|----------------------|----------|---------------------|-----------------------------------------------------|--|--|
| Reserved by System | SW00030 ~<br>SW00039 | (Unused) |                     |                                                     |  |  |
| CPU Status         | SW00040              | SB000400 | READY               | 0: Conversation/Self-diagnostic<br>Error; 1: Normal |  |  |
|                    |                      | SB000401 | RUN                 | 0: Run Stop; 1: Running                             |  |  |
|                    |                      | SB000402 | ALARM               | 0: Normal; 1: Warning                               |  |  |
|                    |                      | SB000403 | ERROR               | 0: Normal; 1: Error                                 |  |  |
|                    |                      | SB000404 | RESUME              | 0: New Run                                          |  |  |
|                    |                      | SB000405 | Start Status        | 0: Normal Power Recovery                            |  |  |
|                    |                      | SB000406 | Reserved for System | (Unused)                                            |  |  |
| SB000407           |                      | SB000407 | WEN                 | 0: Write Prohibit;<br>1: Write Possible             |  |  |
|                    |                      | SB000408 | Reserved for System | (Unused)                                            |  |  |
|                    |                      | SB000409 | Reserved for System | (Unused)                                            |  |  |
|                    |                      | SB00040A | Reserved for System | (Unused)                                            |  |  |
|                    |                      | SB00040B | —                   | —                                                   |  |  |
|                    |                      | SB00040C |                     |                                                     |  |  |
|                    |                      | SB00040D | -                   |                                                     |  |  |
|                    |                      | SB00040E | Run Stop Request    | 0: RUN Selection;<br>1: STOP Selection              |  |  |
|                    |                      | SB00040F | Reserved for System | (Unused)                                            |  |  |

#### System Status Display

| Name                | Register<br>Number | Contents |                                 |                                                        |                    |
|---------------------|--------------------|----------|---------------------------------|--------------------------------------------------------|--------------------|
| CPU Error<br>Status | SW00041            | SB000410 | Major Fault                     | 1: WDGE, undefined command<br>For details, see SW00050 |                    |
|                     |                    | SB000411 | Program Memory<br>Error         | 1: Program Memory Error                                |                    |
|                     |                    | SB000412 |                                 |                                                        |                    |
|                     |                    | SB000413 | Reserved for System             | (Unused)                                               |                    |
|                     |                    | SB000414 | —                               | —                                                      |                    |
|                     |                    | SB000415 | _                               |                                                        |                    |
|                     |                    | SB000416 |                                 |                                                        |                    |
|                     |                    | SB000417 |                                 |                                                        |                    |
|                     |                    | SB000418 | User Operation Error            | 1: User Operation Error                                |                    |
|                     |                    | SB000419 | I/O Error                       | 1: I/O Error                                           |                    |
|                     |                    | SB00041A | Invalid Assignment<br>Error     | 1: Invalid Assignment Error                            |                    |
|                     |                    | SB00041B | Transmission Error              | 1: LIO Transmission Error                              |                    |
|                     |                    | SB00041C | SVA                             | 1: Error Detection                                     |                    |
|                     |                    | SB00041D | CNTR                            | 1: Error Detection                                     |                    |
|                     |                    |          | SB00041E                        | Communication<br>Options<br>i_M-Link/DeviceNet         | 1: Error Detection |
|                     |                    | SB00041F | MotionWorks <sup>TM</sup> Fault | 1: Error Detection                                     |                    |

## System Status Display (Continued)

Although there is no ALARM LED on the front of the MP940, there is an alarm bit in the CPU status. When this bit is ON while the ERR LED is ON, a warning is issued.

| Name                            | Register<br>Number | Content                    |                                                  |                                          |  |  |
|---------------------------------|--------------------|----------------------------|--------------------------------------------------|------------------------------------------|--|--|
| H-Scan<br>Timeout<br>Counter    | SW00044            | Number of H-scan Time-o    | outs                                             |                                          |  |  |
| S-Scan<br>Timeout<br>Counter    | SW00045            | Number of S-scan Time-outs |                                                  |                                          |  |  |
| L-Scan<br>Timeout<br>Counter    | SW00046            | Number of L-scan Time-outs |                                                  |                                          |  |  |
| Software<br>Switch<br>Selection | SW00047            | SB000470                   | Momentary Power<br>Loss Recovery Start<br>Format | 0: New Start                             |  |  |
| Status                          |                    | SB000471 ~ SB000472        | Reserved for System                              | (Unused)                                 |  |  |
|                                 |                    | SB000473                   | Program Write<br>Selection                       | 0: Write Possible<br>1: Write Prohibit : |  |  |
|                                 |                    | SB000474                   | Normal Power<br>Recovery<br>Start Format         | 0:New Start                              |  |  |
|                                 |                    | SB000475                   | Reserved for System                              | (Unused)                                 |  |  |
|                                 |                    | SB000476 ~ SB00047F        | Reserved for System                              | (Unused)                                 |  |  |
| Hardware                        | SW00048            | SB000480                   | RUN                                              | DIP Switch Message                       |  |  |
| Status                          |                    | SB000481                   | INIT                                             | 0: ON<br>1: OFF                          |  |  |
| tion                            |                    | SB000482                   | TEST                                             |                                          |  |  |
|                                 |                    | SB000483                   | FLASH                                            |                                          |  |  |
|                                 |                    | SB000484                   | PP                                               |                                          |  |  |
|                                 |                    | SB000485                   | COPY                                             |                                          |  |  |
|                                 |                    | SB000486                   | —                                                |                                          |  |  |
|                                 |                    | SB000487                   | Battery Alarm                                    | 1: Battery Alarm                         |  |  |
| Reserved<br>for System          | SW00049            | SW000490 ~ SW00049F        | Reserved for System                              | (Unused)                                 |  |  |

#### **CPU Status Alarm Bit**

■ The list containing the system error status appears below.

| Name                 | Register Number |                                                               | Co                                                            | ntent                                                                       |
|----------------------|-----------------|---------------------------------------------------------------|---------------------------------------------------------------|-----------------------------------------------------------------------------|
| Error Type           | SW00050         | 0001H                                                         | Watchdog Tim                                                  | eout                                                                        |
|                      |                 | 0002H                                                         | Bus Timeout                                                   |                                                                             |
|                      |                 | 0006H                                                         | Break-point In                                                | terrupt Execution                                                           |
|                      |                 | 0007H                                                         | BOUND Error                                                   | (boundary check error)                                                      |
|                      |                 | 0008H                                                         | Undefined Co                                                  | mmand Execution                                                             |
|                      |                 | 000CH                                                         | Duplication Fa                                                | ult                                                                         |
|                      |                 | 000DH                                                         | Invalid TSS                                                   |                                                                             |
|                      |                 | 000EH                                                         | Segment Inva                                                  | lidity                                                                      |
|                      |                 | 000FH                                                         | Stack Error                                                   |                                                                             |
|                      |                 | 0010H                                                         | General Prote                                                 | ction Error                                                                 |
|                      |                 | 0011H                                                         | Page Fault                                                    |                                                                             |
|                      |                 | 0012H                                                         | Data Alignmer                                                 | nt Error                                                                    |
|                      |                 | 0014H                                                         | Time Allocatio                                                | n Error                                                                     |
|                      |                 | 0041H                                                         | ROM Diagnos                                                   | tic Error                                                                   |
|                      |                 | 0042H                                                         | RAM Diagnos                                                   | tic Error                                                                   |
|                      |                 | 0043H                                                         | CPU Diagnost                                                  | tic Error                                                                   |
|                      |                 | 0044H                                                         | FPU Diagnost                                                  | ic Error                                                                    |
| Error Code           | SW00051         | For system er                                                 | ror analysis                                                  |                                                                             |
| Error IP             | SW00052         | For system er                                                 | ror analysis                                                  |                                                                             |
| Error CS             | SW00053         | For system er                                                 | ror analysis                                                  |                                                                             |
| Error Task           | SW00054         | 0000H: Syste                                                  | m                                                             | 0003H: DWG.H                                                                |
|                      |                 | 0001H: DWG                                                    | A                                                             | 0004H: DWG.S                                                                |
|                      |                 | 0002H: DWG                                                    | 1                                                             | 0005H: DWG.L                                                                |
| By Program Type      | SW00055         | 0000H: Syste                                                  | m                                                             | 0004H: DWG.S                                                                |
|                      |                 | 0001H: DWG                                                    | A                                                             | 0005H: DWG.L                                                                |
|                      |                 | 0002H: DWG                                                    | 1                                                             | 0008H: Functions                                                            |
|                      |                 | 0003H: DWG.H<br>0010H: Main motion 00<br>program              |                                                               |                                                                             |
|                      |                 |                                                               |                                                               | 0011H: Motion sub-program                                                   |
| Error Drawing Number | SW00056         | Source Drawi<br>Sub-drawing:<br>Motion Progra<br>Sub-sub- Dra | ng: FFFFH<br>xx00H (Hxx: S<br>am Number: Fx<br>wing: xxyyH (H | Function: 8xxxH<br>ub-drawing Number)<br>xxH<br>yy: Sub-sub-drawing Number) |

### System Error Status

| Name                                | Register Number | Со                                                                                                    | ntent                                                                                                    |  |
|-------------------------------------|-----------------|----------------------------------------------------------------------------------------------------|----------------------------------------------------------------------------------------------------|--|
| Function Reference by DWG Type      | SW00057         | Types of function reference drawings occurring during error generation within a function                                                                                |                                                                                                    |  |
|                                     |                 | 0001H:DWG.A<br>0002H:DWG.I<br>0003H:DWG.H<br>0004H:DWG.S                                                                                                    | 0005H:DWG.L<br>0008H: Function<br>0010H: Main Motion Program<br>0011H: Motion Sub-program                     |  |
| Function Reference<br>DWG Number    | SW00058         | Function reference drawings<br>tion within a function<br>Source Drawing: FFFFH<br>Sub-drawing: xx00H (Hxx: S<br>Motion Program Number: Fx<br>Sub-sub- Drawing: xxyyH (H | occurring during error genera-<br>Function: 8xxxH<br>ub-drawing Number)<br>xxH<br>yy: Sub-sub-drawing Number) |  |
| Function<br>Reference<br>DWG Number | SW00059         | Function reference drawing step numbers occurring during<br>error generation within a function<br>"0" when an erroneous drawing occurs in a motion program              |                                                                                                    |  |
| Error Data                          | SW00060         | SW00060                                                                                                    | For system analysis (ES)                                                                                      |  |
|                                     |                 | SW00061                                                                                                    | For system analysis (DS)                                                                                      |  |
|                                     |                 | SW00062                                                                                                    | For system analysis (DI)                                                                                      |  |
|                                     |                 | SW00063                                                                                                    | For system analysis (SI)                                                                                      |  |
|                                     |                 | SW00064                                                                                                    | For system analysis (BP)                                                                                      |  |
|                                     |                 | SW00065                                                                                                    | For system analysis (SP)                                                                                      |  |
|                                     |                 | SW00066                                                                                                    | For system analysis (BX)                                                                                      |  |
|                                     |                 | SW00067                                                                                                    | For system analysis (DX)                                                                                      |  |
|                                     |                 | SW00068                                                                                                    | For system analysis (CX)                                                                                      |  |
|                                     |                 | SW00069                                                                                                    | For system analysis (AX)                                                                                      |  |
|                                     |                 | SW00070 ~ SW00079                                                                                                    | Reserved for system                                                                                           |  |

## System Error Status (Continued)

| Name              | Register<br>Number | Setting Contents                      |
|-------------------|--------------------|---------------------------------------|
| DWG.A Error Count | SW00080            | Operation Error Code:                 |
| Error Code        | SW00081            | See "User Operation Error Status-3"   |
| DWG.I Error Count | SW00082            | Error Code at Index Error Occurrence: |
| Error Code        | SW00083            | See "User Operation Error Status-4"   |
| DWG.H Error Count | SW00084            |                                       |
| Error Code        | SW00085            |                                       |
| DWG.S Error Count | SW00086            |                                       |
| Error Code        | SW00087            |                                       |
| DWG.L Error Count | SW00088            |                                       |
| Error Code        | SW00089            |                                       |

## **User Operation Error Status - 1**

| Name                                       | Register Number |         |         |         |         | Notes                                                                                                    |
|--------------------------------------------|-----------------|---------|---------|---------|---------|----------------------------------------------------------------------------------------------------|
| Name                                       | DWG A           | DWG I   | DWG H   | DWG S   | DWG L   | - Notes                                                                                                    |
| Error Count                                | SW00110         | SW00126 | SW00142 | SW00158 | SW00174 | Error Drawing Number                                                                                          |
| Error Code                                 | SW00111         | SW00127 | SW00143 | SW00159 | SW00175 | Source Drawing: FFFFH                                                                                         |
| Error A Register                           | SW00112         | SW00128 | SW00144 | SW00160 | SW00176 | Hxx: Sub-drawing Number)                                                                                      |
|                                            | SW00113         | SW00129 | SW00145 | SW00161 | SW00177 | Sub-sub-Drawing: xxyyH                                                                                        |
| Modification A                             | SW00114         | SW00130 | SW00146 | SW00162 | SW00178 | Hyy: Sub-drawing Number)                                                                                      |
| Register                                   | SW00115         | SW00131 | SW00147 | SW00163 | SW00179 | Motion: FxxxH                                                                                                 |
| Error F Register                           | SW00116         | SW00132 | SW00148 | SW00164 | SW00180 |                                                                                                    |
|                                            | SW00117         | SW00133 | SW00149 | SW00165 | SW00181 | Function Reference DWG                                                                                        |
| Modification F                             | SW00118         | SW00134 | SW00150 | SW00166 | SW00182 | Function Reference Drawing<br>Number Upon Occurrence of                                                       |
| Register                                   | SW00119         | SW00135 | SW00151 | SW00167 | SW00183 |                                                                                                    |
| Error IP                                   | SW00120         | SW00136 | SW00152 | SW00168 | SW00184 | an Operation Error in a Func-                                                                                 |
| Error CS                                   | SW00121         | SW00137 | SW00153 | SW00169 | SW00185 |                                                                                                    |
| Error Drawing<br>Number                    | SW00122         | SW00138 | SW00154 | SW00170 | SW00186 | Function Reference Drawing Step Number                                                                        |
| Function Refer-<br>ence DWG<br>Number      | SW00123         | SW00139 | SW00155 | SW00171 | SW00187 | Step number of function refer-<br>ence drawing when an opera-<br>tion error has occurred within<br>a function |
| Function Refer-<br>ence DWG<br>Step Number | SW00124         | SW00140 | SW00156 | SW00172 | SW00188 | "0" when an error occurs<br>within a drawing                                                                  |
| Reserved by<br>System                      | SW00125         | SW00141 | SW00157 | SW00173 | SW00189 |                                                                                                    |

## **User Operation Error Status - 2**

|                | Error<br>Code                           | Error Content                                                       | User | System Default                                                  |
|----------------|-----------------------------------------|---------------------------------------------------------------------|------|-----------------------------------------------------------------|
| Integer        | 0001H                                   | Integer operation - underflow                                       | *    | -32768 (-32768)                                                 |
| Operation      | tion 0002H Integer operation - overflow |                                                                     |      | 32767 (32767)                                                   |
|                | 0003H                                   | Integer Operation - Division Error                                  | *    | The A register remains the same                                 |
|                | 0009H                                   | Double-length Integer operation -<br>underflow                      | *    | -2147483648 (2147483648)                                        |
|                | 000AH                                   | Double-length Integer operation - overflow                          | *    | 2147483647 (2147483648)                                         |
|                | 000BH                                   | Double-length Integer operation -<br>division error                 | *    | The A register remains the same                                 |
|                | 010xH                                   | Integer Operation Error within<br>Operation Error Drawing (x = 1~B) | *    | Default indicated above                                         |
| Real<br>Number | 0010H                                   | Integer Storage - Non-numeric error                                 | *    | Storage non-execution (00000)                                   |
| Operation      | 0011H                                   | Integer storage - underflow                                         | *    | Storage non-execution (-<br>32768)                              |
|                | 0012H                                   | Integer storage - overflow                                          | *    | Storage non-execution (+32767)                                  |
|                | 0021H                                   | Real-number storage - underflow                                     | *    | Storage non-execution (-<br>1.0E+38)                            |
|                | 0022H                                   | Real number storage - overflow                                      | *    | Storage non-execution<br>(1.0E+38)                              |
|                | 0023H                                   | Real number Operation - Zero<br>Division Error                      | *    | Operation non-execution<br>(the F register remains the<br>same) |
|                | 0030H                                   | Real Number Operation - invalid operation (non-numeric)             | ×    | Operation non-execution                                         |
|                | 0031H                                   | Real number operation - exponent underflow                          | ×    | 0.0                                                             |
|                | 0032H                                   | Real number operation - exponent overflow                           | ×    | Maximum value                                                   |
|                | 0033H                                   | Real-number operation - division<br>error (non-numeric 0/0)         | ×    | Operation non-execution                                         |

| User O | peration | Error | Status | - 3 |
|--------|----------|-------|--------|-----|
|        | peration |       | Status | •   |

|                | Error<br>Code | Error Cor                                     | ntent                                                                           | User    |           | System Default      |                  |
|----------------|---------------|-----------------------------------------------|---------------------------------------------------------------------------------|---------|-----------|---------------------|------------------|
| Real<br>Number | 0034H         | Real number storage - exponent<br>underflow   |                                                                                 | ×       |           | Stores 0.0          |                  |
| Operation      | 0034H         | Real number storage underflow                 | - exponent                                                                      | ×       |           | Stores 0.0          |                  |
|                | 0035H         | Real number operation                         | on - stack error                                                                | _       |           |                     |                  |
|                | 0040H<br>~    | Real Number Operat<br>a Standard System F     | ion Error Within<br>unction                                                     | ×       |           | Operation Ho<br>0.0 | old and Output = |
|                | 0059H         | 0040H: SQRT                                   | 0041H:SIN                                                                       |         | 0042H     | : COS               | 0043H: TAN       |
|                |               | 0044H: ASIN                                   | 0045H: ACOS                                                                     | ;       | 0046H     | : ATAN              | 0047H: EXP       |
|                |               | 0048H: LN                                     | 0049H: LOG                                                                      |         | 004AH     | : DZA               | 004BH: DZB       |
|                |               | 004CH:LIM                                     | 004CH:LIM 004DH: PI                                                             |         | 004EH: PD |                     | 004FH: PID       |
|                |               | 0050H: LAG                                    | 0051H: LLAG                                                                     |         | 0053H     | : FGN               | 0054H: IFGN      |
|                |               | 0054H: LAU                                    | 0055H: SLAU                                                                     |         | 0056H     | : REM               | 0057H: RCHK      |
|                |               | 0058H: BSRCH                                  | 0059H: SQRT                                                                     | •       | —         |                     | —                |
|                |               | 1000H or 2000H are                            | added in index e                                                                | errors. |           |                     | 1                |
|                |               | Operation Errors in N<br>The number of the fu | Operation Errors in Motion Functions<br>The number of the function in which the |         |           | generated + 20      | 00H is stored.   |
|                |               | 0200H: MOV                                    | 0201H: MVS                                                                      |         | 0202H     | : MCC               | 0203H: MCW       |
|                |               | 0204H:                                        | 0205H: SKP                                                                      |         | 0206H     | :                   | 0207H:           |
|                |               | 0208H: POS                                    | 0209H:                                                                          |         | 020AH     | : ACC               | 020BH: DCC       |
|                |               | 020CH: SCC                                    | 020DH: VEL                                                                      |         | 020EH     | :I NP               | 020FH: IAC       |
|                |               | 0210H: IDC                                    | 0211H: IFP                                                                      |         | 0212H     | : FMX               | 0213H:           |
|                |               | 0214H: MVT                                    | 0215H: EXM                                                                      |         | —         |                     | —                |

#### **User Operation Error Status - 3 (Continued)**

Note: ×: OFF; **\***:ON; —:Undefined

|                      | Error<br>Code                  | Error Content                                |           | ι | Jser   | Syste                                          | m Default                          |
|----------------------|--------------------------------|----------------------------------------------|-----------|---|--------|------------------------------------------------|------------------------------------|
| Integer/Real         | 1000H                          | Index errors within dra                      | awing     | — |        | Re-execute v                                   | vith i, j = 0                      |
| Number<br>Operation  | 2000H                          | Index errors within function                 |           | — |        | Re-execute v                                   | vith i, ,j = 0                     |
| Integer<br>Operation | x060H<br>~<br>x077H<br>(x=1,2) | Integer-type System Functions<br>Index Error |           |   |        | Operation Ho<br>Input<br>The A registe<br>same | old and Output =<br>er remains the |
|                      |                                | x06DH:PI                                     | x06DH:PD  |   | x06FH: | PID                                            | x070H:LAG                          |
|                      |                                | x071H:LLAG                                   | x072H:FGN |   | x073H: | IFGN                                           | x074H:LAU                          |
|                      |                                | x075H:SLAU                                   | x076H:FGN |   | x077H: | IFGN                                           | —                                  |

## **User Operation Error Status - 4**

### System Service Execution Status

| Name                               | Register<br>Number | Reference                                                    |
|------------------------------------|--------------------|--------------------------------------------------------------|
| System Error Count                 | SW00090            | _                                                            |
| System Error Codes                 | SW00091            |                                                              |
| Fault Occurrence Count             | SW00092            | _                                                            |
| Fault Recovery Count               | SW00093            | _                                                            |
| Reserved by System                 | SW00094 ~ SW00097  | (Unused)                                                     |
| Existence of Data Trace Definition | SW00098            | bit0 ~ 3 = Group1<br>Defined = 1; Undefined = 0              |
| Data Trace Execution Status        | SW00099            | bit0 ~ 3 = Group 1<br>Trace Executing = 1; Trace Stopped = 0 |

The latest data trace record number appears below.

| Name               | Register Number | Reference            |
|--------------------|-----------------|----------------------|
| Data Trace Group 1 | SW00100         | Latest Record Number |

| Name                    | Register Number   | Reference                                                   |                  |
|-------------------------|-------------------|-------------------------------------------------------------|------------------|
| I/O Error Count         | SW00200           | Number of I/O Errors                                        |                  |
| Number of Input Errors  | SW00201           | Number of Input Errors                                      |                  |
| Input Error Address     | SW00202           | Latest Input Error Address<br>(register number for OWxxxx)  | (for future use) |
| Number of Output Errors | SW00203           | Number of Output Errors                                     | •                |
| Output Error Address    | SW00204           | Latest Output Error Address<br>(register number for OWxxxx) | (for future use) |
| Reserved by System      | SW00205           | (Unused)                                                    |                  |
|                         | SW00206           | -                                                           |                  |
|                         | SW00207           | -                                                           |                  |
| I/O Error Status        | SW00208 ~ SW00211 | Slot 2 Error Status                                         |                  |
|                         | SW00212 ~ SW00215 | Slot 3 Error Status                                         |                  |
|                         | SW00420 ~ SW00423 | Slot 55 Error Status                                        |                  |

#### System I/O Error Status

#### Transmission Error Countermeasures

The error status is messaged in the system register when a transmission error occurs in the system I/O, as shown in the following table.

| Name                 | Register<br>Number | Notes                                            |
|----------------------|--------------------|--------------------------------------------------|
| Slot 2 Error Status  | SW00208~SW00211    | —                                                |
| Slot 3 Error Status  | SW00212~SW00215    | LIO                                              |
| Slot 6 Error Status  | SW00224~SW00227    | Mechatrolink/DeviceNet Transmission Error Status |
| Slot 55 Error Status | SW00420~SW00423    | Differs according to module mounted.             |

#### 1. LIO Error Status For Slot 3

| Bit Number | F      | 3      | 2      | 1               | 0                     |
|------------|--------|--------|--------|-----------------|-----------------------|
| DI SW00212 | Unused | Unused | Unused | Unused          | Error                 |
| DO SW00213 | Unused |        |        | Unused          | Error (fuse breakage) |
| AI SW00214 | Unused |        |        | Unused          | SVA Error             |
| AO SW00215 | Unused |        |        | SUM Check Error | Unadjusted Data       |

| (bit number) | F      | E     | D     | 9 | 8 | 1    | 0      |
|--------------|--------|-------|-------|---|---|------|--------|
| SW00224      | Unused | ST#14 | ST#13 | _ | _ | ST#1 | Unused |
| SW00225      | Unused |       |       |   |   |      | Unused |
| SW00226      | Unused |       |       |   |   |      | Unused |
| SW00227      | Unused |       |       |   |   |      | Unused |

2. Mechatrolink Station Error Status For Slot 6

System Operation Error Status

### **System Operation Error Status - 1**

| Name                                   | Register<br>Number | Reference                               |
|----------------------------------------|--------------------|-----------------------------------------|
| Error Count                            | SW00600            | Messaged when an operation error occurs |
| Error Code                             | SW00601            | in a system program                     |
| Error A Register                       | SW00602            |                                         |
|                                        | SW00603            |                                         |
| Modification A Register                | SW00604            |                                         |
|                                        | SW00605            |                                         |
| Error F Register                       | SW00606            |                                         |
|                                        | SW00607            |                                         |
| Modification F Register                | SW00608            |                                         |
|                                        | SW00609            |                                         |
| Error IP                               | SW00610            |                                         |
| Error CS                               | SW00611            |                                         |
| Error Drawing Number                   | SW00612            |                                         |
| Function Reference Drawing Number      | SW00613            |                                         |
| Function Reference Drawing Step Number | SW00614            |                                         |
| Reserved by System                     | SW00615            | (Unused)                                |

|           | Error<br>Code | Error Content                      | System Default |
|-----------|---------------|------------------------------------|----------------|
| Integer   | 0001H         | Integer operation - underflow      | -32768         |
| Operation | 0002H         | Integer operation - overflow       | +32767         |
|           | 0003H         | Integer Operation - Division Error | 0              |

#### System Operation Error Code Status - 2

#### ■ Interrupt Status

| Name                               | Register<br>Number | Reference                          |
|------------------------------------|--------------------|------------------------------------|
| Interrupt Detection Count          | SW00698            | Number of Interrupts               |
| Module in which interrupt occurred | SW00699            | Number of Modules with 1 Interrupt |
| Interrupt Module                   | SW00700            | Interrupt Module 1                 |
|                                    | SW00701            | —                                  |
|                                    | SW00702            | Reserved for System                |
|                                    | SW00703            | —                                  |
|                                    |                    | —                                  |
|                                    | SW00798            | Reserved for System                |
|                                    | SW00799            | —                                  |

#### Interrupt Module Details

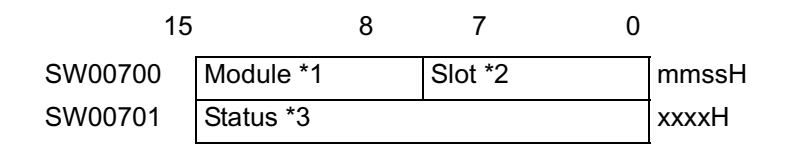

Note: Model = 01H~05H:Reserved by System mm = 06H:MP940/LIO is fixed at 6 mm = 07H:MP940/Counter (PI) is 07H

Slot

ss = slot number of interrupt module MP940/LIO is in slot 3, and thus 03H MP940/Counter is in slot 5, and thus 05H

Cause of Interrupt

xxxx = DI interrupt of the MP940/LIO is fixed at 1CH The interrupt of the MP940/Counter is also fixed at 1CH

## **Motion Error**

This section deals with the content of errors occurring in the motion functions, and the methods for dealing with them.

## **Outline of Motion Errors**

Errors related to MP940 motion are classified as either of two types: motion program detection alarms, and axis alarms detected in servo amplifier units.

Fault locations may be pinpointed, and countermeasures executed by checking the content of the alarm output register (set the register in the group definition screen) for motion program alarms, and the monitor parameter "Alarm (ILxx22)" for axis alarms.

## **Processing Flow at Motion Error Generation**

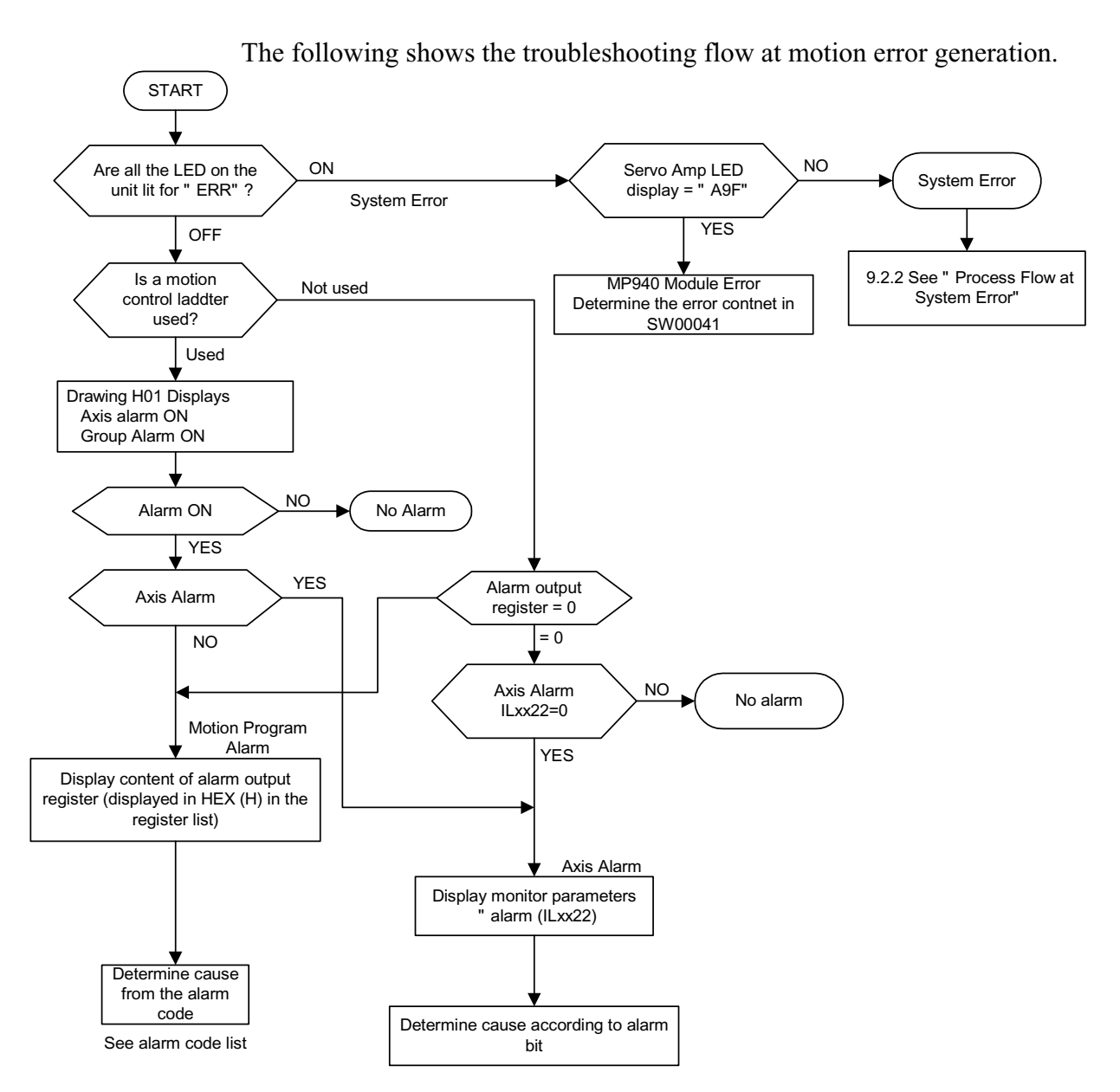

■ Troubleshooting Flow

#### ■ Structure of Motion Alarms

The structure of motion alarms stored in the alarm output register set in the group definition screen is shown below.

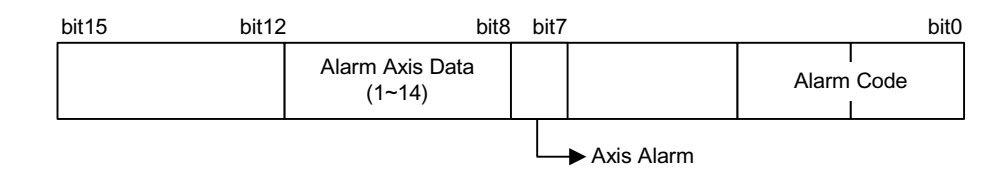

#### ■ Motion Program Alarm Code List

A list of the motion program alarm codes is shown below. Convert the display mode to hexadeciamls (HEX) when displaying the register list.

|         | Alarm<br>Code | Content                                                 | Installation        |
|---------|---------------|---------------------------------------------------------|---------------------|
| Program | 0             | No alarm                                                | Check the command   |
| Alarm   | 1             | —                                                       | content (related to |
|         | 2             | 0 Division Error                                        | program executed at |
|         | 3             | —                                                       | alarm occurrence.   |
|         | 4             | —                                                       |                     |
|         | 10H           | —                                                       |                     |
|         | 11h           | Excessive Compensation Feed Speed                       |                     |
|         | 12h           | No Compensation Feed Speed Specified                    |                     |
|         | 13h           | Range Exceeded after Accel/Decel Parameter Change       |                     |
|         | 14h           | —                                                       |                     |
|         | 15h           | —                                                       |                     |
|         | 16h           | —                                                       |                     |
|         | 17h           | Excessive Exponent Axes                                 |                     |
|         | 18h           |                                                         |                     |
|         | 19h           | —                                                       |                     |
|         | 1Ah           | —                                                       |                     |
|         | 1Bh           | Emergency Stop Command Executing                        |                     |
|         | 1Ch           | Linear interpolation block motion has exceeded LONG_MAX |                     |
|         | 1Dh           | FMX not defined                                         |                     |
| Program | 1Eh           | Out of address T range                                  |                     |
| Alarm   | 1Fh           |                                                         |                     |
|         | 20h           | REG Data Error H:                                       |                     |

#### **Motion Program Alarm Codes**

|        | Alarm<br>Code                   | Content                                                     | Installation            |  |
|--------|---------------------------------|-------------------------------------------------------------|-------------------------|--|
| Axis   | 80h Logical Axis Use Prohibited |                                                             | Check the content of    |  |
| Alarm* | 81h                             | Value exceeding POSMAX indicated in a rotary axis           | commands related to the |  |
|        | 82h                             | Axis motion range has exceeded LONG_MAX                     | motion program          |  |
|        | 83h                             | Invalid Control Mode                                        | executed at alarm       |  |
|        | 84h                             | Motion Command Duplication                                  | occurrence.             |  |
|        | 85h                             | Motion Command Response Duplication                         |                         |  |
|        | 86h                             | Invalid Motion Command Mode                                 | -                       |  |
|        | 87h                             | Outside the VEL setting data range                          | -                       |  |
|        | 88h                             | Outside the INP setting data range                          | -                       |  |
|        | 89h                             | Outside the ACC/SCC/DCC setting data range                  | -                       |  |
|        | 8Ah                             | T designation in MVT command is "0"                         |                         |  |
|        | 8Bh                             | Designated command not executable by the motion module type | -                       |  |

## Motion Program Alarm Codes (Continued)

Note: The axis number is stored in bit8 ~ bit11 for axis alarms.

#### ■ Content of Motion Parameter Alarm (ILxx22)

The detailed content of the axis alarm flag (ILxx22) is shown below.

| Parameter Number | Content                                                                                                    |
|------------------|----------------------------------------------------------------------------------------------------|
| b0:              | Unused                                                                                                    |
| b1: OTF          | Positive Overtravel<br>Servo amplifier has detected positive overtravel (P-OT signal is ON)                                                          |
| b2: OTR          | Negative Overtravel<br>Servo amplifier has detected negative overtravel (N-OT signal is ON)                                                          |
| b3: SOTF         | Positive Soft Limit<br>Detects motion into the positive soft limit field                                                                             |
| b4: SOTR         | Negative Soft Limit<br>Detects motion into the negative soft limit field                                                                             |
| b5:              | Unused                                                                                                    |
| b6: TIMEOVER     | Positioning Timeout<br>Positioning was not completed within the time set in OWxx34 "Positioning<br>Completion Check Time" following feed completion. |
| b7: DISTOVER     | Excessive positioning distance<br>A motion command was executed in which the positioning motion<br>exceeded the limit value.                         |
| b8:              | Unused                                                                                                    |
| b9:              | Unused                                                                                                    |
| b10: MODERR      | Control Mode Error<br>A position control mode motion command was used outside of the position<br>control mode.                                       |
| b11: ZSET_NRDY   | Zero-point not set<br>Motion was designated while using an absolute encoder with no zero-point<br>set.                                               |
| b12:             | Unused                                                                                                    |
| b13:             | Unused                                                                                                    |
| b14:             | Unused                                                                                                    |
| b15:             | Unused                                                                                                    |
| b16:             | Unused                                                                                                    |
| b17:             | Excessive Absolute Encoder Rotation<br>The rotation of the absolute encoder has exceeded the range that can be<br>handled by the MP940.              |
| b18: PGLEFT      | Encoder Cutoff<br>Encoder cutoff was detected upon selection of the A/B pulse calculation<br>formula.                                                |
| b19~b31:         | Empty                                                                                                    |

#### Motion Parameter Alarm (ILxx22)

# Chapter 10: Servo Amplifier Maintenance and Inspection

This chapter deals with basic maintenance and spot inspection of servo amplifiers, as well as the error diagnosis and corrective countermeasures thereof. Corrective countermeasures are given both for errors in the alarm display, as well as for those to which the alarm display does not apply.

# Servo Amplifier Maintenance/Inspection

The basic inspection items for servo motors and servo amplifiers, as well as the replacement of the absolute encoder battery, appear in this section.

## **Servo Motor Inspection**

For inspection and maintenance of servo motors, follow the simple, daily inspection process in the table below. The inspection and mainteneance frequencies in this table are only guidelines. Increase or decrease the frequency to suit the operating conditions and environment. AC servo motors are brushless; simple daily inspection is sufficient.

Do not disassemble the servo motor during maintenance inspection. Contact an authorized Yaskawa agent or sales office.

| Item                                    | Frequency                            | Procedure                                                                                                    | Comments                                                                                                 |
|-----------------------------------------|--------------------------------------|----------------------------------------------------------------------------------------------------|----------------------------------------------------------------------------------------------------|
| Vibration and Noise                     | Daily                                | Touch and listen.                                                                                                    | Levels higher than normal?                                                                               |
| Appearance                              | According to degree of contamination | Clean with cloth or compressed air.                                                                                                    |                                                                                                    |
| Insulation<br>Resistance<br>Measurement | Yearly                               | Disconnect the servo amplifier<br>and test insulation resistance at<br>500V. Must exceed 10MOhms<br>(measuring across the servo<br>motor FG and the U-phase, V-<br>phase, or W-phase power lead). | Contact your Yaskawa customer service representative if the insulation resistance is below $10M\Omega$ . |
| Replace Oil Seal                        | Every 5,000 hours                    | Remove servo motor from machine and replace oil seal.                                                                                                    | Applies only to motors with oil seal.                                                                    |
| Overhaul                                | Every 20,000 hours or 5 years        | Contact your Yaskawa represen-<br>tative.                                                                                                    | The customer should not disassemble and clean the servomotor.                                            |

## **Servo Amplifier Inspection**

The inspection of the servo amplifier is outlined in the table below. Although daily inspection is not necessary, carry out an inspection at least once a year.

| Inspection Items                                | Frequency | Procedure                                                                  | Remedy                                    |
|-------------------------------------------------|-----------|----------------------------------------------------------------------------|-------------------------------------------|
| Clean unit interior and circuit boards          | Yearly    | Check for dust, dirt, and oil on the surfaces.                             | Clean with compressed air.                |
| Loose screws                                    | Yearly    | Check for loose terminal block and connector screws.                       | Tighten any loose screws.                 |
| Defective parts in unit<br>or on circuit boards | Yearly    | Check for damage, discolor-<br>ation, or discontinuities due<br>to heating | Contact your Yaskawa rep-<br>resentative. |

■ Part Replacement Schedule

The following parts are subject to wear and mechnical deterioration over time. To avoid failure, replace these parts at the frequency indicated.

If the servo amplifier has already been overhauled at Yaskawa, its user parameters are set back to the standard setting at shipment. Always check the user parameters before operating the motor.

Periodic parts inspection guidelines appear below.

| Part                                                 | Standard<br>Replacement<br>Period | Replacement Method                                 |
|------------------------------------------------------|-----------------------------------|----------------------------------------------------|
| Cooling fan                                          | 4 to 5 years                      | Replace with new part.                             |
| Smoothing Capacitor                                  | 7 to 8 years                      | Test. Replace with new part if necessary.          |
| Relays                                               |                                   | Test. Replace if necessary.                        |
| Fuse                                                 | 10 years                          | Replace with new part.                             |
| Aluminium Electrolytic Capacitor<br>on Circuit Board | 5 years                           | Test. Replace with new circuit board if necessary. |

- Operating Conditions
  - Ambient Temperature: annual average 30°C
  - Load Factor: 80% maximum
  - Operation Rate: 20 hours/day maximum

## **Replacing the Absolute Encoder Battery**

The servo amplifier issues an "Absolute Encoder Battery Alarm (A.83)" if the absolute encoder battery voltage falls below 2.7V (approximately). The servo amplifier only receives the warning signal for this alarm from the absolute encoder and outputs the alarm at amplifer power-up. No alarm is output if the battery voltage drops while the servo amplifier power is ON.

- Battery Replacement Procedure
  - 1. Replace the battery only when the servo amplifier control power is ON.
  - 2. After replacing the battery, turn the servo amplifier power OFF to release the "Absolute Encoder Battery Alarm (A.83)".
  - 3. Battery replacement is complete if there are no operational errors following the servo amplifier power being turned ON again.

The absolute encoder data is lost if the servo amplifier control power is turned OFF and the battery is disconnected (i.e., when removing the encoder cable). Absolute encoder setup must be performed in this situation.

# Troubleshooting

This section describes causes and remedies for problems which result in an alarm display, as well as for those not resulting in an alarm display.

## **Troubleshooting Problems with an Alarm Display**

The panel operator displays "A.oo" or "CPF.oo" if an alarm is generated in the servo amplifier. Note that A.-- does not indicate an alarm. The alarm display and remedy are shown in the table below.

Contact your Yaskawa customer service representative if the problem cannot be solved by the described procedures.

■ A.02

A.02 is the alarm display for user parameter breakdown.

The alarm output appears below.

| Alarm Output |            |      |   |  |  |
|--------------|------------|------|---|--|--|
| Alarm Code   | ALM Output |      |   |  |  |
| ALO1         | ALO2       | ALO3 |   |  |  |
| х            | х          | х    | х |  |  |

Note: x indicates the output transistor is OFF (alarm state)

Status when Alarm Occurred

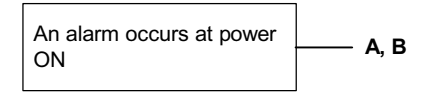

|   | Cause                                                                            | Remedy                   |
|---|----------------------------------------------------------------------------------|--------------------------|
| A | Power turned OFF during parameter write.<br>Alarm occurred at the next power ON. | Replace servo amplifier. |
| В | Circuit board (1PWB) defective.                                                  | Replace servo amplifier. |

#### ■ A.03

A.03 is a main circuit detection alarm.

The alarm output appears below.

| Alarm Output |                   |      |   |
|--------------|-------------------|------|---|
| Alarm Code   | Alarm Code Output |      |   |
| ALO1         | ALO2              | ALO3 | - |
| Х            | х                 | х    | x |

Note: The x indicates the output transistor is OFF (alarm state).

■ Status when Alarm Occurred

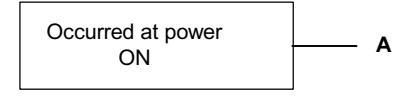

| Cause |                                         | Remedy                   |
|-------|-----------------------------------------|--------------------------|
| А     | Circuit board (1PWB or 2PWB) defective. | Replace servo amplifier. |

#### ■ A.04

A.04 is the alarm display for user parameter setting errors. The alarm output appears below:

| Alarm Output      |      |      |            |
|-------------------|------|------|------------|
| Alarm Code Output |      |      | ALM Output |
| ALO1              | ALO2 | ALO3 |            |
| х                 | х    | х    | x          |

Note: The x indicates the output transistor is OFF (alarm state)

■ Status when Alarm Occurred

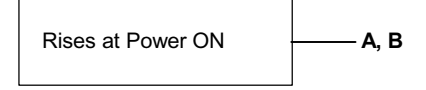

|   | С                                                       | Remedy                                                                          |
|---|---------------------------------------------------------|---------------------------------------------------------------------------------|
| A | An out-of-range parameter was previously set or loaded. | Reset all user parameters in the range, or re-load the correct user parameters. |
| В | Circuit board (1PEB) defective.                         | Replace servo amplifier.                                                        |

#### ■ A.05

A.05 is the alarm display for sizing errors. The alarm output appears below.

| Alarm Output |           |            |   |
|--------------|-----------|------------|---|
| Alarm Co     | de Output | ALM Output |   |
| ALO1         | ALO2      | ALO3       |   |
| х            | Х         | X          | Х |

Note: The x designates the output transistor is OFF (alarm state).

■ Status when Alarm Occurred

|   | Cause                                                | Remedy                                   |
|---|------------------------------------------------------|------------------------------------------|
| A | Exceeds the capacity range of matching servo motors. | Replace with properly sized servo motor. |
| В | Defective encoder parameter write.                   | Replace servo motor.                     |
A.10 is the overcurrent or heat sink overheat alarm display. The alarm output appears below.

| Alarm Output      |      |      |            |
|-------------------|------|------|------------|
| Alarm Code Output |      |      | ALM Output |
| ALO1              | ALO2 | ALO3 |            |
| ✓                 | Х    | х    | х          |

Note: The  $\checkmark$  indicates the output transistor is ON; the x indicates the output transistor is OFF (alarm state).

■ Status when Alarm Occurred

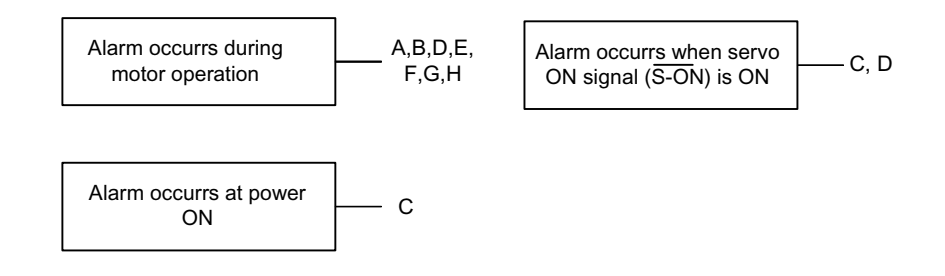

|   | Cause                                                                                    | Remedy                                             |
|---|------------------------------------------------------------------------------------------|----------------------------------------------------|
| A | Wiring grounded between servo ampli-<br>fier and servo motor.                            | Check and correct the wiring.                      |
| В | Servo motor U, V, or W phase grounded.                                                   | Replace servo motor.                               |
| С | Circuit board (1PEB) defective.<br>Power transistor defective.                           | Replace servo amplifier.                           |
| D | Current feedback circuit, power transis-<br>tor, DB circuit, or circuit board defective. | Replace servo amplifier.                           |
| E | The ambient temperature of the servo amplifier exceeds 55°C.                             | Lower the ambient temperature to below 55°C.       |
| F | Poor airflow around heat sink.                                                           | Make the mounting, peripheral space as per manual. |
| G | Fan stopped.                                                                             | Replace servo amplifier.                           |
| Н | Running above rated load.                                                                | Lighten load.                                      |

Note:  $E \sim H$  may cause alarms in 1.5kW ~ 3kW servo amplifiers.

A.30 is the alarm display for regenerative error detection. The alarm output appears below.

| Alarm Output      |      |      |            |
|-------------------|------|------|------------|
| Alarm Code Output |      |      | ALM Output |
| ALO1              | ALO2 | ALO3 |            |
| ✓                 | ✓    | Х    | Х          |

- Note: The ✓ indicates the output transistor is ON; the x indicates the output transistor is OFF (alarm state).
  - Status when Alarm Occurred

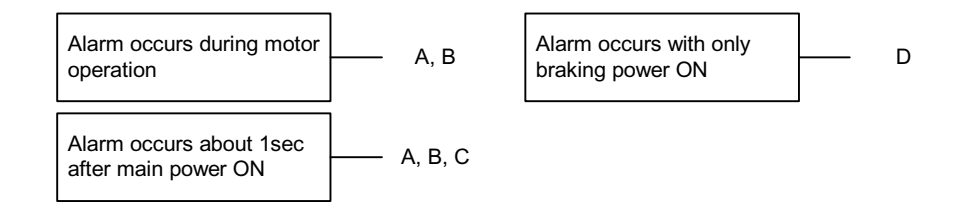

|   | Cause                                                               | Remedy                                                   |
|---|---------------------------------------------------------------------|----------------------------------------------------------|
| А | Regenerative transistor is abnormal.                                | Replace servo amplifier.                                 |
| В | Disconnection of the regenerative resistance unit.                  | Replace servo amplifier or regenerative resistance unit. |
| С | Regenerative resistor unit discon-<br>nected (for more than 6.0kW). | Check wiring of regenerative resistor unit.              |
| D | Servo amplifier defective.                                          | Replace servo amplifier.                                 |

# • A.32

A.32 is the alarm display for regenerative overload. The alarm output appears below.

| Alarm Output      |      |      |            |
|-------------------|------|------|------------|
| Alarm Code Output |      |      | ALM Output |
| ALO1              | ALO2 | ALO3 |            |
| ✓                 | ✓    | х    | x          |

- Note: ✓ indicates the output transistor is ON; the x indicates the output transistor is OFF (alarm state).
  - Status when Alarm Occurred

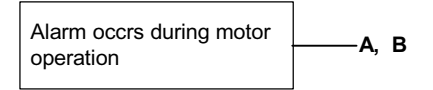

|   | Cause                                                                                                    | Remedy                                                           |
|---|----------------------------------------------------------------------------------------------------|------------------------------------------------------------------|
| A | Regen power exceeds tolerances.                                                                                               | Use a regenerative resistor matched to the regen power capacity. |
| В | A regenerative resistor is used, but an alarm<br>results no matter how little the regenerative<br>resistor temperature rises. | Incorrect setting for user parameter<br>Pn600. Reset.            |

A.40 is the alarm display for DC overvoltage error detection. The alarm output appears below.

| Alarm Output      |      |      |            |
|-------------------|------|------|------------|
| Alarm Code Output |      |      | ALM Output |
| ALO1              | ALO2 | ALO3 |            |
| х                 | Х    | ✓    | X          |

- Note: The ✓ indicates the output transistor is ON; the x indicates the output transistor is OFF (alarm state).
  - Status when Alarm Occurred

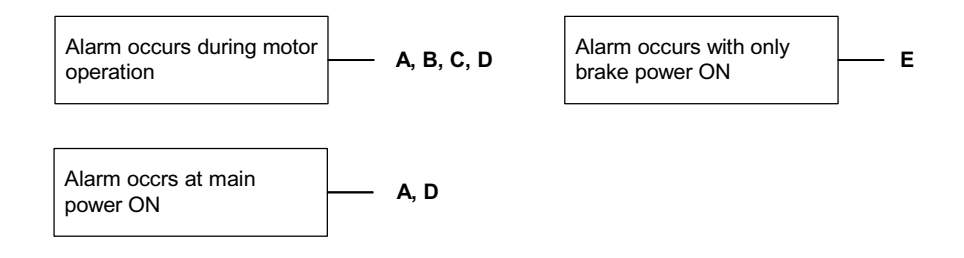

|   | Cause                                                               | Remedy                                                         |
|---|---------------------------------------------------------------------|----------------------------------------------------------------|
| A | The power supply voltage is not within the range of specifications. | Check power supply.                                            |
| В | Load exceeds capacity of the regenerative unit.                     | Check the specifications of load inertia and overhanging load. |
| С | Regenerative transistor is abnormal.                                | Replace servo amplifier.                                       |
| D | Rectifying diode defective                                          |                                                                |
| Е | Servo amplifier defective.                                          |                                                                |

A.41 is the alarm display for DC undervoltage error. The alarm output appears below.

| Alarm Output      |      |            |            |
|-------------------|------|------------|------------|
| Alarm Code Output |      |            | ALM Output |
| ALO1              | ALO2 | ALO3       |            |
| Х                 | х    | <b>`</b> _ | x          |

- Note: The ✓ indicates the output transistor is ON; the x indicates the output transistor is OFF (alarm state).
  - Status when Alarm Occurred

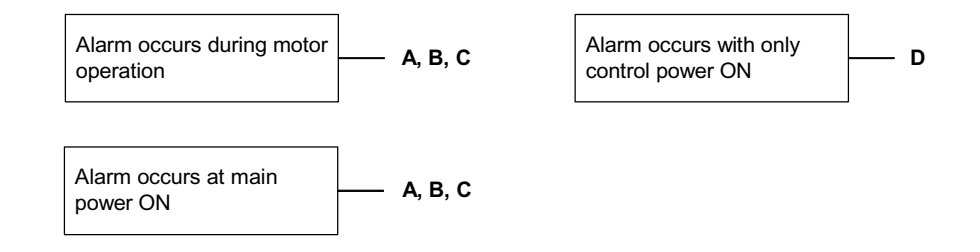

|   | Cause                                                               | Remedy                      |
|---|---------------------------------------------------------------------|-----------------------------|
| А | The power supply voltage is not within the range of specifications. | Check power supply voltage. |
| В | Fuse is blown.                                                      | Replace servo amplifier.    |
| С | Rectifying diode defective                                          |                             |
| D | Servo amplifier defective.                                          |                             |

A.51 is the overspeed alarm display. The alarm output appears below.

| Alarm Output      |      |              |            |
|-------------------|------|--------------|------------|
| Alarm Code Output |      |              | ALM Output |
| ALO1              | ALO2 | ALO3         |            |
| $\checkmark$      | x    | $\checkmark$ | х          |

- Note: The ✓ indicates the output transistor ON; the x indicates the output transistor is OFF (alarm state).
  - Status when Alarm Occurred

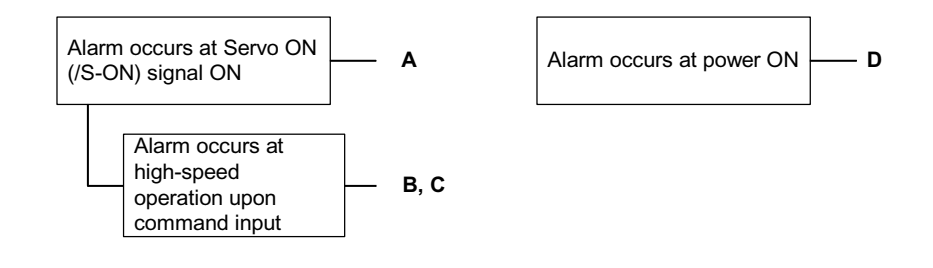

|   | Cause                                     | Remedy                                                                                           |
|---|-------------------------------------------|--------------------------------------------------------------------------------------------------|
| A | Mistaken servo motor wiring.              | Check and correct the wiring.<br>(Check for wiring mistakes in the<br>motor U, V, and W phases.) |
| В | Excessive position/speed reference input. | Lower the reference value.                                                                       |
| С | Mistaken reference input gain setting.    | Check the user parameter settings.                                                               |
| D | Circuit board (1PWB) defective.           | Replace servo amplifier.                                                                         |

A.71 is the overload alarm display. The alarm display and status when alarm occurs are the same in A.71 as for A.72.

# ■ A.72

A.72 is the underload alarm display. The alarm output appears below.

| Alarm Output      |      |            |   |
|-------------------|------|------------|---|
| Alarm Code Output |      | ALM Output |   |
| ALO1              | ALO2 | ALO3       |   |
| ✓                 | ✓    | ✓          | x |

- Note: The ✓ indicates the output transistor is ON; the X indicates the output transistor is OFF (alarm state).
  - Status when Alarm Occurred

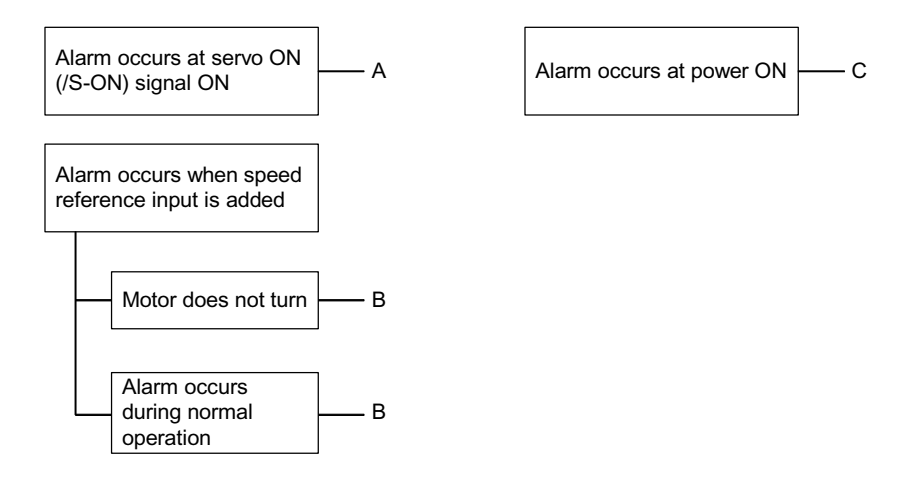

|   | Cause                                      | Remedy                                                                              |
|---|--------------------------------------------|-------------------------------------------------------------------------------------|
| А | Servo wiring is incorrect or disconnected. | Check wiring and connections at servo motor.                                        |
| В | Load greatly exceeds rated torque.         | Reduce load torque and inertia. Otherwise replace with larger capacity servo motor. |
| С | Circuit board (1PWB) defective.            | Replace servo amplifier.                                                            |

A.73 is the alarm display DB (dynamic brake) overload. The alarm output appears below.

| Alarm Output      |      |      |            |
|-------------------|------|------|------------|
| Alarm Code Output |      |      | ALM Output |
| ALO1              | ALO2 | ALO3 | -          |
| ✓                 | ✓    | ✓    | х          |

- Note: The ✓ indicates the output transistor is ON; the X indicates the output transistor is OFF (alarm state).
  - Status when Alarm Occurred

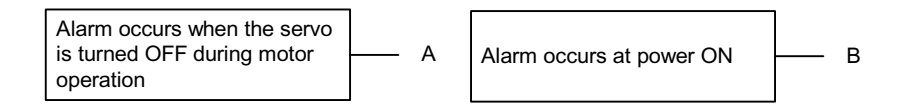

|   | Cause                                                                                                    | Remedy                                                                                   |
|---|----------------------------------------------------------------------------------------------------|------------------------------------------------------------------------------------------|
| A | The product of the motor speed × 2<br>divided by the combined inertia of<br>motor and load (rotational energy) is<br>greater than the capacity that can be<br>processed by the dynamic braking<br>(DB) resistor in the servo amplifier. | Lower the speed<br>Decrease the load inertia<br>Do not frequently use dynamic<br>braking |
| В | Circuit board (1PWB) defective.                                                                                                    | Replace servo amplifier.                                                                 |

A.74 is the overload alarm display for the surge current limit resistor. The alarm output appears below.

| Alarm Output      |      |      |            |
|-------------------|------|------|------------|
| Alarm Code Output |      |      | ALM Output |
| ALO1              | ALO2 | ALO3 |            |
| >_                | >_   | >_   | х          |

- Note: The ✓ indicates the output transistor is ON; the x indicates the output transistor is OFF (alarm state).
  - Status when Alarm Occurred

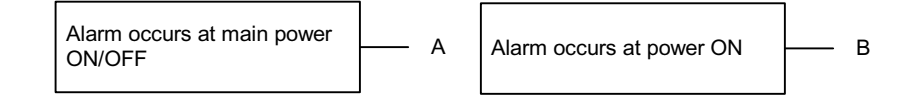

|   | Cause                                                          | Remedy                                                 |
|---|----------------------------------------------------------------|--------------------------------------------------------|
| A | The main circuit power has been fre-<br>quently turned ON/OFF. | Do not repeatedly turn main cir-<br>cuit power ON/OFF. |
| В | Circuit board (1PWB) defective.                                | Replace servo amplifier.                               |

# ■ A.7A

A.7A is the heat sink overheat alarm display. The alarm output appears below.

| Alarm Output      |      |      |            |
|-------------------|------|------|------------|
| Alarm Code Output |      |      | ALM Output |
| ALO1              | ALO2 | ALO3 |            |
| ✓                 | ✓    | ✓    | x          |

- Note: The ✓ indicates the output transistor is ON; the x indicates the output transistor is OFF (alarm state).
  - Status when Alarm Occurred

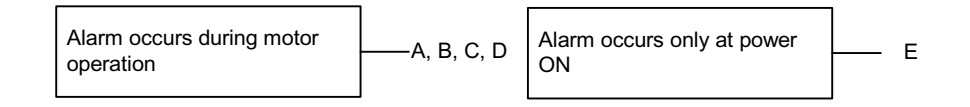

|   | Cause                                                        | Remedy                                             |
|---|--------------------------------------------------------------|----------------------------------------------------|
| A | The ambient temperature of the servo amplifier exceeds 55°C. | Lower the ambient temperature to below 55°C.       |
| В | Poor airflow around heat sink.                               | Make the mounting, peripheral space as per manual. |
| С | Fan stopped.                                                 | Replace servo amplifier.                           |
| D | Running above rated load.                                    | Lighten load.                                      |
| Е | Servo amplifier defective.                                   | Replace servo amplifier.                           |

Note: This alarm display occurs only in 30W ~ 1000W servo amplifiers.

A.81 is the alarm display for an absolute encoder backup error. The alarm output appears below.

| Alarm Output      |      |      |            |
|-------------------|------|------|------------|
| Alarm Code Output |      |      | ALM Output |
| ALO1              | ALO2 | ALO3 |            |
| Х                 | Х    | х    | х          |

Note: The x indicates the output transistor is OFF (alarm state).

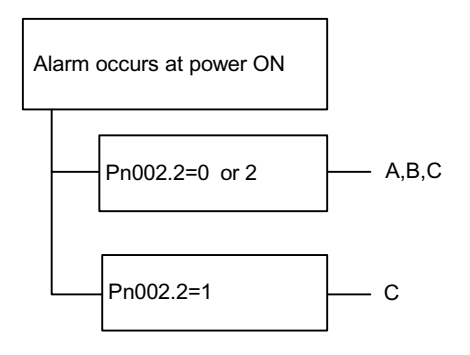

|   | Cause                                                                                                    | Remedy                                      |
|---|----------------------------------------------------------------------------------------------------|---------------------------------------------|
| A | The entire power supply is down to the<br>following absolute encoders:<br>+5V Power Supply (supplied to servo<br>amplifier)<br>Battery power | Initialize (setup) the absolute<br>encoder. |
| В | Absolute encoder malfunctioned                                                                                                    | Replace servo motor.                        |
| С | Circuit board (1PWB) defective.                                                                                                    | Replace servo amplifier.                    |

A.82 is the alarm display for an encoder checksum error. The alarm output appears below.

| Alarm Output      |      |      |            |
|-------------------|------|------|------------|
| Alarm Code Output |      |      | ALM Output |
| ALO1              | ALO2 | ALO3 |            |
| х                 | х    | х    | x          |

Note: The x indicates the output transistor is OFF (alarm state).

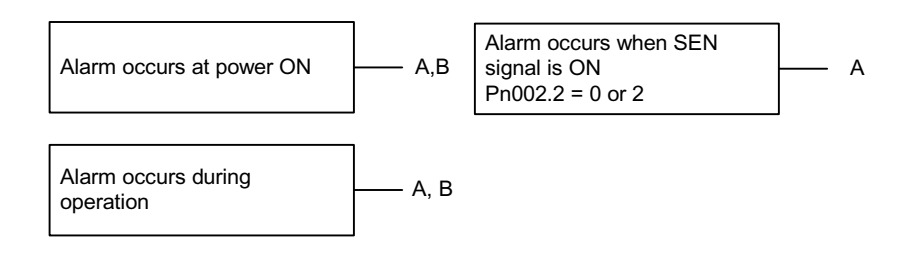

|   | Cause                             | Remedy                                                           |
|---|-----------------------------------|------------------------------------------------------------------|
| А | Abnormality during encoder memory | <sup>2</sup> Initialize (setup) the absolute encoder.            |
|   | check.                            | <sup>2</sup> Replace servo amplifier if error occurs frequently. |
| В | Circuit board (1PWB) defective.   | Replace servo amplifier.                                         |

A.83 is the alarm display for an absolute encoder battery error. The alarm output appears below.

| Alarm Output      |      |      |            |
|-------------------|------|------|------------|
| Alarm Code Output |      |      | ALM Output |
| ALO1              | ALO2 | ALO3 |            |
| Х                 | х    | х    | х          |

Note: The x indicates the output transistor is OFF (alarm state).

#### ■ Status when Alarm Occurred

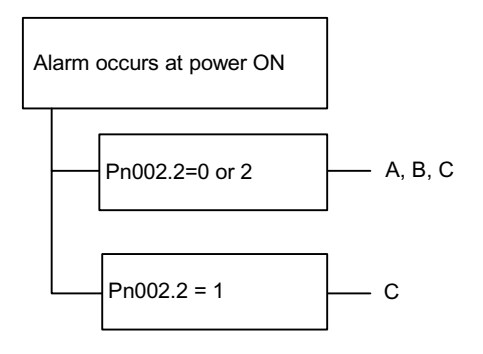

|   | Cause                                                          | Remedy                                                                                                    |
|---|----------------------------------------------------------------|----------------------------------------------------------------------------------------------------|
| A | Battery not connected.<br>Battery connection defective.        | Check and correct the battery connection.                                                                                 |
| В | Battery voltage below specified value.<br>Specified value:2.7V | Replace the battery with only the servo<br>amplifier control power ON.Turn power ON<br>again after replacing the battery. |
| С | Circuit board (1PWB) defective.                                | Replace servo motor.                                                                                                    |

Note: No alarm occurs in the servo amplifier while running even if a battery error occurs.

A.84 is the absolute encoder data alarm display. The alarm output appears below.

| Alarm Output      |   |      |            |
|-------------------|---|------|------------|
| Alarm Code Output |   |      | ALM Output |
| ALO1 ALO2 ALO3    |   | ALO3 |            |
| х                 | х | х    | x          |

Note: The x indicates the output transistor is OFF (alarm state).

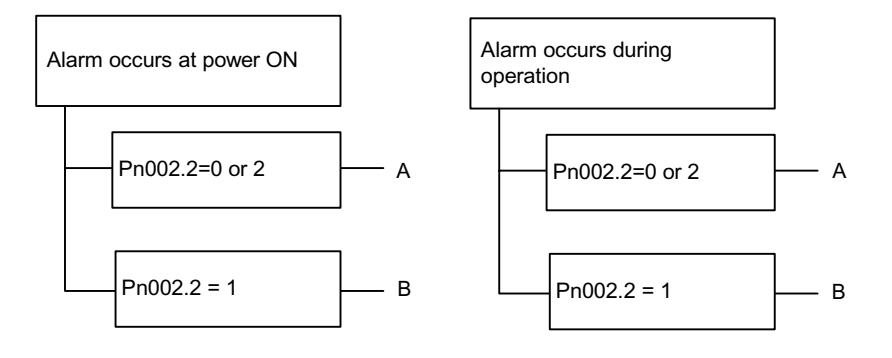

|   | Cause                           | Remedy                                              |
|---|---------------------------------|-----------------------------------------------------|
| A | Absolute encoder malfunctioned  | Replace servo amplifier if error occurs frequently. |
| В | Circuit board (1PWB) defective. | Replace servo amplifier.                            |

A.85 is the alarm display for an encoder overspeed. The alarm output appears below.

| Alarm Output      |   |      |            |
|-------------------|---|------|------------|
| Alarm Code Output |   |      | ALM Output |
| ALO1 ALO2 ALO3    |   | ALO3 | -          |
| х                 | Х | х    | x          |

Note: The x indicates the output transistor is OFF (alarm state).

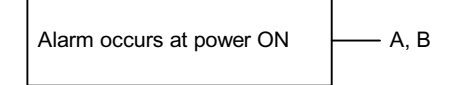

|   | Cause                                 | Remedy                                   |
|---|---------------------------------------|------------------------------------------|
| А | Absolute encoder turned ON at a speed | Turn the encoder power ON with the servo |
|   | exceeding 200rpm.                     | motor stopped.                           |
| В | Circuit board (1PWB) defective.       | Replace servo amplifier.                 |

A.86 is the alarm display for an encoder overheat. The alarm output appears below.

| Alarm Output      |   |      |            |
|-------------------|---|------|------------|
| Alarm Code Output |   |      | ALM Output |
| ALO1 ALO2 ALO3    |   | ALO3 |            |
| Х                 | х | х    | x          |

Note: The x indicates the output transistor is OFF (alarm state).

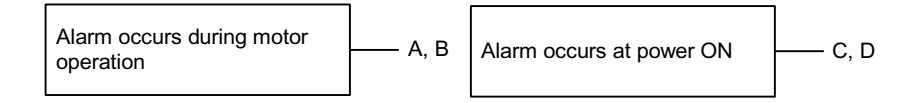

|   | Cause                                              | Remedy                                                              |
|---|----------------------------------------------------|---------------------------------------------------------------------|
| A | The servo motor usage environ-<br>ment is too hot. | Lower the ambient temperature of the servo motor to less than 40°C. |
| В | Running above rated load.                          | Lighten the load.                                                   |
| С | Circuit board (1PWB) defective.                    | Replace servo amplifier.                                            |
| D | Encoder defective.                                 | Replace servo motor.                                                |

# ■ A.9F

A.9F is the MP940 module alarm display. The alarm output appears below.

| Alarm Output      |   |   |            |
|-------------------|---|---|------------|
| Alarm Code Output |   |   | ALM Output |
| ALO1 ALO2 ALO3    |   |   |            |
| х                 | х | х | x          |

Note: The x indicates the output transistor is OFF (alarm state).

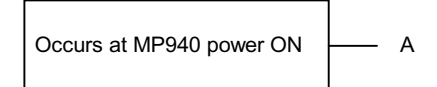

|   | Cause                                                                                    | Remedy                                                                         |
|---|------------------------------------------------------------------------------------------|--------------------------------------------------------------------------------|
| A | A system error occurred in the MP940<br>module.<br>The CPU error status (SW00041) is ON. | Check the content of SW00041 and the error, the remove the cause of the error. |

### ■ A.b1

A.b1 is the alarm display for the speed reference input read error alarm. The alarm output appears below.

| Alarm Output      |      |      |            |
|-------------------|------|------|------------|
| Alarm Code Output |      |      | ALM Output |
| ALO1              | ALO2 | ALO3 |            |
| Х                 | Х    | х    | х          |

Note: The x indicates the output transistor is OFF (alarm state).

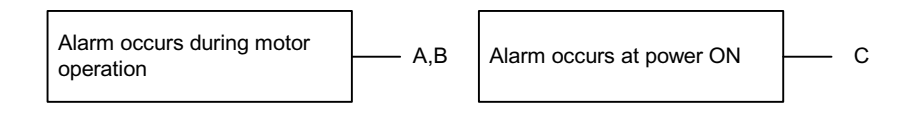

|   | Cause                                                               | Remedy                             |
|---|---------------------------------------------------------------------|------------------------------------|
| A | Part malfunctioned in reference read-in unit (A/D converter, etc.). | Reset alarm and restart operation. |
| В | Part defective in reference read-in unit (A/D converter, etc.).     | Replace servo amplifier.           |
| С | Circuit board (1PWB) defective.                                     | Replace servo amplifier.           |

# ■ A.b2

A.b2 is the alarm display for the torque reference input read error alarm. The alarm output appears below.

| Alarm Output |           |            |   |
|--------------|-----------|------------|---|
| Alarm Coo    | de Output | ALM Output |   |
| ALO1         | ALO2      | ALO3       |   |
| х            | x         | х          | X |

Note: The x indicates the output transistor is OFF (alarm state).

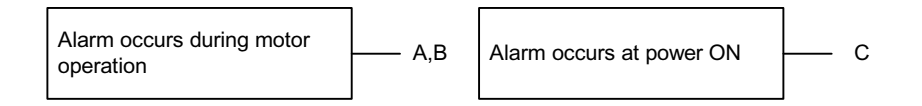

|   | Cause                                                               | Remedy                             |
|---|---------------------------------------------------------------------|------------------------------------|
| A | Part malfunctioned in reference read-in unit (A/D converter, etc.). | Reset alarm and restart operation. |
| В | Part defective in reference read-in unit (A/D converter, etc.).     | Replace servo amplifier.           |
| С | Circuit board (1PWB) defective.                                     | Replace servo amplifier.           |

# ■ A.C1

A.C1 is the alarm display for servo overrun. The alarm output appears below.

| Alarm Output |        |      |            |
|--------------|--------|------|------------|
| Alarm Code   | Output |      | ALM Output |
| ALO1         | ALO2   | ALO3 |            |
| ✓            | х      | ✓    | x          |

- Note: The ✓ indicates the output transistor is ON; the x indicates the output transistor is OFF (alarm state).
  - Status when Alarm Occurred

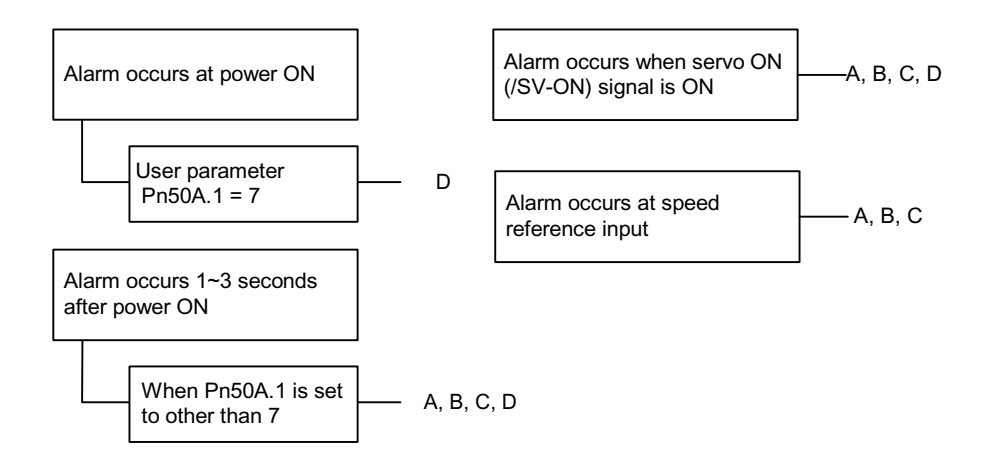

|   | Cause                           | Remedy                                       |
|---|---------------------------------|----------------------------------------------|
| A | Mistaken servo motor wiring.    | Check wiring and connections at servo motor. |
| В | Mistaken encoder wiring.        | Check wiring and connections at encoder.     |
| С | Encoder defective.              | Replace servo motor.                         |
| D | Circuit board (1PWB) defective. | Replace servo amplifier.                     |

## ■ A.C8

A.C8 is the alarm display for absolute encoder clear errors and multi-turn limit setting errors. The alarm output appears below.

| Alarm Output      |      |      |            |
|-------------------|------|------|------------|
| Alarm Code Output |      |      | ALM Output |
| ALO1              | ALO2 | ALO3 |            |
| >_                | х    | > _  | х          |

Note: The x indicates the output transistor is OFF (alarm state).

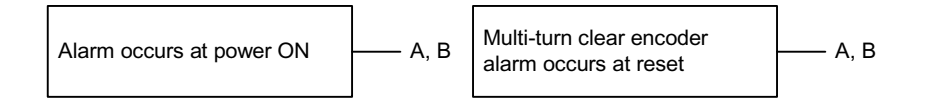

|   | Cause                      | Remedy                   |
|---|----------------------------|--------------------------|
| А | Encoder defective.         | Replace servo motor.     |
| В | Servo amplifier defective. | Replace servo amplifier. |

### ■ A.C9

A.C9 is the alarm display for an encoder communication error. The alarm output appears below.

| Alarm Output      |      |      |            |
|-------------------|------|------|------------|
| Alarm Code Output |      |      | ALM Output |
| ALO1              | ALO2 | ALO3 |            |
| >_                | х    | `_   | x          |

Note: The x indicates the output transistor is OFF (alarm state).

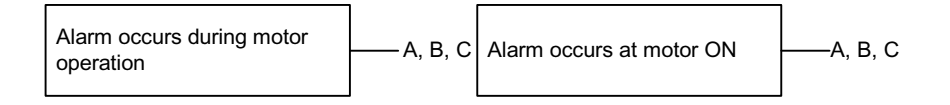

|   | Cause                      | Remedy                     |
|---|----------------------------|----------------------------|
| А | Mistaken encoder wiring.   | Review the encoder wiring. |
| В | Encoder defective.         | Replace servo motor.       |
| С | Servo amplifier defective. | Replace servo amplifier.   |

# ■ A.CA

A.CA is the alarm display for encoder parameter errors. The alarm output appears below.

| Alarm Output      |      |      |            |
|-------------------|------|------|------------|
| Alarm Code Output |      |      | ALM Output |
| ALO1              | ALO2 | ALO3 |            |
| >_                | х    | >_   | X          |

Note: The x indicates the output transistor is OFF (alarm state).

Alarm occurs at power ON – A, B

|   | Cause                      | Remedy                   |
|---|----------------------------|--------------------------|
| А | Encoder defective.         | Replace servo motor.     |
| В | Servo amplifier defective. | Replace servo amplifier. |

# ■ A.Cb

A.Cb is the alarm display for encoder echoback errors. The alarm output appears below.

| Alarm Output      |      |      |            |
|-------------------|------|------|------------|
| Alarm Code Output |      |      | ALM Output |
| ALO1              | ALO2 | ALO3 |            |
| >_                | х    | `_   | X          |

Note: The x indicates the output transistor is OFF (alarm state).

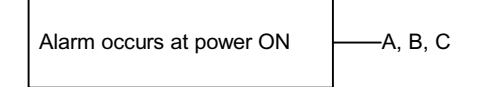

|   | Cause                      | Remedy                     |
|---|----------------------------|----------------------------|
| А | Mistaken encoder wiring.   | Review the encoder wiring. |
| В | Encoder defective.         | Replace servo motor.       |
| С | Servo amplifier defective. | Replace servo amplifier.   |

### ■ A.d0

A.d0 is the alarm display for position deviation pulse overflow. The alarm output appears below.

| Alarm Output      |   |      |            |
|-------------------|---|------|------------|
| Alarm Code Output |   |      | ALM Output |
| ALO1 ALO2 ALO3    |   | ALO3 |            |
| ✓                 | ✓ | х    | х          |

- Note: The ✓ indicates the output transistor is ON; the x indicates the output transistor is OFF (alarm state).
  - Status when Alarm Occurred

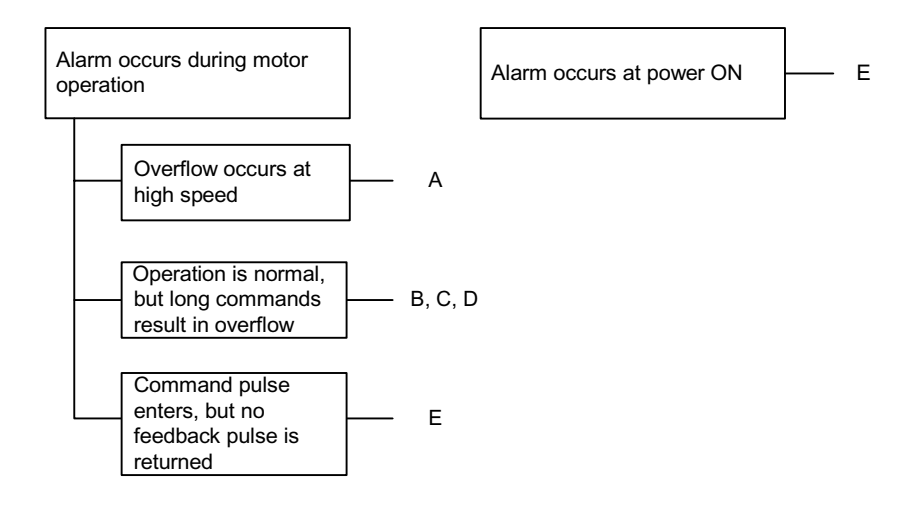

|   | Cause                                             | Remedy                                                                                                    |
|---|---------------------------------------------------|----------------------------------------------------------------------------------------------------|
| А | Mistaken servo motor wiring.                      | Check and correct the wiring.                                                                                                  |
| В | Poor servo amplifier tuning.                      | Raise the speed loop gain (Pn100) and position loop gain (Pn102).                                                              |
| С | Excessive motor load.                             | Reduce load torque and inertia. Other-<br>wise replace with larger capacity servo<br>motor.                                    |
| D | Position reference pulse fre-<br>quency too high. | Slow-up or slow-down the reference<br>pulse frequency.<br>Install the smoothing function.<br>Review the electronic gear ratio. |
| Е | Circuit board (1PWB) defective.                   | Replace servo amplifier.                                                                                                    |

### ■ A.E0

A.E0 is the alarm display for MP940 non-response. The alarm output appears below.

| Alarm Output      |              |              |            |
|-------------------|--------------|--------------|------------|
| Alarm Code Output |              |              | ALM Output |
| ALO1              | ALO2         | ALO3         |            |
| х                 | $\checkmark$ | $\checkmark$ | х          |

- Note: The ✓ indicates the output transistor is ON; the x indicates the output transistor is OFF (alarm state).
  - Status when Alarm Occurred

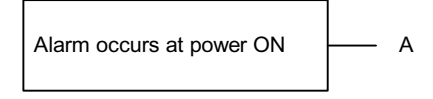

| Cause                                                                                                    | Remedy                                                                                                    |
|----------------------------------------------------------------------------------------------------|----------------------------------------------------------------------------------------------------|
| <ul> <li>The MP940 is either not mounted or defective.</li> <li>Power (DC 24V) is not being supplied to the MP940.</li> <li>User Program Error</li> </ul> | Supply power (DC 24V) to the MP940.<br>MP940 User Program Repair<br>MP940 Module Memory Initialization<br>Replace MP940 Module. |

# ■ A.E1

A.E1 is the option timeout alarm display. The alarm output appears below.

| Alarm Output      |      |      |            |
|-------------------|------|------|------------|
| Alarm Code Output |      |      | ALM Output |
| ALO1              | ALO2 | ALO3 |            |
| х                 | ✓    | ✓    | х          |

- Note: The ✓ indicates the output transistor is ON; the x indicates the output transistor is OFF (alarm state).
  - Status when Alarm Occurred

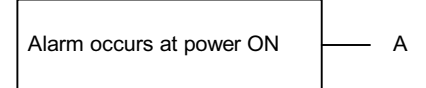

|   | Cause               | Remedy               |
|---|---------------------|----------------------|
| А | Option unit defect. | Replace option unit. |

### ■ A.E2

A.E2 is the alarm display for an option WDC error. The alarm output appears below.

| Alarm Output      |   |      |            |
|-------------------|---|------|------------|
| Alarm Code Output |   |      | ALM Output |
| ALO1 ALO2 ALO3    |   | ALO3 |            |
| х                 | ✓ | ✓    | x          |

- Note: The ✓ indicates the output transistor is ON; the x indicates the output transistor is OFF (alarm state).
  - Status when Alarm Occurred

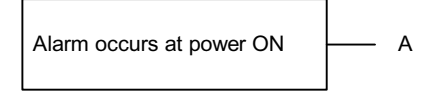

|   | Cause               | Remedy               |
|---|---------------------|----------------------|
| А | Option unit defect. | Replace option unit. |

# ■ A.F1

A.F1 is the power line open phase alarm display. The alarm output appears below.

| Alarm Output      |   |   |            |
|-------------------|---|---|------------|
| Alarm Code Output |   |   | ALM Output |
| ALO1 ALO2 ALO3    |   |   |            |
| х                 | ✓ | х | х          |

- Note: The ✓ indicates the output transistor is ON; the x indicates the output transistor is OFF (alarm state).
  - Status when Alarm Occurred

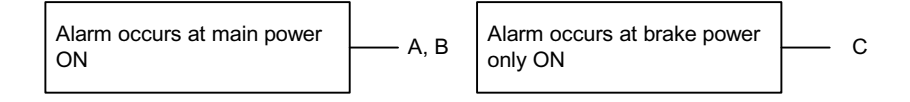

|   | Cause                                                                    | Remedy                                                                                                    |
|---|--------------------------------------------------------------------------|----------------------------------------------------------------------------------------------------|
| A | One phase (L1, L2, L3) of the main circuit power supply is disconnected. | Check power supply.<br>Check wiring of the main circuit power supply.<br>Check MCCB, noise filter, magnetic contactor. |
| В | One phase line has low voltage.                                          | Check power supply.                                                                                                    |
| С | Servo amplifier defective.                                               | Replace servo amplifier.                                                                                               |

Note: Alarm A and B displays occur only in servo amplifiers of 500W or greater.

### ■ CPF00

CPF00 is the alarm display for Digital Operator Transmission Error-1. This alarm is not stored in the alarm trace-back function memory. The alarm output appears below.

| Alarm Output      |  |  |            |
|-------------------|--|--|------------|
| Alarm Code Output |  |  | ALM Output |
| ALO1 ALO2 ALO3    |  |  |            |
| Not specified     |  |  |            |

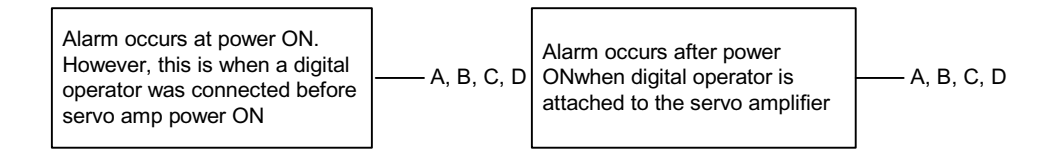

|   | Cause                                                                          | Remedy                                                 |
|---|--------------------------------------------------------------------------------|--------------------------------------------------------|
| A | Cable defective, or poor contact between digital operator and servo amplifier. | Check connector connections.<br>Replace cable.         |
| В | Malfunction due to external noise.                                             | Separate digital operator and cable from noise source. |
| С | Digital operator defective.                                                    | Replace digital operator.                              |
| D | Servo amplifier defective.                                                     | Replace servo amplifier.                               |

# ■ CPF01

CPF01 is the alarm display for Digital Operator Transmission Error-2. This alarm is not stored in the alarm trace-back function memory. The alarm output appears below.

| Alarm Output  |           |            |  |  |  |
|---------------|-----------|------------|--|--|--|
| Alarm Co      | de Output | ALM Output |  |  |  |
| ALO1          | ALO2      |            |  |  |  |
| Not specified |           |            |  |  |  |

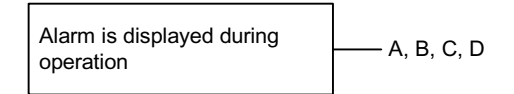

|   | Cause                                                                          | Remedy                                                 |  |
|---|--------------------------------------------------------------------------------|--------------------------------------------------------|--|
| A | Cable defective, or poor contact between digital operator and servo amplifier. | Check connector connections.<br>Replace cable.         |  |
| В | Malfunction due to external noise.                                             | Separate digital operator and cable from noise source. |  |
| С | Digital operator defective.                                                    | Replace digital operator.                              |  |
| D | Servo amplifier defective.                                                     | Replace servo amplifier.                               |  |

### ■ A.--

This is not an alarm display, but rather indicates normal operation.

### ■ Alarm Output

| Alarm Output |                   |  |  |  |  |
|--------------|-------------------|--|--|--|--|
| Alarm Code   | Alarm Code Output |  |  |  |  |
| ALO1         |                   |  |  |  |  |
| Х            | 0                 |  |  |  |  |

Note: The ✓ indicates the output transistor is ON; the x indicates the output transistor is OFF (alarm state).

# Troubleshooting Problems with No Alarm Display

Refer to the table below to identify the cause of a problem for which no alarm is displayed; perform the remedy described. Turn OFF the servo system power supply before beginning the shaded procedures. Contact a Yaskawa customer service representative immediately if the problem cannot be solved by the described procedures.

| Symptom Cause        |                                                   | Inspection                                                 | Remedy                                                         |  |
|----------------------|---------------------------------------------------|------------------------------------------------------------|----------------------------------------------------------------|--|
| Motor does not start | Power not connected.                              | Check voltage between power supply terminals.              | Correct the power circuit.                                     |  |
|                      | Loose connection.                                 | Check terminals of con-<br>nectors (1CN, 2CN).             | Tighten any loose parts.                                       |  |
|                      | Connector (1CN) external wiring incorrect.        | Check connector (1CN) external wiring.                     | Refer to connection dia-<br>gram and correct wiring.           |  |
|                      | Servo motor or encoder wiring disconnected.       | —                                                          | Reconnect wiring.                                              |  |
|                      | Overloaded.                                       | Run under no load.                                         | Reduce load or replace<br>with larger capacity servo<br>motor. |  |
|                      | Speed/position refer-<br>ences not input          | Check reference input pins.                                | Correctly input speed/posi-<br>tion references.                |  |
|                      | S-ON is turned OFF.                               | Check the settings of user parameters Pn50A.0 and Pn50A.1. | Turn S-ON input ON.                                            |  |
|                      | P-CON input function set-<br>ting incorrect.      | Check user parameter<br>Pn000.1.                           | Set user parameters to match application.                      |  |
|                      | Reference pulse mode selection incorrect.         | —                                                          | Select correct user parameter Pn200.0.                         |  |
|                      | Encoder type differs from user parameter setting. | Incremental or absolute encoder?                           | Set the user parameter<br>Pn002.2 to the encoder<br>type used. |  |
|                      | POT and NOT inputs are turned OFF.                | —                                                          | Turn the P–-OT and N–-<br>OT input signals ON.                 |  |
|                      | CLR input is turned ON.                           | Check status of error counter clear input.                 | Turn CLR input OFF.                                            |  |
|                      | SEN input is turned OFF.                          | When using an absolute encoder:                            | Turn SEN input ON.                                             |  |

| Symptom                                                       | Cause                                                                          | Inspection                                                                                | Remedy                                                                                                    |
|---------------------------------------------------------------|--------------------------------------------------------------------------------|-------------------------------------------------------------------------------------------|----------------------------------------------------------------------------------------------------|
| Servo motor moves<br>momentarily, then<br>stops.              | Servo motor or encoder wiring incorrect.                                       |                                                                                           | Refer to Chapter 3, and correct the wiring.                                                                               |
| Suddenly stops during operation and does not restart.         | Alarm reset signal (ALM-<br>RST) is turned ON<br>because an alarm<br>occurred. |                                                                                           | Remove cause of<br>alarm.Turn alarm reset sig-<br>nal (ALM-RST) from ON to<br>OFF.                                        |
| Servomotor speed<br>unstable.                                 | Wiring connection to motor defective.                                          | Check connection of<br>power lead (U, V, and W<br>phase) and encoder con-<br>nectors.     | Tighten any loose termi-<br>nals or connectors.                                                                           |
| Servo motor vibrates<br>at approximately 200 ~<br>400Hz.      | Speed loop gain value too<br>high.                                             |                                                                                           | Reduce user parameter<br>Pn100 (Speed Loop Gain)<br>setting.                                                              |
|                                                               | Speed/position reference input lead too long.                                  |                                                                                           | Minimize length of speed/<br>position reference input<br>lead, with impedance not<br>exceeding several hun-<br>dred Ohms. |
|                                                               | Speed/position reference<br>input lead is bundled with<br>power cables.        | —                                                                                         | Separate reference input<br>lead at least 30cm from<br>power cables.                                                      |
| High rotation speed<br>overshoot on starting<br>and stopping. | Speed loop gain value too<br>high.                                             |                                                                                           | Reduce user parameter<br>Pn100 (Speed Loop Gain)<br>setting.<br>Integral Time Constant<br>(Pn101) is too large.           |
| Servo motor over-<br>heated.                                  | Ambient temperature too high.                                                  | Measure servo motor<br>ambient temperature.                                               | Reduce ambient tempera-<br>ture to below 40°C.                                                                            |
|                                                               | Servo motor surface dirty.                                                     | Visual check                                                                              | Clean dust and oil from motor surface.                                                                                    |
|                                                               | Overloaded.                                                                    | Run under no load.                                                                        | Reduce load or replace<br>with larger capacity servo<br>motor.                                                            |
| Abnormal noise.                                               | Machine mounting incorrectly.                                                  | Servo motor mounting screws loose?                                                        | Tighten mounting screws.                                                                                                  |
|                                                               |                                                                                | Coupling not centered?                                                                    | Center coupling.                                                                                                    |
|                                                               |                                                                                | Coupling unbalanced?                                                                      | Balance coupling.                                                                                                    |
|                                                               | Bearing defective.                                                             | Check noise and vibration near bearing                                                    | Consult your Yaskawa representative if defective.                                                                         |
|                                                               | Machine causing vibration.                                                     | Foreign object intrusion,<br>damage or deformation of<br>sliding parts of the<br>machine. | Consult with machine manufacturer.                                                                                        |
| Speed reference 0V<br>but servomotor<br>rotates.              | Speed reference voltage offset applied.                                        |                                                                                           | Adjust the reference offset.<br>Refer to sections 7.2.4 and<br>7.2.5.                                                     |

# **Alarm Display List**

The ON/OFF relationship between the "Alarm Display" and the "Alarm Code Output" is shown in the table below:

| Alarm l | Display | and Alarm | Code | Output | Relationship |
|---------|---------|-----------|------|--------|--------------|
|---------|---------|-----------|------|--------|--------------|

| Alarm<br>Display | Ala<br>ALO1           | rm Code C<br>ALO2 | Output<br>ALO3 | Servo<br>Alarm<br>(ALM)<br>Output | Alarm Name                             | Alarm Content                                                                                                    |
|------------------|-----------------------|-------------------|----------------|-----------------------------------|----------------------------------------|----------------------------------------------------------------------------------------------------|
| A.02             | x                     |                   |                |                                   | Parameter<br>Breakdown*2               | Servo amplifier<br>EEPROM data error                                                                              |
| A.03             |                       |                   |                | —                                 | Main Circuit Detector<br>Error         | Some power circuit detection data is corrupt.                                                                     |
| A.04             | —                     | —                 | _              | —                                 | Parameter Setting<br>Error*2           | A user parameter value<br>has been set outside the<br>setting range.                                              |
| A.05             | —                     | —                 | —              | —                                 | Mismatch Error                         | The capacities of the motor and amplifier do not match.                                                           |
| A.10             | ×                     |                   |                |                                   | Overcurrent or Heat<br>Sink Overheat*2 | Excessive current has<br>flowed to the IGBT, or<br>the servo amplifier heat<br>sink has overheated.               |
| A.30             | ✓<br>                 | ✓                 |                |                                   | Regen Error                            | Regen Resistor<br>Disconnection<br>Regen Transistor Fault                                                         |
| A.32             |                       |                   | —              | —                                 | Regen Overload                         | The regen energy<br>exceeds the capacity of<br>the regen resistor.                                                |
| A.40             | x                     |                   | ✓              |                                   | Overvoltage                            | The main circuit DC volt-<br>age is extremely high.                                                               |
| A.41             | —                     | —                 | —              | —                                 | Undervoltage                           | The main circuit DC volt-<br>age is too low.                                                                      |
| A.51             | ~                     |                   | ~              |                                   | Overspeed                              | Servo motor speed is extremely high.                                                                              |
| A.71             | <ul> <li>✓</li> </ul> | ×                 | ×              |                                   | Overload (Momentary<br>Maximum Load)   | Motor has run for several<br>seconds or tens of sec-<br>onds at a torque greatly<br>exceeding the rated<br>value. |
| A.72             |                       | _                 | _              |                                   | Overload (Continuous<br>Maximum Load)  | The servo motor has<br>operated continuously at<br>a torque exceeding the<br>rated value.                         |

| Alarm   | Alarm Code Output |      |      | Servo<br>Alarm  | Alarm Namo                                               | Alarm Content                                                                                                    |
|---------|-------------------|------|------|-----------------|----------------------------------------------------------|----------------------------------------------------------------------------------------------------|
| Display | ALO1              | ALO2 | ALO3 | (ALM)<br>Output |                                                          |                                                                                                    |
| A.73    |                   |      |      |                 | DB Overload                                              | The rotational energy<br>has exceeded the<br>capacity of the dynamic<br>braking resistor during<br>the dynamic braking<br>operation. |
| A.74    | —                 |      | —    | —               | Surge Resistance Over-<br>load                           | The main circuit power<br>has been frequently<br>turned ON/OFF.                                                                      |
| A.7A    |                   |      | —    | —               | Heat Sink Overheat*1                                     | The heat sink of the servo amplifier has over-<br>heated.                                                                            |
| A.81    | x                 |      |      |                 | Encoder Backup<br>Alarm*2                                | All encoder power is down. Position data has been cleared.                                                                           |
| A.82    | —                 | —    | —    | —               | Encoder<br>Sum-check Alarm*2                             | The results of the encoder memory sum check are invalid.                                                                             |
| A.83    | —                 | —    | —    | —               | Encoder Battery Alarm                                    | The voltage of the abso-<br>lute encoder backup bat-<br>tery has dropped.                                                            |
| A.84    | —                 | —    | —    |                 | Encoder Absolute<br>Alarm*2                              | The absolute data received is faulty.                                                                                                |
| A.85    | —                 | _    | —    | —               | Encoder Overspeed                                        | The encoder was rotated at an excessively high speed at power ON.                                                                    |
| A.86    | —                 | —    | —    | —               | Encoder Overheat                                         | The temperature within the encoder is too high.                                                                                      |
| A.9F    | —                 | —    | —    | —               | Option Warning                                           | A warning has been<br>issued in an option<br>(MP940).                                                                                |
| A.b1    |                   | —    | —    |                 | Speed Reference A/D<br>Error                             | The speed reference A/<br>D converter is faulty.                                                                                     |
| A.b2    | _                 | —    | —    | —               | Torque Reference A/D<br>Error                            | The torque reference A/<br>D converter is faulty.                                                                                    |
| A.bF    | —                 | —    | —    | —               | System Alarm*2                                           |                                                                                                    |
| A.C1    | د                 |      | >_   |                 | Servo Overrun<br>Detected                                | Servo motor overrun has occurred.                                                                                                    |
| A.C8    |                   | _    |      |                 | Encoder CLEAR Error<br>Multi-turn Limit Setting<br>Error | The multi-turn number of<br>the absolute encoder<br>has been cleared, or the<br>settings are incorrect.                              |

# Alarm Display and Alarm Code Output Relationship (Continued)
| Alarm   | Alarm Code Output |                       | Servo<br>Alarm | Alarm Name      | Alarm Content                          |                                                                                                    |  |
|---------|-------------------|-----------------------|----------------|-----------------|----------------------------------------|----------------------------------------------------------------------------------------------------|--|
| Display | ALO1              | ALO2                  | ALO3           | (ALM)<br>Output | , lann Name                            |                                                                                                    |  |
| A.C9    | —                 | _                     | _              | _               | Encoder<br>Communication Error*2       | Communication cannot<br>be achieved between<br>the encoder and the<br>servo motor.                                   |  |
| A.CA    | —                 | _                     | -              | —               | Encoder<br>Parameter Error*2           | An encoder parameter is corrupted.                                                                                   |  |
| A.Cb    | —                 | _                     | —              | —               | Encoder<br>Echoback Error*2            | The content of the encoder communication is mistaken.                                                                |  |
| A.d0    | ~                 | <b>√</b>              |                |                 | Excessive Position<br>Deviation        | The position deviation<br>pulse exceeds the value<br>set in user parameter<br>Pn505.                                 |  |
| A.E0    | x                 | <ul> <li>✓</li> </ul> | ✓              |                 | No options                             | No options (MP940)<br>have been mounted.                                                                             |  |
| A.E1    | _                 | _                     | _              | _               | Option Timeout                         | No response from the option port                                                                                     |  |
| A.E2    | —                 | -                     | -              | —               | Option WDC Error                       | There is an error in the option (MP940) WDC.                                                                         |  |
| A.F1    | x                 | ×                     |                |                 | Power Lines Open<br>Phase              | One of the three main power supply phases is not connected.                                                          |  |
| CPF00   | Not spec          | xified                |                |                 | Digital Operator<br>Transmission Error | Communication cannot<br>be established between<br>the digital operator<br>(JUSP-0PO2A-2) and<br>the servo amplifier. |  |
| CPF01   | _                 | —                     | _              | —               | —                                      | —                                                                                                    |  |
| A       | x                 |                       |                | ✓               | Not an error display                   | Indicates normal operation.                                                                                          |  |

|--|

Note: ✓ indicates ON ("L") signal; x indicates OFF ("H") signal

- (\*1) Occurs in 30W ~ 1000W servo amplifiers.
- (\*2) Cannot be released by the alarm reset (/ALM-RST) signal. Release by powering off the device after removing the cause of the alarm.

# Chapter 11: Motion Control

This chapter presents an outline of motion control and details of the motion commands.

# **Outline of Motion Control**

This section describes the motion control methods and provides application examples.

# **MP940 Motion Control**

The MP940 is a machine controller wherein sequence control and motion control are completely unified. This single-axis controller combined with a common memory (bus) with the SGDH-ooAE servo amplifier achieves not only simple positioning, but also high-speed and high-precision synchronization. A schematic of the MP940 system is shown below.

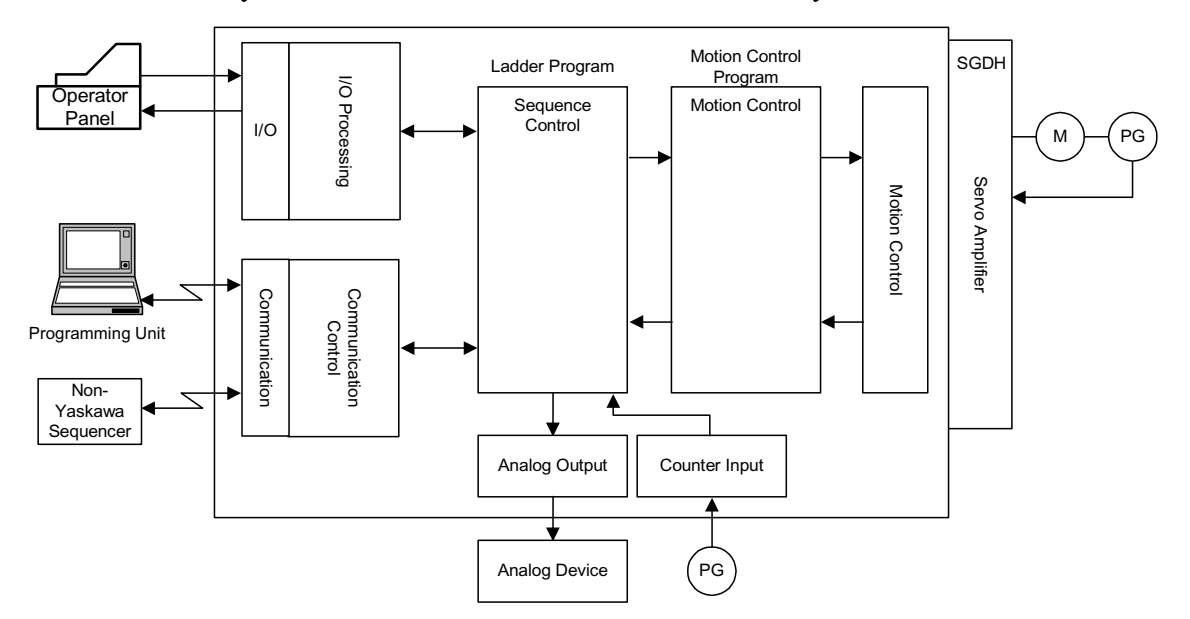

# **Motion Control Techniques**

Using the MP940 module, motion control is possible for a variety of applications. There are two motion control techniques: the ladder program format, and the motion program format. An outline of each program follows.

#### Ladder Program Format

The program which is the focus of sequence control executes motion control by directly reading/writing the setting parameters and monitor parameters using the motion module I/F.

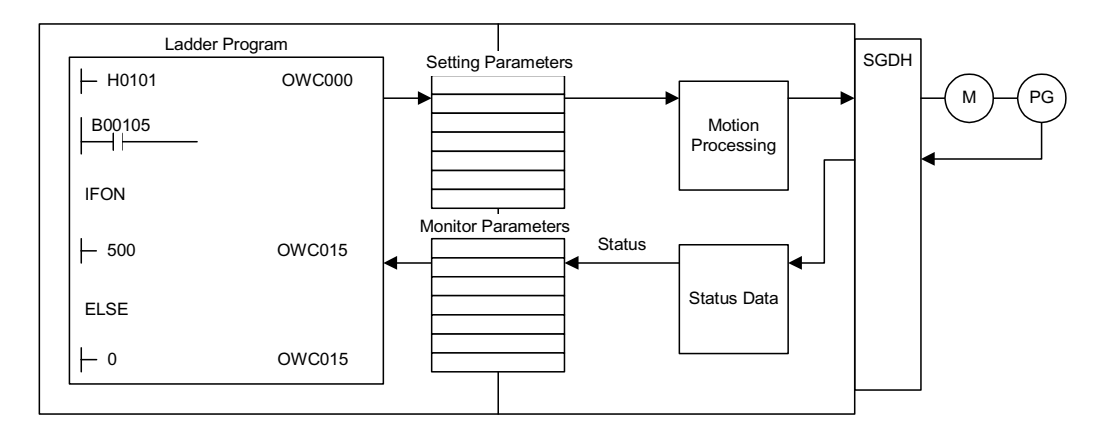

It is also always possible to program special operations and concatenate these as user functions. For details on the parameters, see Chapter 4 and the various sections on motion module parameters.

#### **Motion Program Formats**

Motion control is executed by motion programs created in a dedicated motion language. Up to 32 of these motion programs can be created and executed in parallel.

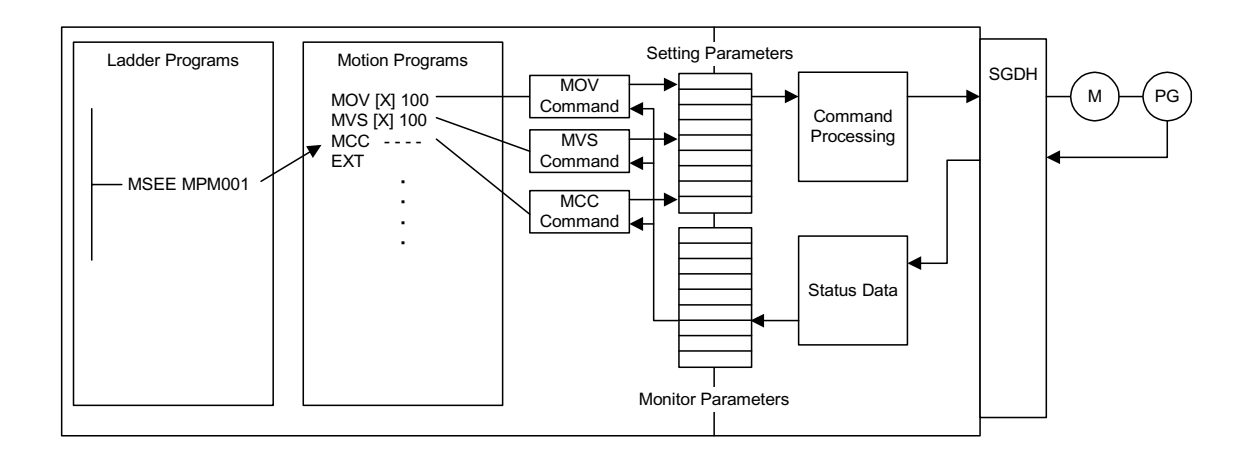

Using the dedicated motion language, complex motions within programs are easily created. All systems execute command termination checks. The following motion commands are provided as standard in the MP9xx series.

|          | 1                                                                                                    |  |
|----------|----------------------------------------------------------------------------------------------------|--|
| Command  | Axial Motion Commands: 8                                                                                  |  |
| Language | MOV, MVS, MCW, MCC, ZRN, SKP, MVT, EXM                                                                    |  |
|          |                                                                                                    |  |
|          | Basic Control Commands: 6                                                                                 |  |
|          | ABS INC POS PLN MVM PLD                                                                                   |  |
|          |                                                                                                    |  |
|          | Speed and Appel/Decol Commanda: 7                                                                         |  |
|          |                                                                                                    |  |
|          | AUU, DUU, SUU, VEL, IAU, IDU, IFP, FMX                                                                    |  |
|          |                                                                                                    |  |
|          | High-level Control Commands: 4                                                                            |  |
|          | PFN, INP, SNG, UFC                                                                                        |  |
|          |                                                                                                    |  |
|          | Control Commands: 10                                                                                      |  |
|          | MSEE, TIM, IOW, END, RET, EOX, IF ELSE IEND                                                               |  |
|          | , WHILE WEND, PFORK JOINTO PJOINT                                                                         |  |
|          | SFORK JOINTO SJOINT                                                                                       |  |
|          | ,                                                                                                    |  |
|          | Operations/Sequence Control Commands: 32                                                                  |  |
|          | $= + - * / MOD   ^ & I () ST BT SIN COS TAN ASN ACS ATN$                                                  |  |
|          | $-, \cdot, -, \cdot, \cdot, \cdot, \cdot, \cdot, \cdot, \cdot, \cdot, \cdot, \cdot, \cdot, \cdot, \cdot,$ |  |
|          | 3QR1, DIN, DUD,, \/, /,  /-, \-, 3FR, 3FL, DLK, ULR                                                       |  |

# **Examples of Motion Control Applications**

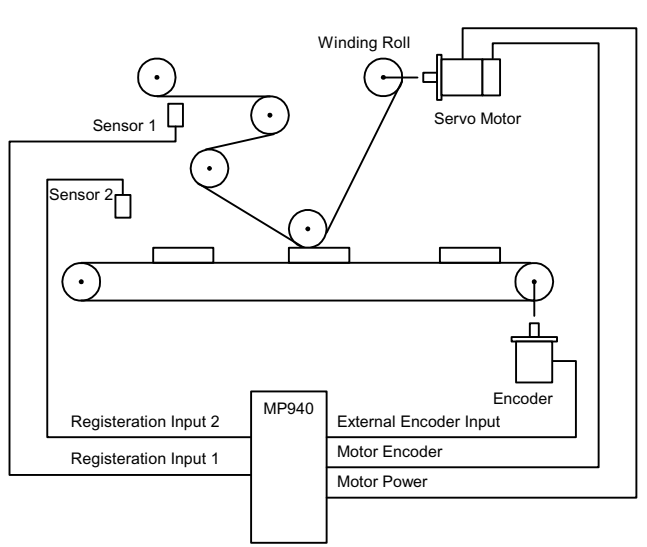

Application Example 1 - Labeler

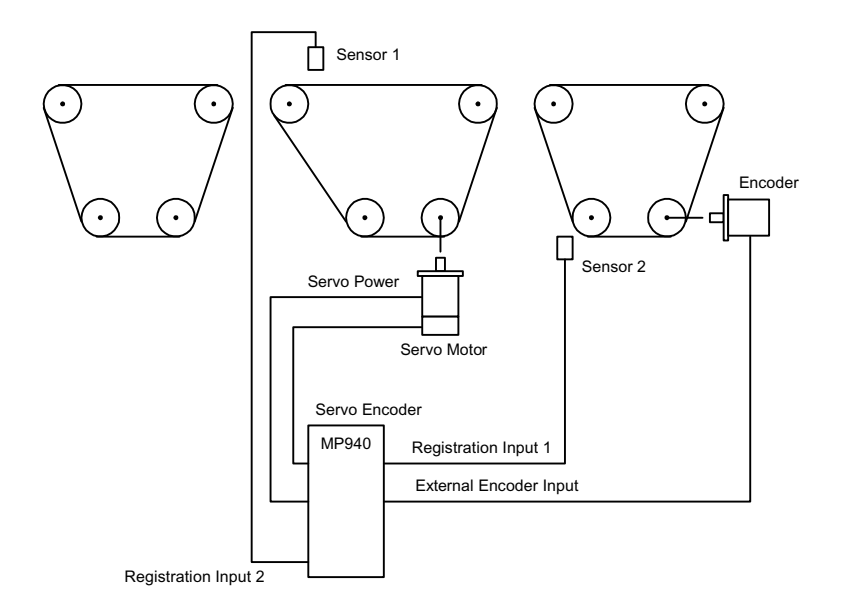

# Application Example 2 - Alignment Machine

Application Example 3 - Step Cutting Device

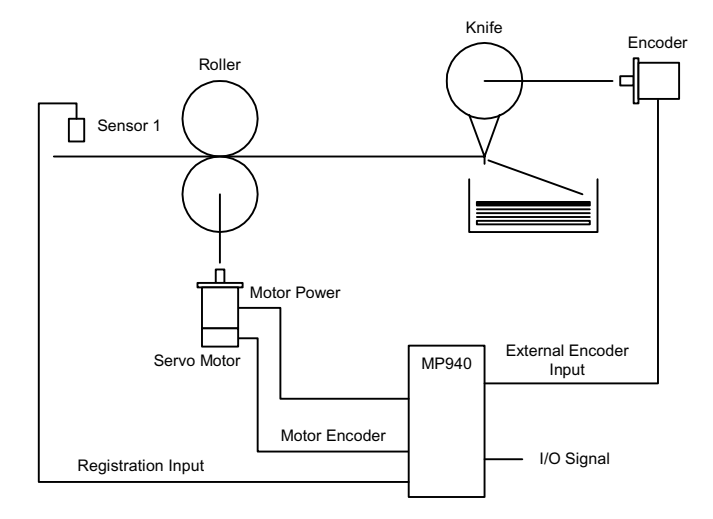

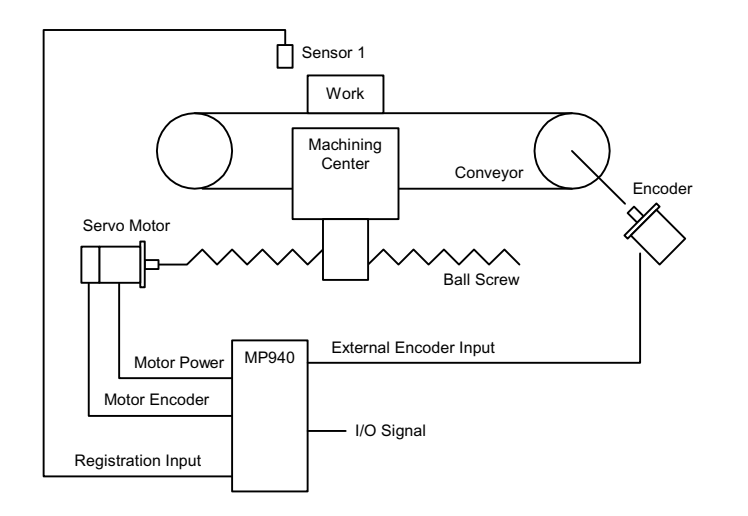

# Application Example 4 - Conveyor Follow-on Machine Tool

# **Control Mode**

This section provides details on the motion control modes used in the MP940.

# **Outline of Control Modes**

There are five control modes in the MP940 motion module which can be switched in real time according to the application. The control mode types, an outline thereof, and an application example, are shown in the following table.

| Control Mode               | Summary                                                                                                    | Application Example                     |
|----------------------------|----------------------------------------------------------------------------------------------------|-----------------------------------------|
| Speed Control<br>Mode      | Turns the motor at a designated speed.                                                                                                    | Conveyors, Spindles                     |
| Torque Control<br>Mode     | Outputs a designated torque.                                                                                                    | Extrusion forming machines, presses     |
| Position Control<br>Mode*  | Designate a target position and a speed. This creates<br>a position loop, measures deviation from the target<br>position from the encoder, converts this to a speed<br>reference, and executes position control. | Conveyor, XY Table                      |
| Phase Control<br>Mode      | Executes phase control by creating a target position<br>from the speed reference while executing speed con-<br>trol according to the basic speed reference.                                                      | Electronic Camming,<br>Electronic Shaft |
| Zero-point<br>Return Mode* | Matches the axis to the zero-point position during incremental encoder use.                                                                                                    |                                         |

There are two methods of zero-point return operation: using the zero-return mode, and using the zero-point return commands for position control.

# **Speed Control Mode**

# Outline

- Used for turning a motor at a desired speed.
- Outputs the speed reference to a servo amplifier according to a designated speed reference, linear accel/decel time constant, and filter time constant.
- The accel/decel time may be set to any desired value.
- S-curve accel/decel can be easily achieved in user programs (one command).

• This can also be used as a general-purpose D/A converter. In this case, set both the linear accel/decel time constant and the filter time constant to "0".

#### **Detailed Description**

The order of operations in the speed control mode is shown below.

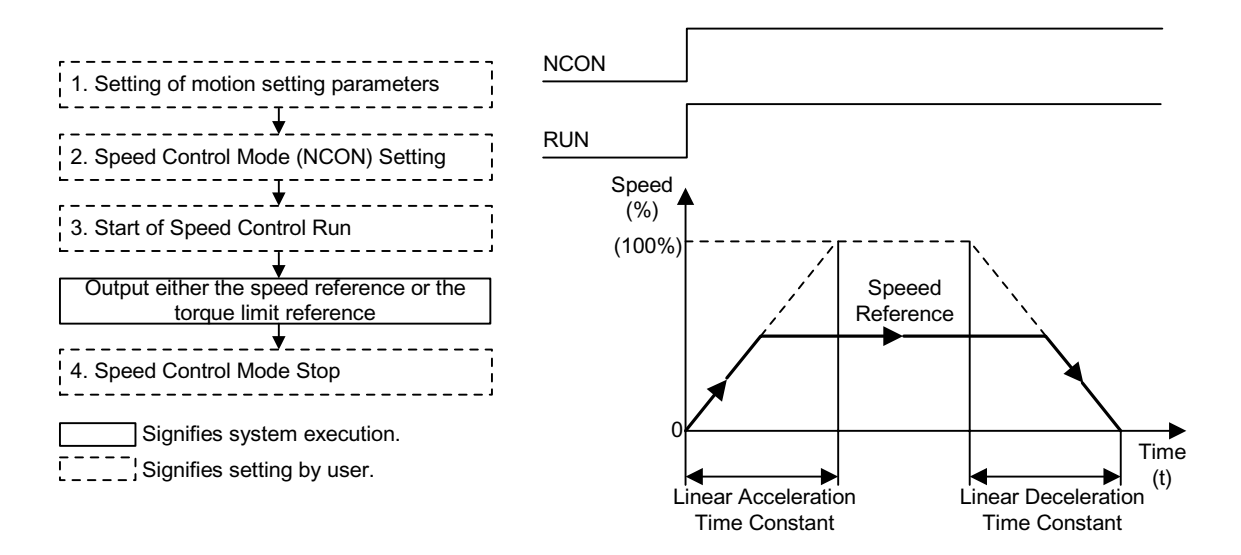

Due to the bus connection with the servo amplifier, parameters related to the servo amplifer which have been set as conventional fixed parameters on the controller side (such as controller pulse, rated speed, number of feedback pulses per rotation, etc.) are automatically read from the servo amplifier at power ON.

Therefore, the following parameters do not exist among MP940 fixed motion parameters.

- Encoder Selection
- Rotation Direction During Absolute Encoder Use
- Rated Speed
- Number of Feedback Pulses Per Rotation
- Maximum Number of Absolute Encoder Rotations

The following parameters are fixed in the MP940:

• Pulse Counting Mode Selection: A/B format, fixed at quadrature

There are three parameter setting methods:

- 1. Setting motion parameters used in the speed control mode.
  - Setting by the MotionWorks<sup>TM</sup> "Setting Parameter Screen"
  - Setting by ladder program
  - Setting by motion program

An example of parameter setting appears below.

| Name                                  | Register<br>Number | Setting<br>Range | Meaning                                                                      | Setting<br>Example    |
|---------------------------------------|--------------------|------------------|------------------------------------------------------------------------------|-----------------------|
| Forward Torque Limit<br>(TLIMP)       | OWC002             | -327.68~327.67   | 0.01 = 0.01<br>%1 = 1%                                                       | -100.00<br>(-100.00%) |
| Positive Speed Limiter<br>(NLIMP)     | OWC004             | 0.00 ~ 327.67%   | 0.01 = 0.01<br>%1 = 1%                                                       | 130.00<br>(130.00%)   |
| Negative Speed Limiter<br>(NLIMN)     | OWC005             | 0.00 ~ 327.67%   | 0.01 = 0.01<br>%1 = 1%                                                       | 130.00<br>(130.00%)   |
| Linear Acceleration Time<br>(NACC)    | OWC00C             | 0 ~ 32767        | Linear acceleration time<br>constant at speed parame-<br>ter generation (ms) | 1000<br>(1s)          |
| Linear Deceleration<br>Time<br>(NDEC) | OWC00D             | 0 ~ 32767        | Linear deceleration time<br>constant at speed parame-<br>ter generation (ms) | 1000<br>(1s)          |
| Filter Time Constant<br>(NNUM)        | OWC014             | 0 ~ 255          | For simple S-curve accel/<br>decel                                           | 0                     |
| Speed Reference<br>(NREF)             | OWC015             | -327.68~327.67   | Speed Reference<br>0.01 = 0.01%<br>1 = 1%                                    | 50.00<br>(50.00%)     |

- 2. Selecting the speed control mode (NCON) (Bit 0 of OWC000).
- 3. Speed control mode run start
  - Turns the RUN command (Bit 0 of OWC001) ON.
  - The axis outputs the speed reference by a designated motion parameter.
  - The settings of any motion parameter can be changed even during speed control mode selection.

#### Speed control mode stop

• Turns the RUN command or the speed control mode (NCON) OFF.

#### **User Program Examples**

Example of Running Desired Operation

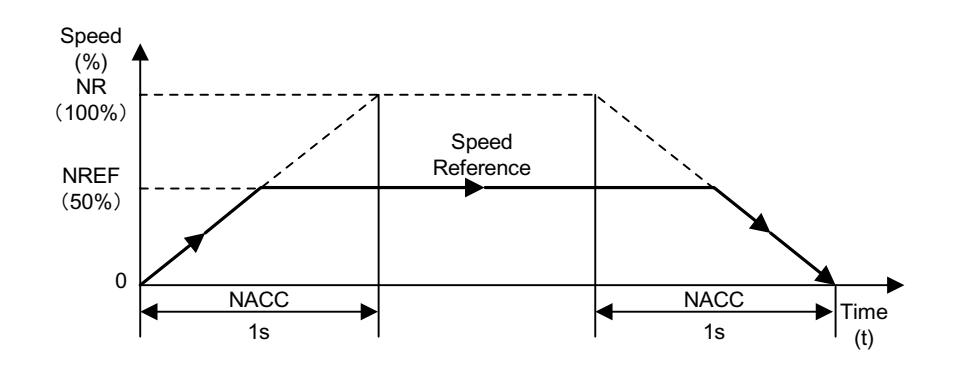

1 Speed Pattern

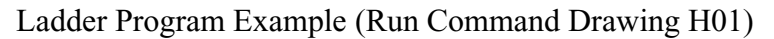

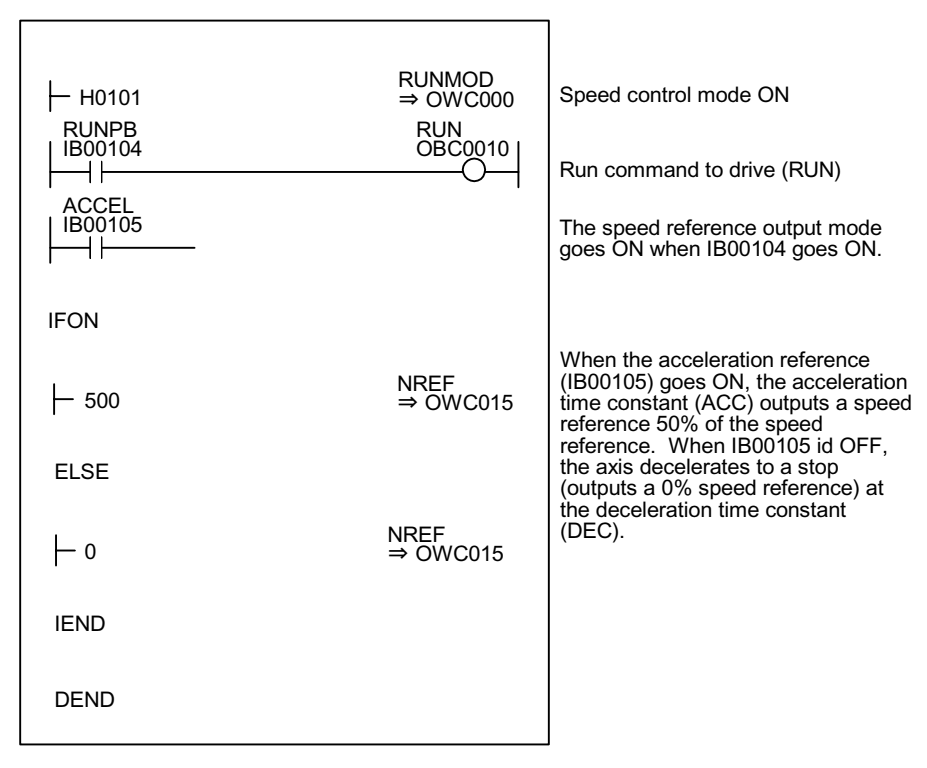

Although the examples in the above figures are extremely simplified, in reality each of the register types can be freely controlled by the user program.

A block diagram of the MP940 SVA speed control mode appears on the following page.

| ſ                                                                                                    |                                                                                                    | Motor                                                                                                    | Absolute/<br>Incremental<br>Encoder                                                                                                    |
|----------------------------------------------------------------------------------------------------|----------------------------------------------------------------------------------------------------|----------------------------------------------------------------------------------------------------|----------------------------------------------------------------------------------------------------|
|                                                                                                    | SGDH                                                                                                    | Torque<br>Reference<br>Speed<br>Reference                                                                                                    | Divider                                                                                                    |
|                                                                                                    | Speed Monitor<br>Torque Monitor                                                                                                    | Filer                                                                                                    | And the second second s |
| Servo Drive I/O Monitor (IWC001)<br>SIO: General InputD10<br>PEC: Source LSD11<br>POT: Reverse OTD12<br>N-OT: Reverse OTD12<br>EXT3: External Input Signal 1 D14<br>EXT3: External Input Signal 2 D15<br>EXT3: External Input Signal 2 D15<br>ALM: Servo AlarmD17 | Analog Monitor<br>Speed Monitor (IWC00D)<br>Torque Monitor (IWC00E)<br>RUN Command (OWC001)<br>Run (RUN)<br>Speed Loop P/PI ControlD01<br>Gain Switching<br>Lead and Itel Insul | Rev External Torque Limit Input       Earo Clamp Input         Zero Clamp Input       Sensor ON (SEN)         Forque Limit Setting       Ford Torque Limit Setting (OWC002)         Fwd Torque Limit Setting (OWC002)       Speed Pattern         Speed Control Mode Parameters       Speed Pattern         Speed Reference Setting (OWC015)       V         Innear Accel/Decel Time Constant Setting       V         Innear Accel/Decel Time Constant Setting       V         Innear Accel/Decel Time Constant Setting       V | RUN Status (IVVC000)<br>Di Latch Completion Signal (IBC000B)<br>Machine Coordinate Latch Position (ILC008)<br>Machine Coordinate Latch Position Feedback (ILC008)<br>Machine Coordinate Position Feedback (ILC006)<br>Zero Point Position Offset (OLC006)                                                                                                    |

# **Torque Control Mode**

#### Outline

Use the torque control mode to generate a fixed torque, regardless of the speed. Select this mode when applying a constant pressure to the molds of plastic-forming machines such as extruders. This mode is used to output the designated torque reference and speed limit command to the servo amplifier when the torque control mode is selected.

# **Detailed Description**

The order of operations in the torque control mode is shown below.

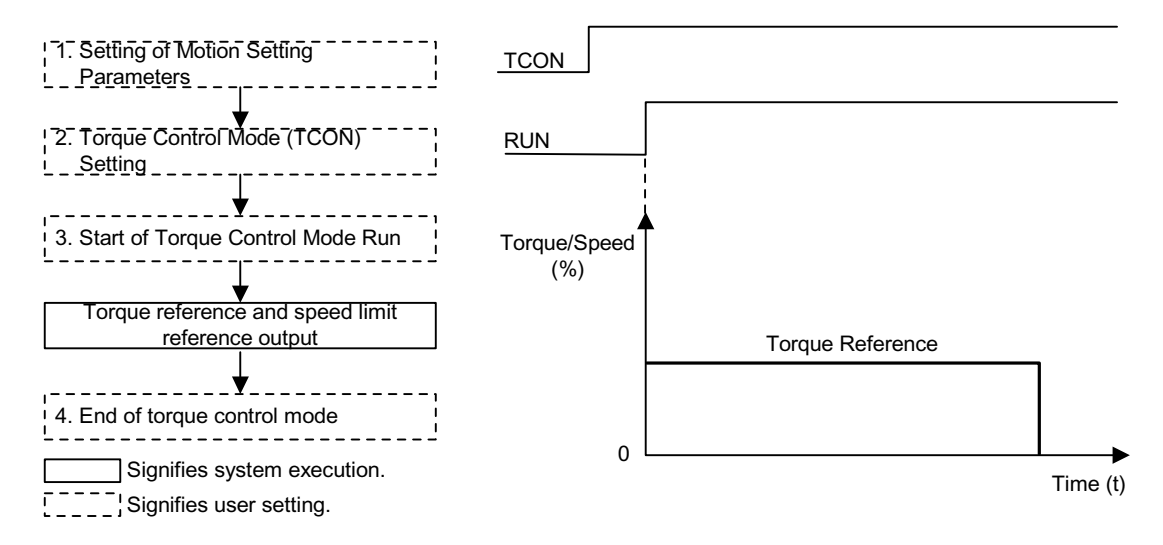

1. This mode is used to set motion parameters used in the torque control mode. An example of parameter setting appears in the table below.

| Name                               | Register<br>Number | Meaning                                      | Setting<br>Example |
|------------------------------------|--------------------|----------------------------------------------|--------------------|
| Torque Reference Setting<br>(TREF) | OWC01B             | Sets the torque reference in units of 0.01%. | 50.00<br>(50.00%)  |
| Speed Limit Setting<br>(NLIM)      | OWC01C             | Sets the speed limit in units of 0.01%.      | 50.00<br>(50%)     |

2. The torque control mode setting (TCON) is bit 1 of OWC000.

- 3. Torque control mode run start operates as follows:
  - Turns the RUN command (Bit 0 of OWC001) ON.
  - The axis outputs the torque reference and speed limit command designated in the motion parameters.
  - The settings of any motion parameter can be changed even during torque control mode selection.
- 4. Torque control mode stop operates as follows:
  - Turns the RUN command or the torque control mode (TCON) OFF.

#### **User Program Examples**

Example of Running an Operation

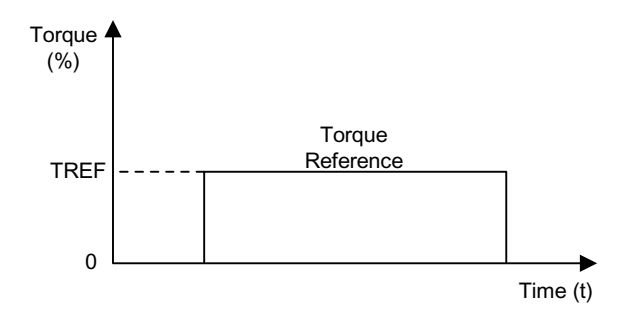

Ladder Program Example (Run Command - Drawing H02)

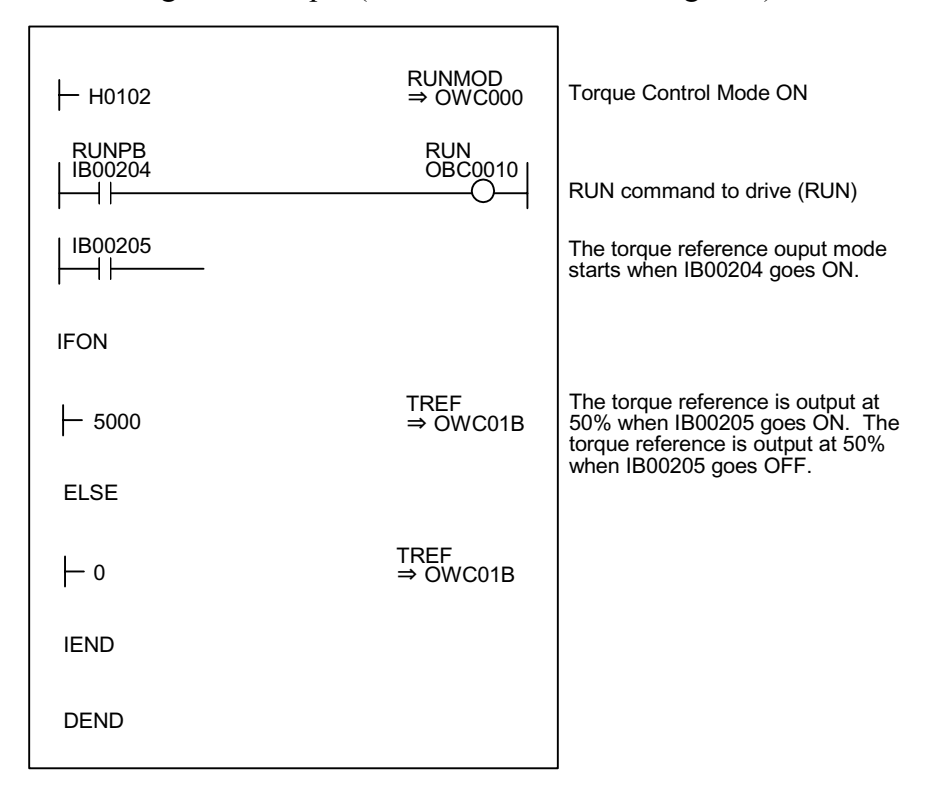

Although the examples in the above figures illustrating torque pattern are extremely simplified, in reality each of the register types can be freely controlled by the user program. A block diagram of the MP940 SVA torque control mode appears on the next page.

|                                                                                                    | Motor                                                                                               | Absolute/<br>Incremental<br>Encoder                                                                                                    |
|----------------------------------------------------------------------------------------------------|----------------------------------------------------------------------------------------------------|----------------------------------------------------------------------------------------------------|
| BBS                                                                                                    | Torque<br>Reference<br>Speed<br>Speed<br>(speed Limit)                                              | Divider                                                                                                    |
| Speed Monitor                                                                                                    | INCOOC<br>(SPDREF)<br>(SPDREF)<br>(SPDREF)<br>(Speed Reference                                      | ILCO10<br>(ABSREV)<br>(ABSREV)<br>ILCO12<br>(IPULSE)<br>Position<br>Reception                                                                                                    |
|                                                                                                    |                                                                                                    | ILC006<br>(LPOS) External Latch<br>Signal<br>ILC008<br>(APOS)<br>(APOS)<br>Cancent<br>Cancent                                                                                           |
| Servo Drive Status (IWC001)<br>FEC: Orgin LSDI0<br>PEC: Orgin LSDI2<br>P-OT: Forward OTDI2<br>P-OT: Reverse OTDI3<br>EXT1: Ext Input Signal 2DI6<br>EXT3: Ext Input Signal 2DI6<br>ALM: Servo AlarmDI7<br>Analog Monitor<br>M.W.CORDD)<br>FMC Ext. Torque Monitor (IWC00E)<br>Torque Monitor (IWC00E)<br>FWC Ext. Torque Limit Input- DO3<br>Rev. Ext. Torque Limit Input- DO3<br>Rev. Ext. Torque Limit Input- DO3<br>Rev. Ext. Torque Limit Input- DO3<br>Rev. Ext. Torque Limit Input- DO3<br>Rev. Ext. Torque Limit Input- DO3<br>Sensor ON (SEN) | Torque Control Mode Parameters<br>Torque Relerence Setting (OWC01B)<br>Speed Limit Setting (OWC01C) | Run Status (IWC000)<br>DI Latch Completion Signal (BC000B)<br>Position Coordinate Latch Position (LC008)<br>Machine Coordinate Feedback (ILC006)<br>Zero Point Position Offset (OLC006) |

# **Phase Control**

Phase control is used to rotate an axis according to the transmitted speed command, while at the same time excersizing strict control to a given number of rotations. Electronic camming and electronic shafting can be achieved using this control mode.

Complex device configurations can be alternated by the servo motors, and phase matching, synchronous run, proportional run, and variable-speed cam run can all be switched by the software. The figure below depicts a schematic diagram of electronic camming/electronic shafting.

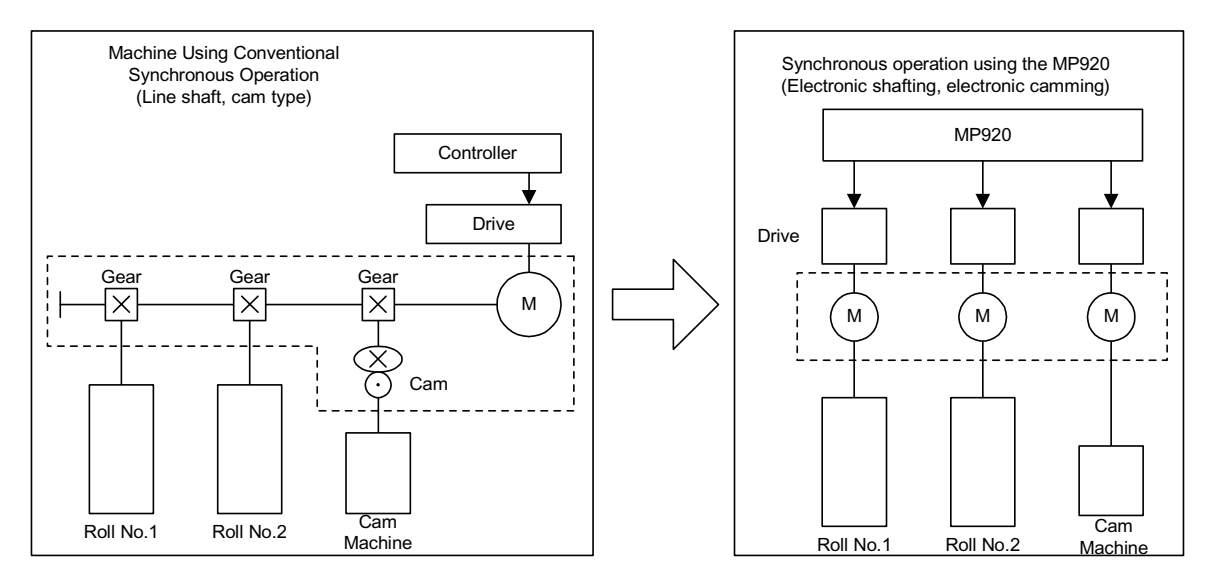

The order of operations in the phase control mode is shown below.

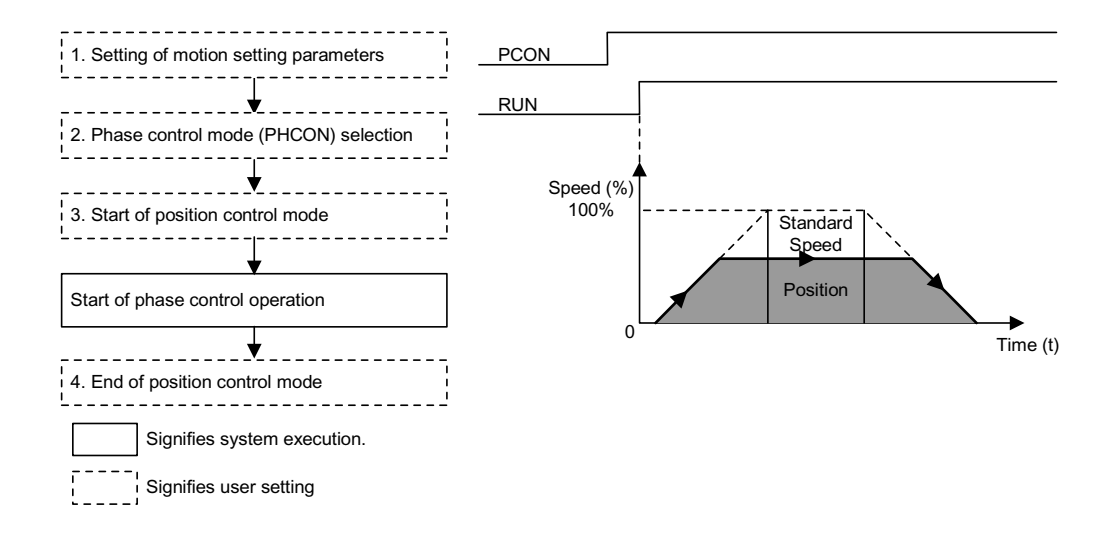

This item sets motion parameters used in the phase control mode, and executes control in the user program so that shock does not occur.

There are three setting parameter setting methods:

- Setting by the MotionWorks<sup>TM</sup> "Setting Parameter Screen"
- Setting by ladder program
- Setting by motion program

Parameters related to the phase control mode are shown below.

| Name                                                     | Register<br>Number | Setting<br>Range | Meaning                  | Electronic Shaft<br>Setting<br>Example | Electronic<br>Cam Setting<br>Example |
|----------------------------------------------------------|--------------------|------------------|--------------------------|----------------------------------------|--------------------------------------|
| Forward Torque Limit<br>(TLIMP)                          | OWC002             | -327.68 ~ 327.67 | 0.01 = 0.01<br>%1 = 1%   | -100.00<br>(-100.00%)                  | -100.00<br>(-100.00%)                |
| Positive Speed<br>Limiter (NLIMP)                        | OWC004             | 0.00 ~ 327.67%   | 0.01 = 0.01<br>%1 = 1%   | 130.00<br>(130.00%)                    | 130.00<br>(130.00%)                  |
| Negative Speed<br>Limiter (NLIMN)                        | OWC005             | 0.00 ~ 327.67%   | 0.01 = 0.01<br>%1 = 1%   | 130.00<br>(130.00%)                    | 130.00<br>(130.00%)                  |
| Position Deviation<br>Error Detection<br>Threshold (EOV) | OWC00F             | 0 ~ 65535        | 1 = 1 pulse              | 65535                                  | 65535                                |
| Speed Reference<br>(NREF)                                | OWC015             | -327.68 ~ 327.67 | 0.01 = 0.01<br>%1 = 1%   | 50.00 (50.00%)                         | Set in ladder                        |
| Phase Bias Setting<br>(PHBIAS)                           | OLC016             | -231 ~ 231-1     | 1 = 1 pulse              | Set in ladder                          | Set in ladder                        |
| Speed Compensa-<br>tion Setting (NLIM)                   | OWC018             | -327.68 ~ 327.67 | 0.01 = 0.01<br>%1 = 1%   | 0.00                                   | 0.00                                 |
| Proportional Gain<br>Setting (PGAIN)                     | OWC019             | 0.0 ~ 3276.7     | 0.1 = 0.1 /s<br>1 = 1 /s | 1.5<br>(1.5)                           | 250.0<br>(250.0)                     |
| Integral Time Setting<br>(TI)                            | OWC01A             | 0 ~ 32767        | 1 = 1ms                  | 300<br>(300ms)                         | 0<br>(0ms)                           |

1. Parameter setting

2. Phase control mode (PHCON) (Bit 3 of OWC000).

The control mode is set together with the disable phase reference generation operation (PHREFOFF: Bit 7 of OWC000). This is normally OFF when used as an electronic shaft, and ON when used as an electronic cam.

- 3. Phase control mode run start
- Turns the RUN command (Bit 0 of OWC001) ON.
- The axis executes phase control by a designated motion parameter.
- The settings of any motion parameter can be changed even during phase control.
- 4. Phase control mode stop
- Turns the RUN command or the phase control mode (PHCON) OFF.

# User Program Example 1 (Electronic Shafting)

Phase control can also be called "speed control with position bias" or "position control with 100% speed feed forward". It is called "phase control" because "position" refers to the rotational angle of the motor. An electronic shaft can be configured using this control mode.

The following shows a block diagram of the phase control loop.

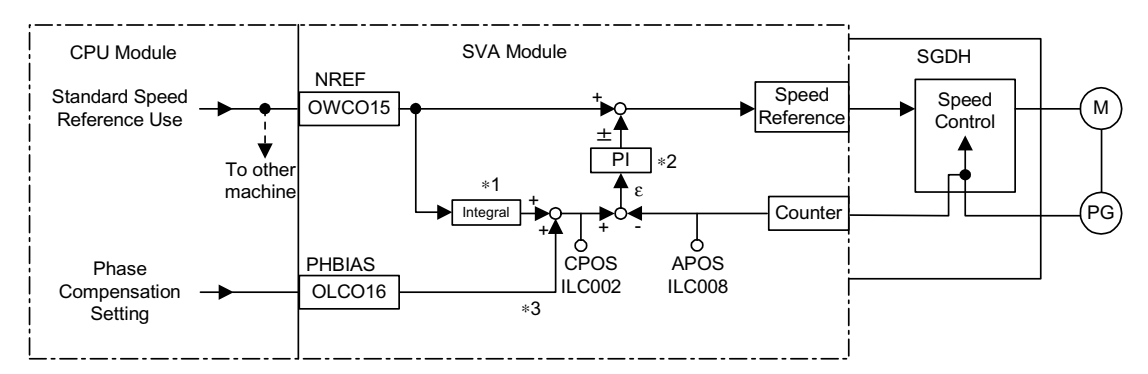

- Integrates the base speed reference, and calculates the matching position (pulse).
- Generates the speed reference from the deviation between the target position (CPOS) and the current position (APOS). This becomes the position (phase) bias.
- If phases are to be displaced, adds the amount of displacement (convert the angle of rotation of the motor axis into number of pulses) as the phase bias setting.

This makes possible the control of the motor rotation phase.

The processing of these control loops inside the SVA module permits the customer to easily direct the electronic shaft control supply, selecting phase control mode on the CPU module side, and sending the necessary parameters to the SVA module.

Ladder Program Example

| H0108<br>PREPARE<br>MB010010<br>H | RUNMOD<br>⇒ OWC000<br>RUN<br>OBC0010<br>O | Phase control mode ON<br>Disable Phase Reference Generator<br>Calculation OFF<br>Phase control starts when the run<br>command to the driver (RUN) MB01010<br>is turned ON.<br>This sets the basic speed reference |
|-----------------------------------|-------------------------------------------|----------------------------------------------------------------------------------------------------|
| - MW01010 × MW01020               | )+ML02012                                 | (NREF).                                                                                                    |
| GEAR2<br>÷MW0102                  | NREF<br>⇒ OWC015                          | The speed reference is stored in<br>MW01010. Gear ratios are stored in<br>MW01020 and MW01021. " 1" is stored<br>if gearing is not needed                                                                         |
| MOD × 00001                       | EXTRA<br>⇒ ML02012                        |                                                                                                    |
| ISO-HOSE<br>H ML01012             | PHBIAS<br>⇒ OLC016                        | To deviate the phase, set the phase compensation (OLC016). Store the deviation amount (converted to pulses                                                                                                    |
| DEND                              |                                           | from the rotation angle of the motor axis)<br>in ML01012.                                                                                                    |

Although the above example of the run command (DWG H04) is extremely simplified, in reality each of the register types can be freely controlled by the user program.

The block diagram of the MP940 SVA phase control mode follows.

|                                                                                                    |                                                                                                    | Moor                                                                                                    | Absolute                                                                                                    |
|----------------------------------------------------------------------------------------------------|----------------------------------------------------------------------------------------------------|----------------------------------------------------------------------------------------------------|----------------------------------------------------------------------------------------------------|
| SGDH                                                                                                    | Torque<br>Reference<br>(lorque limit)                                                                                                    | Speed<br>Reference                                                                                                    | Divider                                                                                                    |
| Speed Montor                                                                                                    | Deviation Determination                                                                                                    | Phase Reference Generator Calculation<br>Phase Reference Generator Calculation<br>PHCDIF (COOR<br>(PHCDIF) (CPOS)<br>(PHCDIF) (CPOS)<br>(PHCDIF) (CPOS)<br>(PHCDIF) (CPOS)<br>(PHCDIF) (CPOS)<br>(PHCDIF) (PHCEOFF) + (WCOOC<br>(PHCEOFF) + (WCOOC<br>(PHCEOFF) + (WCOOC | ILC006<br>(LPOS) External Latch<br>Signal<br>(LPOS) External Latch<br>(LPOS) External Latch<br>(LPOS) External Latch<br>(LPOS) External Latch<br>(LPOS) Absolute<br>(LC010<br>(APOS) Absolute<br>(PULSE)<br>(PULSE)<br>(PULSE)<br>(PULSE)<br>(PULSE)<br>(PULSE)<br>(PULSE)<br>(POS)<br>(POS) |
| Servo Drive Status (IWC001)         SIO: General InputDI0         PEC: Origin LSDI1         P-OT: Forward OTDI2         N-OT: Reverse OTDI2         N-OT: Reverse OTDI2         EXT2: External Input Signal 2- DI6         ALM: Servo AlarmDI7         Analog Monitor         Speed Monitor (IWC00D)         Torque Monitor (IWC00D)         Run Command (OWC001)         Run Command (OWC001)         Run Command (OWC001)         Feded Loop PIPI ControlD01         Gain SwitchingD02         Fwd Ext Torque Limit Input D03 | Rev Ext Torque Limit Input- D04<br>Zero Clamp Input D05<br>Sensor ON (SEN)<br>Torque Limit Setting<br>Fwd Torque Limit Setting (OWC002)<br>Run Status (IWC000)<br>Run Status (IWC000) | Position Control Mode Parameters<br>Speed Compensation Setting (OWC018)<br>Speed Reference Setting (OUC015)<br>Proportional Gain Setting (OWC016)<br>Integral Time Setting (OWC016)<br>Phase Compensation Setting(OUC016)                                                                                                    | Run Status (IWC000)<br>DI Latch Competion Signal (IBC00B)<br>Machine Coordinate Latch Position (ILC009)<br>Machine Coordinate Feedback (ILC006)<br>Zero Point Position Offset (OLC006)                                                                                                    |

# User Program Example 2 (Electronic Camming)

From the beginning, camming has been a means of converting rotary motion to linear motion, and has been used to obtain the desired motion curves (displacement graph) in one cycle.

- Machine camming creates a cam in a form corresponding to this displacement graph, places runners along its path, then obtains a desired linear motion by rotating this cam.
- In electronic camming, the displacement graph data itself is held inside the controller as a position pattern and executes continuous position control (also called Continuous Path (CP) control) by shifting the position.

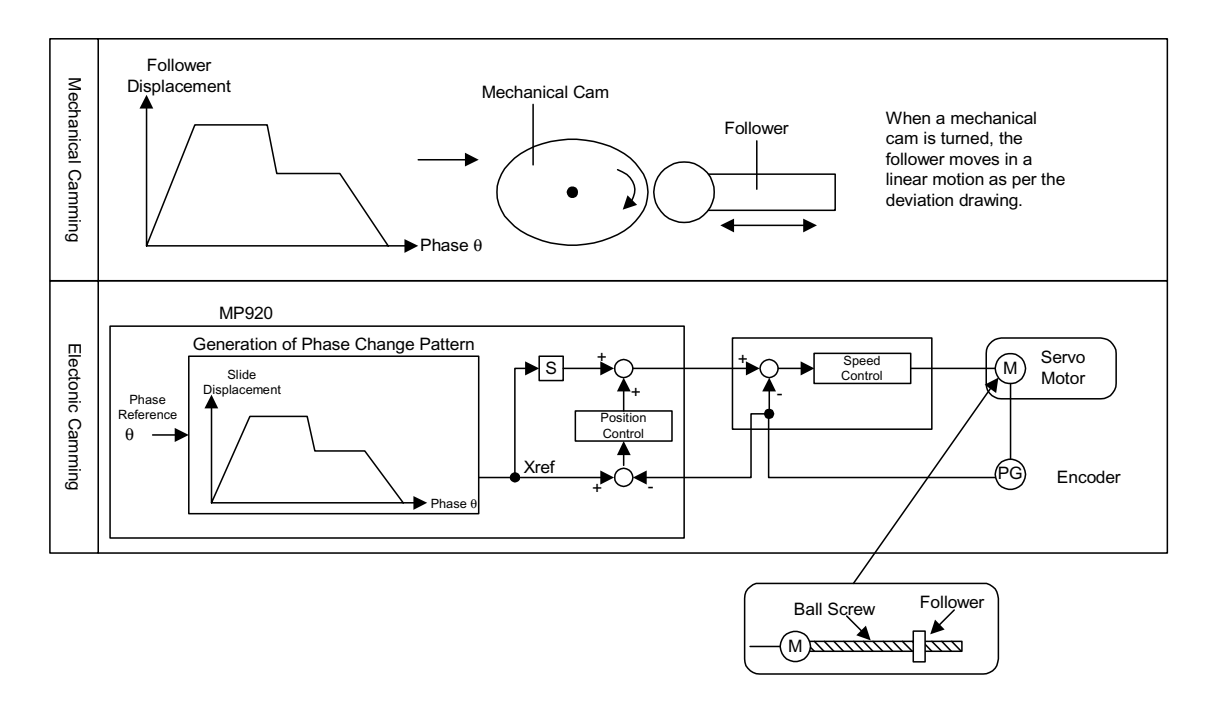

Configure the electronic camming control loop by using phase control. Normal position control generates the position reference by integrating the base speed reference in the SVA module.

On the other hand, the electronic camming control loop cuts out the integration circuit of the base speed reference, and transmits the position reference according to the phase bias setting.

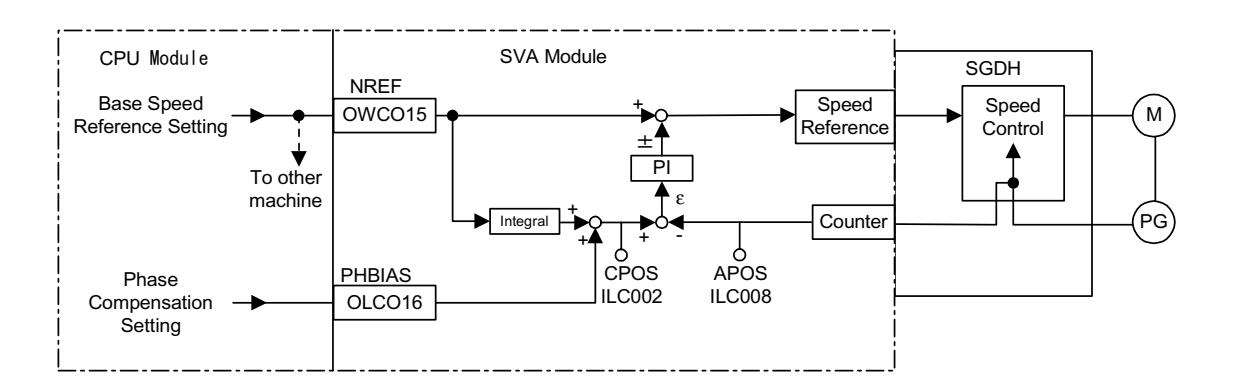

The following shows a block diagram of the phase control loop.

A block diagram of the electronic camming control loop appears below.

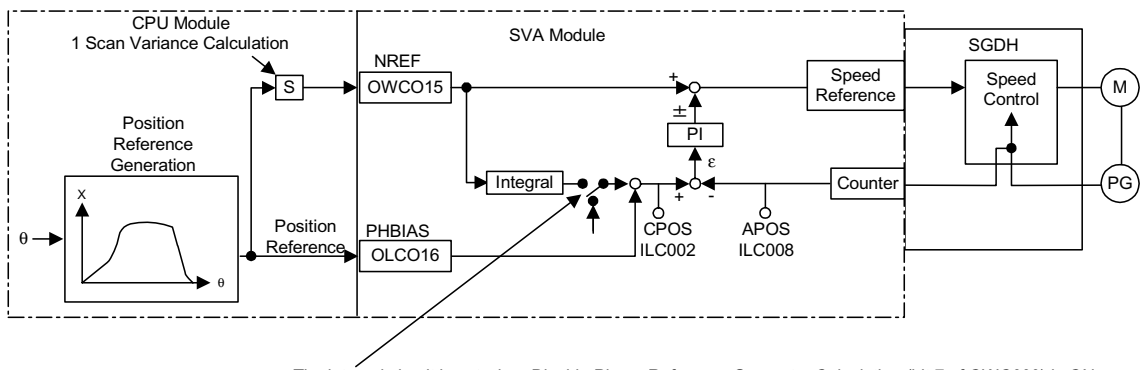

The integral circuit is cut when Disable Phase Reference Generator Calculation (bit 7 of OWC000) is ON.

The processing of electronic camming control loops inside the SVA module, allows the user to easily direct the electronic cam control simply by selecting phase control mode on the CPU module side, and sending the necessary parameters to the SVA module.

# Ladder Program Example

| ⊣ но188                                                  | RUNMOD<br>⇒ OWC000                    | Position Control Mode ON<br>Disable Phase Reference Generator<br>Calculation ON                                                |
|----------------------------------------------------------|---------------------------------------|----------------------------------------------------------------------------------------------------|
| K1 TsH<br>├─ MW00040 × SW00004                           |                                       | Calculates the speed scaling parameter (ks)                                                                                    |
| K2<br>÷MW00041                                           | KS<br>⇒ ML03010                       | Speed Scan Setting: SW0004<br><u>NR × FBppr × n</u> Numerator *MW00040<br><u>60 × 10</u> <sup>4</sup> Denominator *MW00041     |
|                                                          |                                       | NR= Rated Speed<br>FBppr= No. of Feedback Pulses`<br>n=Pulse Multiplication (1, 2, or 4)<br>*keep this to one word.            |
| H 10000<br>PREPARE<br>MB010010                           | FFGAIN<br>⇒ MW03012<br>RUN<br>OBC0010 | Feed Forward Gain (100000/100%)<br>Run Command to driver (RUN)                                                                 |
| Phase Reference                                          | 0                                     | Phase control starts when MB010010 is ON.                                                                                      |
| Displacement<br>Pattern<br>FGN MA03050                   | Displacement X<br>⇒ ML03020           | Displacement (pulses) from phase<br>reference read out from FG function.                                                       |
|                                                          |                                       | The FGN pattern is set beforehand.                                                                                             |
| Displacement X Rotation<br>Position<br>-ML03020 -ML03024 | Variation<br>⇒ ML03022                | Variation perscan (pulses).                                                                                                    |
| ⊣ 00000                                                  |                                       |                                                                                                    |
| RUN Command<br>MB010020                                  |                                       | Operation occurs at the base speed<br>NREF when the run command<br>MB010020 is ON. When OFF, the base<br>speed NREF becomes 0. |
| Variation FFGAIN<br>[├─ ML03022] ×MW03012                |                                       |                                                                                                    |
| KS<br>÷ML03010                                           | NREF<br>⇒ OWC015                      | Base Speed Reference Setting (0.01%)                                                                                           |
| Position<br>BIAS Displacement X<br>[HML03022] [+MW03020] | PHBIAS<br>[⇒ OLC016]                  | Phase Compensation Setting (pulses)                                                                                            |
| Displacement X<br>H ML03020                              | Rotation<br>Position<br>⇒ ML03024     | Previous phase reference deviation (pulsers)                                                                                   |
| DEND                                                     |                                       |                                                                                                    |

Although the example above of the run command (Dwg H04) is extremely simplified, in reality each of the register types can be freely controlled by the user program.

# Zero-point Return Mode

The zero-point return operation returns the machine to a fixed zero-point.

When an incremental encoder is used, the system zero-point position data is deleted if power is cut off. Therefore a new system zero point must be determined after power ON. Generally this zero-point is determined by using an encoder with a zero pulse and a limit switch showing the zero-point range.

There are two methods of zero-point return operation: the zero-return mode, and the motion commands. Keep in mind that these zero-point return operations differ.

When an absolute encoder is used, position control with a position reference of 0 results upon selecting "Zero-point Return".

# **Detailed Description**

The order of operations for zero-point return is shown in the following figure.

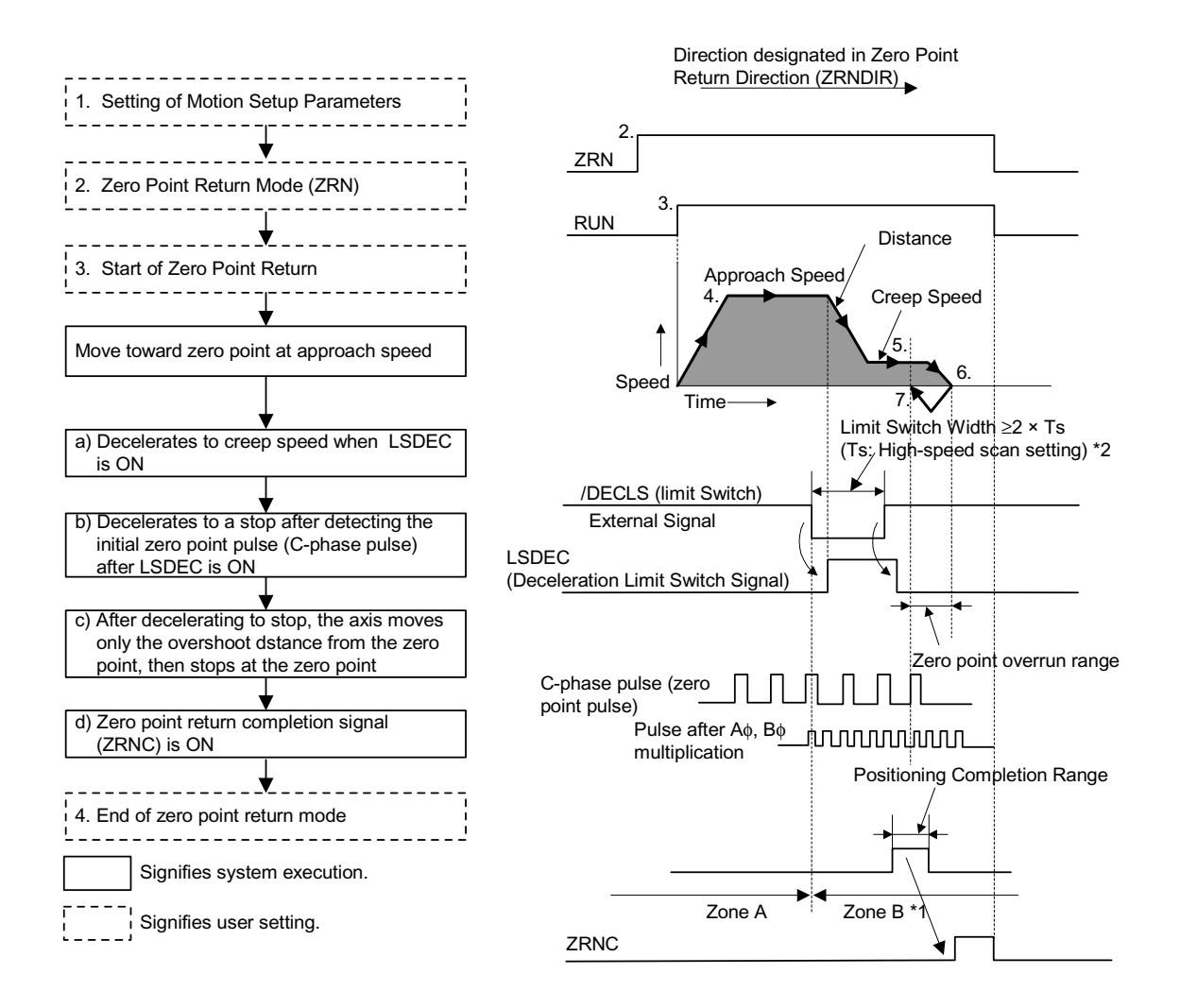

- After power ON, the machine will not be able to return correctly if in range B. Perform zero-point return after returning the machine to range A.
- The limit switch (/DECLS) band must be at least 2× the high-speed scan setting.
- 1. Setting motion parameters used in the zero-point return operation

There are three setting parameter setting methods:

- Setting by the MotionWorks<sup>TM</sup> "Setting Parameter Screen"
- Setting by ladder program
- Setting by motion program

| Name                                              | Register<br>Number | Setting Range           | Meaning                                                                       | Setting<br>Example    |
|---------------------------------------------------|--------------------|-------------------------|-------------------------------------------------------------------------------|-----------------------|
| Forward Torque Limit<br>(TLIMP)                   | OWC002             | -327.68 ~ 327.67        | 0.01 = 0.01<br>%1 = 1%                                                        | -100.00<br>(-100.00%) |
| Positive Speed Limiter<br>(NLIMP)                 | OWC004             | 0.00 ~ 327.67%          | 0.01 = 0.01<br>%1 = 1%                                                        | 130.00<br>(130.00%)   |
| Negative Speed Limiter<br>(NLIMN)                 | OWC005             | 0.00 ~ 327.67%          | 0.01 = 0.01<br>%1 = 1%                                                        | 130.00<br>(130.00%)   |
| Zero-point Position Offset<br>(ABSOFF)            | OLC006             | $-2^{31} \sim 2^{31-1}$ | 1 = 1 command unit<br>During pulse 1 = 1 pulse                                | 100 pulses            |
| Approach Speed Setting<br>(NAPR)                  | OWC00A             | 0 ~ 32767               | % of Rated Speed 1 = 0.01%                                                    | 2000<br>(20.00%)      |
| Creep Speed Setting<br>(NCLP)                     | OWC00B             | 0 ~ 32767               | % of Rated Speed 1 = 0.01%                                                    | 1000<br>(10.00%)      |
| Linear Acceleration Time<br>(NACC)                | OWC00C             | 0 ~ 32767               | Linear acceleration time<br>constant at speed<br>parameter generation<br>(ms) | 1000<br>(1s)          |
| Linear Deceleration Time<br>(NDEC)                | OWC00D             | 0 ~ 32767               | Linear deceleration time<br>constant at speed<br>parameter generation<br>(ms) | 1000<br>(1s)          |
| Positioning Completion Range<br>Setting<br>(PEXT) | OWC00E             | 0 ~ 65535               | 1 = 1 command unit<br>During pulse 1 = 1 pulse                                | 10 pulses             |
| Deviation Error Detection Setting<br>(EOV)        | OWC00F             | 0 ~ 32767               | 1 = 1 command unit<br>During pulse 1 = 1 pulse                                | 65535 pulses          |
| Position Loop Gain Setting<br>(KP)                | OWC010             | 0.0 ~ 3276.7            | 0.1 = 0.1 /s<br>1 = 1 /s                                                      | 30.0<br>(30.0 /s)     |
| Filter Time Constant<br>(NNUM)                    | OWC014             | 0 ~ 255                 | For simple S-curve accel/decel                                                | 0                     |

- 2. Turning the zero-point return mode (ZRN) (Bit 4 of OWC000) ON.
- 3. Zero-point Return Run Start
  - a.) Turn the RUN command ON (Bit 0 of OWC001). The axis moves in the direction specified in "Zero-point Return Direction Selection" (ZRNDIR) (Bit 9 of OWC000).
  - b.) The axis decelerates to creep speed when the "Zero-point Return Deceleration Point Limit Switch" (LSDEC) (Bit 15 of OWC001) goes ON.

- c.) A user program must be created to connect the limit switch signal DECLS (DI signal integrated in LIO, etc.) to the zero-point return deceleration point limit switch LSDEC (Bit 15 of OWC001).
- d.) The point at which the first zero-point pulse (C-phase pulse) after LSEDC goes from ON to OFF is the zero-point position. The axis decelerates to a stop after the first zero-point pulse is detected.
- e.) After decelerating to stop, the axis moves at creep speed in the direction of the zero-point position for the zero-point overrun distance only, and then stops at the zero-point position. A zero-point offset can also be set (the position data is 100 when the zero-point position offset OLC006 is set to 100).

# Zero-point Return Mode Stop

The zero-point return operation is complete when the axis enters the positioning completion range. The zero-point return completion signal ZRNC (Bit F of IWC000) goes ON upon completion of the zero-point return operation. The RUN command and zero-point return mode (ZRN) both go OFF after it has been verified that the zero-point return completion signal (ZRNC) is ON.

# **User Program Examples**

Program Run Examples (zero-point return pattern)

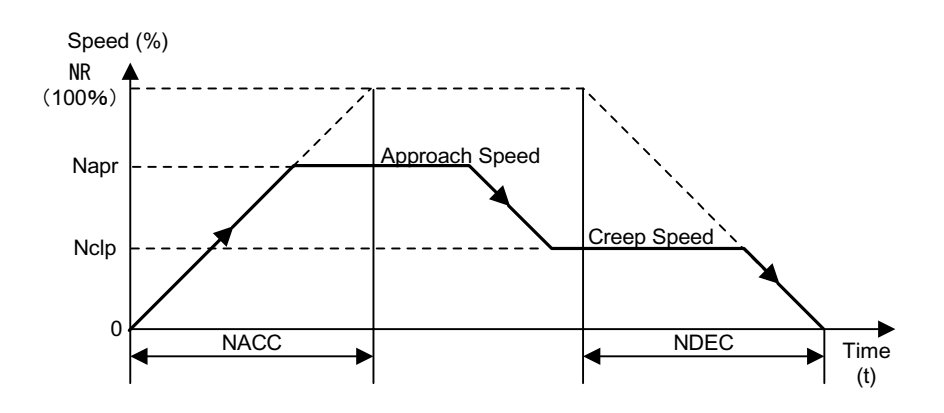

# **Operation Conditions**

Input a limit switch signal band at least  $2 \times$  the high-speed scan setting.

|                    |                    | _                                                                                                    |
|--------------------|--------------------|----------------------------------------------------------------------------------------------------|
| — но110            | RUNMOD<br>⇒ OWC0C0 | Zero point return mode ON                                                                                   |
| IB00100            | LSDEC<br>OBC0C1F   | IB00100: Limit Switch Signal<br>(DECLS)                                                                     |
| RUNPB<br>  IB00110 | RUN<br>OBC0C10     | The zero point return operation starts<br>when the run command to the driver<br>(RUN) is ON. The zero point |
| DEND               |                    | completion signal IBC0C0F (ZRNC)<br>goes ON at completion of the zero<br>point return operation.            |

# Ladder Program Example (Run Command Dwg H01)

Although the examples in the above figures are extremely simplified, in reality each of the register types can be freely controlled by the user program.

The 940 SVA zero-point return mode block diagram appears on the next page.

|                             |                                                                                                    |                                                                                                    |                                                                                                    |                                                                                                    |                                                                                                    | Motor                                                                                                    | Abolute/<br>Incremental<br>Encoder                                                                                               |
|-----------------------------|----------------------------------------------------------------------------------------------------|----------------------------------------------------------------------------------------------------|----------------------------------------------------------------------------------------------------|----------------------------------------------------------------------------------------------------|----------------------------------------------------------------------------------------------------|----------------------------------------------------------------------------------------------------|----------------------------------------------------------------------------------------------------|
|                             |                                                                                                    |                                                                                                    | SGDH                                                                                                    | Toria                                                                                                    | Reference<br>Torque Limit)                                                                                                    | Speed                                                                                                    | Divider                                                                                                    |
|                             |                                                                                                    | Speed Monitor                                                                                                    | Torque Monitor                                                                                                    |                                                                                                    | Torque Reference                                                                                                    | 4 ILCOR2<br>IP) (GPOS)<br>(GPOS)<br>(GPOS) | ch<br>Current<br>Current<br>Calculation<br>Calculation<br>(IPULS)<br>Calculation<br>(IPULS)<br>Position<br>Position<br>Reception |
| Servo Drive Status (IWC001) | SIO: General Input DIO<br>PEC: Origin LS DI1<br>P-OT: Fwd OT DI2<br>N-OT: Rev. OT DI3<br>EXT1: External Input Signal 1 - DI4 | EXT2: External Input Signal 2 - DI5 A<br>EXT3: External Input Signal 3 - DI6 A<br>ALM : Servo Alarm DI7 A<br>nalog Monitor<br>Speed Monitor (IWC00D) | Torque Monitor (IWC00E) ▲<br>UN Command (OWC001)<br>Run (RUN) D00<br>Speed Loop P/PI ControlD01<br>Gain SwitchingD02 | Fvd External Torque Limit Input - D03<br>Rev External Torque Limit Input - D04<br>Zero Clamp Input D05<br>Sensor ON (SEN)<br>orque Limit Setting | Positive Torque Limit Setting (OWC002)       Run Status (IWC000)       Deviation Error (IBC0000)       Positioning Completion Signal (IBC000F) | inear Accel/Decel Time Constant (OWC00C)<br>Linear Accel Time Constant (OWC00C)<br>Linear Accel Time Constant (OWC00D)<br>Linear Decel Time Constant (OWC00D)<br>iero Point Return Mode Parameters<br>Approach Speed Setting (OWC00B)<br>Creep Speed Setting (OWC00B)<br>Linear Decel Time Constant (Bernardion Participation Participation Partic                                                                                                    | lachine Coordinate Latch Position (LC006)                                                                                        |

,-----

-----

# **Position Control**

This section deals with preparatory knowledge for position control and position control methods not using motion commands.

# Preparatory Knowledge for Position Control

# **Outline of Position Control**

Position control is used when proceeding to, and stopping at, a target position, as well as for maintaining (servo clamp) that position.

Either an incremental encoder, or a Yaskawa-made absolute encoder can be used for position detection.When a Yaskawa-made absolute encoder is used, the zero-point return operation is not necessary at power ON because the absolute position is stored in memory at machine (positioning device) power OFF.

There are two methods of position control: that which uses the motion command (OWC020), and that which does not use motion commands.

Set the following parameters to determine whether the motion command (OWC020) is used or not.

| Motion Parameters                                                                                                    | When Motion Command<br>(OWC020) Is Not Used | When Motion Command<br>(OWC020) Is Used |
|----------------------------------------------------------------------------------------------------|---------------------------------------------|-----------------------------------------|
| Bit 7 of Fixed Motion Parameter 14<br>"Additional Function Usage Selection" (Motion<br>Command Usage Selection)      | Unused (= 0)                                | Used (= 1)                              |
| Bit 8 of Motion Setting Parameter<br>"Operation Mode Setting (OWC000)"<br>(Motion Command Code Enablement Selection) | Disabled (= 0)                              | Enabled (= 1)                           |

Note: When bit 7 (Motion Command Use Selection) of fixed motion parameter 14 "Additional Function Usage Selection" is selected for non-use, the system will operate as if the motion command OWC020 is not used even if bit 8 (Motion Command Enablement Selection) of the motion setting parameter "Operation Mode Setting (OWC000)" is set to "1" (enabled).

When using motion programs, set bit 14 "position reference type" of the fixed motion parameter "Run Command Setting (OWC001)" to "1" (Incremental Calculation Formula).

The following table shows the different conditions under which motion commands (OWC020) are used or not used.

| Item                                                                              | When Motion Command<br>(OWC020) Is Not Used | When Motion Command<br>(OWC020) Is Used                                                 |
|-----------------------------------------------------------------------------------|---------------------------------------------|-----------------------------------------------------------------------------------------|
| Command Unit                                                                      | Pulses                                      | Any of the following can be selected: pulse/mm/inch/deg                                 |
| Electronic Gearing Function                                                       | Not possible                                | Possible                                                                                |
| Linear Position Control                                                           | Possible                                    | Possible                                                                                |
| Rotary positioning control in one direction only without reset after one rotation | Possible                                    | Possible                                                                                |
| Rotary position control with resetting after one rotation                         | Not possible                                | Possible                                                                                |
| Position Reference                                                                | Absolute Position Format                    | Either Absolute Position<br>Form at Incremental Calcula-<br>tion Format can be selected |
| Position Buffer                                                                   | Not possible                                | Possible                                                                                |
| Position Monitor                                                                  | Pulse Unit                                  | Command Unit                                                                            |
| Speed Reference                                                                   | % Command                                   | Either % Command/Com-<br>mand Unit can be selected                                      |

The meanings and usage of the terms in the above table are shown below.

# **Command Unit**

The command units input to this module depend on the following fixed motion parameter settings.

Command units can be in pulses, millimeters, degrees, or inches. Designate the command unit in bits  $0 \sim 3$  of fixed motion parameter 17 "Motion Control Function Selection Flag".

The minimum command unit that can be designated in this module is set in the above unit setting, or in fixed motion parameter 18 "Number of Digits Below Decimal Point". Refer to the table below.

Pulse units are used if motion commands (OWC020) are not used.

| Unit<br>Number of Digits<br>Following Decimal Point | Bits 0 ~ 3 of Fixed Motion Parameter 17 "Motion Controller<br>Function Selection Flag" |           |            |              |
|-----------------------------------------------------|----------------------------------------------------------------------------------------|-----------|------------|--------------|
|                                                     | Pulses (= 0)                                                                           | mm (= 1)  | deg (= 2)  | inch (= 3)   |
| 0                                                   | 1 Pulse                                                                                | 1mm       | 1deg       | 1inch        |
| 1                                                   | 1 Pulse                                                                                | 0.1mm     | 0.1deg     | 0.1inch      |
| 2                                                   | 1 Pulse                                                                                | 0.01mm    | 0.01deg    | 0.01 inch    |
| 3                                                   | 1 Pulse                                                                                | 0.001mm   | 0.001deg   | 0.001 inch   |
| 4                                                   | 1 Pulse                                                                                | 0.0001mm  | 0.0001deg  | 0.0001inch   |
| 5                                                   | 1 Pulse                                                                                | 0.00001mm | 0.00001deg | 0.00001 inch |

Note: Set the minimum command unit in fixed motion parameter number 18 "Number of Digits Below Decimal Point".

#### **Electronic Gear Ratio**

With regard to the command units input to the module, the mechanical motion units are called "Output Units". Electronic gearing is a function that converts position or speed units from command units (mm, deg, inch) to output units (mm, deg, inch). In a machine configuration in which the load axis rotates amount "n" when the motor axis rotates amount "m," "command unit = output unit" can be assumed by using this electronic gearing function.

Set the electronic gearing function by the motion setting parameters in the following table.

| Fixed Motion Parameters                                       | Name/Meaning                                                                                                    |
|---------------------------------------------------------------|----------------------------------------------------------------------------------------------------|
| Bit 4 of No.17 "Motion Controller<br>Function Selection Flag" | Electronic Gearing Selection (0: Disabled/ 1: Enabled)<br>Disabled when "pulses" is selected for the unit selec-<br>tion. Set to "Disabled" (0).      |
| No.19 "Distance Travelled per<br>Machine Rotation"            | Distance Travelled per Machine Rotation<br>This parameter setting is disabled when "Disabled" (0)<br>is selected in the electronic gearing selection. |
| No.21 "Servomotor Gear Ratio"                                 | Servomotor Gear Ratio<br>This parameter setting is disabled when "Disabled" (0)<br>is selected in the electronic gearing selection.                   |
| No.22 "Machine Gear Ratio"                                    | Machine Gear Ratio<br>This parameter setting is disabled when "Disabled" (0)<br>is selected in the electronic gearing selection.                      |

Note: The electronic gearing function is disabled when the unit selection is pulses, or when motion commands (OWC020) are not used.

| The meaning and setting exan  | ples of the electronic gearing parameters |
|-------------------------------|-------------------------------------------|
| are shown in the table below. |                                           |

| Fixed Servo<br>Parameter Number                                                                                                    | Name                                             | Content Initial Value                                                                                                    |                             | Initial<br>Value |
|----------------------------------------------------------------------------------------------------|--------------------------------------------------|----------------------------------------------------------------------------------------------------|-----------------------------|------------------|
| Number 19                                                                                                    | Amount of<br>motion per<br>machine<br>rotation 1 | Parameter* that shows the load motion amount (command unit) of 1 load axis rotation.       10         Shows the assigned value of the load motion in the minimum command unit.       10         No. 19 =        Rotation of load per rotation of load axis         Minimum command unit       10 |                             | 1000             |
|                                                                                                    |                                                  | * An example of the load moti                                                                                                    | ion is given below.         |                  |
|                                                                                                    |                                                  | Distance Travelled per<br>Machine Rotation                                                                                                    | Example of Load Configu     | ration           |
|                                                                                                    |                                                  | P (mm)                                                                                                    | Ball Screw                  |                  |
|                                                                                                    |                                                  | 360 <sup>(°)</sup>                                                                                                    | Circular Table              |                  |
|                                                                                                    |                                                  | piD (mm)                                                                                                    | Belt                        |                  |
| • Setting Range of No. 19:<br>Setting Example<br>• Distance Travelled per Lo<br>When minumum command u<br>number of digits following de<br>$No.19 = \frac{12mm}{0.001mm}$ |                                                  | 9:1~ $2^{31}$ -1(1 = 1 Command<br>Load Axis Rotation = 12m<br>d unit = 0.001mm (comman<br>decimal point: 3)<br>$\frac{m}{mm} = Set 12000$                                                                                                    | l Unit)<br>m<br>d unit: mm, |                  |

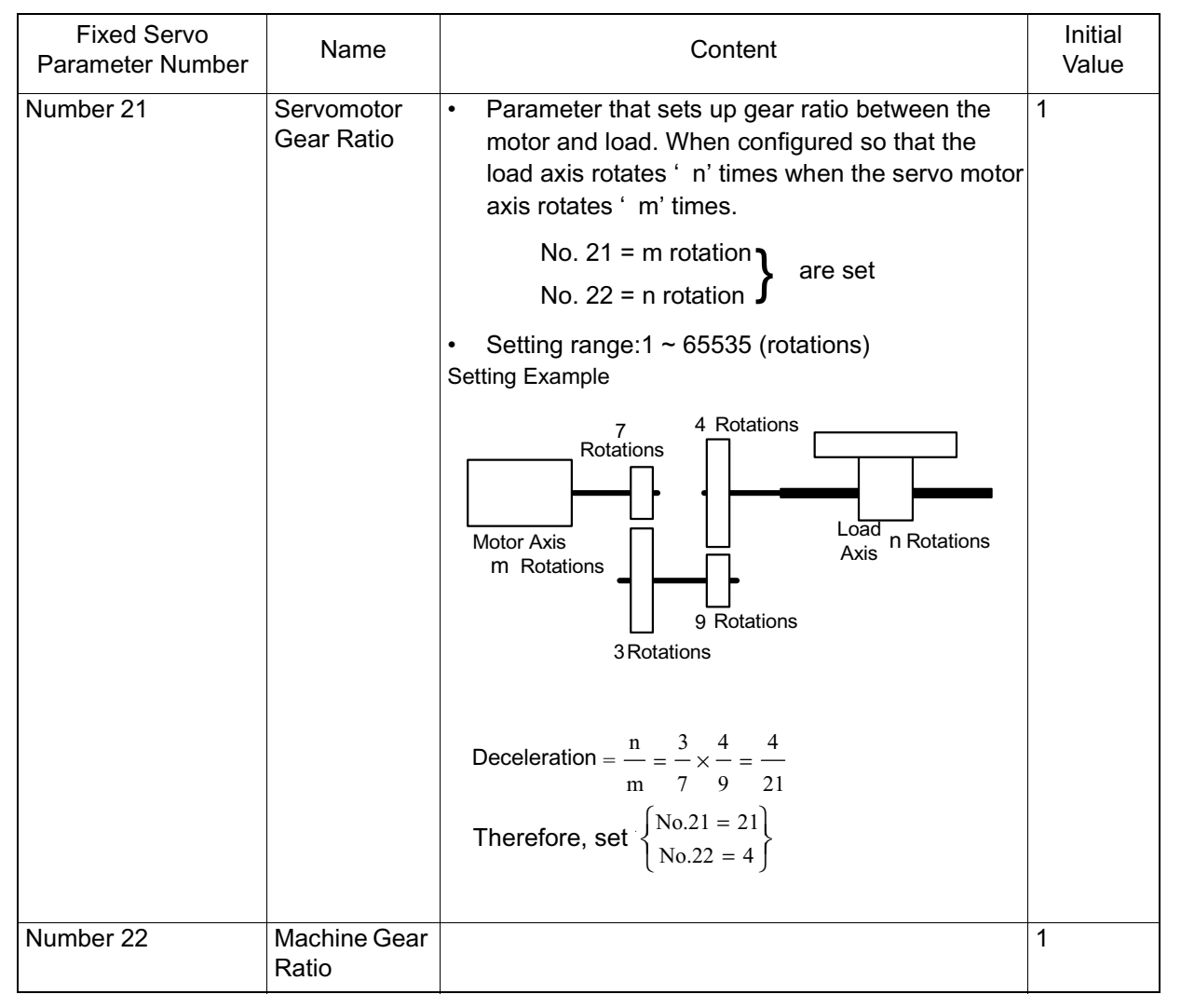

In the case of Electronic Gearing Parameter Setting Example (A) "Ball Screw"

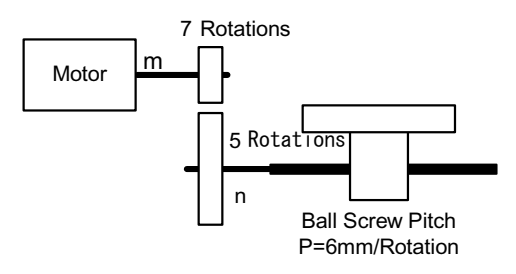

The various parameter settings are as follows when "command unit" = "output unit" = 0.001 mm in the above mechanical system.

$$No.19 = \frac{6mm}{0.001mm} = 6000$$

$$Deceleration = \frac{n}{m} = \frac{5}{7}$$

$$No. 21 = 7$$

$$No. 22 = 5$$

# In the case of Electronic Gearing Parameter Setting Example (B) "Rotating Load"

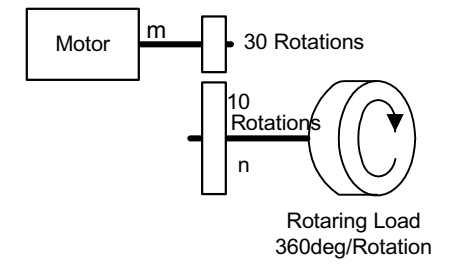

In the mechanical system above, "command unit" = "output unit" = 0.1. The parameter settings are as follows in this instance.

No.19 = 
$$\frac{360^{\circ}}{0.1^{\circ}}$$
 = 3600

Deceleration 
$$= \frac{n}{m} = \frac{10}{30} = \frac{1}{3}$$
  
No. 21 = 3  
No. 22 = 1

# **Axis Selection**

There are two types of position control: linear positioning control which takes place within a specified area for back-and-forth operations, etc., and infinite length position control for rotation in a single direction.

There are also two types of infinite-length position control: a form in which the axis resets to 0 after one rotation (used in conveyor belts, for example), and simple unidirecitonal rotation which does not reset after one rotation.

Position control is selected during axis selection. (Refer to the following table) Set axis selection in Bit 5 of fixed motion parameter 17 "Motion Controller Function Selection Flag".

This is disabled when motion commands (OWC020) are not used (set linear axis (= 0).

| Position Control Type                                                             | Axis Selection Setting     |
|-----------------------------------------------------------------------------------|----------------------------|
| Linear Position Control                                                           | Linear Axis (= 0)          |
| Rotary positioning control in one direction only without reset after one rotation | Linear Axis (= 0)          |
| Rotary position control with reset after one rotation*                            | Infinite Length Axis (= 1) |

\* Set the reset position in fixed motion parameter 23 "Infinite Length Axis Reset Position".

#### **Position Reference**

There are two methods for position reference setting: direct designation (in which the position reference is directly set into OLC012), and indirect designation (in which number of the position buffer where the position reference is stored in is designated in LOC012).

There are two types of direct designation: absolute position reference type in which the absolute position is set in LOC012, and the incremental addition type in which the current motion is added to the previous position reference (previous value of OLC012), and set into OLC012.
| Parameter Type               | Parameter Number<br>(Register Number) | Name                                   | Content                                                                                                    | Initial<br>Value |
|------------------------------|---------------------------------------|----------------------------------------|----------------------------------------------------------------------------------------------------|------------------|
| Motion Setting<br>Parameters | Bit 12 of OWC001                      | Position<br>Reference<br>Selection     | Position       Sets the position reference designation         Reference       method.         Selection       0: Direct Designation         Direct setting of position data into       OLC012. Designate whether the         position data is in absolute position       format or incremental addition format in bit 14 of OWC001.         1: Indirect Designation       Set the position buffer number into         OLC012. The absolute position       must be stored beforehand into th         designated position buffer.       Designate of the position buffer. |                  |
|                              | Bit 14 of OWC001                      | Position<br>Reference Type<br>Position | <ul> <li>Designates position data type.</li> <li>O: Absolute Position Format<br/>Sets the absolute position in<br/>OLC012.</li> <li>1: Integral Addition Format<br/>Sets the previous value of OLC012<br/>to which the current motion amount<br/>has been added into OLC012.*1</li> <li>Sets position data.*2</li> </ul>                                                                                                    | 0                |
|                              |                                       | Reference<br>Setting                   |                                                                                                    |                  |

The parameters related to the position reference are shown in the table below.

- \*1 Disabled when the position reference selection is "position buffer" (indirect designation).
- \*2 The setting data differs according to the position reference selection (bit 12 of OBC001) and the position reference type (bit 14 of OBC001).
  - 1. In indirect designation, in which the number of the position buffer is designated, the position stored in the position buffer is handled as an absolute position.

The position reference set in OLC012 is handled as an absolute position when no motion command (OWC020) is used.

2. Set bit 14 of OWC001 "Position Reference Type" to the incremental addition format when a motion program is used.

The system does not operate normally if a motion program is executed in the absolute position format.

| Position Reference<br>Selection<br>(Bit 12 of OWC001) | Position Reference<br>Type (bit 14 of<br>OWC001) | Position Reference (OLC012)                                                                                                    |
|-------------------------------------------------------|--------------------------------------------------|----------------------------------------------------------------------------------------------------|
| 0<br>(direct designation)                             | 0<br>(absolute position<br>type)                 | Sets the absolute position (moves to the set position).<br>Example: OLC012 $\leftarrow$ 10000<br>OLC012 $\leftarrow$ 20000                                                                                                    |
|                                                       | 1<br>(incremental<br>addition format)            | Sets the current distance travelled (incremental amount)<br>to be added to the previous value of OLC012.<br>OLC012 $\leftarrow$ Previous OLC012 value + incremental<br>motion distance<br>(Example) When previous value of OLC012 = 1000 and<br>the current travel distance is 500:<br>OLC012 $\leftarrow$ 1000 + 500 = 1500 |
| 1<br>(Indirect<br>Designation)                        | 0<br>(absolute position<br>type)                 | Sets the position buffer number.                                                                                                    |
|                                                       |                                                  | The absolute position must be stored beforehand in the position buffer of the designated number.                                                                                                    |

In infinite length axis position references, add the current travel distance (incremental travel distance) to the the previous position reference (OLC012), and set the new value as the position reference (OLC012). Note: The position reference is not necessarily set in the range of  $0 \sim$  (reset position of infinite length axis -1).

#### **Position Buffer**

A position data group maintained within the SVA module keeps a maximum capacity of 256 points per axis. These are used as position data during execution of motion programs. If the position data is stored beforehand, continuous run becomes possible with only a simple program designating the points.

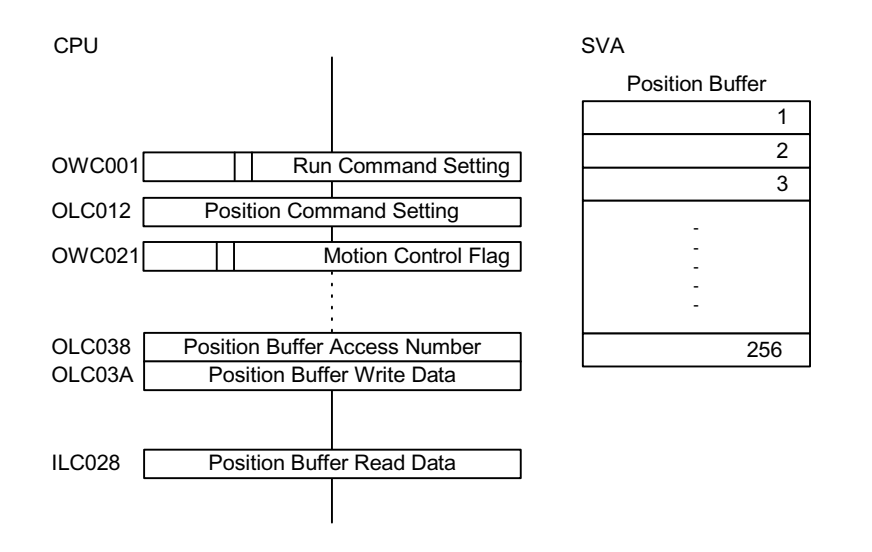

#### **Position Buffer Usage Method**

In machines in which the motion pattern has been determined beforehand, the position data can be stored into the position buffer and continuous positioning is possible up to a maximum of 256 points merely by updating the buffer pointer at the completion of one operation block.

#### **Position Buffer Read/Write Data**

Write Method

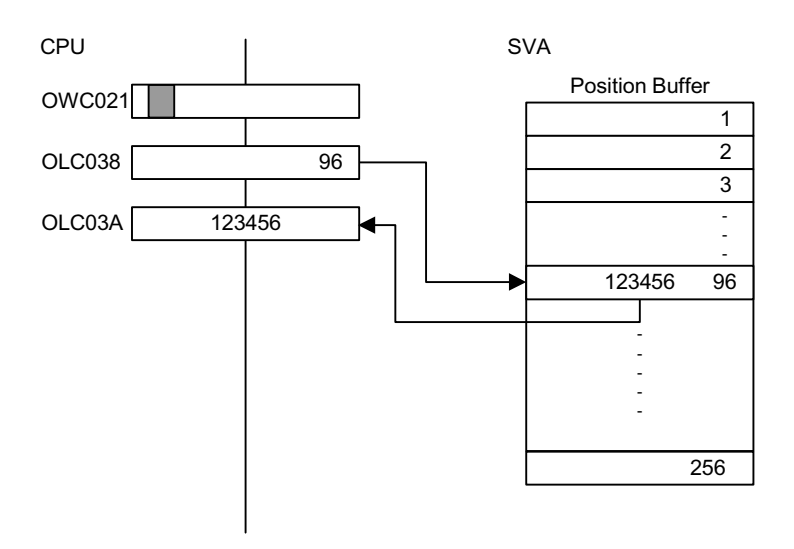

a.) Sets the position buffer access number OLC038.1  $\sim 256$ 

b.) Sets the position buffer write (OLC03A) data.

c.) Turns position buffer write (OBC021E) of the motion control flag ON.

#### Read Method

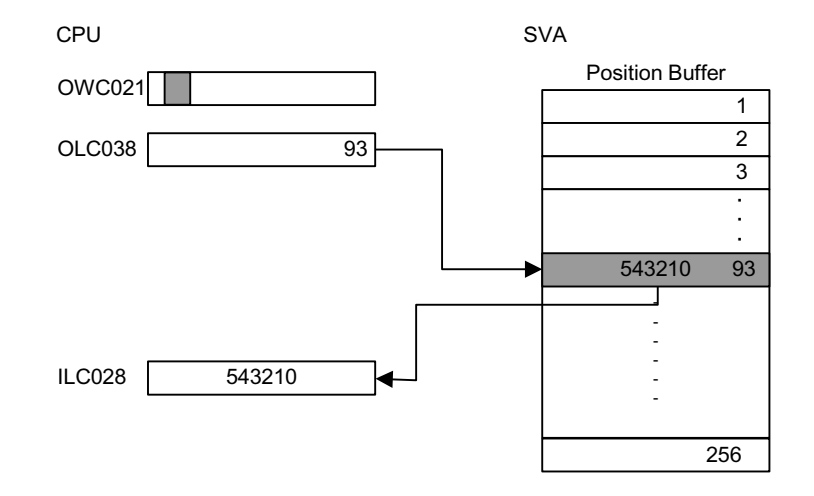

- a.) Sets the position buffer access number OLC038.1  $\sim 256$
- b.)Turns position buffer read (OBC021F) of the motion control flag ON.
- c.) Stores the position data designated in the position buffer read data two scans later.

#### **Cautionary Items**

- Enabled only when a motion command is used in the position control mode.
- The position data designated in the position buffer is assumed to be the absolute position reference.

Delete the position buffer data by turning OFF the power or resetting the CPU module mask. Set this before turning the power ON or using the position buffer.

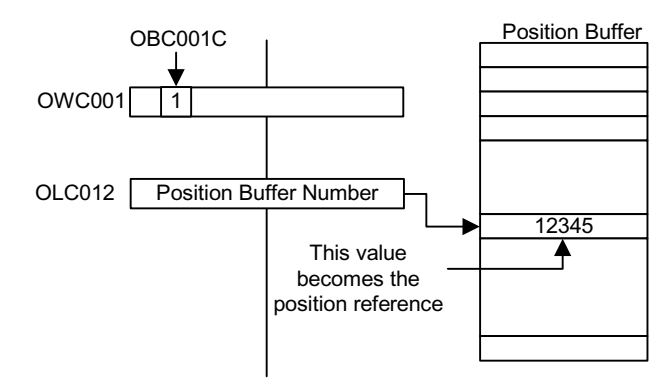

#### 1. Method for Use as a Position Reference

- 1. Set the RUN command setting (bit 12 of OWC001) to ON.
- 2. In the position reference setting (OLC012), set a position buffer number between  $1 \sim 256$  instead of the position reference.

By doing so, the data of the position buffer number designated in OLC012 will function as a position reference.

#### **Position Monitor**

The following parameters exist for position monitoring.

| Motion Monitoring<br>Parameter Number<br>(register number) | Name                                                            | Content                                                                                                    |
|------------------------------------------------------------|-----------------------------------------------------------------|----------------------------------------------------------------------------------------------------|
| ILC002                                                     | Machine Coordinate <sup>a</sup> Calculation<br>Position (CPOS). | Messages the calculated machine coordi-<br>nate position managed by the SVA mod-<br>ule.The position data messaged to this<br>parameter is the target position at each<br>scan. *1                                                                                                    |
| ILC008                                                     | Machine Coordinate Feedback<br>Position (APOS)                  | Messages the machine ccordinate feedback position.*2                                                                                                    |
| ILC018                                                     | Machine Coordinate Command<br>Position (MPOS)                   | Messages the position output by the SVA<br>module to the outside and the machine<br>coordinate reference position.<br>This position data cannot be updated in the<br>machine lock state (no output to peripherals<br>in the machine lock state).<br>This is the same as ILC002 when the<br>machine lock function is not used. |
| ILC02E                                                     | Command Coordinate<br>Calculation Position (POS)                | Significant when the axis selection is "infi-<br>nite length axis".<br>In an infinite length axis, the target position<br>for each scan is messaged to the position<br>reference in this parameter.*3                                                                                                    |

- a. The "Machine Coordinate System" refers to the following: the basic system of system coordinates set by the execution of the zero return mode, execution of the "Zero-Point Return (ZRET)" motion command, or the operation of the "Zero-Point Setting (ZSET)" motion command. The SVA module manages the position based on this machine coordinate system.
  - Messages a range of 0 ~ (unlimited length axis reset position-1) when the axis selection is set to "infinite length axis".
    In infinite length axis position references, add the current travel distance (incremental travel distance) to the previous position reference (OLC012), and set the new value as the position reference (OLC012).
    Be aware that the position reference is not necessarily set in the range of 0 ~ (reset position of infinite length axis -1).
  - 2 Messages a range of  $0 \sim$  (unlimited length axis reset position-1) when the axis selection is set to "infinite length axis".
  - 3 Same as ILC002 for linear axes.

#### **Speed Reference**

There are two methods for setting speed references (fast feed speed, approach speed, and creep speed): setting in command units, and setting as a percentage of the rated speed. The speed reference related parameters are shown in the table below.

| Parameter Type               | Parameter<br>Number (Register<br>Number) | Name                         | Content                                                                                                    |
|------------------------------|------------------------------------------|------------------------------|----------------------------------------------------------------------------------------------------|
| Motion Setting<br>Parameters | Bit 13 of<br>OWC001                      | Speed Reference<br>Selection | <ul> <li>Designate the setting units for the fast feed speed, approach speed, and creep speed, as well as the register number for the fast feed speed.</li> <li>0: Designates the speed in command units, and sets the fast feed speed into OLC022.</li> <li>1: Designates the fast feed speed as a percentage of the rated speed, and sets the fast feed speed into OWC015.</li> </ul> |
|                              | OWC00A                                   | Approach Speed<br>Setting    | Sets the zero-point return (ZRET)<br>approach speed.<br>The units differ according to the speed<br>reference selection (bit 13 of OWC001)<br>setting.                                                                                                    |
|                              | OWC00B                                   | Creep Speed Setting          | Sets the zero-point return (ZRET) creep<br>speed.<br>The units differ according to the speed<br>reference selection (bit 13 of OWC001)<br>setting.                                                                                                    |
|                              | OWC015                                   | Speed Reference<br>Setting   | Enabled when the speed reference<br>selection (bit 13 of OWC001) is "1". Sets<br>a percentage of the rated speed (1 =<br>0.01%) as the fast feed speed.                                                                                                    |
|                              | OLC022                                   | Fast Feed Speed              | Enabled when the speed reference<br>selection (bit 13 of OWC001) is "0". Sets<br>the fast feed speed in command units.                                                                                                    |
|                              | OWC02C                                   | Override                     | Allows the fast feed speed setting in the servo amplifier to be overridden by the system software.                                                                                                    |

#### If no Motion Commands are Used

If motion commands are not used, the speed reference selection flag is disabled and the speed-related parameters have the meanings shown in the following table.

| Parameter No.   | Name                      | Content                                                            |
|-----------------|---------------------------|--------------------------------------------------------------------|
| Bit 3 of OWC001 | Speed Reference Selection | Disabled                                                           |
| OWC00A          | Approach Speed Setting    | Designate as a percentage of the rated speed.                      |
| OWC00B          | Creep Speed Setting       | Designate as a percentage of the rated speed.                      |
| OWC015          | Speed Reference Setting   | Designates the fast feed speed as a percentage of the rated speed. |
| OLC022          | Fast Feed Speed           | Disabled                                                           |
| OWC02C          | Override                  | Disabled                                                           |

If Motion Commands are Used

If motion commands are used, the speed-related parameters differ in accordance with the speed reference selection (bit 13 of OWC001).

| Bit 13 of<br>OWC001 | Parameter<br>Number | Name                    | Content                                                            |
|---------------------|---------------------|-------------------------|--------------------------------------------------------------------|
| 0                   | OWC00A              | Approach Speed Setting  | Designated in command units.                                       |
|                     | OWC00B              | Creep Speed Setting     | Designated in command units.                                       |
|                     | OWC015              | Speed Reference Setting | Disabled                                                           |
|                     | OWC022              | Fast Feed Speed         | Designated in command units.                                       |
| OWC02C              |                     | Override                | Enabled                                                            |
| 1                   | OWC00A              | Approach Speed Setting  | Designated as a percentage of the rated speed.                     |
|                     | OWC00B              | Creep Speed Setting     | Designate as a percentage of the rated speed.                      |
|                     | OWC015              | Speed Reference Setting | Designates the fast feed speed as a percentage of the rated speed. |
|                     | OWC022              | Fast Feed Speed         | Disabled                                                           |
|                     | OWC02C              | Override                | Enabled                                                            |

| Parameter Type | Parameter Number<br>(Register Number)                                                                                                    | Name                      | Initial Value |
|----------------|----------------------------------------------------------------------------------------------------|---------------------------|---------------|
| Motion Setting | Bit 13 of OWC001                                                                                                    | Speed Reference Selection | 0             |
| Parameters     | OWC00A                                                                                                    | Approach Selection        | 0             |
|                | OWC00B                                                                                                    | Creep Speed               | 0             |
|                | OWC015                                                                                                    | Speed Reference Setting   | 0             |
|                | OLC022                                                                                                    | Fast Feed Speed           | 0             |
|                | OWC02C                                                                                                    | Override                  | 100%          |
|                | Conditions<br>Pulse Calculation Format = A/B format (fixed at quadrature)<br>Rated Speed = 3000rpm<br>Motor Rotation Feedback Pulse = 2048P/R<br>Rated Speed = 3000<br>rpm = 3000×2048×4 = 2575000ppm<br>Setting examples for various parameters are shown below: |                           |               |

Setting examples of the parameters are shown in the table below:

Note: Select "enabled" (=1) in bit 9 "Override Selection" of fixed motion parameter 17.

Rated speed and number of feedback pulses per rotation are automatically transmitted to the MP940 at power ON as data on the motor connected to the SGDH.

Pulse counting mode selection: A/B format, fixed at quadrature

#### **Examples of Parameter Setting**

If the Speed Reference Selection is set to "0"

a.) When "pulses" is designated as the unit

When operating with fast feed speed = 1500rpm, approach speed = 300rpm, creep speed = 150rpm in the parameter settings

- OWC00A = 300(rpm)×2048×4(ppr)÷1000 = 2457(=2457000ppm)
- OWC00B = 150(rpm)×2048×4(ppr)÷1000 = 1228(=2457000ppm)
- OWC015 = --- --- (disabled)
- OLC022 = 1500(rpm)×2048×4(ppr)÷1000 = 12288(=12288000ppm)
- OWC02C = 10000(100%)

b.) When "mm" is designated as the unit

When operating with fast feed speed = 900mm/min, approach speed = 180mm/min, and creep speed = 90mm/min in the fixed parameter settings in a machine configuration that moves 10mm per rotation.

- OWC00A = 180
- OWC00B = 90
- OWC015 = --- --- (disabled)
- OLC022 = 900
- OWC02C = 10000(100%)

When operating with fast feed speed = 1500rpm, approach speed = 300rpm, creep speed = 150rpm while the speed reference selection is set to "1".

 $OWxx0A = \frac{300 \text{ (r / min)}}{3000 \text{ (r / min)}} \times 10000 = 1000 (10.00\%)$   $OWxx0B = \frac{150 \text{ (r / min)}}{3000 \text{ (r / min)}} \times 10000 = 500 (5.00\%)$   $OWxx15 = \frac{1500 \text{ (r / min)}}{3000 \text{ (r / min)}} \times 10000 = 5000 (50.00\%)$ OLC022 = --- --- (disabled)

• OWC02C = 10000(100%)

When the speed reference setting is left as is, and the operation speed is halved

• OWC02C=5000(50.00%)

### Position Control without the Use of Motion Commands

In accordance with the instructions in the related parameters, the system executes speed accel/decel, and positions at the target location in the position referetence setting parameter OLC012.

#### **Detailed Description**

The run procedure for position control not using motion commands is shown below.

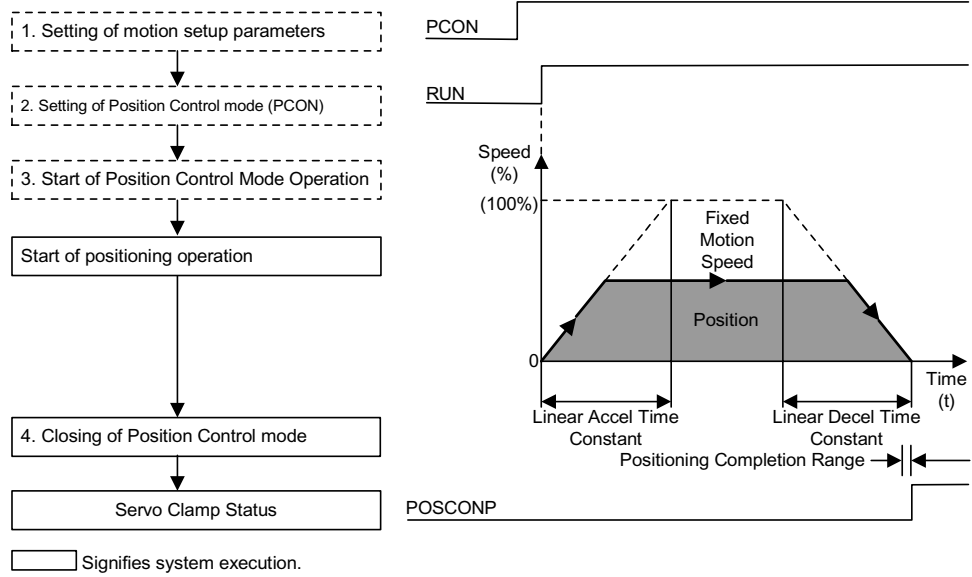

Signifies user setting.

1. Set the motion parameters used in the position control mode.

There are three methods for setting the parameters:

- Setting by the MotionWorks<sup>TM</sup> "Setting Parameter Screen"
- Setting by ladder program
- Setting by motion program

| Name                                              | Register No. | Setting Range                        | Meaning                                                                       | Setting Example       |
|---------------------------------------------------|--------------|--------------------------------------|-------------------------------------------------------------------------------|-----------------------|
| Forward Torque Limit<br>(TLIMP)*                  | OWC002       | -327.68 ~ 327.67                     | 0.01 = 0.01<br>%1 = 1%                                                        | -100.00<br>(-100.00%) |
| Positive Speed Limiter<br>(NLIMP)                 | OWC004       | 0.00 ~ 327.67%                       | 0.01 = 0.01<br>%1 = 1%                                                        | 130.00<br>(130.00%)   |
| Negative Speed Limiter<br>(NLIMN)                 | OWC005       | 0.00 ~ 327.67%                       | 0.01 = 0.01<br>%1 = 1%                                                        | 130.00<br>(130.00%)   |
| Zero-point Position Offset<br>(ABSOFF)            | OLC006       | -2 <sup>31</sup> ~ 2 <sup>31-1</sup> | 1 = 1 command unit<br>During pulse 1 = 1 pulse                                | 100 pulses            |
| Linear Acceleration Time<br>(NACC)                | OWC00C       | 0 ~ 32767                            | Linear acceleration time<br>constant at speed<br>parameter generation<br>(ms) | 1000<br>(1s)          |
| Linear Deceleration Time<br>(NDEC)                | OWC00D       | 0 ~ 32767                            | Linear deceleration time<br>constant at speed<br>parameter generation<br>(ms) | 1000<br>(1s)          |
| Positioning Completion<br>Range Setting<br>(PEXT) | OWC00E       | 0 ~ 65535                            | 1 = 1 command unit<br>During pulse 1 = 1 pulse                                | 10 pulses             |
| Deviation Error Detection<br>Setting<br>(EOV)     | OWC00F       | 0 ~ 32767                            | 1 = 1 command unit<br>During pulse 1 = 1 pulse                                | 65535 pulses          |
| Position Loop Gain Setting<br>(KP)                | OWC010       | 0.0 ~ 3276.7                         | 0.1 = 0.1/s<br>1 = 1/s                                                        | 30.0<br>(30.0/s)      |
| Filter Time Constant<br>(NNUM)                    | OWC014       | 0 ~ 255                              | For simple S-curve accel/decel                                                | 0                     |
| Feed-forward Gain Setting<br>(Kf)                 | OWC011       | 0 ~ 200                              | 1 = 1%                                                                        | 0                     |
| Position Reference Setting<br>(XREF)              | OLC012       | $-2^{31} \sim 2^{31-1}$              | 1 = 1 command unit<br>If Pulse: 1 = 1 pulse                                   | 10000 pulses          |
| Speed Reference<br>(NREF)                         | OWC015       | -327.68 ~ 327.67                     | Speed Reference<br>0.01 = 0.01<br>%1 = 1%                                     | 50.00<br>(50.00%)     |

Note: This parameter is only enabled in SVA-02 modules.

- 2. Select the position control mode (PCON) (Bit 2 of OWC000).
- 3. Run start for position control mode (not using motion commands).

Turn the RUN command (Bit 0 of OWC001) ON.

The axis executes the positioning operation by a designated motion parameter. The settings of any motion parameter can be changed even during the positioning operation.

4. Position control mode run close

The positioning completion signal POSCOMP (bit D of IWC000) goes ON when the axis enters the positioning completion range. Control will continue even after entrance into the positioning completion range. To stop position control, turn the RUN command or position control mode (PCON) OFF.

#### **User Program Examples**

Example of Running Desired Operation (Position Pattern)

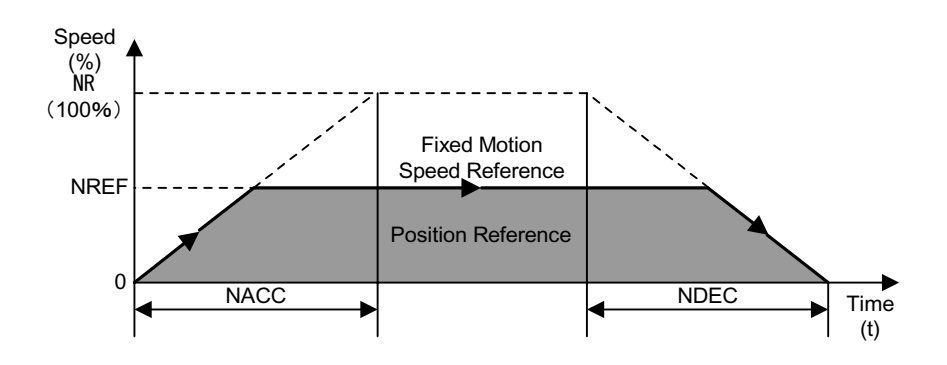

**Operation Conditions** 

In the above figure, stoppage occurs at an absolute position of 10,000 pulses.

• Position Reference: XREF = 10000 pulses

Ladder Program Example (Run Command Dwg H03)

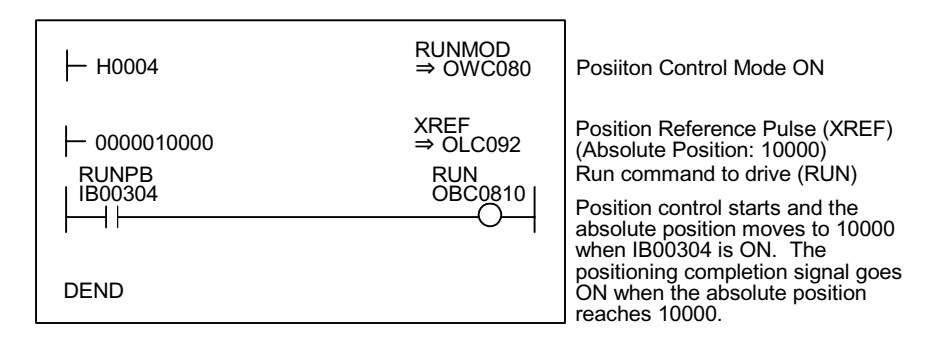

Although the examples in the above figures are extremely simplified, in reality each of the register types can be freely controlled by the user program.

## **Position Control by Motion Commands**

This section deals with methods for position control using motion commands.

## Motion Command Types and Outlines:

A list of the motion command types, and brief descriptions of them, is given below.

| Command | Name                                | Summary                                                                                                    |  |  |
|---------|-------------------------------------|----------------------------------------------------------------------------------------------------|--|--|
| 1       | Positioning (POSING)                | Positions to a designated position at a designated accel/decel<br>time constant and speed.<br>Speed<br>(%)<br>(100%)<br>Fast Feed<br>Position<br>Reference<br>Linear Accel Time<br>Constant                                                                                                    |  |  |
| 2       | External Positioning<br>(EX-POSING) | In the positioning (POSING) operation, counter latching is<br>executed upon input of a latch signal (external positioning<br>signal), then the axis executes positioning at a position moved<br>the exact external positioning run distance from this latch<br>position.<br>Speed<br>(%)<br>(100%)<br>(100%)<br>Linear Accel Time Constant<br>Latch Signal<br>(external positioning signal) |  |  |

| Command | Name                            | Summary                                                                                                    |
|---------|---------------------------------|----------------------------------------------------------------------------------------------------|
| 3       | Zero-point Return<br>(ZRET)     | Operation for retuning to the machine coordinate zero-<br>point. There are 8 zero-point return formats provided.                                      |
| 4       | Interpolation<br>(INTERPOLATE): | Executes interpolation feed according to position data continually fed from the CPU module.  Speed (%) Position Time (t) Positioning Completion Range |
| 5       | Unused                          | Commands Used by System<br>Do not use these in user programs.<br>Speed<br>(%)<br>Position<br>Latch Signal<br>Positioning Completion Range             |

| Command | Name                                                 | Summary                                                                                                    |
|---------|------------------------------------------------------|----------------------------------------------------------------------------------------------------|
| 6       | Interpolation with<br>Position Detection<br>(LATCH): | Upon input of a latch signal during interpolation feed<br>operation, executes counter latch, and messages the latch<br>position converted into command units.<br>*The position is the speed reference integral<br>Rated Speed<br>100%<br>Fast Feed<br>Position*<br>Linear Acceleration<br>Time Constant |
| 7       | Set Speed Feed (FEED):                               | Executes fast feed speed in one unbounded direction at a designated speed and acceleration time.<br>Speed (%)<br>100%<br>Fast Feed<br>Speed<br>Uniteer Acceleration<br>Time Constant                                                                                                    |
| 8       | Fixed Length Feed (STEP):                            | Executes stepping positioning in a designated direction at a designated speed and acceleration time constant.                                                                                                    |
| 9       | Zero-Point Setting<br>(ZSET)                         | Determines the "machine coordinate zero-point" and enables a soft limit check.                                                                                                    |

### **Positioning (POSING)**

The MP940 positions to a designated location at a designated accel/decel speed and designated fast feed speed. The fast feed speed and position reference can even be changed during operation.

If the modified position reference has insufficient deceleration distance, or reverses, the axis decelerates to a stop at one end, then executes positioning anew to the position reference.

#### **Detailed Description**

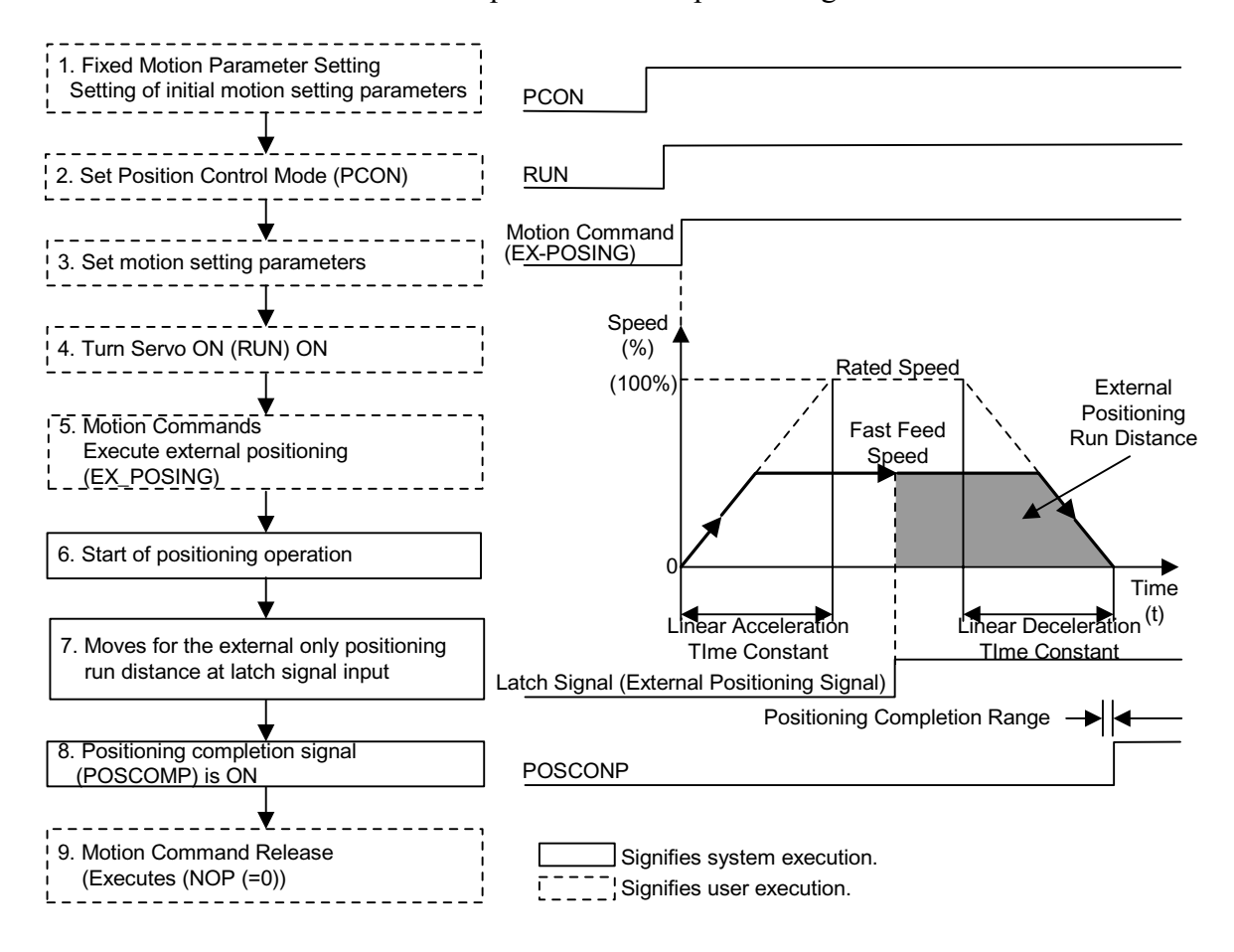

The order of operations in the positioning is shown below.

1. Set initial fixed motion parameter and motion setting parameter values to match the customer's machine.

Be sure to set the following parameters when executing position control with motion commands.

- Set bit 7 "Motion Command Use Selection" of fixed motion parameter 14 "Additional Function Selections" to "Use" (= 1).
- Set bit 8 "Motion Command Code Selection" of fixed motion parameter 14 "Additional Function Selections" to "Enabled" (= 1).
- 2. Select the position control mode (PCON) (Bit 2 of OWC000).
- 3. Set the motion setting parameters used in positioning (POSING).
- 4. Turn the RUN command (Bit 0 of OWC001) ON.
- 5. Set positioning (POSING = 1) in the motion commands (OWC020).

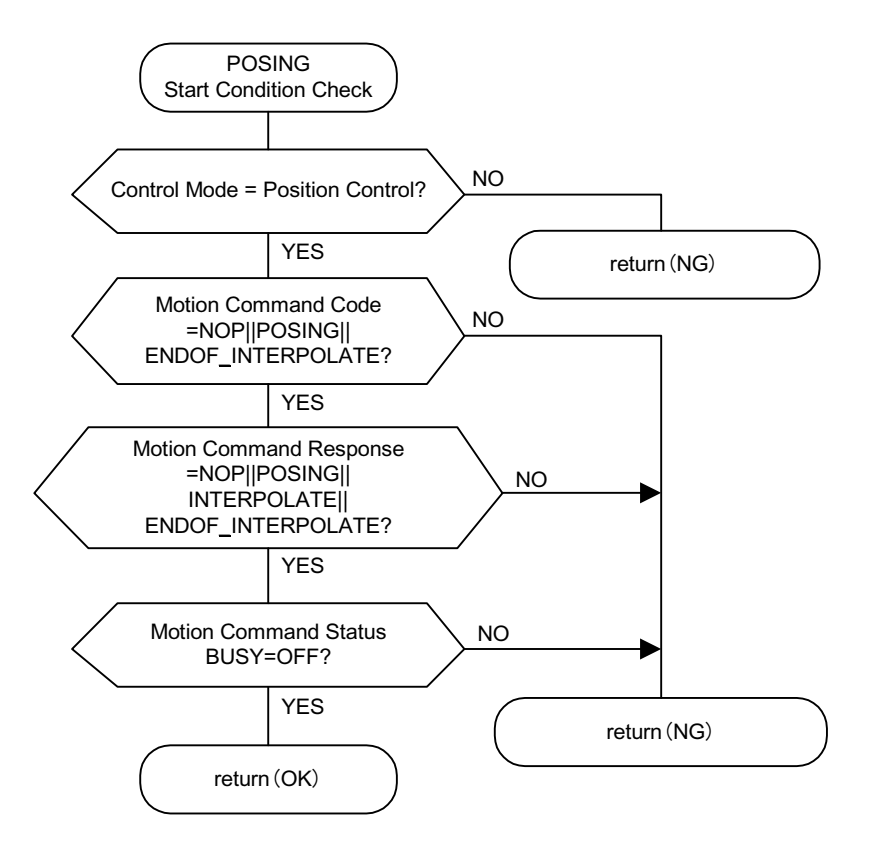

6. Positioning Command Run Start

The axis executes the positioning operation by a designated motion parameter. The settings of any motion parameter can be changed even during the positioning operation.

The operation of the positioning command is as follows:

a. Run Start

RUN (bit 0 of OWC001)

Set positioning (POSING = 1) in the motion commands (OWC020).

b. Command Hold

Turns the HOLD command (bit 0 of OWC021) ON.

HOLDL (bit 1 of IWC015) is ON at command hold completion.

c. Program Hold Release

Turns the HOLD command (bit 0 of OWC021) OFF. The positioning operation restarts.

d. Command Abort

Turns the ABORT command (bit 1 of OWC021) ON or sets NOP (= 0) into the motion commands.

BUSY (bit 0 of IWC0150) will go ON during abort processing, and OFF at abort completion.

- Note: The following results upon release of ABORT (ABORT OFF) at abort completion.
  - Positioning will restart in the direction of the position reference (OLC012) when the position reference type (bit 14 of OWC001) is "absolute position type (= 0)".
  - The axis will remain stopped until a new position reference (OLC012) is set when the position reference type (bit 14 of OWC001) is "incremental addition type (= 1)".
  - 7. The positioning completion signal POSCOMP (bit D of IWC000) is ON upon entering the positioning completion range (OWC00E) following feed completion (bit 2 of IWC015 is ON).

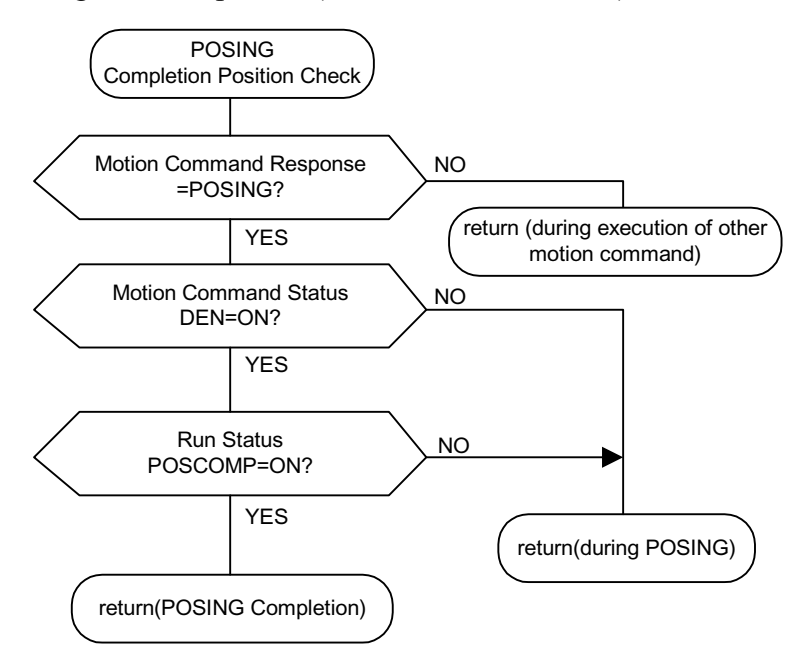

#### User Program Example (positioning)

Example of Running Desired Operation (Positioning Pattern)

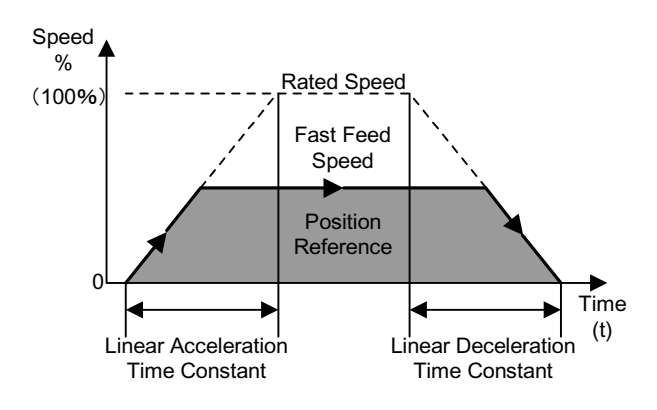

Ladder Program Example (Positioning Program Example Dwg H03)

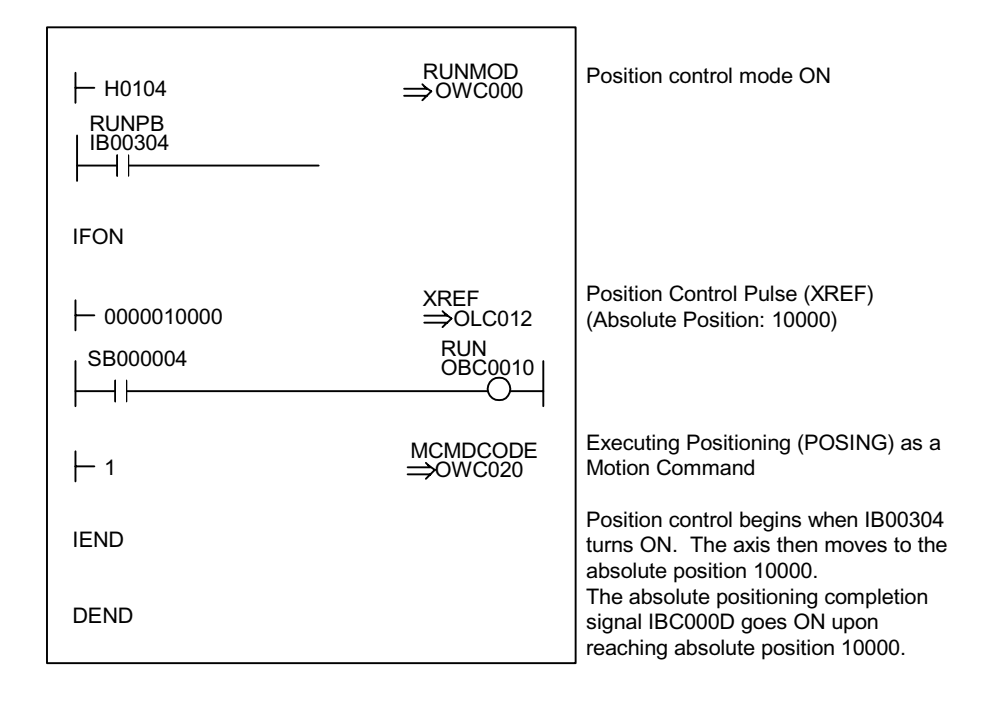

Although the examples in the above figures are extremely simplified, in reality each of the register types can be freely controlled by the user program.

The block diagram of the MP940 SVA position control mode appears on the following page.

|                                                                                                    |                                                                                |                                                                                                    | Model and a second second seco | Absolute/<br>Incremental<br>Encoder                                                                                                    |
|----------------------------------------------------------------------------------------------------|--------------------------------------------------------------------------------|----------------------------------------------------------------------------------------------------|----------------------------------------------------------------------------------------------------|----------------------------------------------------------------------------------------------------|
|                                                                                                    | SGDH                                                                           | Torque Reference<br>(Torque Limit)                                                                                                    | Speed<br>Reference                                                                                                    | Divider                                                                                                    |
| Speed Monitor<br>Torque Monitor                                                                                                    |                                                                                | Torque Reference<br>Conversion                                                                                                    | Speed IWC00C<br>Limit (SPDREF)<br>(MAMP)<br>(NAMP)<br>(Speed Reference<br>(Namp)<br>(Speed Reference                                                                                                    | (PULSE)<br>(PULSE)<br>(PULSE)<br>Position<br>Reception                                                                                                    |
|                                                                                                    |                                                                                | owoon1                                                                                                    |                                                                                                    | ILC010                                                                                                    |
|                                                                                                    |                                                                                | Principal Pattern Generation                                                                                                    | Deviation<br>Determination                                                                                                    | ILC006<br>(LPOS) External Latch<br>Signal<br>ILC008                                                                                                    |
| Servo Amplifier Status (IWC001)<br>SIO: General InputDi0<br>PEC: Origin LSDi1<br>P-OT: Forward OTDi2<br>P-OT: Forward OTDi3<br>EVT: External Input Signal 2 Di6<br>EVT3: External Input Signal 2 Di6<br>EVT3: External Input Signal 2 Di6<br>ALM: Servo AlarmDi7<br>Arabig Monitor<br>Seed Monitor (IWC00D)<br>FUN Command (OWC001)<br>RUN Command (OWC001)<br>RUN Command (OWC001)<br>Ford External Torque Limit Input -D03<br>Fwd External Torque Limit Input -D03<br>Fwd External Torque Limit Input -D03 | Rev External Torque Limit Input -D04<br>Zero Clamp InputD05<br>Sensor ON (SEN) | Torque Limit Setting       Fwd. Torque Limit Setting       Fwd. Torque Limit Setting       Fwd. Torque Limit Setting       Parameters Used in Position Control Mode       Limear Deceleration Time (OWC00C)       Limear Deceleration Time (OWC00C)       Speed Reference Plaes Setting (OWC015)       Position Reference Plaes Setting (OWC015) | Peatlon Loop Gain Setting (UWC010)<br>Feed Forward Gain Setting (UWC011)<br>Peatloning Completed Fains setting (UWC08F)<br>Peatloning Completed Fain (UWC08F)<br>Compensation Pulse Setting (OLC01F)<br>RUN Status (IWC000)<br>Deviation Error (Bxx000)<br>Pevilation Error (Bxx000)<br>Pesitioning Completen Signal (IBxx00)<br>Speed Compensation Setting (OWC018)                                                                                                    | RUN Status (IWC000)<br>DI Latch Completion Signal (IBC000B)<br>Machine Coordinate Latch Position (ILC00B)<br>Machine Coordinate Feedback (ILC00B)<br>Zero Position Offset (OLC006) |

## External Positioning (EX\_POSING)

Just as in positioning (POSING), external positioning is executed to the position reference using the designated accel/decel time constant and designated fast feed speed.

When a latch signal (external positioning signal) is input during feed execution, latch is executed at the current position according to the latch signal, and positioning is done to a position advanced from that position by only the external positioning run distance set in the parameters. The fast feed speed and position reference can even be changed during operation.

If there is insufficient deceleration distance in the external positioning run distance that was set, the axis will decelerate to stop at one end, then execute positioning anew to the position reference.

The external positioning run distance can be changed until the latch signal (external positioning signal) is input.

Use a dedicated discrete input (DI) as the latch signal (external positioning signal).

#### **Detailed Description**

The order of operations in external positioning is shown below.

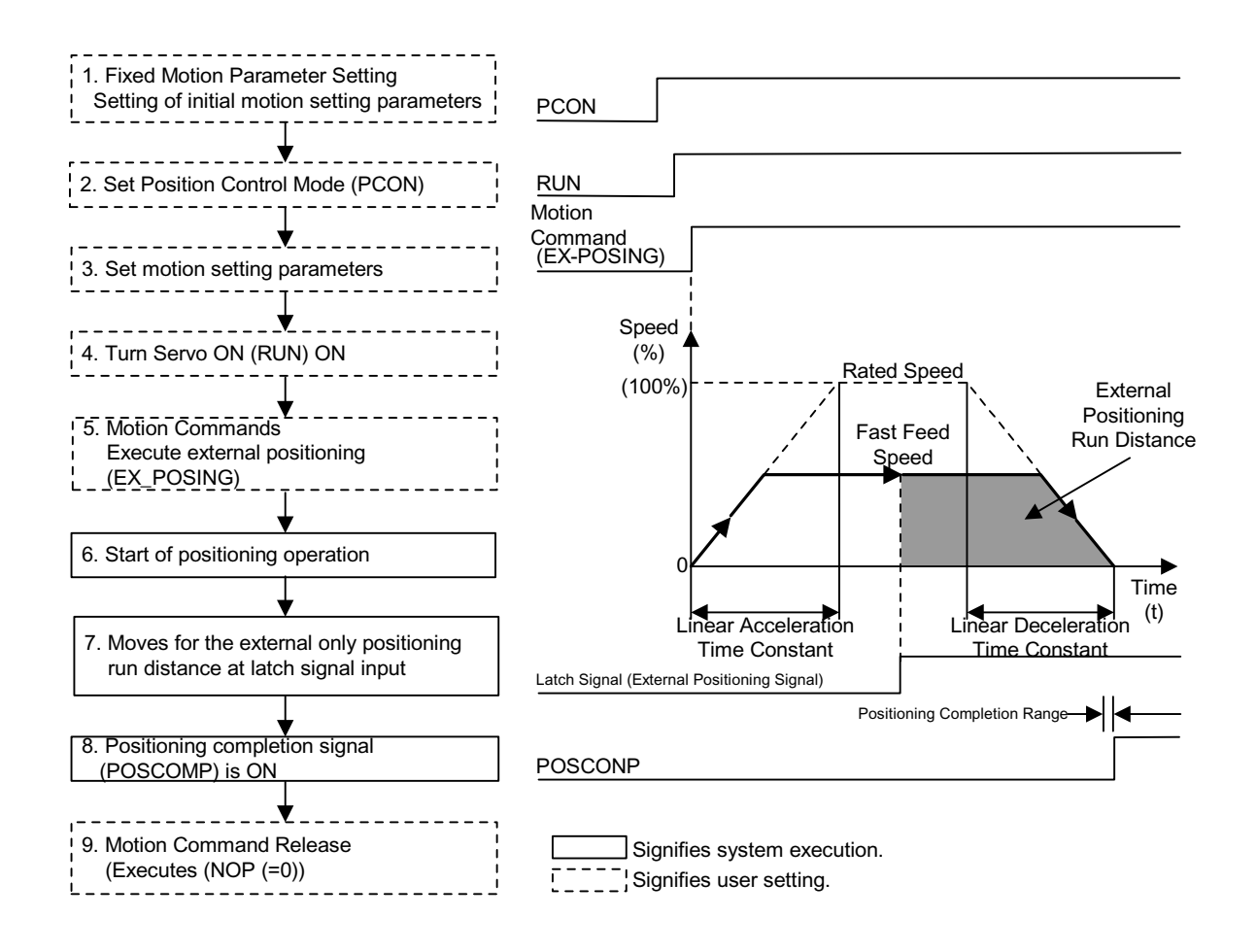

- 1. Set initial fixed motion parameter and motion setting parameter values to match the customer's machine.
- 2. Select the position control mode (PCON) (Bit 2 of OWC000).
- 3. Set the motion setting parameters used in external positioning (EX\_POSING).
- 4. Turn the RUN command (Bit 0 of OWC001) ON.

Set external positioning  $(EX_POSING = 2)$  in the motion commands (OWC020).

a. External Positioning Command Run Start

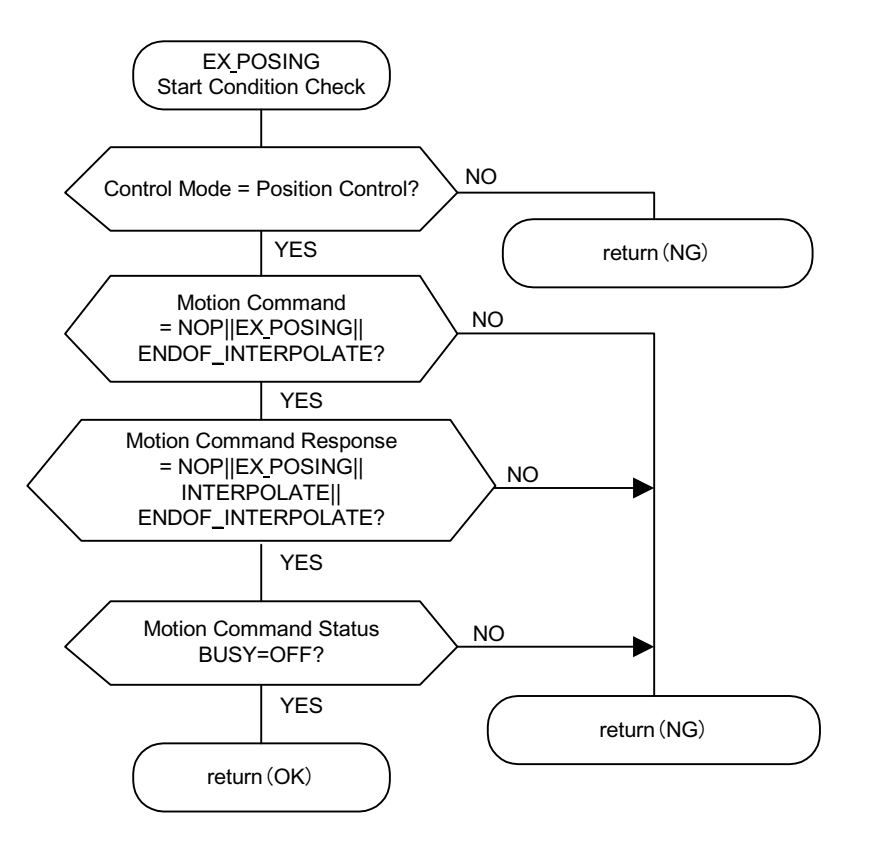

b. The axis executes the external positioning operation by a designated motion parameter. The settings of any motion parameter can be changed even during the external positioning operation.

The operation of the external positioning command is as follows:

c. Run Start

RUN (bit 0 of OWC001)

- d. Set external positioning (EX\_POSING = 2) in the motion commands (OWC020).
- e. Command Hold

Turns the HOLD command (bit 0 of OWC021) ON.

HOLD (bit 1 of IWC015) is ON at command hold completion.

f. Program Hold Release

Turns the HOLD command (bit 0 of OWC021) OFF. The positioning operation restarts.

g. Command Abort

Turns the ABORT command (bit 1 of OWC021) ON or sets NOP (= 0) into the motion commands.

BUSY (bit 0 of IWC0150) will go ON during abort processing, and OFF at abort completion.

Upon input of the latch signal, the axis shifts by the external positioning run distance (OLC024). The axis remains stopped even if ABORT is released (ABORT OFF) at abort completion. The axis remains stopped whether the position reference type (bit 14 of OWC001) is set to "absolute position type (= 0)" or "incremental addition type (= 1)".

The positioning completion signal POSCOMP (bit D of IWC000) is ON upon entering the positioning completion range (OWC00E) following feed completion (bit 2 of IWC015 is ON).

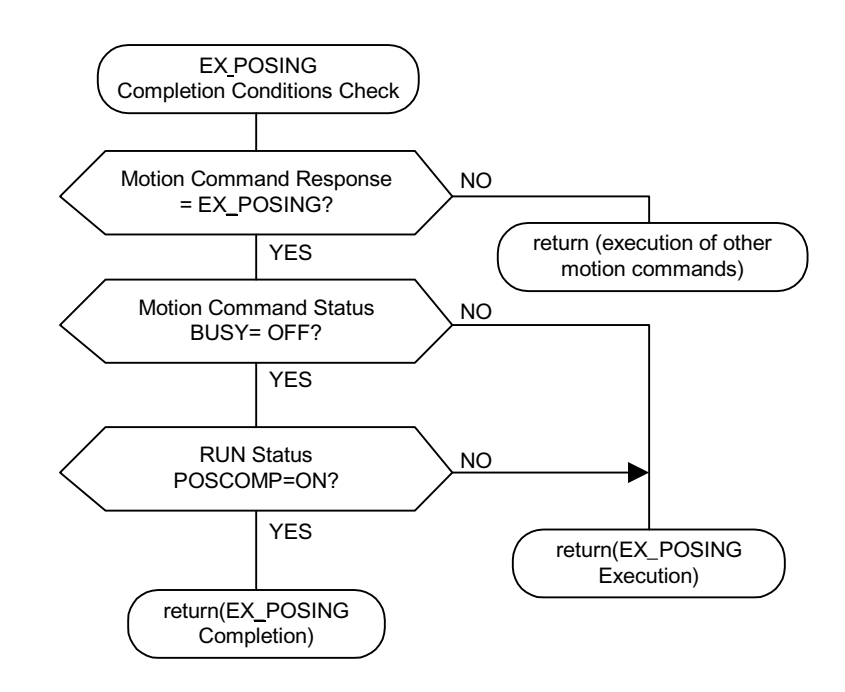

Release external positioning in the motion commands when positioning is complete.

External positioning detects the boot-up. Therefore, the motion commands must be set to NOP for at least one scan, and to reset external positioning into the motion commands once external positioning has been executed.

#### User Program Example (external positioning)

Example of Running Desired Operation (External Positioning Pattern Example)

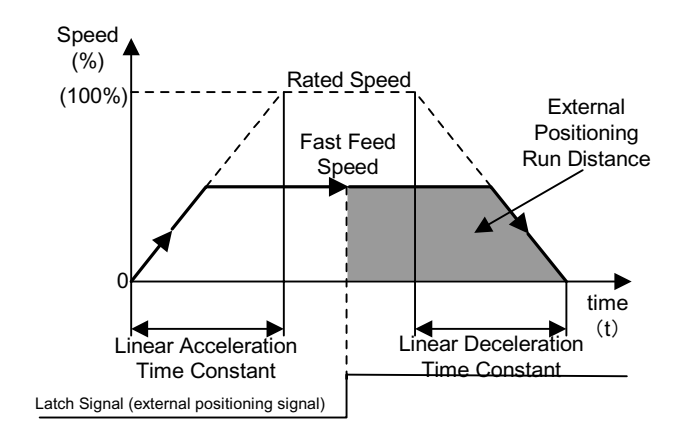

Ladder Program Example (External Positioning Program Example - Dwg H03)

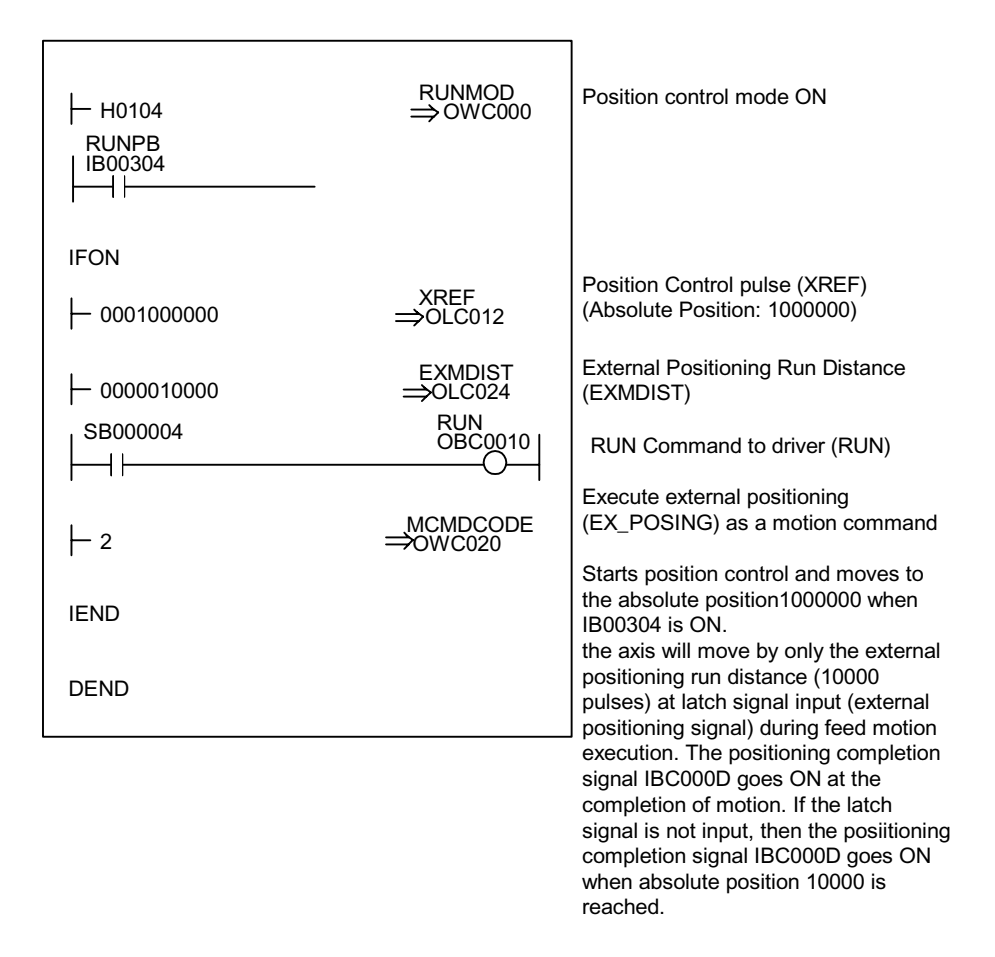

Although the examples in the above figures are extremely simplified, in reality each of the register types can be freely controlled by the user program.

## Zero-point Return (ZRET)

The zero-point return operation returns the axis to the machine coordinate zero-point. The machine coordinate zero-point position data is deleted upon power OFF. Therefore, the machine coordinate zero point must be determined anew at power ON. Generally the zero-point is determined by using an encoder with a zero pulse (C-phase pulse) and a limit switch showing the zero-point range. There are two methods of zero-point return operation: using the zero-return mode and using the motion commands. Keep in mind that these zero-point return operations differ.

## Zero-Point Return Format

Zero-point return (ZRET) consists of the following formats using motion commands.

| Zero-Point Return Format | Setting of Fixed Parameter 31 |
|--------------------------|-------------------------------|
| DEC1+C-phase Pulse       | 0                             |
| DEC2+C-phase Pulse       | 6                             |
| DEC1+LMT+C-phase Pulse   | 7                             |
| C-phase Pulse            | 3                             |
| DEC1+ZERO Signal         | 2                             |
| DEC2+ZERO Signal         | 4                             |
| DEC1+LMT+ZEROSignal      | 5                             |
| ZERO Signal              | 1                             |

Note: The limit switch (deceleration LS) and zero-point return limit signal require the creation of a user program which connects external DI signals such as LIO-01 to the following motion setting parameters.

| Limit Switch Signals                   | :OBC001F |
|----------------------------------------|----------|
| Zero-point Return Reverse Limit Signal | :OBC021C |
| Zero-point Return Forward Limit Signal | :OBC021D |

Note: DI5 (DI signal) may be used in the SVA-01 (4 axis) module. Set in bit 2 of fixed motion parameter 14 "Additional Function Selections" whether the DI signal or OBC001F will be used as the limit switch signal.

The polarity of the limit switch signal can be reversed by bit 10 "Deceleration Limit Switch Inversion Selection" of fixed motion parameter 17 "Motion Controller Function Selection Flags".

| 0: Disabled | Deceleration<br>LS | (B Contact) |
|-------------|--------------------|-------------|
| 1: Enabled  | Deceleration<br>LS | (A Contact) |

See the section on "Zero-Point Return Mode" for details.

• Set the zero-point return format by numbers 0 ~ 7 in fixed motion parameter 31 "Zero-Point Return Method".

The details of each method are shown below.

#### **DEC1+C-phase Pulse Format**

Executes zero-point return using a limit switch (deceleration LS) and a zero-point signal (c-phase pulse) after fast feed by linear accel/decel (with a transition band).

Limit switches are used with the following machine configurations.

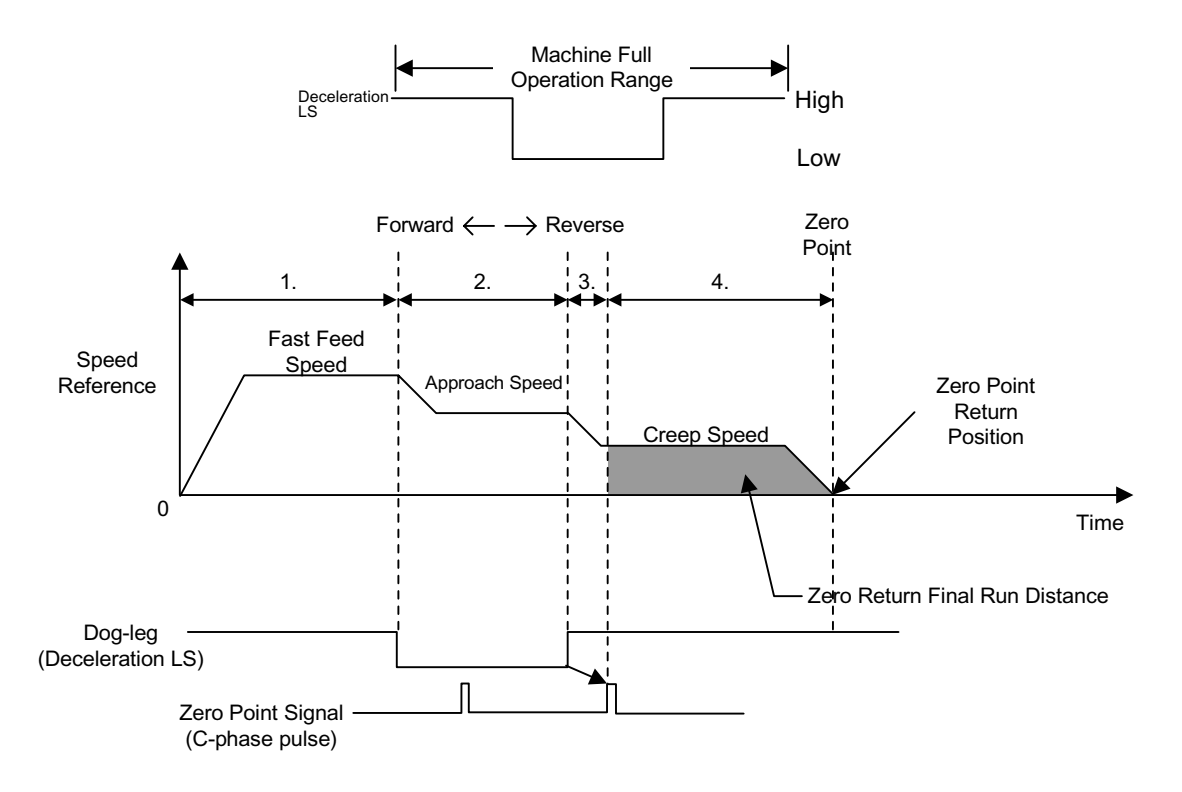

- 1. Moves at fast feed speed in the direction designated in the motion setting parameter (OBC009).
- 2. Decelerates to approach speed at the downward transfer of the transition (deceleration LS) signal.
- 3. Decelerates to creep speed at the upward transfer of the transition (deceleration LS) signal.
- 4. The axis will move from the initial zero-point signal (C-phase pulse) by the final zero-point return run distance (OLC02A) at the upward transfer of the pulse transition, stop, then assume that position as the machine coordinate zero point.

Automatic return is not executed in this zero-point return method. Return the axis manually if it does not return to the zero-point position.

#### **DEC2+C-phase Pulse Format**

Executes zero-point return using a limit switch (deceleration LS) and a zero-point signal (c-phase pulse) after fast feed by linear accel/decel (no transition band).

Limit switches are used with the following machine configurations:

Pattern (A)

Pattern (B)

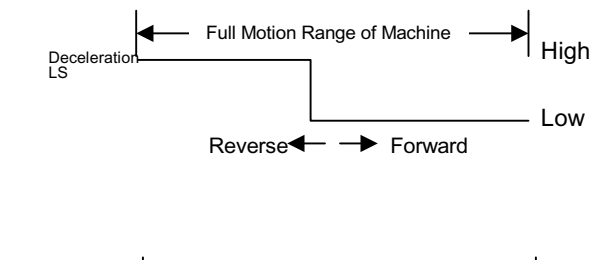

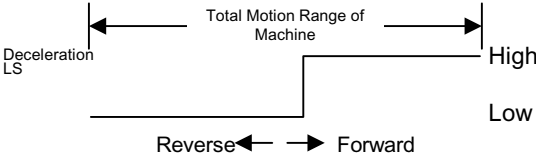

In pattern A, the machine position is recognized by the deceleration LS ON/OFF state, an automatic return operation is executed, and zero-point return is always executed under the same conditions.

In Pattern (B), set bit 10 "Deceleration LS Inversion Selection" of fixed motion parameter 17 to "ON".

#### Reverse Forward 4 Zero Point Fast Feed Speed 1 Speed Reference Zero-Point Return Creep Speed 5 0 Time Approach Zero Point Return Speed Final Run Distance Dog Leg (Deceleration LS) Zero Point Signal (C-phase Pulse)

## Operation when the transition signal (deceleration LS) is in the *high* range at zero-point return operation start

- 1. Moves in a positive direction at fast feed speed.
- 2. Decelerates at the downward transfer of the transition (deceleration LS) signal.
- 3. Moves in a reverse direction at approach speed.
- 4. Decelerates at the upward transfer of the transition (deceleration LS) signal.
- 5. Moves in a forward direction at approach speed.
- 6. After detecting the downward transfer of the transition pulse (deceleration LS), the axis moves from the initial zero-point signal by the final zero-point return run distance (OLC02A) at the upward transfer of the pulse transition, stops, then assumes that position as the machine coordinate zero point.

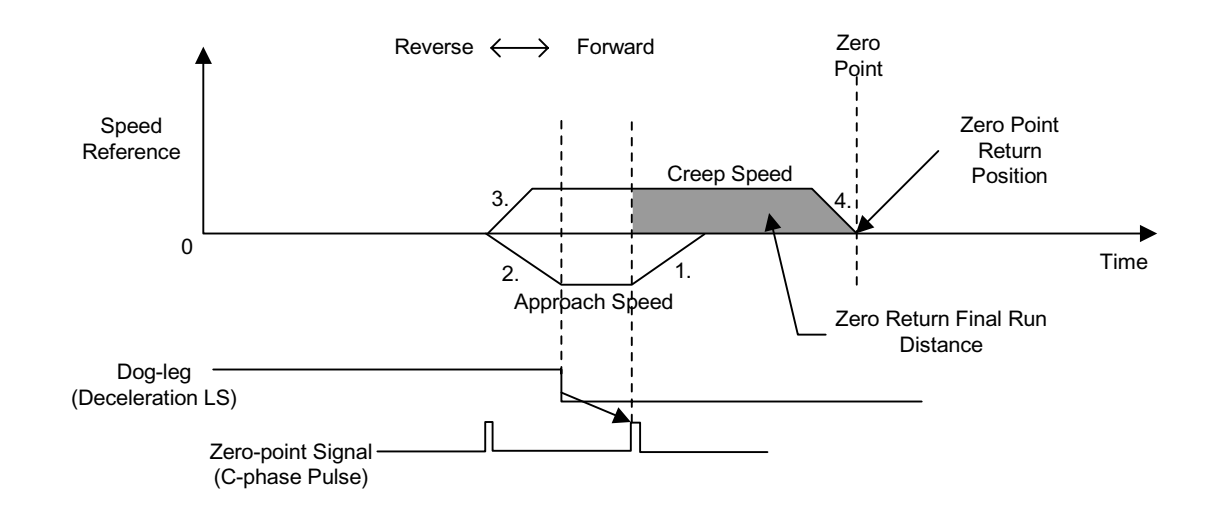

# Operation when the transition signal (deceleration LS) is in the *low* range at zero-point return operation start

- 1. Moves in a reverse direction at approach speed.
- 2. Decelerates at the upward transfer of the transition (deceleration LS) signal.
- 3. Moves in a forward direction at approach speed.
- 4. After detecting the downward transfer of the transition pulse (deceleration LS), the axis moves from the initial zero-point signal by the final zero-point return run distance (OLC02A) at the upward transfer of the pulse transition, stops, then assumes that position as the machine coordinate zero-point.

#### **DEC1+LMT+C-phase Pulse Format**

Executes zero-point return using a limit switch (deceleration LS), a zeropoint return limit signal, and a zero-point signal (c-phase pulse) after fast feed by linear accel/decel.(with a transition band)

Limit switches (deceleration LS) and zero-point return limit signals are used in the following machine configurations.

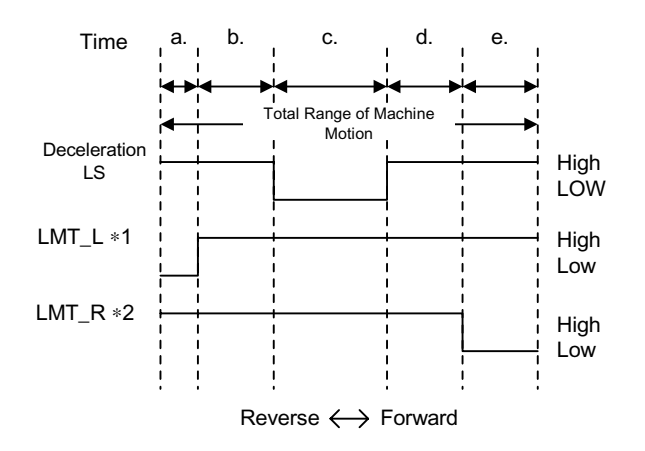

- Zero-point Return Reverse Limit Signal (OBC021C)
- Zero-point Return Forward Limit Signal (OBC021D)

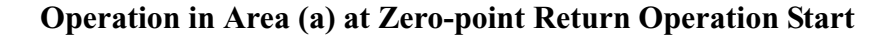

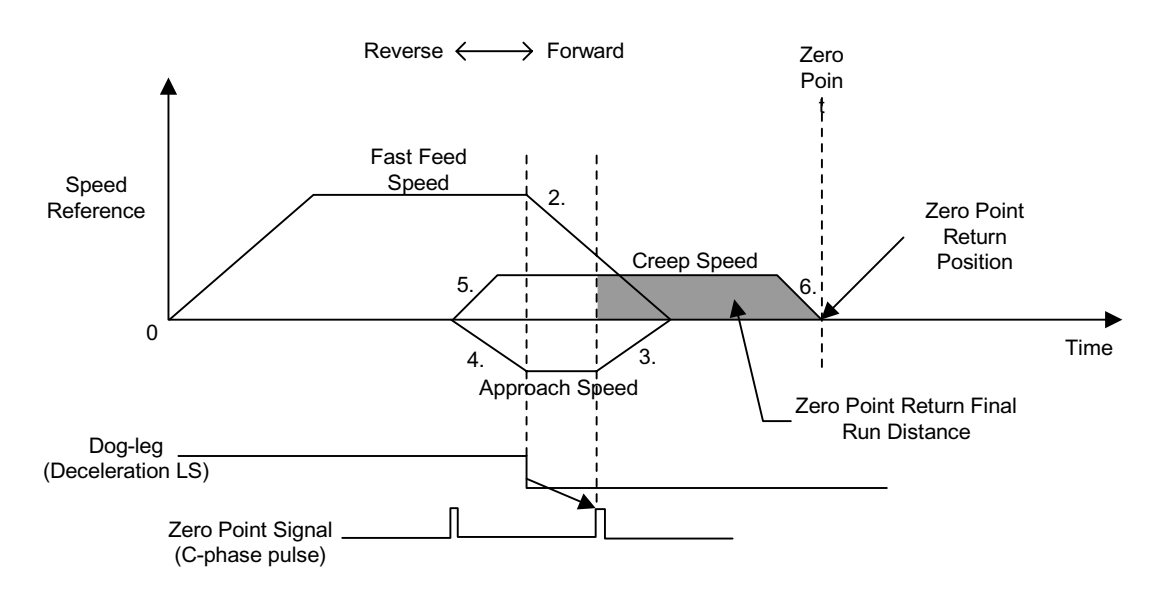

- 1. Moves in a positive direction at fast feed speed.
- 2. Decelerates at the downward transfer of the transition (deceleration LS) signal.
- 3. Moves in a reverse direction at approach speed.
- 4. Decelerates at the upward transfer of the transition (deceleration LS) signal.

- 5. Moves in a forward direction at approach speed.
- 6. After detecting the downward transfer of the transition pulse (deceleration LS), the axis moves from the initial zero-point signal by the final zero-point return run distance (OLC02A) at the upward transfer of the pulse transition, stops, then assumes that position as the machine coordinate zero point.

**Operation in Area (b) at Zero-point Return Operation Start** 

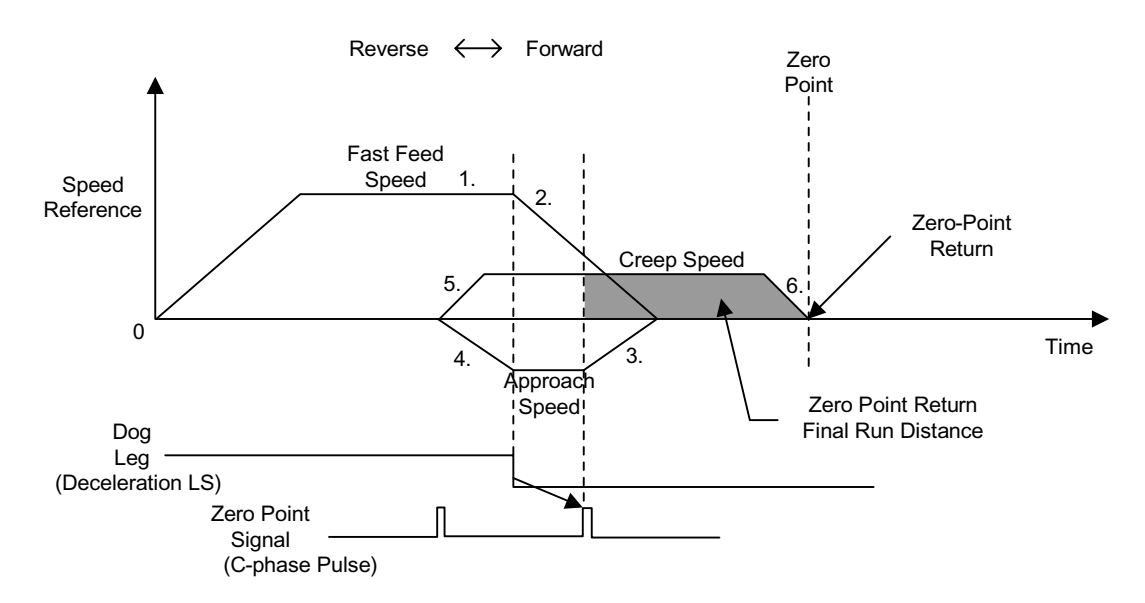

- 1. Moves in a reverse direction at approach speed.
- 2. Decelerates at the downward transfer of the zero-point return reverse limit signal (LMT\_L).
- 3. Moves in a positive direction at fast feed speed.
- 4. Decelerates at the downward transfer of the transition (deceleration LS) signal.
- 5. Moves in a reverse direction at approach speed.
- 6. Decelerates at the upward transfer of the transition (deceleration LS) signal.
- 7. Moves in a forward direction at approach speed.
- 8. After detecting the downward transfer of the transition pulse (deceleration LS), the axis moves from the initial zero-point signal by the final zero-point return run distance (OLC02A) at the upward transfer of the pulse transition, stops, then assumes that position as the machine coordinate zero-point.

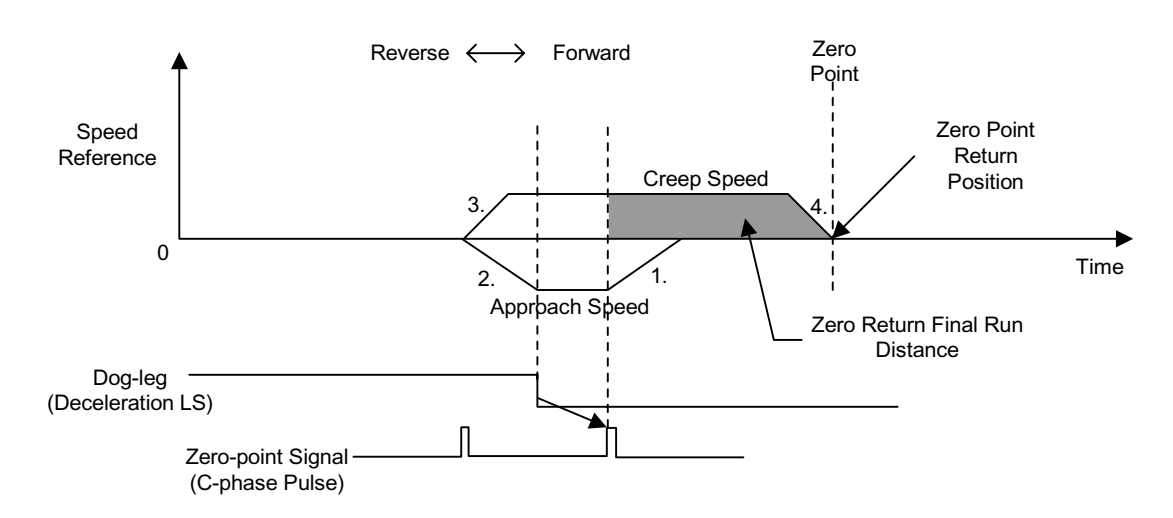

#### Operation in Area (c) at Zero-point Return Operation Start

- 1. Moves in a reverse direction at creep speed.
- 2. Decelerates at the upward transfer of the transition (deceleration LS) signal.
- 3. Moves in a forward direction at approach speed.
- 4. After detecting the downward transfer of the transition pulse (deceleration LS), the axis moves from the initial zero-point signal by the final zero-point return run distance (OLC02A) at the upward transfer of the pulse transition, stops, then assumes that position as the machine coordinate zero-point.

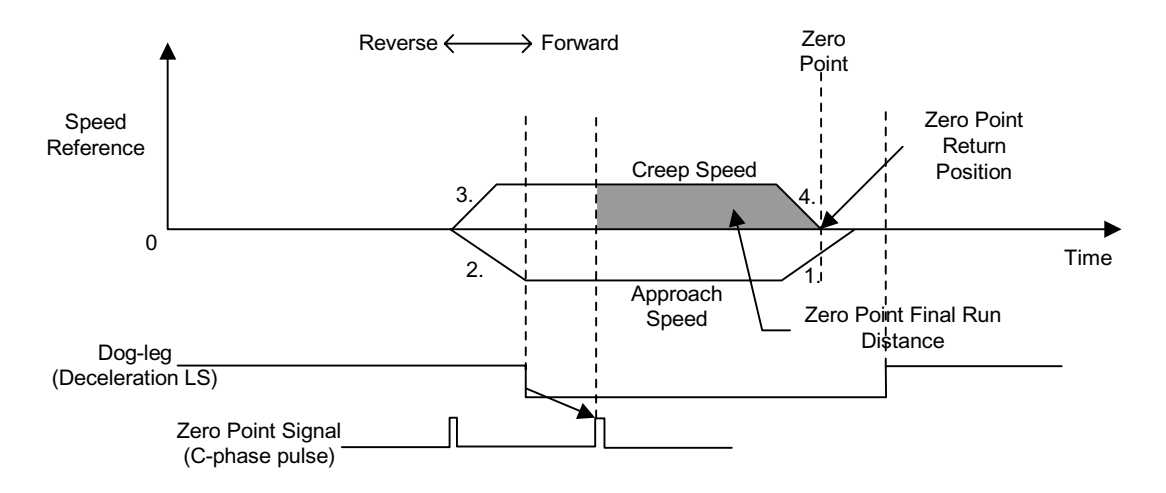

**Operation in Areas (d) and (e) at Zero-Point Return Operation Start** 

- 1. Moves in a reverse direction at approach speed.
- 2. Decelerates at the upward transfer of the transition (deceleration LS) signal.
- 3. Moves in a forward direction at approach speed.
- 4. After detecting the downward transfer of the transition pulse (deceleration LS), the axis moves from the initial zero-point signal by the zeropoint return run distance at the upward transfer of the pulse transition, stops, then assumes that position as the machine coordinate zero-point.

#### **C-phase Pulse Format**

Execute zero-point return in which only the zero-point signal (C-phase pulse) following feed by linear accel/decel is used.

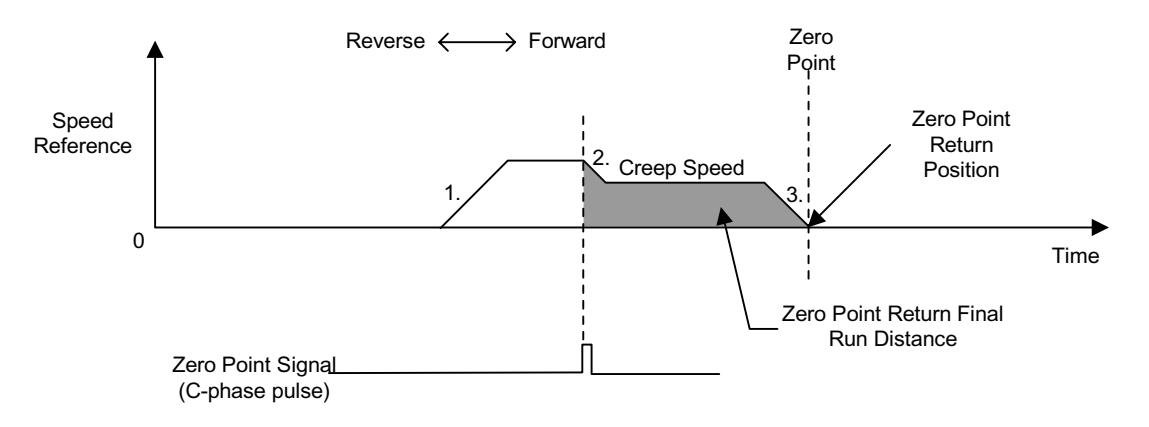

- 1. Moves at approach speed in the direction designated in the motion setting servo parameter (OBC009).
- 2. Decelerates to creep speed after detection of the initial zero-point signal.
- 3. The axis will move from the initial zero-point signal by the zero-point return run distance, stop, then assume that position as the machine coordinate zero point.

#### **DEC1+ZEROSignal Format**

Executes zero-point return using the ZERO signal (DI signal) instead of the C-phase pulse in the aforementioned "DEC1+C-phase Pulse Format".

For details, see the aforementioned "DEC1+C-phase Pulse Format".
#### **DEC2+ZEROSignal Format**

Executes zero-point return using the ZERO signal (DI signal) instead of the C-phase pulse in the aforementioned "DEC2+C-phase Pulse Format".

For details, see the aforementioned "DEC2+C-phase Pulse Format".

#### **DEC1+CMT+ZEROSignal Format**

Executes zero-point return using the ZERO signal (DI signal) instead of the C-phase pulse in the aforementioned "DEC1+CMT+C-phase Pulse Format".

For details, see the aforementioned "DEC1+CMT+C-phase Pulse Format".

### **ZERO Signal Format**

Executes zero-point return using the ZERO signal (DI signal) instead of the C-phase pulse in the aforementioned "C-phase Pulse Format".

For details, see the aforementioned "C-phase Pulse Format".

### **Example of Zero-Point Return Operation Method**

The order of operations for zero-point return is shown below.

Next, let us give an example of the DEC1+C-phase pulse format.

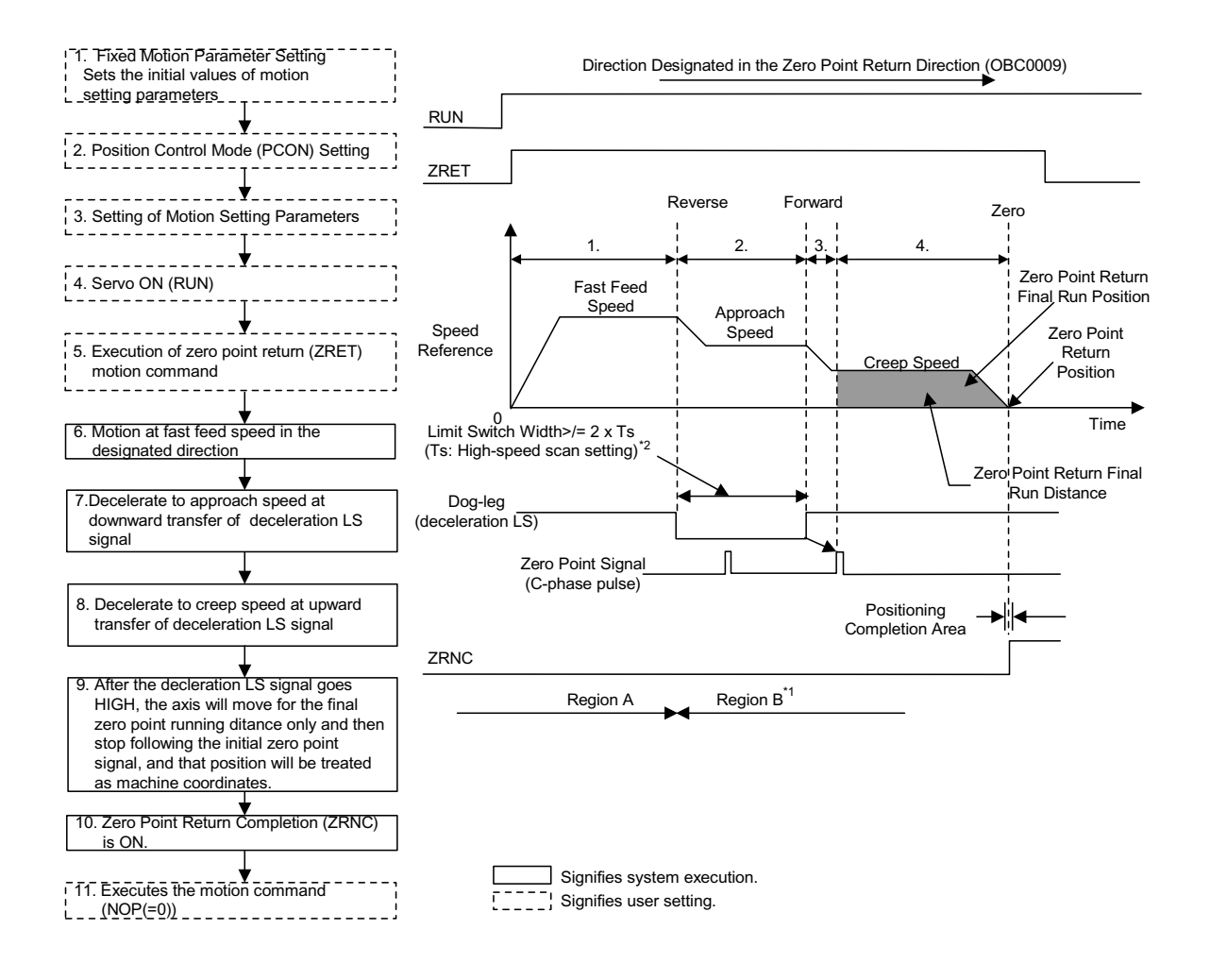

- 1. Set initial fixed motion parameter and motion setting parameter values to match the customer's machine.
- 2. Select the position control mode (PCON) (bit 2 of OWC000).
- 3. Set the motion setting parameters used in zero-point return (ZRET).
- 4. Turn the RUN command (Bit 0 of OWC001) ON.
- 5. Set zero-point return (ZRET = 3) in the motion commands (OWC020).
- 6. Zero-point Return (ZRET) Operation Start

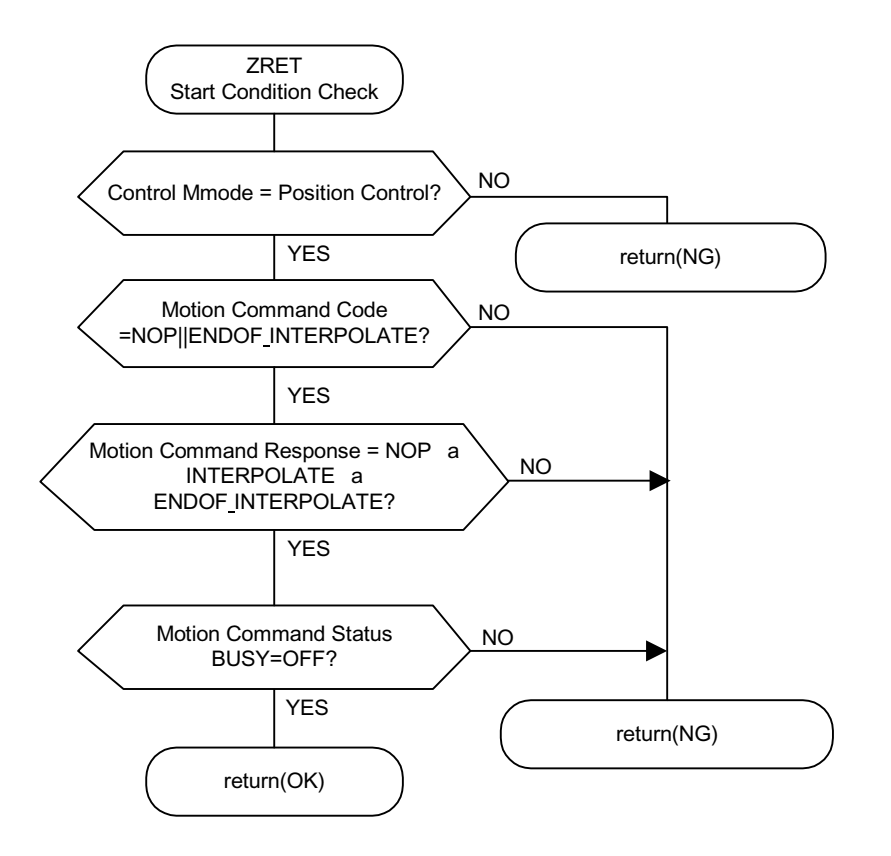

The axis moves at fast feed speed in the direction specified in "Zero-point Return Direction Selection" (OWC0009).

The motion parameter settings cannot be modified during zero-point return execution.

The operation of the zero-point return command is as follows:

a. Run Start

RUN (bit 0 of OWC001)

- b. Set zero-point return (ZRET = 3) in the motion commands (OWC020).
- c. Command Hold

Not possible

d. Command Abort

Turns the ABORT command (bit 1 of OWC021) ON or sets NOP (=0) into the motion commands. BUSY (bit 0 of IWC0150) goes ON during abort processing, and goes OFF at abort completion.

The axis remains stopped even if ABORT is released (ABORT OFF) at abort completion.

- e. Decelerates to approach speed at the downward transfer of the transition (deceleration LS) signal.
- f. Decelerates to creep speed at the upward transfer of the transition (deceleration LS) signal.
- g. The axis moves from the initial zero-point signal (C-phase pulse) by the final zero-point return run distance (OLC02A) at the upward transfer of the pulse transition, stops, then assumes that position as the machine coordinate zero-point.

A zero-point offset can also be set (the position data will be 100 when the zero-point position offset OLC006 is set to 100).

After feed completion (bit 2 of IWC015 is ON), the zero-point return operation will be assumed to be finished when the axis enters the positioning completion range (OWC00E). The zero-point return completion statel ZRNC (Bit 6 of IWC015) goes ON upon completion of the zero-point return operation.

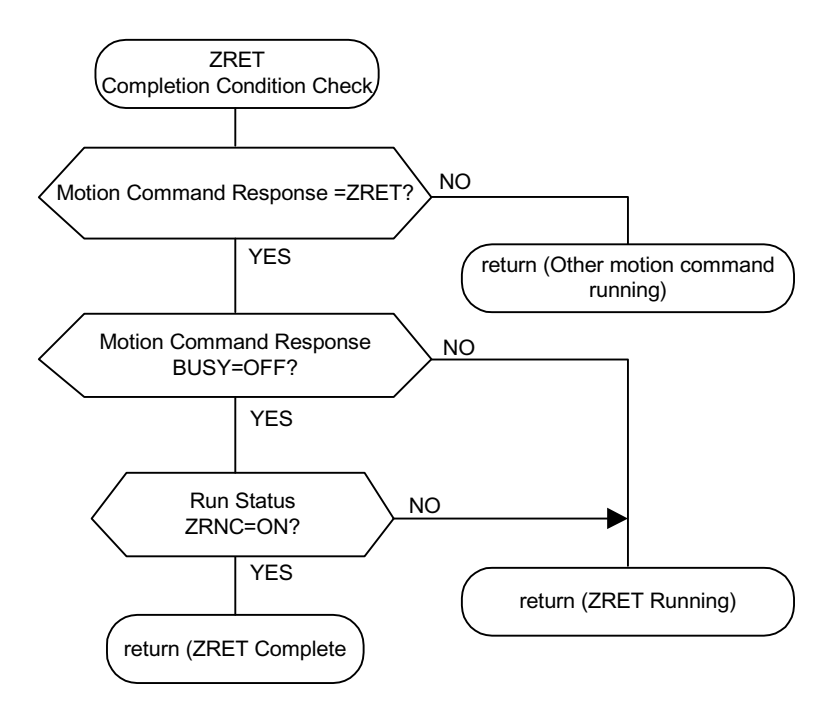

The motion commands (OWC020) go to NOP (= 0) after it is recognized that the zero-point return completion state ZRNC (bit 6 of IWC015) is ON.

- After power ON, the machine cannot return correctly if it is in range B. Perform zero-point return after returning the machine to range A.
- The deceleration LS band needs to be at least 2× the high-speed scan setting.Calculate the scale of the deceleration LS band (L) by the following formula.

Ts(s)= High-speed Scan Setting (ms)/1000 F(m/s)= k×{NR×n×FBppr}/60

| F     | : | 100% Speed (m/s)                |
|-------|---|---------------------------------|
| К     | : | Weight of 1 Pulse1 (m/pulse)    |
| NR    | : | Rated Speed (rpm)               |
| FBppr | : | Feedback Pulse Resolution (ppr) |
| Ν     | : | Pulse Multiple (1, 2, 4)        |
|       |   |                                 |

```
t(s)= Linear Accel/Decel Time (s)
```

```
#alpha#(m/s<sup>2</sup>)= f/t
```

```
#alpha# : when an accel/decel time constant of (m/s 2) is assumed,
```

```
is obtained by L = 1/2 \cdot \text{#alpha} \# (2 \times \text{Ts})^2 = 2\text{#alpha} \# \text{Ts}^2.
```

When the range set in "zero-point return final run distance" is too short, overrun occurs at one end, and an operation takes place to return to the zero-point.

#### User Program Example (zero-point return DEC1+C-phase pulse signal format)

### Example of Running Desired Operation

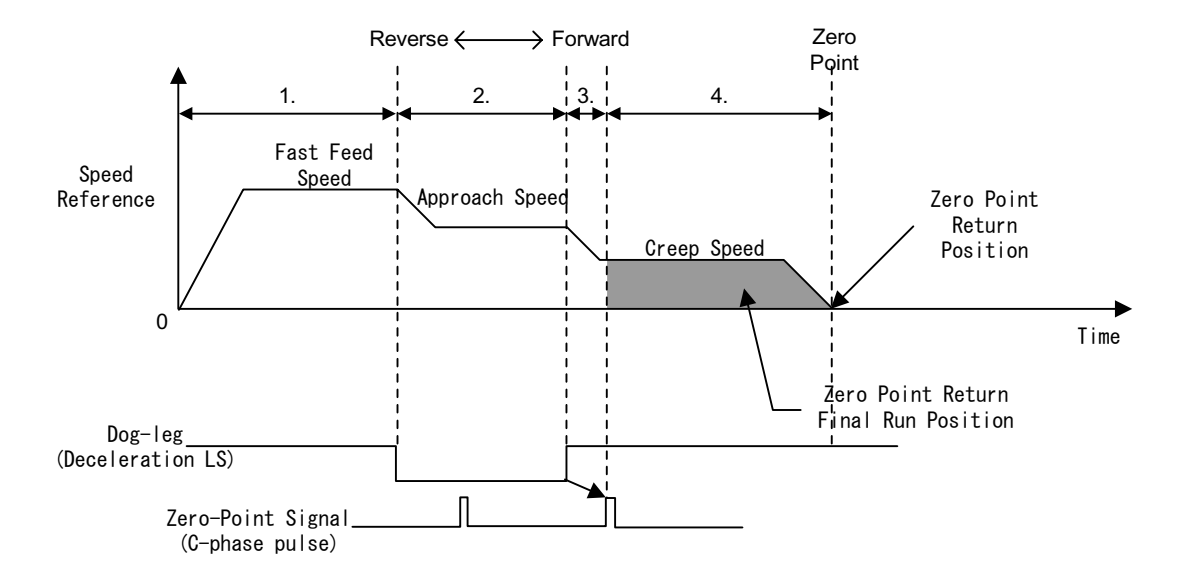

| ├── H0104<br>RUNPB<br>  IB00304<br>  ──                         | RUNMOD<br>⇒ OWC000                                                             | Position control mode ON                                                                                                    |
|-----------------------------------------------------------------|--------------------------------------------------------------------------------|----------------------------------------------------------------------------------------------------|
| → 0000005000         SB000004         → →         →         → → | RV<br>OBC0010<br>OBC0010<br>LSDEC<br>OBC001F<br>OBC001F<br>MCMDCODE<br>→OWC020 | Fast feed speed (RV)<br>(5000000 pulses/min)<br>Run commad (RUN) to drive<br>IB00310: Limit Switch Signal<br>Executes zero point return (ZRET) as<br>a motion command<br>Zero point return starts when IB00304<br>is ON.<br>The zero point return completion state<br>(IBC0156) goes ON at zero point<br>return completion.<br>The motion command code becomes<br>NOP(=0) after the the zero point return<br>completion satatus (IBC0156) goes<br>ON. |

Ladder Program Example (zero-point return program example dwg H03)

Although the examples in the above figures are extremely simplified, in reality each of the register types can be freely controlled by the user program.

# Interpolation (INTERPOLATE)

Executes interpolation feed according to position data continually fed from the CPU module.

### **Detailed Description**

The order of operations in the interpolation feed is shown below.

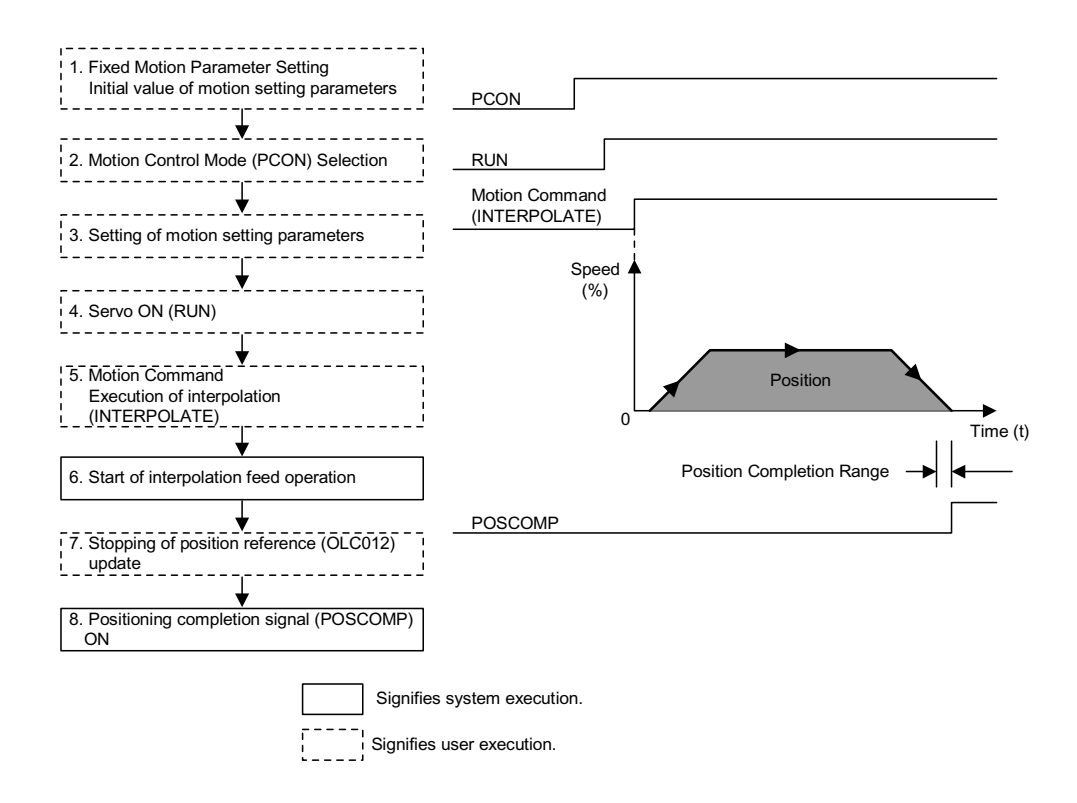

- 1. Set initial fixed motion parameter and motion setting parameter values to match the customer's machine.
- 2. Select the position control mode (PCON) (bit 2 of OWC000).
- 3. Set the position reference setting (OLC012). If necessary, set the motion setting parameters used during interpolation, such as the filter time constant (OWC014).
- 4. Turn the RUN command (Bit 0 of OWC001) ON.
- 5. Set interpolation (INTERPOLATE = 4) in the motion commands (OWC020).

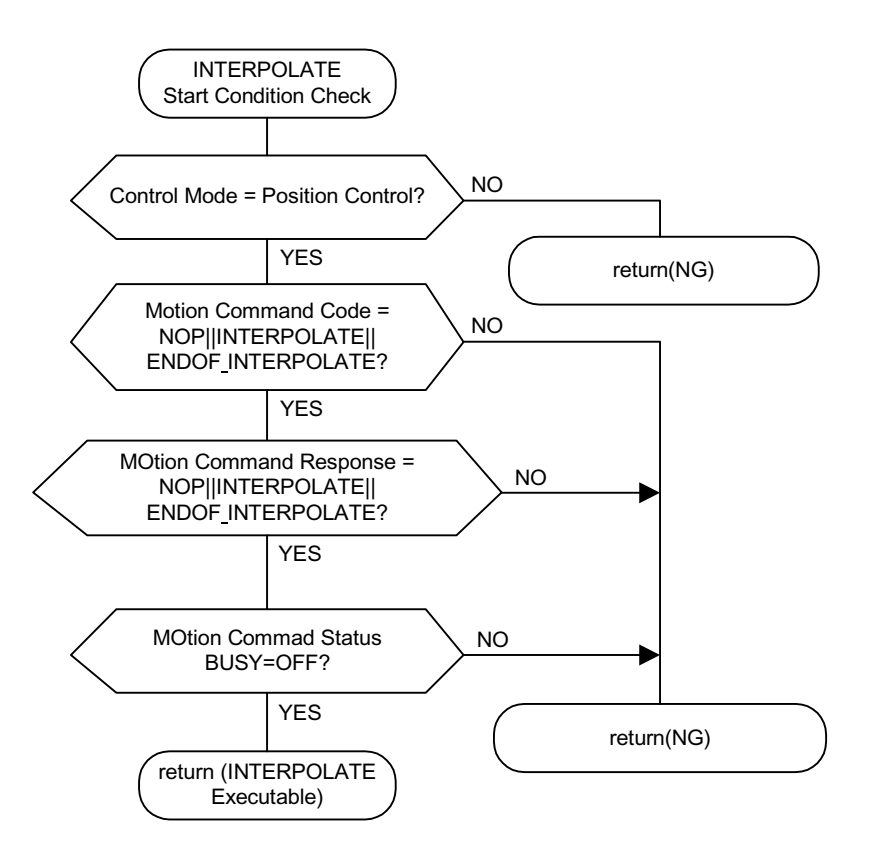

- 6. The axis executes interpolation feed by the designated motion parameters when interpolate is set in the motion commands.
- 7. Updates the position reference (OLC012) and stops the axis.
- 8. The positioning completion signal POSCOMP (bit D of IWC000) is ON upon entering the positioning completion range (OWC00E) following feed completion (bit 2 of IWC015 is ON).

# Interpolation with Position Detection (LATCH)

Executes interpolation feed in the same manner as Interpolation Feed, and at the same time executes current position latching according to the latch signal, and messages the latch position converted into command units. Use a dedicated discrete input (DI) as the latch signal.

### **Detailed Description**

To execute current position counter latching by a single latch signal, and then execute latching again, issue the latch command setting the motion commands after the first scan to NOP (according to fixed parameter 13 "DI Latch Detection Function Selection" 0:EXT3\_1:C-phase).

## Set Speed Feed (FEED)

Executes fast feed in an unbounded direction at a designated accel/decel time constant and a designated fast feed speed. The fast feed speed can even be changed during operation. This function sets NOP (=0) into the motion commands (OWC020), and then decelerates to a stop.

### **Detailed Description**

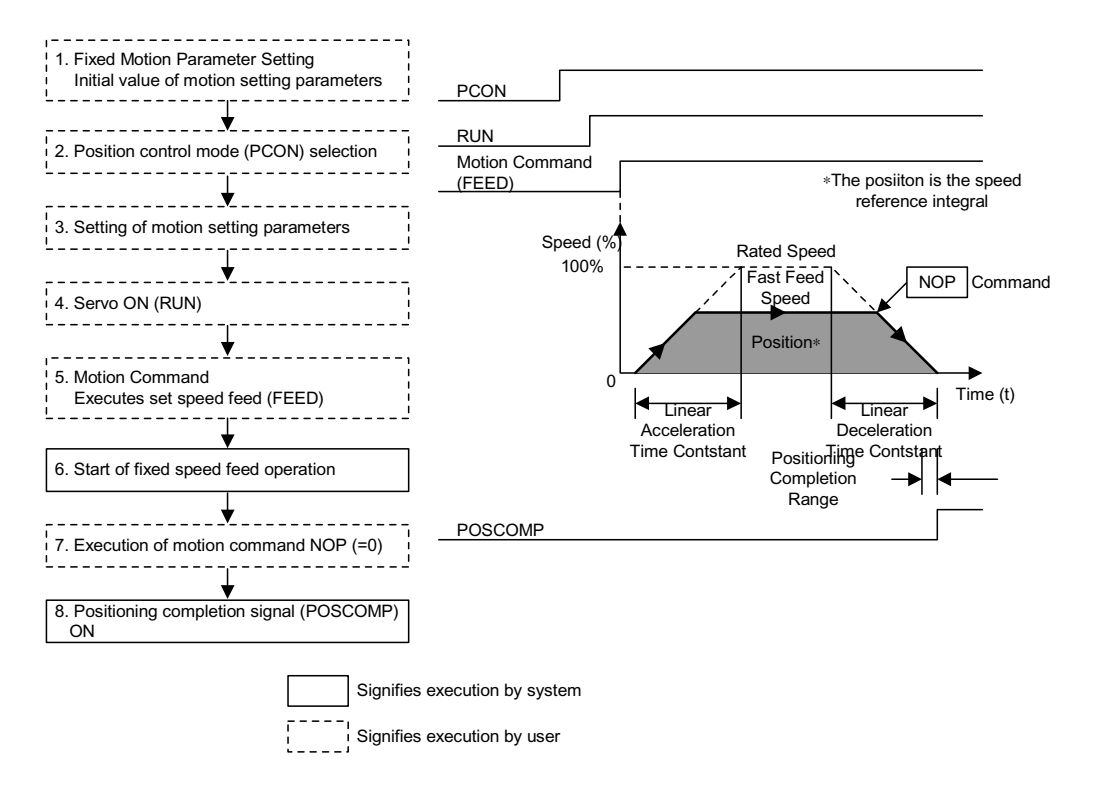

The order of operations in the set speed feed is shown below.

- 1. Set initial fixed motion parameter and motion setting parameter values to match the customer's machine.
- Select the position control mode (PCON).(bit 2 of OWC000) Sets the fast feed speed (OLC022 or OWC015).
- 3. Set the motion setting parameters used in set speed feed (FEED).
- 4. Turn the RUN command (Bit 0 of OWC001) ON.
- 5. Set set speed feed (FEED =7) in the motion commands (OWC020).
- 6. Set Speed Feed (FEED) Operation Start

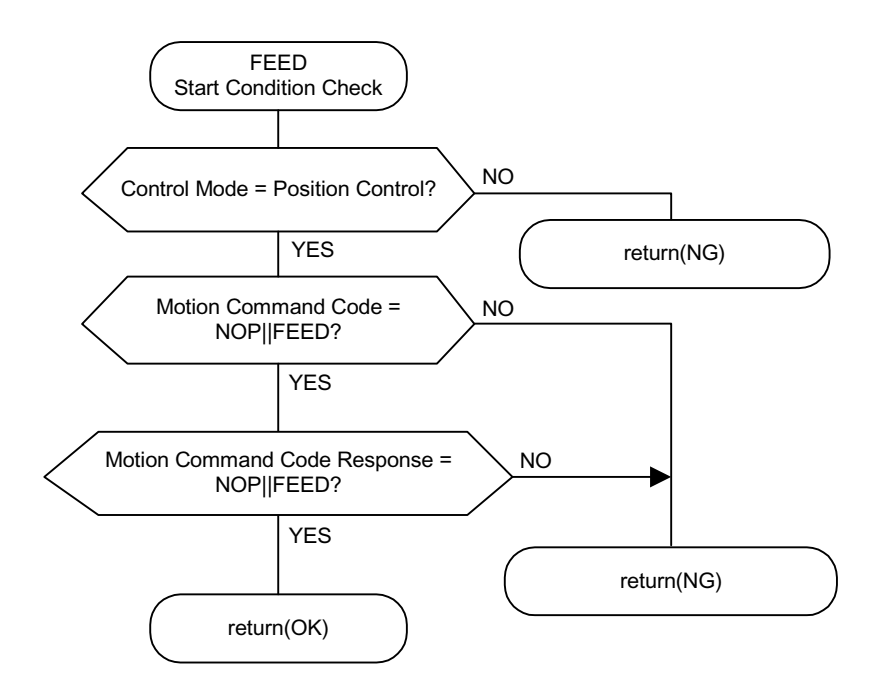

7. The axis executes the fast feed operation by a designated motion parameter.

It is not possible to HOLD set speed feed.

8. Set NOP (= 0) into the motion commands (OWC020) to stop (abort) set speed feed.

The positioning completion signal POSCOMP (bit D of IWC000) will be ON upon entering the positioning completion range (OWC00E) following feed completion (bit 2 of IWC015 is ON).

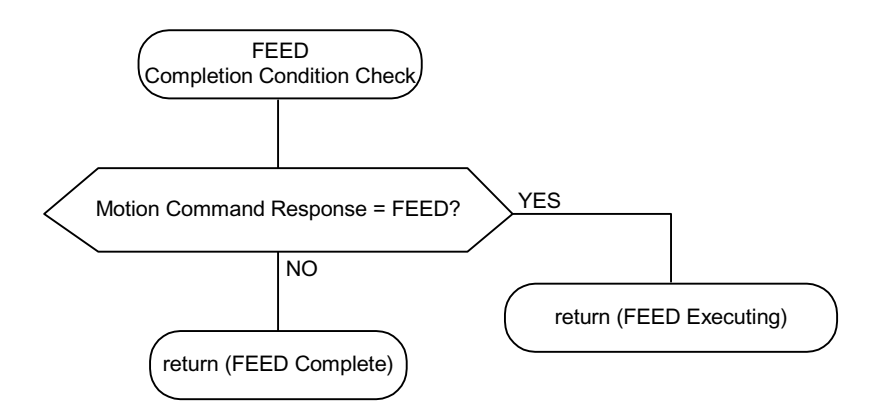

#### User Program Example (set speed feed)

Example of Running Desired Operation (Set Speed Feed Pattern)

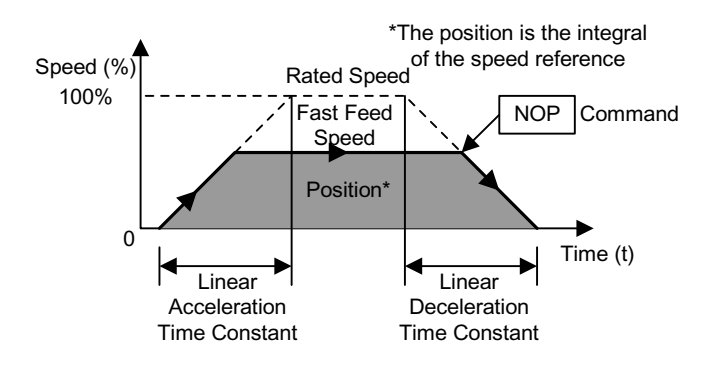

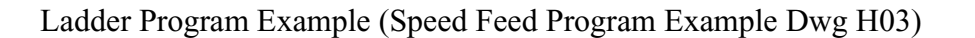

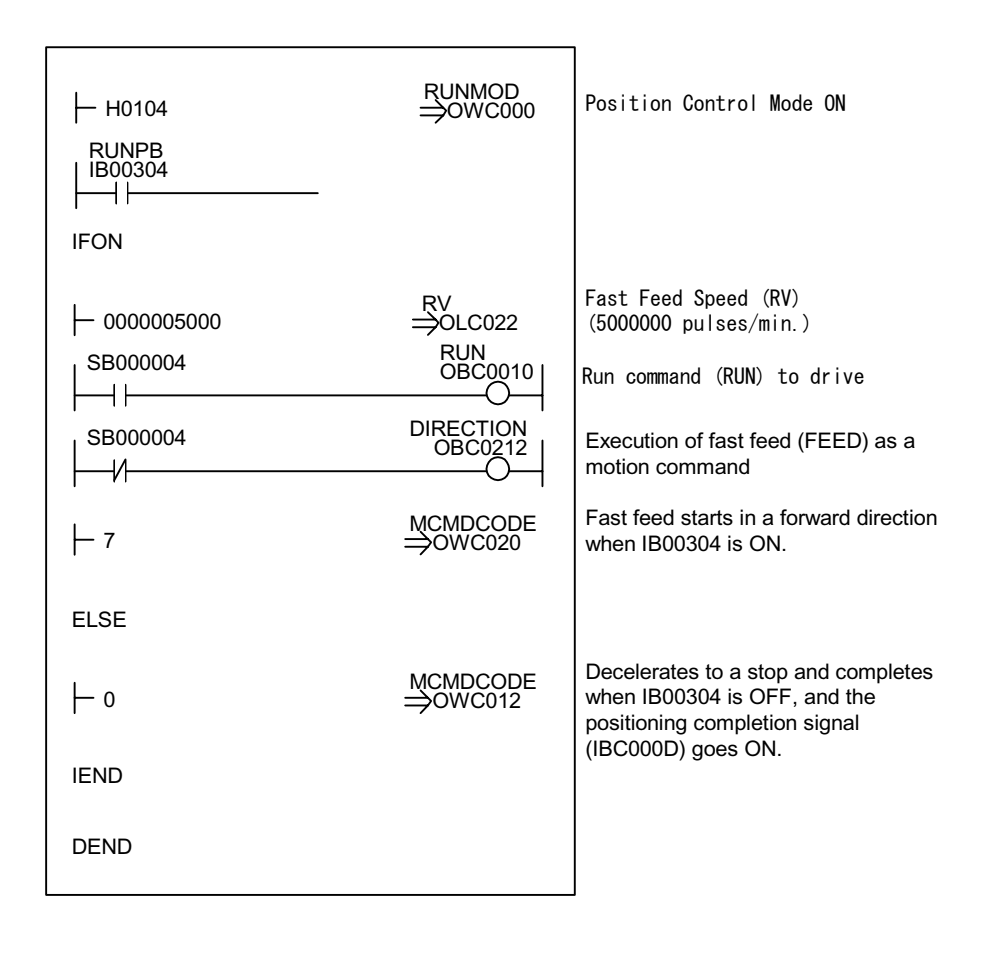

Although the examples in the above figures are extremely simplified, in reality each of the register types can be freely controlled by the user program.

# Stepping (STEP)

Executes positioning at fast feed speed in a designated direction according to a designated accel/decel time constant for a designated motion range (STEP motion). The fast feed speed can even be changed during operation. When the travel distance is modified during operation, the value is reflected in the following step (STEP) execution.

### **Detailed Description**

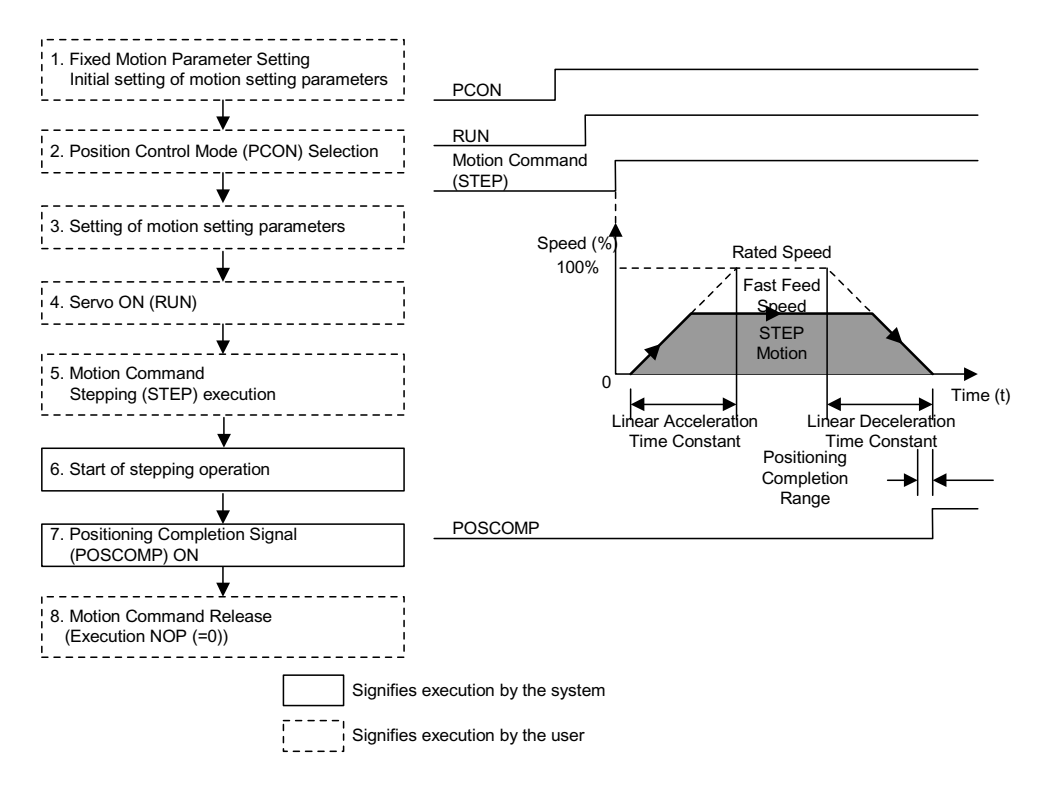

The order of operations in step feed is shown below.

- 1. Set initial fixed motion parameter and motion setting parameter values to match the customer's machine.
- 2. Select the position control mode (PCON) (bit 2 of OWC000).
- 3. Sets the STEP travel distance (PLC028) and fast feed speed (OLC022 or OWC015).
- 4. Set the motion setting parameters used in step feed (STEP).
- 5. Turn the RUN command (Bit 0 of OWC001) ON.

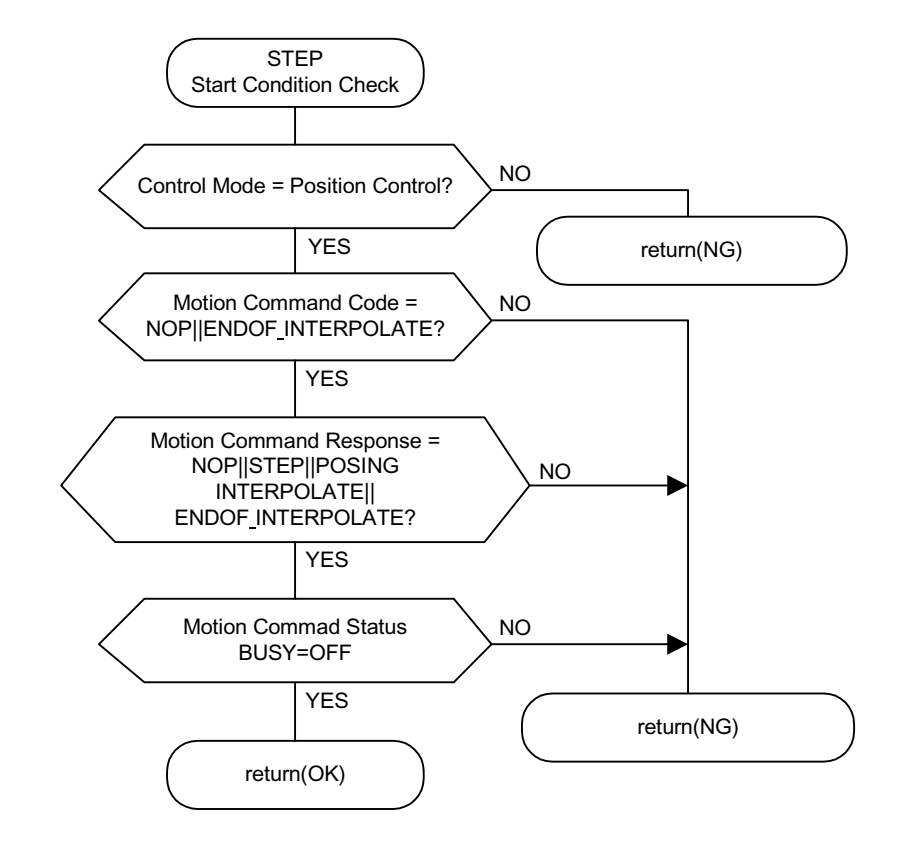

6. Set stepping (STEP = 8) in the motion commands (OWC020). Step Feed (STEP) Operation starts.

The axis executes the external positioning operation by a designated motion parameter. The settings of any motion parameter can be changed even during the stepping operation. The operation of the stepping command is as follows:

1. Run Start

Turn RUN (bit 0 of OWC001) ON

Set stepping (STEP = 8) in the motion commands (OWC020).

2. Command Hold

Turns the HOLD command (bit 0 of OWC021) ON.

HOLDL (bit 1 of IWC015) is ON at command hold completion.

3. Program Hold Release

Turns the HOLD command (bit 0 of OWC021) OFF. The positioning operation restarts.

4. Command Abort

Turns the ABORT command (bit 1 of OWC021) ON or sets NOP (= 0) into the motion commands.

- Note: The axis remains stopped even if ABORT is released (ABORT OFF) at abort completion.
- 5. The positioning completion signal POSCOMP (bit D of IWC000) is ON upon entering the positioning completion range (OWC00E) following feed completion (bit 2 of IWC015 is ON).

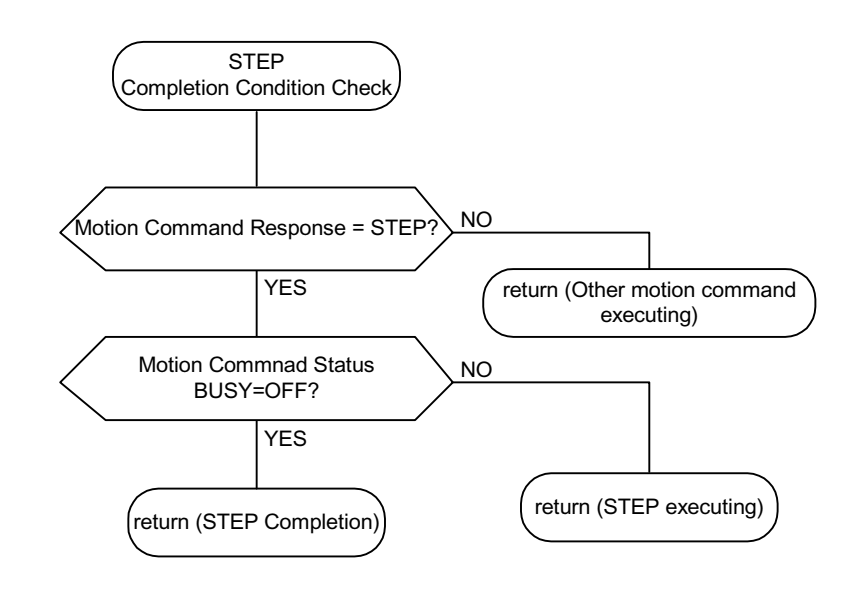

- 6. Release stepping in the motion commands when positioning is complete.
  - Note: Stepping detects the boot-up. Therefore, it is necessary to set the motion commands to NOP for at least one scan, and to reset stepping into the motion commands once stepping has been executed.

### **User Program Example (stepping)**

Example of Running a Stepping Pattern

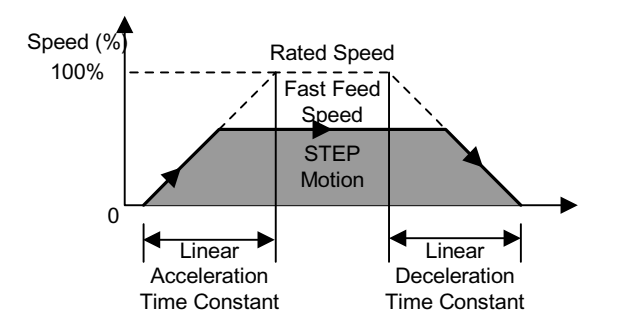

|                          | RUNMOD<br>→OWC000<br>Detection    | Position control mode ON                                                                                                    |
|--------------------------|-----------------------------------|----------------------------------------------------------------------------------------------------|
| IFON                     |                                   |                                                                                                    |
| ⊢ 0000002000<br>SB000004 | STEP<br>⇒OLC028<br>RUN<br>OBC0010 | STEP Motion (STEP)<br>(2000 pulses)<br>Run Command (RUN) to Drive<br>Executes stepping (STEP) as a motion                       |
| SB000004                 | DIRECTION<br>OBC0212              | command<br>Stepping (STEP) begins when IB00304 is<br>ON. The axis moves for the stepping motion<br>only in a forward direction. |
| - 8                      | MCMDCODE<br>→OWC020               | When motion is complete, the positioning completion signal IBC000D goes ON.                                                     |
| IEND                     |                                   |                                                                                                    |
| MCMDRCOD<br>             | DB000010                          | The next motion command is cleared<br>(=NOP command) after motion<br>completion.                                                |
| IFON                     |                                   |                                                                                                    |
| <b>⊢</b> 0               |                                   |                                                                                                    |
| IEND                     |                                   |                                                                                                    |
| DEND                     |                                   |                                                                                                    |

### Ladder Program Example

Although the examples in the above figures are extremely simplified, in reality each of the register types can be freely controlled by the user program.

# Zero-point Setting (ZSET)

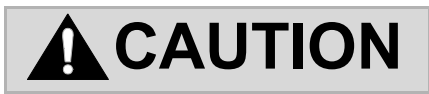

"Zero-Point Setting (ZSET)" is a command for setting the machine coordinate origin. When the setting position of the zero-point setting is incorrect, the motion operations in subsequent runs differ from the actual position. Always verify that the machine coordinate origin setting is correct prior to operation.

Failure to conduct these checks may result in tool damage, and physical injury, due to the intervention of the tool. Exercise sufficient caution.

When executing zero-point setting, assume that position to be the machine coordinate origin point. The zero point can thus be set without the zero-point return operation. When using a soft limit check, execute the zero-point return operation or zero-point setting.

### **Detailed Description**

The zero-point setting operation procedure is as follows:

1. Move the machine to the zero point by set speed feed, stepping, or manual motion.

2. Select the position control mode (PCON) (Bit 2 of OWC000).

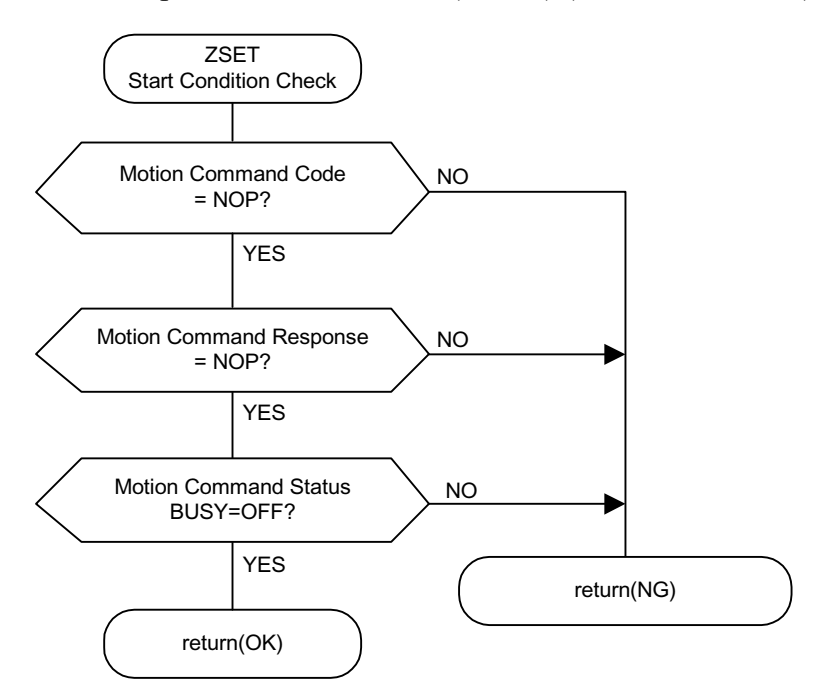

- Note: Set bit 7 "Motion Command Use Selection" of fixed motion parameter 14 "Additional Function Selections" to "Use" (= 1). Alternately, set bit 8 "Motion Command Code Selection" of fixed motion parameter 14 "Additional Function Selections" to "Enabled" (= 1).
- 3. Set zero-point setting (ZRET = 9) in the motion commands (OWC020).
  - Note: The RUN command (bit 1 of OWC001) can be either ON or OFF. It is possible to execute zeropoint setting (ZSET) during axis motion if fixed motion parameter 3 "Encoder Selection" is set to "absolute encoder (= 1)", and bit 5 "Axis Selection" of fixed motion parameter 17 "Motion Controller Function Selection Flag" is set to "Infinite Length Axis (= 1)".
- 4. Upon feed completion, zero-point setting completion (bit 3 of IWC015) and zero-point return completion state (bit 6 of IWC015) are both ON.

# Appendix A

# **User Parameter List**

A list of SGDH servo amplifier user parameters, switches, input signal selections, output signal selections, auxiliary functions and monitor modes appears in this appendix.

# **Structure of User Parameters**

| The user parameters co | nsist of the | following types: |
|------------------------|--------------|------------------|
|------------------------|--------------|------------------|

| Туре                                   | User Parameter<br>Number | Outline                                                                                                    |
|----------------------------------------|--------------------------|----------------------------------------------------------------------------------------------------|
| Function Selection Switch<br>Setting   | Pn000 ~ Pn005            | Selects the control format, stopping method at alarm generation, basic functions, and applied functions.                          |
| Setting of Servo Gain                  | Pn100 ~ Pn123            | Sets the values for the speed loop gain and position loop gain.                                                                   |
| Position Control-related<br>Parameters | Pn200 ~ Pn208            | Sets position control-related parameters such<br>as the command pulse input state, electronic<br>gear ratio, etc.                 |
| Speed Control-related<br>Parameters    | Pn300 ~ Pn308            | Sets speed control-related parameters such as<br>the speed reference input gain, accel/decel<br>time setting for soft start, etc. |
| Torque Control-related<br>Parameters   | Pn400 ~ Pn409            | Sets torque control-related parameters such as<br>the torque reference input gain, fwd/rev torque<br>limit setting, etc.          |
| Sequence-related<br>Parameters         | Pn500 ~ Pn512            | Changes the selection and assignment of the various sequence signal output condition set-<br>tings and I/O signals.               |
| Other                                  | Pn600 ~ Pn601            | Designates and reserves the external regen resistor capacity.                                                                     |
| Auxiliary Function Execution           | Fn000 ~ Fn012            | Executes auxiliary functions such as jog mode, run, etc.                                                                          |
| Monitor Mode                           | Un000 ~ Un00D            | Monitors the speed and torque references, as well as verification of the I/O signal ON/OFF.                                       |

# **User Parameter List**

| Туре     | User<br>Parameter<br>Number | Name                                                     | Unit            | Lower<br>Limit | Upper<br>Limit | Factory<br>Setting |
|----------|-----------------------------|----------------------------------------------------------|-----------------|----------------|----------------|--------------------|
| 5        | Pn000                       | Function selection basic switch*3                        | —               | —              |                | 0000               |
| Selectic | Pn001                       | Function Selection<br>Application Switch 1               | —               |                |                | 0000               |
| iction S | Pn002                       | Function Selection<br>Application Switch 2 <sup>*3</sup> | —               |                |                | 0000               |
| for Fur  | Pn003                       | Function Selection<br>Application Switch 3               | —               | —              |                | 0002               |
| leters   | Pn004                       | Function Selection<br>Application Switch 4               | —               |                |                | 1                  |
| Paran    | Pn005                       | Function Selection<br>Application Switch 5               | —               |                |                | 0                  |
|          | Pn100                       | Speed Loop Gain                                          | Hz              | 1              | 2000           | 40                 |
|          | Pn101                       | Speed Loop Integral Time<br>Constant                     | 0.01ms          | 15             | 51200          | 2000               |
|          | Pn102                       | Position Loop Gain                                       | 1/s             | 1              | 2000           | 40                 |
| Ś        | Pn103                       | Inertia Ratio                                            | %               | 0              | 10000          | 100                |
| eter     | Pn104                       | 2nd Speed Loop Gain                                      | Hz              | 1              | 2000           | 40                 |
| Param    | Pn105                       | 2nd Speed Loop Integral Time<br>Constant                 | 0.01ms          | 15             | 51200          | 2000               |
| ed       | Pn106                       | 2nd Position Loop Gain                                   | 1/s             | 1              | 2000           | 40                 |
| elat     | Pn107                       | Bias                                                     | rpm             | 0              | 450            | 0                  |
| Gain-1   | Pn108                       | Bias Width Addition                                      | Command<br>Unit | 0              | 250            | 7                  |

### **Table 1: User Parameters**

| Туре         | User<br>Parameter<br>Number | Name                                         | Unit            | Lower<br>Limit | Upper<br>Limit | Factory<br>Setting |
|--------------|-----------------------------|----------------------------------------------|-----------------|----------------|----------------|--------------------|
|              | Pn109                       | Feed Forward                                 | %               | 0              | 100            | 0                  |
|              | Pn10A                       | Feed Forward Filter Time Constant            | 0.01ms          | 0              | 6400           | 0                  |
|              | Pn10B                       | Gain-related Application Switch              | —               | —              | _              | 0000               |
|              | Pn10C                       | Mode Switch<br>(torque reference)            | %               | 0              | 800            | 200                |
|              | Pn10D                       | Mode Switch<br>(speed reference)             | rpm             | 0              | 10000          | 0                  |
|              | Pn10E                       | Mode Switch<br>(acceleration)                | 10rpm/s         | 0              | 3000           | 0                  |
|              | Pn10F                       | Mode Switch<br>(error pulse)                 | Command<br>Unit | 0              | 10000          | 0                  |
| <del>ק</del> | Pn110                       | Online Autotuning Switch                     | —               | —              | _              | 0000               |
| intinue      | Pn111                       | Speed Feedback<br>Compensation <sup>*2</sup> | %               | 1              | 100            | 100                |
| (CC          | Pn112                       | Reserved Parameters                          | %               | 0              | 1000           | 100                |
| eters        | Pn113                       | (do not adjust)                              | —               | 0              | 10000          | 1000               |
| ame          | Pn114                       |                                              | —               | 0              | 400            | 200                |
| Para         | Pn115                       |                                              | —               | 0              | 1000           | 32                 |
| ed           | Pn116                       |                                              | —               | 0              | 1000           | 16                 |
| elat         | Pn117                       |                                              | %               | 20             | 100            | 100                |
| ain-r        | Pn118                       |                                              | %               | 50             | 100            | 100                |
| Ö            | Pn119                       |                                              | 1/s             | 1              | 2000           | 50                 |
|              | Pn11A                       |                                              | 0.1%            | 1              | 2000           | 1000               |
|              | Pn11B                       |                                              | Hz              | 1              | 150            | 50                 |
|              | Pn11C                       |                                              | Hz              | 1              | 150            | 70                 |
|              | Pn11D                       |                                              | %               | 0              | 150            | 100                |
|              | Pn11E                       |                                              | %               | 0              | 150            | 100                |
|              | Pn11F                       | Reserved Parameters                          | ms              | 0              | 2000           | 0                  |
|              | Pn120                       | (do not adjust)                              | 0.01ms          | 0              | 51200          | 0                  |
|              | Pn121                       |                                              | Hz              | 10             | 250            | 50                 |
|              | Pn122                       |                                              | Hz              | 0              | 250            | 0                  |
|              | Pn123                       |                                              | %               | 0              | 100            | 0                  |

| Table 1 | : User | <b>Parameters</b> | (Continued) |
|---------|--------|-------------------|-------------|
|---------|--------|-------------------|-------------|

| Туре     | User<br>Parameter<br>Number | Name                                                    | Unit                 | Lower<br>Limit | Upper<br>Limit | Factory<br>Setting |
|----------|-----------------------------|---------------------------------------------------------|----------------------|----------------|----------------|--------------------|
|          | Pn200                       | Position Control Reference<br>Selection <sup>*3</sup>   | —                    |                | —              | 0000               |
|          | Pn201                       | PG Divider <sup>*3</sup>                                | P/r                  | 16             | 16384          | 16384              |
|          | Pn202                       | Electronic Gearing Ratio<br>(Numerator) <sup>*3</sup>   | -                    | 1              | 65535          | 4                  |
|          | Pn203                       | Electronic Gearing Ratio<br>(Denominator) <sup>*3</sup> | -                    | 1              | 65535          | 1                  |
| eters    | Pn204                       | Position Reference Accel/Decel<br>Time Constant         | 0.01ms               | 0              | 6400           | 0                  |
| Parame   | Pn205                       | Multi-Turn Limit<br>Setting <sup>*3</sup>               | rev                  | 0              | 65535          | 65535              |
| elated I | Pn206                       | Reserved Constant<br>(do not adjust)                    | P/r                  | 513            | 32768          | 16384              |
| on-re    | Pn207                       | Position Control Function Switch*3                      |                      |                |                | 0000               |
| Positic  | Pn208                       | Position Reference Movement<br>Averaging Time           | 0.01ms               | 0              | 6400           | 0                  |
|          | Pn300                       | Speed Reference Input Gain                              | 0.01V/Rated<br>Speed | 150            | 3000           | 600                |
|          | Pn301                       | Speed 1                                                 | rpm                  | 0              | 10000          | 100                |
|          | Pn302                       | Speed 2                                                 | rpm                  | 0              | 10000          | 200                |
| ters     | Pn303                       | Speed 3                                                 | rpm                  | 0              | 10000          | 300                |
| met      | Pn304                       | Jog Speed                                               | rpm                  | 0              | 9999           | 500                |
| ara      | Pn305                       | Soft Start Acceleration Time                            | ms                   | 0              | 10000          | 0                  |
| ре       | Pn306                       | Soft Start Deceleration Time                            | ms                   | 0              | 10000          | 0                  |
| d-relate | Pn307                       | Speed Reference Filter Time<br>Constant                 | 0.01ms               | 0              | 65535          | 40                 |
| Speed    | Pn308                       | Speed Feed-forward Filter Time<br>Constant              | 0.01ms               | 0              | 65535          | 0                  |

 Table 1: User Parameters (Continued)

| Туре  | User<br>Parameter<br>Number | Name                                     | Unit                 | Lower<br>Limit | Upper<br>Limit | Factory<br>Setting |
|-------|-----------------------------|------------------------------------------|----------------------|----------------|----------------|--------------------|
|       | Pn400                       | Torque Reference Input Gain              | 0.1V/Rated<br>Torque | 10             | 100            | 30                 |
| eters | Pn401                       | Torque Reference Filter Time<br>Constant | 0.01ms               | 0              | 65535          | 100                |
| am    | Pn402                       | Forward Torque Limit                     | %                    | 0              | 800            | 800                |
| Par   | Pn403                       | Reverse Torque Limit                     | %                    | 0              | 800            | 800                |
| ited  | Pn404                       | Forward External Torque Limit            | %                    | 0              | 800            | 100                |
| rela  | Pn405                       | Reverse External Torque Limit            | %                    | 0              | 800            | 100                |
| Ine   | Pn406                       | Emergency Stop Torque                    | %                    | 0              | 800            | 800                |
| lorg  | Pn407                       | Speed Limit During Torque Control        | rpm                  | 0              | 10000          | 10000              |
|       | Pn408                       | Torque Function Switches                 | —                    | —              | _              | 0000               |
|       | Pn409                       | Notch Filter Frequency                   | Hz                   | 50             | 2000           | 2000               |

 Table 1: User Parameters (Continued)

| Туре             | User<br>Parameter<br>Number | Name                                              | Unit                   | Lower<br>Limit | Upper<br>Limit | Factory<br>Setting |
|------------------|-----------------------------|---------------------------------------------------|------------------------|----------------|----------------|--------------------|
|                  | Pn500                       | Positioning Completed Width                       | Command<br>Unit        | 0              | 250            | 7                  |
|                  | Pn501                       | Zero Clamp Level                                  | rpm                    | 0              | 10000          | 10                 |
|                  | Pn502                       | Rotation Detection Level                          | rpm                    | 1              | 10000          | 20                 |
|                  | Pn503                       | Speed Coincidence Signal Output<br>Width          | rpm                    | 0              | 100            | 10                 |
|                  | Pn504                       | Near Signal Width                                 | Command<br>Unit        | 1              | 250            | 7                  |
|                  | Pn505                       | Overflow Level                                    | 256 com-<br>mand units | 1              | 32767          | 1024               |
|                  | Pn506                       | Brake Reference — Servo OFF<br>Delay Time         | 10ms                   | 0              | 50             | 0                  |
|                  | Pn507                       | Brake Reference Output<br>Speed Level             | rpm                    | 0              | 10000          | 100                |
|                  | Pn508                       | Timing for Brake Reference during Motor Operation | 10ms                   | 10             | 100            | 50                 |
|                  | Pn509                       | Momentary Hold Time                               | ms                     | 20             | 1000           | 20                 |
|                  | Pn50A                       | Input Signal Selection 1 <sup>*3</sup>            | —                      | —              |                | 2100               |
| s                | Pn50B                       | Input Signal Selection 2 <sup>*3</sup>            | —                      | —              | _              | 6543               |
| leter            | Pn50C                       | Input Signal Selection 3 <sup>*3</sup>            | —                      |                | —              | 8888               |
| aram             | Pn50D                       | Input Signal Selection 4 <sup>*3</sup>            | —                      | —              |                | 8888               |
| P<br>B           | Pn50E                       | Output Signal Selection 1 <sup>*3</sup>           | —                      | —              | _              | 3211               |
| elate            | Pn50F                       | Output Signal Selection 2 <sup>*3</sup>           | —                      | —              | _              | 0000               |
| Ce-re            | Pn510                       | Output Signal Selection 3 <sup>*3</sup>           | —                      |                | —              | 0000               |
| nen              | Pn511                       | Input Signal Selection 5 <sup>*3</sup>            | —                      | —              |                | _                  |
| Seq              | Pn512                       | Output Signal Reversal Setting                    | _                      |                |                | 0                  |
| ers              | Pn600                       | Regenerative Resistor Capacity <sup>*4</sup>      | 10W                    | 0              | 1000           | 0                  |
| Other<br>Paramet | Pn601                       | Reserved Constant<br>(do not adjust)              | _                      | 0              | 1000           | 0                  |

 Table 1: User Parameters (Continued)

\*1 The multi-turn limit is only enabled when the absolute encoder usage method Pn002.2 is set to "2". The limit is processed as 65535 under any other setting, even if the multi-turn limit setting data is changed. The multi-turn limit need not be changed except for special applications. Careless modification of this data is dangerous.

\*2 The setting in user parameter Pn111 is enabled when the setting of user parameter Pn110.1 is "0".

\*3 When this user parameter has been changed, the main and control power must be turned OFF and then ON again (re-feed main power) in order to enable the function.

\*4 This is normally set to zero. Set the regenerative resistor capacity (W) if an external regenerative resistor is used.

# **Switch List**

| User<br>Parameter<br>Number | Decimal<br>Place | Name                            | Setting | Content                                                                                  | Factory<br>Setting |  |
|-----------------------------|------------------|---------------------------------|---------|------------------------------------------------------------------------------------------|--------------------|--|
| Pn000<br>Function           | 0                | Rotation Direction<br>Selection | 0       | The counter-clockwise direction is assumed to be forward.                                | 0                  |  |
| Selection<br>Basic          |                  |                                 | 1       | The clockwise direction is assumed to be forward (reverse run mode).                     |                    |  |
|                             | 1                | Control Format                  | 0       | Speed Control (analog reference)                                                         | 0                  |  |
|                             |                  | Selection                       | 1       | Position Control (digital reference)                                                     | -                  |  |
|                             |                  |                                 | 2       | Torque Control (analog reference)                                                        | -                  |  |
|                             |                  |                                 | 3       | Internal Setting Speed Control (contact command)                                         |                    |  |
|                             |                  |                                 | 4       | Internal Setting Speed Control (contact command)<br>Speed Control (analog reference)     |                    |  |
|                             |                  |                                 | 5       | Internal Setting Speed Control (contact command)<br>Position Control (digital reference) |                    |  |
|                             |                  |                                 | 6       | Internal Setting Speed Control (contact command)<br>Torque Control (analog reference)    | -                  |  |
|                             |                  |                                 | 7       | Position Control (digital reference)<br>Speed Control (analog reference)                 |                    |  |
|                             |                  |                                 | 8       | Position Control (digital reference)<br>Torque Control (analog reference)                | -                  |  |
|                             |                  |                                 | 9       | Torque Control (analog reference)<br>Speed Control (analog reference)                    |                    |  |
|                             |                  |                                 | A       | Speed Control (analog reference)<br>Zero Clamp                                           | _                  |  |
|                             |                  |                                 | В       | Position Control (digital reference)<br>Position Control (inhibit)                       |                    |  |
|                             | 2                | Axis Address                    | 0~F     |                                                                                          | 0                  |  |
|                             | 3                | Reserved                        | —       |                                                                                          | 0                  |  |

### A list of switches is shown below. **Table 2: Switches**

| User<br>Parameter<br>Number | Decimal<br>Place | Name                                                 | Setting | Content                                                                                                    | Factory<br>Setting |  |
|-----------------------------|------------------|------------------------------------------------------|---------|----------------------------------------------------------------------------------------------------|--------------------|--|
| Pn001                       | 0                | Stop Method at<br>Servo OFF                          | 0       | Stop the motor by dynamic braking (DB).                                                                                                    | 0                  |  |
| Function                    |                  |                                                      | 1       | Stop the motor by DB, then release DB.                                                                                                    |                    |  |
| Applica-                    |                  | rence                                                | 2       | Do not use DB, coast to stop instead.                                                                                                    |                    |  |
| tion                        | 1                | Stop Method at<br>Overtravel (OT)                    | 0       | Stop the motor by dynamic braking.<br>(same stopping method as in Pn001.0)                                                                                                 | 0                  |  |
|                             |                  |                                                      | 1       | The motor assumes the torque set in Pn406 to be<br>the maximum, decelerates to a stop, and then goes<br>to a servo lock state.                                             |                    |  |
|                             |                  |                                                      | 2       | The motor assumes the torque set in Pn406 to be the maximum, decelerates to a stop, and then goes to a free run state.                                                     |                    |  |
|                             | 2                | AC/DC Power<br>Input<br>Selection                    | 0       | Not Compatible with DC Input: Inputs AC power from the L1, L2, (L3) terminals                                                                                              | 0                  |  |
|                             |                  |                                                      | 1       | DC Input-compatible: Inputs DC power from the $(+)1 - (-)$ power input.                                                                                                    |                    |  |
|                             | 3                | Warning Code<br>Output Selection                     | 0       | ALO1, ALO2, and ALO3 output alarm codes only.                                                                                                    | 0                  |  |
|                             |                  |                                                      | 1       | AL01, AL02, and AL03 output both alarm codes<br>and warning codes. However, the ALM signal out-<br>put remains in an ON (normal) state when a warn-<br>ing code is output. |                    |  |
| Pn002                       | 0                | D Speed Control<br>Option<br>(T-REF assign-<br>ment) | 0       | None                                                                                                    | 0                  |  |
| Function                    |                  |                                                      | 1       | Uses T-REF as an external torque limit input.                                                                                                    |                    |  |
| Applica-                    |                  |                                                      | 2       | Uses T-REF as the torque feed-forward input.                                                                                                    |                    |  |
| tion                        | 1                | Torque Control                                       | 0       | None                                                                                                    | 0                  |  |
|                             |                  | Option<br>(V-REF<br>assignment)                      | 1       | Uses V-REF as an external speed limit input.                                                                                                    |                    |  |
|                             | 2                | Absolute Encoder                                     | 0       | Uses an absolute encoder as an absolute encoder.                                                                                                    | 0                  |  |
|                             |                  | Usage Method                                         | 1       | Uses an absolute encoder as an incremental encoder.                                                                                                    |                    |  |
|                             |                  |                                                      | 2       | Uses an absolute encoder as an absolute encoder.<br>Uses a multi-turn limit.                                                                                               |                    |  |
| †                           | 3                | Reserved                                             | 0       | —                                                                                                    | 0                  |  |

 Table 2: Switches (Continued)

| User<br>Parameter<br>Number   | Decimal<br>Place | Name                                                                | Setting | Content                                                    | Factory<br>Setting |
|-------------------------------|------------------|---------------------------------------------------------------------|---------|------------------------------------------------------------|--------------------|
| Pn003                         | 0,1              | Analog Monitor 1<br>Torque Reference<br>Monitor<br>Analog Monitor 2 | 0       | Motor Speed: 1V/1000rpm                                    | 20                 |
| Function                      |                  |                                                                     | 1       | Speed Reference : 1V/1000rpm                               |                    |
| Applica-                      |                  |                                                                     | 2       | Torque Reference: 1V/100%                                  |                    |
| tion                          |                  | Speed Reference                                                     | 3       | Position Deviation: 0.05V/Command Unit                     | —                  |
|                               |                  | Monitor                                                             | 4       | Position Deviation: 0.05V/100 Command Units                |                    |
|                               |                  |                                                                     | 5       | Command Pulse Frequency [rpm calculation] : 1V/1000rpm     |                    |
|                               |                  |                                                                     | 6       | Motor Speed: × 4 :1V/250rpm                                | —                  |
|                               |                  |                                                                     | 7       | Motor Speed: × 8 :1V/125rpm                                | —                  |
|                               |                  |                                                                     | 8       | Reserved Parameter (do not adjust)                         | —                  |
|                               |                  |                                                                     | 9       | —                                                          | —                  |
|                               |                  |                                                                     | А       | —                                                          |                    |
|                               |                  |                                                                     | В       | —                                                          | —                  |
|                               |                  |                                                                     | С       | —                                                          | —                  |
|                               |                  |                                                                     | D       | —                                                          | —                  |
|                               |                  |                                                                     | Е       | —                                                          | —                  |
|                               |                  |                                                                     | F       | —                                                          | —                  |
|                               | 2                | Reserved                                                            | —       | —                                                          | 0                  |
|                               | 3                | Reserved                                                            | —       | —                                                          | 0                  |
| Pn004 (                       | 0                | Option Board<br>Selection                                           | 0       | Does not use the 2 port RAM:                               | 0                  |
| Function                      |                  |                                                                     | 1       | Uses the 2 port RAM:                                       | 0                  |
| Applica-                      | 1                | Unit Conversion                                                     | 0       | No unit conversion                                         | 0                  |
| tion                          |                  |                                                                     | 1       | Execute unit conversion                                    | 0                  |
|                               | 2                | Reserved                                                            | 0       | —                                                          | 0                  |
|                               | 3                | Reserved                                                            | 0       | —                                                          | 0                  |
| Pn005<br>Function             | 0                | Brake Control<br>Function<br>Selection                              | 0       | Use the brake sequence on the servo amplifier side.        | 0                  |
| Selection<br>Applica-<br>tion |                  |                                                                     | 1       | Use the brake sequence on the upper-level controller side. | 0                  |
|                               | 1                | Reserved                                                            | 0       | —                                                          | 0                  |
|                               | 2                | Reserved                                                            | 0       | —                                                          | 0                  |
|                               | 3                | Reserved                                                            | 0       | —                                                          | 0                  |

| Table 2: | Switches | (Continued) |
|----------|----------|-------------|
|----------|----------|-------------|

| User<br>Parameter<br>Number | Decimal<br>Place | Name                                                    | Setting | Content                                                                           | Factory<br>Setting |
|-----------------------------|------------------|---------------------------------------------------------|---------|-----------------------------------------------------------------------------------|--------------------|
| Pn10B<br>Gain-              | 0                | Mode Switch<br>Selection                                | 0       | Assumes the internal torque reference as a condi-<br>tion. (Level Setting: Pn10C) | 0                  |
| Applica-<br>tion            |                  |                                                         | 1       | Assumes the speed reference as a condition.<br>(Level Setting: Pn10D)             |                    |
|                             |                  |                                                         | 2       | Assumes the speed as a condition. (Level Setting: Pn10E)                          | —                  |
|                             |                  |                                                         | 3       | Assumes the deviation pulse as a condition. (Level Setting: Pn10F)                | —                  |
|                             |                  |                                                         | 4       | No mode switch function.                                                          |                    |
|                             | 1                | IP Control                                              | 0       | PI Control                                                                        | 0                  |
|                             |                  |                                                         | 1       | IP Control                                                                        | —                  |
|                             | 2                | Reserved                                                | 0       | —                                                                                 | 0                  |
|                             | 3                | Reserved                                                | 0       | —                                                                                 | 0                  |
| Pn110                       | 0                | Online Autotuning<br>Method                             | 0       | Perform auto-tuning at run initialization only.                                   | 0                  |
| Online<br>Autotun-          |                  |                                                         | 1       | Always tune.                                                                      | —                  |
| ing                         |                  |                                                         | 2       | No auto-tuning.                                                                   | —                  |
| -                           | 1                | Speed Feedback<br>Compensation<br>Function<br>Selection | 0       | Yes                                                                               | 0                  |
|                             |                  |                                                         | 1       | None                                                                              |                    |
|                             | 2                | Viscous Friction                                        | 0       | Friction Compensation: None                                                       | 0                  |
|                             |                  | Compensation<br>Function<br>Selection                   | 1       | Friction Compensation: Small                                                      | —                  |
|                             |                  |                                                         | 2       | Friction Compensation: Large                                                      | —                  |
|                             | 3                | Reserved                                                | 0       | <b> </b>                                                                          | 0                  |
|                             |                  | Parameter<br>(do not adjust)                            | 1       |                                                                                   |                    |

 Table 2: Switches (Continued)

| User<br>Parameter<br>Number | Decimal<br>Place | Name                 | Setting | Content                                                                    |   |
|-----------------------------|------------------|----------------------|---------|----------------------------------------------------------------------------|---|
| Pn200                       | 0                | Command Pulse        | 0       | Sign + pulse, positive logic                                               | 0 |
| Position                    |                  | Form                 | 1       | CWCCW, positive logic                                                      | — |
| Control                     |                  |                      | 2       | A-phase + B-phase (no multiplier), positive logic                          | — |
|                             |                  |                      | 3       | A-phase + B-phase (2× multiplier), positive logic                          | — |
|                             |                  |                      | 4       | A-phase + B-phase (quadrature), positive logic                             | — |
|                             |                  |                      | 5       | Sign + pulse, negative logic                                               | — |
|                             |                  |                      | 6       | CWCCW, negative logic                                                      | — |
|                             |                  |                      | 7       | A-phase + B-phase (no multiplier), negative logic                          | — |
| -                           |                  |                      | 8       | A-phase + B-phase (2× multiplier), negative logic                          | — |
|                             |                  |                      | 9       | A-phase + B-phase (quadrature), negative logic                             | — |
|                             | 1                | CLEAR Signal<br>Form | 0       | Clear the deviation counter with the signal "H" level.                     | 0 |
|                             |                  |                      | 1       | Clear the deviation counter with the upward transi-<br>tion of the signal. | — |
|                             |                  |                      | 2       | Clear the deviation counter with the signal "L" level.                     | — |
|                             |                  |                      | 3       | Clear the deviation counter with the downward transition of the signal.    | _ |
|                             | 2                | CLEAR Operation      | 0       | Clear the deviation counter during base block.                             |   |
|                             |                  |                      | 1       | Does not clear the deviation counter.<br>(cleared only by the CLR signal)  | — |
|                             |                  |                      | 2       | Clear the deviation counter at alarm occurrence.                           | — |
|                             | 3                | Filter Selection     | 0       | Command Input Filter for Line Driver Signal                                | 0 |
|                             |                  |                      | 1       | Command Input Filter for Open Collector Signal                             | — |

 Table 2: Switches (Continued)

# **Input Signal Selection List**

An input signal selection list is shown below.

| User<br>Parameter<br>Number | Decimal<br>Place | Name                                                     | Setting | Content                                                              | Factory<br>Setting |
|-----------------------------|------------------|----------------------------------------------------------|---------|----------------------------------------------------------------------|--------------------|
| Pn50A<br>Input              | 0                | Input Signal Assignment<br>Mode                          | 0       | Assigns sequence input signal to SGDB*************                   | 0                  |
| Signal<br>Selection         |                  |                                                          | 1       | The assignment of the above input sig-<br>nal can be set as desired. |                    |
|                             | 1                | /S-ON Signal Mapping                                     | 0       | Input from input terminal SI0(CN1-40)                                | 0: SI0             |
|                             |                  | (the servo is turned ON                                  | 1       | Input from input terminal SI1 (CN1-41)                               |                    |
|                             |                  | by L)                                                    | 2       | Input from input terminal SI2 (CN1-42)                               |                    |
|                             |                  |                                                          | 3       | Input from input terminal SI3 (CN1-43)                               | -                  |
|                             |                  |                                                          | 4       | Input from input terminal SI4 (CN1-44)                               | -                  |
|                             |                  |                                                          | 5       | Input from input terminal SI5 (CN1-45)                               | -                  |
|                             |                  |                                                          | 6       | Input from input terminal SI6 (CN1-46)                               | -                  |
|                             |                  |                                                          | 7       | Signal is fixed at "enabled"                                         | -                  |
|                             |                  |                                                          | 8       | Signal is fixed at "disabled"                                        |                    |
|                             |                  |                                                          | 9       | Enabled when the SI0 (CN1-40) input signal is "OFF (H level)".       |                    |
|                             |                  |                                                          | A       | Enabled when the SI1 (CN1-41) input signal is "OFF (H level)".       | -                  |
|                             |                  |                                                          | В       | Enabled when the SI2 (CN1-42) input signal is "OFF (H level)".       | -                  |
|                             |                  |                                                          | С       | Enabled when the SI3 (CN1-43) input signal is "OFF (H level)".       |                    |
|                             |                  |                                                          | D       | Enabled when the SI4 (CN1-44) input signal is "OFF (H level)".       |                    |
|                             |                  |                                                          | E       | Enabled when the SI5 (CN1-45) input signal is "OFF (H level)".       |                    |
|                             |                  |                                                          | F       | Enabled when the SI6 (CN1-46) input signal is "OFF (H level)".       |                    |
|                             | 2                | /P-CON Signal Mapping<br>(P control is executed by<br>L) | 0~F     | As above                                                             | 1: SI1             |
|                             | 3                | /P-OT Signal Mapping<br>(Overtravel at H)                | 0~F     | As above                                                             | 2: SI2             |

### **Table 3: Input Signal Selection**

| User<br>Parameter<br>Number | Decimal<br>Place | Name                                                           | Setting | Content  | Factory<br>Setting |
|-----------------------------|------------------|----------------------------------------------------------------|---------|----------|--------------------|
| Pn50B<br>Input              | 0                | N-OT Signal Mapping<br>(Overtravel at H)                       | 0~F     | As above | 3: SI3             |
| Signal<br>Selection         | 1                | /ALM-RST Signal Map-<br>ping<br>(alarm reset at L)             | 0~F     | As above | 4: SI4             |
|                             | 2                | /P-CL Signal Mapping<br>(torque limit at L)                    | 0~F     | As above | 5: SI5             |
|                             | 3                | /N-CL Signal Mapping<br>(torque limit at L)                    | 0~F     | As above | 6: SI6             |
| Pn50C<br>Input<br>Signal    | 0                | /SPD-D Signal Mapping<br>(internal setting speed<br>selection) | 0~F     | As above | 8: Dis-<br>abled   |
| Selection                   | 1                | /SPD-A Signal Mapping<br>(internal setting speed<br>selection) | 0~F     | As above | 8: Dis-<br>abled   |
|                             | 2                | /SPD-B Signal Mapping<br>(internal setting speed<br>selection) | 0~F     | As above | 8: Dis-<br>abled   |
|                             | 3                | /C-SEL Signal Mapping<br>(control mode switching)              | 0~F     | As above | 8: Dis-<br>abled   |
| Pn50D<br>Input              | 0                | /ZCLAMP Signal Mapping<br>(zero clamp)                         | 0~F     | As above | 8: Dis-<br>abled   |
| Signal<br>Selection         | 1                | /INHIBIT Signal Mapping<br>(command pulse inhibi-<br>tion)     | 0~F     | As above | 8: Dis-<br>abled   |
|                             | 2                | /G-SEL Signal Mapping (gain switching)                         | 0~F     | As above | 8: Dis-<br>abled   |
|                             | 3                | (reserved)                                                     | 0~F     | As above | 8: Dis-<br>abled   |
| Pn511<br>Input              | 0                | /DEC Signal Mapping<br>(DEC when ON (L))                       | 0~F     | As above | 8: Dis-<br>abled   |
| Signal<br>Selection         | 1                | /EXT Signal Mapping<br>(external latch when ON<br>(L))         | 0~F     | As above | 8: Dis-<br>abled   |
|                             | 2                | /EXT Signal Mapping<br>(external latch when ON<br>(L))         | 0~F     | As above | 8: Dis-<br>abled   |
|                             | 3                | /EXT Signal Mapping<br>(external latch when ON<br>(L))         | 0~F     | As above | 8: Dis-<br>abled   |

| Table 3: 1 | Input Signal | Selection | (Continued) |
|------------|--------------|-----------|-------------|
|------------|--------------|-----------|-------------|

Only Pn50A.1 = 7, Pn50A.3 = 8, and Pn50B.0 = 8 can be set in the SGDB servo amplifier function conversion mode where Pn50A.0 = 0.

# **Output Signal Selection**

| User<br>Parameter<br>Number   | Decimal<br>Place | Name                                | Setting | Content                                      | Factory<br>Setting |
|-------------------------------|------------------|-------------------------------------|---------|----------------------------------------------|--------------------|
| Pn50E                         | 0                | /COIN Signal Mapping                | 0       | Unused.                                      | 1: SO1             |
| Output<br>Signal<br>Selection |                  |                                     | 1       | Outputs from output terminal SO1(CN1-25, 26) |                    |
| Selection                     |                  |                                     | 2       | Outputs from output terminal SO2(CN1-27, 28) |                    |
|                               |                  |                                     | 3       | Outputs from output terminal SO3(CN1-29, 30) |                    |
|                               | 1                | /V-CMP Signal Mapping               | 0~3     | As above                                     |                    |
|                               | 2                | /TGON Signal Mapping                | 0~3     | As above                                     | 2: SO2             |
|                               | 3                | /S-RDY Signal Mapping               | 0~3     | As above                                     | 3: SO3             |
| Pn50F                         | 0                | /CLT Signal Mapping                 | 0~3     | As above                                     | 0: Unused          |
| Output                        | 1                | /VLT Signal Mapping                 | 0~3     | As above                                     | 0: Unused          |
| Selection                     | 2                | /BK Signal Mapping                  | 0~3     | As above                                     | 0: Unused          |
|                               | 3                | /WARN Signal Mapping                | 0~3     | As above                                     | 0: Unused          |
| Pn510                         | 0                | /NEAR Signal Mapping                | 0~3     | As above                                     | 0: Unused          |
| Output                        | 1                | Reserved                            | 0       | —                                            | 0                  |
| Selection                     | 2                | Reserved                            | 0       | —                                            | 0                  |
|                               | 3                | Reserved                            | 0       |                                              | 0                  |
| Pn512                         | 0                | SO1(CN1-25, 26)                     | 0       | Not inverted                                 | 0: Not             |
| Output<br>Signal              |                  | Terminal<br>Output Signal Inversion | 1       | Inverted                                     | inverted           |
| Reversal                      | 1                | SO2(CN1-27, 28)                     | 0       | Not inverted                                 | 0: Not             |
|                               |                  | Ierminal<br>Output Signal Inversion | 1       | Inverted                                     | inverted           |
|                               | 2                | SO3(CN1-29, 30)                     | 0       | Not inverted                                 | 0: Not             |
|                               |                  | Terminal<br>Output Signal Inversion | 1       | Inverted                                     | inverted           |
|                               | 3                | Reserved                            | _       | —                                            | 0                  |

| Table 4: | <b>Output Signa</b> | al Selection |
|----------|---------------------|--------------|
|----------|---------------------|--------------|

Notes: Output by OFF logic if a number of signals have been assigned to the same output circuit. Undetected signals are assumed to be OFF according to the control mode. For example, the /COIN signal is assumed to be OFF in the speed control mode. /WARN signal type: Overload, Regen Overload

# **Auxiliary Functions List**

A list of the auxiliary functions is shown below.

| User<br>Parameter<br>Number | Function                                                                                                   |
|-----------------------------|----------------------------------------------------------------------------------------------------|
| Fn000                       | Alarm Trace-back Data Display                                                                              |
| Fn001                       | Rigidity Setting During Online Autotuning                                                                  |
| Fn002                       | Jog Mode Run                                                                                               |
| Fn003                       | Zero-point Search Mode                                                                                     |
| Fn004                       | (reserved parameter)                                                                                       |
| Fn005                       | Initialization of User Setting Parameters                                                                  |
| Fn006                       | Alarm Trace-back Data Clear                                                                                |
| Fn007                       | Writes the servo gain parameters obtained as a result of the online auto-tuning operation into the EEPROM. |
| Fn008                       | Absolute encoder multi-turn limit setting (setup operation) and encoder alarm reset                        |
| Fn009                       | Automatic adjustment of the analog (speed torque) reference offsets.                                       |
| Fn00A                       | Manual Adjustment of the Speed Reference Offset                                                            |
| Fn00B                       | Manual Adjustment of the Torque Reference Offset                                                           |
| Fn00C                       | Manual Zero Adjustment of the Analog Monitor Output                                                        |
| Fn00D                       | Manual Gain Adjustment of the Analog Monitor Output                                                        |
| Fn00E                       | Automatic Adjustment of Motor Current Detection Signal Offset                                              |
| Fn00F                       | Manual Adjustment of Motor Current Detection Signal Offset                                                 |
| Fn010                       | Password Setting (user parameter overwrite prohibition processing)                                         |
| Fn011                       | Verification of Motor Type                                                                                 |
| Fn012                       | Servo Amplifier Software Version Display                                                                   |

# **Monitor Mode List**

A list of the monitor modes is shown below.

| User<br>Parameter<br>Number | Display Content                  | Unit                 | Notes                                                                                                    |
|-----------------------------|----------------------------------|----------------------|----------------------------------------------------------------------------------------------------|
| Un000                       | Actual Motor Speed               | rpm                  | —                                                                                                    |
| Un001                       | Input Speed Reference            | rpm                  |                                                                                                    |
| Un002                       | Internal Torque Reference        | %                    | Percent of rated torque                                                                                                   |
| Un003                       | Rotation Angle 1                 | Pulse                | Number of pulses from 0                                                                                                   |
| Un004                       | Rotation Angle 2                 | deg                  | Angle from zero point (electrical angle)                                                                                  |
| Un005                       | Input Signal Monitor             | —                    | —                                                                                                    |
| Un006                       | Output Signal Monitor            | —                    | —                                                                                                    |
| Un007                       | Input Reference Pulse Speed      | rpm                  |                                                                                                    |
| Un008                       | Deviation Counter                | Com-<br>mand<br>Unit | Position Deviation                                                                                                    |
| Un009                       | Cumulative Load Factor           | %                    | Value assuming 100% of rated torque displays real torque at 10s intervals                                                 |
| Un00A                       | Regen Load Factor                | %                    | Value assuming 100% processable<br>regen power<br>Displays regen consumption power in<br>10s intervals                    |
| Un00B                       | DB Resistor Consumption<br>Power | %                    | Value at 100% processable power dur-<br>ing dynamic brake operation<br>displays DB consumption current at 10s<br>interval |
| Un00C                       | Input Reference Pulse Counter    | —                    | Displayed in hexadecimals                                                                                                 |
| Un00D                       | Feedback Pulse Counter           | —                    | Displayed in hexadecimals                                                                                                 |

| Table 6: | Monitor | Modes |
|----------|---------|-------|
|----------|---------|-------|

# **Parameters**

The following table details the meaning of each parameter, and the difference between use/non-use.

### **Fixed Parameters**

These parameters are normally not changed after being set, insofar as the machine configuration/specifications do not change. Set these in the MotionWorks<sup>TM</sup> Fixed Parameter Setting screen.

| No.                   | Name                        | Setting Range<br>(Bit Name) | Meaning                                     | Note                                                 |
|-----------------------|-----------------------------|-----------------------------|---------------------------------------------|------------------------------------------------------|
| 1                     | Axis Enabled                | 0 or 1                      | 0: Non-use selection                        | —                                                    |
|                       |                             | (default = 6)               | 1: Use selection                            |                                                      |
| 13 Latch Input Signal |                             | 0 or 1                      | 0: DI input signal                          | —                                                    |
|                       | Туре                        | (default = 0)               | 1: C-pulse input signal                     |                                                      |
| 14                    | Functions                   | Bit 0~1: Unused             | —                                           | —                                                    |
|                       |                             | Bit 2: LIMITSEL             | Limit Switch Signal Selection               | 0: OBC001F use<br>1: DI Signal Use                   |
|                       |                             | Bit 3~6: Unused             | —                                           | —                                                    |
|                       |                             | Bit 7: MCMDSEL              | Motion Command Use Selection                | 0: Unused / 1: Used                                  |
|                       |                             | Bit 8~15: Unused            | —                                           |                                                      |
| 15                    | Unused                      | —                           | —                                           | —                                                    |
| 16                    | Simulation Mode             | 0~2<br>(default =0)         | 0: Normal Run Mode                          | —                                                    |
|                       |                             |                             | 1: Simulation Mode                          | -                                                    |
| 17                    | Servo Axis<br>Functionality | Bit 0~3: 0~7<br>CMD_UNIT    | Command Unit Selection                      | 0: pulse (electronic gearing disabled)               |
|                       |                             |                             |                                             | 1: mm                                                |
|                       |                             |                             |                                             | 2: deg                                               |
|                       |                             |                             |                                             | 3: inch                                              |
|                       |                             | Bit 4: USE_GEAR             | Electronic Gearing Selection                | 0: Enable / 1: Disable                               |
|                       |                             | Bit 5: PMOD_SEL             | Axis Selection                              | 0: Limited-length<br>Axis<br>1: Infinite-length Axis |
|                       |                             | Bit 6: USE_BKRSH            | Enable Backlash Compensa-<br>tion Selection | 0: Enable / 1: Disable                               |
|                       |                             | Bit 7: USE_SLIMP            | Enable Soft Limit (forward Selection        | 0: Enable / 1: Disable                               |

#### Table 7: Fixed Parameters
| No.                                         | Name                                      | Setting Range<br>(Bit Name)                                            | Meaning                                                                                                    | Note                                                                                                    |  |
|---------------------------------------------|-------------------------------------------|------------------------------------------------------------------------|----------------------------------------------------------------------------------------------------|----------------------------------------------------------------------------------------------------|--|
| 17<br>(cont)                                | Servo Axis Bit 8: USE_SLIMN Functionality |                                                                        | Enable<br>Soft Limit (reverse) Selection                                                                                                    | 0: Enable / 1: Disable                                                                                                    |  |
|                                             |                                           | Bit 9: USE_OV                                                          | Enable Override Selection                                                                                                    | 0: Enable / 1: Disable                                                                                                    |  |
|                                             |                                           | Bit 10: INV_DEC                                                        | Deceleration LS Inversion<br>Selection                                                                                                    | 0: Not inverted<br>1: Inverted                                                                                                    |  |
|                                             |                                           | Bit 11: Unused                                                         | —                                                                                                    | —                                                                                                    |  |
|                                             |                                           | Bit 12:                                                                | —                                                                                                    | —                                                                                                    |  |
|                                             |                                           | Bit 13: OVT1_SEL                                                       | Positive Overtravel<br>Selection                                                                                                    | 0: Enable / 1: Disable                                                                                                    |  |
|                                             |                                           | Bit 14: OVT2_SEL                                                       | Negative Overtravel<br>Selection                                                                                                    | 0: Enable / 1: Disable                                                                                                    |  |
| 18 Number of Decimal 0~5<br>Places (default |                                           | 0~5<br>(default = 3)                                                   | Sets the number of laces<br>below the decimal point in a<br>command<br>(Exp.)<br>When the Number of Decimal<br>Places = 3 mm: 1 Command<br>Unit = 0.001mm deg: 1 Com-<br>mand Unit = 0.001 deg inch: 1<br>Command Unit = 0.001 inch | The minimum<br>command unit is<br>determined by this<br>parameter and<br>command unit<br>selection (see fixed<br>servo parameter 17). |  |
| 19                                          | Command Units per<br>Revolution           | 1~2 <sup>31</sup> -1<br>(default = 10000)                              | 1 = 1 command unit                                                                                                    | _                                                                                                    |  |
| 21                                          | Gear Ratio (motor)                        | 1~65535<br>(default = 1)                                               | 1~1 (rotations)                                                                                                    | —                                                                                                    |  |
| 22                                          | Gear Ratio (load)                         | 1~65535<br>(default = 1)                                               | 1~1 (rotations)                                                                                                    |                                                                                                    |  |
| 23                                          | Maximum Value of Rotary Counter           | 1~2 <sup>31</sup> -1<br>(default =360000)                              | 1 = 1 command unit                                                                                                    |                                                                                                    |  |
| 27                                          | Forward Software<br>Limit                 | -2 <sup>31</sup> ~2 <sup>31</sup> -1<br>(Default = 2 <sup>31</sup> -1) | 1 = 1 command unit                                                                                                    |                                                                                                    |  |
| 29                                          | Reverse Software<br>Limit                 | $-2^{31} \sim 2^{31} - 1$<br>(Default = $2^{31} - 1$ )                 | 1 = 1 command unit                                                                                                    | —                                                                                                    |  |
| 31                                          | Home Return Type                          | 0~7                                                                    | 0: DEC1 Signal + C-pulse                                                                                                    |                                                                                                    |  |
|                                             |                                           | (default = 0)                                                          | 1: ZERO Signal                                                                                                    |                                                                                                    |  |
|                                             |                                           |                                                                        | 2: DEC1 Signal + ZERO Signal                                                                                                    |                                                                                                    |  |
|                                             |                                           |                                                                        | 3: C-pulse                                                                                                    |                                                                                                    |  |
|                                             |                                           |                                                                        | 4: DEC2 Signal + ZERO Signal                                                                                                    |                                                                                                    |  |
|                                             |                                           |                                                                        | 5: DEC1 Signal + LMT Signal +                                                                                                    | ZERO Signal                                                                                                    |  |
|                                             |                                           |                                                                        | 6: DEC2 Signal + C-pulse                                                                                                    |                                                                                                    |  |
|                                             |                                           |                                                                        | 7: DEC1 Signal + LMT Signal + ZERO Signal                                                                                                    |                                                                                                    |  |

| Table 7: | Fixed | Parameters | (Continued) |
|----------|-------|------------|-------------|
|----------|-------|------------|-------------|

| No.       | Name                     | Setting Range<br>(Bit Name) | Meaning            | Note |
|-----------|--------------------------|-----------------------------|--------------------|------|
| 32        | Backlash<br>Compensation | 0~32767<br>(default = 0)    | 1 = 1 command unit | _    |
| 37~<br>48 | Unused                   | _                           |                    |      |

| Table 7:  | <b>Fixed Parameters</b> | (Continued) |
|-----------|-------------------------|-------------|
| 14010 / 1 | I Med I withitevers     | (continueu) |

# **Motion Setup Parameters**

The setup parameters are used as commands to the motion module. They are transferred as a group to the motion module at the start of high-speed scanning. Motion control can be executed simply by setting the parameters into this register area.

| No. | Name     | Register<br>Number | Setting Range<br>(Bit Name) | Meaning                                                                                   |
|-----|----------|--------------------|-----------------------------|-------------------------------------------------------------------------------------------|
| 1   | Run Mode | OWC000             | Bit 0: NCON                 | Speed Reference Output Mode                                                               |
|     |          |                    | Bit 1: TCON                 | Torque Reference Output Mode                                                              |
|     |          |                    | Bit 2: PCON                 | Position Control Mode                                                                     |
|     |          |                    | Bit 3: PHCON                | Phase Control Mode                                                                        |
|     |          |                    | Bit 4: ZRN                  | Zero-point Return Mode*                                                                   |
|     |          |                    | Bit 5: PHTEST               | Phase Control Test Signal                                                                 |
|     |          |                    | Bit 6: ACR                  | Alarm Clear                                                                               |
|     |          |                    | Bit 7: PHREFOFF             | Disable Phase Reference Generation<br>Operation                                           |
|     |          |                    | Bit 8: MCDSEL               | 0: Motion Command Code (OWC020)<br>disabled<br>1: Motion Command Code (OWC020)<br>enabled |
|     |          |                    | Bit 9: ZRNDIR               | Zero Point Return Direction<br>0: Negative (decreasing)<br>1: Positive (increasing)       |
|     |          |                    | Bit 10: ABSRD               | Absolute Position Readout Request                                                         |
|     |          |                    | Bits 11~12:                 | Unused                                                                                    |
|     |          |                    | Bit 13: DIINTREQ            | DI Latch Detection Request                                                                |
|     |          |                    | Bit 14:                     | Unused                                                                                    |
|     |          |                    | Bit 15: IRESET              | Phase Control Integral Reset                                                              |

**Table 8: Setup Parameters** 

| No. | Name                    | Register<br>Number | Setting Range<br>(Bit Name)       | Meaning                                                                                                    |  |
|-----|-------------------------|--------------------|-----------------------------------|----------------------------------------------------------------------------------------------------|--|
| 2   | Run Commands            | OWC001             | Bit 0: RUN (D00)                  | Run (Servo ON)                                                                                                    |  |
|     |                         |                    | Bit 1: P-CON                      | Speed Loop P/PI Switching                                                                                                    |  |
|     |                         |                    | Bit 2: G-SEL                      | Gain Switching                                                                                                    |  |
|     |                         |                    | Bit 3: P-CL                       | Forward External Torque Limit Input                                                                                                    |  |
|     |                         |                    | Bit 4: N-CL                       | Reverse External Torque Limit Input                                                                                                    |  |
|     |                         |                    | Bit 5: ZCLAMP                     | Zero Clamp Input                                                                                                    |  |
|     |                         |                    | Bit 6: PHSCZNSEL                  | Phase Control Mode Synchronous Scan Selection                                                                                                    |  |
|     |                         |                    | Bit 7: PSCANSEL                   | Position Control Mode<br>Control Loop Synchronous Scan<br>Selection                                                                                                    |  |
|     |                         |                    | Bit 8: ACCSEL                     | Position Control Mode<br>Selection of Accel/Decel Function Use in<br>Simple Positioning                                                                                                    |  |
|     |                         |                    | Bit 9: SEGSEL                     | Position Control Mode<br>Segment Assignment Function Use<br>Selection                                                                                                    |  |
|     |                         |                    | Bit 10:                           | Unused                                                                                                    |  |
|     |                         |                    | Bit 11:                           | Unused                                                                                                    |  |
|     |                         |                    | Bit 12: USE_BUF                   | Position Reference Selection<br>0: OLC012<br>1: Position Buffer                                                                                                    |  |
|     |                         |                    | Bit 13: SPDTYPE                   | Speed Reference Selection<br>0: The units for approach speed<br>(OWC00A) and creep speed (OWC00B)<br>are 1 = 10n command units/min when<br>the fast feed speed is in OLC022.<br>1: The units for approach speed<br>(OWC00A) and creep speed (OWC00B)<br>are 1 = 0.01% when the fast feed speed<br>is in OLC015. |  |
|     |                         |                    | Bit 14: XREFTYPE                  | Position Reference Type<br>0: Position reference (OLC012) is abso-<br>lute position<br>type<br>1: Position reference (OLC012) is incre-<br>mental addition type                                                                                                    |  |
|     |                         |                    | Bit 15: LSDEC                     | Zero-point Return Deceleration Limit<br>Signal                                                                                                    |  |
| 3   | Forward Torque<br>Limit | OWC002             | -32768~32767<br>(default =-30000) | 1 = 0.01%(-30000 = -300.00%)                                                                                                    |  |
| 4   | Unused                  | OWC003             | _                                 | Set "0"                                                                                                    |  |

| Table 8: Setup Parameters (Continue | Table 8: |
|-------------------------------------|----------|
|-------------------------------------|----------|

| No. | Name                              | Register<br>Number | Setting Range<br>(Bit Name)                           | Meaning                                                                                                    |
|-----|-----------------------------------|--------------------|-------------------------------------------------------|----------------------------------------------------------------------------------------------------|
| 5   | Forward Speed<br>Limit            | OWC004             | 0~32767<br>(default = 15000)                          | 1 = 0.01% (15000 = 150.00%)                                                                                                    |
| 6   | Reverse Speed<br>Limit            | OWC005             | 0~32767<br>(default = 15000)                          | 1 = 0.01% (15000 = 150.00%)                                                                                                    |
| 7   | Zero-point<br>Offset              | OLC006             | -2 <sup>31</sup> ~2 <sup>31</sup> -1<br>(default = 0) | 1 = 1 command unit<br>1 = 1 pulse when pulse units                                                                                                    |
| 9   | Unused                            | OLC008             | —                                                     | Set "0"                                                                                                    |
| 11  | Home Approach<br>Speed            | OWC00A             | 0~32767<br>(default = 0)                              | The units differ according to the speed<br>reference selection (OWC001D).<br>When speed reference selection = 0<br>$1 = 10^{\circ\circ}$ Command Units/min<br>(n = number of decimal places)<br>In pulse units: 1 = 1000 pulses/min<br>(PO-01: 1 = 100 pulses/min)<br>In mm units: 1 = 1mm/min<br>In deg units: 1 = 1deg/min<br>In inch units: 1 = 1inch/min<br>When Speed Reference Selection = 1<br>1 = 0.01% (1000 = 10.00%) |
| 12  | Home Creep<br>Speed               | OWC00B             | 0~32767<br>(default = 0)                              | —                                                                                                    |
| 13  | Linear Accelera-<br>tion Time     | OWC00C             | 0~32767<br>(default = 0)                              | 1 = 1ms (300ms)                                                                                                    |
| 14  | Linear Decelera-<br>tion Time     | OWC00D             | 0~32767<br>(default = 0)                              | 1 = 1ms (300ms)                                                                                                    |
| 15  | Positioning<br>Completed<br>Range | OWC00E             | 0~65535<br>(absolute value)<br>(default =10)          | 1 = 1 command unit<br>1 = 1 pulse when pulse units                                                                                                    |
| 16  | Following Error<br>Limit          | OWC00F             | 0~65535<br>(absolute value)<br>(default = 65535)      | 1 = 1pulse<br>(0 = no deviation error detection)                                                                                                    |
| 17  | Position Loop<br>Gain             | OWC010             | 0~32767<br>(default = 300)                            | 1 = 0.1% (300 = 30.0%)                                                                                                    |
| 18  | Feed Forward<br>Gain              | OWC011             | 0~200<br>(default = 0)                                | 1 = 1% (10 = 10%)                                                                                                    |
| 19  | Position<br>Reference Type        | OLC012             | -2 <sup>31</sup> ~2 <sup>31-1</sup><br>(default = 0)  | 1 = 1 command unit<br>1 = 1 pulse when pulse units<br>When Position Reference Selection<br>(OBC001C) =1<br>Position Buffer Number (1~256)                                                                                                    |

| Table 8: | Setup | Parameters    | (Continued) |
|----------|-------|---------------|-------------|
| Table 0. | Sciup | 1 al ameter s | (Continucu) |

| No. | Name                            | Register<br>Number | Setting Range<br>(Bit Name)                                                                                                    | Mea                                      | Ining                                                |
|-----|---------------------------------|--------------------|----------------------------------------------------------------------------------------------------|------------------------------------------|------------------------------------------------------|
| 21  | S-curve<br>Acceleration<br>Time | OWC014             | The S-curve time constant is $0\sim255$ (1 = 1 turn) (0 = 1 = no aver-<br>aging) when the speed reference output mode and motion com-<br>mands are disabled in the position control mode. |                                          |                                                      |
|     |                                 |                    | The S-curve time constant is $0\sim255$ (1 = 1 turn) (0 = 1 = no averaging) and SVB is $0\sim65535$ (1 = 0.1ms) when bits $4\sim7$ of OWC021 are "2".                                     |                                          |                                                      |
|     |                                 |                    | The exponent accel/decel time constant is $0\sim32767$ (1 = 1ms) and SVB is $0\sim65535$ (1 = 0.1ms) when bits $4\sim7$ of OWC021 are "1".                                                |                                          |                                                      |
| 22  | Speed<br>Reference              | OWC015             | -32768~32767<br>(default = 0)                                                                                                    | 1 = 0.01% (5000 = 5                      | 0.00%)                                               |
| 23  | Phase<br>Compensation           | OLC016             | -2 <sup>31</sup> ~2 <sup>31-1</sup><br>(default = 0)                                                                                                    | 1 = 1pulse                               |                                                      |
| 25  | Speed<br>Compensation           | OWC018             | -32768~32767<br>(default = 0)                                                                                                    | 1 = 0.01% (100 = 1.00%)                  |                                                      |
| 26  | Proportional Gain               | OWC019             | 0~32767<br>(default = 300)                                                                                                    | 1 = 0.1% (300 = 30.0%)                   |                                                      |
| 27  | Integral Time                   | OWC01A             | 0~32767<br>(default = 300)                                                                                                    | 1 = 1ms (0 = no integral) (300 = 0.300s) |                                                      |
| 28  | Torque<br>Reference             | OWC01B             | -32768~32767<br>(default = 0)                                                                                                    | 1 = 0.01% (10000 = 100.00%)              |                                                      |
| 29  | Speed Limit                     | OWC01C             | -32768~32767<br>(default = 15000)                                                                                                    | 1 = 0.01%<br>(15000 = 150.00%)           |                                                      |
| 31  | Pulse<br>Compensation           | OLC01E             | -2 <sup>31</sup> ~2 <sup>31-1</sup><br>(default = 0)                                                                                                    | 1 = 1 pulse                              |                                                      |
| 33  | Motion                          | OWC020             | 0~65535                                                                                                    | 0: NOP                                   | No command                                           |
|     | Command Code                    |                    | (default = 0)                                                                                                    | 1: POSING                                | Positioning                                          |
|     |                                 |                    |                                                                                                    | 2: EX_POSING                             | External<br>Positioning                              |
|     |                                 |                    |                                                                                                    | 3: ZRET                                  | Zero-point return                                    |
|     |                                 |                    |                                                                                                    | 4: FINTERPOLATE                          | Interpolation                                        |
|     |                                 |                    |                                                                                                    | 5: ENDOF_<br>INTERPOLATE                 | Interpolation Final<br>Segment                       |
|     |                                 |                    |                                                                                                    | 6: LATCH                                 | Interpolation with<br>Position Detection<br>Function |
|     |                                 |                    |                                                                                                    | 7: FEED                                  | Set Speed Feed                                       |
|     |                                 |                    |                                                                                                    | 8: STEP                                  | Stepping                                             |
|     |                                 |                    |                                                                                                    | 9: ZSET                                  | Zero-point Setting                                   |
|     |                                 |                    |                                                                                                    | 10~65535: Unused                         |                                                      |

| No. | Name                                       | Register<br>Number | Setting Range<br>(Bit Name)                          | Meaning                                                                                                    |                                                                                       |
|-----|--------------------------------------------|--------------------|------------------------------------------------------|----------------------------------------------------------------------------------------------------|---------------------------------------------------------------------------------------|
| 34  | Motion                                     | OWC021             | Bit 0: HOLD                                          | Command Hold                                                                                                    |                                                                                       |
|     | Command                                    |                    | Bit 1: ABORT                                         | Command Abort                                                                                                    |                                                                                       |
|     | Options                                    |                    | Bit 2: DIRECTION                                     | Direction of Motion<br>0: Fwd 1: Rev                                                                                                    |                                                                                       |
|     |                                            |                    | Bit 3: LAGRST                                        | No one-time delay<br>(Same as when one<br>stant = 0)                                                                                                    | -time delay time con-                                                                 |
|     |                                            |                    | Bits 4~7: FILTERTYPE                                 | Filter Type<br>0: No FIlter<br>1: Exponent Filter (e<br>2: Motion Averaging<br>(simple S-curve acc                                                                                                    | xponent accel/decel)<br>Filter<br>æl/decel)                                           |
|     |                                            |                    | Bit 8: POS_PPI                                       | Position Loop P/PI S<br>0: P 1: PI                                                                                                    | Switching                                                                             |
|     |                                            |                    | Bit 9: POS_IRST                                      | Position Control Inte                                                                                                    | gral Reset                                                                            |
|     |                                            |                    | Bit 10: NCOMSEL                                      | Enables speed comp<br>during position contr                                                                                                    | pensation (OWC018)<br>rol                                                             |
|     |                                            |                    | Bit 11: SCMD                                         | SGDH Serial Comm<br>Flag (0, 1)                                                                                                    | and Enablement                                                                        |
|     |                                            |                    | Bit 12: LMT_L                                        | Zero-point Return<br>Reverse Limit Sig-<br>nal                                                                                                    | Fixed Parameter 14<br>"Additional<br>Function                                         |
|     |                                            |                    | Bit 13: LMT_R                                        | Zero-point Return<br>Forward Limit Sig-<br>nal                                                                                                    | Selection" is only<br>enabled when<br>setting parameter<br>OBC021x is set for<br>use. |
|     |                                            |                    | Bit 14: BUF_W                                        | Position<br>Buffer Write                                                                                                    | 0: No Processing<br>1: Writing                                                        |
|     |                                            |                    | Bit 15: BUF_R                                        | Position<br>Buffer Read                                                                                                    | 0: No Processing<br>1: Readout                                                        |
| 35  | Feed Speed                                 | OLC022             | 0~2 <sup>31-1</sup><br>(default = 3000)              | 1 = 10 <sup>n</sup> Command units/min<br>(n = number of places below decimal<br>point)<br>In Pulse Units: 1 = 1000 pulses/min<br>In mm Units: 1 = 1mm/min<br>In deg Units: 1 = 1deg/min<br>In inch Units: 1 = 1inch/min |                                                                                       |
| 37  | External Position-<br>ing<br>Move Distance | OLC024             | -2 <sup>31</sup> ~2 <sup>31-1</sup><br>(default = 0) | 1 = 1 command unit                                                                                                    | 1 = 1 pulse when<br>pulse units                                                       |
| 39  | Stopping<br>Distance                       | OLC026             | -2 <sup>31</sup> ~2 <sup>31-1</sup><br>(default = 0) | 1 = 1 command unit                                                                                                    | For motion<br>management                                                              |

 Table 8: Setup Parameters (Continued)

| No. | Name                                                     | Register<br>Number | Setting Range<br>(Bit Name)                              | Meaning                                                                     |                                     |
|-----|----------------------------------------------------------|--------------------|----------------------------------------------------------|-----------------------------------------------------------------------------|-------------------------------------|
| 41  | Step Distance                                            | OLC028             | 0~2 <sup>31-1</sup><br>(default = 0)                     | 1 = 1 command unit                                                          |                                     |
| 43  | Home Offset                                              | OLC02A             | -2 <sup>31</sup> ~2 <sup>31-1</sup><br>(default = 0)     | 1 = 1 command unit                                                          |                                     |
| 45  | Speed Override                                           | OWC02C             | 0~32767<br>(default = 10000)                             | 1 = 0.01% (10000 =                                                          | 100.00%)                            |
| 46  | Position<br>Management<br>Control                        | OWC02D             | Bit 0: MLK                                               | Machine Lock Mode<br>0: OFF<br>1: ON (machine lock                          | Setting<br>mode)                    |
|     |                                                          |                    | Bit 1: TPRSREQ                                           | Posmax Turns Prese<br>1: Request ON                                         | etting Request                      |
|     |                                                          |                    | Bit 2: ABSLDREQ                                          | ABS System Rotary Position<br>Management Data LOAD Request<br>1: Request ON |                                     |
|     |                                                          |                    | Bit 3: PUNITSEL                                          | Position Monitor 2 (I<br>0: Command Unit 1                                  | LC034) Display Unit<br>: Pulse Unit |
|     |                                                          |                    | Bits 4~11:                                               | Unused                                                                      |                                     |
| 47  | Work Coordinate<br>Offset                                | OLC02E             | -2 <sup>31</sup> ~2 <sup>31-1</sup><br>(default = 0)     | 1 = 1 command unit                                                          | 1 = 1 pulse when<br>pulse units     |
| 49  | Preset Data of<br>POSMAX Turn                            | OLC030             | -2 <sup>31</sup> ~2 <sup>31-1</sup><br>(default = 0)     | 1~1 (rotations)                                                             |                                     |
| 51  | 2nd In-position<br>Width                                 | OLC032             | 0~65535<br>(default = 0)                                 | 1 = 1 command unit                                                          | 1 = 1 pulse when<br>pulse units     |
| 52  | Home Window                                              | OWC033             | 0~65535<br>(default = 10)                                | 1 = 1 command unit                                                          |                                     |
| 53  | Position<br>Complete<br>Timeout                          | OWC034             | 0~65535<br>(default = 0)                                 | 1 = 1ms                                                                     |                                     |
| 54  | Position Control<br>Integral Time                        | OWC035             | 0~32767<br>(default = 300)                               |                                                                             |                                     |
| 55  | Integral<br>Upper/Lower<br>Limit for Position<br>Control | OLC036             | -2 <sup>31</sup> ~2 <sup>31-1</sup><br>(default = 32767) |                                                                             |                                     |
| 56  | First Order Lag<br>Constant                              | OWC037             | 0~32767<br>(default = 0)                                 |                                                                             |                                     |

| No. | Name                                                 | Register<br>Number                              | Setting Range<br>(Bit Name)                           | Meaning                                                                                                    |
|-----|------------------------------------------------------|-------------------------------------------------|-------------------------------------------------------|----------------------------------------------------------------------------------------------------|
| 57  | Absolute<br>Position at Power<br>Off (low value)     | OLC038 $-2^{31} \sim 2^{31-1}$<br>(default = 0) |                                                       | Encoder Position at Power OFF when<br>the ABS System Infinite Length Position<br>Management Data LOAD request<br>(OBC02D2) is ON<br>Lower 2 words (1 = 1 pulse)    |
|     | Position Buffer<br>Access No.<br>(eposL)             | -                                               |                                                       | When the Motion Command Control Flag<br>BUF_W (OBC021E) = 1<br>or BUF_R(OBC021F) = 1<br>The position buffer access number is<br>1~256 (0 = disabled)               |
|     | SGDH Serial<br>Command<br>Command<br>Setting         | OWC038                                          | 0~2                                                   | Executes parameter read/write when the<br>motion command control flag SCMD<br>(OBC021B) = 1.<br>1: Data Read<br>2: Data Write                                      |
|     | SGDH Serial<br>Command<br>Address Setting            | OWC039                                          | -                                                     | Sets SGDH parameter Read/Write<br>address when Motion Command Control<br>Flag SCMD (OWC021B) = 1.                                                                  |
| 59  | Absolute<br>Position at Power<br>Off (high value)    | OLC03A                                          | -2 <sup>31</sup> ~2 <sup>31</sup> -1<br>(default = 0) | Encoder Position at Power OFF when<br>the ABS System Infinite Length Position<br>Management Data LOAD request<br>(OBC02D2) is ON<br>Upper 2 words<br>(1 = 1 pulse) |
|     | Position Buffer<br>Write Data                        | -                                               |                                                       | Position buffer write data when Motion<br>Command Control Flag BUF_W<br>(OBC021E) = 1.                                                                             |
|     | SGDH Serial<br>Command Data<br>Setting               | OWC03A                                          |                                                       | Sets setting data when Motion Command<br>Control Flag SCMD (OWC021B) = 1 and<br>the data write code (OWC038) = 2.                                                  |
| 61  | Modularized<br>Position at Power<br>Off (low value)  | OLC03C                                          | -2 <sup>31</sup> ~2 <sup>31-1</sup><br>(default = 0)  | Pulse Position at Power OFF when the<br>ABS System Infinite Length Position<br>Management Data LOAD request<br>(OBC02D2) is ON<br>Lower 2 words(1 = 1 pulse)       |
| 63  | Modularized<br>Position at Power<br>Off (high value) | OLC03E                                          | -2 <sup>31</sup> ~2 <sup>31-1</sup><br>(default = 0)  | Pulse Position at Power OFF when the<br>ABS System Infinite Length Position<br>Management Data LOAD request<br>(OBC02D2) is ON<br>Upper 2 words<br>(1 = 1 pulse)   |

| Table 8: | Setup | Parameters | (Continued) |
|----------|-------|------------|-------------|
|----------|-------|------------|-------------|

# **Monitor Parameters**

The monitor parameters are sent to the controller as a group at the start of each high-speed scan. Use them for application control, user program debugging, etc.

| No. | Name          | Register<br>Number | Bit Name<br>(Setting Range) | Meaning                                     | Note                  |
|-----|---------------|--------------------|-----------------------------|---------------------------------------------|-----------------------|
| 1   | Drive Status  | IWC000             | Bit 0: EOVER                | Deviation Error                             |                       |
|     |               |                    | Bit 1: PRMERR               | Motion setting parar                        | neter setting error   |
|     |               |                    | Bit 2: FPRMERR              | Motion setting parar                        | meter setting error   |
|     |               |                    | Bit 3: Unused               | —                                           |                       |
|     |               |                    | Bit 4: Unused               | —                                           |                       |
|     |               |                    | Bit 5: Unused               |                                             |                       |
|     |               |                    | Bit 6: Unused               |                                             |                       |
|     |               |                    | Bit 7: SVCRDY               | Motion controller rui<br>complete           | n preparation         |
|     |               |                    | Bit 8: SVCRUN               | Motion controller rui                       | n                     |
|     |               |                    | Bit 9: DIRINV               | Rotation direction m<br>absolute encoder us | essaging during<br>se |
|     |               |                    | Bit 10: ABCRDC              | Absolute position re signal                 | adout completion      |
|     |               |                    | Bit 11: DIINT               | DI Latch completion                         | signal                |
|     |               |                    | Bit 12: FBPO                | Feedback pulse 0                            |                       |
|     |               |                    | Bit 13: POSCOMP             | Positioning complet                         | ion signal            |
|     |               |                    | Bit 14: Unused              |                                             |                       |
|     |               |                    | Bit 15: ZRNC                | Zero-point return co                        | mpletion              |
| 2   | Network Servo | IWC001             | Bit 0: ALM                  | Servo alarm                                 |                       |
|     | Status        |                    | Bit 1: WARN                 | Warning                                     |                       |
|     |               |                    | Bit 2: V-CMP                | Speed coincidence                           |                       |
|     |               |                    | Bit 3: TGON                 | Motor rotation detection                    | tion                  |
|     |               |                    | Bit 4: S-RDY                | Servo Ready                                 |                       |
|     |               |                    | Bit 5: CLT                  | Torque limit detection                      | n                     |
|     |               |                    | Bit 6: VLT                  | Speed limit detectio                        | n                     |
|     |               |                    | Bit 7: BK                   | Brake interlock                             |                       |
|     |               |                    | Bit 8: SVON                 | Servo ON completion                         | n                     |
|     |               |                    | Bit 9: PON                  | Main circuit complet                        | ion                   |
|     |               |                    | Bit10~Bit15                 | Unused                                      |                       |

| Table 9: | Monitor | <b>Parameters</b> |
|----------|---------|-------------------|
|----------|---------|-------------------|

| No. | Name                                                 | Register<br>Number | Bit Name<br>(Setting Range)         | Meaning                                                                              | Note                                       |
|-----|------------------------------------------------------|--------------------|-------------------------------------|--------------------------------------------------------------------------------------|--------------------------------------------|
| 3   | Target Position                                      | ILC002             | -2 <sup>31</sup> ~2 <sup>31-1</sup> | 1 = 1 pulse or 1 = 1<br>Update will occur ev<br>when 1 = 1 pulse up                  | command unit<br>ven in machine lock<br>nit |
| 5   | Incremental Target<br>Position                       | ILC004             | -2 <sup>31</sup> ~2 <sup>31-1</sup> | 1 = 1 pulse or 1 = 1<br>When pulse units 1                                           | command unit<br>= 1 pulse unit             |
| 7   | Machine Coordinate<br>Latch Position                 | ILC006             | -2 <sup>31</sup> ~2 <sup>31-1</sup> | 1 = 1 command uni<br>(1 = 1 pulse when p                                             | t<br>oulse units)                          |
| 9   | Machine Coordinate<br>Feedback Position              | ILC008             | -2 <sup>31</sup> ~2 <sup>31-1</sup> | 1 = 1 command uni<br>(1= 1 pulse when pu<br>Note) Not updated of                     | t<br>ulse units)<br>during machine lock    |
| 11  | Position Error                                       | ILC00A             | -2 <sup>31</sup> ~2 <sup>31-1</sup> | 1 = 1pulse                                                                           |                                            |
| 13  | Speed Reference<br>Output Value                      | IWC00C             | -32768~32767                        | 1 = 0.01%                                                                            |                                            |
| 14  | Speed Monitor                                        | IWC00D             | -32768~32767                        | 1 = 0.01%                                                                            |                                            |
| 15  | Torque Monitor                                       | IWC00E             | -32768~32767                        | 1 = 0.01%                                                                            |                                            |
| 16  | Over Range<br>Parameter Number                       | IWC00F             | 1~65<br>101~148                     | Motion Setting Parameter Error Number<br>Fixed Motion Parameter Error Number<br>+100 |                                            |
| 17  | Number of Absolute<br>Encoder Turns                  | ILC010             | 0~±99999                            | 1~1 (rotations)                                                                      |                                            |
| 19  | Initial Incremental<br>Pulses of Absolute<br>Encoder | ILC012             | -2 <sup>31</sup> ~2 <sup>31-1</sup> | 1 = 1pulse                                                                           |                                            |
| 21  | Servo Command<br>Type Response                       | IWC014             | 0~65535                             | Currently executed motion command (for details, see OWC020)                          |                                            |
| 22  | Servo Module Com-                                    | IWC015             | Bit 0: BUSY                         | Command executio                                                                     | n flag                                     |
|     | mand Status                                          |                    | Bit 1: HOLDL                        | Command hold con                                                                     | npletion                                   |
|     |                                                      |                    | Bit 2: DEN                          | Feed completion                                                                      |                                            |
|     |                                                      |                    | Bit 3: ZSET                         | Zero point setting c                                                                 | ompletion                                  |
|     |                                                      |                    | Bit 4: EX_LATCH                     | External positioning tion                                                            | signal latch comple-                       |
|     |                                                      |                    | Bit 5: FAIL                         | Command error terr                                                                   | mination state                             |
|     |                                                      |                    | Bit 6: ZRNC                         | Zero point return co                                                                 | mpletion state                             |
|     |                                                      |                    | Bits 7~15:                          | Unused                                                                               |                                            |
| 23  | Number of Decimal<br>Places                          | IWC016             | 0~5                                 | Fixed motion param<br>Copy of "Number of<br>Below Decimal Poir                       | neter<br>f Decimal Places<br>nt"           |

| Table 9: | Monitor | Parameters | (Continued) |
|----------|---------|------------|-------------|
|----------|---------|------------|-------------|

| No. | Name                                  | Register<br>Number | Bit Name<br>(Setting Range)         | Meaning                                                                                                    | Note                                         |
|-----|---------------------------------------|--------------------|-------------------------------------|----------------------------------------------------------------------------------------------------|----------------------------------------------|
| 24  | Position Management                   | IWC017             | Bit 0: MLKL                         | Machine lock                                                                                                    |                                              |
|     | Status                                |                    | Bit 1: ZERO                         | Zero-point position                                                                                                    |                                              |
|     |                                       |                    | Bit 2: PSET2                        | 2nd INP completion                                                                                                    |                                              |
|     |                                       |                    | Bit 3: ABSLDE                       | ABS System Rotary<br>ment Data Load Co                                                                                                    | Position Manage-<br>mpletion                 |
|     |                                       |                    | Bit 4: TPRSE                        | Number of POSMA completion                                                                                                    | X turns presetting                           |
|     |                                       |                    | Bit 5: GEARM                        | Copy of fixed paran<br>Gearing Selection".                                                                                                    | neter "Electronic                            |
|     |                                       |                    | Bit 6: MODSELM                      | Copy of fixed param                                                                                                    | neter "Axis Selection"                       |
|     |                                       |                    | Bits 7~11:                          | Unused                                                                                                    |                                              |
|     |                                       |                    | Bits 12~15:                         | Unused                                                                                                    |                                              |
| 25  | Machine Coordinate<br>System Position | ILC018             | -2 <sup>31</sup> ~2 <sup>31-1</sup> | 1 = 1 command uni<br>Update will not occu<br>when 1 = 1 pulse un                                                                                                    | t<br>ur in machine lock<br>hit               |
| 27  | SGDH Serial<br>Command Answer         | IWC01A             |                                     | SGDH Serial Command Answer Monitor<br>Data Read<br>01H: Normal<br>41H: Data error<br>81H: Address error<br>Data Write<br>02H: Normal<br>42H: Data error<br>82H: Address error<br>C2H: Answer timeout |                                              |
| 28  | SGDH Serial<br>Command Address        | ILC01B             | _                                   | Address monitor during SGDH serial command execution                                                                                                    |                                              |
| 29  | POSMAX Monitor                        | ILC01C             | 1~2 <sup>31-1</sup>                 | 1 = 1 Command Units<br>Copy of fixed motion command "POS-<br>MAX"                                                                                                    |                                              |
| 31  | POSMAX Number of<br>Turns             | ILC01E             | -2 <sup>31~231-1</sup>              | 1 = 1 Turn<br>The count goes UP<br>POSMAX is exceed<br>power ON)                                                                                                    | /DOWN each time<br>led. (initialized to 0 at |
| 33  | SGDH Serial<br>Command Data           | IWC020             |                                     | Data monitor during mand execution                                                                                                    | SGDH serial com-                             |

| Table 9: | Monitor    | Parameters | (Continued) |
|----------|------------|------------|-------------|
|          | 1.10111001 |            | (00000000)  |

| No. | Name                            | Register<br>Number | Bit Name<br>(Setting Range)         | Meaning                                                   | Note                                      |
|-----|---------------------------------|--------------------|-------------------------------------|-----------------------------------------------------------|-------------------------------------------|
| 35  | Servo Alarms                    | ILC022             | Bit 0: SVERROR                      | Servo amplifier erro                                      | r                                         |
|     |                                 |                    | Bit 1: OTF                          | Positive overtravel                                       |                                           |
|     |                                 |                    | Bit 2: OTR                          | Negative overtravel                                       |                                           |
|     |                                 |                    | Bit 3: SOTF                         | Positive soft limit                                       |                                           |
|     |                                 |                    | Bit 4: SOTR                         | Negative soft limit                                       |                                           |
|     |                                 |                    | Bit 5:                              | <u> </u>                                                  |                                           |
|     |                                 |                    | Bit 6: TIMEOVER                     | Positioning time-out                                      |                                           |
|     |                                 |                    | Bit 7: DISTOVER                     | Excessive positionir                                      | ng distance                               |
|     |                                 |                    | Bit 8:                              | 1—                                                        |                                           |
|     |                                 |                    | Bit 9:                              | <u> </u>                                                  |                                           |
|     |                                 |                    | Bit 10: MODERR                      | Control mode error                                        |                                           |
|     |                                 |                    | Bit 11:<br>ZSET_NRDY                | Zero-point not set                                        |                                           |
| 35  | Servo Alarms                    | ILC022             | Bit 12:                             | 1—                                                        |                                           |
|     |                                 |                    | Bit 13:                             | <del> _</del>                                             |                                           |
|     |                                 |                    | Bit 14:                             | <b> </b>                                                  |                                           |
|     |                                 |                    | Bit 15:                             | <b> </b>                                                  |                                           |
|     |                                 |                    | Bit 16:                             | <u> </u>                                                  |                                           |
|     |                                 |                    | Bit 17: ABSOVER                     | Excessive absolute                                        | encoder rotation                          |
|     |                                 |                    | Bit 18: PGLFLT                      | Encoder disconnect                                        | ion error                                 |
|     |                                 |                    | Bit 19:                             | Unused                                                    |                                           |
|     |                                 |                    | Bits 20~31                          | Unused                                                    |                                           |
| 37  | Network Servo Alarm<br>Code     | IWC024             | -32768~32767                        | Currently occurring                                       | alarm code                                |
| 38  | Network Servo I/O               | IWC025             | Bit 0: SIO                          | General-use input s                                       | ignal                                     |
|     | Monitor                         |                    | Bit 1: DEC                          | Deceleration dogleg                                       | j switch                                  |
|     |                                 |                    | Bit 2: P-OT                         | Forward limit switch                                      | input                                     |
|     |                                 |                    | Bit 3: N-OT                         | Reverse limit switch                                      | input                                     |
|     |                                 |                    | Bit 4: EXT1                         | External input signa                                      | 11                                        |
|     |                                 |                    | Bit 5: EXT2                         | External input signa                                      | 12                                        |
|     |                                 |                    | Bit 6: EXT3                         | External input signa                                      | 13                                        |
|     |                                 |                    | Bits 7~15:                          | Unused                                                    |                                           |
| 39  | Speed Reference<br>Output Value | ILC026             | -2 <sup>31</sup> ~2 <sup>31-1</sup> | Enabled when spee<br>1 = 1 Command uni                    | d reference selection<br>t/H scan         |
| 41  | Position Buffer Data            | ILC028             | -2 <sup>31</sup> ~2 <sup>31-1</sup> | Copies the position<br>motion command co<br>(OBC021F) =1. | buffer data when the<br>ontrol flag BUF_R |
| 43  | Unused                          | <u> </u>           |                                     | <u> </u>                                                  |                                           |

| Table 9: | Monitor | Parameters | (Continued) |
|----------|---------|------------|-------------|
|----------|---------|------------|-------------|

| No. | Name                                                 | Register<br>Number | Bit Name<br>(Setting Range)         | Meaning                                                                                                    | Note |
|-----|------------------------------------------------------|--------------------|-------------------------------------|----------------------------------------------------------------------------------------------------|------|
| 45  | Integral Output Value                                | ILC02C             | -2 <sup>31</sup> ~2 <sup>31-1</sup> | —                                                                                                    |      |
| 47  | Reference Coordinate<br>Calculation Position         | ILC02E             | -2 <sup>31</sup> ~2 <sup>31-1</sup> | 1 = 1 command unit                                                                                                    |      |
| 49  | First Order Lag                                      | ILC030             | -2 <sup>31</sup> ~2 <sup>31-1</sup> | (PI Output ^dash one-time delay output)                                                                                                    |      |
| 51  | Position Loop Output<br>Value                        | ILC032             | -2 <sup>31</sup> ~2 <sup>31-1</sup> | Position loop output<br>(value prior to addition of feed-forward<br>operation)                                                                                                    |      |
| 53  | Position Monitor 2                                   | ILC034             | -2 <sup>31</sup> ~2 <sup>31-1</sup> | Differs in position monitor 2 unit selection<br>(OBC02D3)<br>OBC02D3 = 0 (at command unit selec-<br>tion)<br>1 = 1 command unit<br>OBC02D3 = 1 (at pulse unit selection)<br>1 = 1 pulse |      |
| 55  | Unused                                               | IWC036             | —                                   | —                                                                                                    |      |
| 56  | Unused                                               | IWC037             | —                                   | —                                                                                                    |      |
| 57  | Absolute Position at<br>Power Off (low value)        | ILC038             | -2 <sup>31</sup> ~2 <sup>31-1</sup> | 1 = 1pulse<br>(*for ABS system infinite length position<br>management)                                                                                                    |      |
| 59  | Absolute Position at<br>Power Off (high value)       | ILC03A             |                                     | 1 = 1pulse<br>(*for ABS system infinite length position<br>management)                                                                                                    |      |
| 61  | Modularized Position<br>at Power Off (low<br>value)  | ILC03C             | -2 <sup>31</sup> ~2 <sup>31-1</sup> | 1 = 1pulse<br>(*for ABS system infinite length position<br>management)                                                                                                    |      |
| 63  | Modularized Position<br>at Power Off (high<br>value) | ILC03E             | -2 <sup>31</sup> ~2 <sup>31-1</sup> | 1 = 1pulse<br>(*for ABS system infinite length position<br>management)                                                                                                    |      |

# Scan Processing

# **Scan Processing Timing Chart**

When the H-scan is  $2 \times$  the S-scan period and the L-scan is  $4 \times$  the S-scan period, the timing chart is shown on the next page.

When the S-scan Period = H-scan Period The timing chart is shown on the following two pages.

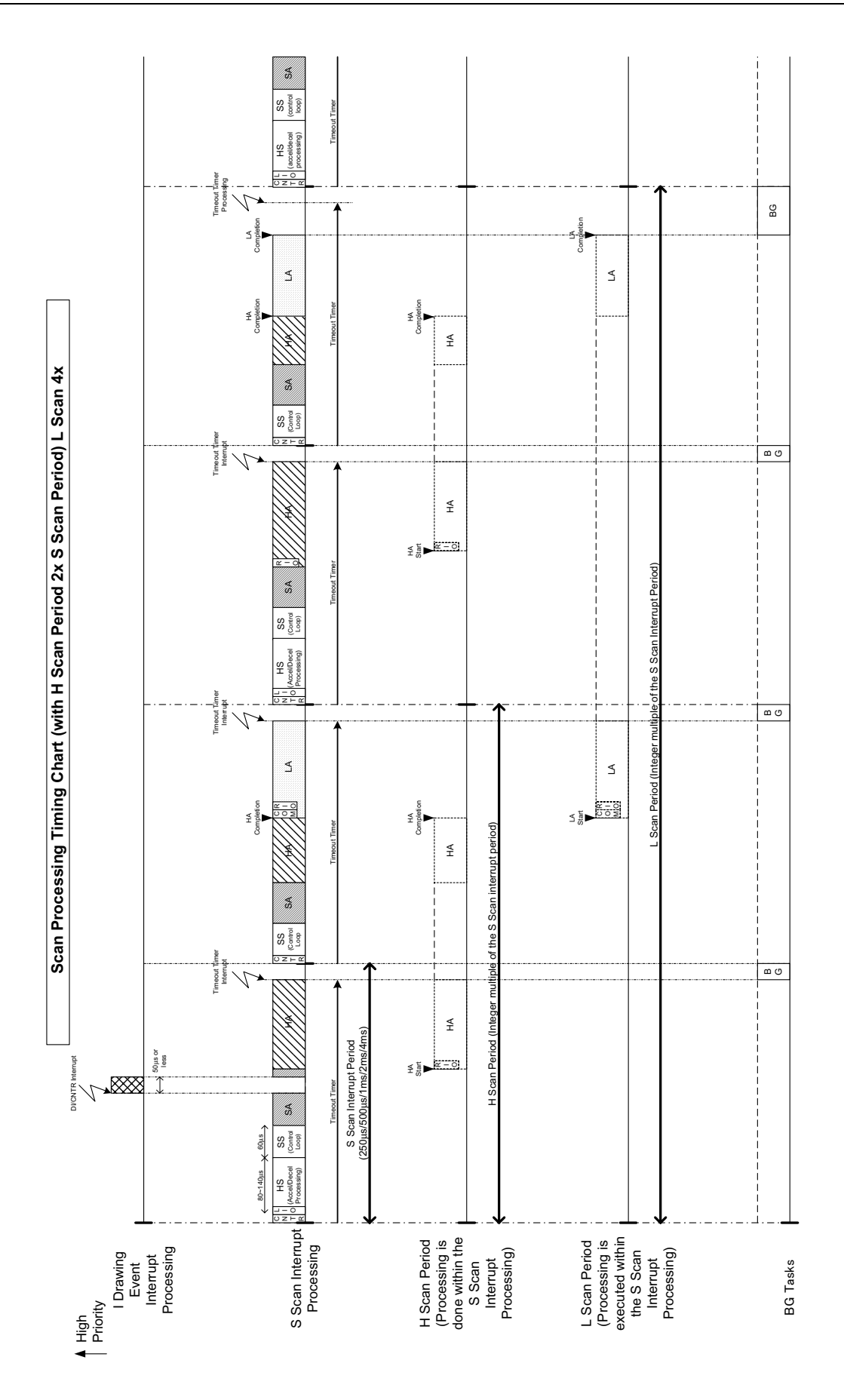

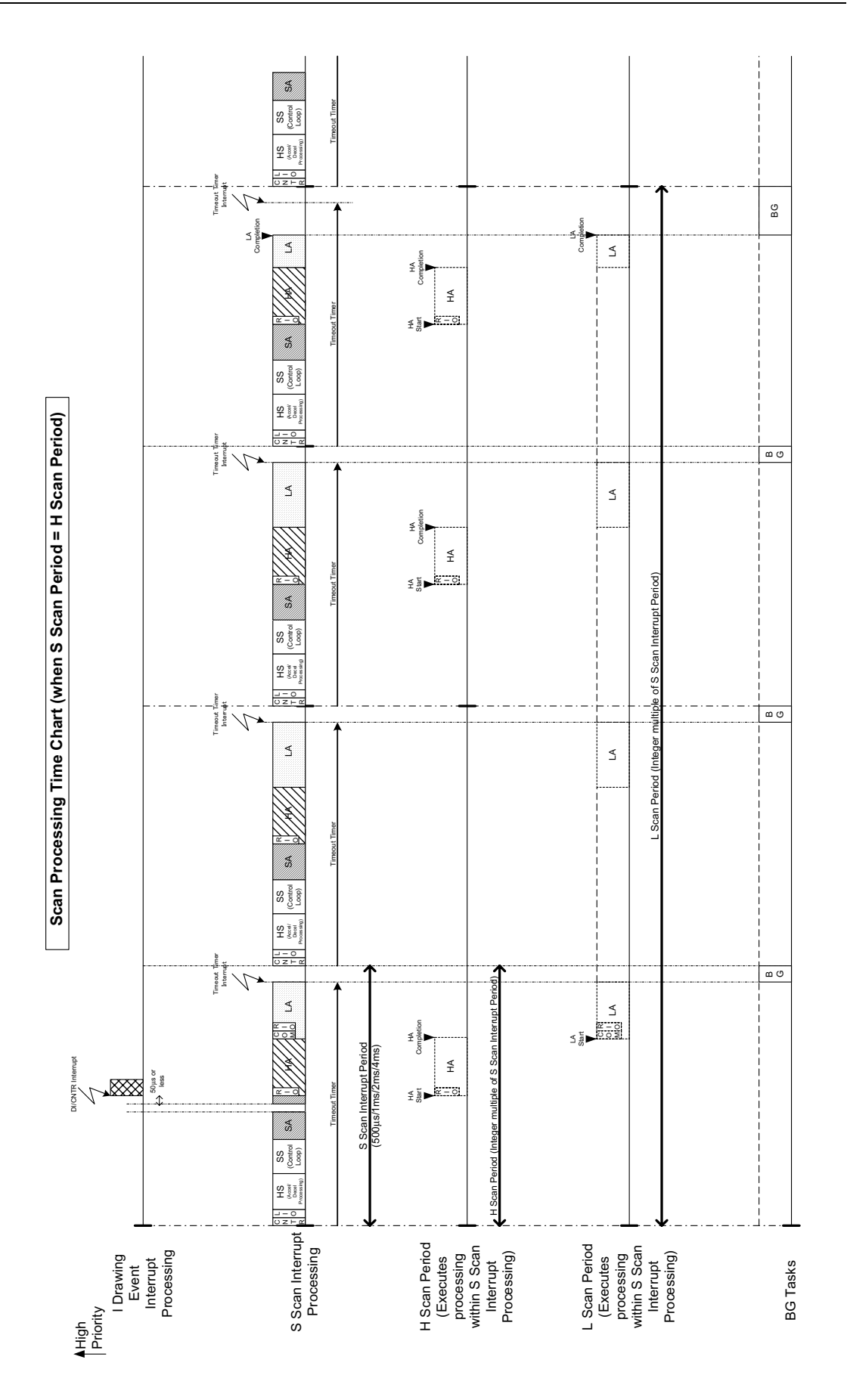

# Α

Absolute Encoder basics 7-2 - 7-6 battery 7-3 initialization 7-9 linear axes 7-16 multi-turn limit setting 7-12 overview 7-1 parameter setting 7-8 rotary axis 7-20 system startup 7-7 Accessories 5-12 Alarm Code Output 10-42 Alarm Display List 10-42 Auxiliary Functions A-15

# В

Battery absolute encoder 7-3, 10-3 MP940 8-3 Battery Holder mounting 5-56

# С

Cable list of standard 5-30 Mechatrolink 5-24 power connector 5-23 CNTR. See Counter Command/Mode Settings 6-25 - 6-43 **Configuration 4-4** test device 5-50 Connector serial port pin array 5-16 specifications 5-15 **Connector Hookup 4-6 Control Modes** outline 11-6 phase control 11-6, 11-15 position control 11-6 speed control 11-6 torque control 11-6, 11-11 zero-point return 11-6, 11-23 Counter reversible mode 4-31 Counter Function 4-23

# D

Data Types 3-35 - 3-39 DIP Switch setting 3-3 DIP Switches default 5-4 Drawings 3-15 DWG. See drawings

# E

Encoder Wiring 5-46 Errors motion 9-21 - 9-25 system status 9-11 user operation status 9-13 External Encoder specifications 4-24 structure 4-26

# F

Features 1-2 FSTART 3-27 Function Program 3-31 Functions creation of definitions 3-29

# G

Gain-related Parameters SGDH 6-63

#### Н

Hardware Specifications 2-2

#### I

I/O Connector pin Array 5-21
I/O Signal names/functions 5-41
I/O Signals schematic diagram 5-38
Initialization absolute encoder 7-9
Input Signal Selection 6-90
Input Signals A-12 selection A-12
Inspection daily maintenance 8-1 periodic maintenance 8-2

# L

Ladder Commands 2-14 - 2-22 Linear Axes absolute encoder 7-16 LIO. See Local I/O Local I/O 4-17

#### Μ

Main Circuit terminal block wiring 5-36 terminal names/functions 5-34 wiring 5-35 Maintenance 8-1 - 8-4 servo amplifier 10-1, 10-2 Mechatrolink connection 4-38 master/slave 4-35 outline 4-34 specifications 4-35 Memobus Communication 4-15 Mode Setting run 6-18, 6-19 Monitor Modes A-16 Monitor Parameters 6-44 - 6-53, A-27 - A-31 Motion Commands 2-9 - 2-13, 11-1 Motion Control ladder program format 11-2 motion program 11-2 **Motion Monitor Parameters** run status (RUNSTS) 6-44 servo amplifier status (SYSTS) 6-46 Motion Programs 3-20 - 3-26 Mounting 5-53 Multi-turn Limit Setting absolute encoder 7-12

# 0

Options 5-12 Output Signal Selection 6-93 Output Signals A-14 selection A-14

# Ρ

Parameter classification 6-1 deletion 6-7 fixed 6-9, A-17 saving 6-8 setting 6-3 Parameter Setting 6-4 Parameter Window 6-3 Peripheral Devices connection 5-57 connection with 5-27 Position-related Constants SGDH 6-74 Pulse Calculation 4-27

# R

**Register Designation 3-34** 

Registers automatic numbering 3-49 DWG 3-40 Function 3-42 Program Reference Range 3-46 Suffixes 3-43 Rotary Axes absolute encoder 7-20 Run Command Setting 6-22 Run Mode 3-1 Run Mode Setting 6-18, 6-19

# S

S Scan 3-9 Scan processing 3-8 system time setting 3-12 system. See S Scan time setting 3-11 types 3-8 Scan Processing A-32 timing chart A-33 Schematic MP940 11-1 Sequence Related Parameters input signal selection 6-90 output signal selection 6-93 Sequence-related Parameters SGDH 6-83 Serial Transmission 4-4 Servo control function 4-39 Setup Parameters A-20 - A-26 SGDH gain-related parameters 6-63 user parameter setting 4-44 user parameters 6-54 - 6-62 Signal Calculation 4-28 Specifications communication 4-6 connector 5-15 external encoder 4-24 function 2-5 general 2-1 hardware 2-2 local analog I/O 4-20 local digital I/O 4-18 Mechatrolink 4-35 PLC function 2-6 single-phase power 5-28 three-phase power 5-29 **Speed-related Parameters** SGDH 6-76

Springs mounting 5-55 Start-up diagram 5-49 Stop Mode 3-1 Structure module 4-1 virtual building block 4-2 Switches A-7 - A-11 Symbols in drawings 3-47 in functions 3-48 upper-level links 3-48 System Register configuration 9-8

# Т

**Terminal Array** CN2 5-47 Terminal array CN1 5-39 **Test Device Configuration 5-50 Torque-related Constants** SGDH 6-78 Transmission serial protocol 4-15 time 4-13 Troubleshooting 9-1 - 9-25 alarms 10-4 - 10-39 LED Errors 9-3 major fault 9-7 no alarm display 10-40 system errors 9-5

#### U

```
User Parameters A-1
list A-2 - A-6
SGDH 6-54 - 6-62
gain-related 6-63 - 6-73
input signal 6-90
output signal 6-93
position-related constants 6-74
sequence-related 6-83
speed-related 6-76
torque-related constants 6-78
structure A-1
```

#### W

Wiring encoder 5-46 main circuit 5-35 main circuit terminal block 5-36

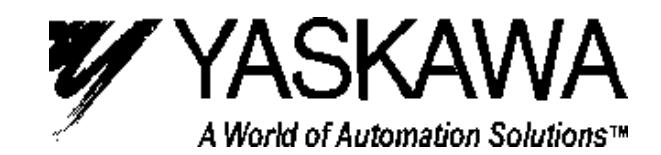

Chicago-Corporate Headquarters 2121 Norman Drive South, Waukegan, IL 60085, U.S.A. Phone: (847) 887-7000 Fax: (847) 887-7310 Internet: http://www.yaskawa.com MOTOMAN INC. 805 Liberty Lane, West Carrollton, OH 45449, U.S.A. Phone: (937) 847-6200 Fax: (937) 847-6277 YASKAWA ELECTRIC CORPORATION New Pier Takeshiba South Tower, 1-16-1, Kaigan, Minatoku, Tokyo, 105-0022, Japan Phone: 81-3-5402-4511 Fax: 81-3-5402-4580 Internet: http://www.yaskawa.co.jp YASKAWA ELETRICO DO BRASIL COMERCIO LTDA. Avenida Fagundes Filho, 620 Bairro Saude Sao Paolo-SP, Brasil CEP: 04304-000 Phone: 55-11-5071-2552 Fax: 55-11-5581-8795 E-mail: yaskawabrasil@originet.com.br YASKAWA ELECTRIC EUROPE GmbH Am Kronberger Hang 2, 65824 Schwalbach, Germany Phone: 49-6196-569-300 Fax: 49-6196-888-301 MOTOMAN ROBOTICS AB Box 504 S38525, Torsas, Sweden Phone: 46-486-48800 Fax: 46-486-41410 MOTOMAN ROBOTEC GmbH Kammerfeldstraße 1, 85391 Allershausen, Germany Phone: 49-8166-900 Fax: 49-8166-9039 YASKAWA ELECTRIC UK LTD. 1 Hunt Hill Orchardton Woods Cumbernauld, G68 9LF, Scotland, United Kingdom Phone: 44-12-3673-5000 Fax: 44-12-3645-8182 YASKAWA ELECTRIC KOREA CORPORATION Paik Nam Bldg. 901 188-3, 1-Ga Euljiro, Joong-Gu, Seoul, Korea Phone: 82-2-776-7844 Fax: 82-2-753-2639 YASKAWA ELECTRIC (SINGAPORE) PTE. LTD. Head Office: 151 Lorong Chuan, #04-01, New Tech Park Singapore 556741, SINGAPORE Phone: 65-282-3003 Fax: 65-289-3003 TAIPEI OFFICE (AND YATEC ENGINEERING CORPORATION) 10F 146 Sung Chiang Road, Taipei, Taiwan Phone: 886-2-2563-0010 Fax: 886-2-2567-4677 YASKAWA JASON (HK) COMPANY LIMITED Rm. 2909-10, Hong Kong Plaza, 186-191 Connaught Road West, Hong Kong Phone: 852-2803-2385 Fax: 852-2547-5773 **BEIJING OFFICE** Room No. 301 Office Building of Beijing International Club, 21 Jianguomanwai Avenue, Beijing 100020, China Phone: 86-10-6532-1850 Fax: 86-10-6532-1851 SHANGHAI OFFICE 27 Hui He Road Shanghai 200437 China Phone: 86-21-6553-6600 Fax: 86-21-6531-4242 SHANGHAI YASKAWA-TONJI M & E CO., LTD. 27 Hui He Road Shanghai 200437 China Phone: 86-21-6533-2828 Fax: 86-21-6553-6677 BEIJING YASKAWA BEIKE AUTOMATION ENGINEERING CO., LTD. 30 Xue Yuan Road, Haidian, Beijing 100083 China Phone: 86-10-6232-9943 Fax: 86-10-6234-5002 SHOUGANG MOTOMAN ROBOT CO., LTD. 7, Yongchang-North Street, Beijing Economic & Technological Development Area, Beijing 100076 China Phone: 86-10-6788-0551 Fax: 86-10-6788-2878

YASKAWA ELECTRIC AMERICA, INC.